# DL SECTION DRIVELINE С

Ε

А

В

# CONTENTS

#### **TRANSFER: TX91A**

| PRECAUTION7                                                                                                    |
|----------------------------------------------------------------------------------------------------|
| <b>PRECAUTIONS</b> 7         Precaution for Supplemental Restraint System       (SRS) "AIR BAG" and "SEAT BELT PRE-TEN-SIONER"         SIONER"       7         Precautions For Removing Battery Terminal       7         Service Notice or Precautions for Transfer       7 |
| PREPARATION9                                                                                                    |
| PREPARATION       9         Special Service Tools       9         Commercial Service Tools       9         Sealant or/and Lubricant       9                                                                                                    |
| SYSTEM DESCRIPTION10                                                                                                    |
| COMPONENT PARTS10Component Parts Location10Transfer Control Unit11Transfer Rotary Position Sensor11Transfer Motor11Mode Sensor12Range Sensor124WD Shift Switch12                                                                                                    |
| STRUCTURE AND OPERATION                                                                                                    |
| SYSTEM17                                                                                                    |
| 4WD SYSTEM174WD SYSTEM : System Description174WD SYSTEM : Fail-Safe18                                                                                                    |
| WARNING LAMPS/INDICATOR LAMPS                                                                                                    |

| WARNING LAMPS/INDICATOR LAMPS : ATP<br>Warning Lamp19                                                                                  | F |
|----------------------------------------------------------------------------------------------------|---|
| INFORMATION DISPLAY (COMBINATION<br>METER)                                                                                             | G |
| DIAGNOSIS SYSTEM (TRANSFER CON-<br>TROL UNIT)                                                                                          |   |
| CONSULT Function                                                                                                    | J |
| ECU DIAGNOSIS INFORMATION24                                                                                                    | k |
| <b>TRANSFER CONTROL UNIT</b> 24Reference Value24Fail-Safe27DTC Inspection Priority Chart27DTC Index28                                  | L |
| WIRING DIAGRAM29                                                                                                    | M |
| 4WD SYSTEM         29           Wiring Diagram - Cummins 5.0L         29           Wiring Diagram - VK56VD         35                  | Ν |
| BASIC INSPECTION41                                                                                                    |   |
| DIAGNOSIS AND REPAIR WORK FLOW41<br>Work Flow41<br>Diagnostic Work Sheet42                                                             | 0 |
| TRANSFER ROTARY POSITION SENSOR         LEARNING VALUE INITIALIZATION         Description         44         Work Procedure         44 | P |
| DTC/CIRCUIT DIAGNOSIS45                                                                                                    |   |

| P1804 TRANSFER CONTROL UNIT            | 45        |
|----------------------------------------|-----------|
| Diagnosis Procedure                    | 45<br>45  |
| P1808 VEHICLE SPEED SENSOR (ABS)       | 46        |
| DTC Description                        | 46        |
| Diagnosis Procedure                    | 46        |
| P1809 TRANSFER CONTROL UNIT            | 47        |
| DTC Description                        | 47        |
| Diagnosis Procedure                    | 47        |
| P180C SENSOR POWER SUPPLY (5V)         | 48        |
| DIC Description<br>Diagnosis Procedure | 48<br>48  |
| P180D TRANSFER ROTARY POSITION         |           |
| SENSOR                                 | 51        |
| DTC Description                        | 51        |
| Diagnosis Procedure                    | 51        |
| P180F MOTOR SYSTEM                     | 54        |
| DTC Description                        | 54        |
| Component Inspection                   | 54        |
|                                        |           |
| DTC Description                        | <b>56</b> |
| Diagnosis Procedure                    | 56        |
| P1813 4WD MODE SWITCH                  | 59        |
| DTC Description                        | 59        |
| Diagnosis Procedure                    | 59        |
| Component Inspection                   | 60        |
| P1814 4WD DETECT SWITCH                | 62        |
| DTC Description                        | 62        |
| Component Inspection                   | 62<br>63  |
|                                        | C E       |
| DTC Description                        | 65        |
| Diagnosis Procedure                    | 65        |
| P1817 TRANSFER MOTOR                   | 66        |
| DTC Description                        | 66        |
| Diagnosis Procedure                    | 66        |
| Component Inspection                   | 67        |
| P1818 ACTUATOR POSITION SWITCH         | 68        |
| DIC Description                        | 68        |
|                                        | 00        |
| P1819 ACTUATOR CIRCUIT                 | 71        |
| Dio Description                        | /1<br>71  |
|                                        | ·         |
| PTOTB INCOMPLETE SELFSHUT              | 73        |
| Diagnosis Procedure                    | 73        |
|                                        |           |

| P181C TRANSFER MOTOR POWER SUP-    |          |
|------------------------------------|----------|
| PLY                                | 76       |
| DIC Description                    | 76       |
| Diagnosis Procedure                | /6       |
| P1820 ENGINE SPEED SIGNAL          | 78       |
| DTC Description                    | 78       |
| Diagnosis Procedure                | 78       |
| P182A TRANSFER HI-LO POSITION SEN- |          |
| SUR                                | 79       |
| Diagnosis Procedure                | 79<br>70 |
| Component Inspection               | 81       |
|                                    |          |
| P1855 VEHICLE SPEED SENSOR (RR)    | 82       |
| DIC Description                    | 82       |
| Diagnosis Procedure                | 82       |
| P1867 INCOMPLETE SHIFT             | 83       |
| DTC Description                    | 83       |
| Diagnosis Procedure                | 83       |
|                                    | 05       |
| DTC Description                    | 03<br>85 |
| Diagnosis Procedure                | 85       |
|                                    |          |
| U1000 CAN COMM CIRCUIT             | 86       |
| DTC Description                    | 86       |
| Diagnosis Procedure                | 86       |
| U1010 CONTROL UNIT (CAN)           | 87       |
| DTC Description                    | 87       |
| Diagnosis Procedure                | 87       |
| POWER SUPPLY AND GROUND CIRCUIT    | 88       |
| Diagnosis Procedure                | 88       |
|                                    |          |
| 4WD WARNING LAMP                   | 90       |
| Component Function Check           | 90       |
| Diagnosis Procedure                | 90       |
| 4WD INDICATOR                      | 91       |
| Component Function Check           | 91       |
| Diagnosis Procedure                | 91       |
| SYMPTOM DIAGNOSIS                  | 92       |
| HEAVY TIGHT-CORNER BRAKING SYMP-   |          |
| TOM OCCURS                         | 92       |
| Description                        | 92       |
|                                    |          |
| 4WD MODE DOES NOT CHANGE           | 93       |
| Description                        | 93       |
| Diagnosis Procedure                | 93       |
| 4WD INDICATOR CONTINUES BLINKING   | 94       |
| Description                        | 94       |
| Diagnosis Procedure                | 94       |
| 4WD WARNING I AMP BI INKS SI OWI V | 95       |
| Description                        | 93<br>95 |
|                                    |          |

| Diagnosis Procedure                                     | 95       |
|---------------------------------------------------------|----------|
| ATP WARNING LAMP DOES NOT TURN ON<br>Description        | 96       |
| Diagnosis Procedure                                     | 96       |
| NOISE, VIBRATION AND HARSHNESS<br>(NVH) TROUBLESHOOTING | 97       |
| NVH Troubleshooting Chart                               | 97       |
| PERIODIC MAINTENANCE                                    | 98       |
| TRANSFER FLUID                                          | 98       |
| Inspection                                              | 98       |
| Draining<br>Refilling                                   | 98<br>98 |
| REMOVAL AND INSTALLATION                                | . 100    |
| TRANSFER CONTROL UNIT                                   | . 100    |
| Exploded View                                           | . 100    |
| Removal and Installation                                | . 100    |
| 4WD SHIFT SWITCH                                        | 101      |
| Removal and Installation                                | . 101    |
| Inspection                                              | . 101    |
| FRONT OIL SEAL                                          | 102      |
| Exploded View                                           | . 102    |
| Removal and Installation                                | . 102    |
| Inspection                                              | . 103    |
| REAR OIL SEAL                                           | . 104    |
| Exploded View                                           | . 104    |
| Removal and Installation                                | . 104    |
| Inspection                                              | . 105    |
| TRANSFER ROTARY POSITION SENSOR                         | . 106    |
| Exploded View                                           | . 106    |
| Removal and Installation                                | . 106    |
| Inspection and Adjustment                               | . 106    |
| TRANSFER MOTOR                                          | . 107    |
| Exploded View                                           | . 107    |
| Removal and Installation                                | . 107    |
| Inspection                                              | . 107    |
| MODE SENSOR                                             | . 108    |
| Exploded View                                           | . 108    |
| Removal and Installation                                | . 108    |
|                                                         | . 109    |
| RANGE SENSOR                                            | .110     |
| Exploded View                                           | . 110    |
| Removal and installation                                | .110     |
|                                                         |          |
|                                                         | .112     |
| Exploded VIEW                                           | . 112    |
| Removal and Installation - VK56VD Models                | . 114    |

| UNIT REMOVAL AND INSTALLATION 116                                                                      |     |
|----------------------------------------------------------------------------------------------------|-----|
| TRANSFER ASSEMBLY116                                                                                   | А   |
| Exploded View                                                                                          |     |
| Inspection and Adjustment                                                                              | В   |
| SERVICE DATA AND SPECIFICATIONS (SDS)                                                                  | С   |
| SERVICE DATA AND SPECIFICATIONS                                                                        |     |
| (SDS)                                                                                                  | DLI |
| FRONT PROPELLER SHAFT: 2F (Double                                                                      |     |
| Cardan)                                                                                                | Ε   |
| PRECAUTION 119                                                                                         |     |
| PRECAUTIONS119                                                                                         | F   |
| Precaution for Supplemental Restraint System<br>(SRS) "AIR BAG" and "SEAT BELT PRE-TEN-<br>SIONER" 119 | 0   |
|                                                                                                    | G   |
|                                                                                                    |     |
| PREPARATION         120           Commercial Service Tool         120                                  | Н   |
| SYSTEM DESCRIPTION 121                                                                                 | Ι   |
| NOISE, VIBRATION, AND HARSHNESS<br>(NVH) TROUBLESHOOTING                                               | J   |
| BASIC INSPECTION 122                                                                                   |     |
| PROPELLER SHAFT ASSEMBLY 122<br>Inspection                                                             | Κ   |
| UNIT REMOVAL AND INSTALLATION 123                                                                      | L   |
| FRONT PROPELLER SHAFT 123                                                                              |     |
| Exploded View                                                                                          | М   |
|                                                                                                    |     |
| UNIT DISASSEMBLY AND ASSEMBLY . 125                                                                    | N   |
| FRONT PROPELLER SHAFT       125         Disassembly and Assembly       125                             | IN  |
| SERVICE DATA AND SPECIFICATIONS (SDS)                                                                  | 0   |
| SERVICE DATA AND SPECIFICATIONS                                                                        | Ρ   |
| General Specification                                                                                  |     |
| REAR PROPELLER SHAFT: 3F(2CVJ),<br>3S(2CVJ)                                                            |     |
| PRECAUTION128                                                                                          |     |

| PRECAUTIONS                                               | 1 <b>28</b>        |
|-----------------------------------------------------------|--------------------|
| PREPARATION                                               | 29                 |
|                                                           | 120                |
| Commercial Service Tool                                   | 29                 |
| SYSTEM DESCRIPTION1                                       | 30                 |
| NOISE, VIBRATION, AND HARSHNESS<br>(NVH) TROUBLESHOOTING1 | 130                |
| NVH Troubleshooting Chart1                                | 30                 |
| BASIC INSPECTION1                                         | 31                 |
| PROPELLER SHAFT ASSEMBLY 1                                | <b>31</b>          |
|                                                           | 122                |
|                                                           | 132                |
| REAR PROPELLER SHAFT 1                                    | 32                 |
| Removal and Installation1                                 | 132<br>133         |
| UNIT DISASSEMBLY AND ASSEMBLY1                            | 138                |
|                                                           | 138                |
| Disassembly and Assembly1                                 | 138                |
| SERVICE DATA AND SPECIFICATIONS (SDS)1                    | 42                 |
| SERVICE DATA AND SPECIFICATIONS                           |                    |
| (SDS) 1<br>General Specification                          | 142<br>142         |
| FRONT FINAL DRIVE: MA235                                  | 172                |
| PRECAUTION1                                               | 43                 |
| PRECAUTIONS                                               | 143                |
| SIONER"1<br>Precaution for Servicing Front Final Drive1   | 43<br> 43          |
| PREPARATION1                                              | 44                 |
| PREPARATION                                               | 44                 |
| Special Service Tool1<br>Commercial Service Tool          | 44<br> 44          |
| SYSTEM DESCRIPTION1                                       | 46                 |
|                                                           |                    |
| Sectional View                                            | 1 <b>46</b><br>146 |
| SYMPTOM DIAGNOSIS1                                        | 47                 |

| NOISE, VIBRATION AND HARSHNESS<br>(NVH) TROUBLESHOOTING147<br>NVH Troubleshooting Chart |
|-----------------------------------------------------------------------------------------|
| PERIODIC MAINTENANCE                                                                    |
| FRONT DIFFERENTIAL GEAR OIL148Inspection148Draining148Refilling148                      |
| REMOVAL AND INSTALLATION149                                                             |
| SIDE OIL SEAL                                                                           |
| FRONT OIL SEAL                                                                          |
| AIR BREATHER                                                                            |
| CARRIER COVER                                                                           |
| UNIT REMOVAL AND INSTALLATION 157                                                       |
| FRONT FINAL DRIVE157Exploded View157Removal and Installation157Inspection158            |
| UNIT DISASSEMBLY AND ASSEMBLY 159                                                       |
| FRONT FINAL DRIVE159Exploded View159Disassembly and Assembly159Inspection171            |
| SERVICE DATA AND SPECIFICATIONS (SDS)                                                   |
| SERVICE DATA AND SPECIFICATIONS (SDS)                                                   |
| PRECAUTION174                                                                           |
| PRECAUTIONS                                                                             |
| PREPARATION                                                                             |
| PREPARATION                                                                             |

| Commercial Service Tool                                                                                                    | 177                                                                                                    |
|----------------------------------------------------------------------------------------------------|----------------------------------------------------------------------------------------------------|
| SYSTEM DESCRIPTION                                                                                                    | 179                                                                                                    |
| NOISE, VIBRATION AND HARSHNESS                                                                                                    |                                                                                                    |
| (NVH) TROUBLESHOOTING                                                                                                    | 179                                                                                                    |
| NVH Troubleshooting Chart                                                                                                    | 179                                                                                                    |
| DESCRIPTION                                                                                                    | . 180                                                                                                    |
| Cross-Sectional View                                                                                                    | 180                                                                                                    |
| PERIODIC MAINTENANCE                                                                                                    | 181                                                                                                    |
| REAR DIFFERENTIAL GEAR OIL                                                                                                    | . 181                                                                                                    |
| Inspection                                                                                                    | 181                                                                                                    |
| Draining                                                                                                    | 181                                                                                                    |
| Remining                                                                                                    | 181                                                                                                    |
| REMOVAL AND INSTALLATION                                                                                                    | 183                                                                                                    |
| FRONT OIL SEAL                                                                                                    | 183                                                                                                    |
| Removal and Installation                                                                                                    | 183                                                                                                    |
| CARRIER COVER                                                                                                    | . 186                                                                                                    |
| Removal and Installation                                                                                                    | 186                                                                                                    |
| UNIT REMOVAL AND INSTALLATION                                                                                                    | 187                                                                                                    |
| REAR FINAL DRIVE                                                                                                    | 187                                                                                                    |
| Exploded View                                                                                                    | 187                                                                                                    |
| Removal and Installation                                                                                                    | 187                                                                                                    |
|                                                                                                    |                                                                                                    |
| UNIT DISASSEMBLY AND ASSEMBLY .                                                                                                    | 189                                                                                                    |
| UNIT DISASSEMBLY AND ASSEMBLY .<br>REAR FINAL DRIVE ASSEMBLY                                                                                                    | 189<br>. 189                                                                                                    |
| UNIT DISASSEMBLY AND ASSEMBLY .<br>REAR FINAL DRIVE ASSEMBLY<br>Exploded View                                                                                                    | <b>189</b><br>. <b>189</b><br>. 189                                                                                                    |
| UNIT DISASSEMBLY AND ASSEMBLY .<br>REAR FINAL DRIVE ASSEMBLY<br>Exploded View<br>Disassembly and Assembly                                                                                                    | <b>189</b><br>1 <b>89</b><br>189<br>189                                                                                                    |
| UNIT DISASSEMBLY AND ASSEMBLY .<br>REAR FINAL DRIVE ASSEMBLY<br>Exploded View<br>Disassembly and Assembly<br>SERVICE DATA AND SPECIFICATIONS<br>(SDS)                                                                                                    | <b>189</b><br>189<br>189<br>189<br>202                                                                                                    |
| UNIT DISASSEMBLY AND ASSEMBLY .<br>REAR FINAL DRIVE ASSEMBLY<br>Exploded View<br>Disassembly and Assembly<br>SERVICE DATA AND SPECIFICATIONS<br>(SDS)<br>SERVICE DATA AND SPECIFICATIONS                                                                                                    | <b>189 189</b> 189 189 189 <b>202</b>                                                                                                    |
| UNIT DISASSEMBLY AND ASSEMBLY .<br>REAR FINAL DRIVE ASSEMBLY<br>Exploded View<br>Disassembly and Assembly<br>SERVICE DATA AND SPECIFICATIONS<br>(SDS)<br>SERVICE DATA AND SPECIFICATIONS<br>(SDS)                                                                                                    | 189<br>189<br>189<br>189<br>202                                                                                                    |
| UNIT DISASSEMBLY AND ASSEMBLY<br>REAR FINAL DRIVE ASSEMBLY<br>Exploded View<br>Disassembly and Assembly<br>SERVICE DATA AND SPECIFICATIONS<br>(SDS)<br>SERVICE DATA AND SPECIFICATIONS<br>(SDS)<br>General Specification                                                                                                    | <ul> <li>189</li> <li>189</li> <li>189</li> <li>202</li> <li>202</li> <li>202</li> </ul>                                                                                                    |
| UNIT DISASSEMBLY AND ASSEMBLY .<br>REAR FINAL DRIVE ASSEMBLY<br>Exploded View<br>Disassembly and Assembly<br>SERVICE DATA AND SPECIFICATIONS<br>(SDS)<br>General Specification<br>Preload Torque                                                                                                    | <ul> <li>189</li> <li>189</li> <li>189</li> <li>202</li> <li>202</li> <li>202</li> <li>202</li> <li>202</li> <li>202</li> <li>202</li> <li>202</li> </ul>                                                                                                    |
| UNIT DISASSEMBLY AND ASSEMBLY .<br>REAR FINAL DRIVE ASSEMBLY<br>Exploded View<br>Disassembly and Assembly<br>SERVICE DATA AND SPECIFICATIONS<br>(SDS)<br>SERVICE DATA AND SPECIFICATIONS<br>(SDS)<br>General Specification<br>Preload Torque<br>Backlash<br>Companion Flance Runout                                                                                                    | <ul> <li>189</li> <li>189</li> <li>189</li> <li>202</li> <li>202</li> <li>203</li> <li>204</li> <li>204</li></ul> |
| UNIT DISASSEMBLY AND ASSEMBLY .<br>REAR FINAL DRIVE ASSEMBLY<br>Exploded View<br>Disassembly and Assembly<br>SERVICE DATA AND SPECIFICATIONS<br>(SDS)<br>SERVICE DATA AND SPECIFICATIONS<br>(SDS)<br>General Specification<br>Preload Torque<br>Backlash<br>Companion Flange Runout<br>REAR FINAL DRIVE: MA248 (ELD)                                                                                                    | <ul> <li>189</li> <li>189</li> <li>189</li> <li>202</li> <li>202</li> <li>202</li> <li>202</li> <li>202</li> <li>202</li> <li>203</li> </ul>                                                                                                    |
| UNIT DISASSEMBLY AND ASSEMBLY .<br>REAR FINAL DRIVE ASSEMBLY<br>Exploded View<br>Disassembly and Assembly<br>SERVICE DATA AND SPECIFICATIONS<br>(SDS)<br>SERVICE DATA AND SPECIFICATIONS<br>(SDS)<br>General Specification<br>Preload Torque<br>Backlash<br>Companion Flange Runout<br>REAR FINAL DRIVE: MA248 (ELD)<br>PRECAUTION                                                                                                    | <ul> <li>189</li> <li>189</li> <li>189</li> <li>202</li> <li>202</li> <li>202</li> <li>202</li> <li>202</li> <li>203</li> <li>204</li> </ul>                                                                                                    |
| UNIT DISASSEMBLY AND ASSEMBLY<br>REAR FINAL DRIVE ASSEMBLY<br>Exploded View<br>Disassembly and Assembly<br>SERVICE DATA AND SPECIFICATIONS<br>(SDS)<br>General Specification<br>Preload Torque<br>Backlash<br>Companion Flange Runout<br>REAR FINAL DRIVE: MA248 (ELD)<br>PRECAUTION                                                                                                    | 189<br>189<br>189<br>202<br>202<br>202<br>202<br>202<br>203<br>203<br>204                                                                                                    |
| UNIT DISASSEMBLY AND ASSEMBLY .<br>REAR FINAL DRIVE ASSEMBLY                                                                                                    | 189<br>189<br>189<br>202<br>202<br>202<br>202<br>202<br>203<br>202<br>203<br>204<br>204                                                                                                    |
| UNIT DISASSEMBLY AND ASSEMBLY<br>REAR FINAL DRIVE ASSEMBLY<br>Exploded View<br>Disassembly and Assembly<br>SERVICE DATA AND SPECIFICATIONS<br>(SDS)<br>General Specification<br>Preload Torque<br>Backlash<br>Companion Flange Runout<br>REAR FINAL DRIVE: MA248 (ELD)<br>PRECAUTION<br>PRECAUTION<br>Precaution for Supplemental Restraint System<br>(SRS) "AIR BAG" and "SEAT BELT PRE-TEN-                                                                                                    | 189<br>189<br>189<br>202<br>202<br>202<br>202<br>202<br>203<br>203<br>204<br>204                                                                                                    |
| UNIT DISASSEMBLY AND ASSEMBLY                                                                                                    | 189<br>189<br>189<br>202<br>202<br>202<br>202<br>202<br>202<br>202<br>202<br>202<br>20                                                                                                    |
| UNIT DISASSEMBLY AND ASSEMBLY<br>REAR FINAL DRIVE ASSEMBLY<br>Exploded View<br>Disassembly and Assembly<br>SERVICE DATA AND SPECIFICATIONS<br>(SDS)                                                                                                    | 189<br>189<br>189<br>202<br>202<br>202<br>202<br>202<br>203<br>204<br>204<br>204<br>204                                                                                                    |
| UNIT DISASSEMBLY AND ASSEMBLY                                                                                                    | <ul> <li>189</li> <li>189</li> <li>189</li> <li>202</li> <li>202</li> <li>202</li> <li>202</li> <li>202</li> <li>203</li> <li>204</li> <li>204</li> <li>204</li> <li>204</li> <li>205</li> </ul>                                                                                                    |
| UNIT DISASSEMBLY AND ASSEMBLY<br>REAR FINAL DRIVE ASSEMBLY<br>Exploded View<br>Disassembly and Assembly<br>SERVICE DATA AND SPECIFICATIONS<br>(SDS)<br>SERVICE DATA AND SPECIFICATIONS<br>(SDS)<br>General Specification<br>Preload Torque<br>Backlash<br>Companion Flange Runout<br>REAR FINAL DRIVE: MA248 (ELD)<br>PRECAUTION<br>PRECAUTION<br>Precaution for Supplemental Restraint System<br>(SRS) "AIR BAG" and "SEAT BELT PRE-TEN-<br>SIONER"<br>Precaution for Servicing Rear Final Drive<br>PREPARATION                              | 189<br>189<br>189<br>202<br>202<br>202<br>202<br>202<br>202<br>202<br>202<br>202<br>20                                                                                                    |
| UNIT DISASSEMBLY AND ASSEMBLY<br>REAR FINAL DRIVE ASSEMBLY<br>Exploded View<br>Disassembly and Assembly<br>SERVICE DATA AND SPECIFICATIONS<br>(SDS)<br>SERVICE DATA AND SPECIFICATIONS<br>(SDS)<br>General Specification<br>Preload Torque<br>Backlash<br>Companion Flange Runout<br>REAR FINAL DRIVE: MA248 (ELD)<br>PRECAUTION<br>PRECAUTION<br>PRECAUTION<br>Precaution for Supplemental Restraint System<br>(SRS) "AIR BAG" and "SEAT BELT PRE-TEN-<br>SIONER"<br>Precaution for Servicing Rear Final Drive<br>PREPARATION<br>PREPARATION | 189<br>189<br>189<br>202<br>202<br>202<br>202<br>202<br>203<br>204<br>204<br>204<br>204<br>204<br>204<br>204<br>205<br>206<br>206                                                                                                    |

| Commercial Service Tool208                                                                           |          |
|----------------------------------------------------------------------------------------------------|----------|
| SYSTEM DESCRIPTION 210                                                                               | А        |
| DIFFERENTIAL LOCK SYSTEM                                                                             | В        |
| Component Description                                                                                | C<br>DLN |
| DIAGNOSIS SYSTEM (DIFFERENTIAL<br>LOCK CONTROL UNIT)                                                 | E        |
| NOISE, VIBRATION AND HARSHNESS<br>(NVH) TROUBLESHOOTING                                              | F        |
| ECU DIAGNOSIS INFORMATION                                                                            | G        |
| DIFFERENTIAL LOCK CONTROL UNIT 218<br>Reference Value                                                | Н        |
| WIRING DIAGRAM 221                                                                                   |          |
| REAR FINAL DRIVE221Wiring Diagram - Cummins 5.0L                                                     | J        |
| BASIC INSPECTION239                                                                                  | Κ        |
| DIAGNOSIS AND REPAIR WORKFLOW 239<br>Work Flow                                                       | L        |
| DTC/CIRCUIT DIAGNOSIS242                                                                             | D. 4     |
| P1836 DIFFERENTIAL LOCK CONTROLUNIT242DTC Description242Diagnosis Procedure242                       | N        |
| P1838 DIFFERENTIAL LOCK MODESWITCH243DTC Description243Diagnosis Procedure243Component Inspection245 | 0<br>P   |
| P1839 DIFFERENTIAL LOCK POSITION SWITCH246 DTC Description246                                        |          |
| Diagnosis Procedure246<br>Component Inspection247                                                    |          |
| P1844 RELAY249                                                                                       |          |

Revision: March 2016

2016 Titan NAM

| DTC Description                                                                                                    |
|----------------------------------------------------------------------------------------------------|
| P1848 DIFFERENTIAL LOCK SOLENOID250DTC Description250Diagnosis Procedure250Component Inspection252                                      |
| P1849 DIFFERENTIAL LOCK SOLENOID254DTC Description                                                                                      |
| P1850 DIFFERENTIAL LOCK CONTROL<br>UNIT                                                                                                 |
| P1856 VDC SYSTEM                                                                                                    |
| P18CB DIFFERENTIAL LOCK SOLENOID         POWER SUPPLY       261         DTC Description       261         Diagnosis Procedure       261 |
| P18CC WHEEL SPEED SIGNAL       264         DTC Description       264         Diagnosis Procedure       264                              |
| P18CD SELF SHUTDOWN265DTC Description265Diagnosis Procedure265                                                                          |
| P18CE DIFFERENTIAL LOCK POSITIONSWITCH267DTC Description267Diagnosis Procedure267Component Inspection268                                |
| P18D0 ABS SYSTEM                                                                                                    |
| U1000 CAN COMM CIRCUIT                                                                                                    |
| U1010 CONTROL UNIT (CAN)                                                                                                    |
| POWER SUPPLY AND GROUND CIRCUIT 273<br>Diagnosis Procedure                                                                              |
| DIFFERENTIAL LOCK INDICATOR LAMP 276<br>Component Function Check                                                                        |

| SYMPTOM DIAGNOSIS277                                                                                                  |
|----------------------------------------------------------------------------------------------------|
| DIFF LOCK INDICATOR LAMP DOES NOT<br>TURN ON WITH DIFFERENTIAL LOCK<br>SWITCHED ON                                    |
| DIFF LOCK INDICATOR LAMP FLASHES WHILE DRIVING                                                                        |
| PERIODIC MAINTENANCE279                                                                                               |
| REAR DIFFERENTIAL GEAR OIL                                                                                            |
| REMOVAL AND INSTALLATION                                                                                              |
| DIFFERENTIAL LOCK CONTROL UNIT281<br>Removal and Installation                                                         |
| DIFFERENTIAL LOCK MODE SWITCH                                                                                         |
| DIFFERENTIAL LOCK POSITION SWITCH283<br>Removal and Installation                                                      |
| FRONT OIL SEAL                                                                                                    |
| CARRIER COVER                                                                                                    |
| UNIT REMOVAL AND INSTALLATION 290                                                                                     |
| REAR FINAL DRIVE ASSEMBLY290Exploded View290Removal and Installation290                                               |
| UNIT DISASSEMBLY AND ASSEMBLY 292                                                                                     |
| REAR FINAL DRIVE292Exploded View292Disassembly and Assembly292                                                        |
| SERVICE DATA AND SPECIFICATIONS (SDS)                                                                                 |
| SERVICE DATA AND SPECIFICATIONS(SDS)306General Specification306Preload Torque306Backlash306Companion Flange Runout307 |

А

В

Ε

# < PRECAUTION > PRECAUTION PRECAUTIONS

Precaution for Supplemental Restraint System (SRS) "AIR BAG" and "SEAT BELT **PRF-TENSIONER**" INFOID:000000013326326

The Supplemental Restraint System such as "AIR BAG" and "SEAT BELT PRE-TENSIONER", used along with a front seat belt, helps to reduce the risk or severity of injury to the driver and front passenger for certain types of collision. Information necessary to service the system safely is included in the SR and SB section of this Service Manual. DLN

#### WARNING:

- To avoid rendering the SRS inoperative, which could increase the risk of personal injury or death in the event of a collision which would result in air bag inflation, it is recommended that all maintenance and repair be performed by an authorized NISSAN/INFINITI dealer.
- Improper repair, including incorrect removal and installation of the SRS, can lead to personal injury caused by unintentional activation of the system. For removal of Spiral Cable and Air Bag Module, see the SR section.
- · Do not use electrical test equipment on any circuit related to the SRS unless instructed to in this Service Manual. SRS wiring harnesses can be identified by yellow and/or orange harnesses or harness connectors.

#### PRECAUTIONS WHEN USING POWER TOOLS (AIR OR ELECTRIC) AND HAMMERS

#### WARNING:

- When working near the Air Bag Diagnosis Sensor Unit or other Air Bag System sensors with the Н Ignition ON or engine running, DO NOT use air or electric power tools or strike near the sensor(s) with a hammer. Heavy vibration could activate the sensor(s) and deploy the air bag(s), possibly causing serious injury.
- When using air or electric power tools or hammers, always switch the Ignition OFF, disconnect the battery or batteries, and wait at least three minutes before performing any service.

# Precautions For Removing Battery Terminal

 When removing the 12V battery terminal, turn OFF the ignition switch and wait at least 2 minutes.

#### NOTE:

ECU may be active for several tens of seconds after the ignition switch is turned OFF. If the battery terminal is removed before ECU stops, then a DTC detection error or ECU data corruption may occur.

 For vehicles with the two batteries, be sure to connect both batteries before turning ON the ignition switch. NOTE:

If the ignition switch is turned ON with any one of the terminals of the two batteries disconnected, then DTC may be detected.

· After installing the 12V battery, always check "Self Diagnosis Result" of all ECUs and erase DTC. NOTE:

The removal of 12V battery may cause a DTC detection error.

#### Service Notice or Precautions for Transfer

- Never reuse transfer fluid, once it has been drained.
- Check the fluid level or replace the fluid only with the vehicle parked on level ground.
- · During removal or installation, keep inside of transfer clear of dust or dirt.
- Replace all tires at the same time. Always use tires of the proper size and the same brand and pattern. Fitting improper size and unusually worn tires applies excessive force to vehicle mechanism and can cause longitudinal vibration.
- Disassembly should be done in a clean work area, it is preferable to work in dustproof area.
- Before proceeding with disassembly, thoroughly clean the transfer. It is important to prevent the internal parts from becoming contaminated by dirt or other foreign matter.

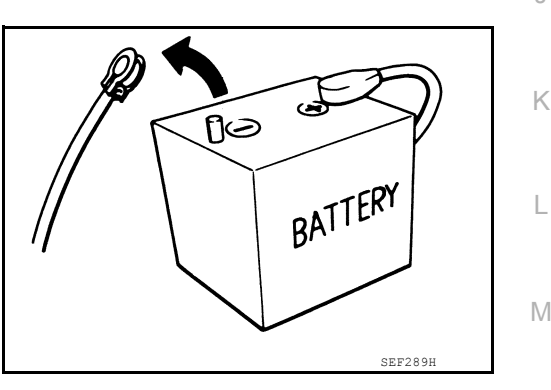

INFOID:000000013515979

Ν

Κ

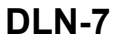

# PRECAUTIONS

< PRECAUTION >

- All parts should be carefully cleaned with a general purpose, non-flammable solvent before inspection or reassembly.
- Check for the correct installation status prior to removal or disassembly. If matching marks are required, be certain they do not interfere with the function of the parts when applied.
- Check appearance of the disassembled parts for damage, deformation, and unusual wear. Replace them with a new ones if necessary.
- Gaskets, seals and O-rings should be replaced any time the transfer is disassembled.
- In principle, tighten bolts or nuts gradually in several steps working diagonally from inside to outside. If tightening sequence is specified, use it.
- Observe the specified torque when assembling.
- Clean and flush the parts sufficiently and blow-dry them.
- · Be careful not to damage sliding surfaces and mating surfaces.
- Clean inner parts with lint-free cloth or towels. Do not use cotton work gloves and rags to prevent adhering fibers.

# PREPARATION

# [TRANSFER: TX91A]

| special Service Tools                            |                                                                                                    | INFOID:000000001255608 |
|--------------------------------------------------|----------------------------------------------------------------------------------------------------|------------------------|
| he actual shapes of the TechMate tools may diffe | r from those of the special service tools illustrated here.                                                                                          |                        |
| Tool number<br>(TechMate No.)<br>Tool name       | Description                                                                                                    |                        |
| KV40104710<br>Drift                              | Installing rear oil seal<br>a: 76.3 mm (3.004 in) dia.<br>b: 67.9 mm (2.673 in) dia.                                                                 |                        |
|                                                  |                                                                                                    |                        |
| Commercial Service Tools                         |                                                                                                    | INFOID:0000000125560   |
| Commercial Service Tools                         | Description                                                                                                    | INFOID:0000000125560   |
| Tool name<br>Drift                               | Description<br>Installing front oil seal<br>a: 70 mm (2.76 in) dia.<br>b: 63 mm (2.48 in) dia.                                                       | INFOID:0000000125560   |
| Tool name         Drift         Flange wrench    | Description       Installing front oil seal       a: 70 mm (2.76 in) dia.       b: 63 mm (2.48 in) dia.       zzal003D   Removing and installing sel | INFOID:0000000125560   |

| Name                                            | Description                                    |
|-------------------------------------------------|------------------------------------------------|
| Sealant<br>(Hylomar 102 silicone or equivalent) | Thread of filler plug     Thread of drain plug |

0

Ρ

< PREPARATION >

# **COMPONENT PARTS**

# < SYSTEM DESCRIPTION > SYSTEM DESCRIPTION COMPONENT PARTS

Component Parts Location

INFOID:000000012556089

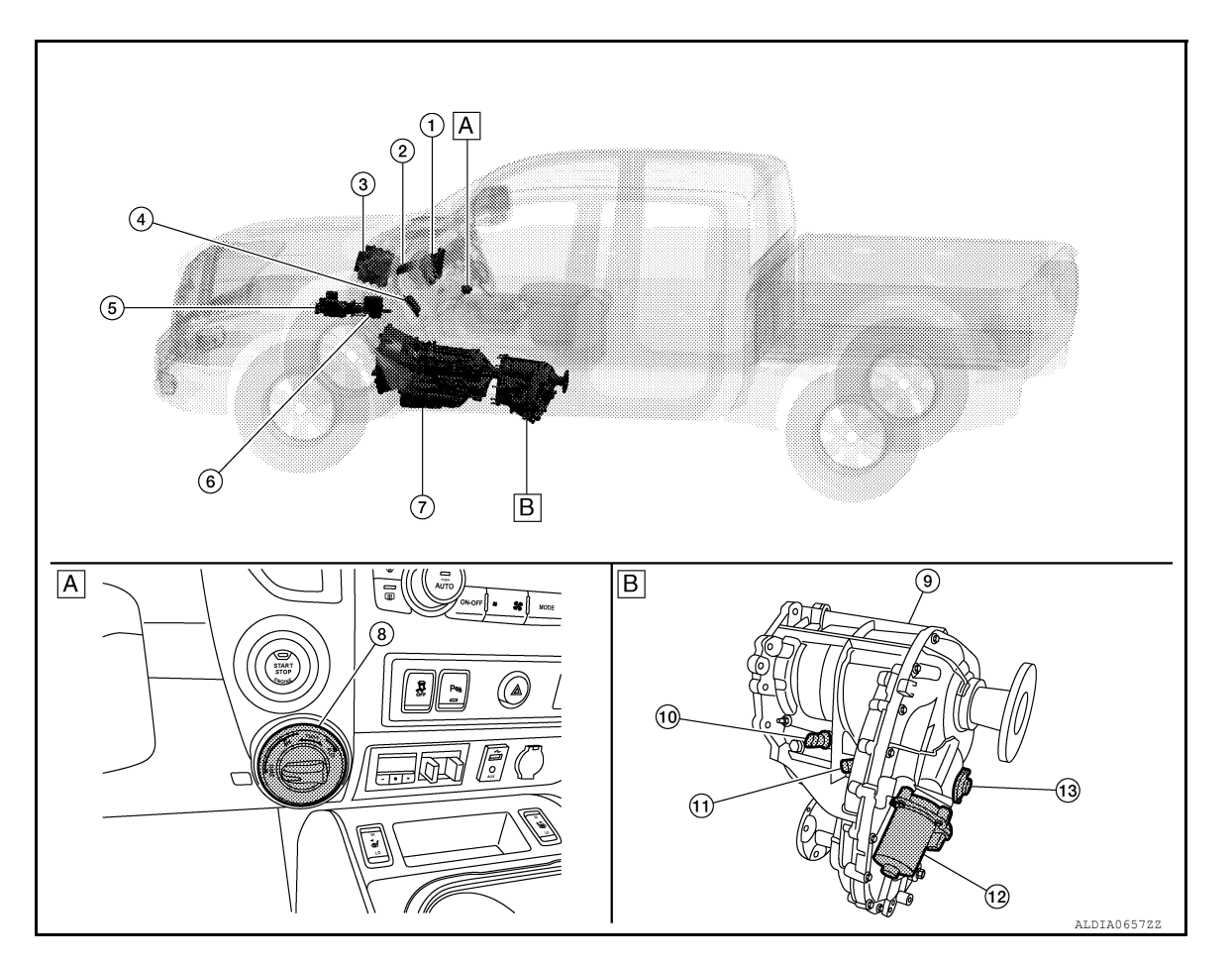

A Center dash area

B Transfer

| No. | Component         | Function                                                                                                    |
|-----|-------------------|----------------------------------------------------------------------------------------------------|
| 1   | Combination meter | <ul> <li>Mainly transmits the following signals to transfer control unit via CAN communication.</li> <li>Vehicle speed signal</li> <li>Mainly receives the following signals from transfer control unit via CAN communication.</li> <li>4WD warning lamp signal</li> <li>4WD mode indicator lamp signal</li> <li>ATP warning lamp signal</li> <li>For detailed installation location, refer to <u>MWI-8. "METER SYSTEM : Component Parts Location"</u>.</li> </ul> |
| 2   | ВСМ               | <ul> <li>Mainly transmits the following signals to transfer control unit via CAN communication.</li> <li>Sleep wake up signal</li> <li>Stop lamp switch signal</li> <li>Mainly receives the following signals from transfer control unit via CAN communication.</li> <li>Sleep-ready signal</li> <li>For detailed installation location, refer to <u>BCS-5</u>, "<u>BODY CONTROL SYSTEM : Component Parts Location</u>".</li> </ul>                                |
| 3   | ECM               | <ul> <li>Mainly transmits the following signals to transfer control unit via CAN communication.</li> <li>Engine speed signal</li> <li>For detailed installation location, refer to <u>EC-34</u>. "Component Parts Location" (CUM-MINS 5.0L) or <u>EC-1269</u>. "Component Parts Location" (VK56VD).</li> </ul>                                                                                                    |

# **COMPONENT PARTS**

#### < SYSTEM DESCRIPTION >

#### [TRANSFER: TX91A]

| No.  | Component                                     | Function                                                                                                    | ٨   |
|------|-----------------------------------------------|----------------------------------------------------------------------------------------------------|-----|
| 4    | тсм                                           | <ul> <li>Mainly transmits the following signals to transfer control unit via CAN communication.</li> <li>Gear position signal</li> <li>Output shaft revolution signal</li> <li>For detailed installation location, refer to <u>TM-15</u>, "<u>A/T CONTROL SYSTEM</u> : <u>Component</u> <u>Parts Location</u>" (RE6R01A) or <u>TM-265</u>, "<u>A/T CONTROL SYSTEM</u> : <u>Component Parts</u> <u>Location</u>" (RE7R01B).</li> </ul> | B   |
| 5    | ABS actuator and electric unit (control unit) | <ul> <li>Mainly transmits the following signals to transfer control unit via CAN communication.</li> <li>Each wheel speed signal</li> <li>For detailed installation location, refer to <u>BRC-9</u>, "Component Parts Location".</li> </ul>                                                                                                    | С   |
| 6    | Transfer control unit                         | Refer to DLN-11, "Transfer Control Unit".                                                                                                    |     |
| 7    | Transmission assembly                         | _                                                                                                    | DEN |
| 8    | 4WD shift switch                              | Refer to DLN-12, "4WD Shift Switch".                                                                                                    | _   |
| 9    | Transfer assembly                             | _                                                                                                    | E   |
| 10   | Range sensor                                  | Refer to <u>DLN-12. "Range Sensor"</u> .                                                                                                    |     |
| (1)  | Mode sensor                                   | Refer to <u>DLN-12. "Mode Sensor"</u> .                                                                                                    | F   |
| (12) | Transfer motor                                | Refer to <u>DLN-11, "Transfer Motor"</u> .                                                                                                    |     |
| (13) | Transfer rotary position sensor               | Refer to DLN-11, "Transfer Rotary Position Sensor".                                                                                                    | G   |

# Transfer Control Unit

Н Transfer control unit controls 4WD mode (2WD  $\Leftrightarrow$  4H  $\Leftrightarrow$  4LO) by input signals of each sensor and each switch, and it directs shifts from 4WD shift switch.

#### **Transfer Rotary Position Sensor**

- · Transfer rotary position sensor is installed to back side of transfer assembly.
- · Transfer rotary position sensor detects rotation status of transfer motor and transmits signal to transfer control unit.

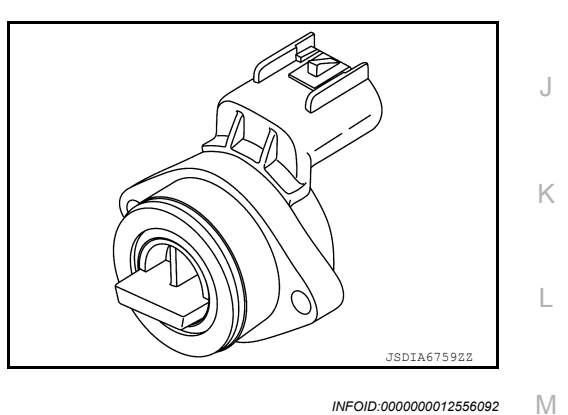

# Transfer Motor

- Transfer motor is installed to left side of transfer assembly.
- Transfer motor operates according to signal from transfer control unit and switches 4WD mode (2WD  $\Leftrightarrow$  4H  $\Leftrightarrow$  4LO).

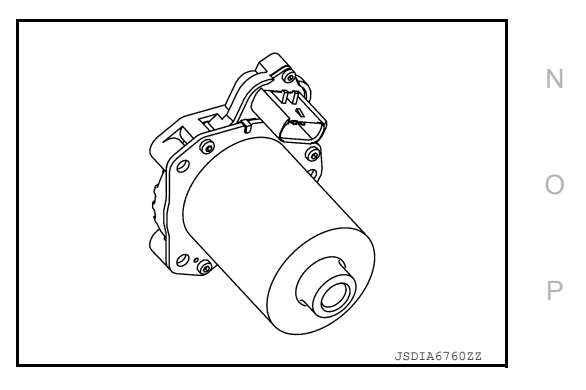

INFOID:000000012556091

INEOID:000000012556090

# **COMPONENT PARTS**

#### < SYSTEM DESCRIPTION >

#### Mode Sensor

- Mode sensor is installed to top of transfer assembly.
- Mode sensor detects engagement status of 2WD-4H sleeve and transmits signal to transfer control unit.

| Item        |            | 4WD mode |     |
|-------------|------------|----------|-----|
| item        | 2WD 4H 4LO |          | 4LO |
| Mode sensor | OFF        | ON       | ON  |

# JSDIA76122

# Range Sensor

- · Range sensor is installed to top of transfer assembly.
- Range sensor detects engagement status of 4H-4LO sleeve and transmits signal to transfer control unit.

| ltem .        |          |     | 4WD | mode |     |
|---------------|----------|-----|-----|------|-----|
|               |          | 2WD | 4H  | (N)* | 4LO |
| Range sensor  | Switch 1 | OFF | OFF | OFF  | ON  |
| Range Selisor | Switch 2 | OFF | OFF | ON   | ON  |

\*: This is neutral position of  $4H \Leftrightarrow 4LO$ .

#### 4WD Shift Switch

- The 4WD shift switch is installed to cluster lid C lower.
- Operating the 4WD shift switch at an engine start enables the selection of 4WD mode (2WD ⇔ 4H ⇔ 4LO).

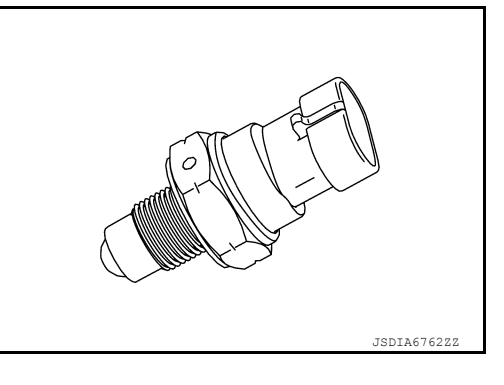

INFOID:000000012556096

INFOID:000000012556094

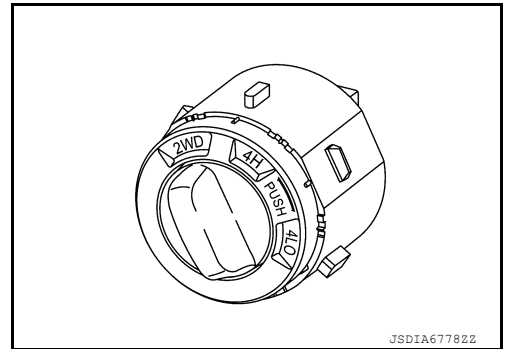

INFOID:000000012556093

#### < SYSTEM DESCRIPTION >

# STRUCTURE AND OPERATION

# Sectional View

[TRANSFER: TX91A]

INFOID:000000012556098

А

В

С

Ε

F

G

Н

J

Κ

L

Μ

Ν

Ο

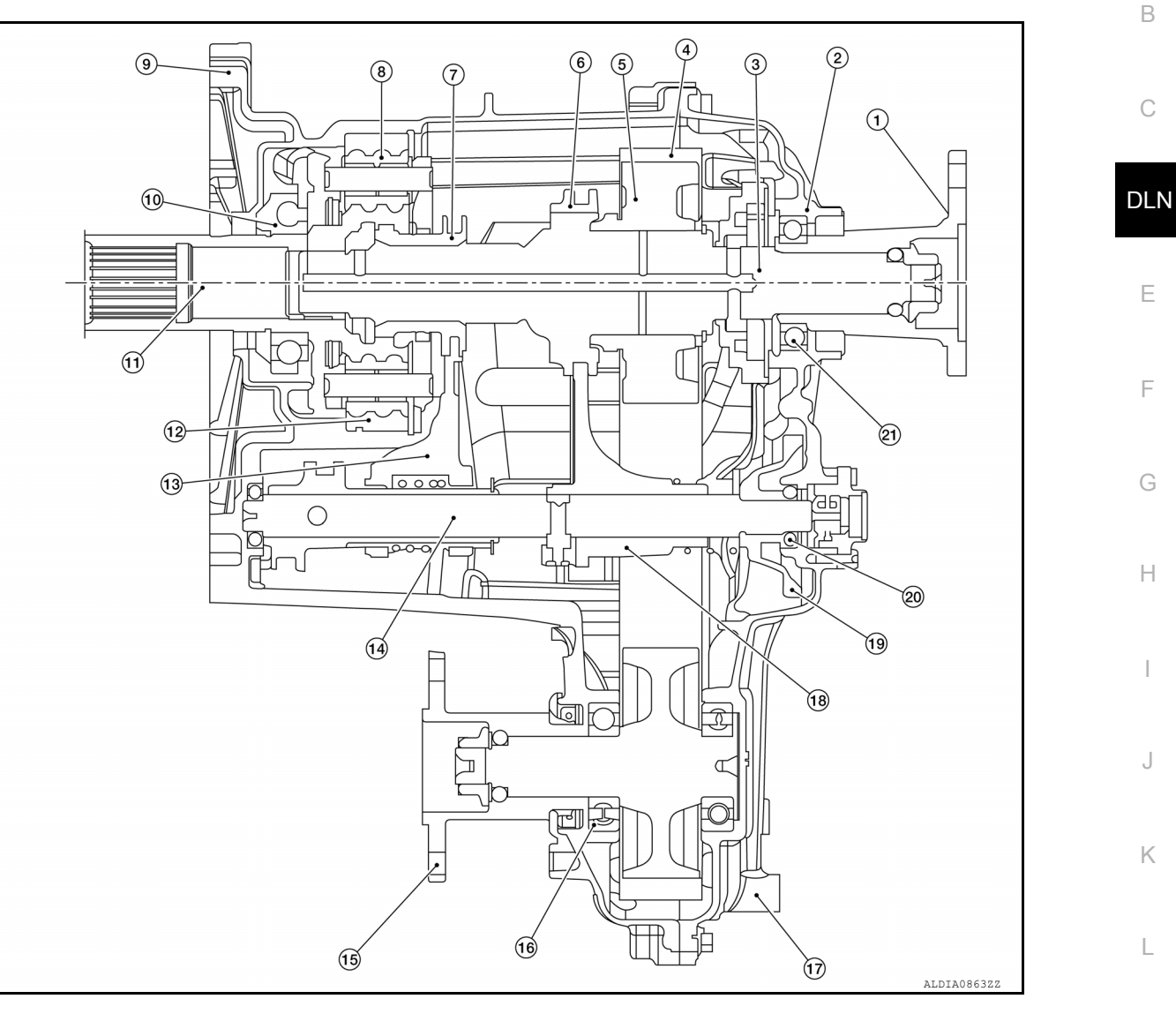

Rear companion flange 1.

- 4. Drive chain
- 7. H-L sleeve
- 10. Input bearing
- 13. Range fork
- 16. Front bearing
- 19. Shift rail gear

# **Torque Split Mechanism**

#### TORQUE DISTRIBUTION FLOW

2WD Mode

- 2. Extension case
- 5. Sprocket
- Sun gear 8.
- 11. Input shaft
- 14. Actuator shaft
- 17. Rear case
- 20. Shift rail bearing

|     | 11110000311            |
|-----|------------------------|
|     |                        |
| 3.  | Main shaft             |
| 6.  | 2-4 sleeve             |
| 9.  | Front case             |
| 12. | Internal gear          |
| 15. | Front companion flange |
| 18. | Mode fork              |
| 21. | Rear bearing           |
|     |                        |

- INFOID:000000012556099
- Ρ

# STRUCTURE AND OPERATION

#### < SYSTEM DESCRIPTION >

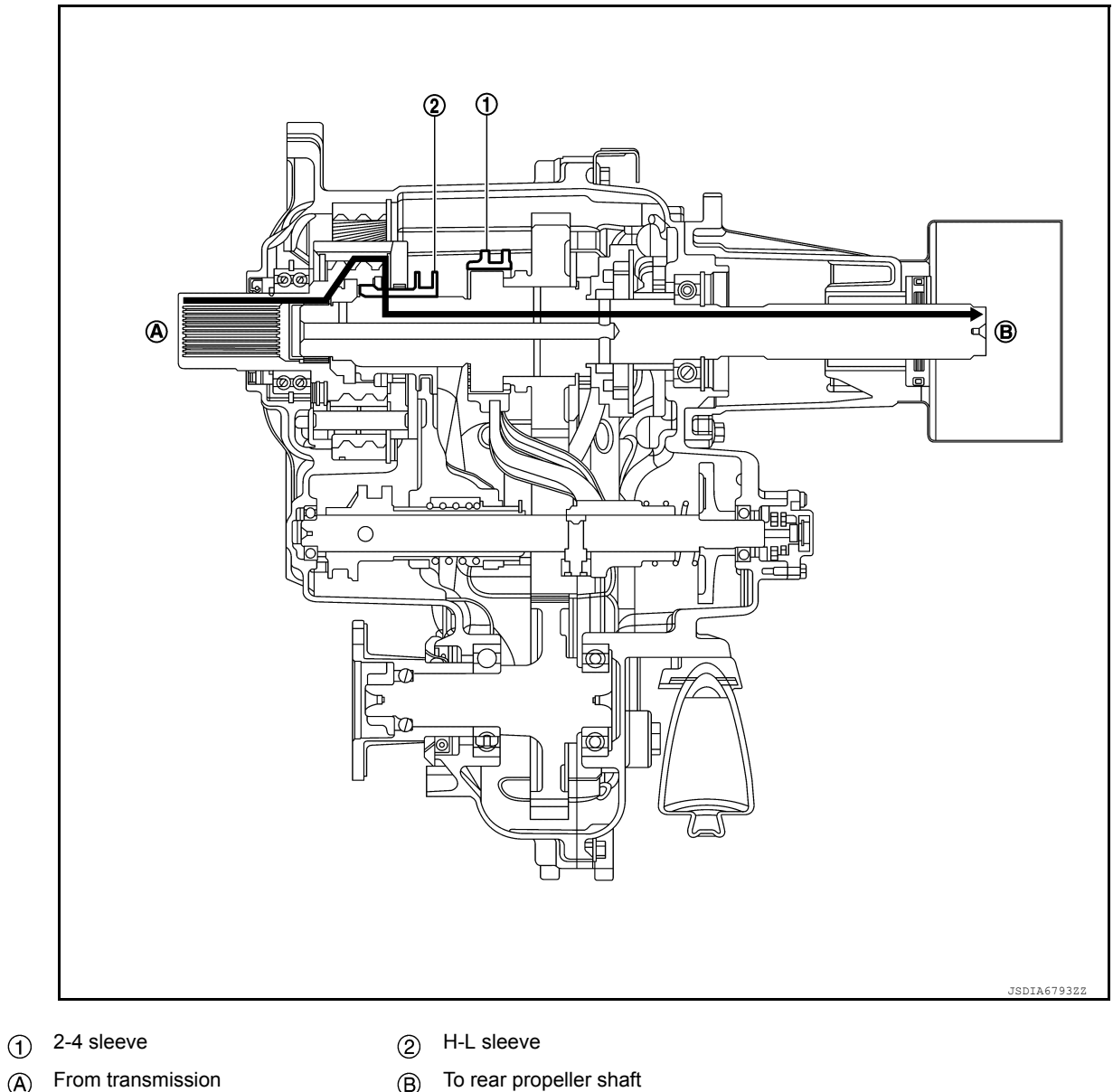

(B)

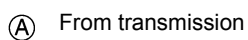

4H Mode

**DLN-14** 

# STRUCTURE AND OPERATION

#### < SYSTEM DESCRIPTION >

#### [TRANSFER: TX91A]

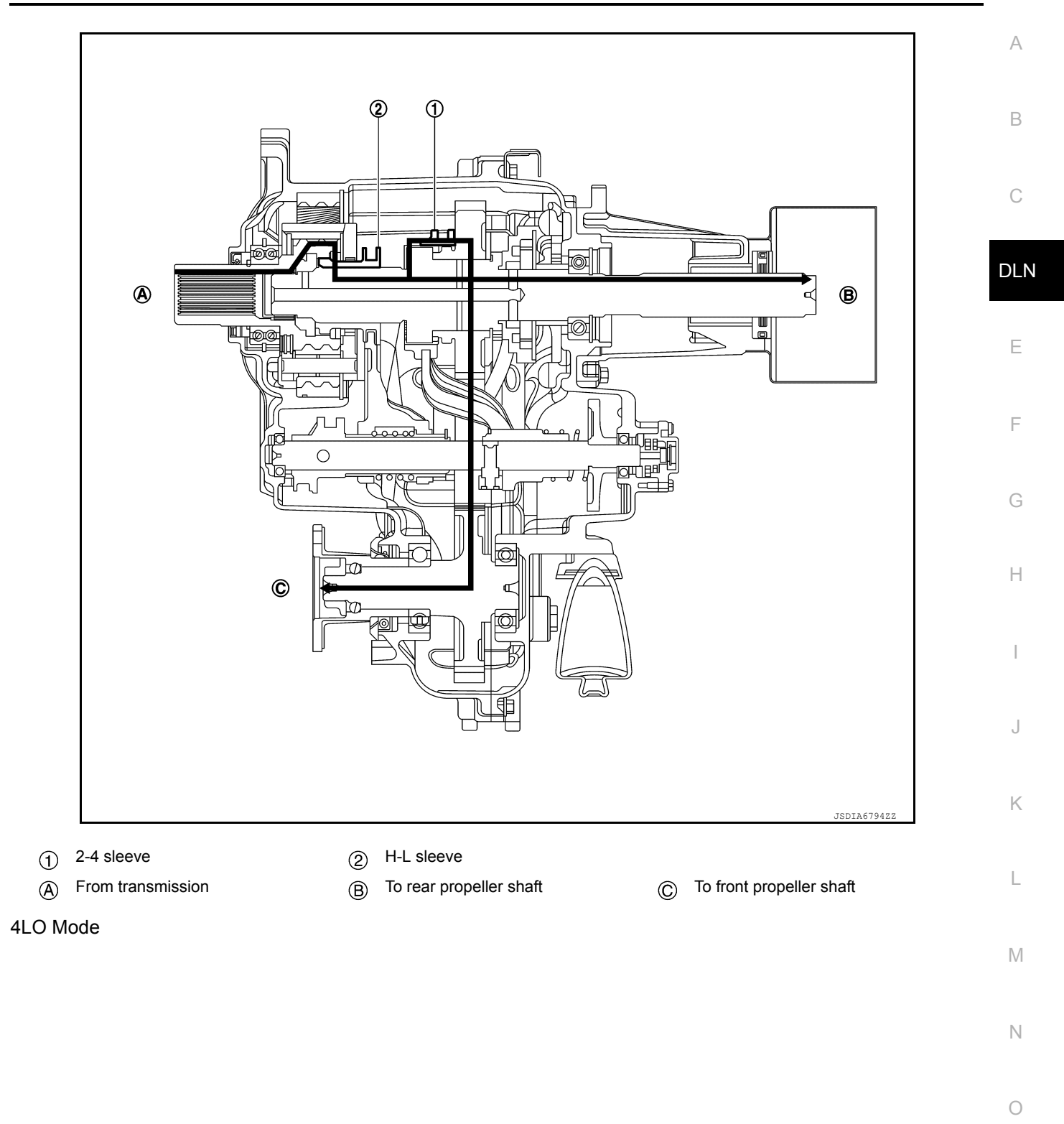

Р

# STRUCTURE AND OPERATION

#### < SYSTEM DESCRIPTION >

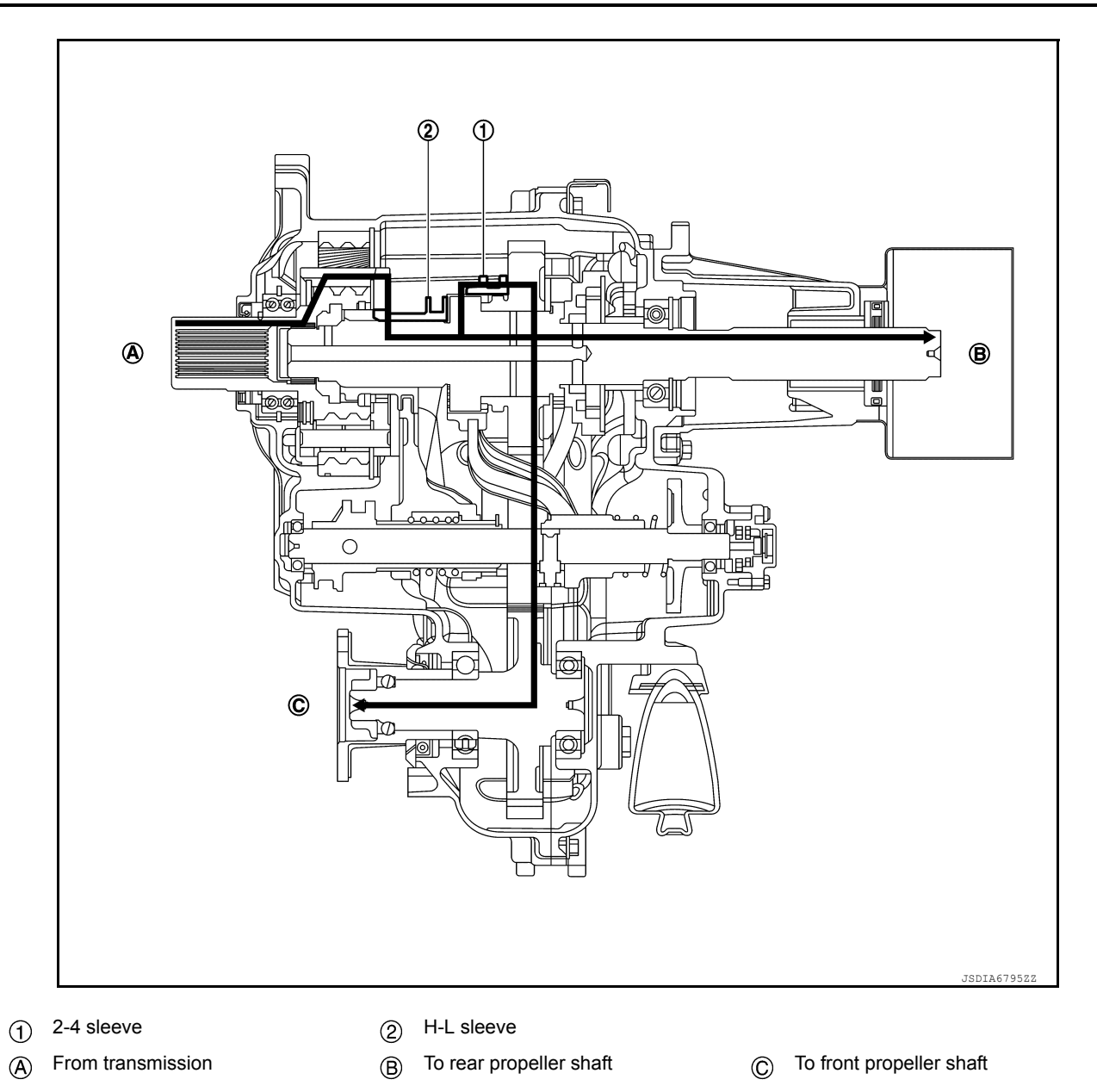

# < SYSTEM DESCRIPTION >

# SYSTEM 4WD SYSTEM

### **4WD SYSTEM : System Description**

- 4WD mode is selectable among 2WD mode, 4H mode, and 4LO mode by operating the 4WD shift switch.
- In accordance with fail-safe function, when system is malfunctioning, 4WD warning lamp on combination meter turns ON and 4WD control stops. For fail-safe function, refer to <u>DLN-27</u>, "Fail-Safe".

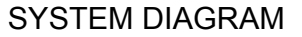

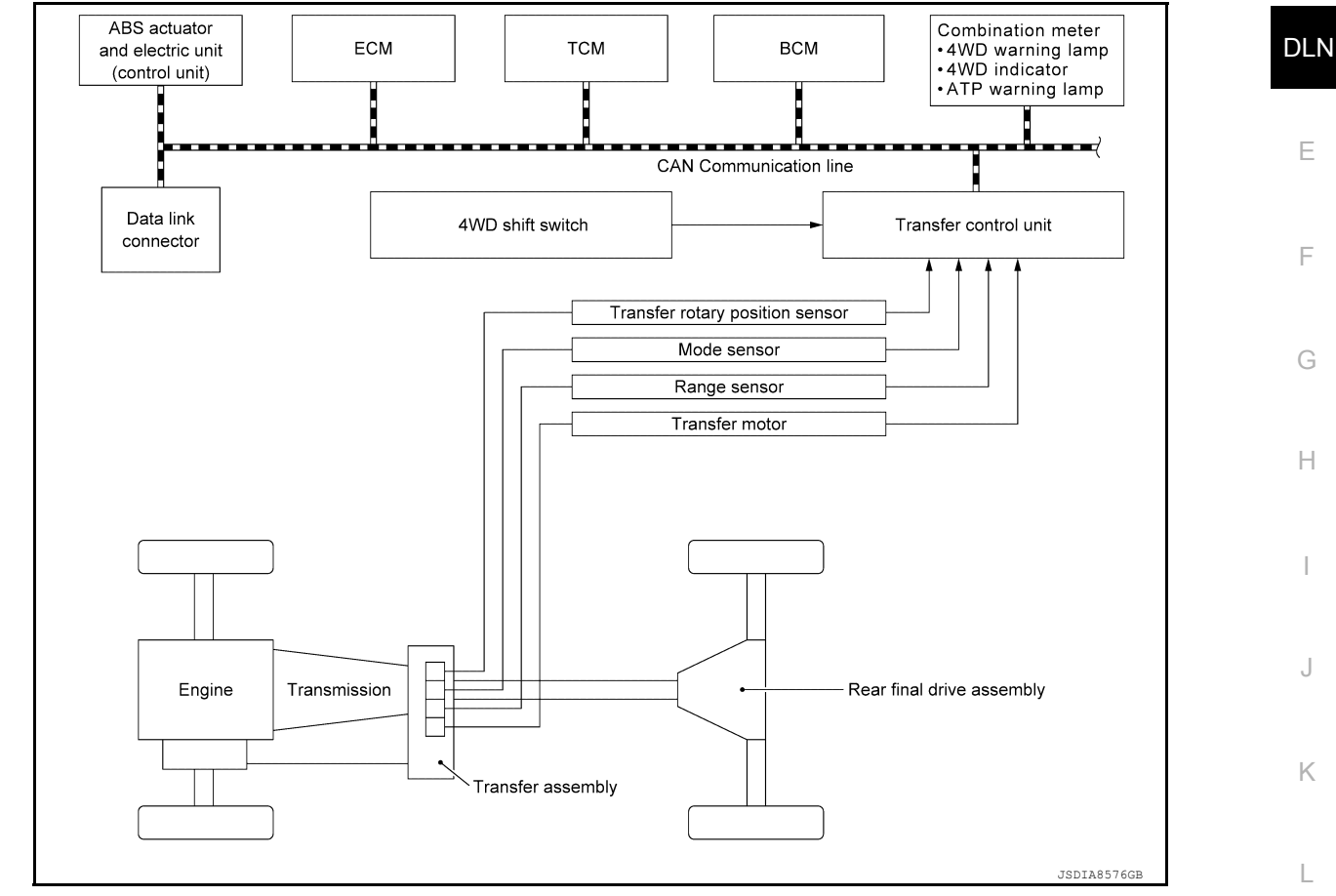

#### Signal with Communication Line

Major signal transmission between each unit via CAN communication lines are shown in the following table.

| Component parts   | Signal item                                                                                                    |   |
|-------------------|----------------------------------------------------------------------------------------------------|---|
| ECM               | Mainly transmits the following signals to transfer control unit via CAN communication. <ul> <li>Engine speed signal</li> </ul>                                                                                                    | N |
| Combination meter | <ul> <li>Mainly transmits the following signals to transfer control unit via CAN communication.</li> <li>Vehicle speed signal</li> <li>Mainly receives the following signals from transfer control unit via CAN communication.</li> <li>4WD warning lamp signal</li> <li>4WD mode indicator lamp signal</li> <li>ATP warning lamp signal</li> </ul> | 0 |
| BCM               | <ul> <li>Mainly transmits the following signals to transfer control unit via CAN communication.</li> <li>Sleep wake up signal</li> <li>Stop lamp switch signal</li> <li>Mainly receives the following signals from transfer control unit via CAN communication.</li> <li>Sleep-ready signal</li> </ul>                                              | P |

[TRANSFER: TX91A]

INFOID:000000012556100

А

В

С

Μ

# SYSTEM

#### < SYSTEM DESCRIPTION >

| Component parts                               | Signal item                                                                                                    |
|-----------------------------------------------|----------------------------------------------------------------------------------------------------|
| ABS actuator and electric unit (control unit) | Mainly transmits the following signals to transfer control unit via CAN communication.<br>• Each wheel speed signal                                                          |
| ТСМ                                           | <ul><li>Mainly transmits the following signals to transfer control unit via CAN communication.</li><li>Gear position signal</li><li>Output shaft revolution signal</li></ul> |

#### OPERATIONAL CONDITIONS FOR 4WD MODE

| 4WD mode                 | Shifting condition                                                                                                    |
|--------------------------|----------------------------------------------------------------------------------------------------|
| $2WD \Leftrightarrow 4H$ | Shifting between the 2WD and 4H modes must be performed at speed below 100 km/h (62 MPH).                                                                                                    |
| 4H ⇔ 4LO                 | <ul> <li>Engine: Running (Stop the vehicle)</li> <li>Vehicle speed: 0 km/h (0 MPH)</li> <li>Brake pedal: Depress</li> <li>Selector lever: N position</li> <li>Steering wheel: Straight-ahead position</li> </ul> |

#### NOTE:

• The indicator blinks when shifting between 4H and 4LO.

• Some noise may be heard as the system shifts or engages; this is normal.

# 4WD SYSTEM : Fail-Safe

INFOID:000000012556102

| DTC   | Vehicle condition                                                                                                    |
|-------|----------------------------------------------------------------------------------------------------|
| P1804 | No impact to vehicle behavior.                                                                                                    |
| P1808 | 4WD mode cannot be switched by operating 4WD shift switch.                                                                                                    |
| P1809 | 4WD mode cannot be switched by operating 4WD shift switch.                                                                                                    |
| P180C | 4WD mode cannot be switched by operating 4WD shift switch.                                                                                                    |
| P180D | 4WD mode cannot be switched by operating 4WD shift switch.                                                                                                    |
| P180F | 4WD mode cannot be switched by operating 4WD shift switch.                                                                                                    |
| P1811 | 4WD mode cannot be switched by operating 4WD shift switch.                                                                                                    |
| P1813 | When malfunction occurs due to duplicate input, the control continues according to the 4WD mode priority (2WD $\rightarrow$ 4H $\rightarrow$ 4LO). (For malfunction with no input, 4WD mode running at the occurrence of malfunction is maintained.) |
| P1814 | After a malfunction is confirmed, 4WD mode can be switchable. (4WD mode temporarily not switchable only during diagnosis)                                                                                                    |
| P1816 | 4WD mode cannot be switched by operating 4WD shift switch.                                                                                                    |
| P1817 | 4WD mode cannot be switched by operating 4WD shift switch.                                                                                                    |
| P1818 | 4WD mode cannot be switched by operating 4WD shift switch.                                                                                                    |
| P1819 | 4WD mode cannot be switched by operating 4WD shift switch.                                                                                                    |
| P181B | 4WD mode cannot be switched by operating 4WD shift switch.                                                                                                    |
| P181C | 4WD mode cannot be switched by operating 4WD shift switch.                                                                                                    |
| P1820 | 4WD mode cannot be switched by operating 4WD shift switch.                                                                                                    |
| P182A | After a malfunction is confirmed, 4WD mode can be switchable. (4WD mode temporarily not switchable only during diagnosis)                                                                                                    |
| P1855 | 4WD mode cannot be switched by operating 4WD shift switch.                                                                                                    |
| P1867 | No impact to vehicle behavior.                                                                                                    |
| P186C | 4WD mode cannot be switched by operating 4WD shift switch.                                                                                                    |
| U1000 | 4H – 4LO switching is prohibited when a malfunction occurs in communications of ECM, TCM, or BCM.                                                                                                    |
| U1010 | 4WD mode cannot be switched by operating 4WD shift switch.                                                                                                    |

# WARNING LAMPS/INDICATOR LAMPS

#### SYSTEM

# [TRANSFER: TX91A]

| WARNING LAMPS/INDICATOR LAN                                                                                                    | IPS: 4WD Warning Lamp                                                                      |
|----------------------------------------------------------------------------------------------------|--------------------------------------------------------------------------------------------|
| <b>NOTE:</b><br>The 4WD warning lamp may not be equipped b                                                                     | ay grade.                                                                                  |
| DESIGN/PURPOSE                                                                                                    | B                                                                                          |
|                                                                                                    |                                                                                            |
|                                                                                                    | C                                                                                          |
|                                                                                                    |                                                                                            |
|                                                                                                    |                                                                                            |
|                                                                                                    |                                                                                            |
|                                                                                                    | E                                                                                          |
|                                                                                                    | JPNIA1896ZZ                                                                                |
| Turns ON after turning ON the ignition switch (e is normal.                                                                    | engine stop) and turns OFF after the engine is started if system $^{F}$                    |
| LIGHTING AND SHUTOFF CONDITION                                                                                                 | G                                                                                          |
| Condition                                                                                                    | 4WD warning lamp                                                                           |
| 4WD system malfunction                                                                                                    | ON H                                                                                       |
| Large difference in diameter of front/rear tires                                                                               | Slow blinking: 1 time/2 seconds<br>(Continuing to blink until turning ignition switch OFF) |
| Other than above (system is normal.)                                                                                           | OFF                                                                                        |
| WARNING LAMPS/INDICATOR LAN                                                                                                    | IPS : ATP Warning Lamp                                                                     |
|                                                                                                    | J                                                                                          |
| When the A/T shift selector is in P position, the                                                                              | e vehicle may move if                                                                      |
| the transfer in neutral. ATP warning lamp warns                                                                                | s the driver. K                                                                            |
|                                                                                                    |                                                                                            |
|                                                                                                    |                                                                                            |
|                                                                                                    |                                                                                            |
|                                                                                                    | M                                                                                          |
|                                                                                                    | .JSDIA683522                                                                               |
| LIGHTING CONDITION                                                                                                    | N                                                                                          |
| When all of the condition listed below are satisf                                                                              | ïed:                                                                                       |
| • When the A/T is in the parking condition and                                                                                 | transfer gear is in the neutral.                                                           |
| SHUTOFF CONDITION                                                                                                    | find.                                                                                      |
| <ul> <li>Ignition switch is in a position other than ON.</li> </ul>                                                            | P                                                                                          |
| <ul> <li>Transfer gear is in a position other than neutr</li> <li>A/T is in a position other than parking condition</li> </ul> | al.<br>on.                                                                                 |
| INFORMATION DISPLAY (COMBIN                                                                                                    | NATION METER)                                                                              |
| INFORMATION DISPLAY (COMBIN                                                                                                    | ATION METER) : 4WD Warning                                                                 |
| DESIGN/PURPOSE                                                                                                    |                                                                                            |

< SYSTEM DESCRIPTION >

#### **DLN-19**

#### < SYSTEM DESCRIPTION >

4WD warning is displayed when the 4WD system has a malfunction. 4WD warning indicates that the vehicle is in fail-safe mode.

| Symbol      | Message                         | Condition               |
|-------------|---------------------------------|-------------------------|
| 4WD         | 4WD Error<br>See Owner's Manual | 4WD system malfunction. |
| JPNIA18962Z |                                 |                         |

#### SYSTEM DIAGRAM

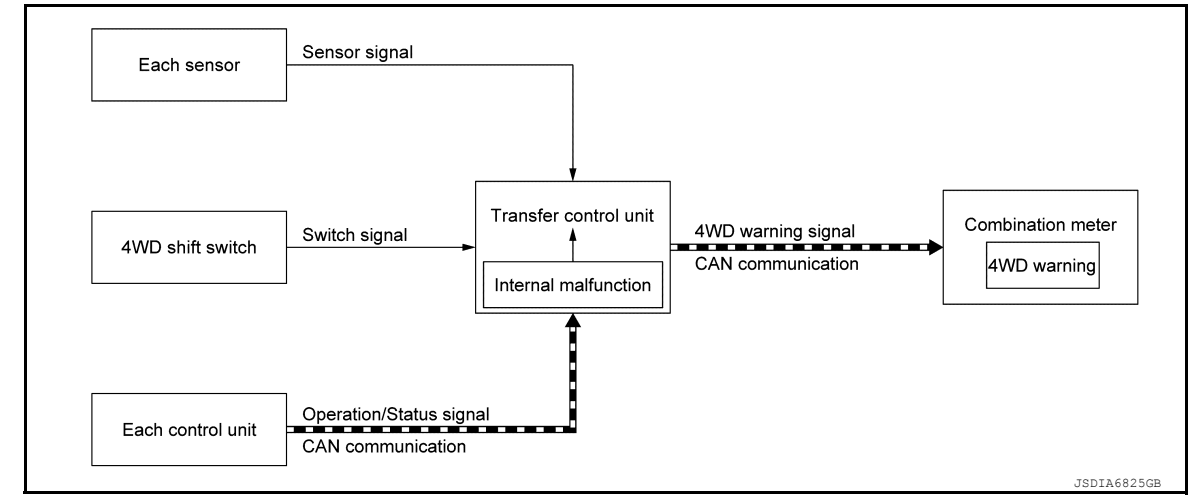

#### SIGNAL PATH

- The transfer control unit judges and decides a mode from among normal mode and fail-safe mode, according to signals received from each switch, sensor, and control unit.
- The transfer control unit transmits 4WD warning signal to the combination meter via CAN communication when judging fail-safe mode.
- The combination meter displays 4WD warning on the information display when receiving 4WD warning signal transmitted from the transfer control unit.

#### WARNING CONDITION

4WD warning is displayed when the 4WD system goes into fail-safe mode.

#### WARNING CANCEL CONDITION

When any of the conditions listed below is satisfied:

- Ignition switch is in a position other than ON.
- 4WD warning becomes invisible when the 4WD system returns to normal.

#### INFORMATION DISPLAY (COMBINATION METER) : ATP Warning

INFOID:000000012556104

#### DESIGN/PURPOSE

When the A/T shift selector is in P position, the vehicle may move if the transfer in neutral. ATP warning is displayed to inform this condition to the driver.

| Symbol                   | Message | Condition                                                            |  |
|--------------------------|---------|----------------------------------------------------------------------|--|
| — Pull the parking brake |         | A/T is in the parking condition and transfer gear is in the neutral. |  |

### < SYSTEM DESCRIPTION >

# [TRANSFER: TX91A]

#### SYSTEM DIAGRAM

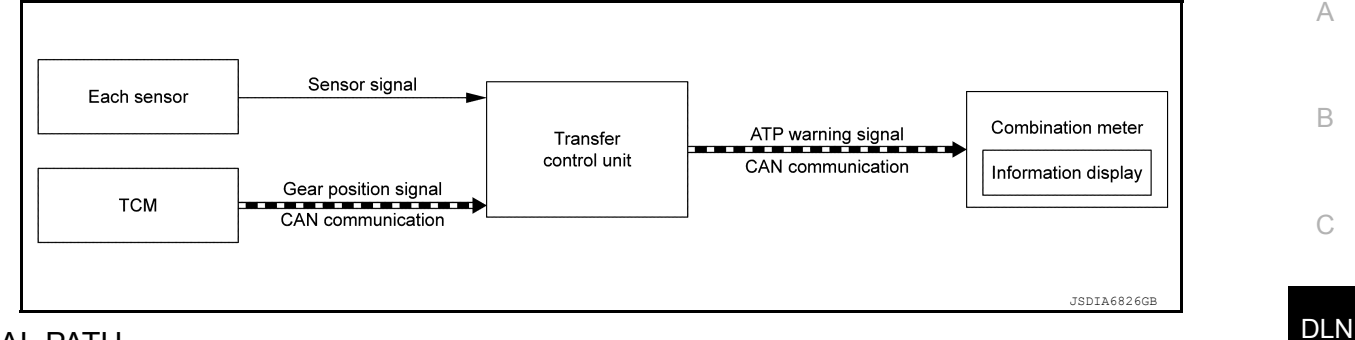

#### SIGNAL PATH

- The transfer control unit judges and decides position of A/T and transfer gear, according to signals received from each sensor and TCM.
- The transfer control unit transmits ATP warning signal to the combination meter via CAN communication E when judging A/T is in the parking condition and transfer gear is in the neutral.
- The combination meter displays ATP warning on the information display when receiving ATP warning signal transmitted from the transfer control unit.

#### WARNING CONDITION

ATP warning is displayed when the A/T is in the parking condition and transfer gear is in the neutral.

#### WARNING CANCEL CONDITION

When any of the conditions listed below is satisfied:

- Ignition switch is in a position other than ON.
- Transfer gear is in a position other than neutral.
- A/T is in a position other than parking condition.

#### INFORMATION DISPLAY (COMBINATION METER) : 4WD Indicator

#### DESIGN/PURPOSE

| Design    | Purpose                                                                                                    | J |
|-----------|----------------------------------------------------------------------------------------------------|---|
| n-n       | Displays driving conditions selected by the 4WD shift switch while engine is run-                                                                                                    | K |
| 4LO       | <ul> <li>ning. When the 4WD warning lamp is turned ON, all 4WD indicator will turn OFF.</li> <li>Indicator flashes if transfer gear does not shift completely into 4H ⇔ 4LO. In this condition, the transfer gear may be in neutral.</li> </ul> | L |
|           |                                                                                                    | M |
| JSDIA6835 | 22                                                                                                    |   |

F

Н

INFOID:000000012556105

# **DIAGNOSIS SYSTEM (TRANSFER CONTROL UNIT)**

#### < SYSTEM DESCRIPTION >

# DIAGNOSIS SYSTEM (TRANSFER CONTROL UNIT)

#### **CONSULT** Function

INFOID:000000012556108

[TRANSFER: TX91A]

#### APPLICATION ITEMS

CONSULT can display each diagnostic item using the diagnostic test modes as follows.

| Mode                          | Function                                                                          |
|-------------------------------|-----------------------------------------------------------------------------------|
| All DTC Reading               | Display all DTCs or diagnostic items that all ECUs are recording and judging.     |
| Work Support                  | This mode enables a technician to adjust some devices faster and more accurately. |
| Self Diagnostic Results       | Self-diagnostic results and freeze frame data can be read and erased quickly.*    |
| Data Monitor                  | Monitor the input/output signal of the control unit in real time.                 |
| CAN Diagnosis                 | This mode displays a network diagnosis result about CAN by diagram.               |
| CAN Diagnosis Support Monitor | It monitors the status of CAN communication.                                      |
| ECU Identification            | Display the ECU identification number (part number etc.) of the selected system.  |

\*: The following diagnosis information is erased by erasing.

DTC

Freeze frame data (FFD)

#### ECU IDENTIFICATION

Transfer control unit part number can be read.

SELF DIAGNOSTIC RESULT Refer to <u>DLN-28, "DTC Index"</u>.

When "PRSNT" is displayed on self-diagnosis result.

• The system is presently malfunctioning.

When "PAST" is displayed on self-diagnosis result.

• System malfunction in the past is detected, but the system is presently normal.

#### FREEZE FRAME DATA (FFD)

The following vehicle status is recorded when DTC is detected and is displayed on CONSULT.

| Item name               | Display item                                                                                                    |
|-------------------------|----------------------------------------------------------------------------------------------------|
| IGN COUNTER<br>(0 – 39) | <ul> <li>The number of times that ignition switch is turned ON after the DTC is detected is displayed.</li> <li>When "0" is displayed: It indicates that the system is presently malfunctioning.</li> <li>When except "0" is displayed: It indicates that system malfunction in the past is detected, but the system is presently normal.</li> <li>NOTE:</li> <li>Each time when ignition switch is turned OFF to ON, numerical number increases in 1→2→338→39.</li> <li>When the operation number of times exceeds 39, the number do not increase and "39" is displayed until self-diagnosis is erased.</li> </ul> |

# DATA MONITOR **NOTE**:

The following table includes information (items) inapplicable to this vehicle. For information (items) applicable to this vehicle, refer to CONSULT display items.

| Monitor item (Unit)                | Remarks                                                                 |  |  |
|------------------------------------|-------------------------------------------------------------------------|--|--|
| 4L SWITCH [On/Off]                 | 4WD shift switch signal (4LO) is displayed.                             |  |  |
| 4H SWITCH [On/Off]                 | 4WD shift switch signal (4H) is displayed.                              |  |  |
| 2WD SWITCH [On/Off]                | 4WD shift switch signal (2WD) is displayed.                             |  |  |
| 4WD MODE [BOTNG/SWTNG/2WD/4L/LOCK] | Control status of 4WD mode is displayed.<br>(LOCK means 4H of 4WD mode) |  |  |
| IGN SW [On/Off]                    | Ignition switch status is displayed.                                    |  |  |
| BRAKE SWITCH [On/Off]              | Stop lamp switch signal status via CAN communication line is displayed. |  |  |

Revision: March 2016

# DIAGNOSIS SYSTEM (TRANSFER CONTROL UNIT)

#### < SYSTEM DESCRIPTION >

[TRANSFER: TX91A]

| Monitor item (Unit)        | Remarks                                                                                |     |
|----------------------------|----------------------------------------------------------------------------------------|-----|
| SLCT LVR POSI [D/N/R/P]    | A/T shift selector position via CAN communication line is displayed.                   | — A |
| MODE SENSOR [On/Off]       | Mode sensor status is displayed.                                                       |     |
| RANGE SENSOR 2 [On/Off]    | Range sensor status is displayed.                                                      | В   |
| RANGE SENSOR 1 [On/Off]    | Range sensor status is displayed.                                                      |     |
| 4WD MODE IND [2WD/LOCK/4L] | Control status of 4WD mode indicator lamp is displayed.<br>(LOCK means 4H of 4WD mode) | С   |
| 4WD FAIL LAMP [On/Off]     | Control status of 4WD warning lamp is displayed.                                       |     |
| ATP IND [On/Off]           | Control status of ATP warning lamp is displayed.                                       | DIN |
| MOTOR DRIVE A [HI/LO/PWM]  | Driving status of transfer motor is displayed. (Drive side)                            |     |
| MOTOR DRIVE B [HI/LO/PWM]  | Driving status of transfer motor is displayed. (Reverse side)                          |     |
| FLUID TEMP SE [V]          | This item is not equipped, but displayed.                                              | E   |
| C/U POWER SUP [V]          | Power supply voltage value of transfer control unit is displayed.                      |     |
| MOTOR POWER SUP [V]        | Power supply voltage value of transfer motor unit is displayed.                        |     |
| ROTARY POSITION SENSOR [%] | Transfer rotary position sensor signal is displayed.                                   | F   |
| COMPR VHCL SPEED [km/h]    | Vehicle speed calculated by transfer control unit is displayed.                        |     |
| VHCL/S SEN-FR [km/h]       | Wheel speed (front) average calculated by transfer control unit.                       | G   |
| VHCL/S SEN-RR [km/h]       | Wheel speed (rear) average calculated by transfer control unit.                        | 0   |
| ENGINE SPEED SIG [rpm]     | Engine status via CAN communication line is displayed.                                 |     |
|                            |                                                                                        | H   |

#### WORK SUPPORT

| Function                        | Description                                                |  |
|---------------------------------|------------------------------------------------------------|--|
| RPS OFFSET LEARNING VALUE CLEAR | Transfer rotary position sensor learning value is cleared. |  |

J

Κ

L

Μ

Ν

Ο

Ρ

# ECU DIAGNOSIS INFORMATION TRANSFER CONTROL UNIT

#### **Reference Value**

INFOID:000000012556109

#### VALUES ON THE DIAGNOSIS TOOL

#### NOTE:

The following table includes information (items) inapplicable to this vehicle. For information (items) applicable to this vehicle, refer to CONSULT display items.

| Monitor item   |                          | Value/Status                    |       |
|----------------|--------------------------|---------------------------------|-------|
|                | 4WD shift switch: 4LO    | On                              |       |
| 4L SWITCH      | 4WD shift switch: Excep  | t 4LO                           | Off   |
|                | 4WD shift switch: 4H     |                                 | On    |
|                | 4WD shift switch: Excep  | t 4H                            | Off   |
|                | 4WD shift switch: 2WD    | On                              |       |
| 2WD SWITCH     | 4WD shift switch: Excep  | Off                             |       |
|                |                          | 4WD is booting                  | BOTNG |
|                |                          | 4WD mode is switching           | SWTNG |
| 4WD MODE       | Ignition switch: ON      | 4WD mode: 2WD                   | 2WD   |
|                |                          | 4WD mode: 4H                    | LOCK  |
|                |                          | 4WD mode: 4LO                   | 4L    |
|                | Ignition switch: ON      |                                 | On    |
| IGN SW         | Ignition switch: OFF     |                                 | Off   |
|                | Brake pedal: Depressed   | l                               | On    |
| BRAKE SWITCH   | Brake pedal: Released    | Off                             |       |
|                | A/T shift selector: D    | D                               |       |
|                | A/T shift selector: N    | Ν                               |       |
| SLCT LVR POSI  | A/T shift selector: R    | R                               |       |
|                | A/T shift selector: P    | Р                               |       |
|                | 4WD shift switch: Excep  | On                              |       |
| MODE SENSOR    | 4WD shift switch: 2WD    | Off                             |       |
|                | 4WD shift switch: 4LO    | On                              |       |
| RANGE SENSOR 2 | 4WD shift switch: Excep  | Off                             |       |
|                | 4WD shift switch: 4LO    |                                 | On    |
| RANGE SENSOR 1 | 4WD shift switch: Excep  | t 4LO                           | Off   |
|                | 4WD shift switch: 2WD    |                                 | 2WD   |
| 4WD MODE IND   | 4WD shift switch: 4H     |                                 | LOCK  |
|                | 4WD shift switch: 4LO    | 4L                              |       |
|                | 4WD warning lamp: ON     |                                 | On    |
|                | 4WD warning lamp: OFI    | Off                             |       |
|                | ATP warning lamp: ON     |                                 | On    |
| ATP IND        | ATP warning lamp: OFF    | Off                             |       |
|                | When transfer motor is o | driving. (100% duty controlled) | HI    |
| MOTOR DRIVE A  | When transfer motor is o | LO                              |       |
|                | When transfer motor is a | PWM                             |       |

#### < ECU DIAGNOSIS INFORMATION >

#### [TRANSFER: TX91A]

| Monitor item           | Condition                                                                           | Value/Status                                                           |     |
|------------------------|-------------------------------------------------------------------------------------|------------------------------------------------------------------------|-----|
|                        | When transfer motor is driving in reversal. (100% duty controlled)                  | HI                                                                     | A   |
| MOTOR DRIVE B          | When transfer motor is driving or stopping.                                         | LO                                                                     |     |
|                        | When transfer motor is driving in reversal. (PWM output)                            | PWM                                                                    | В   |
| FLUID TEMP SE          | Always                                                                              | 255 V                                                                  |     |
| C/U POWER SUP          | Ignition switch: ON                                                                 | Battery voltage                                                        |     |
| MOTOR POWER SUP        | Ignition switch: ON                                                                 | Battery voltage                                                        | С   |
|                        | 4WD mode: 2WD                                                                       | 11 - 14%                                                               |     |
| ROTARY POSITION SENSOR | 4WD mode: 4H                                                                        | 34 - 44%                                                               | DLN |
|                        | 4WD mode: 4LO                                                                       | 75 - 85%                                                               |     |
| COMPR VHCL SPEED       | Vehicle driving<br>CAUTION:<br>Check air pressure of tire under standard condition. | Approx. equal to the indication on speedometer (inside of $\pm 10\%$ ) | E   |
|                        | Vehicle stopped                                                                     | 0.00 km/h (0.00 mph)                                                   |     |
| VHCL/S SEN-FR          | Vehicle driving<br>CAUTION:<br>Check air pressure of tire under standard condition. | Approx. equal to the indication on speedometer (inside of $\pm 10\%$ ) | F   |
|                        | Vehicle stopped                                                                     | 0.00 km/h (0.00 mph)                                                   | G   |
| VHCL/S SEN-RR          | Vehicle driving<br>CAUTION:<br>Check air pressure of tire under standard condition. | Approx. equal to the indication on speedometer (inside of $\pm 10\%$ ) | Н   |
|                        | Vehicle stopped                                                                     | 0.00 km/h (0.00 mph)                                                   |     |
| ENGINE SPEED SIG       | Engine: Running                                                                     | Approx. equal to the indication on tachometer (inside of $\pm 10\%$ )  | I   |

#### TERMINAL LAYOUT

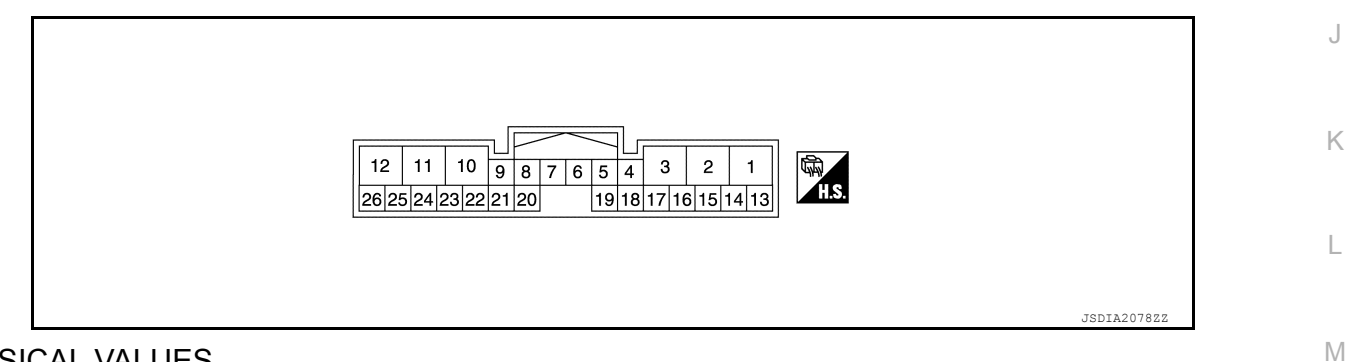

# PHYSICAL VALUES

| Termiı<br>(Wire | nal No.<br>color) | Description                               |                  | Condition            | Value (Approx.)     |                 |  | Ν |
|-----------------|-------------------|-------------------------------------------|------------------|----------------------|---------------------|-----------------|--|---|
| +               | -                 | Signal name                               | Input/<br>Output | Condition            |                     |                 |  |   |
| 1<br>(Y/R)      | Ground            | Power supply (Trans-<br>fer control unit) | Input            | Always               | Battery voltage     | 0               |  |   |
| 2<br>(B)        | Ground            | Ground                                    |                  | Always               | 0 V                 | Р               |  |   |
| 3<br>(B)        | Ground            | Ground                                    | _                | Always               | 0 V                 |                 |  |   |
| 4 0             |                   |                                           |                  | lanut                | Ignition switch: ON | Battery voltage |  |   |
| (GR)            | Ground            | ignition switch                           | input            | Ignition switch: OFF | 0 V                 |                 |  |   |

#### < ECU DIAGNOSIS INFORMATION >

| Terminal No.<br>(Wire color) |        | Description                                |                  | Condition              |                                |                       |  |
|------------------------------|--------|--------------------------------------------|------------------|------------------------|--------------------------------|-----------------------|--|
| +                            | -      | Signal name                                | Input/<br>Output | Condition              |                                |                       |  |
| 5                            |        | Transfer rotary posi-                      |                  | Ignition switch: ON    |                                | 5 V                   |  |
| (L/O)                        | Ground | tion sensor power supply                   | Output           | Ignition swite         | ch: OFF                        | 0 V                   |  |
| 6<br>(Y)                     | Ground | Transfer rotary posi-<br>tion sensor (GND) | —                |                        | Always                         | 0 V                   |  |
| 9                            | Ground | Power supply (4WD                          | Output           | Ignition swite         | ch: ON                         | 5 V                   |  |
| (Y/R)                        | Orband | shift switch)                              | Output           | Ignition swite         | ch: OFF                        | 0 V                   |  |
| 10<br>(G)                    | Ground | Power supply (Trans-<br>fer motor)         | Input            |                        | Always                         | Battery voltage       |  |
| 11<br>(L)                    | Ground | Motor drive A                              | Output           | Transfer mo            | tor: Driving                   | 0 V - Battery voltage |  |
| 12<br>(BR)                   | Ground | Motor drive B                              | Output           | Transfer mo            | tor: Driving                   | 0 V - Battery voltage |  |
| 13<br>(L)                    |        | CAN-H                                      | Input/<br>Output | —                      |                                | _                     |  |
| 14<br>(P)                    | _      | CAN-L                                      | Input/<br>Output | _                      |                                | _                     |  |
| 15<br>(W/R)                  | Ground | Rotary position sen-<br>sor input          | Input            | Ignition switch: ON    |                                | 400 µ Sec/div         |  |
| 18                           | Ground | 4WD shift SW (2WD)                         | Input            | Ignition               | 4WD shift switch: 2WD          | 5 V                   |  |
| (G/W)                        |        |                                            | ·                | SWITCH: ON             | 2WD                            | 0 V                   |  |
| 19                           |        |                                            |                  | lanition               | 4WD shift switch: 4H           | 5 V                   |  |
| (0)                          | Ground | 4WD shift SW (4H)                          | Input            | switch: ON             | 4WD shift switch: Except<br>4H | 0 V                   |  |
| 20                           |        |                                            |                  | lanition               | 4WD shift switch: 4LO          | 5 V                   |  |
| (R)                          | Ground | 4WD shift SW (4LO)                         | Input            | switch: ON             | 4WD shift switch: Except 4LO   | 0 V                   |  |
| 01                           |        |                                            |                  | Ignition               | 4WD shift switch: 4LO          | 0 V                   |  |
| (BR)                         | Ground | Range sensor 2 input                       | Input            | switch: ON             | 4WD shift switch: 4H           | 5 V                   |  |
|                              |        |                                            |                  |                        | 4WD shift switch: 2WD          | 5 V                   |  |
| 22                           |        |                                            | Input            | Ignition<br>switch: ON | 4WD shift switch: 4LO          | 0 V                   |  |
| (L/R)                        | Ground | Range sensor 1 input                       |                  |                        | 4WD shift switch: 4H           | 5 V                   |  |
|                              |        |                                            |                  |                        | 4WD shift switch: 2WD          | 5 V                   |  |
| 23                           | 0      | Ground Mode sensor input                   | Input            | Ignition<br>switch: ON | 4WD shift switch: 4LO          | 0 V                   |  |
| 23<br>(V)                    | Ground |                                            |                  |                        | 4vvD sniπ switch: 4H           | U V                   |  |
|                              |        |                                            |                  |                        | 4vvD sniπ switch: 2vvD         | 5 V                   |  |

#### **CAUTION:**

When using circuit tester to measure voltage for inspection, be sure not to extend forcibly any connector terminals.

#### < ECU DIAGNOSIS INFORMATION >

# Fail-Safe

INFOID:000000012556110

А

[TRANSFER: TX91A]

| DTC   | Vehicle condition                                                                                                    |     |
|-------|----------------------------------------------------------------------------------------------------|-----|
| P1804 | No impact to vehicle behavior.                                                                                                    | В   |
| P1808 | 4WD mode cannot be switched by operating 4WD shift switch.                                                                                                    |     |
| P1809 | 4WD mode cannot be switched by operating 4WD shift switch.                                                                                                    | 0   |
| P180C | 4WD mode cannot be switched by operating 4WD shift switch.                                                                                                    | C   |
| P180D | 4WD mode cannot be switched by operating 4WD shift switch.                                                                                                    |     |
| P180F | 4WD mode cannot be switched by operating 4WD shift switch.                                                                                                    | DLN |
| P1811 | 4WD mode cannot be switched by operating 4WD shift switch.                                                                                                    |     |
| P1813 | When malfunction occurs due to duplicate input, the control continues according to the 4WD mode priority (2WD $\rightarrow$ 4H $\rightarrow$ 4LO). (For malfunction with no input, 4WD mode running at the occurrence of malfunction is maintained.) | Е   |
| P1814 | After a malfunction is confirmed, 4WD mode can be switchable. (4WD mode temporarily not switchable only during diagnosis)                                                                                                    |     |
| P1816 | 4WD mode cannot be switched by operating 4WD shift switch.                                                                                                    | F   |
| P1817 | 4WD mode cannot be switched by operating 4WD shift switch.                                                                                                    |     |
| P1818 | 4WD mode cannot be switched by operating 4WD shift switch.                                                                                                    | C   |
| P1819 | 4WD mode cannot be switched by operating 4WD shift switch.                                                                                                    | G   |
| P181B | 4WD mode cannot be switched by operating 4WD shift switch.                                                                                                    |     |
| P181C | 4WD mode cannot be switched by operating 4WD shift switch.                                                                                                    | Н   |
| P1820 | 4WD mode cannot be switched by operating 4WD shift switch.                                                                                                    |     |
| P182A | After a malfunction is confirmed, 4WD mode can be switchable. (4WD mode temporarily not switchable only during diagnosis)                                                                                                    | I   |
| P1855 | 4WD mode cannot be switched by operating 4WD shift switch.                                                                                                    |     |
| P1867 | No impact to vehicle behavior.                                                                                                    | 1   |
| P186C | 4WD mode cannot be switched by operating 4WD shift switch.                                                                                                    | U   |
| U1000 | 4H – 4LO switching is prohibited when a malfunction occurs in communications of ECM, TCM, or BCM.                                                                                                    |     |
| U1010 | 4WD mode cannot be switched by operating 4WD shift switch.                                                                                                    | K   |

# **DTC Inspection Priority Chart**

INFOID:000000012556111

If some DTCs are displayed at the same time, perform inspections one by one based on the following priority chart.

| Priority | DTC   | Item<br>(CONSULT screen terms) | Reference                 | M |
|----------|-------|--------------------------------|---------------------------|---|
|          | P1804 | CONTROL UNIT 3                 | DLN-45, "DTC Description" |   |
| 1        | P1809 | CONTROL UNIT 4                 | DLN-47, "DTC Description" | Ν |
|          | U1010 | CONTROL UNIT (CAN)             | DLN-87, "DTC Description" |   |
|          | P180C | SEN POWER SUPPLY (5V)          | DLN-48, "DTC Description" | 0 |
| 2        | P180F | MOTOR SYSTEM                   | DLN-54, "DTC Description" | 0 |
| 2        | P1819 | SHIFT ACT CIR                  | DLN-71, "DTC Description" |   |
|          | P181C | MOTOR POWER SUPPLY             | DLN-76, "DTC Description" | Ρ |

#### < ECU DIAGNOSIS INFORMATION >

| Priority | DTC   | Item<br>(CONSULT screen terms) | Reference                 |
|----------|-------|--------------------------------|---------------------------|
|          | P1808 | VHCL SPEED SEN-ABS             | DLN-46, "DTC Description" |
|          | P180D | ROTARY POSITION SEN            | DLN-51, "DTC Description" |
|          | P1811 | BATTERY VOLTAGE                | DLN-56, "DTC Description" |
|          | P1813 | 4WD MODE SW                    | DLN-59, "DTC Description" |
| 2        | P1816 | T/M RANGE SENSOR A             | DLN-65, "DTC Description" |
| 5        | P1818 | SHIFT ACT POSI SW              | DLN-68, "DTC Description" |
|          | P181B | INCOMP SELF SHUT               | DLN-73, "DTC Description" |
|          | P1820 | ENGINE SPEED                   | DLN-78, "DTC Description" |
|          | P1855 | VHCL SPEED SEN-RR              | DLN-82, "DTC Description" |
|          | U1000 | CAN COMM CIRCUIT               | DLN-86, "DTC Description" |
|          | P1814 | 4WD DETECT SWITCH              | DLN-62, "DTC Description" |
|          | P1817 | SHIFT ACTUATOR                 | DLN-66, "DTC Description" |
| 4        | P182A | HI-LO POSITION SEN             | DLN-79, "DTC Description" |
|          | P1867 | INCOMPLETE SHIFT               | DLN-83, "DTC Description" |
|          | P186C | INCOMP RPS OFFSET LEARNING     | DLN-85, "DTC Description" |

DTC Index

INFOID:000000012556112

X: Turn ON —: Turn OFF

| DTC   | Display Items                 | 4WD warning lamp | ATP warning lamp | Reference                 |
|-------|-------------------------------|------------------|------------------|---------------------------|
| P1804 | CONTROL UNIT 3                | —                | —                | DLN-45, "DTC Description" |
| P1808 | VHCL SPEED SEN-ABS            | Х                | _                | DLN-46, "DTC Description" |
| P1809 | CONTROL UNIT 4                | Х                | —                | DLN-47, "DTC Description" |
| P180C | SEN POWER SUPPLY (5V)         | Х                | —                | DLN-48, "DTC Description" |
| P180D | ROTARY POSITION SEN           | Х                | _                | DLN-51, "DTC Description" |
| P180F | MOTOR SYSTEM                  | Х                | _                | DLN-54, "DTC Description" |
| P1811 | BATTERY VOLTAGE               | Х                | —                | DLN-56, "DTC Description" |
| P1813 | 4WD MODE SW                   | Х                | —                | DLN-59, "DTC Description" |
| P1814 | 4WD DETECT SWITCH             | Х                | —                | DLN-62, "DTC Description" |
| P1816 | T/M RANGE SENSOR A            | Х                | X <sup>*1</sup>  | DLN-65, "DTC Description" |
| P1817 | SHIFT ACTUATOR                | Х                | _                | DLN-66, "DTC Description" |
| P1818 | SHIFT ACT POSI SW             | Х                | _                | DLN-68, "DTC Description" |
| P1819 | SHIFT ACT CIR                 | Х                | _                | DLN-71, "DTC Description" |
| P181B | INCOMP SELF SHUT              | Х                | _                | DLN-73, "DTC Description" |
| P181C | MOTOR POWER SUPPLY            | Х                | —                | DLN-76, "DTC Description" |
| P1820 | ENGINE SPEED                  | Х                | —                | DLN-78, "DTC Description" |
| P182A | HI-LO POSITION SEN            | Х                | Х                | DLN-79, "DTC Description" |
| P1855 | VHCL SPEED SEN-RR             | Х                | —                | DLN-82, "DTC Description" |
| P1867 | INCOMPLETE SHIFT              | —                | X <sup>*2</sup>  | DLN-83, "DTC Description" |
| P186C | INCOMP RPS OFFSET<br>LEARNING | X                | _                | DLN-85, "DTC Description" |
| U1000 | CAN COMM CIRCUIT              | Х                | _                | DLN-86, "DTC Description" |
| U1010 | CONTROL UNIT (CAN)            | Х                | _                | DLN-87, "DTC Description" |

\*1: When shifted to P position.

\*2: When shifted to P position during the occurrence of malfunction between 4H and 4LO.

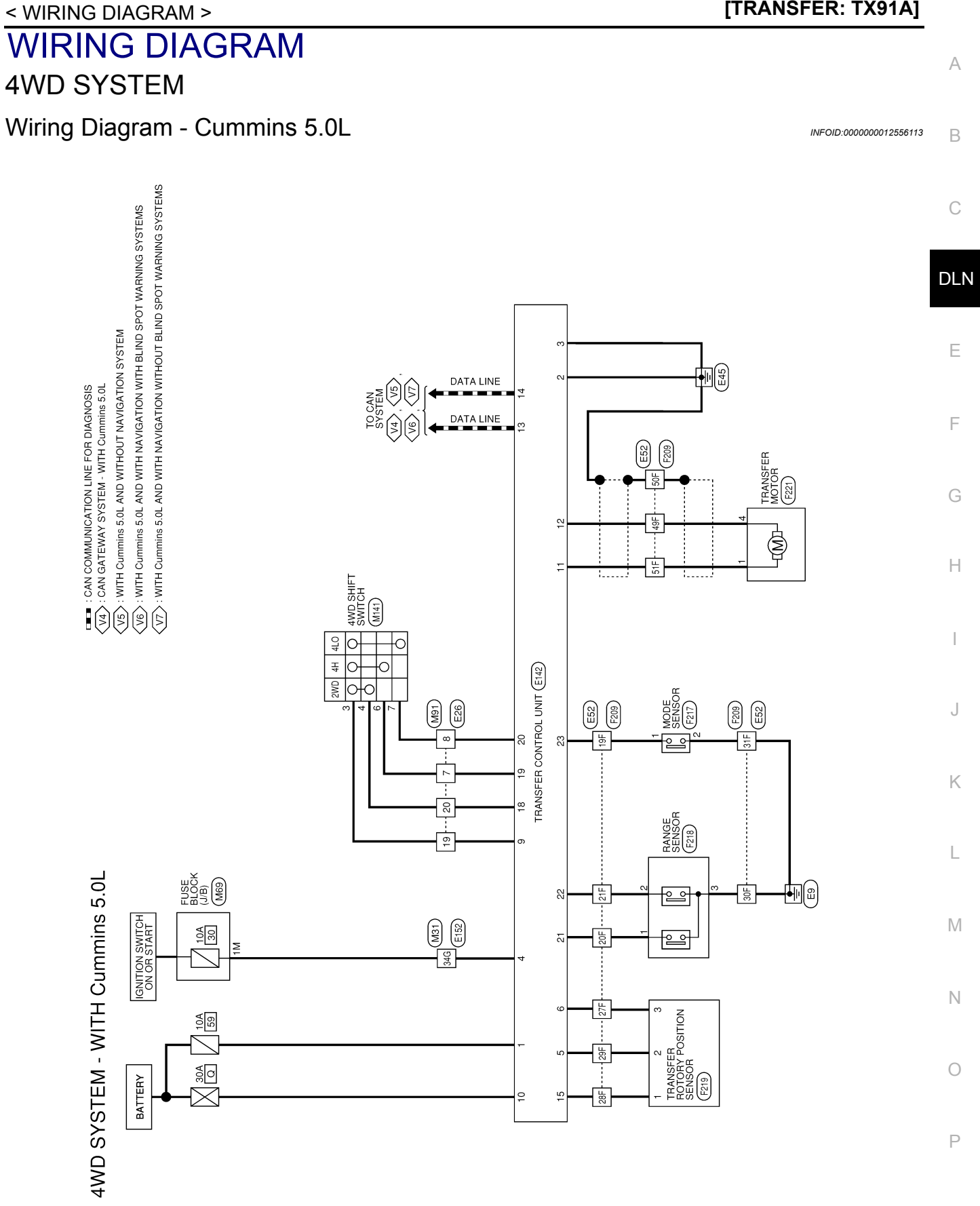

AADWA0431GB

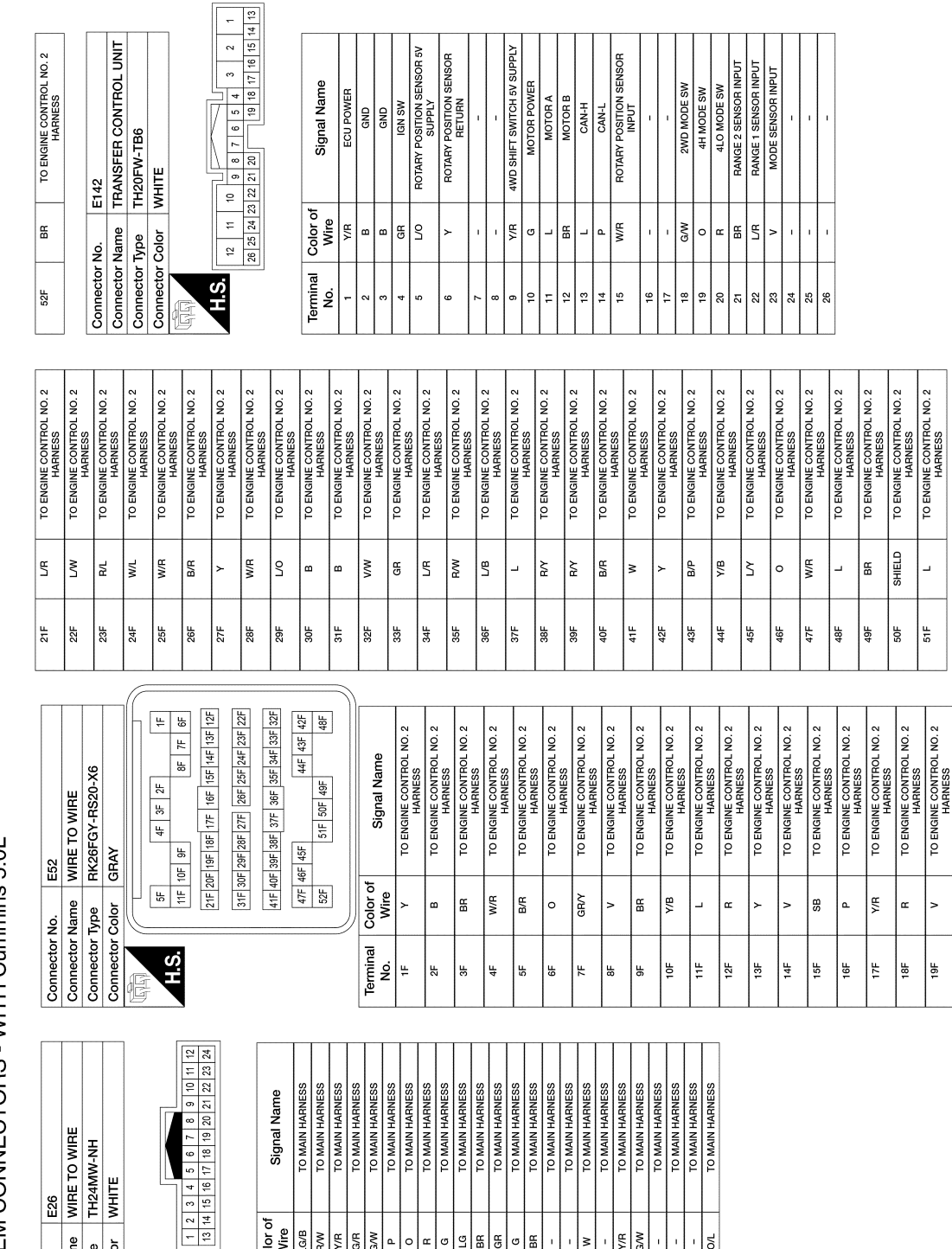

4WD SYSTEM CONNECTORS - WITH Cummins 5.0L

E26

Connector Name

Connector Color Connector Type Connector No.

E

H.S.

Color of Wire LG/B R/N G/R G/N

Terminal

ŝ

۵. 0 œ G

e e

AADIA1211GB

TO ENGINE CONTROL NO. 2 HARNESS

띪

20F

# **4WD SYSTEM**

#### < WIRING DIAGRAM >

#### [TRANSFER: TX91A]

9 H U U H

1 1 2 2 4 2

КY §

5 23 23 23 29 49

Ъ

≥

16 12

| D/L TO ENGINE ROOM HARNESS         | GR TO ENGINE ROOM HARNESS | P I U ENGINE HOUM HARNESS | HW TO ENGINE ROOM HARNESS | AV TO ENGINE POOM HADNESS |                 | 2V TO ENGINE POOM LADNESS |                 | 1/W I U ENGINE HOUM HARNESS | LG TO ENGINE ROOM HARNESS | R/Y TO ENGINE ROOM HARNESS | IR/Y TO ENGINE ROOM HARNESS       | R TO ENGINE ROOM HARNESS    | V TO ENGINE ROOM HARNESS          | BR TO ENGINE ROOM HARNESS   | L/R TO ENGINE ROOM HARNESS                  | /LG TO ENGINE ROOM HARNESS         | SB TO ENGINE ROOM HARNESS         | W/L TO ENGINE ROOM HARNESS   | V/B TO ENGINE ROOM HARNESS | B/Y TO ENGINE ROOM HARNESS              | Y TO ENGINE ROOM HARNESS | V/R TO ENGINE ROOM HARNESS | TO ENGINE ROOM HARNESS | B TO ENGINE HOUM HAHNESS | V TO ENGINE POOM HARNESS | BG TO ENGINE ROOM HARNESS | L/R TO ENGINE ROOM HARNESS | 3/W TO ENGINE ROOM HARNESS | L/B TO ENGINE ROOM HARNESS | L/O TO ENGINE ROOM HARNESS | //W TO ENGINE ROOM HARNESS | R/Y TO ENGINE ROOM HARNESS         | 3/B TO ENGINE ROOM HARNESS | V TO ENGINE ROOM HARNESS | APPLICATION HARNESS              | 7/B TO ENGINE ROOM HARNESS  | L/Y TO ENGINE ROOM HARNESS        | O TO ENGINE ROOM HARNESS | W/L TO ENGINE ROOM HARNESS        | L TO ENGINE ROOM HARNESS | BR TO ENGINE ROOM HARNESS | HELD TO ENGINE ROOM HARNESS |                 |                 |                        |                        |                        |                                       |                        |
|------------------------------------|---------------------------|---------------------------|---------------------------|---------------------------|-----------------|---------------------------|-----------------|-----------------------------|---------------------------|----------------------------|-----------------------------------|-----------------------------|-----------------------------------|-----------------------------|---------------------------------------------|------------------------------------|-----------------------------------|------------------------------|----------------------------|-----------------------------------------|--------------------------|----------------------------|------------------------|--------------------------|--------------------------|---------------------------|----------------------------|----------------------------|----------------------------|----------------------------|----------------------------|------------------------------------|----------------------------|--------------------------|----------------------------------|-----------------------------|-----------------------------------|--------------------------|-----------------------------------|--------------------------|---------------------------|-----------------------------|-----------------|-----------------|------------------------|------------------------|------------------------|---------------------------------------|------------------------|
| 6F                                 | 7F                        | * r                       | 10-                       |                           |                 | 195                       |                 | 141                         | 15F                       | 16F F                      | 17F B                             | 18F                         | 19F                               | 20F 1                       | 21F L                                       | 22F L                              | 23F                               | 24F V                        | 25F V                      | 26F E                                   | 27F                      | 28F V                      | 29F                    | 30F                      | 31F<br>20E               | 32F                       | 34F                        | 35F F                      | 36F 1                      | 37F L                      | 38F Y                      | 39F F                              | 40F                        | 41F<br>40E               | 43F                              | 44F                         | 45F L                             | 46F                      | 47F V                             | 48F                      | 49F                       | 50F SH                      | 215             | 22F             |                        |                        |                        |                                       |                        |
|                                    |                           |                           |                           |                           |                 |                           |                 |                             |                           |                            |                                   |                             |                                   |                             |                                             |                                    |                                   |                              |                            |                                         |                          |                            |                        |                          |                          |                           |                            |                            |                            |                            |                            | <br>(7                             |                            |                          |                                  |                             |                                   |                          |                                   |                          |                           |                             | ))-<br>         |                 |                        |                        |                        |                                       |                        |
| TO MAIN HARNESS                    | TO MAIN HARNESS           | TO MAIN HAHNESS           | TO MAIN HARNESS           | TO MAIN HADNESS           |                 | TO MAIN HADNESS           |                 | TO MAIN HARNESS             | TO MAIN HARNESS           | TO MAIN HARNESS            | TO MAIN HARNESS                   | TO MAIN HARNESS             | TO MAIN HARNESS                   | TO MAIN HARNESS             | TO MAIN HARNESS                             | TO MAIN HARNESS                    | TO MAIN HARNESS                   | TO MAIN HARNESS              | TO MAIN HARNESS            | TO MAIN HARNESS                         | TO MAIN HARNESS          | TO MAIN HARNESS            | TO MAIN HARNESS        | TO MAIN HARNESS          | TO MAIN HARNESS          |                           | 000                        | 502                        | VIRE TO WIRE               | RK26MGY-RS20-X6            | iRAY                       |                                    | 2F 3F 4F 5F                | F 8F 9F 10F 11F          | 14/11/15/16F 17F 10F 10F 20F 24F | 117 101 101 101 101 701 701 | - 24F 25F 26F 27F 28F 29F 30F 31F |                          | - 34F 35F 36F 37F 38F 39F 40F 41F | tF 44F 45F 46F 47F       | 49F 50F 51F 52F           |                             |                 | Signal Name     | TO ENCINE DOOM HADNEED | TO ENGINE ROOM HARNESS | TO ENGINE ROOM HARNESS | TO ENGINE ROOM HARNESS                | TO ENGINE ROOM HARNESS |
| ~                                  | œ 🕻                       | P 4                       | 5 3                       |                           |                 | -                         |                 | r -                         | -                         | _                          | W/B                               | B/R                         | W/B                               | Ч                           | -                                           | U                                  | σ                                 | ٨/٧                          | BR                         | σ                                       | J                        | >                          | 8                      | 8/M                      | HB                       | M/10                      |                            | - NO                       | Name                       | Type                       | Color G                    |                                    | ų.                         | 6F 71                    | 405 405                          | 171                         | 22F 23F                           |                          | 321 331                           | 42F 43                   | 48F                       |                             | J[              | Color of        |                        | H/1 a                  | n ∧a                   | W/R                                   | B/B                    |
| 74G                                | 75G                       | 59/                       | 5//                       | 502                       | 000             | 000                       | 510             | 928                         | 83G                       | 84G                        | 85G                               | 86G                         | 87G                               | 88G                         | 89G                                         | 906                                | 91G                               | 92G                          | 93G                        | 94G                                     | 95G                      | 96G                        | 976                    | 989                      | 5001                     | 0001                      |                            | Connector                  | Connector                  | Connector                  | Connector                  | E                                  |                            | Н.S.                     |                                  |                             |                                   |                          |                                   |                          |                           |                             |                 | Terminal        | N                      | 1                      | 1                      | ; 4                                   | SF                     |
| TO MAIN HARNESS - (WITH<br>VK56VD) | TO MAIN HARNESS           | TO MAIN HARNESS           | TO MAIN HARNESS           | TO MAIN HARNESS           | TO MAIN HARNESS | TO MAIN HARNESS           | TO MAIN HARNESS | TO MAIN HARNESS             | TO MAIN HARNESS           | TO MAIN HADNIFES           |                                   | IO MAIN HARNESS             | TO MAIN HARNESS                   | TO MAIN HARNESS             | TO MAIN HAHNESS                             |                                    |                                   | TO MAIN HARNESS              | TO MAIN PARINESS           | TO MAIN HADNESS                         | TO MAIN HARNESS          | TO MAIN HARNESS            | TO MAIN HARNESS        | TO MAIN HARNESS          | TO MAIN HARNESS          | TO MAIN HARNESS           | TO MAIN HARNESS            | TO MAIN HARNESS            | TO MAIN HARNESS            | TO MAIN HARNESS            | TO MAIN HARNESS            | TO MAIN HARNESS<br>TO MAIN HARNESS | TO MAIN HARNESS            | TO MAIN HARNESS          | TO MAIN HARNESS                  | TO MAIN HARNESS             | TO MAIN HARNESS                   | TO MAIN HARNESS          | TO MAIN HARNESS                   | TO MAIN HARNESS          | TO MAIN HARNESS           | TO MAIN HARNESS             | TO MAIN HARNESS | TO MAIN HARNESS | TO MAIN HARNESS        | TO MAIN HARNESS        | TO MAIN HARNESS        | TO MAIN HARNESS                       | TO MAIN HARNESS        |
| G√                                 | Y/R                       | G/B                       | R/W                       | æ                         | ГG              | G/B                       | G/B             | BR/Y                        | ٩                         |                            | r 3                               |                             | GH G                              | G/H                         | SB<br>Nar                                   |                                    | H                                 | H                            | , 0                        | 2 0                                     | , a                      | βV                         | J                      | P                        | æ                        | M                         | 1                          | BB                         | æ                          | -                          | × :                        | s c                                | 5 A                        | >                        | BG                               | BG                          | BG                                |                          | s a                               |                          | W/B                       | BG                          | BG              | 8               | Y                      | -                      | RW                     | LW                                    | SHIELD                 |
| 22G                                | 23G                       | 24G                       | 25G                       | 26G                       | 27G             | 28G                       | 29G             | 30G                         | 316                       | 000                        | 324                               | 33G                         | 34G                               | 35G                         | 36G                                         | 500                                | 385                               | 396                          | 504                        | 400                                     | 436                      | 44G                        | 45G                    | 46G                      | 47G                      | 48G                       | 49G                        | 50G                        | 51G                        | 52G                        | 53G                        | 550                                | 56G                        | 57G                      | 58G                              | 59G                         | 60G                               | 61G                      | 570                               | 646                      | 65G                       | 66G                         | 67G             | 68G             | 69G                    | 70G                    | 71G                    | 72G                                   | 73G                    |
| E152                               | WIRE TO WIRE              | TH80MW-CS16-TM4           | WHITE                     |                           |                 |                           |                 | 56 46 36 26 16              | 100 BG 7G BG              |                            | 216206196186176166156146136126116 | 306296286276266256246236226 | 416406336386376366356346336326316 | 50G49G47G46G45G45G44G43G42G | 61G 60G 59G 58G 57G 56G 55G 54G 53G 52G 51G | 7066966866766666666666666666666666 | 81G80G79G78G77G76G75G74G73G72G71G | 9003896896876866856846836826 | nec 1040 030 030 91G       | 200 300 300 300 300 300 300 300 300 300 |                          |                            |                        |                          | r of Signal Name         |                           | TO MAIN HARNESS            | TO MAIN HARNESS            | V TO MAIN HARNESS          | TO MAIN HARNESS            | TO MAIN HARNESS - (WITH    | VK56VD)                            | CUMMINS 5.0L)              | TO MAIN HARNESS          | TO MAIN HARNESS                  | TO MAIN HARNESS             | TO MAIN HARNESS                   | TO MAIN HARNESS          | TO MAIN HABNESS                   | TO MAIN HARNESS          | / TO MAIN HARNESS         | TO MAIN HARNESS             | TO MAIN HARNESS | TO MAIN HARNESS | TO MAIN HARNESS        | TO MAIN HARNESS        | TO MAIN HARNESS        | TO MAIN HARNESS - (WITH CUMMINS 5.0L) |                        |
| ctor No.                           | ctor Name                 | ctor Tyne                 | ctor Color                |                           |                 |                           | L<br>vi         |                             |                           |                            |                                   |                             |                                   |                             |                                             |                                    |                                   |                              |                            |                                         |                          |                            |                        | -                        | nal Color                |                           | 5                          |                            | BRA                        | 8                          | •                          |                                    | ×                          | >                        | σ                                | œ                           | >                                 | 5/H                      |                                   | A/B                      | GM                        | U                           | G/Y             | G√              | ۲۷<br>۲۷               | GV.                    | BY                     |                                       |                        |
| une                                | nne                       |                           |                           |                           | G               |                           | Ē               |                             |                           |                            |                                   |                             |                                   |                             |                                             |                                    |                                   |                              |                            |                                         |                          |                            |                        |                          | Ē                        | S S                       | 2                          | 2 6                        | 8 9                        | 5 2                        | 66                         |                                    | 59                         | 7G                       | 8                                | 98                          | 9                                 |                          | 130                               | 146                      | 15G                       | 16G                         | 176             | 18G             | 19G                    | 20G                    | 21G                    | 22G                                   |                        |

**4WD SYSTEM** 

4WD SYSTEM CONNECTORS - WITH Cummins 5.0L

Revision: March 2016

2016 Titan NAM

А

В

С

DLN

Е

F

G

Н

J

Κ

L

Μ

Ν

Ο

Ρ

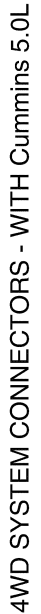

Revision: March 2016

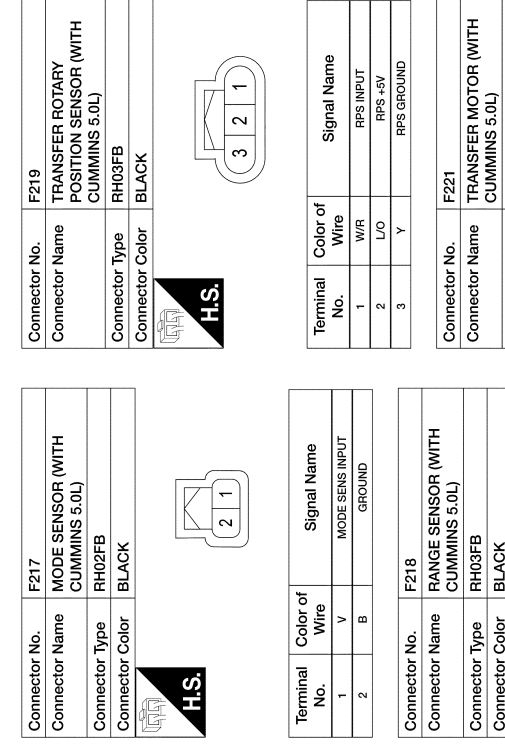

| SENS INPUT | ROUND |           | SOR (WITH<br>0L)        |           |           |      |
|------------|-------|-----------|-------------------------|-----------|-----------|------|
| MODE       | 5     | F218      | RANGE SEN<br>CUMMINS 5. | RH03FB    | BLACK     | 32   |
| >          | 8     | No.       | Name                    | Type      | Color     |      |
| 1          | 2     | Connector | Connector               | Connector | Connector | H.S. |

RH04FB

BLACK

Connector Type Connector Color

**DLN-32** 

| Signal Name      | RANGE 2 SENS INPUT | RANGE 1 SENS INPUT | GROUND |  |
|------------------|--------------------|--------------------|--------|--|
| Color of<br>Wire | BR                 | L/R                | 8      |  |
| Terminal<br>No.  | +                  | 2                  | e      |  |

| Signal Name      | MOTOR A | 1 | 1 | MOTOR B |
|------------------|---------|---|---|---------|
| Color of<br>Wire | L       | ı | - | BR      |
| Terminal<br>No.  | -       | N | 3 | 4       |
|                  | -       | 1 |   |         |

H.S.

\_

AADIA1213GB

2016 Titan NAM

| M91                                              | WIRE TO WIRE           | TH24FW-NH              | WHITE                  |                        |                                                  |                        | 73 22 21 20 10 18 17 16 15 11 13<br>23 22 21 20 10 18 17 16 15 11 13 | 21 L 21 01 11 01 01 01 07 17 77 07 |                                             |                           | of Signal Name                    |                                   | TO FNORT POON HARNESS                       | TO ENGINE ROOM HARNESS              | TO ENGINE ROOM HARNESS                      | TO ENGINE ROOM HARNESS      | TO ENGINE ROOM HARNESS | TO ENGINE ROOM HARNESS | TO ENGINE ROOM HARNESS | TO ENGINE ROOM HARNESS | TO ENGINE ROOM HARNESS | TO ENGINE ROOM HARNESS | TO ENGINE ROOM HARNESS | TO ENGINE ROOM HARNESS | TO ENGINE ROOM HARNESS | TO ENGINE ROOM HARNESS | TO ENGINE ROOM HARNESS     | TO ENGINE ROOM HARNESS<br>TO ENGINE DOOM HARNESS | TO ENGINE ROOM HARNESS  | TO ENGINE ROOM HARNESS                                                                           | TO ENGINE ROOM HARNESS | TO ENGINE ROOM HARNESS | I O ENGINE ROOM HARNESS |                        |                        |                                                  |                        |                        |                        |                        |                        |                          |                                                  |                        |                        |                        |
|--------------------------------------------------|------------------------|------------------------|------------------------|------------------------|--------------------------------------------------|------------------------|----------------------------------------------------------------------|------------------------------------|---------------------------------------------|---------------------------|-----------------------------------|-----------------------------------|---------------------------------------------|-------------------------------------|---------------------------------------------|-----------------------------|------------------------|------------------------|------------------------|------------------------|------------------------|------------------------|------------------------|------------------------|------------------------|------------------------|----------------------------|--------------------------------------------------|-------------------------|--------------------------------------------------------------------------------------------------|------------------------|------------------------|-------------------------|------------------------|------------------------|--------------------------------------------------|------------------------|------------------------|------------------------|------------------------|------------------------|--------------------------|--------------------------------------------------|------------------------|------------------------|------------------------|
| Connector No.                                    | Connector Name         | Connector Type         | Connector Color        | E                      |                                                  | H.S.                   | 71                                                                   | 1.7                                |                                             |                           | Terminal Color                    | NO. WIR                           | - C                                         | 2 F/W                               | 4 G/B                                       | - 5<br>-                    | 9                      | 7 0                    | 8                      | 5<br>6                 | 10 FG                  | 11 5<br>5              | 13<br>13               | 14 BR                  | 15 -                   | 16 -                   | 17 W                       | 18 18                                            | 20 G.W                  | 21 -                                                                                             | 22 -                   | 23                     | 24 0/L                  |                        |                        |                                                  |                        |                        |                        |                        |                        |                          |                                                  |                        |                        |                        |
| TO ENGINE ROOM HARNESS<br>TO ENGINE ROOM HARNESS | TO ENGINE ROOM HARNESS | TO ENGINE ROOM HARNESS | TO ENGINE ROOM HARNESS | TO ENGINE ROOM HARNESS | TO ENGINE ROOM HARNESS                           | TO ENGINE ROOM HARNESS | TO ENGINE ROOM HARNESS                                               | TO ENGINE ROOM HARNESS             | TO ENGINE ROOM HARNESS                      | TO ENGINE ROOM HARNESS    | TO ENGINE ROOM HARNESS            | TO ENGINE ROOM HARNESS            | TO ENGINE ROOM HARNESS                      | TO ENGINE ROOM HARNESS              | TO ENGINE ROOM HARNESS                      | TO ENGINE ROOM HARNESS      | TO ENGINE HOUM HARNESS | TO ENGINE ROOM HARNESS | TO ENGINE ROOM HARNESS |                        |                        |                        | NS10EW_CS              | WHITE                  |                        |                        | M 3M MC                    |                                                  | MIG MIG MI/ MIG MIG MIG |                                                                                                  |                        | Signal Name            | NOLLINSI                |                        | -                      | 1                                                | BATTERY                | TAIL LAMP 2            | 1                      |                        | IGNITION               |                          |                                                  |                        |                        |                        |
| <u>م</u> ۱                                       | æ                      | -                      | æ                      |                        | 3                                                | w B/B                  | >                                                                    | σ                                  |                                             | . 0                       | ۵.                                | W/N                               | BR                                          | 8                                   | σ                                           | œ (                         | н                      | <u>م</u>               | GR/W                   |                        | o No                   | vr Namo                | r Time                 | r Color                |                        |                        |                            | r   \$                                           | 2                       | ]                                                                                                |                        | Color of<br>Wire       | e e                     | 5 1                    | '                      | '                                                | Ŗ                      | RW                     |                        |                        | W/B                    |                          |                                                  |                        |                        |                        |
| 78G<br>79G                                       | 80G                    | 81G                    | 82G                    | 83G                    | 84G                                              | 998                    | 87G                                                                  | 88G                                | 89G                                         | 906                       | 91G                               | 92G                               | 93G                                         | 94G                                 | 95G                                         | 96G                         | 976                    | 506                    | 100G                   |                        | Choose                 |                        | Connecto               | Connecto               |                        |                        | H S                        |                                                  |                         |                                                                                                  |                        | Termina                | IN I                    | 2M                     | ЗM                     | 4M                                               | 5M                     | 8M                     | M)                     | W6                     | 10M                    |                          |                                                  |                        |                        |                        |
| TO ENGINE ROOM HARNESS<br>TO ENGINE ROOM HARNESS | TO ENGINE ROOM HARNESS | TO ENGINE ROOM HARNESS | TO ENGINE ROOM HARNESS | TO ENGINE ROOM HARNESS | TO ENGINE ROOM HARNESS<br>TO ENGINE POOM HARNESS | TO ENGINE ROOM HARNESS | TO ENGINE ROOM HARNESS                                               | TO ENGINE ROOM HARNESS             | TO ENGINE ROOM HARNESS                      | TO ENGINE ROOM HARNESS    | TO ENGINE ROOM HARNESS            | TO ENGINE ROOM HARNESS            | TO ENGINE ROOM HARNESS                      | TO ENGINE ROOM HARNESS              | TO ENGINE ROOM HARNESS                      | TO ENGINE ROOM HARNESS      | TO ENGINE HOOM HARNESS | TO ENGINE ROOM HARNESS | TO ENGINE ROOM HARNESS | TO ENGINE ROOM HARNESS | TO ENGINE ROOM HARNESS | TO ENGINE ROOM HARNESS | TO ENGINE ROOM HARNESS | TO ENGINE ROOM HARNESS | TO ENGINE ROOM HARNESS | TO ENGINE ROOM HARNESS | TO ENGINE ROOM HARNESS     | TO ENGINE ROOM HARNESS                           | TO ENGINE ROOM HARNESS  | TO ENGINE ROOM HARNESS<br>TO ENGINE ROOM HARNESS                                                 | TO ENGINE ROOM HARNESS | TO ENGINE ROOM HARNESS | TO ENGINE ROOM HARNESS  | TO ENGINE ROOM HARNESS | TO ENGINE ROOM HARNESS | TO ENGINE ROOM HARNESS<br>TO ENGINE ROOM HARNESS | TO ENGINE ROOM HARNESS | TO ENGINE ROOM HARNESS | TO ENGINE ROOM HARNESS | TO ENGINE ROOM HARNESS | TO ENGINE ROOM HARNESS | TO ENGINE ROOM HARNESS   | TO ENGINE ROOM HARNESS<br>TO ENGINE DOOM HADNESS | TO ENGINE ROOM HARNESS | TO ENGINE ROOM HARNESS |                        |
| MR R                                             | P                      | G/B                    | G/B                    | BRY                    | œ 0                                              | - 5                    | В                                                                    | G/R                                | ß                                           | RW                        | BR                                | BR                                | 1                                           | R/G                                 | 0                                           | ۍ<br>ا                      | λH (                   | 5 <u>e</u>             | 3 œ                    | M                      |                        | BR                     | œ                      | :                      | × 3                    | s 0                    | M                          | ٨                                                | BG                      | g<br>B<br>B<br>B<br>B<br>B<br>B<br>B<br>B<br>B<br>B<br>B<br>B<br>B<br>B<br>B<br>B<br>B<br>B<br>B | 8 0                    | >                      | 0                       | ٨٨                     | W/R                    |                                                  |                        | ~                      | L                      | R/W                    | ۲W                     | SHIELD                   | ≥ □                                              | r B/B                  | 8 98                   |                        |
| 25G<br>26G                                       | 27G                    | 28G                    | 29G                    | 30G                    | 316                                              | 336                    | 34G                                                                  | 35G                                | 36G                                         | 37G                       | 38G                               | 39G                               | 40G                                         | 41G                                 | 42G                                         | 43G                         | 44G                    | 456                    | 47G                    | 48G                    | 49G                    | 50G                    | 51G                    | 52G                    | 53G                    | 24G                    | 56G                        | 57G                                              | 58G                     | 59G                                                                                              | 616                    | 62G                    | 63G                     | 64G                    | 65G                    | 66G                                              | 68G                    | 69G                    | 70G                    | 71G                    | 72G                    | 73G                      | 74G                                              | 567<br>76G             | 77G                    |                        |
| M31                                              | WIRE TO WIRE           | TH80FW-CS16-TM4        | WHITE                  |                        |                                                  | 2                      | 16 26 36 46 00<br>66 76 86 96 mc                                     | 2                                  | 116 126 136 146 156 156 176 186 196 206 216 | 2202302462502602762802300 | 316326336346356386376386396406416 | 42G43G44G45G46G45G48G47G48G49G50G | 510 520 530 540 550 560 570 580 590 600 610 | 620 630 640 650 660 670 680 690 700 | 716/726/736/746/756/766/776/786/796/806/816 | 82G83G84G85G86G87G88G89G90G | 91G 000 000 000        | 96G 97G 98G 99G 100G   |                        |                        |                        | of                     |                        | TO ENGINE ROOM HARNESS | TO ENGINE ROOM HARNESS | TO ENGINE POOM HARNESS | TO ENGINE ROOM HARNESS     | TO ENGINE ROOM HARNESS                           | TO ENGINE ROOM HARNESS  | TO ENGINE ROOM HARNESS                                                                           | TO ENGINE ROOM HARNESS | TO ENGINE ROOM HARNESS | TO ENGINE ROOM HARNESS  | TO ENGINE ROOM HARNESS | TO ENGINE ROOM HARNESS | TO ENGINE ROOM HARNESS                           | TO ENGINE ROOM HARNESS | TO ENGINE ROOM HARNESS | TO ENGINE ROOM HARNESS | TO ENGINE ROOM HARNESS | TO ENGINE ROOM HARNESS | TO ENGINE ROOM HARNESS - | TO ENGINE ROOM HARNESS -                         | (WITH VK56VD)          | TO ENGINE ROOM HARNESS | TO ENGINE ROOM HARNESS |
| stor No.                                         | ctor Name              | ctor Type              | stor Color             |                        |                                                  | 6                      |                                                                      |                                    |                                             |                           |                                   |                                   |                                             |                                     |                                             |                             |                        |                        |                        |                        |                        | al Color               | Wire                   | σ                      | B/B                    | M da                   | BR                         | R/W                                              | >                       | ۍ<br>۱                                                                                           | ∝ ≥                    | R/G                    | W/B                     | B                      | Y/B                    | GW G                                             | 5 C                    | ⊳ S                    | ٨٨                     | G√                     | ΒΛ                     | G/R                      | GV                                               |                        | Y/R                    | G/B                    |
| Connec                                           | Connec                 | Connec                 | Connec                 | E                      |                                                  | D.H.                   |                                                                      |                                    |                                             |                           |                                   |                                   |                                             |                                     |                                             |                             |                        |                        |                        |                        |                        | Termin                 | No.                    | 5                      | 2G                     | ő<br>ő                 | 2<br>2<br>2<br>2<br>2<br>3 | 69                                               | 5                       | 88                                                                                               | 00<br>00               | 110                    | 12G                     | 13G                    | 14G                    | 15G                                              | 176                    | 18G                    | 19G                    | 20G                    | 21G                    | 22G                      | 22G                                              |                        | 23G                    | 24G                    |

Ε

А

В

С

DLN

G

F

Н

J

K

Μ

Ν

Ο

Ρ

Revision: March 2016

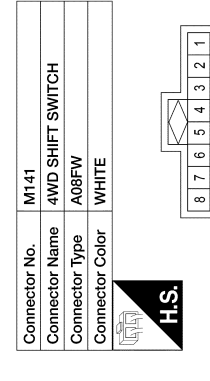

| Signal Name      | ILLUMINATION - | 1 | 4WD SHIFT SWITCH 5V SUPPLY | 2WD MODE SW | 1 | 4H MODE SW | 4L0 MODE SW | ILLUMINATION + |  |
|------------------|----------------|---|----------------------------|-------------|---|------------|-------------|----------------|--|
| Color of<br>Wire | GR             |   | Y/R                        | G/W         | 1 | 0          | н           | -              |  |
| Terminal<br>No.  | -              | N | 3                          | 4           | 5 | 9          | 7           | 8              |  |

**DLN-34** 

AADIA1222GB

2016 Titan NAM

#### **4WD SYSTEM**

[TRANSFER: TX91A]

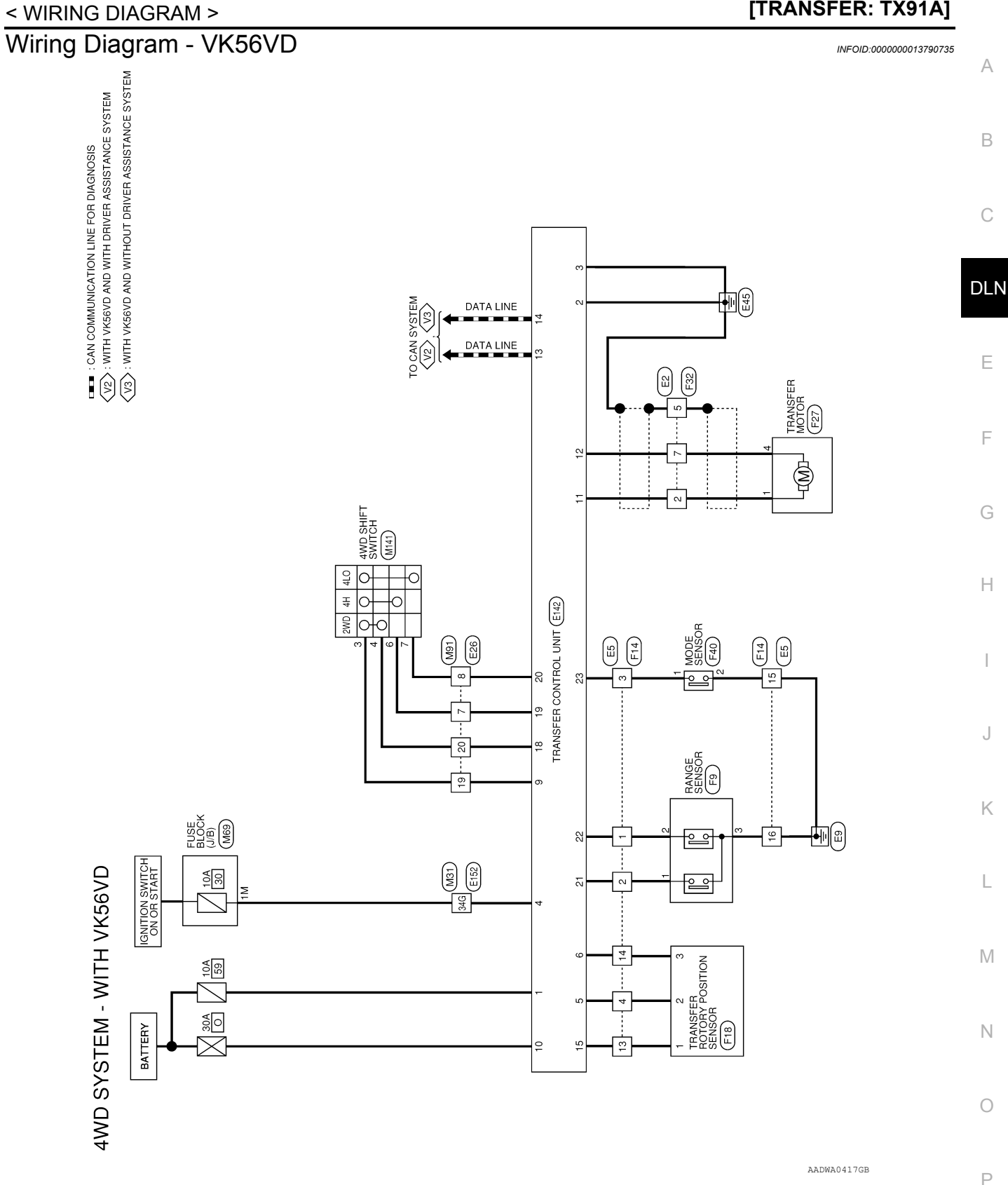

Revision: March 2016

|               | RE TO WIRE     | J8MGY-PR       | AY              |            |
|---------------|----------------|----------------|-----------------|------------|
| Ы             | VIF            | RSC            | GR/             |            |
| Connector No. | Connector Name | Connector Type | Connector Color | 历刊<br>H.S. |

| Signal Name      | TO ENGINE CONTROL HARNESS | TO ENGINE CONTROL HARNESS | TO ENGINE CONTROL HARNESS | TO ENGINE CONTROL HARNESS | TO ENGINE CONTROL HARNESS | TO ENGINE CONTROL HARNESS | TO ENGINE CONTROL HARNESS | TO ENGINE CONTROL HARNESS |  |
|------------------|---------------------------|---------------------------|---------------------------|---------------------------|---------------------------|---------------------------|---------------------------|---------------------------|--|
| Color of<br>Wire | M                         | -                         | RW                        | M                         | SHIELD                    | в                         | BR                        | æ                         |  |
| Terminal<br>No.  | -                         | N                         | e                         | 4                         | 5                         | 9                         | 7                         | 8                         |  |

2 8

|   | E5          | WIRE TO WIRE | TH24MW-NH | WHITE       |   |
|---|-------------|--------------|-----------|-------------|---|
| • | No.         | Name         | Type      | Color       |   |
| 0 | Connector I | Connector I  | Connector | Connector ( | E |

**DLN-36** 

| H.S. | 3 4 5 6 7 8 9 10 11 12 | 15 16 17 18 19 20 21 22 23 24 | Signal Name      | TO ENGINE CONTROL HARNESS | TO ENGINE CONTROL HARNESS | TO ENGINE CONTROL HARNESS | TO ENGINE CONTROL HARNESS | TO ENGINE CONTROL HARNESS | TO ENGINE CONTROL HARNESS |
|------|------------------------|-------------------------------|------------------|---------------------------|---------------------------|---------------------------|---------------------------|---------------------------|---------------------------|
|      | 1 2                    | 13 14                         | Color of<br>Wire | L/R                       | BR                        | ٨                         | ٦/0                       | w                         | ٩                         |
| SH   |                        |                               | Terminal<br>No.  | ۲                         | 2                         | з                         | 4                         | 5                         | 9                         |

|                  | _                         | _                         |                           | _                         |                           | _                         |                           | _                         |                           | _                         |                           |                           | _                         | _                         | _                         |
|------------------|---------------------------|---------------------------|---------------------------|---------------------------|---------------------------|---------------------------|---------------------------|---------------------------|---------------------------|---------------------------|---------------------------|---------------------------|---------------------------|---------------------------|---------------------------|
| Signal Name      | TO ENGINE CONTROL HARNESS | TO ENGINE CONTROL HARNESS | TO ENGINE CONTROL HARNESS | TO ENGINE CONTROL HARNESS | TO ENGINE CONTROL HARNESS | TO ENGINE CONTROL HARNESS | TO ENGINE CONTROL HARNESS | TO ENGINE CONTROL HARNESS | TO ENGINE CONTROL HARNESS | TO ENGINE CONTROL HARNESS | TO ENGINE CONTROL HARNESS | TO ENGINE CONTROL HARNESS | TO ENGINE CONTROL HARNESS | TO ENGINE CONTROL HARNESS | TO ENGINE CONTROL HARNESS |
| Color of<br>Wire | L/R                       | BR                        | >                         | Г/0                       | M                         | ٩                         | Y/R                       | BB                        | WL                        | Ŋ                         | SB                        | -                         | W/R                       | >                         | m                         |
| No.              | ۲                         | 2                         | e                         | 4                         | ю                         | 9                         | 7                         | ø                         | 6                         | 10                        | 11                        | 12                        | 13                        | 14                        | 15                        |
|                  |                           |                           |                           |                           |                           |                           |                           |                           |                           |                           | AA                        | DI                        | A11                       | 610                       | ЗB                        |

2016 Titan NAM

TO MAIN HARNESS

Ы

| TO ENGINE CONTROL HARNESS | TO ENGINE CONTROL HARNESS | TO ENGINE CONTROL HARNESS | TO ENGINE CONTROL HARNESS | TO ENGINE CONTROL HARNESS | TO ENGINE CONTROL HARNESS | TO ENGINE CONTROL HARNESS | TO ENGINE CONTROL HARNESS | TO ENGINE CONTROL HARNESS |  |
|---------------------------|---------------------------|---------------------------|---------------------------|---------------------------|---------------------------|---------------------------|---------------------------|---------------------------|--|
| 8                         | Y/R                       | в                         | B/R                       | GR                        | V/R                       | 8                         | 8                         | ٩.                        |  |
| 16                        | 17                        | 18                        | 19                        | 20                        | 21                        | 22                        | 23                        | 24                        |  |

| Connector No.   | E26          |
|-----------------|--------------|
| Connector Name  | WIRE TO WIRE |
| Connector Type  | TH24MW-NH    |
| Connector Color | WHITE        |
| Ę9              |              |
|                 |              |

| Signal Name      | TO MAIN HARNESS | TO MAIN HARNESS | TO MAIN HARNESS | TO MAIN HARNESS | TO MAIN HARNESS | TO MAIN HARNESS | TO MAIN HARNESS | TO MAIN HARNESS | TO MAIN HARNESS | TO MAIN HARNESS | TO MAIN HARNESS | TO MAIN HARNESS | TO MAIN HARNESS | TO MAIN HARNESS | TO MAIN HARNESS | TO MAIN HARNESS | TO MAIN HARNESS | TO MAIN HARNESS | TO MAIN HARNESS | TO MAIN HARNESS | TO MAIN HARNESS | TO MAIN HARNESS | TO MAIN HARNESS |
|------------------|-----------------|-----------------|-----------------|-----------------|-----------------|-----------------|-----------------|-----------------|-----------------|-----------------|-----------------|-----------------|-----------------|-----------------|-----------------|-----------------|-----------------|-----------------|-----------------|-----------------|-----------------|-----------------|-----------------|
| Color of<br>Wire | LG/B            | R/W             | Y/R             | G/R             | G/W             | ٩               | 0               | œ               | σ               | ГG              | BB              | GR              | σ               | BB              | ı               | 1               | ×               | ı               | Y/R             | G/W             | 1               | 1               | 1               |
| Terminal<br>No.  | -               | 2               | e               | 4               | s               | 9               | 7               | 8               | 6               | 10              | F               | 12              | 13              | 14              | 15              | 16              | 17              | 18              | 19              | 20              | 21              | 22              | 23              |

| Connector No.   | E142                                                             |   |
|-----------------|------------------------------------------------------------------|---|
| Connector Name  | TRANSFER CONTROL UNIT                                            |   |
| Connector Type  | TH20FW-TB6                                                       |   |
| Connector Color | WHITE                                                            |   |
| EB              |                                                                  |   |
|                 |                                                                  | E |
| ю.Е             |                                                                  | _ |
| 12              | <sup>10</sup> 9 8 7 6 5 4 <sup>3</sup> <sup>2</sup> <sup>1</sup> |   |
| 26 25 24        | 23 22 21 20 7 19 18 17 16 15 14 13                               |   |
|                 |                                                                  |   |

|          | Signal Name | ECU POWER | GND | GND | IGN SW | ROTARY POSITION SENSOR 5V<br>SUPPLY | ROTARY POSITION SENSOR<br>RETURN | T | 1  | 4WD SHIFT SWITCH 5V SUPPLY | MOTOR POWER | MOTOR A | MOTOR B | CAN-H | CAN-L | ROTARY POSITION SENSOR<br>INPUT | T  | I  | 2WD MODE SW | 4H MODE SW | 4LO MODE SW | RANGE 2 SENSOR INPUT | RANGE 1 SENSOR INPUT | MODE SENSOR INPUT | I  | 1  |  |
|----------|-------------|-----------|-----|-----|--------|-------------------------------------|----------------------------------|---|----|----------------------------|-------------|---------|---------|-------|-------|---------------------------------|----|----|-------------|------------|-------------|----------------------|----------------------|-------------------|----|----|--|
| An under | Wire        | Y/R       | в   | m   | GR     | Г/0                                 | ٨                                | ı | ı  | Y/R                        | ß           | L       | BR      | L     | Р     | W/R                             | I  | I  | G/W         | 0          | ш           | BR                   | L/R                  | ٨                 | -  | 1  |  |
| Terminel | No.         | -         | 2   | e   | 4      | ŝ                                   | 9                                | 7 | 80 | 6                          | 10          | 11      | 12      | 13    | 14    | 15                              | 16 | 17 | 18          | 19         | 20          | 21                   | 22                   | 33                | 24 | 25 |  |
| F14                                | WIRE TO WIRE    | TH24FW-NH        | WHITE           |                 |                 |                 | 10 0 0 7 6 6 1 2 2 1 | 10 3 0 / 0 3 4 3 2 1<br>1 22 21 20 10 18 17 16 15 14 13 |                 |                          |                                     |                 | Signal Name                                                                | TO ENGINE ROOM HARNESS     | TO ENGINE ROOM HARNESS                                                          | TO ENGINE ROOM HARNESS | TO ENGINE ROOM HARNESS                  | TO ENGINE ROOM HARNESS                      | TO ENGINE ROOM HARNESS | TO ENGINE ROOM HARNESS | TO ENGINE ROOM HARNESS | TO ENGINE ROOM HARNESS | TO ENGINE ROOM HARNESS | TO ENGINE ROOM HARNESS | TO ENGINE ROOM HARNESS | TO ENGINE ROOM HARNESS | TO ENGINE ROOM HARNESS | TO ENGINE ROOM HARNESS | TO ENGINE POOM HARNESS   | TO ENGINE ROOM HARNESS | TO ENGINE ROOM HARNESS  | TO ENGINE ROOM HARNESS | TO ENGINE ROOM HARNESS | TO ENGINE ROOM HARNESS | TO ENGINE ROOM HARNESS | I U ENGINE KOUM HAHNESS |                 |                 |                 |                 |                      |                 |                 |                 |                                    |                 |                         |                 |  |  |  |
|------------------------------------|-----------------|------------------|-----------------|-----------------|-----------------|-----------------|----------------------|---------------------------------------------------------|-----------------|--------------------------|-------------------------------------|-----------------|----------------------------------------------------------------------------|----------------------------|---------------------------------------------------------------------------------|------------------------|-----------------------------------------|---------------------------------------------|------------------------|------------------------|------------------------|------------------------|------------------------|------------------------|------------------------|------------------------|------------------------|------------------------|--------------------------|------------------------|-------------------------|------------------------|------------------------|------------------------|------------------------|-------------------------|-----------------|-----------------|-----------------|-----------------|----------------------|-----------------|-----------------|-----------------|------------------------------------|-----------------|-------------------------|-----------------|--|--|--|
| No.                                | Name V          | Tvpe             | Color           |                 |                 |                 | 10 11                | 12 12                                                   | 3 4             |                          |                                     | Color of        | Wire                                                                       | ВЛ                         | В                                                                               | >                      | 2                                       | >                                           | •                      | Υ/R                    | B                      | WL                     | 5                      | SB                     | -                      | W/R                    | >                      |                        | n 5                      | H)                     | B/B                     | GR                     | ٨/R                    | SHIELD                 | SHIELD                 | 2                       |                 |                 |                 |                 |                      |                 |                 |                 |                                    |                 |                         |                 |  |  |  |
| Connector                          | Connector       | Connector        | Connector       | 9               | LEVEN           |                 | 0.1                  |                                                         |                 |                          |                                     | Terminal        | No.                                                                        | -                          | 2                                                                               | e                      | 4                                       | 5                                           | 9                      | 2                      | 60                     | 6                      | 10                     | ŧ                      | 12                     | 13                     | 14                     | 15                     | 91<br>1                  | 2<br>G                 | 19                      | 20                     | 21                     | 22                     | 23                     | 24                      |                 |                 |                 |                 |                      |                 |                 |                 |                                    |                 |                         |                 |  |  |  |
| TO MAIN HARNESS                    |                 | TO MAIN HAPPIESS | TO MAIN HARNESS | TO MAIN HARNESS | TO MAIN HARNESS | TO MAIN HARNESS | TO MAIN HARNESS      | TO MAIN HARNESS                                         | TO MAIN HARNESS | TO MAIN HABNESS          | TO MAIN HADNESS                     | TO MAIN HARNESS |                                                                            | I O MAIN HARNESS           | TO MAIN HAHNESS                                                                 | TO MAIN HARNESS        |                                         | TO MAIN HARNESS                             | TO MAIN HARNESS        | TO MAIN HARNESS        | TO MAIN HARNESS        | TO MAIN HARNESS        | TO MAIN HARNESS        | TO MAIN HADNESS        | TO MAIN HARNESS        |                        |                        |                        | KIGE SENSON (WITH KEEVD) | HORE HORE              | LACK                    |                        |                        | R                      | 1 0 2                  |                         |                 |                 | Signal Name     | 5               | RANGE 2 SENSOR INPUT |                 | GHOOND          |                 |                                    |                 |                         |                 |  |  |  |
| ≥ 0                                | r g             | 2                | , ≥             |                 | ~               | _               | œ                    | _                                                       | -               | W/R                      |                                     |                 | 8//R                                                                       | <u>م</u> .                 |                                                                                 | 5 (                    | IJ                                      | M/                                          | В                      | σ                      | σ                      | > (                    | ч                      |                        | GRW                    |                        |                        |                        |                          | Tune<br>I              | Color B                 |                        |                        |                        |                        |                         |                 | -               | Color of        | Wire            | BB -                 | 5 0             | n               |                 |                                    |                 |                         |                 |  |  |  |
| 74G                                | 50/             | 50/              | 78G             | 79G             | 80G             | 81G             | 82G                  | 83G                                                     | 84G             | 856                      | 500                                 | 500             | 8/6                                                                        | 886                        | 596                                                                             | 500                    | 916                                     | 92G                                         | 93G                    | 94G                    | 95G                    | 96G                    | 976                    | 000                    | 1006                   |                        | Connector              | Connector              | CONTRACTOR               | Connector              | Connector               |                        |                        | SH                     |                        |                         |                 |                 | Terminal        | No.             |                      | 4 6             | <b>"</b>        |                 |                                    |                 |                         |                 |  |  |  |
| TO MAIN HARNESS - (WITH<br>VK56VD) | TO MAIN HARNESS | TO MAIN HARNESS  | TO MAIN HARNESS | TO MAIN HARNESS | TO MAIN HARNESS | TO MAIN HARNESS | TO MAIN HARNESS      | TO MAIN HARNESS                                         | TO MAIN HARNESS | TO MAIN HARNESS          | TO MAIN HARNESS                     | TO MAIN HARNESS | TO MAIN HARNESS                                                            | TO MAIN HARNESS            | TO MAIN HARNESS                                                                 | TO MAIN HARNESS        | TO MAIN HARNESS                         | TO MAIN HARNESS                             | TO MAIN HARNESS        | TO MAIN HARNESS        | TO MAIN HARNESS        | TO MAIN HARNESS        | TO MAIN HARNESS        | TO MAIN HARNESS        | TO MAIN HARNESS        | TO MAIN HARNESS        | TO MAIN HARNESS        | TO MAIN HARNESS        | TO MAIN HARNESS          | TO MAIN HARNESS        | TO MAIN HARNESS         | TO MAIN HARNESS        | TO MAIN HARNESS        | TO MAIN HARNESS        | TO MAIN HARNESS        | TO MAIN HARNESS         | TO MAIN HARNESS | TO MAIN HARNESS | TO MAIN HARNESS | TO MAIN HARNESS | TO MAIN HARNESS      | TO MAIN HARNESS | TO MAIN HARNESS | TO MAIN HARNESS | TO MAIN HARNESS<br>TO MAIN HARNESS | TO MAIN HARNESS | TO MAIN HARNESS         | TO MAIN HARNESS |  |  |  |
| GΛ                                 | Y/R             | G/B              | R/W             | в               | ГG              | G/B             | G/B                  | BR/Y                                                    | ٩               | ٩                        | ٨L                                  | GR              | G/R                                                                        | ß                          | R/W                                                                             | BB                     | H                                       |                                             | B/G                    | 0                      |                        | RY                     | σ                      | ГG                     | в                      | w                      | '                      | BB                     | <u> </u>                 | - 3                    | * *                     | σ                      | N                      | 7                      | B                      | g d                     | <u>г</u> п      |                 | œ               | ML              | W/R                  | ß               | BG              |                 | -   -                              | , MA            | N                       | SHIELD          |  |  |  |
| 22G                                | 23G             | 24G              | 25G             | 26G             | 27G             | 28G             | 29G                  | 30G                                                     | 31G             | 32G                      | 33G                                 | 34G             | 35G                                                                        | 36G                        | 37G                                                                             | 38G                    | 39G                                     | 40G                                         | 416                    | 42G                    | 436                    | 44G                    | 45G                    | 46G                    | 47G                    | 48G                    | 49G                    | 50G                    | 51G                      | 52G                    | 54G                     | 55G                    | 56G                    | 57G                    | 58G                    | 59G                     | 616             | 62G             | 63G             | 64G             | 65G                  | 66G             | 67G             | 686             | 5002                               | 71G             | 72G                     | 73G             |  |  |  |
| 152                                | IRE TO WIRE     | H80MW-CS16-TM4   | (HITE           |                 |                 |                 |                      | 5G 46 36 26 16                                          | 106 96 86 76 66 | 201120120150150150150150 | 200 290 280 270 280 250 240 230 220 |                 | 400 390 380 370 380 350 340 330 320 310<br>500 480 480 480 480 440 430 430 | 07100101101101101101101101 | 800 59G 58G 57G 58G 55G 54G 53G 52G 51G<br>700 6602 680 670 660 650 640 630 630 |                        | 806 796 776 776 766 756 746 736 726 716 | 9003836 886 876 886 856 856 856 846 836 826 | 85G 94G 93G 92G 91G    | 1006 996 976 966       |                        |                        |                        |                        | Signal Name            | TO MAIN HADNESS        | TO MAIN HARNESS        | TO MAIN HARNESS        | TO MAIN HARNESS          | TO MAIN HARNESS        | TO MAIN HARNESS - (WITH | TO MAIN HARNESS - WITH | CUMMINS 5.0L)          | TO MAIN HARNESS        | TO MAIN HARNESS        | TO MAIN HARNESS         | TO MAIN HARNESS | TO MAIN HARNESS | TO MAIN HARNESS | TO MAIN HARNESS | TO MAIN HARNESS      | TO MAIN HARNESS | TO MAIN HARNESS | TO MAIN HARNESS | TO MAIN HARNESS                    | TO MAIN HARNESS | TO MAIN HARNESS - (WITH | CUMMINS 5.0L)   |  |  |  |
| No.                                | Name W          | Tvpe             | Color           |                 |                 |                 |                      |                                                         |                 | 1010                     | 2                                   |                 | 410                                                                        | - [                        | 616                                                                             | - [                    | 816                                     |                                             |                        |                        |                        |                        |                        |                        | Color of               |                        | P B/B                  | W/B                    | BR/W                     | BR                     | ٩                       | WA                     |                        | >                      | σ .                    | r 3                     | R/G             | W/B             | BR              | Y/B             | GM                   | σ               | G∑              | 41              | δγ                                 | ΒΛ              | G/R                     |                 |  |  |  |
| ctor I                             | ector I         | ector            | lector (        |                 |                 | ú               | ò                    |                                                         |                 |                          |                                     |                 |                                                                            |                            |                                                                                 |                        |                                         |                                             |                        |                        |                        |                        |                        |                        | ninal<br>o             |                        |                        | 2 9                    | g                        | g                      | g                       | g                      | ,                      | g                      | g (                    | 5 2                     | 5               | g               | gg              | 4G              | 5G                   | 5               | 7G              | 5 2             | 2 8                                | 1G              | 2G                      |                 |  |  |  |

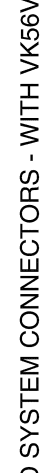

Ρ

А

< WIRING DIAGRAM >

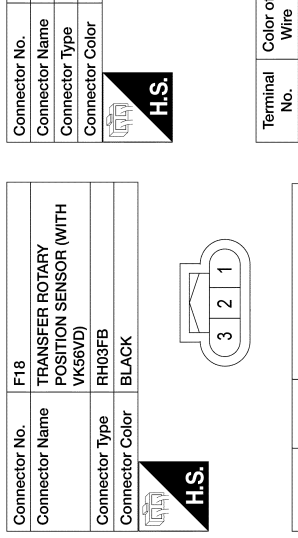

| Terminal<br>No. | Color of<br>Wire | Signal Name                 |
|-----------------|------------------|-----------------------------|
| -               | W/R              | <b>RPS INPUT</b>            |
| 2               | 2                | RPS +5V                     |
| 8               | ۶                | RPS GROUND                  |
|                 |                  |                             |
| Connector       | No.              | -27                         |
| Connector       | Name -           | <b>FRANSFER MOTOR (WITH</b> |

TO ENGINE ROOM HARNESS TO ENGINE ROOM HARNESS TO ENGINE ROOM HARNESS TO ENGINE ROOM HARNESS TO ENGINE ROOM HARNESS TO ENGINE ROOM HARNESS TO ENGINE ROOM HARNESS TO ENGINE ROOM HARNESS

RW RW BR BR BR

ш

Signal Name

Color of Wire

≥

S

F32 WIRE TO WIRE RS08FGY-PR GRAY

| tor No. F27 | tor Name TRANSFER   VK56VD) | tor Type RH04FB | tor Color BLACK |   |
|-------------|-----------------------------|-----------------|-----------------|---|
| Connect     | Connect                     | Connect         | Connect         | E |

| Signal Name      | MOTOR A | Т | 1 | MOTOR B |
|------------------|---------|---|---|---------|
| Color of<br>Wire | L       | ı | - | BR      |
| Terminal<br>No.  | F       | 2 | 3 | 4       |

AADIA1163GB

| F40           | MODE SENSOR (WITH<br>VK56VD) | RH02FB         | BLACK           |           |
|---------------|------------------------------|----------------|-----------------|-----------|
| Connector No. | Connector Name               | Connector Type | Connector Color | 대<br>H.S. |
|               |                              |                |                 | 4         |

1 2 3

| 5 | Signal Name      | MODE SENSOR INPLIT |
|---|------------------|--------------------|
|   | Color of<br>Wire | ^                  |
|   | Terminal<br>No.  |                    |

GROUND

| M91                                              | WIRE TO WIRE           | TH24FW-NH              | WHITE                  |                        |                        |                        | 2 11 10 9 8 7 6 5 4 3 2 1 | 4 23 22 21 20 19 18 17 16 15 14 13 | -                      |                                             | -                           | r of Signal Name                  | ø                            | V TO ENGINE ROOM HARNESS                 | TO ENGINE ROOM HARNESS      | TO ENGINE HOUM HAHNESS                | TO ENGINE ROOM HARNESS      | TO ENGINE ROOM HARNESS | TO ENGINE ROOM HARNESS   | TO ENGINE ROOM HARNESS | TO ENGINE ROOM HARNESS | TO ENGINE ROOM HARNESS | TO ENGINE ROOM HARNESS | TO ENGINE ROOM HARNESS | TO ENGINE ROOM HARNESS   | TO ENGINE ROOM HARNESS    | TO ENGINE ROOM HARNESS   | TO ENGINE ROOM HARNESS | TO ENGINE ROOM HARNESS   | TO ENGINE ROOM HARNESS   | TO ENGINE POOM HARNESS   | TO ENGINE ROOM HARNESS   | TO ENGINE ROOM HARNESS                           | TO ENGINE ROOM HARNESS    |                          |                           |                          |                          |                          |                                                  |                          |                        |                        |                        |                            |                        |                           |   |
|--------------------------------------------------|------------------------|------------------------|------------------------|------------------------|------------------------|------------------------|---------------------------|------------------------------------|------------------------|---------------------------------------------|-----------------------------|-----------------------------------|------------------------------|------------------------------------------|-----------------------------|---------------------------------------|-----------------------------|------------------------|--------------------------|------------------------|------------------------|------------------------|------------------------|------------------------|--------------------------|---------------------------|--------------------------|------------------------|--------------------------|--------------------------|--------------------------|--------------------------|--------------------------------------------------|---------------------------|--------------------------|---------------------------|--------------------------|--------------------------|--------------------------|--------------------------------------------------|--------------------------|------------------------|------------------------|------------------------|----------------------------|------------------------|---------------------------|---|
| Connector No.                                    | Connector Name         | Connector Type         | Connector Color        | J                      | NHH N                  | ЗН                     | 12                        | 1                                  |                        |                                             |                             | Terminal Color                    | NO.                          | 1<br>GM                                  | 2 G                         | Н/Х                                   | 4 C                         | 9                      | 0 2                      | 8                      | 5<br>6                 | 10 FG                  | 11 BR                  | 12 GR                  | 14                       | 15                        | - 16                     | 17 W                   |                          | 19 Y/R                   | 20 6/W                   | 23                       | 1 23                                             | 24 O/L                    |                          |                           |                          |                          |                          |                                                  |                          |                        |                        |                        |                            |                        |                           |   |
| TO ENGINE ROOM HARNESS<br>TO ENGINE ROOM HARNESS | TO ENGINE ROOM HARNESS | TO ENGINE ROOM HARNESS | TO ENGINE ROOM HARNESS | TO ENGINE ROOM HARNESS | TO ENGINE ROOM HARNESS | TO ENGINE ROOM HARNESS | TO ENGINE ROOM HARNESS    | TO ENGINE ROOM HARNESS             | TO ENGINE ROOM HARNESS | TO ENGINE ROOM HARNESS                      | TO ENGINE ROOM HARNESS      | TO ENGINE ROOM HARNESS            | TO ENGINE ROOM HARNESS       | TO ENGINE ROOM HARNESS                   | TO ENGINE ROOM HARNESS      | TO ENGINE ROOM HARNESS                | TO ENGINE ROOM HARNESS      | TO ENGINE ROOM HARNESS | TO ENGINE ROOM HARNESS   | TO ENGINE ROOM HARNESS |                        |                        | M69                    | FUSE BLOCK (J/B)       | NSIUFW-CS                | WHILE                     |                          |                        | 4M 3M 2M 1M              | 0M 9M 8M 7M 6M 5M        |                          |                          | f Sinnal Name                                    |                           | NOILINDI                 |                           | 1                        | BATTERY                  | TAIL LAMP 2              | 1                                                | -                        | -                      | IGNITION               |                        |                            |                        |                           |   |
| <u>م</u> ا                                       | ď                      | :                      | н                      |                        | -                      | >                      | B/R                       | M                                  | σ                      | ٩                                           | J                           | ۵.                                | ٨٧                           | В                                        | 8                           | ŋ                                     | ш                           | œ                      | 8/M                      | GR/W                   |                        | a Ma                   | or No.                 | or Name                | or type                  | or Color                  |                          | Ľ                      |                          | -                        |                          |                          | I Color o                                        | Wire                      | B                        |                           | 1                        | RV                       | RW                       | 1                                                | 1                        | '                      | W/R                    |                        |                            |                        |                           |   |
| 79G                                              | 508                    | 816                    | 82G                    | 83G                    | 84G                    | 85G                    | 86G                       | 87G                                | 88G                    | 89G                                         | 90G                         | 91G                               | 92G                          | 93G                                      | 94G                         | 95G                                   | 996                         | 97G                    | 586<br>086               | 1006                   |                        |                        | Connect                | Connect                | Connect                  | Connect                   |                          |                        | 0                        |                          |                          |                          | Termina                                          | No                        | Ā 1                      | 3W                        | M4                       | 5M                       | 6M                       | ₩ź                                               | 8M                       | W6                     | 10M                    |                        |                            |                        |                           |   |
| TO ENGINE ROOM HARNESS<br>TO ENGINE ROOM HARNESS | TO FNGINE BOOM HABNESS | TO ENGINE ROOM HARNESS | TO ENGINE ROOM HARNESS | TO ENGINE ROOM HARNESS | TO ENGINE ROOM HARNESS | TO ENGINE ROOM HARNESS | TO ENGINE ROOM HARNESS    | TO ENGINE ROOM HARNESS             | TO ENGINE ROOM HARNESS | TO ENGINE ROOM HARNESS                      | TO ENGINE ROOM HARNESS      | TO ENGINE ROOM HARNESS            | TO ENGINE ROOM HARNESS       | TO ENGINE ROOM HARNESS                   | TO ENGINE ROOM HARNESS      | TO ENGINE ROOM HARNESS                | TO ENGINE ROOM HARNESS      | TO ENGINE ROOM HARNESS | TO ENGINE ROOM HARNESS   | TO ENGINE ROOM HARNESS | TO ENGINE ROOM HARNESS | TO ENGINE ROOM HARNESS | TO ENGINE ROOM HARNESS | TO ENGINE ROOM HARNESS | TO ENGINE ROOM HARNESS   | TO ENGINE ROOM HARNESS    | TO ENGINE ROOM HARNESS   | TO ENGINE ROOM HARNESS | TO ENGINE ROOM HARNESS   | TO ENGINE ROOM HARNESS   | TO ENGINE ROOM HARNESS   | TO ENGINE ROOM HARNESS   | TO ENGINE ROOM HARNESS<br>TO ENGINE POOM HAPNESS | TO ENGINE ROOM HARNESS    | TO ENGINE ROOM HARNESS   | TO ENGINE ROOM HARNESS    | TO ENGINE ROOM HARNESS   | TO ENGINE HOOM HARNESS   |                          | TO ENGINE ROOM HARNESS<br>TO ENGINE DOOM HARNESS | TO ENGINE ROOM HARNESS   | TO ENGINE ROOM HARNESS | TO ENGINE ROOM HABNESS | TO ENGINE ROOM HARNESS | TO ENGINE ROOM HARNESS     | TO ENGINE ROOM HARNESS | TO ENGINE ROOM HARNESS    |   |
| W R                                              |                        | 2'B/9                  | G/B                    | BR∕Y                   | œ                      | æ                      | ٨٦                        | GR                                 | G/R                    | SB                                          | RW                          | BR                                | В                            | 1                                        | R/G                         | 0                                     | σ                           | RY                     | <u>ه</u>                 | 2 6                    | M                      |                        | BR                     | в                      | -                        | M                         | > (                      | ∍ ≥                    | : >                      | BG                       | BG                       | BG                       | 0 3                                              | : 0                       | WL                       | W/R                       | BG                       | э I                      | <b>n</b> :               |                                                  |                          |                        | SHIFLD                 | M                      | œ                          | R/G                    | BG                        |   |
| 25G<br>26G                                       | 276                    | 286                    | 29G                    | 30G                    | 31G                    | 32G                    | 33G                       | 34G                                | 35G                    | 36G                                         | 37G                         | 38G                               | 39G                          | 40G                                      | 41G                         | 42G                                   | 43G                         | 44G                    | 45G                      | 47G                    | 48G                    | 49G                    | 50G                    | 51G                    | 52G                      | 53G                       | 54G                      | 566                    | 57G                      | 58G                      | 59G                      | 60G                      | 61G                                              | 636                       | 64G                      | 65G                       | 66G                      | 676                      | 684                      | 69G<br>70G                                       | /00                      | 726                    | 236                    | 74G                    | 75G                        | 76G                    | 77G                       |   |
| M31                                              | e WIRE TO WIRE         | TH80FW-CS16-TM4        | r WHITE                |                        |                        |                        | 1G 2G 3G 4G 5G            | 66 76 86 96 106                    |                        | 11G 12G 13G 14G 15G 16G 17G 18G 19G 20G 21G | 226236246256266276286296306 | 31G32G33G34G35G38G37G38G39G40G41G | 4264364464564664764864366506 | 5101520153015401550156015701580159001610 | 620630640850660670880690700 | 71G72G73G74G75G76G77G77G78G129G80G81G | 82G83C84G85G86G87C88G89C90C |                        | 3 19 92/G 93/G 94/G 95/G |                        |                        |                        | ar of                  | ire Signal Name        | 3 TO ENGINE ROOM HARNESS | /R TO ENGINE ROOM HARNESS | V TO ENGINE ROOM HARNESS |                        | W TO ENGINE ROOM HARNESS | Y TO ENGINE ROOM HARNESS | 3 TO ENGINE ROOM HARNESS | R TO ENGINE ROOM HARNESS | V TO ENGINE ROOM HARNESS                         | VG TO ENGINE POOM HARNESS | R TO ENGINE ROOM HARNESS | /B TO ENGINE ROOM HARNESS | W TO ENGINE ROOM HARNESS | G TO ENGINE ROOM HARNESS | D TO ENGINE ROOM HARNESS | V TO ENGINE ROOM HARNESS                         | V TO ENGINE ROOM HARNESS |                        | TO ENGINE ROOM HARNESS | (WITH CUMMINS 5.0L)    | 7 TO ENGINE ROOM HARNESS - | (WITH WARDOW)          | (B TO ENGINE ROOM HARNESS | - |
| ector No.                                        | ector Name             | nector Type            | nector Color           | 1                      |                        | Ľ                      | 5                         |                                    |                        |                                             |                             |                                   |                              |                                          | ][                          |                                       |                             |                        |                          |                        |                        |                        | ninal Colo             | lo. Mi                 | G                        | G B/                      | 2<br>S                   | 5 C                    | 9 8<br>9 8               | - 0                      | 0                        | 90                       | > 2                                              | 9L                        | 36                       | 14G Y/                    | 5G G/                    | 9 99                     | 7G (                     | 98                                               | 96                       | 5 0                    |                        | 5<br>                  | 2G G                       | 36 VI                  | 46                        | - |

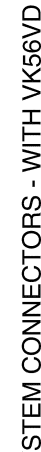

< WIRING DIAGRAM >

### 2016 Titan NAM

### [TRANSFER: TX91A]

DLN

А

В

С

Е

F

G

Н

J

Κ

L

Μ

Ν

Ο

Ρ

Revision: March 2016

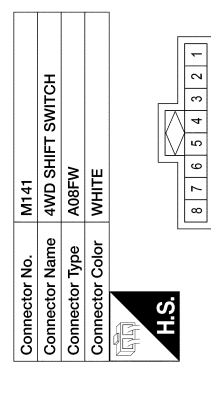

| Signal Name      | ILLUMINATION - | I | 4WD SHIFT SWITCH 5V SUPPLY | 2WD MODE SW | 1 | 4H MODE SW | 4LO MODE SW | ILLUMINATION + |  |
|------------------|----------------|---|----------------------------|-------------|---|------------|-------------|----------------|--|
| Color of<br>Wire | GR             |   | Y/R                        | G/W         | - | 0          | н           | ٢              |  |
| Terminal<br>No.  | -              | 2 | 3                          | 4           | 5 | 9          | 7           | 8              |  |

**DLN-40** 

Γ

AADIA1165GB

2016 Titan NAM

< BASIC INSPECTION >

# BASIC INSPECTION DIAGNOSIS AND REPAIR WORK FLOW

Work Flow

DETAILED FLOW

**1.**INTERVIEW FROM THE CUSTOMER

Clarify customer complaints before inspection. First of all, perform an interview utilizing <u>DLN-42</u>, "<u>Diagnostic</u> <u>Work Sheet</u>" and reproduce symptoms as well as fully understand it. Ask customer about his/her complaints carefully. Check symptoms by driving vehicle with customer, if necessary.

Customers are not professional. Never guess easily like "maybe the customer means that...," or "maybe the customer mentions this symptom".

>> GO TO 2.

2.CHECK SYMPTOM

Reproduce the symptom that is indicated by the customer, based on the information from the customer obtained by interview. Also check that the symptom is not caused by fail-safe function. Refer to <u>DLN-27, "Fail-Safe"</u>.

### CAUTION:

When the symptom is caused by normal operation, fully inspect each portion and obtain the understanding of customer that the symptom is not caused by a malfunction.

>> GO TO 3.

**3.** PERFORM SELF-DIAGNOSIS

# With CONSULT Perform self-diagnosis for "ALL MODE AWD/4WD". <u>Is any DTC detected?</u> YES >> Record or print self-diagnosis results. GO TO 4. NO >> GO TO 6. 4.RECHECK SYMPTOM With CONSULT

1. Erase self-diagnostic results for "ALL MODE AWD/4WD".

2. Perform DTC confirmation procedures for the error detected system.

NOTE:

If some DTCs are detected at the same time, determine the order for performing the diagnosis based on <u>DLN-</u> M 27, "DTC Inspection Priority Chart".

### Is any DTC detected?

YES >> GO TO 5.

NO >> Check harness and connectors based on the information obtained by interview. Refer to <u>GI-43</u>, <u>"Intermittent Incident"</u>.

# **5.**REPAIR OR REPLACE ERROR-DETECTED PARTS

Repair or replace error-detected parts.

• Reconnect part or connector after repairing or replacing.

When DTC is detected, erase self-diagnostic results for "ALL MODE AWD/4WD".

### >> GO TO 7.

### **O**.IDENTIFY ERROR-DETECTED SYSTEM BY SYMPTOM DIAGNOSIS

Estimate error-detected system based on symptom diagnosis and perform inspection. Can the error-detected system be identified?

INFOID:000000012556114

А

Е

F

Н

Κ

L

Ν

Ρ

# DIAGNOSIS AND REPAIR WORK FLOW

### < BASIC INSPECTION >

### YES >> GO TO 7.

NO >> Check harness and connectors based on the information obtained by interview. Refer to <u>GI-43</u>, <u>"Intermittent Incident"</u>.

### 7.FINAL CHECK

### With CONSULT

- 1. Check the reference value for "ALL MODE AWD/4WD".
- 2. Recheck the symptom and check that symptom is not reproduced on the same conditions.

#### Is the symptom reproduced?

YES >> GO TO 3.

NO >> INSPECTION END

### Diagnostic Work Sheet

INFOID:000000012556115

#### Description

- In general, customers have their own criteria for a problem. Therefore, it is important to understand the symptom and status well enough by asking the customer about his/her concerns carefully. To systemize all the information for the diagnosis, prepare the interview sheet referring to the interview points.
- In some cases, multiple conditions that appear simultaneously may cause a DTC to be detected.

#### Interview sheet sample

|                 |                   |                                                                  | Interview s                             | heet                                         |                                              |                      |           |       |
|-----------------|-------------------|------------------------------------------------------------------|-----------------------------------------|----------------------------------------------|----------------------------------------------|----------------------|-----------|-------|
| Customer        | MR/MS             | Registration number                                              |                                         |                                              | Initial year reg-<br>istration               |                      |           |       |
| name            |                   | Vehicle type                                                     |                                         |                                              | VIN                                          |                      |           |       |
| Storage<br>date |                   | Engine                                                           |                                         |                                              | Mileage                                      |                      | km (      | Mile) |
|                 |                   | □Vehicle does                                                    | ot enter 4WD r                          | node.                                        |                                              |                      |           |       |
|                 |                   | □4WD warning                                                     | lamp turns on.                          |                                              |                                              |                      |           |       |
| Symptom         |                   | □Heavy tight-co                                                  | rner braking sy                         | mptom occur                                  | S                                            |                      |           |       |
| - ,             |                   | □Noise □V                                                        | bration                                 |                                              |                                              |                      |           |       |
|                 |                   | □Others<br>(                                                     |                                         |                                              |                                              |                      | )         |       |
| First occurre   | ence              | □Recently                                                        | Others (                                |                                              |                                              |                      | )         |       |
| Frequency of    | of occurrence     | □Always □                                                        | Jnder a certain                         | conditions of                                | □Sometimes                                   | (time(s)/day         | ')        |       |
|                 |                   | □Irrelevant                                                      |                                         |                                              |                                              |                      |           |       |
| Climate         | Weather           | □Fine □Clo                                                       | ud ⊡Rain                                | □Snow                                        | □Others (                                    |                      | )         |       |
| conditions      | Temperature       | □Hot □Wa                                                         | m □Cool                                 | □Cold                                        | □Temperature [App                            | orox.                | °C ( ) 0° | °F)]  |
|                 | Relative humidity | □High □Mo                                                        | derate □Lo                              | W                                            |                                              |                      |           |       |
| Road condit     | tions             | □Urban area<br>□Mounting road                                    | □Suburb area<br>(uphill or dowr         | a ⊡High<br>n hill) ⊡Re                       | way<br>ough road                             |                      |           |       |
| Operation c     | onditions, etc.   | □Irrelevant<br>□When engine<br>□During driving<br>□During decele | starts ⊡Dur<br>⊡During a<br>ration ⊡Dur | ring idling<br>cceleration<br>ring cornering | □At constant spe<br>g (right curve or left o | ed driving<br>curve) |           |       |

# DIAGNOSIS AND REPAIR WORK FLOW

# < BASIC INSPECTION >

# [TRANSFER: TX91A]

|                 |       |                     | Interview sheet |                                |      |       |
|-----------------|-------|---------------------|-----------------|--------------------------------|------|-------|
| Customer        | MR/MS | Registration number |                 | Initial year reg-<br>istration |      |       |
| name            |       | Vehicle type        |                 | VIN                            |      |       |
| Storage<br>date |       | Engine              |                 | Mileage                        | km ( | Mile) |
| Other condi     | tions |                     |                 |                                |      | (     |
| Memo            |       |                     |                 |                                |      | D     |
|                 |       |                     |                 |                                |      |       |
|                 |       |                     |                 |                                |      | I     |
|                 |       |                     |                 |                                |      |       |
|                 |       |                     |                 |                                |      |       |
|                 |       |                     |                 |                                |      | (     |
|                 |       |                     |                 |                                |      |       |
|                 |       |                     |                 |                                |      |       |
|                 |       |                     |                 |                                |      |       |
|                 |       |                     |                 |                                |      |       |
|                 |       |                     |                 |                                |      |       |
|                 |       |                     |                 |                                |      |       |
|                 |       |                     |                 |                                |      | l     |
|                 |       |                     |                 |                                |      |       |
|                 |       |                     |                 |                                |      |       |
|                 |       |                     |                 |                                |      | ľ     |
|                 |       |                     |                 |                                |      |       |
|                 |       |                     |                 |                                |      | I     |
|                 |       |                     |                 |                                |      | (     |
|                 |       |                     |                 |                                |      |       |
|                 |       |                     |                 |                                |      | l     |
|                 |       |                     |                 |                                |      |       |

### TRANSFER ROTARY POSITION SENSOR LEARNING VALUE INITIALIZATION [TRANSFER: TX91A]

< BASIC INSPECTION >

# TRANSFER ROTARY POSITION SENSOR LEARNING VALUE INITIALIZA-TION

# Description

INFOID:000000012556116

After replacing the following parts, transfer rotary position sensor learning value stored in the transfer control unit must be erased.

- Transfer assembly
- Transfer rotary position sensor

For how to erase the learning value, refer to DLN-44, "Work Procedure".

### Work Procedure

INFOID:000000012556117

# **1**.ERASE TRANSFER ROTARY POSITION SENSOR LEARNING VALUE

### (B) With CONSULT

- 1. Select "WORK SUPPORT" in "ALL MODE AWD/4WD".
- 2. Perform "RPS OFFSET LEARNING VALUE CLEAR" to the CONSULT display.

>> WORK END

# DTC/CIRCUIT DIAGNOSIS P1804 TRANSFER CONTROL UNIT

# DTC Description

# DTC DETECTION LOGIC

Malfunction is detected in the memory (EEPROM) system of transfer control unit.

| DTC No.                      | CONSULT screen terms<br>(Trouble diagnosis content) |                      | DTC detecting condition                                                         |     |
|------------------------------|-----------------------------------------------------|----------------------|---------------------------------------------------------------------------------|-----|
|                              |                                                     | Diagnosis condition  | Ignition switch: ON                                                             | DLN |
|                              |                                                     | Signal               | -                                                                               |     |
| P1804                        | (Control unit 3)                                    | Threshold            | Malfunction is detected in the memory (EEPROM) system of transfer control unit. | Е   |
|                              |                                                     | Diagnosis delay time | _                                                                               |     |
| POSSIBLE C<br>Transfer contr | CAUSE<br>rol unit                                   |                      |                                                                                 | F   |
| FAIL-SAFE                    | vehicle behavior.                                   |                      |                                                                                 | G   |
| DTC CONFII<br>1.precone      | RMATION PROCEDURE                                   | E                    |                                                                                 | Н   |

If "DTC CONFIRMATION PROCEDURE" has been previously conducted, always turn ignition switch OFF and wait at least 10 seconds before conducting the next test.

>> GO TO 2.

# 2.DTC REPRODUCTION PROCEDURE

#### (P) With CONSULT Turn the ignition switch OFF to ON. Κ Perform self-diagnosis for "ALL MODE AWD/4WD". 2. Is DTC "P1804" detected? >> Proceed to diagnosis procedure. Refer to DLN-45, "Diagnosis Procedure". YES L NO-1 >> To check malfunction symptom before repair: Refer to GI-43, "Intermittent Incident". NO-2 >> Confirmation after repair: INSPECTION END Diagnosis Procedure INFOID:000000012556119 Μ **1.**PERFORM SELF-DIAGNOSIS (P) With CONSULT Ν 1. Erase self-diagnostic results for "ALL MODE AWD/4WD". Turn the ignition switch OFF, and then wait 10 seconds and more. 2. Perform self-diagnosis for "ALL MODE AWD/4WD". 3. Ο Is DTC "P1804" detected?

- YES >> Replace transfer control unit. Refer to <u>DLN-100, "Removal and Installation"</u>.
- NO >> Check transfer control unit pin terminals for damage or loose connection with harness connector. P If any items are damaged, repair or replace error-detected parts.

INFOID:000000012556118

~

А

### P1808 VEHICLE SPEED SENSOR (ABS)

### < DTC/CIRCUIT DIAGNOSIS >

# P1808 VEHICLE SPEED SENSOR (ABS)

### DTC Description

INFOID:000000012556120

[TRANSFER: TX91A]

### DTC DETECTION LOGIC

Malfunction is detected in vehicle speed signal that is output from ABS actuator and electric unit (control unit) through CAN communication.

| DTC No. | CONSULT screen terms<br>(Trouble diagnosis content) |                      | DTC detecting condition                                                                                                    |
|---------|-----------------------------------------------------|----------------------|----------------------------------------------------------------------------------------------------|
|         |                                                     | Diagnosis condition  | Vehicle speed: 30 km/h (19 MPH) or more                                                                                                    |
|         |                                                     | Signal               | Vehicle speed signal                                                                                                    |
| P1808   | VHCL SPEED SEN-ABS<br>(Vehicle speed sensor-ABS)    | Threshold            | Malfunction is detected in vehicle speed signal that is out-<br>put from ABS actuator and electric unit (control unit)<br>through CAN communication. |
|         |                                                     | Diagnosis delay time | 20 seconds or more                                                                                                    |

### POSSIBLE CAUSE

- Harness or connector (CAN communication line)
- ABS actuator and electric unit (control unit)

### FAIL-SAFE

4WD mode cannot be switched by operating 4WD shift switch.

### DTC CONFIRMATION PROCEDURE

#### **CAUTION:**

### Be careful of the driving speed.

### **1.**PRECONDITIONING

If "DTC CONFIRMATION PROCEDURE" has been previously conducted, always turn ignition switch OFF and wait at least 10 seconds before conducting the next test.

### >> GO TO 2.

### 2.DTC REPRODUCTION PROCEDURE

#### With CONSULT

- 1. Start the engine.
- 2. Drive vehicle and maintain the following conditions for 20 seconds or more.

Vehicle speed : 30 km/h (19 MPH) or more

#### 3. Perform self-diagnosis for "ALL MODE AWD/4WD".

#### Is DTC "P1808" detected?

YES >> Proceed to diagnosis procedure. Refer to <u>DLN-46, "Diagnosis Procedure"</u>.

- NO-1 >> To check malfunction symptom before repair: Refer to GI-43, "Intermittent Incident".
- NO-2 >> Confirmation after repair: INSPECTION END

### **Diagnosis** Procedure

INFOID:000000012556121

# **1**.CHECK DTC OF ABS ACTUATOR AND ELECTRIC UNIT (CONTROL UNIT)

#### With CONSULT

- 1. Turn the ignition switch ON.
- Perform self-diagnosis for "ABS".

#### Is any DTCs detected?

- YES >> Check DTC detected item. Refer to <u>BRC-55, "DTC Index"</u>.
- NO >> INSPECTION END

### < DTC/CIRCUIT DIAGNOSIS >

# P1809 TRANSFER CONTROL UNIT

# **DTC** Description

DTC DETECTION LOGIC

AD converter system of transfer control unit is malfunctioning.

| DTC No.                                                   | CONSULT screen terms<br>(Trouble diagnosis content) |                                           | DTC detecting condition                                              | С   |
|-----------------------------------------------------------|-----------------------------------------------------|-------------------------------------------|----------------------------------------------------------------------|-----|
|                                                           |                                                     | Diagnosis condition                       | Ignition switch: ON                                                  |     |
|                                                           |                                                     | Signal                                    | _                                                                    | DLN |
| P1809 (Control uni                                        | (Control unit 4)                                    | Threshold                                 | AD converter system of transfer control unit is malfunction-<br>ing. |     |
|                                                           |                                                     | Diagnosis delay time                      | _                                                                    | E   |
| POSSIBLE C<br>Transfer contro<br>FAIL-SAFE<br>4WD mode ca | AUSE<br>ol unit<br>nnot be switched by opera        | tina 4WD shift switc                      | h.                                                                   | F   |
| DTC CONFIE                                                | MATION PROCEDURE                                    |                                           |                                                                      | G   |
| 1.PRECOND                                                 | ITIONING                                            | -                                         |                                                                      |     |
| If "DTC CONF<br>wait at least 10                          | IRMATION PROCEDURE'<br>) seconds before conducti    | ' has been previousl<br>ng the next test. | y conducted, always turn ignition switch OFF and                     | Н   |
| >> G(                                                     | O TO 2.                                             |                                           |                                                                      |     |
| 2.DTC REPR                                                | ODUCTION PROCEDUR                                   | E                                         |                                                                      |     |

| With CONSULT                                                                           |                        | J |
|----------------------------------------------------------------------------------------|------------------------|---|
| 1. Turn the ignition switch OFF to ON.                                                 |                        |   |
| 2. Perform self-diagnosis for "ALL MODE AWD/4WD".                                      |                        |   |
| Is DTC "P1809" detected?                                                               |                        | K |
| YES >> Proceed to diagnosis procedure. Refer to <u>DLN-47, "Diagnosis Procedure"</u> . |                        |   |
| NO-2 >> Confirmation after repair: INSPECTION END                                      | 1                      | L |
| Diagnosis Procedure                                                                    | INFOID:000000013494841 |   |
| 1.PERFORM SELF-DIAGNOSIS                                                               |                        | M |
| (I) With CONSULT                                                                       |                        |   |
| 1. Erase self-diagnostic results for "ALL MODE AWD/4WD".                               |                        |   |
| 2. Turn the ignition switch OFF, and then wait 10 seconds and more.                    |                        | N |

- Turn the ignition switch OFF, and then wait 10 seconds and more. 2.
- Perform self-diagnosis for "ALL MODE AWD/4WD". 3.

Is DTC "P1809" detected?

YES >> Replace transfer control unit. Refer to DLN-100, "Removal and Installation".

NO >> Check transfer control unit pin terminals for damage or loose connection with harness connector. If any items are damaged, repair or replace error-detected parts.

Ο

INFOID:000000013494840

А

В

# P180C SENSOR POWER SUPPLY (5V)

### DTC Description

INFOID:000000012556122

[TRANSFER: TX91A]

### DTC DETECTION LOGIC

Malfunction is detected in 5V power supply circuit.

| DTC No.      | CONSULT screen terms<br>(Trouble diagnosis content)       | DTC detecting condition |                                                    |  |
|--------------|-----------------------------------------------------------|-------------------------|----------------------------------------------------|--|
|              | P180C SEN POWER SUPPLY (5V)<br>[Sensor power supply (5V)] | Diagnosis condition     | Ignition switch: ON                                |  |
| <b>D190C</b> |                                                           | Signal                  | —                                                  |  |
| FIGUE        |                                                           | Threshold               | Malfunction is detected in 5V power supply circuit |  |
|              |                                                           | Diagnosis delay time    | —                                                  |  |

### POSSIBLE CAUSE

• Transfer rotary position sensor 5V power supply circuit

4WD shift switch 5V power supply circuit

### FAIL-SAFE

4WD mode cannot be switched by operating 4WD shift switch.

### DTC CONFIRMATION PROCEDURE

### **1**.PRECONDITIONING

If "DTC CONFIRMATION PROCEDURE" has been previously conducted, always turn ignition switch OFF and wait at least 10 seconds before conducting the next test.

### >> GO TO 2.

# 2.DTC REPRODUCTION PROCEDURE

### () With CONSULT

- 1. Turn the ignition switch ON.
- 2. Perform self-diagnosis for "ALL MODE AWD/4WD".

Is DTC "P180C" detected?

- YES >> Proceed to diagnosis procedure. Refer to <u>DLN-48, "Diagnosis Procedure"</u>.
- NO-1 >> To check malfunction symptom before repair: Refer to <u>GI-43, "Intermittent Incident"</u>.
- NO-2 >> Confirmation after repair: INSPECTION END

### Diagnosis Procedure

INFOID:000000012556123

# 1. CHECK TRANSFER ROTARY POSITION SENSOR POWER SUPPLY

- 1. Turn the ignition switch OFF.
- 2. Connect transfer rotary position sensor harness connector.
- 3. Turn the ignition switch ON.

#### CAUTION: Never start the engine.

4. Check the voltage between transfer rotary position sensor harness connector and ground.

| Transfer rotary     | position sensor |        | Voltage     |  |
|---------------------|-----------------|--------|-------------|--|
| Connector Terminal  |                 | _      | voltage     |  |
| F219 (Cummins 5.0L) | 2               | Ground |             |  |
| F18 (VK56VD)        | Z               | Ground | Applox. 5 V |  |

Is the inspection result normal?

YES >> GO TO 3. NO >> GO TO 2.

10 77 00 10 2.

# P180C SENSOR POWER SUPPLY (5V)

### < DTC/CIRCUIT DIAGNOSIS >

[TRANSFER: TX91A]

#### $\overline{2.}$ CHECK TRANSFER ROTARY POSITION SENSOR CIRCUIT А 1. Turn the ignition switch OFF. Disconnect transfer control unit harness connector. 2. Check the continuity between transfer control unit harness connector and transfer rotary position sensor 3. В harness connector. Transfer control unit Transfer rotary position sensor Continuity Connector Terminal Connector Terminal F219 (Cummins 5.0L) E142 5 2 Existed DLN F18 (VK56VD) Check the continuity between transfer rotary position sensor harness connector and ground. Е Transfer rotary position sensor Continuity Connector Terminal F219 (Cummins 5.0L) 2 Ground Not existed F18 (VK56VD) Is the inspection result normal? YES >> GO TO 3. NO >> Repair or replace error-detected parts. ${\it 3.}$ Check 4WD shift switch power supply Н 1. Turn the ignition switch OFF. 2. Connect 4WD shift switch harness connector. Turn the ignition switch ON. 3. CAUTION: Never start the engine. Check the voltage between 4WD shift switch harness connector and ground. 4 4WD shift switch Voltage Connector Terminal Κ M141 3 Ground Approx. 5 V Is the inspection result normal? YES >> INSPECTION END NO >> GO TO 4. 4.CHECK 4WD SHIFT SWITCH CIRCUIT M 1. Turn the ignition switch OFF. 2. Disconnect transfer control unit harness connector. 3. Check the continuity between transfer control unit harness connector and 4WD shift switch harness connector. Ν Transfer control unit 4WD shift switch Continuity Connector Terminal Connector Terminal 9 M141 3 F142 Existed Check the continuity between 4WD shift switch harness connector and ground. Ρ 4WD shift switch Continuity

 Connector
 Terminal

 M141
 3
 Ground
 Not existed

 Is the inspection result normal?
 Is the inspection result normal?
 Is the inspection result normal?

YES >> INSPECTION END

< DTC/CIRCUIT DIAGNOSIS >

NO >> Repair or replace error-detected parts.

# P180D TRANSFER ROTARY POSITION SENSOR

### < DTC/CIRCUIT DIAGNOSIS >

# P180D TRANSFER ROTARY POSITION SENSOR

### DTC Description

DTC DETECTION LOGIC

Deviation exists between actual angle detected by transfer rotary position sensor and the one recognized by transfer control unit.

| DTC No.                                                                                                    | CONSULT screen terms (Trouble diagnosis content)                                                      |                                                                     | DTC detecting condition                                                                                                    | C   |
|----------------------------------------------------------------------------------------------------|----------------------------------------------------------------------------------------------------|---------------------------------------------------------------------|----------------------------------------------------------------------------------------------------|-----|
| -                                                                                                    |                                                                                                    | Diagnosis condition                                                 | Ignition switch: ON                                                                                                    | DLN |
|                                                                                                    |                                                                                                    | Signal                                                              | _                                                                                                    |     |
| P180D                                                                                                    | ROTARY POSITION SEN<br>(Rotary position sensor)                                                       | Threshold                                                           | Deviation exists between actual angle detected by transfer<br>rotary position sensor and the one recognized by transfer<br>control unit | E   |
|                                                                                                    |                                                                                                    | Diagnosis delay time                                                | _                                                                                                    |     |
| POSSIBLE C<br>• Transfer rota<br>• Transfer con<br><b>NOTE:</b><br>The transfer r<br>assembly or transfer r | AUSE<br>iry position sensor<br>trol unit<br>otary position sensor lear<br>ansfer rotary position sens | ming value may be                                                   | left unerased after the replacement of transfer                                                                                         | F   |
| FAIL-SAFE<br>4WD mode ca                                                                                    | nnot be switched by opera                                                                             | ting 4WD shift switc                                                | h.                                                                                                    | Η   |
| DTC CONFIF                                                                                                  | RMATION PROCEDURE                                                                                     |                                                                     |                                                                                                    | 1   |
| 1.PRECOND                                                                                                   | ITIONING                                                                                              |                                                                     |                                                                                                    | I   |
| If "DTC CONF<br>wait at least 10                                                                            | IRMATION PROCEDURE'<br>) seconds before conduction                                                    | ' has been previousl<br>ng the next test.                           | y conducted, always turn ignition switch OFF and                                                                                        | J   |
| >> G(                                                                                                    | O TO 2.                                                                                               |                                                                     |                                                                                                    | IZ. |
| 2.DTC REPR                                                                                                  | ODUCTION PROCEDURI                                                                                    | E                                                                   |                                                                                                    | K   |
| <ul> <li>With CONS</li> <li>Turn the ig</li> <li>Perform se</li> <li>Is DTC "P180E</li> </ul>               | SULT<br>gnition switch ON.<br>elf-diagnosis for "ALL MOE<br>D" detected?                              | DE AWD/4WD".                                                        |                                                                                                    | L   |
| YES >> Pr<br>NO-1 >> To<br>NO-2 >> Co                                                                       | oceed to diagnosis proced<br>ocheck malfunction sympto<br>onfirmation after repair: INS               | lure. Refer to <u>DLN-5</u><br>om before repair: Re<br>SPECTION END | <u>1, "Diagnosis Procedure"</u> .<br>fer to <u>GI-43, "Intermittent Incident"</u> .                                                     | Μ   |
| Diagnosis F                                                                                                 | Procedure                                                                                             |                                                                     | INFOID:000000012556125                                                                                                    | Ν   |
| 1.CHECK TR                                                                                                  | ANSFER ROTARY POSIT                                                                                   | ION SENSOR SIGN                                                     | JAL                                                                                                    |     |
| <ol> <li>Turn the ig</li> <li>Check the</li> </ol>                                                          | gnition switch ON.<br>voltage between transfer                                                        | control unit harness                                                | connector and ground.                                                                                                    | O   |

[TRANSFER: TX91A]

INFOID:000000012556124

А

В

# P180D TRANSFER ROTARY POSITION SENSOR

### < DTC/CIRCUIT DIAGNOSIS >

[TRANSFER: TX91A]

| +<br>Transfer control unit |          | _      | Voltage       |
|----------------------------|----------|--------|---------------|
| Connector                  | Terminal |        |               |
| E142                       | 15       | Ground | 400 µ Sec/div |

- 3. Start the engine.
- On CONSULT screen, select "ALL MODE AWD/4WD" >> "DATA MONITOR" >> "ROTARY POSITION SENSOR".
- 5. Check that the "ROTARY POSITION SENSOR" value.

| Monitor Item           | Condition     | Value    |
|------------------------|---------------|----------|
| ROTARY POSITION SENSOR | 4WD mode: 2WD | 11 – 14% |
|                        | 4WD mode: 4H  | 34 – 44% |
|                        | 4WD mode: 4LO | 75 – 85% |

### Is the inspection result normal?

YES >> Replace transfer control unit. Refer to <u>DLN-100, "Removal and Installation"</u>.

NO >> GO TO 2.

2. CHECK TRANSFER ROTARY POSITION SENSOR POWER SUPPLY

- 1. Turn the ignition switch OFF.
- 2. Disconnect transfer rotary position sensor harness connector.
- 3. Turn the ignition switch ON.

CAUTION: Never start the engine.

4. Check the voltage between transfer rotary position sensor harness connector terminals.

| -                        | F       | - |             |
|--------------------------|---------|---|-------------|
| Т                        | Voltage |   |             |
| Connector                | Terr    |   |             |
| F219 (with Cummins 5.0L) | 2       | 2 |             |
| F18 (with VK56VD)        | 2       | 5 | Approx. 5 V |

Is the inspection result normal?

YES >> GO TO 4. NO >> GO TO 3.

NO >> GO 10 3.

**3.**CHECK TRANSFER ROTARY POSITION SENSOR CIRCUIT

1. Turn the ignition switch OFF.

2. Disconnect transfer control unit harness connector.

 Check the continuity between transfer control unit harness connector and transfer rotary position sensor harness connector.

# P180D TRANSFER ROTARY POSITION SENSOR

### < DTC/CIRCUIT DIAGNOSIS >

[TRANSFER: TX91A]

| A | Continuity | Transfer rotary position sensor |                          | control unit | Transfer c |
|---|------------|---------------------------------|--------------------------|--------------|------------|
|   | Continuity | Terminal                        | Connector                | Terminal     | Connector  |
| B |            | 2                               | F219 (with Cummins 5.0L) | 5            |            |
| D | Evictod    | 3                               |                          | 6            | E142       |
|   | Existed    | 2                               |                          | E 142 5      |            |
| С | +          | 3                               |                          | 6            |            |

4. Check the continuity between transfer rotary position sensor harness connector and ground.

| Transfer rotary position sensor   |          |        | Continuity  | DLN    |        |        |        |        |        |        |        |        |             |
|-----------------------------------|----------|--------|-------------|--------|--------|--------|--------|--------|--------|--------|--------|--------|-------------|
| Connector                         | Terminal | _      | Continuity  |        |        |        |        |        |        |        |        |        |             |
| F219 (with Cummins 5.0L)          | 2        |        |             | E      |        |        |        |        |        |        |        |        |             |
|                                   | 3        | Cround | Cround      | Cround | Cround | Cround | Cround | Cround | Cround | Cround | Cround | Cround | Net evieted |
| F18 (with VK56VD)                 | 2        | Ground | Not existed |        |        |        |        |        |        |        |        |        |             |
|                                   | 3        |        |             | F      |        |        |        |        |        |        |        |        |             |
| In the state of the second second | 10       |        | ·           |        |        |        |        |        |        |        |        |        |             |

Is the inspection result normal?

YES >> Replace transfer rotary position sensor. Refer to <u>DLN-106, "Removal and Installation"</u>.

NO >> Repair or replace error-detected parts.

4. CHECK TRANSFER ROTARY POSITION SENSOR SIGNAL CIRCUIT

- 1. Turn the ignition switch OFF.
- 2. Disconnect transfer control unit harness connector.
- 3. Check the continuity between transfer control unit harness connector and transfer rotary position sensor harness connector.

| Transfer control unit |          | Transfer rotary position sensor |          | Continuity |  |
|-----------------------|----------|---------------------------------|----------|------------|--|
| Connector             | Terminal | Connector                       | Terminal | Continuity |  |
| E142                  | 15       | F219 (with Cummins 5.0L)        | 1        | Eviated    |  |
| ∈ 142                 | 15       | F18 (with VK56VD)               |          | EXISTER    |  |

### 4. Check the continuity between transfer rotary position sensor harness connector and ground.

| Transfer rotary position sensor |          |         | Continuity  | L |
|---------------------------------|----------|---------|-------------|---|
| Connector                       | Terminal |         | Continuity  |   |
| F219 (with Cummins 5.0L)        | 1        | Cround  | Not existed |   |
| F18 (with VK56VD)               | I        | Gibulia | NOL EXISTED | N |

Is the inspection result normal?

YES >> INSPECTION END

NO >> Repair or replace error-detected parts.

0

Ν

Н

# P180F MOTOR SYSTEM

### DTC Description

INFOID:000000012556126

[TRANSFER: TX91A]

### DTC DETECTION LOGIC

Malfunction is detected in transfer motor system.

| DTC No. | CONSULT screen terms<br>(Trouble diagnosis content) | DTC detecting condition |                                                                                                    |  |
|---------|-----------------------------------------------------|-------------------------|----------------------------------------------------------------------------------------------------|--|
|         | MOTOR SYSTEM                                        | Diagnosis condition     | <ul><li>When all of the following conditions are satisfied:</li><li>Engine running</li><li>Transfer motor driving</li></ul> |  |
| P180F   | (Motor system)                                      | Signal                  | Motor drive (terminal #11 and #12)                                                                                          |  |
|         |                                                     | Threshold               | Malfunction is detected in transfer motor system.                                                                           |  |
|         |                                                     | Diagnosis delay time    | _                                                                                                    |  |

### POSSIBLE CAUSE

- Transfer control unit
- Transfer motor
- Harness or connectors (Transfer motor circuit are open or shorted)

### FAIL-SAFE

4WD mode cannot be switched by operating 4WD shift switch.

### DTC CONFIRMATION PROCEDURE

# 1.PRECONDITIONING

If "DTC CONFIRMATION PROCEDURE" has been previously conducted, always turn ignition switch OFF and wait at least 10 seconds before conducting the next test.

### >> GO TO 2.

# 2.DTC REPRODUCTION PROCEDURE

### With CONSULT

- 1. Turn the ignition switch OFF.
- 2. Start the engine.
- 3. Turn the 4WD shift switch  $2WD \rightarrow 4H \rightarrow 4LO$ . CAUTION:

### Hold the 4WD shift switch at each position for 5 seconds or more.

4. Perform self-diagnosis for "ALL MODE AWD/4WD".

### Is DTC "P180F" detected?

- YES >> Proceed to diagnosis procedure. Refer to <u>DLN-54, "Diagnosis Procedure"</u>.
- NO-1 >> To check malfunction symptom before repair: Refer to GI-43, "Intermittent Incident".
- NO-2 >> Confirmation after repair: INSPECTION END

### **Diagnosis** Procedure

INFOID:000000012556127

### **1.**CHECK TRANSFER MOTOR CIRCUIT

- 1. Turn the ignition switch OFF.
- 2. Disconnect transfer control unit harness connector.
- 3. Disconnect transfer motor harness connector.
- 4. Check continuity between transfer control unit harness connector and transfer motor harness connector.

# **P180F MOTOR SYSTEM**

### < DTC/CIRCUIT DIAGNOSIS >

[TRANSFER: TX91A]

| Connector         Terminal         Connector         Terminal         Continuity           11         F221 (with Cummins         1         1         Existed           12         F27 (with VK56VD)         1         Existed           5.         Check the continuity between transfer motor harness connector and the ground.           Transfer motor         Terminal         -         Continuity           6.         Connector         Terminal         -         Continuity           5.         Check the continuity between transfer motor harness connector and the ground.         -         Continuity           5.         Check the continuity between transfer motor harness connector and the ground.         -         Continuity           F221 (with Cummins 5.0L)         1         -         Continuity           F221 (with VK56VD)         4         Ground         Not existed           sthe inspection result normal?         YES         S GO TO 2.         NO         >         Replace the transfer control unit. Refer to DLN-100. "Removal and Installation".         NO         >         Replace the transfer motor. Refer to DLN-107. "Removal and Installation".         NO         >         Replace the transfer motor. Refer to DLN-107. "Removal and Installation".         NO         >         Resistance         -         -         -< | Transfer                                                      | control unit                                      |                                           | Transfe                             | er motor                         | <b>2</b>                            |                       |
|----------------------------------------------------------------------------------------------------|---------------------------------------------------------------|---------------------------------------------------|-------------------------------------------|-------------------------------------|----------------------------------|-------------------------------------|-----------------------|
| E142       11       F221 (with Cummins)       1       4       Existed         11       F27 (with VK56VD)       1       4       Existed         3.       Check the continuity between transfer motor harness connector and the ground.         Image: Connector Teaminal       -       Continuity         F221 (with Cummins 5.0L)       1       -       Continuity         F221 (with Cummins 5.0L)       4       Ground       Not existed         F221 (with VK56VD)       1       -       Continuity         F221 (with VK56VD)       4       Ground       Not existed         F221 (with VK56VD)       4       -       Continuity         s.the inspection result normal?       XES       > GO TO 2.       NO       >> Replar or replace error-detected parts.         2.CHECK TRANSFER MOTOR       -       DLN-107. "Removal and Installation".       NO       >> Replace the transfer control unit. Refer to DLN-100. "Removal and Installation".       NO       >> Replace the transfer motor. Refer to DLN-107. "Removal and Installation".       NO       >> concentered transfer motor terminals.         Image: Check the resistance between transfer motor terminals.       -       -       -       -         Image: Check the resistance between transfer motor terminals.       -       -       -       -                                                              | Connector                                                     | Terminal                                          | Conne                                     | ector                               | Terminal                         | Continuit                           | У                     |
| E142       12       5.0L)       4       Existed         11       F27 (with VK56VD)       1       4         Connector       Transfer motor       -       Continuity         F221 (with Cummins 5.0L)       1       -       Continuity         F221 (with Cummins 5.0L)       1       -       Continuity         F221 (with Cummins 5.0L)       1       -       Continuity         F221 (with VK56VD)       1       -       Continuity         F221 (with VK56VD)       4       Ground       Not existed         F221 (with VK56VD)       4       -       Continuity         F221 (with VK56VD)       4       -       Continuity         F221 (with VK56VD)       4       -       Continuity         F221 (with VK56VD)       4       -       Continuity         F221 (with VK56VD)       4       -       Continuity         F221 (with VK56VD)       4       -       Continuity         F221 (with VK56VD)       1       -       Continuity         F23       Sela control onnal?       -       Context control onnal?         YES       > Replace the transfer control unit. Refer to DLN-100. "Removal and Installation".       Context control onnal?                                                                                                    |                                                               | 11                                                | F221 (with                                | Cummins                             | 1                                |                                     |                       |
| $\begin{array}{c c c c c c c c c c c c c c c c c c c $                                                                                                    | E140                                                          | 12                                                | 5.01                                      | 5.0L)                               |                                  |                                     |                       |
| 12       12/(With VkS0U)       4         5. Check the continuity between transfer motor harness connector and the ground.         Transfer motor         Connector       Terminal         F221 (with Cummins 5.0L)       1         F221 (with Cummins 5.0L)       1         Ground       Not existed         F221 (with VK56VD)       1         Ground       Not existed         F27 (with VK56VD)       1         Sthe inspection result normal?         YES       > GO TO 2.         NO       >> Repair or replace error-detected parts.         2. CHECK TRANSFER MOTOR         Check the transfer motor. Refer to DLN-55. "Component Inspection".         s.the inspection result normal?         YES       >> Replace the transfer motor. Refer to DLN-100. "Removal and Installation".         NO       >> Replace the transfer motor. Refer to DLN-107. "Removal and Installation".         Component Inspection       wrononnecesser         1. CHECK TRANSFER MOTOR       Image: State and the stallation and the stallation".         2. Check the resistance between transfer motor terminals.       Image: State and the stallation".         YES       > Inspection result normal?         YES       > INSPECTION END         NO       >> Replace transfer motor. Ref                                                                                                  | E142                                                          | 11                                                |                                           |                                     |                                  | Existed                             |                       |
| 5.       Check the continuity between transfer motor harness connector and the ground.         Transfer motor       Terminal         Connector       Terminal         F221 (with Cummins 5.0L)       4         Ground       Not existed         F221 (with VK56VD)       1         Ground       Not existed         F27 (with VK56VD)       1         Ground       Not existed         F27 (with VK56VD)       4         Ground       Not existed         F27 (with VK56VD)       4         Ground       Not existed         F27 (with VK56VD)       4         Ground       Not existed         F27 (with VK56VD)       4         Ground       Not existed         F28 >> Replace the transfer motor.       Refer to DLN-55, "Component Inspection".         S the inspection result normal?       YES         YES >> Replace the transfer motor. Refer to DLN-107, "Removal and Installation".         Component Inspection       weaseeccourse and the existence         Transfer motor       Resistance         Transfer motor       Resistance         Terminal       0.25 - 0.3 Ω         s. the inspection result normal?       YES >> INSPECTION END         NO       >> Rep                                                                                                    |                                                               | 12                                                |                                           | /KOOVD)                             | 4                                |                                     |                       |
| Transfer motor       Continuity         Connector       Terminal         F221 (with Cummins 5.0L)       1         4       Ground         F27 (with VK56VD)       1         4       Ground         Not existed         F27 (with VK56VD)       4         Sthe inspection result normal?         YES       > GO TO 2.         NO       >> Repair or replace error-detected parts.         2. CHECK TRANSFER MOTOR         Check the transfer motor. Refer to DLN-55. "Component Inspection".         sthe inspection result normal?         YES       >> Replace the transfer control unit. Refer to DLN-100. "Removal and Installation".         NO       >> Replace the transfer motor. Refer to DLN-107. "Removal and Installation".         Component Inspection       ************************************                                                                                                    | 5. Check the conti                                            | nuity between tran                                | sfer motor ha                             | rness co                            | nnector and the                  | e ground.                           |                       |
| Connector         Terminal         Connector           F221 (with Cummins 5.0L)         1         1           F27 (with VK56VD)         1         0           s the inspection result normal?         YES         > GO TO 2.           NO         >> Repair or replace error-detected parts.         2.           2. CHECK TRANSFER MOTOR         2.         Check the transfer motor. Refer to DLN-55. "Component Inspection".           S the inspection result normal?         YES         >> Replace the transfer control unit. Refer to DLN-100. "Removal and Installation".           NO         >> Replace the transfer control unit. Refer to DLN-107. "Removal and Installation".           NO         >> Replace the transfer motor. Refer to DLN-107. "Removal and Installation".           Component Inspection         Accesseconseconseconseconseconseconsecons                                                                                                    |                                                               | Transfer motor                                    |                                           |                                     |                                  | Continuity                          |                       |
| F221 (with Cummins 5.0L)       1       Ground       Not existed         F27 (with VK56VD)       1       Ground       Not existed         s the inspection result normal?       YES       > GO TO 2.       NO         NO       >> Repair or replace error-detected parts.       2.       CHECK TRANSFER MOTOR         Check the transfer motor. Refer to DLN-55, "Component Inspection".       s the inspection result normal?         YES       >> Replace the transfer control unit. Refer to DLN-100, "Removal and Installation".         NO       >> Replace the transfer motor. Refer to DLN-107, "Removal and Installation".         NO       >> Replace the transfer motor. Refer to DLN-107, "Removal and Installation".         Component Inspection       wear.coccccccccccccccccccccccccccccccccccc                                                                                                    | Connector                                                     | Tern                                              | ninal                                     |                                     | —                                | Continuity                          |                       |
| 121 (with VK56VD)       4       Ground       Not existed         F27 (with VK56VD)       1       Ground       Not existed         s.the inspection result normal?       YES       > GO TO 2.       NO       >> Repair or replace error-detected parts.         2.CHECK TRANSFER MOTOR       Check the transfer motor. Refer to DLN-55, "Component Inspection".       s.the inspection result normal?         YES       >> Replace the transfer control unit. Refer to DLN-100, "Removal and Installation".       NO       >> Replace the transfer motor. Refer to DLN-107, "Removal and Installation".         NO       >> Replace the transfer motor. Refer to DLN-107, "Removal and Installation".       NO         Component Inspection       service consecutor result       Note existence         1.CHECK TRANSFER MOTOR       .       .         1. Remove transfer motor. Refer to DLN-107, "Removal and Installation".       .         2. Check the resistance between transfer motor terminals.       .         Transfer motor       Resistance         1       4       0.25 - 0.3 Ω         s.the inspection result normal?       .         YES       > INSPECTION END         NO       >> Replace transfer motor. Refer to DLN-107, "Removal and Installation".         NO       >> Replace transfer motor. Refer to DLN-107, "Removal and Installation".                | E221 (with Cummins)                                           | 5.01.)                                            | 1                                         |                                     |                                  |                                     |                       |
| F27 (with VK56VD)       1       Indexisted         sthe inspection result normal?         YES       >> GO TO 2.         NO       >> Repair or replace error-detected parts.         2. CHECK TRANSFER MOTOR         Check the transfer motor. Refer to DLN-55, "Component Inspection".         sthe inspection result normal?         YES       >> Replace the transfer control unit. Refer to DLN-100, "Removal and Installation".         NO       >> Replace the transfer motor. Refer to DLN-107, "Removal and Installation".         Component Inspection       Arrowson         1       Check the resistance between transfer motor terminals.         Transfer motor       Resistance         1       4       0.25 - 0.3 \Omega         s.the inspection result normal?       YES         YES       >> INSPECTION END         NO       >> Replace transfer motor. Refer to DLN-107, "Removal and Installation".         2. Check the resistance between transfer motor terminals.       Transfer motor         Terminal       Resistance         1       4       0.25 - 0.3 \Omega         s.the inspection result normal?       YES         YES       >> INSPECTION END         NO       >> Replace transfer motor. Refer to DLN-107, "Removal and Installation". <td></td> <td>2.0L)</td> <td>4</td> <td></td> <td>Ground</td> <td>Not existed</td> <td></td>              |                                                               | 2.0L)                                             | 4                                         |                                     | Ground                           | Not existed                         |                       |
| 4         s the inspection result normal?         YES       >> GO TO 2.         NO       >> Repair or replace error-detected parts.         2.CHECK TRANSFER MOTOR         Check the transfer motor. Refer to DLN-55, "Component Inspection".         s the inspection result normal?         YES       >> Replace the transfer control unit. Refer to DLN-100, "Removal and Installation".         NO       >> Replace the transfer motor. Refer to DLN-107, "Removal and Installation".         Component Inspection                                                                                                    | F27 (with \/K56\/C                                            | ))                                                | 1                                         |                                     | Ground                           | NUL EXISTED                         |                       |
| s the inspection result normal? YES >> GO TO 2. NO >> Repair or replace error-detected parts. 2.CHECK TRANSFER MOTOR Check the transfer motor. Refer to DLN-55. "Component Inspection". s the inspection result normal? YES >> Replace the transfer control unit. Refer to DLN-100. "Removal and Installation". NO >> Replace the transfer motor. Refer to DLN-107. "Removal and Installation". Component Inspection 1. CHECK TRANSFER MOTOR 1. Remove transfer motor. Refer to DLN-107. "Removal and Installation". 2. Check the resistance between transfer motor terminals. Transfer motor Terminal 1 4 0.25 - 0.3 Ω s the inspection result normal? YES >> INSPECTION END NO >> Replace transfer motor. Refer to DLN-107, "Removal and Installation".                                                                                                    |                                                               |                                                   | 4                                         |                                     |                                  |                                     |                       |
| Component Inspection       NPFOID 200000001255612.         1. CHECK TRANSFER MOTOR       1. Remove transfer motor. Refer to DLN-107. "Removal and Installation".         2. Check the resistance between transfer motor terminals.         Transfer motor         Resistance         1       4         0.25 - 0.3 Ω         s the inspection result normal?         YES       > INSPECTION END         NO       >> Replace transfer motor. Refer to DLN-107, "Removal and Installation".                                                                                                    | YES >> Replace                                                | e the transfer contr<br>e the transfer moto       | rol unit. Refer<br>or. Refer to <u>DL</u> | to <u>DLN-1</u><br><u>N-107, "I</u> | 00, "Removal a<br>Removal and In | and Installation".<br>Istallation". |                       |
| 1. CHECK TRANSFER MOTOR         1. Remove transfer motor. Refer to <u>DLN-107, "Removal and Installation"</u> .         2. Check the resistance between transfer motor terminals.         Image: Transfer motor         Terminal         1       4         0.25 - 0.3 Ω         s the inspection result normal?         YES         YES         NO         >> Replace transfer motor. Refer to <u>DLN-107, "Removal and Installation"</u> .                                                                                                    | Component Ins                                                 | pection                                           |                                           |                                     |                                  |                                     | INFOID:00000001255612 |
| 1. Remove transfer motor. Refer to DLN-107, "Removal and Installation".         2. Check the resistance between transfer motor terminals.         Transfer motor         Resistance         Terminal         1       4         0.25 - 0.3 Ω         s the inspection result normal?         YES       >> INSPECTION END         NO       >> Replace transfer motor. Refer to DLN-107, "Removal and Installation".                                                                                                    | <b>1</b> .CHECK TRANSP                                        | ER MOTOR                                          |                                           |                                     |                                  |                                     |                       |
| Transfer motorResistanceTerminal0.25 - 0.3 Ω140.25 - 0.3 Ωs the inspection result normal?YES>> INSPECTION ENDNO>> Replace transfer motor. Refer to DLN-107, "Removal and Installation".                                                                                                    | <ol> <li>Remove transfer</li> <li>Check the resist</li> </ol> | er motor. Refer to <u>[</u><br>tance between trai | <u>DLN-107, "Rer</u><br>nsfer motor te    | <u>moval an</u><br>rminals.         | <u>d Installation"</u> .         |                                     |                       |
| Terminal     Resistance       1     4     0.25 – 0.3 Ω       s the inspection result normal?        YES     >> INSPECTION END       NO     >> Replace transfer motor. Refer to DLN-107, "Removal and Installation".                                                                                                    | Tranef                                                        | er motor                                          |                                           |                                     |                                  |                                     |                       |
| 140.25 - 0.3 Ωs the inspection result normal?YES>> INSPECTION ENDNO>> Replace transfer motor. Refer to DLN-107, "Removal and Installation".                                                                                                    | Ter                                                           | minal                                             | Resis                                     | stance                              |                                  |                                     |                       |
| s the inspection result normal?<br>YES >> INSPECTION END<br>NO >> Replace transfer motor. Refer to <u>DLN-107, "Removal and Installation"</u> .                                                                                                    | 1                                                             | 4                                                 | 0.25 -                                    | - 0.3 Ω                             |                                  |                                     |                       |
| YES >> INSPECTION END<br>NO >> Replace transfer motor. Refer to <u>DLN-107, "Removal and Installation"</u> .                                                                                                    | s the inspection res                                          | sult normal?                                      | I                                         |                                     | _                                |                                     |                       |
| NO >> Replace transfer motor. Refer to <u>DLN-107, "Removal and Installation"</u> .                                                                                                    | YES >> INSPEC                                                 | CTION END                                         |                                           |                                     |                                  |                                     |                       |
|                                                                                                    | NO >> Replace                                                 | e transfer motor. R                               | efer to <u>DLN-1</u>                      | 07, "Rem                            | oval and Instal                  | lation".                            |                       |
|                                                                                                    |                                                               |                                                   |                                           |                                     |                                  |                                     |                       |
|                                                                                                    |                                                               |                                                   |                                           |                                     |                                  |                                     |                       |
|                                                                                                    |                                                               |                                                   |                                           |                                     |                                  |                                     |                       |
|                                                                                                    |                                                               |                                                   |                                           |                                     |                                  |                                     |                       |

Ρ

# P1811 BATTERY VOLTAGE

### DTC Description

INFOID:000000012556129

[TRANSFER: TX91A]

### DTC DETECTION LOGIC

Malfunction is detected in transfer control unit power supply circuit when the engine is ON.

| DTC No. | CONSULT screen terms<br>(Trouble diagnosis content) | DTC detecting condition                                                                                 |                   |  |
|---------|-----------------------------------------------------|----------------------------------------------------------------------------------------------------|-------------------|--|
|         |                                                     | Diagnosis condition                                                                                     | Engine running    |  |
|         |                                                     | Signal                                                                                                  | —                 |  |
| P1811   | (Battery voltage)                                   | ThresholdMalfunction is detected in transfer control unit power s<br>ply circuit when the engine is ON. |                   |  |
|         |                                                     |                                                                                                    | 2 seconds or more |  |

### POSSIBLE CAUSE

Harness or connector (transfer control unit power supply circuit is open or shorted)

### FAIL-SAFE

4WD mode cannot be switched by operating 4WD shift switch.

### DTC CONFIRMATION PROCEDURE

### 1.PRECONDITIONING

If "DTC CONFIRMATION PROCEDURE" has been previously conducted, always turn ignition switch OFF and wait at least 10 seconds before conducting the next test.

### >> GO TO 2.

# 2. DTC REPRODUCTION PROCEDURE

### With CONSULT

- 1. Start the engine and wait for 2 seconds or more.
- 2. Perform self-diagnosis for "ALL MODE AWD/4WD".

Is DTC "P1811" detected?

- YES >> Proceed to diagnosis procedure. Refer to <u>DLN-56, "Diagnosis Procedure"</u>.
- NO-1 >> To check malfunction symptom before repair: Refer to <u>GI-43, "Intermittent Incident"</u>.
- NO-2 >> Confirmation after repair: INSPECTION END

### **Diagnosis** Procedure

INFOID:000000012556130

# **1**.CHECK TRANSFER CONTROL UNIT POWER SUPPLY (1)

- 1. Turn the ignition switch OFF.
- 2. Disconnect transfer control unit harness connector.
- 3. Check the voltage between transfer control unit harness connector and ground.

| Transfer o | Transfer control unit |        | Voltage         |
|------------|-----------------------|--------|-----------------|
| Connector  | Connector Terminal    |        | voltage         |
| E142       | 1                     | Ground | Battery voltage |

### 4. Turn the ignition switch ON.

### CAUTION:

### Never start the engine.

5. Check the voltage between transfer control unit harness connector and ground.

# P1811 BATTERY VOLTAGE

### < DTC/CIRCUIT DIAGNOSIS >

|                                                                                                    | control unit                                                                                                    |                                                                                                    | Voltage                                                                                                    |                                                                   | $\sim$                                    |
|----------------------------------------------------------------------------------------------------|----------------------------------------------------------------------------------------------------|----------------------------------------------------------------------------------------------------|----------------------------------------------------------------------------------------------------|-------------------------------------------------------------------|-------------------------------------------|
| Connector                                                                                                    | Terminal                                                                                                    |                                                                                                    | voltage                                                                                                    |                                                                   |                                           |
| E142                                                                                                    | 1                                                                                                    | Ground                                                                                                    | Battery voltage                                                                                                    |                                                                   | В                                         |
| Is the inspectio                                                                                                    | n result normal                                                                                                    | <u>?</u>                                                                                                    |                                                                                                    |                                                                   |                                           |
| YES >> GO<br>NO >> GO<br><b>2.</b> CHECK TR/                                                                                                    | ) TO 3.<br>) TO 2.<br>ANSFER CONT                                                                                                    | ROL UNIT PO                                                                                                    | WER SUPPLY (                                                                                                    | 2)                                                                | С                                         |
| <ol> <li>Turn the ig</li> <li>Check the</li> <li>Check the<br/>fuse box.</li> </ol>                                                                                                    | nition switch OF<br>10A fuse (#59).<br>harness for op                                                                                                    | F.<br>en or short bef                                                                                                    | ween transfer co                                                                                                    | ntrol unit harness connector No.1 te                              | DL<br>erminal and                         |
| Is the inspectio                                                                                                    | n result normal                                                                                                    | <u>?</u>                                                                                                    |                                                                                                    |                                                                   | E                                         |
| YES >> Pe                                                                                                    | rform the troub                                                                                                    | le diagnosis fo                                                                                                    | r power supply o                                                                                                    | ircuit. Refer to <u>PG-13, "Wiring Diag</u>                       | <u>ram - BAT-</u>                         |
| NO >> Re                                                                                                    | RY POWER SU                                                                                                    | <u>JPPLY - WITH</u>                                                                                                    | Cummins 5.0L -'                                                                                                    |                                                                   | -                                         |
|                                                                                                    |                                                                                                    |                                                                                                    | ранз.<br>м/со енорну <i>(</i>                                                                                                 |                                                                   | F                                         |
|                                                                                                    |                                                                                                    |                                                                                                    | WER SUPPLY (                                                                                                    | \$)                                                               |                                           |
| <ol> <li>1. Turn the ig</li> <li>2. Check the</li> </ol>                                                                                                    | voltage betwee                                                                                                    | -F.<br>n transfer cont                                                                                                    | rol unit harness c                                                                                                    | onnector and ground.                                              | G                                         |
| Transfor                                                                                                    | control unit                                                                                                    |                                                                                                    |                                                                                                    |                                                                   |                                           |
|                                                                                                    |                                                                                                    |                                                                                                    |                                                                                                    |                                                                   |                                           |
| Connector                                                                                                    | Terminal                                                                                                    |                                                                                                    | Voltage                                                                                                    |                                                                   | H                                         |
| Connector<br>E142<br>3. Turn the ig                                                                                                    | Terminal<br>4<br>nition switch Of                                                                                                    | Ground                                                                                                    | Voltage<br>Approx. 0 V                                                                                                    |                                                                   | H                                         |
| Connector<br>E142<br>3. Turn the ig<br>CAUTION:<br>Never star<br>4. Check the                                                                                                    | Terminal<br>4<br>nition switch Of<br><b>t the engine.</b><br>voltage betwee                                                                                                    | Ground<br>N.<br>n transfer cont                                                                                                    | Voltage<br>Approx. 0 V<br>rol unit harness o                                                                                  | onnector and ground.                                              | H<br>I<br>J                               |
| Connector<br>E142<br>3. Turn the ig<br>CAUTION:<br>Never star<br>4. Check the<br>Transfer of                                                                                                    | Terminal<br>4<br>nition switch Of<br>t the engine.<br>voltage betwee                                                                                                    | Ground<br>N.<br>n transfer cont                                                                                                    | Voltage<br>Approx. 0 V<br>rol unit harness c                                                                                  | onnector and ground.                                              | H<br>I<br>J                               |
| Connector<br>E142<br>3. Turn the ig<br>CAUTION:<br>Never star<br>4. Check the<br>Transfer of<br>Connector                                                                                                    | Terminal<br>4<br>nition switch ON<br><b>t the engine.</b><br>voltage betwee<br>control unit<br>Terminal                                                                                                    | Ground<br>N.<br>n transfer cont                                                                                                    | Voltage<br>Approx. 0 V<br>rol unit harness o<br>Voltage                                                                       | onnector and ground.                                              | J                                         |
| Connector<br>E142<br>3. Turn the ig<br>CAUTION:<br>Never star<br>4. Check the<br>Transfer of<br>Connector<br>E142                                                                                                    | Terminal<br>4<br>nition switch Of<br>t the engine.<br>voltage betwee<br>control unit<br>Terminal<br>4                                                                                                    | Ground<br>N.<br>n transfer cont                                                                                                    | Voltage Approx. 0 V rol unit harness c Voltage Battery voltage                                                                | onnector and ground.                                              | H<br>J<br>K                               |
| Connector<br>E142<br>3. Turn the ig<br>CAUTION:<br>Never star<br>4. Check the<br>Transfer<br>Connector<br>E142<br>Is the inspectio                                                                                                    | Terminal<br>4<br>nition switch Of<br><b>t the engine.</b><br>voltage betwee<br>control unit<br>Terminal<br>4<br>n result normal                                                                                                    | Ground N. n transfer cont Ground Ground                                                                                                    | Voltage Approx. 0 V rol unit harness o Voltage Battery voltage                                                                | onnector and ground.                                              | H<br>J<br>K                               |
| Connector<br>E142<br>3. Turn the ig<br>CAUTION:<br>Never star<br>4. Check the<br>Transfer of<br>Connector<br>E142<br>Is the inspectio<br>YES >> GC<br>NO >> GC                                                                                                    | Terminal<br>4<br>nition switch Of<br>t the engine.<br>voltage betwee<br>control unit<br>Terminal<br>4<br>n result normal<br>0 TO 5.<br>0 TO 4.                                                                                               | Ground N. n transfer cont Ground Ground                                                                                                    | Voltage<br>Approx. 0 V<br>rol unit harness o<br>Voltage<br>Battery voltage                                                    | onnector and ground.                                              | H<br>J<br>K                               |
| Connector<br>E142<br>3. Turn the ig<br>CAUTION:<br>Never star<br>4. Check the<br>Transfer of<br>Connector<br>E142<br>Is the inspectio<br>YES >> GC<br>NO >> GC<br>4.CHECK TR/                                                                                                    | Terminal 4 nition switch Of t the engine. voltage betwee control unit Terminal 4 n result normal 7 TO 5. TO 5. TO 4. ANSFER CONT                                                                                                    | Ground N. n transfer cont Ground Ground ?                                                                                                    | Voltage Approx. 0 V rol unit harness c Voltage Battery voltage WER SUPPLY (4                                                  | onnector and ground.                                              | F<br>J<br>L                               |
| Connector<br>E142<br>3. Turn the ig<br>CAUTION:<br>Never star<br>4. Check the<br>Transfer of<br>Connector<br>E142<br>Is the inspectio<br>YES $>>$ GC<br>NO $>>$ GC<br>A.CHECK TR/<br>1. Turn the ig<br>2. Check the<br>3. Disconnect<br>4. Check the<br>nector.                     | Terminal<br>4<br>nition switch Of<br>t the engine.<br>voltage betwee<br>control unit<br>Terminal<br>4<br>n result normal<br>0 TO 5.<br>0 TO 4.<br>ANSFER CONT<br>nition switch Of<br>10A fuse (#30).<br>t fuse block (J/E<br>continuity betw | Ground N. n transfer cont Ground Ground Cround Crou | Voltage Approx. 0 V rol unit harness o Voltage Battery voltage WER SUPPLY (4 nector. ontrol unit harnes                       | onnector and ground.<br>)<br>ss connector and fuse block (J/B) ha | F<br>J<br>J<br>K<br>L<br>M<br>arness con- |
| Connector<br>E142<br>3. Turn the ig<br>CAUTION:<br>Never star<br>4. Check the<br>Transfer of<br>Connector<br>E142<br>Is the inspection<br>YES $>>$ GC<br>NO $>>$ GC<br>4. CHECK TR/<br>1. Turn the ig<br>2. Check the<br>3. Disconneci<br>4. Check the<br>nector.                   | Terminal<br>4<br>nition switch Of<br>t the engine.<br>voltage betwee<br>control unit<br>Terminal<br>4<br>n result normal<br>0 TO 5.<br>0 TO 4.<br>ANSFER CONT<br>nition switch OF<br>10A fuse (#30).<br>t fuse block (J/E<br>continuity betw | Ground N. n transfer cont Ground Ground ? TROL UNIT PO FF. 3) harness cont een transfer co                                                                                                    | Voltage Approx. 0 V rol unit harness o Voltage Battery voltage WER SUPPLY ( hector. ontrol unit harnes                        | onnector and ground.<br>)<br>ss connector and fuse block (J/B) ha | I<br>J<br>K<br>L<br>M<br>arness con-      |
| Connector<br>E142<br>3. Turn the ig<br>CAUTION:<br>Never star<br>4. Check the<br>Transfer of<br>Connector<br>E142<br>Is the inspection<br>YES $>>$ GC<br>NO $>>$ GC<br>A.CHECK TR/<br>1. Turn the ig<br>2. Check the<br>3. Disconnector<br>4. Check the<br>nector.<br>Fuse bil      | Terminal<br>4<br>nition switch Of<br>t the engine.<br>voltage betwee<br>control unit<br>Terminal<br>4<br>n result normal<br>0 TO 5.<br>0 TO 4.<br>ANSFER CONT<br>nition switch OF<br>10A fuse (#30).<br>t fuse block (J/E<br>continuity betw | Ground  Ground  I.  In transfer cont Ground  Ground  Connector Transfer Connector                                                                                                    | Voltage Approx. 0 V rol unit harness o Voltage Battery voltage WER SUPPLY (4 nector. ontrol unit harnes control unit harnes   | onnector and ground.<br>)<br>as connector and fuse block (J/B) ha | I<br>J<br>K<br>L<br>M<br>arness con-      |
| Connector<br>E142<br>3. Turn the ig<br>CAUTION:<br>Never star<br>4. Check the<br>Transfer of<br>Connector<br>E142<br>Is the inspectio<br>YES >> GC<br>NO >> GC<br>4.CHECK TR/<br>1. Turn the ig<br>2. Check the<br>3. Disconnect<br>4. Check the<br>nector.<br>Fuse bl<br>Connector | Terminal 4 nition switch Of t the engine. voltage betwee control unit 4 n result normal 4 n result normal 0 TO 5. 0 TO 4. ANSFER CONT nition switch OF 10A fuse (#30). t fuse block (J/E continuity betw ock (J/B) Terminal 1M               | Ground N. n transfer cont Ground Ground Cround Crou | Voltage Approx. 0 V rol unit harness o Voltage Battery voltage WER SUPPLY (A nector. ontrol unit harnes control unit Terminal | onnector and ground.                                              | I<br>J<br>K<br>L<br>M<br>arness con-      |

| Transfer o | control unit |        | Continuity  |
|------------|--------------|--------|-------------|
| Connector  | Terminal     |        | Continuity  |
| E142       | 4            | Ground | Not existed |

# P1811 BATTERY VOLTAGE

< DTC/CIRCUIT DIAGNOSIS >

Is the inspection result normal?

YES >> Perform the trouble diagnosis for ignition power supply circuit. Refer to <u>PG-71, "Wiring Diagram -</u> <u>IGNITION POWER SUPPLY - WITH Cummins 5.0L -"</u>.

NO >> Repair or replace error-detected parts.

5. CHECK TRANSFER CONTROL UNIT GROUND

1. Turn the ignition switch OFF.

2. Check the voltage between transfer control unit harness connector and ground.

| Transfer o | control unit |        | Voltage |
|------------|--------------|--------|---------|
| Connector  | Terminal     |        | voltage |
| F1/2       | 2            | Ground |         |
|            | 3            | Oround |         |

3. Check the continuity between transfer control unit harness connector and ground.

| Transfer control unit |          |        | Continuity |
|-----------------------|----------|--------|------------|
| Connector             | Terminal |        | Continuity |
| E142                  | E142 2   |        | Existed    |
| L 142                 | 3        | Ground | LAISIEU    |

Is the inspection result normal?

YES >> INSPECTION END

NO >> Repair or replace error-detected parts.

< DTC/CIRCUIT DIAGNOSIS >

# P1813 4WD MODE SWITCH

### **DTC** Description

А

В

F

INFOID:000000012556131

[TRANSFER: TX91A]

DTC DETECTION LOGIC

Multiple signals received from 4WD shift switch are detected.

| DTC No. | CONSULT screen terms<br>(Trouble diagnosis content) | DTC detecting condition |                                                                                                    | С   |
|---------|-----------------------------------------------------|-------------------------|----------------------------------------------------------------------------------------------------|-----|
|         |                                                     | Diagnosis condition     | <ul><li>When all of the following conditions are satisfied:</li><li>Engine running</li><li>4WD shift switch is switched</li></ul> | DLN |
| P1813   | 4WD MODE SW                                         | Signal                  | 4WD shift switch (terminal #18, #19 and #20)                                                                                      |     |
|         | (4WD mode switch)                                   | Threshold               | Multiple signals received from 4WD shift switch are detected.                                                                     | Е   |
|         |                                                     | Diagnosis delay time    | 1 seconds or more                                                                                                    |     |

### POSSIBLE CAUSE

• 4WD shift switch

· Transfer control unit

| FAIL-SAFE                                                                                                    | G  |
|----------------------------------------------------------------------------------------------------|----|
| When malfunction occurs due to duplicate input, the control continues according to the 4WD mode priority (2WD $\rightarrow$ 4H $\rightarrow$ 4LO). (For malfunction with no input, 4WD mode running at the occurrence of malfunction is maintained.)                                                | Н  |
| DTC CONFIRMATION PROCEDURE                                                                                                    |    |
| 1.preconditioning                                                                                                    |    |
| If "DTC CONFIRMATION PROCEDURE" has been previously conducted, always turn ignition switch OFF and wait at least 10 seconds before conducting the next test.                                                                                                    |    |
| >> GO TO 2.                                                                                                    | J  |
| 2.DTC REPRODUCTION PROCEDURE                                                                                                    | K  |
| With CONSULT                                                                                                    | 1. |
| <ol> <li>Turn the ignition switch OFF.</li> <li>Start the engine.</li> <li>Turn the 4WD shift switch 2WD → 4H → 4LO.</li> </ol>                                                                                                    | L  |
| Hold the 4WD shift switch at each position for 1 seconds or more.<br>4. Perform self-diagnosis for "ALL MODE AWD/4WD".                                                                                                    | M  |
| Is DTC "P1813" detected?                                                                                                    |    |
| <ul> <li>YES &gt;&gt; Proceed to diagnosis procedure. Refer to <u>DLN-59, "Diagnosis Procedure"</u>.</li> <li>NO-1 &gt;&gt; To check malfunction symptom before repair: Refer to <u>GI-43, "Intermittent Incident"</u>.</li> <li>NO-2 &gt;&gt; Confirmation after repair: INSPECTION END</li> </ul> | Ν  |
| Diagnosis Procedure                                                                                                    | 0  |
| 1.CHECK 4WD SHIFT SWITCH                                                                                                    |    |
| Check 4WD shift switch. Refer to <u>DLN-60, "Component Inspection"</u> .                                                                                                    | Ρ  |
| Is the inspection result normal?                                                                                                    |    |
| YES >> GO TO 2.<br>NO >> Replace 4WD shift switch Refer to DI N-101 "Removal and Installation"                                                                                                    |    |
| 2. CHECK 4WD SHIFT SWITCH CIRCUIT (1)                                                                                                    |    |
|                                                                                                    |    |

1. Disconnect transfer control unit harness connector.

# P1813 4WD MODE SWITCH

### < DTC/CIRCUIT DIAGNOSIS >

2. Check the continuity between transfer control unit harness connector and 4WD shift switch harness connector.

| Transfer o | control unit | 4WD sh    | ift switch  | Continuity  |
|------------|--------------|-----------|-------------|-------------|
| Connector  | Terminal     | Connector | Terminal    | Continuity  |
|            |              |           | 3           | Not existed |
|            | 10           |           | 4           | Existed     |
|            | 10           |           | 6           | Not existed |
|            |              |           | 7           | Not existed |
|            |              | M141      | 3           | Not existed |
| E142       | 10           |           | 4           | Not existed |
| L 142      | 19           |           | 6           | Existed     |
|            |              |           | 7           | Not existed |
|            |              |           | 3           | Not existed |
| 20         | 20           |           | 4           | Not existed |
|            |              | 6         | Not existed |             |
|            |              |           | 7           | Existed     |

Is the inspection result normal?

YES >> GO TO 3.

NO >> Repair or replace error-detected parts.

**3.**CHECK 4WD SHIFT SWITCH CIRCUIT (2)

Check the continuity between 4WD shift switch harness connector and ground.

| 4WD sh    | ift switch         |        | Continuity  |  |
|-----------|--------------------|--------|-------------|--|
| Connector | Connector Terminal |        | Continuity  |  |
|           | 4                  |        |             |  |
| M141      | 6                  | Ground | Not existed |  |
|           | 7                  |        |             |  |

Is the inspection result normal?

YES >> Replace transfer control unit. Refer to <u>DLN-100, "Removal and Installation"</u>.

NO >> Repair or replace error-detected parts.

# **Component Inspection**

# **1**.CHECK 4WD SHIFT SWITCH

1. Turn the ignition switch OFF.

2. Remove 4WD shift switch. Refer to <u>DLN-101, "Removal and Installation"</u>.

3. Check the continuity between 4WD shift switch harness connector terminals.

| 4WD shift switch |        | Condition                    | Continuity  |  |
|------------------|--------|------------------------------|-------------|--|
| len              | Tillia |                              |             |  |
| 3                | 1      | 4WD shift switch: 2WD        | Existed     |  |
| 5                |        | 4WD shift switch: 4H or 4LO  | Not existed |  |
| 2                | 6      | 4WD shift switch: 4H         | Existed     |  |
| 5                | 0      | 4WD shift switch: 2WD or 4LO | Not existed |  |
| 3                | 7      | 4WD shift switch: 4LO        | Existed     |  |
| 5                | /      | 4WD shift switch: 2WD or 4H  | Not existed |  |

Is the inspection result normal?

INFOID:000000012556133

# P1813 4WD MODE SWITCH

| [TRANSFER: | TX91A] |
|------------|--------|
|------------|--------|

| < DTC/ | C/CIRCUIT DIAGNOSIS > [TRANSFER: TX91A]                                           |  |  |
|--------|-----------------------------------------------------------------------------------|--|--|
| YES    | >> INSPECTION END                                                                 |  |  |
| NU     | -> Replace 400D shint switch. Relet to <u>DEN-101, Removal and Installation</u> . |  |  |
|        |                                                                                   |  |  |
|        |                                                                                   |  |  |
|        |                                                                                   |  |  |
|        |                                                                                   |  |  |
|        |                                                                                   |  |  |
|        |                                                                                   |  |  |
|        |                                                                                   |  |  |
|        |                                                                                   |  |  |
|        |                                                                                   |  |  |
|        |                                                                                   |  |  |
|        |                                                                                   |  |  |
|        |                                                                                   |  |  |
|        |                                                                                   |  |  |
|        |                                                                                   |  |  |
|        |                                                                                   |  |  |
|        |                                                                                   |  |  |
|        |                                                                                   |  |  |
|        |                                                                                   |  |  |
|        |                                                                                   |  |  |
|        |                                                                                   |  |  |
|        |                                                                                   |  |  |
|        |                                                                                   |  |  |
|        |                                                                                   |  |  |
|        |                                                                                   |  |  |
|        |                                                                                   |  |  |
|        |                                                                                   |  |  |
|        |                                                                                   |  |  |
|        |                                                                                   |  |  |
|        |                                                                                   |  |  |
|        |                                                                                   |  |  |

### < DTC/CIRCUIT DIAGNOSIS >

# P1814 4WD DETECT SWITCH

### DTC Description

INFOID:000000012556134

[TRANSFER: TX91A]

### DTC DETECTION LOGIC

Mode sensor detects 2WD despite 4WD recognized by transfer rotary position sensor.

| DTC No. | CONSULT screen terms<br>(Trouble diagnosis content) | DTC detecting condition |                                                                                                    |  |
|---------|-----------------------------------------------------|-------------------------|----------------------------------------------------------------------------------------------------|--|
| P1814   | 4WD DETECT SWITCH<br>(4WD detect switch)            | Diagnosis condition     | <ul><li>When all of the following conditions are satisfied:</li><li>Ignition switch: ON</li><li>Vehicle: 4H or 4LO</li></ul> |  |
|         |                                                     | Signal                  | Mode sensor input (terminal #23)                                                                                             |  |
|         |                                                     | Threshold               | Mode sensor detects 2WD despite 4WD recognized by transfer rotary position sensor.                                           |  |
|         |                                                     | Diagnosis delay time    | 5 seconds or more                                                                                                    |  |

### POSSIBLE CAUSE

#### Mode sensor

· Harness or connector (Mode sensor circuit is open or shorted)

### FAIL-SAFE

After a malfunction is confirmed, 4WD mode can be switchable. (4WD mode temporarily not switchable only during diagnosis)

### DTC CONFIRMATION PROCEDURE

### 1.PRECONDITIONING

If "DTC CONFIRMATION PROCEDURE" has been previously conducted, always turn ignition switch OFF and wait at least 10 seconds before conducting the next test.

### >> GO TO 2.

# 2.DTC REPRODUCTION PROCEDURE

#### () With CONSULT

- 1. Turn the ignition switch OFF to ON.
- 2. Set the vehicle to 4WD and wait for 5 seconds or more.
- 3. Perform self-diagnosis for "ALL MODE AWD/4WD".

#### Is DTC "P1814" detected?

- YES >> Proceed to diagnosis procedure. Refer to <u>DLN-62, "Diagnosis Procedure"</u>.
- NO-1 >> To check malfunction symptom before repair: Refer to GI-43, "Intermittent Incident".
- NO-2 >> Confirmation after repair: INSPECTION END

### **Diagnosis** Procedure

INFOID:000000012556135

### **1.**CHECK MODE SENSOR SIGNAL

- 1. Turn the ignition switch ON.
- 2. Check the voltage between transfer control unit harness connector and ground.

| Transfer control unit |          |        | Condition             | Voltage     |
|-----------------------|----------|--------|-----------------------|-------------|
| Connector             | Terminal |        | Condition             | voltage     |
|                       |          |        | 4WD shift switch: 2WD | Approx. 5 V |
| E142                  | 23       | Ground | 4WD shift switch: 4H  | Approx. 0 V |
|                       |          |        | 4WD shift switch: 4LO | Approx. 0 V |

Is any DTCs detected?

YES >> INSPECTION END

# P1814 4WD DETECT SWITCH

< DTC/CIRCUIT DIAGNOSIS >

[TRANSFER: TX91A]

А

В

С

DLN

Ε

Н

# NO >> GO TO 2.

# 2. CHECK MODE SENSOR CIRCUIT

- 1. Turn the ignition switch OFF.
- 2. Disconnect transfer control unit harness connector.
- 3. Disconnect mode sensor harness connector.
- Check the continuity between transfer control unit harness connector and mode sensor harness connector.

|                                                                           | Transfer control unit |          | Mode sensor              | Continuity |            |
|---------------------------------------------------------------------------|-----------------------|----------|--------------------------|------------|------------|
|                                                                           | Connector             | Terminal | Connector                | Terminal   | Continuity |
|                                                                           | E142                  | 22       | F217 (with Cummins 5.0L) | 1          | Eviated    |
|                                                                           | E142                  | 23       | F40 (with VK56V)         | I          | Existed    |
| 5. Check the continuity between mode sensor harness connector and ground. |                       |          |                          |            |            |

| Mode sensor              |          | Continuity |             |  |
|--------------------------|----------|------------|-------------|--|
| Connector                | Terminal |            | Continuity  |  |
| F217 (with Cummins 5.0L) | 1        | Ground     | Not existed |  |
| F40 (with VK56VD)        | 1        | Ground     | NOT EXISTED |  |

Is inspection result normal?

YES >> GO TO 3.

NO >> Repair or replace error-detected parts.

# **3.**CHECK MODE SENSOR GROUND

Check the continuity between mode sensor harness connector and ground.

| Mode sensor                                   |                       |                      | <b>•</b>         |         |
|-----------------------------------------------|-----------------------|----------------------|------------------|---------|
| Connector                                     | Terminal              |                      | Continuity       |         |
| F217 (with Cummins 5.0L)                      | 2                     | Ground               | Existed          |         |
| F40 (with VK56VD)                             | 2                     | Ground               | Existed          |         |
| Is the inspection result norm                 | al?                   |                      |                  |         |
| NO >> Repair or replac<br>4.CHECK MODE SENSOR | e error-detecte       | ed parts.            |                  |         |
| Check the mode sensor. Re                     | fer to <u>DLN-63,</u> | "Component Ir        | nspection".      |         |
| Is the inspection result norm                 | <u>al?</u>            |                      |                  |         |
| YES >> INSPECTION E<br>NO >> Repair mode se   | ND<br>nsor. Refer to  | <u>DLN-108, "Rer</u> | noval and Instal | ation". |
| Component Increation                          | _                     |                      |                  |         |

# Component Inspection

# 1.CHECK MODE SENSOR

1. Turn the ignition switch OFF.

2. Remove mode sensor. Refer to <u>DLN-108, "Removal and Installation"</u>.

3. Check the continuity between mode sensor harness connector terminals.

| Mode sensor<br>Terminal |  | Condition                            | Continuity  |
|-------------------------|--|--------------------------------------|-------------|
|                         |  | Condition                            | Continuity  |
| 1 2 -                   |  | While pushing switch of mode sensor. | Existed     |
|                         |  | Other than the above.                | Not existed |

Is the inspection result normal?

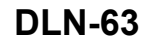

INFOID:000000012556136

Ρ

# P1814 4WD DETECT SWITCH

< DTC/CIRCUIT DIAGNOSIS >

YES >> INSPECTION END

NO >> Replace mode sensor. Refer to <u>DLN-108, "Removal and Installation"</u>.

# P1816 TRANSMISSION RANGE SWITCH

### < DTC/CIRCUIT DIAGNOSIS >

# P1816 TRANSMISSION RANGE SWITCH

# DTC Description

[TRANSFER: TX91A]

INFOID:000000012556137

А

В

DTC DETECTION LOGIC

Malfunction is detected in shift position signal that is output from TCM through CAN communication.

| DTC No.                                                                       | CONSULT screen terms<br>(Trouble diagnosis content)                 |                                           | DTC detecting condition                                                                                                    | С  |  |
|-------------------------------------------------------------------------------|---------------------------------------------------------------------|-------------------------------------------|----------------------------------------------------------------------------------------------------|----|--|
|                                                                               |                                                                     | Diagnosis condition                       | <ul> <li>When all of the following conditions are satisfied:</li> <li>Ignition switch: ON</li> <li>A/T shift selector is operated</li> </ul> | DL |  |
| P1816 (Tr<br>A)                                                               | (Transmission range sensor                                          | Signal                                    | Shift position signal                                                                                                    |    |  |
|                                                                               | A)                                                                  | Threshold                                 | Malfunction is detected in shift position signal that is output from TCM through CAN communication.                                          | E  |  |
|                                                                               |                                                                     | Diagnosis delay time                      | -                                                                                                    |    |  |
| POSSIBLE C,<br>• Harness or c<br>• TCM<br>• A/T shift sele                    | AUSE<br>onnector (CAN communic<br>ctor                              | ation line)                               |                                                                                                    | F  |  |
| FAIL-SAFE<br>4WD mode car                                                     | not be switched by opera                                            | ting 4WD shift switc                      | h.                                                                                                    | Н  |  |
| <b>1.</b> precondi                                                            | TIONING                                                             | -                                         |                                                                                                    |    |  |
| If "DTC CONFI<br>wait at least 10                                             | RMATION PROCEDURE'<br>seconds before conduction                     | ' has been previousl<br>ng the next test. | y conducted, always turn ignition switch OFF and                                                                                             |    |  |
| >> GO TO 2.                                                                   |                                                                     |                                           |                                                                                                    |    |  |
| 2.DTC REPR                                                                    | ODUCTION PROCEDURI                                                  | E                                         |                                                                                                    |    |  |
|                                                                               | ULT                                                                 |                                           |                                                                                                    | K  |  |
| <ol> <li>Turn the ig</li> <li>Shift the A</li> </ol>                          | nition switch OFF to ON.<br>/T shift selector in P positi           | on                                        |                                                                                                    |    |  |
| 3. Perform se                                                                 | elf-diagnosis for "ALL MOE                                          | DE AWD/4WD".                              |                                                                                                    | L  |  |
| <u>Is DTC "P1816</u>                                                          | <u>" detected?</u>                                                  |                                           |                                                                                                    |    |  |
| NO-1 >> To<br>NO-2 >> Co                                                      | check malfunction sympto<br>nfirmation after repair: IN             | om before repair: Re<br>SPECTION END      | efer to <u>GI-43, "Intermittent Incident"</u> .                                                                                              | N  |  |
| Diagnosis F                                                                   | Procedure                                                           |                                           | INFOID:000000012556138                                                                                                    |    |  |
| 1.снеск ртс об тсм                                                            |                                                                     |                                           |                                                                                                    |    |  |
| <ul> <li>With CONS</li> <li>1. Turn the ig</li> <li>2. Perform set</li> </ul> | B <b>ULT</b><br>nition switch ON.<br>If-diagnosis for "TRANSM       | IISSION".                                 |                                                                                                    | С  |  |
| <u>Is any DTCs de</u><br>YES >> Ch<br>NO >> IN                                | <u>etected?</u><br>leck the DTC. Refer to <u>TM</u><br>SPECTION END | I-68, "DTC Index" (F                      | RE6R01A) or <u>TM-333, "DTC Index"</u> (RE7R01B).                                                                                            | Ρ  |  |

# P1817 TRANSFER MOTOR

INFOID:000000012556139

### DTC DETECTION LOGIC

Malfunction is detected in transfer motor.

| DTC No. | CONSULT screen terms<br>(Trouble diagnosis content) | DTC detecting condition |                                                                                                    |  |
|---------|-----------------------------------------------------|-------------------------|----------------------------------------------------------------------------------------------------|--|
| P1817   | SHIFT ACTUATOR<br>(Shift actuator)                  | Diagnosis condition     | <ul><li>When all of the following conditions are satisfied:</li><li>Engine running</li><li>Transfer motor driving</li></ul> |  |
|         |                                                     | Signal                  | _                                                                                                    |  |
|         |                                                     | Threshold               | Malfunction is detected in transfer motor.                                                                                  |  |
|         |                                                     | Diagnosis delay time    | 5 seconds or more                                                                                                    |  |

#### POSSIBLE CAUSE

- Transfer motor
- Transfer assembly

### FAIL-SAFE

4WD mode cannot be switched by operating 4WD shift switch.

### DTC CONFIRMATION PROCEDURE

### 1.PRECONDITIONING

If "DTC CONFIRMATION PROCEDURE" has been previously conducted, always turn ignition switch OFF and wait at least 10 seconds before conducting the next test.

### >> GO TO 2.

# 2. DTC REPRODUCTION PROCEDURE

### () With CONSULT

- 1. Turn the ignition switch OFF.
- 2. Start the engine.
- 3. Turn the 4WD shift switch  $2WD \rightarrow 4H \rightarrow 4LO$ . CAUTION:

### Hold the 4WD shift switch at each position for 5 seconds or more.

4. Perform self-diagnosis for "ALL MODE AWD/4WD".

### Is DTC "P1817" detected?

- YES >> Proceed to diagnosis procedure. Refer to <u>DLN-66, "Diagnosis Procedure"</u>.
- NO-1 >> To check malfunction symptom before repair: Refer to GI-43, "Intermittent Incident".
- NO-2 >> Confirmation after repair: INSPECTION END

### **Diagnosis** Procedure

INFOID:000000012556140

# **1**.CHECK TRANSFER MOTOR (1)

- 1. Turn the ignition switch OFF.
- 2. Remove the transfer motor. Refer to <u>DLN-107, "Removal and Installation"</u>.
- 3. Visually check transfer motor gear for damage.

### Is the inspection result normal?

YES >> GO TO 2.

- NO >> Replace the transfer motor. Refer to <u>DLN-107, "Removal and Installation"</u>.
- 2. CHECK TRANSFER MOTOR (2)

Check the transfer motor. Refer to <u>DLN-67, "Component Inspection"</u>.

Is the inspection result normal?

# P1817 TRANSFER MOTOR

# [TRANSFER: TX91A] < DTC/CIRCUIT DIAGNOSIS > YES >> Replace the transfer assembly. Refer to DLN-116, "Removal and Installation". NO >> Replace the transfer motor. Refer to DLN-107, "Removal and Installation". А **Component Inspection** INFOID:000000012556141 1.CHECK TRANSFER MOTOR В Remove transfer motor. Refer to DLN-107, "Removal and Installation". 1. 2. Check the resistance between transfer motor terminals. С Transfer motor Resistance Terminal DLN 0.25 – 0.3 Ω 1 4 Is the inspection result normal? Ε YES >> INSPECTION END NO >> Replace transfer motor. Refer to DLN-107, "Removal and Installation". F Н Κ L Μ Ν Ο Ρ

### < DTC/CIRCUIT DIAGNOSIS >

# P1818 ACTUATOR POSITION SWITCH

### DTC Description

INFOID:000000012556142

[TRANSFER: TX91A]

### DTC DETECTION LOGIC

Malfunction is detected in signal from transfer rotary position sensor.

| DTC No. | CONSULT screen terms<br>(Trouble diagnosis content)      | DTC detecting condition |                                                                         |  |
|---------|----------------------------------------------------------|-------------------------|-------------------------------------------------------------------------|--|
|         |                                                          | Diagnosis condition     | Ignition switch: ON                                                     |  |
| P1818   | SHIFT ACT POSI SW<br>(Shift actuator position<br>switch) | Signal                  | _                                                                       |  |
|         |                                                          | Threshold               | Malfunction is detected in signal from transfer rotary position sensor. |  |
|         |                                                          | Diagnosis delay time    | _                                                                       |  |

### POSSIBLE CAUSE

#### · Transfer rotary position sensor

• Harness or connector (Transfer rotary position sensor circuit is open or shorted)

### FAIL-SAFE

4WD mode cannot be switched by operating 4WD shift switch.

### DTC CONFIRMATION PROCEDURE

### 1.PRECONDITIONING

If "DTC CONFIRMATION PROCEDURE" has been previously conducted, always turn ignition switch OFF and wait at least 10 seconds before conducting the next test.

### >> GO TO 2.

# 2. DTC REPRODUCTION PROCEDURE

### (I) With CONSULT

- 1. Turn the ignition switch ON.
- 2. Perform self-diagnosis for "ALL MODE AWD/4WD".

#### Is DTC "P1818" detected?

- YES >> Proceed to diagnosis procedure. Refer to <u>DLN-68, "Diagnosis Procedure"</u>.
- NO-1 >> To check malfunction symptom before repair: Refer to GI-43, "Intermittent Incident".
- NO-2 >> Confirmation after repair: INSPECTION END

### Diagnosis Procedure

INFOID:000000012556143

# 1. CHECK TRANSFER ROTARY POSITION SENSOR POWER SUPPLY

- 1. Turn the ignition switch OFF.
- 2. Disconnect transfer rotary position sensor harness connector.
- 3. Turn the ignition switch ON. CAUTION:

### Never start the engine.

4. Check the voltage between transfer rotary position sensor harness connector and ground.

| +                               |          |        |                      |  |
|---------------------------------|----------|--------|----------------------|--|
| Transfer rotary position sensor |          | _      | Voltage<br>(Approx.) |  |
| Connector                       | Terminal | *      | ( FF - )             |  |
| F219 (with Cummins 5.0L)        | 2        | Ground | 5 V                  |  |
| F18 (with VK56VD)               | Σ        |        |                      |  |

#### Is the inspection result normal?

YES >> GO TO 3.

# P1818 ACTUATOR POSITION SWITCH

< DTC/CIRCUIT DIAGNOSIS >

>> GO TO 2.

NO

### [TRANSFER: TX91A]

#### **2.**CHECK TRANSFER ROTARY POSITION SENSOR POWER SUPPLY CIRCUIT А 1. Turn the ignition switch OFF. Disconnect transfer control unit harness connector. 2. В Check the continuity between transfer control unit harness connector and transfer rotary position sensor 3. harness connector. + Transfer control unit Continuity Transfer rotary position sensor Connector Terminal Connector Terminal DLN F219 (with Cummins 5.0L) E142 5 2 Existed F18 (with VK56VD) E 4. Check harness for short to ground and short to power. Is the inspection result normal? YES >> Perform trouble diagnosis for transfer control unit power supply circuit. Refer to DLN-88, "Diagnosis Procedure". NO >> Repair or replace error-detected parts. ${f 3.}$ CHECK TRANSFER ROTARY POSITION SENSOR SIGNAL CIRCUIT 1. Turn the ignition switch OFF. Disconnect transfer control unit harness connector. 2. Check the continuity between transfer control unit harness connector and transfer rotary position sensor 3. Н harness connector. + Transfer control unit Transfer rotary position sensor Continuity Connector Terminal Connector Terminal 3 6 F219 (Cummins 5.0L) 15 1 E142 Fxisted 6 3 F18 (VK56VD) Κ 15 1 Check harness for short to ground and short to power. Is the inspection result normal? YES >> GO TO 4. NO >> Repair or replace error-detected parts. ${f 4}$ . CHECK TRANSFER ROTARY POSITION SENSOR SIGNAL M (P)With CONSULT Reconnect all harness connectors disconnected. 1. Ν 2. Turn ignition switch ON. On CONSULT screen, select "ALL MODE AWD/4WD" >> "DATA MONITOR" >> "ROTARY POSITION 3. SENSOR". Ο Is the indicated value "100%"? YES >> GO TO 5. NO >> GO TO 7. Ρ **5.**CHECK RANGE SENSOR STATUS With CONSULT Turn ignition switch ON. 1 On CONSULT screen, select "ALL MODE AWD/4WD" >> "DATA MONITOR" >> "RANGE SENSOR 1" 2. and "RANGE SENSOR 2". Check the value of "RANGE SENSOR 1" and "RANGE SENSOR 2". 3.

Do "RANGE SENSOR 1" and "RANGE SENSOR 2" display "ON"?

# **DLN-69**

# P1818 ACTUATOR POSITION SWITCH

< DTC/CIRCUIT DIAGNOSIS >

YES >> GO TO 6. NO >> GO TO 7.

6.check actuator shaft actuation

### ()With CONSULT

- 1. Turn ignition switch OFF.
- 2. Remove transfer motor. Refer to <u>DLN-107</u>, "Removal and Installation".
- 3. Connect transfer motor connector.
- 4. Turn ignition switch ON.
- 5. On CONSULT screen, select "ALL MODE AWD/4WD" >> "DATA MONITOR" >> "ROTARY POSITION SENSOR".
- 6. Rotate the actuator shaft clockwise until status below.

ROTARY POSITION SENSOR : 75% – 85%

- 7. Turn ignition switch OFF.
- 8. Install transfer motor.

#### NOTE:

When installing transfer motor, if there is misalignment between transfer motor axis and actuator shaft, rotate the transfer motor axis by hand.

- 9. Start the engine.
- 10. On CONSULT screen, select "ALL MODE AWD/4WD" >> "DATA MONITOR" >> "ROTARY POSITION SENSOR".
- 11. Check that the "ROTARY POSITION SENSOR" value.

| Monitor Item           | Condition     | Value    |
|------------------------|---------------|----------|
| ROTARY POSITION SENSOR | 4WD mode: 2WD | 11 – 14% |
|                        | 4WD mode: 4H  | 34 – 44% |
|                        | 4WD mode: 4LO | 75 – 85% |

Is the inspection result normal?

YES >> INSPECTION END

NO >> GO TO 7.

*I*.REPLACE TRANSFER ROTARY POSITION SENSOR

Replace transfer rotary position sensor. Refer to <u>DLN-106</u>, "Removal and Installation".

>> INSPECTION END

< DTC/CIRCUIT DIAGNOSIS >

# P1819 ACTUATOR CIRCUIT

### **DTC** Description

[TRANSFER: TX91A]

INFOID:000000012556144

А

В

### DTC DETECTION LOGIC

Malfunction is detected in transfer motor circuit.

| DTC No.                                         | CONSULT screen terms<br>(Trouble diagnosis content) | DTC detecting condition                            |     | С   |
|-------------------------------------------------|-----------------------------------------------------|----------------------------------------------------|-----|-----|
| P1819 SHIFT ACT CIR<br>(Shift actuator circuit) | Diagnosis condition                                 | Ignition switch: ON                                |     |     |
|                                                 | Signal                                              |                                                    | DLN |     |
|                                                 | Threshold                                           | Malfunction is detected in transfer motor circuit. |     |     |
|                                                 |                                                     | Diagnosis delay time                               |     | _   |
|                                                 |                                                     |                                                    |     | - E |

### POSSIBLE CAUSE

Harness or connectors (Transfer motor circuit is open or shorted.)

FAIL-SAFE

4WD mode cannot be switched by operating 4WD shift switch.

### DTC CONFIRMATION PROCEDURE

### 1.PRECONDITIONING

If "DTC CONFIRMATION PROCEDURE" has been previously conducted, always turn ignition switch OFF and wait at least 10 seconds before conducting the next test.

| >> GO TO 2.<br>2.DTC REPRODUCTION PROCEDURE                                                                                                    | I |
|----------------------------------------------------------------------------------------------------|---|
| <ul> <li>With CONSULT</li> <li>Turn ignition switch ON.</li> </ul>                                                                                                    | J |
| 2. Perform self-diagnosis for "ALL MODE AWD/4WD".                                                                                                    |   |
| Is DTC "P1819" detected?                                                                                                    | k |
| <ul> <li>YES &gt;&gt; Proceed to diagnosis procedure. Refer to <u>DLN-71, "Diagnosis Procedure"</u>.</li> <li>NO-1 &gt;&gt; To check malfunction symptom before repair: Refer to <u>GI-43, "Intermittent Incident"</u>.</li> </ul> |   |
| NO-2 >> Confirmation after repair: INSPECTION END                                                                                                    |   |

### INFOID:000000012556145

Μ

Ο

Ρ

# 1. CHECK TRANSFER MOTOR CIRCUIT

1. Turn ignition switch OFF.

**Diagnosis** Procedure

- 2. Disconnect transfer control unit harness connector and transfer motor harness connector.
- Check the continuity between transfer control unit harness connector and transfer motor harness connector.

|             | +            | -                   |          |            |
|-------------|--------------|---------------------|----------|------------|
| Transfer of | control unit | Transfer motor      |          | Continuity |
| Connector   | Terminal     | Connector           | Terminal |            |
|             | 11           | F221 (Cummins 5.0L) | 1        |            |
| E142        | 12           |                     | 4        | Existed    |
| ⊏142        | 11           | F27 (VK56VD)        | 1        |            |
|             | 12           |                     | 4        |            |

4. Check harness for short to power, short to ground, and short to each circuit. Is the inspection result normal?

Revision: March 2016

# **DLN-71**

< DTC/CIRCUIT DIAGNOSIS >

- YES >> INSPECTION END
- NO >> Repair or replace error-detected parts.
#### < DTC/CIRCUIT DIAGNOSIS >

# P181B INCOMPLETE SELFSHUT

## **DTC** Description

[TRANSFER: TX91A]

INFOID:000000012556146

А

В

#### DTC DETECTION LOGIC

After ignition switch OFF, transfer control unit cannot perform self-shut.

| DTC No.                                                                                            | CONSULT screen terms<br>(Trouble diagnosis content)                     |                                       | DTC detecting condition                                                         | С   |
|----------------------------------------------------------------------------------------------------|-------------------------------------------------------------------------|---------------------------------------|---------------------------------------------------------------------------------|-----|
|                                                                                                    |                                                                         | Diagnosis condition                   | Ignition switch: ON                                                             |     |
|                                                                                                    |                                                                         | Signal                                | _                                                                               | DLN |
| P181B                                                                                              | (Incomplete self-shut)                                                  | Threshold                             | After ignition switch OFF, transfer control unit cannot per-<br>form self-shut. |     |
|                                                                                                    |                                                                         | Diagnosis delay time                  | _                                                                               | Е   |
| <b>NOTE:</b><br>If battery termitrol unit.                                                         | inal is removed before trar                                             | nsfer control unit sto                | p, DTC P181B may be detected by transfer con-                                   | F   |
| <ul><li>POSSIBLE C</li><li>Transfer con</li><li>Harness or c</li><li>Battery performance</li></ul> | AUSE<br>trol unit<br>connector (transfer control<br>ormance degradation | unit power supply ci                  | rcuit is open or shorted)                                                       | G   |
| FAIL-SAFE<br>4WD mode ca                                                                           | nnot be switched by opera                                               | ting 4WD shift switc                  | h.                                                                              | Η   |
| DTC CONFIF                                                                                         | RMATION PROCEDURE                                                       |                                       |                                                                                 |     |
| 1.PRECOND                                                                                          | ITIONING                                                                |                                       |                                                                                 |     |
| If "DTC CONF<br>wait at least 10                                                                   | IRMATION PROCEDURE'<br>) seconds before conduction                      | has been previously ng the next test. | y conducted, always turn ignition switch OFF and                                | J   |
| >> G(                                                                                              | O TO 2                                                                  |                                       |                                                                                 |     |
| 2.DTC REPR                                                                                         | ODUCTION PROCEDUR                                                       | =                                     |                                                                                 | K   |
|                                                                                                    |                                                                         | _                                     |                                                                                 |     |
| 1. Turn the ig                                                                                     | gnition switch ON.                                                      |                                       |                                                                                 |     |
| 2. Turn the ig                                                                                     | nition switch OFF and wai                                               | it for 2 seconds or m                 | ore.                                                                            | L   |
| 4. Perform s                                                                                       | gnition switch ON.<br>elf-diagnosis for "ALL MOE                        | DE AWD/4WD".                          |                                                                                 |     |
| Is DTC "P181E                                                                                      | <u>3" detected?</u>                                                     |                                       |                                                                                 | M   |
| YES >> Pr                                                                                          | oceed to diagnosis proced                                               | lure. Refer to <u>DLN-7</u>           | 3, "Diagnosis Procedure".<br>fer to GL43, "Intermittent Incident"               |     |
| NO-2 >> Co                                                                                         | onfirmation after repair: INS                                           | SPECTION END                          | ier to <u>OF-45, internittent incident</u> .                                    | N   |
| Diagnosis F                                                                                        | Procedure                                                               |                                       | INFOID:000000012556147                                                          | 1.4 |
| 4                                                                                                  |                                                                         |                                       |                                                                                 |     |
| I.CHECK BA                                                                                         | TTERY PERFORMANCE                                                       |                                       |                                                                                 | 0   |
| Check state of                                                                                     | charge and any condition                                                | for battery. Refer to                 | PG-164, "Work Flow".                                                            |     |
| Is the inspection                                                                                  | on result normal?                                                       |                                       |                                                                                 | Ρ   |
| YES >> G(<br>NO >> R                                                                               | O TO 2.                                                                 | Refer to PG-176                       | Removal and Installation - CUMMINS 5.01 "                                       |     |
| 2.CHECK TR                                                                                         | ANSFER CONTROL UNIT                                                     | POWER SUPPLY                          | (1)                                                                             |     |
| 1. Turn the ig                                                                                     | gnition switch OFF.                                                     |                                       |                                                                                 |     |

2. Disconnect transfer control unit harness connector.

3. Check the voltage between transfer control unit harness connector and ground.

# P181B INCOMPLETE SELFSHUT

#### < DTC/CIRCUIT DIAGNOSIS >

| Transfer o | control unit |        | Voltage         |
|------------|--------------|--------|-----------------|
| Connector  | Terminal     |        | voltage         |
| E142       | 1            | Ground | Battery voltage |

4. Turn the ignition switch ON.

#### CAUTION:

#### Never start the engine.

5. Check the voltage between transfer control unit harness connector and ground.

| Transfer o | control unit |        | Voltage         |
|------------|--------------|--------|-----------------|
| Connector  | Terminal     |        | voltage         |
| E142       | 1            | Ground | Battery voltage |

Is the inspection result normal?

YES >> GO TO 4.

NO >> GO TO 3.

# **3.**CHECK TRANSFER CONTROL UNIT POWER SUPPLY (2)

1. Turn the ignition switch OFF.

- 2. Check the 10A fuse (#59).
- 3. Check the harness for open or short between transfer control unit harness connector No.1 terminal and fuse box.

Is the inspection result normal?

- YES >> Perform the trouble diagnosis for power supply circuit. Refer to <u>PG-13</u>, "Wiring Diagram <u>BAT-</u> <u>TERY POWER SUPPLY - WITH Cummins 5.0L -"</u>.
- NO >> Repair or replace error-detected parts.

**4.**CHECK TRANSFER CONTROL UNIT POWER SUPPLY (3)

- 1. Turn the ignition switch OFF.
- 2. Check the voltage between transfer control unit harness connector and ground.

| Transfer o | control unit |        | Voltage     |  |
|------------|--------------|--------|-------------|--|
| Connector  | Terminal     |        | voltage     |  |
| E142       | 4            | Ground | Approx. 0 V |  |

3. Turn the ignition switch ON.

#### CAUTION:

#### Never start the engine.

4. Check the voltage between transfer control unit harness connector and ground.

| Transfer o | control unit |        | Voltage         |  |
|------------|--------------|--------|-----------------|--|
| Connector  | Terminal     |        | voltage         |  |
| E142       | 4            | Ground | Battery voltage |  |

Is the inspection result normal?

YES >> GO TO 6.

NO >> GO TO 5.

**5.**CHECK TRANSFER CONTROL UNIT POWER SUPPLY (4)

1. Turn the ignition switch OFF.

2. Check the 10A fuse (#30).

3. Disconnect fuse block (J/B) harness connector.

 Check the continuity between transfer control unit harness connector and fuse block (J/B) harness connector.

# P181B INCOMPLETE SELFSHUT

#### < DTC/CIRCUIT DIAGNOSIS >

[TRANSFER: TX91A]

| Fuse bl            | ock (J/B)        | Transfer                                 | control unit        | Continuity         |                       |
|--------------------|------------------|------------------------------------------|---------------------|--------------------|-----------------------|
| Connector          | Terminal         | Connector                                | Terminal            |                    |                       |
| M69                | 1M               | E142                                     | 4                   | Existed            |                       |
| 6. Check the       | continuity betwo | een transfer cor                         | ntrol unit harnes   | s connector and    | the ground.           |
|                    |                  |                                          |                     | _                  |                       |
| Transfer of        | control unit     |                                          | Continuity          | -                  |                       |
| Connector          | Terminal         |                                          | Continuity          |                    |                       |
| E142               | 4                | Ground                                   | Not existed         | -                  |                       |
| s the inspectio    | n result normal  | ?                                        |                     | -                  |                       |
| YES >> Pe          | rform the troubl | e diagnosis for                          | ignition power      | supply circuit. Re | efer to <u>PG-71,</u> |
|                    | NITION POWER     | <u>R SUPPLY - WI</u><br>arrar datacted r | <u>TH Cummins 5</u> | <u>.0L -"</u> .    |                       |
|                    |                  |                                          |                     |                    |                       |
| J.CHECK TRA        | ANSFER CONT      | RUL UNIT GR                              | JUND                |                    |                       |
| 1. Turn the ig     | nition switch Of | =F.<br>n transfor contr                  | al unit harnood     | connector and a    | round                 |
| 2. Check the       | vollage betwee   |                                          |                     | connector and y    | ound.                 |
| Transfer           | control unit     |                                          |                     | -                  |                       |
| Connector          | Terminal         |                                          | Voltage             |                    |                       |
|                    | 2                |                                          |                     | -                  |                       |
| E142               | 3                | Ground                                   | Approx. 0 V         |                    |                       |
| 2 Chock the        | oontinuity botw  | oon transfor oor                         | trol unit harnor    |                    | around                |
| 5. Check the       |                  |                                          |                     |                    | ground.               |
| Transfer           | control unit     |                                          |                     | -                  |                       |
| Connector          | Terminal         |                                          | Continuity          |                    |                       |
|                    | 2                |                                          |                     | -                  |                       |
| E142               | 3                | Ground                                   | Existed             |                    |                       |
| la tha in an actio |                  | 2                                        |                     | -                  |                       |
|                    | n result normal  | <u>fer control unit</u>                  | Refer to DI N-1     | 00 "Removal an     | d Installation'       |
| NO >> Re           | pair or replace  | error-detected p                         | parts.              |                    |                       |
|                    |                  | ·                                        |                     |                    |                       |
|                    |                  |                                          |                     |                    |                       |
|                    |                  |                                          |                     |                    |                       |
|                    |                  |                                          |                     |                    |                       |
|                    |                  |                                          |                     |                    |                       |
|                    |                  |                                          |                     |                    |                       |
|                    |                  |                                          |                     |                    |                       |
|                    |                  |                                          |                     |                    |                       |
|                    |                  |                                          |                     |                    |                       |
|                    |                  |                                          |                     |                    |                       |
|                    |                  |                                          |                     |                    |                       |
|                    |                  |                                          |                     |                    |                       |
|                    |                  |                                          |                     |                    |                       |
|                    |                  |                                          |                     |                    |                       |

# P181C TRANSFER MOTOR POWER SUPPLY

#### < DTC/CIRCUIT DIAGNOSIS >

# P181C TRANSFER MOTOR POWER SUPPLY

#### DTC Description

INFOID:000000012556148

[TRANSFER: TX91A]

#### DTC DETECTION LOGIC

When starting the engine, abnormality is detected in power source of transfer motor.

| DTC No. | CONSULT screen terms<br>(Trouble diagnosis content) | DTC detecting condition |                                                                                      |  |
|---------|-----------------------------------------------------|-------------------------|--------------------------------------------------------------------------------------|--|
| P181C   | MOTOR POWER SUPPLY<br>(Motor power supply)          | Diagnosis condition     | Engine running                                                                       |  |
|         |                                                     | Signal                  | Power supply (Transfer motor) (terminal #10)                                         |  |
|         |                                                     | Threshold               | When starting the engine, abnormality is detected in power source of transfer motor. |  |
|         |                                                     | Diagnosis delay time    | 2 seconds or more                                                                    |  |

#### POSSIBLE CAUSE

Malfunction of transfer control actuator (transfer motor) power supply circuit

#### FAIL-SAFE

4WD mode cannot be switched by operating 4WD shift switch.

#### DTC CONFIRMATION PROCEDURE

#### 1.PRECONDITIONING

If "DTC CONFIRMATION PROCEDURE" has been previously conducted, always turn ignition switch OFF and wait at least 10 seconds before conducting the next test.

#### >> GO TO 2.

# 2. DTC REPRODUCTION PROCEDURE

#### With CONSULT

- 1. Start the engine and wait for 2 seconds or more.
- 2. Perform self-diagnosis for "ALL MODE AWD/4WD".

Is DTC "P181C" detected?

- YES >> Proceed to diagnosis procedure. Refer to <u>DLN-76, "Diagnosis Procedure"</u>.
- NO-1 >> To check malfunction symptom before repair: Refer to GI-43. "Intermittent Incident".
- NO-2 >> Confirmation after repair: INSPECTION END

#### **Diagnosis** Procedure

INFOID:000000012556149

#### **1.**CHECK TRANSFER MOTOR POWER SUPPLY

- 1. Turn the ignition switch OFF.
- 2. Disconnect transfer control unit harness connector.
- 3. Check the voltage between transfer control unit harness connector and ground.

| Transfer o | control unit |        | Voltage         |  |
|------------|--------------|--------|-----------------|--|
| Connector  | Terminal     |        | voltage         |  |
| E142       | 10           | Ground | Battery voltage |  |

#### 4. Turn the ignition switch ON.

CAUTION:

#### Never start the engine.

5. Check the voltage between transfer control unit harness connector and ground.

# P181C TRANSFER MOTOR POWER SUPPLY

#### < DTC/CIRCUIT DIAGNOSIS >

[TRANSFER: TX91A]

| Transfer co               | ontrol unit                     | _             | Voltage          |                                                |     |
|---------------------------|---------------------------------|---------------|------------------|------------------------------------------------|-----|
| Connector                 | Terminal                        | —             | voltage          |                                                |     |
| E142                      | 10                              | Ground        | Battery voltage  |                                                |     |
| the inspection            | result normal?                  |               |                  |                                                |     |
| 'ES >> INS<br>IO >> GO    | PECTION END                     |               |                  |                                                |     |
| DETECT MA                 |                                 | G ITEM        |                  |                                                |     |
| neck the follow           | vina.                           |               |                  |                                                | _   |
| Harness for sh            | ort or open bet                 | ween battery  | positive termina | and transfer control unit harness connector te | er- |
| ninal 10. Refe<br>Batterv | er to <u>PG-13, "Wi</u>         | ring Diagram  | - BATTERY PO     | VER SUPPLY - WITH Cummins 5.0L -".             |     |
| BOA fusible lin           | k CUMMINS 5.0                   | DL (#Q) or VK | 56VD (#O). Refe  | r to PG-155. "Terminal Arrangement".           |     |
| the inspection            | result normal?                  |               |                  |                                                |     |
| ES >> INS<br>IO >> Rep    | PECTION END<br>air or replace e | rror-detected | parts.           |                                                |     |
|                           |                                 |               |                  |                                                |     |
|                           |                                 |               |                  |                                                |     |
|                           |                                 |               |                  |                                                |     |
|                           |                                 |               |                  |                                                |     |
|                           |                                 |               |                  |                                                |     |
|                           |                                 |               |                  |                                                |     |
|                           |                                 |               |                  |                                                |     |
|                           |                                 |               |                  |                                                |     |
|                           |                                 |               |                  |                                                |     |
|                           |                                 |               |                  |                                                |     |
|                           |                                 |               |                  |                                                |     |
|                           |                                 |               |                  |                                                |     |
|                           |                                 |               |                  |                                                |     |
|                           |                                 |               |                  |                                                |     |
|                           |                                 |               |                  |                                                |     |
|                           |                                 |               |                  |                                                |     |
|                           |                                 |               |                  |                                                |     |
|                           |                                 |               |                  |                                                |     |
|                           |                                 |               |                  |                                                |     |
|                           |                                 |               |                  |                                                |     |
|                           |                                 |               |                  |                                                |     |
|                           |                                 |               |                  |                                                |     |
|                           |                                 |               |                  |                                                |     |
|                           |                                 |               |                  |                                                |     |
|                           |                                 |               |                  |                                                |     |

# P1820 ENGINE SPEED SIGNAL

#### DTC Description

INFOID:000000012556150

[TRANSFER: TX91A]

#### DTC DETECTION LOGIC

Malfunction is detected in engine speed signal that is output from ECM through CAN communication.

| DTC No. | CONSULT screen terms<br>(Trouble diagnosis content) | DTC detecting condition |                                                                                                    |  |
|---------|-----------------------------------------------------|-------------------------|----------------------------------------------------------------------------------------------------|--|
| P1820   | ENGINE SPEED SIG<br>(Engine speed signal)           | Diagnosis condition     | Engine running and vehicle running                                                                     |  |
|         |                                                     | Signal                  | Engine speed signal                                                                                    |  |
|         |                                                     | Threshold               | Malfunction is detected in engine speed signal that is out-<br>put from ECM through CAN communication. |  |
|         |                                                     | Diagnosis delay time    | 30 seconds or more                                                                                     |  |

#### POSSIBLE CAUSE

- Harness or connector (CAN communication line)
- ECM

#### FAIL-SAFE

4WD mode cannot be switched by operating 4WD shift switch.

#### DTC CONFIRMATION PROCEDURE

#### 1.PRECONDITIONING

If "DTC CONFIRMATION PROCEDURE" has been previously conducted, always turn ignition switch OFF and wait at least 10 seconds before conducting the next test.

#### >> GO TO 2.

# 2.DTC REPRODUCTION PROCEDURE

#### () With CONSULT

- 1. Start the engine.
- 2. Drive vehicle and maintain the following conditions for 30 seconds or more.

Vehicle speed : More than 20 km/h (12 MPH)

3. Perform self-diagnosis for "ALL MODE AWD/4WD".

#### Is DTC "P1820" detected?

- YES >> Proceed to diagnosis procedure. Refer to <u>DLN-78, "Diagnosis Procedure"</u>.
- NO-1 >> To check malfunction symptom before repair: Refer to GI-43, "Intermittent Incident".
- NO-2 >> Confirmation after repair: INSPECTION END

#### **Diagnosis** Procedure

INFOID:000000012556151

#### **1.**CHECK DTC OF ECM

#### () With CONSULT

- 1. Turn the ignition switch ON.
- 2. Perform self-diagnosis for "ENGINE".

#### Is any DTCs detected?

- YES >> Check DTC detected item. Refer to <u>EC-135. "DTC Index"</u> (CUMMINS 5.0L) or <u>EC-1366. "DTC Index"</u> (VK56VD).
- NO >> INSPECTION END

# P182A TRANSFER HI-LO POSITION SENSOR

#### < DTC/CIRCUIT DIAGNOSIS >

# P182A TRANSFER HI-LO POSITION SENSOR

#### **DTC Description**

DTC DETECTION LOGIC

When deviated from position pattern of range sensor.

| DTC No.                                                          | CONSULT screen terms<br>(Trouble diagnosis content) | DTC detecting condition |                                                                                                    |     |
|------------------------------------------------------------------|-----------------------------------------------------|-------------------------|----------------------------------------------------------------------------------------------------|-----|
| P182A                                                            | HI-LO POSITION SEN<br>(High-low position sensor)    | Diagnosis condition     | <ul> <li>When all of the following conditions are satisfied:</li> <li>Ignition switch: ON</li> <li>4WD shift switch is switched between 4H and 4LO.</li> </ul> | DLN |
|                                                                  |                                                     | Signal                  | Range sensor input (terminal #21 and #22)                                                                                                    |     |
|                                                                  |                                                     | Threshold               | When deviated from position pattern of range sensor.                                                                                                    | Е   |
|                                                                  |                                                     | Diagnosis delay time    | 5 seconds or more                                                                                                    |     |
| POSSIBLE C <ul> <li>Range sense</li> <li>Harness or c</li> </ul> | AUSE<br>or<br>connector (Range sensor c             | ircuit is open or sho   | rted)                                                                                                    | F   |
| FAIL-SAFE<br>After a malfun<br>during diagnos                    | ction is confirmed, 4WD n<br>sis)                   | node can be switcha     | able. (4WD mode temporarily not switchable only                                                                                                    | G   |

#### DTC CONFIRMATION PROCEDURE

# 1.PRECONDITIONING

If "DTC CONFIRMATION PROCEDURE" has been previously conducted, always turn ignition switch OFF and wait at least 10 seconds before conducting the next test.

| >> GO TO 2.<br>2.DTC REPRODUCTION PROCEDURE                                                                                                    | L                      | ļ   |
|----------------------------------------------------------------------------------------------------|------------------------|-----|
| <ul> <li>With CONSULT</li> <li>Turn the ignition switch OFF.</li> <li>Start the engine</li> </ul>                                                                                                    | K                      | ~ \ |
| <ol> <li>3. Turn the 4WD shift switch 2WD → 4H → 4LO.<br/>CAUTION:<br/>Hold the 4WD shift switch at each position for 5 seconds or more.</li> <li>4. Perform self-diagnosis for "ALL MODE AWD/4WD".</li> </ol>                                                                                     | L                      | -   |
| Is DTC "P182A" detected?                                                                                                    | N                      | /   |
| <ul> <li>YES &gt;&gt; Proceed to diagnosis procedure. Refer to <u>DLN-79, "Diagnosis Procedure"</u>.</li> <li>NO-1 &gt;&gt; To check malfunction symptom before repair: Refer to <u>GI-43, "Intermittent Incident"</u></li> <li>NO-2 &gt;&gt; Confirmation after repair: INSPECTION END</li> </ul> | <u>"</u> .             | 1   |
| Diagnosis Procedure                                                                                                    | INFOID:000000012556153 |     |
| 1.CHECK RANGE SENSOR SIGNAL                                                                                                    | С                      | )   |

2. Check the voltage between transfer control unit harness connector and ground.

[TRANSFER: TX91A]

INFOID:000000012556152

В

Н

Ρ

А

# P182A TRANSFER HI-LO POSITION SENSOR

#### < DTC/CIRCUIT DIAGNOSIS >

| Transfer control unit |          |                    | Condition             | Valtaga     |
|-----------------------|----------|--------------------|-----------------------|-------------|
| Connector             | Terminal |                    | Condition             | vollage     |
| E142                  |          | 21<br>Ground<br>22 | 4WD shift switch: 2WD | Approx. 5 V |
|                       | 21       |                    | 4WD shift switch: 4H  | Approx. 5 V |
|                       |          |                    | 4WD shift switch: 4LO | Approx. 0 V |
|                       |          |                    | 4WD shift switch: 2WD | Approx. 5 V |
|                       | 22       |                    | 4WD shift switch: 4H  | Approx. 5 V |
|                       |          |                    | 4WD shift switch: 4LO | Approx. 0 V |

Is any DTCs detected?

YES >> INSPECTION END NO >> GO TO 2.

2. CHECK RANGE SENSOR CIRCUIT

- 1. Turn the ignition switch OFF.
- 2. Disconnect transfer control unit harness connector.
- 3. Disconnect range sensor harness connector.
- 4. Check the continuity between transfer control unit harness connector and range sensor harness connector.

| Transfer control unit |          | Range sense                | Continuity |            |
|-----------------------|----------|----------------------------|------------|------------|
| Connector             | Terminal | Connector                  | Terminal   | Continuity |
| E142                  | 21       | – F218 (with Cummins 5.0L) | 1          |            |
|                       | 22       |                            | 2          | Eviated    |
|                       | 21       |                            | 1          | Existed    |
|                       | 22       |                            | 2          |            |

5. Check the continuity between mode sensor harness connector and ground.

| Range sensor               |          | Continuity |             |  |
|----------------------------|----------|------------|-------------|--|
| Connector                  | Terminal |            | Continuity  |  |
| E218 (with Cummins 5.01)   | 1        |            | Not ovisted |  |
| 1210 (with Currining S.OL) | 2        | Ground     |             |  |
|                            | 1        | Ground     | NOT EXISTED |  |
| F9 (with VK50VD)           | 2        |            |             |  |

#### Is inspection result normal?

YES >> GO TO 3.

NO >> Repair or replace error-detected parts.

**3.**CHECK RANGE SENSOR GROUND

Check the continuity between mode sensor harness connector and ground.

| Range sense              |          | Continuity |            |  |
|--------------------------|----------|------------|------------|--|
| Connector                | Terminal |            | Continuity |  |
| F218 (with Cummins 5.0L) | 3        | Ground     | Existed    |  |
| F9 (with VK56VD)         | 5        | Ground     | LAISted    |  |

Is the inspection result normal?

YES >> GO TO 4.

NO >> Repair or replace error-detected parts.

**4.**CHECK RANGE SENSOR

# P182A TRANSFER HI-LO POSITION SENSOR < DTC/CIRCUIT DIAGNOSIS > [TRANSFER: TX91A] Check the range sensor. Refer to DLN-81. "Component Inspection". Is the inspection result normal?

YES >> INSPECTION END

NO >> Repair range sensor. Refer to <u>DLN-110. "Removal and Installation"</u>.

#### **Component Inspection**

# 1.CHECK RANGE SENSOR

- 1. Turn the ignition switch OFF.
- 2. Remove range sensor. Refer to DLN-110, "Removal and Installation".
- 3. Check the continuity between range sensor harness connector terminals.

| Range sensor<br>Terminal |     | Condition                             | Continuity  |
|--------------------------|-----|---------------------------------------|-------------|
|                          |     | Condition                             | Continuity  |
| 1                        | 1 2 | While pushing switch of range sensor. | Existed     |
| 1 5                      | 5   | Other than the above.                 | Not existed |
| 2 3                      | з   | While pushing switch of range sensor. | Existed     |
|                          | 5   | Other than the above.                 | Not existed |

Is the inspection result normal?

- YES >> INSPECTION END
- NO >> Replace range sensor. Refer to <u>DLN-110, "Removal and Installation"</u>.

F

Н

Κ

L

Μ

Ν

Ο

Ρ

DLN

А

В

С

## P1855 VEHICLE SPEED SENSOR (RR)

#### < DTC/CIRCUIT DIAGNOSIS >

# P1855 VEHICLE SPEED SENSOR (RR)

#### DTC Description

INFOID:000000012556158

[TRANSFER: TX91A]

#### DTC DETECTION LOGIC

Malfunction is detected in vehicle speed signal that is output from combination meter through CAN communication.

| DTC No. | CONSULT screen terms<br>(Trouble diagnosis content)    | DTC detecting condition |                                                                                                    |  |
|---------|--------------------------------------------------------|-------------------------|----------------------------------------------------------------------------------------------------|--|
|         | P1855 VHCL SPEED SEN-RR<br>(Vehicle speed sensor-rear) | Diagnosis condition     | Vehicle speed: 10 km/h (6 MPH) or more                                                                                |  |
| P1855 ( |                                                        | Signal                  | Vehicle speed signal                                                                                                  |  |
|         |                                                        | Threshold               | Malfunction is detected in vehicle speed signal that is out-<br>put from combination meter through CAN communication. |  |
|         |                                                        | Diagnosis delay time    | 20 seconds or more                                                                                                    |  |

#### POSSIBLE CAUSE

- Harness or connector (CAN communication line)
- Combination meter

#### FAIL-SAFE

4WD mode cannot be switched by operating 4WD shift switch.

#### DTC CONFIRMATION PROCEDURE

#### **CAUTION:**

#### Be careful of the driving speed.

#### **1**.PRECONDITIONING

If "DTC CONFIRMATION PROCEDURE" has been previously conducted, always turn ignition switch OFF and wait at least 10 seconds before conducting the next test.

#### >> GO TO 2.

#### 2. DTC REPRODUCTION PROCEDURE

#### (I) With CONSULT

- 1. Start the engine.
- 2. Drive vehicle and maintain the following conditions for 20 seconds or more.

Vehicle speed : 10 km/h (6 MPH) or more

#### 3. Perform self-diagnosis for "ALL MODE AWD/4WD".

#### Is DTC "P1855" detected?

- YES >> Proceed to diagnosis procedure. Refer to <u>DLN-82, "Diagnosis Procedure"</u>.
- NO-1 >> To check malfunction symptom before repair: Refer to GI-43, "Intermittent Incident".
- NO-2 >> Confirmation after repair: INSPECTION END

# **Diagnosis** Procedure

INFOID:000000012556159

#### **1.**CHECK COMBINATION METER

Perform the trouble diagnosis of combination meter. Refer to <u>MWI-25, "On Board Diagnosis Function"</u>. <u>Is the inspection result normal?</u>

#### YES >> INSPECTION END

NO >> Repair or replace error-detected parts.

# P1867 INCOMPLETE SHIFT

#### **DTC** Description

А

В

F

Н

Ο

INFOID:000000012556160

[TRANSFER: TX91A]

#### DTC DETECTION LOGIC

Malfunction is detected in transfer shift function.

| DTC No. | CONSULT screen terms<br>(Trouble diagnosis content) | DTC detecting condition |                                                                                                    | С   |
|---------|-----------------------------------------------------|-------------------------|----------------------------------------------------------------------------------------------------|-----|
|         |                                                     | Diagnosis condition     | <ul><li>When all of the following conditions are satisfied:</li><li>Engine running</li><li>4WD shift switch is switched</li></ul> | DLN |
| P1867   | (Incomplete Shift)                                  | Signal                  | _                                                                                                    |     |
|         |                                                     | Threshold               | Malfunction is detected in transfer shift function.                                                                               | E   |
|         |                                                     | Diagnosis delay time    | 20 seconds or more                                                                                                    |     |

# POSSIBLE CAUSE

- Transfer assembly
- Transfer motor

#### FAIL-SAFE

No impact to vehicle behavior.

#### DTC CONFIRMATION PROCEDURE

| 1.preconditioning                                                         |                                                                                         |
|---------------------------------------------------------------------------|-----------------------------------------------------------------------------------------|
| If "DTC CONFIRMATION PROCEDURE" wait at least 10 seconds before conductin | has been previously conducted, always turn ignition switch OFF and<br>ig the next test. |
| >> GO TO 2.                                                               |                                                                                         |

# 2.DTC REPRODUCTION PROCEDURE

|                                                                                             |                        | 0  |
|---------------------------------------------------------------------------------------------|------------------------|----|
| With CONSULT                                                                                |                        |    |
| 1. Turn the ignition switch OFF.                                                            |                        | 1Z |
| 2. Start the engine.                                                                        |                        | K  |
| 3. Turn the 4WD shift switch 2WD $\Leftrightarrow$ 4H $\Leftrightarrow$ 4LO.                |                        |    |
| CAUTION:                                                                                    |                        |    |
| Hold the 4WD shift switch at each position for 20 seconds or more.                          |                        | L  |
| <ol><li>Perform self-diagnosis for "ALL MODE AWD/4WD".</li></ol>                            |                        |    |
| Is DTC "P1867" detected?                                                                    |                        |    |
| YES >> Proceed to diagnosis procedure. Refer to <u>DLN-83, "Diagnosis Procedure"</u> .      |                        | Μ  |
| NO-1 >> To check malfunction symptom before repair: Refer to GI-43, "Intermittent Incident" |                        |    |
| NO-2 >> Confirmation after repair: INSPECTION END                                           |                        |    |
| Diagnosis Procedure                                                                         |                        | N  |
|                                                                                             | INFOID:000000012556161 | 14 |
|                                                                                             |                        |    |
| I ORECK TRANSFER MOTOR CIRCUIT                                                              |                        |    |

- 1. Turn ignition switch OFF.
- 2. Disconnect transfer control unit harness connector.
- 3. Disconnect transfer motor harness connector.
- 4. Check the continuity between transfer control unit harness connector and transfer motor harness connector.

# P1867 INCOMPLETE SHIFT

#### < DTC/CIRCUIT DIAGNOSIS >

| Transfer of | control unit | Transfer motor |          | Continuity  |
|-------------|--------------|----------------|----------|-------------|
| Connector   | Terminal     | Connector      | Terminal | Continuity  |
|             | 11           | F221 (with     | 1        |             |
| E142        | 12           | Cummins 5.0L)  | 4        | Not existed |
|             | 11           | F27 (with      | 1        |             |
|             | 12           | VK56VD)        | 4        |             |

Is the inspection result normal?

YES >> GO TO 2.

NO >> Repair or replace error-detected parts.

2. СНЕСК DTC

Perform the "DTC CONFIRMATION PROCEDURE". Refer to <u>DLN-83. "DTC Description"</u>. <u>Is DTC "P1867" detected?</u>

YES >> Replace the transfer assembly. Refer to <u>DLN-116, "Removal and Installation"</u>.

NO >> INSPECTION END

# P186C INCOMP RPS OFFSET LEARNING

#### < DTC/CIRCUIT DIAGNOSIS >

# P186C INCOMP RPS OFFSET LEARNING

#### DTC Description

#### DTC DETECTION LOGIC

When turning the ignition switch ON, rotary position sensor offset value memorized by transfer control unit is abnormal.

| DTC No.                                                                                                    | CONSULT screen terms<br>(Trouble diagnosis content)                                                                                                    | DTC detecting condition |                                                                                                    |     |  |  |
|----------------------------------------------------------------------------------------------------|----------------------------------------------------------------------------------------------------|-------------------------|----------------------------------------------------------------------------------------------------|-----|--|--|
|                                                                                                    |                                                                                                    | Diagnosis condition     | Ignition switch: ON                                                                                                    | DLN |  |  |
|                                                                                                    | INCOMP RPS OFFSET                                                                                                    | Signal                  | _                                                                                                    |     |  |  |
| P186C                                                                                                    | LEARNING<br>(Incomplete rotary position<br>sensor offset learning)                                                                                           | Threshold               | When turning the ignition switch ON, rotary position sensor offset value memorized by transfer control unit is abnormal. | E   |  |  |
|                                                                                                    |                                                                                                    | Diagnosis delay time    |                                                                                                    | _   |  |  |
| POSSIBLE CA                                                                                                    | AUSE<br>I unit                                                                                                    |                         |                                                                                                    | F   |  |  |
| FAIL-SAFE                                                                                                    |                                                                                                    |                         |                                                                                                    | G   |  |  |
| 4WD mode car                                                                                                    | not be switched by opera                                                                                                    | ting 4WD shift switc    | h.                                                                                                    | 0   |  |  |
| DTC CONFIR                                                                                                    | MATION PROCEDURE                                                                                                    |                         |                                                                                                    |     |  |  |
| 1.PRECONDI                                                                                                    | TIONING                                                                                                    |                         |                                                                                                    | Н   |  |  |
| If "DTC CONFI<br>wait at least 10                                                                                                    | If "DTC CONFIRMATION PROCEDURE" has been previously conducted, always turn ignition switch OFF and wait at least 10 seconds before conducting the next test. |                         |                                                                                                    |     |  |  |
| >> G(                                                                                                    | ) TO 2                                                                                                    |                         |                                                                                                    |     |  |  |
| 2.DTC REPRO                                                                                                    | DUCTION PROCEDURE                                                                                                    | Ξ                       |                                                                                                    | J   |  |  |
| With CONS                                                                                                    | ULT                                                                                                    |                         |                                                                                                    | -   |  |  |
| 1. Turn the ig                                                                                                    | nition switch ON.                                                                                                    |                         |                                                                                                    | K   |  |  |
| Is DTC "P186C                                                                                                    | " detected?                                                                                                    |                         |                                                                                                    |     |  |  |
| YES >> Proceed to diagnosis procedure. Refer to <u>DLN-85, "Diagnosis Procedure"</u> .<br>NO-1 >> To check malfunction symptom before repair: Refer to <u>GI-43, "Intermittent Incident"</u> .<br>NO-2 >> Confirmation after repair: INSPECTION END |                                                                                                    |                         |                                                                                                    |     |  |  |
| Diagnosis Procedure                                                                                                    |                                                                                                    |                         |                                                                                                    |     |  |  |
| <b>1</b> .REPLACE T                                                                                                    | HE TRANSFER CONTRO                                                                                                    | OL UNIT                 |                                                                                                    |     |  |  |
| Replace the transfer control unit. Refer to DLN-100, "Removal and Installation".                                                                                                    |                                                                                                    |                         |                                                                                                    |     |  |  |
| >> WORK END                                                                                                    |                                                                                                    |                         |                                                                                                    |     |  |  |

[TRANSFER: TX91A]

INFOID:000000012556162

А

В

# U1000 CAN COMM CIRCUIT

#### DTC Description

INFOID:000000012556164

CAN (Controller Area Network) is a serial communication line for real time application. It is an on-vehicle multiplex communication line with high data communication speed and excellent error detection ability. Many electronic control units are equipped onto a vehicle, and each control unit shares information and links with other control units during operation (not independent). In CAN communication, control units are connected with 2 communication lines (CAN-H line, CAN-L line) allowing a high rate of information transmission with less wiring. Each control unit communicate data but selectively reads required data only.

#### DTC DETECTION LOGIC

Transfer control unit is not transmitting/receiving CAN communication signal for 2 seconds or more.

| DTC No.                                               | CONSULT screen terms<br>(Trouble diagnosis content) | DTC detecting condition |                                                                          |  |
|-------------------------------------------------------|-----------------------------------------------------|-------------------------|--------------------------------------------------------------------------|--|
| U1000 CAN COMM CIRCUIT<br>(CAN communication circuit) | Diagnosis condition                                 | Ignition switch: ON     |                                                                          |  |
|                                                       | CAN COMM CIRCUIT<br>(CAN communication circuit)     | Signal                  | CAN communication signal                                                 |  |
|                                                       |                                                     | Threshold               | Transfer control unit is not sending or receiving CAN com-<br>munication |  |
|                                                       |                                                     | Diagnosis delay time    | 2 seconds or more                                                        |  |

#### POSSIBLE CAUSE

CAN communication error

Each control unit

#### FAIL-SAFE

4H – 4LO switching is prohibited when a malfunction occurs in communications of ECM, TCM, or BCM.

#### DTC CONFIRMATION PROCEDURE

#### 1.PRECONDITIONING

If "DTC CONFIRMATION PROCEDURE" has been previously conducted, always turn ignition switch OFF and wait at least 10 seconds before conducting the next test.

#### >> GO TO 2.

# 2.DTC REPRODUCTION PROCEDURE

#### With CONSULT

- 1. Turn the ignition switch OFF to ON.
- 2. Perform self-diagnosis for "ALL MODE AWD/4WD".

#### Is DTC "U1000" detected?

- YES >> Proceed to diagnosis procedure. Refer to <u>DLN-86, "Diagnosis Procedure"</u>.
- NO-1 >> To check malfunction symptom before repair: Refer to GI-43, "Intermittent Incident".
- NO-2 >> Confirmation after repair: INSPECTION END

#### **Diagnosis** Procedure

INFOID:000000012556165

Proceed to LAN-51, "Trouble Diagnosis Flow Chart".

#### < DTC/CIRCUIT DIAGNOSIS >

# U1010 CONTROL UNIT (CAN)

# **DTC** Description

DTC DETECTION LOGIC

Detecting error during the initial diagnosis of CAN controller of transfer control unit.

| DTC No.                       | CONSULT screen terms<br>(Trouble diagnosis content) | DTC detecting condition                             |                                                                                         |    |  |  |  |
|-------------------------------|-----------------------------------------------------|-----------------------------------------------------|-----------------------------------------------------------------------------------------|----|--|--|--|
|                               |                                                     | Diagnosis condition                                 | Ignition switch: ON                                                                     |    |  |  |  |
| U1010                         |                                                     | Signal                                              | _                                                                                       | DL |  |  |  |
|                               | [Control unit (CAN)]                                | Threshold                                           | Error detected during the initial diagnosis of CAN controller of transfer control unit. |    |  |  |  |
|                               |                                                     | Diagnosis delay time                                | Within 1 second                                                                         | E  |  |  |  |
| POSSIBLE C<br>Transfer contro | AUSE<br>ol unit                                     |                                                     |                                                                                         | F  |  |  |  |
| FAIL-SAFE                     |                                                     |                                                     |                                                                                         | I  |  |  |  |
| 4WD mode ca                   | nnot be switched by opera                           | ting 4WD shift switc                                | h.                                                                                      |    |  |  |  |
| DTC CONFIR                    | MATION PROCEDURE                                    |                                                     |                                                                                         | G  |  |  |  |
| 1.PRECOND                     | ITIONING                                            |                                                     |                                                                                         |    |  |  |  |
| If "DTC CONF                  | RMATION PROCEDURE                                   | has been previous                                   | y conducted, always turn ignition switch OFF and                                        | Н  |  |  |  |
| wait at least 10              | ) seconds before conduction                         | ng the next test.                                   |                                                                                         |    |  |  |  |
|                               |                                                     |                                                     |                                                                                         | I  |  |  |  |
|                               |                                                     |                                                     |                                                                                         |    |  |  |  |
|                               |                                                     | _                                                   |                                                                                         |    |  |  |  |
| 1. Turn the ic                | JULI anition switch OFF to ON.                      |                                                     |                                                                                         | J  |  |  |  |
| 2. Perform se                 | elf-diagnosis for "ALL MOE                          | DE AWD/4WD".                                        |                                                                                         |    |  |  |  |
| Is DTC "U1010                 | <u>)" detected?</u>                                 |                                                     |                                                                                         | Κ  |  |  |  |
| YES >> Pr<br>NO-1 >> To       | oceed to diagnosis proced                           | lure. Refer to <u>DLN-8</u><br>on before repair: Re | 7, "Diagnosis Procedure".<br>fer to GL-43, "Intermittent Incident"                      |    |  |  |  |
| NO-2 >> Co                    | onfirmation after repair: INS                       | SPECTION END                                        | ier to <u>or to, intermittent insident</u> .                                            | I  |  |  |  |
| Diagnosis F                   | Procedure                                           |                                                     | INFOID:000000012556167                                                                  |    |  |  |  |
| 1                             |                                                     | _                                                   |                                                                                         |    |  |  |  |
| I.CHECK IR                    | ANSFER CONTROL UNI                                  |                                                     |                                                                                         | M  |  |  |  |
| Check transfer                | control unit harness conn                           | ector for disconnect                                | ion and deformation.                                                                    |    |  |  |  |
|                               | on result normal?                                   | Pofor to DLN 100                                    | "Pomoval and Installation"                                                              | Ν  |  |  |  |
| NO >> Re                      | epair or replace error-detect                       | cted parts.                                         |                                                                                         |    |  |  |  |
|                               |                                                     |                                                     |                                                                                         | 0  |  |  |  |
|                               |                                                     |                                                     |                                                                                         | 0  |  |  |  |
|                               |                                                     |                                                     |                                                                                         |    |  |  |  |

INFOID:000000012556166

А

В

Ρ

# POWER SUPPLY AND GROUND CIRCUIT

#### < DTC/CIRCUIT DIAGNOSIS >

# POWER SUPPLY AND GROUND CIRCUIT

#### **Diagnosis** Procedure

**1**.CHECK TRANSFER CONTROL UNIT POWER SUPPLY (1)

- 1. Turn the ignition switch OFF.
- 2. Disconnect transfer control unit harness connector.
- 3. Check the voltage between transfer control unit harness connector and ground.

| Transfer o | control unit |        | Voltage         |
|------------|--------------|--------|-----------------|
| Connector  | Terminal     |        | voltage         |
| E142       | 1            | Ground | Battery voltage |

4. Turn the ignition switch ON. CAUTION:

#### Never start the engine.

5. Check the voltage between transfer control unit harness connector and ground.

| Transfer o | control unit |        | Voltage         |
|------------|--------------|--------|-----------------|
| Connector  | Terminal     |        | voltage         |
| E142       | 1            | Ground | Battery voltage |

Is the inspection result normal?

YES >> GO TO 3.

NO >> GO TO 2.

**2.**CHECK TRANSFER CONTROL UNIT POWER SUPPLY (2)

- 1. Turn the ignition switch OFF.
- 2. Check the 10A fuse (#59).
- 3. Check the harness for open or short between transfer control unit harness connector No.1 terminal and fuse box.

Is the inspection result normal?

- YES >> Perform the trouble diagnosis for power supply circuit. Refer to <u>PG-13</u>, "Wiring Diagram <u>BAT-</u> <u>TERY POWER SUPPLY - WITH Cummins 5.0L -"</u>.
- NO >> Repair or replace error-detected parts.

# **3.**CHECK TRANSFER CONTROL UNIT POWER SUPPLY (3)

- 1. Turn the ignition switch OFF.
- 2. Check the voltage between transfer control unit harness connector and ground.

| Transfer o | control unit |        | Voltage     |
|------------|--------------|--------|-------------|
| Connector  | Terminal     |        | voltage     |
| E142       | 4            | Ground | Approx. 0 V |

3. Turn the ignition switch ON. CAUTION:

Never start the engine.

4. Check the voltage between transfer control unit harness connector and ground.

| Transfer o | control unit |        | Voltage         |  |
|------------|--------------|--------|-----------------|--|
| Connector  | Terminal     |        | Voltage         |  |
| E142       | 4            | Ground | Battery voltage |  |

#### Is the inspection result normal?

YES >> GO TO 5. NO >> GO TO 4.

# POWER SUPPLY AND GROUND CIRCUIT

< DTC/CIRCUIT DIAGNOSIS >

[TRANSFER: TX91A]

#### **4.**CHECK TRANSFER CONTROL UNIT POWER SUPPLY (4) А 1. Turn the ignition switch OFF. Check the 10A fuse (#30). 2. 3. Disconnect fuse block (J/B) harness connector. В Check the continuity between transfer control unit harness connector and fuse block (J/B) harness con-4. nector. Fuse block (J/B) Transfer control unit Continuity Connector Terminal Connector Terminal M69 1M E142 4 Existed DLN Check the continuity between transfer control unit harness connector and the ground. 5. Ε Transfer control unit Continuity Connector Terminal E142 4 Ground Not existed F Is the inspection result normal? YES >> Perform the trouble diagnosis for ignition power supply circuit. Refer to PG-71. "Wiring Diagram -IGNITION POWER SUPPLY - WITH Cummins 5.0L -". NO >> Repair or replace error-detected parts. 5. CHECK TRANSFER CONTROL UNIT GROUND Н 1. Turn the ignition switch OFF. 2. Check the voltage between transfer control unit harness connector and ground. Transfer control unit Voltage Connector Terminal 2 E142 Approx. 0 V Ground 3 Check the continuity between transfer control unit harness connector and ground. 3. Κ Transfer control unit Continuity Connector Terminal L 2 E142 Ground Existed 3 Is the inspection result normal? Μ YES >> INSPECTION END NO >> Repair or replace error-detected parts. Ν Ρ

## 4WD WARNING LAMP

Component Function Check

1.CHECK 4WD WARNING LAMP FUNCTION

Check that 4WD warning lamp turns ON until the engine started.

Is the inspection result normal?

YES >> INSPECTION END

NO >> Proceed diagnosis procedure. Refer to <u>DLN-90, "Diagnosis Procedure"</u>.

**Diagnosis** Procedure

1. CHECK DTC OF TRANSFER CONTROL UNIT

#### (I) With CONSULT

1. Turn the ignition switch ON.

2. Perform self-diagnosis for "ALL MODE AWD/4WD".

#### Is any DTCs detected?

YES >> Check DTC detected item. Refer to <u>DLN-28, "DTC Index"</u>.

NO >> GO TO 2.

**2.**CHECK 4WD WARNING LAMP SIGNAL

#### (I) With CONSULT

1. Start the engine. CAUTION:

Stop the vehicle.

2. Check "4WD FAIL LAMP" in "DATA MONITOR" for "ALL MODE AWD/4WD".

Does the item on "DATA MONITOR" indicate "Off"?

YES >> Check input/output signals of combination meter. Refer <u>MWI-30, "Reference Value"</u>.

NO >> Replace transfer control unit. Refer to <u>DLN-100, "Removal and Installation"</u>.

INFOID:000000012556172

| 4WD INDICATO                                                                                                    | DR                                                                                       |                                                                                      | ٨                              |   |  |
|----------------------------------------------------------------------------------------------------|------------------------------------------------------------------------------------------|--------------------------------------------------------------------------------------|--------------------------------|---|--|
| Component Function Check                                                                                                    |                                                                                          |                                                                                      |                                |   |  |
| 1.CHECK 4WD INDI                                                                                                    | CATOR FUNCTION                                                                           |                                                                                      | В                              | 3 |  |
| <ol> <li>Start the engine<br/>CAUTION:<br/>Never drive the v</li> <li>Turn the 4WD shi</li> <li>Check the 4WD s</li> <li>DLN 21 "INFORM</li> </ol> | vehicle.<br>ift switch 2WD $\rightarrow$ 4H $\rightarrow$<br>shift switch position and   | 4LO.<br>I the indication of the 4WD indicat                                          | or mutually coincide. Refer to |   |  |
| Is the inspection result                                                                                                    | It normal?                                                                               |                                                                                      | DL                             | N |  |
| YES >> INSPECT<br>NO >> Proceed t                                                                                                    | TION END<br>to diagnosis procedure.                                                      | Refer to <u>DLN-91, "Diagnosis Proc</u>                                              | edure".                        | - |  |
| Diagnosis Procee                                                                                                    | dure                                                                                     |                                                                                      | INFOID:000000012556175         |   |  |
| 1.CHECK DTC OF T                                                                                                    | RANSFER CONTROL                                                                          | UNIT                                                                                 | F                              |   |  |
| <ul> <li>With CONSULT</li> <li>Turn the ignition s</li> <li>Perform self-diag</li> <li>Is any DTCs detected</li> </ul>                             | switch ON.<br>nosis for "ALL MODE A<br>2                                                 | WD/4WD".                                                                             | G                              | ) |  |
| YES >> Check DTC detected item. Refer to <u>DLN-28, "DTC Index"</u> .<br>NO >> GO TO 2.                                                            |                                                                                          |                                                                                      |                                |   |  |
|                                                                                                    | CATOR SIGNAL                                                                             |                                                                                      |                                |   |  |
| 1. Start the engine.                                                                                                    |                                                                                          |                                                                                      | 1                              |   |  |
| <ol> <li>Never drive the v</li> <li>Turn the 4WD shi</li> <li>Check "4WD MO</li> </ol>                                                             | <b>vehicle.</b><br>ift switch 2WD $\rightarrow$ 4H $\rightarrow$<br>DE IND" of CONSULT " | 4LO.<br>DATA MONITOR" for "ALL MODE                                                  | J<br>AWD/4WD".                 |   |  |
| Monitor itom                                                                                                    | Condition                                                                                | Statua                                                                               | K                              | ( |  |
|                                                                                                    | 4WD shift switch: 2WD                                                                    | 2WD                                                                                  |                                |   |  |
| 4WD MODE IND                                                                                                    | 4WD shift switch: 4H                                                                     | LOCK                                                                                 | L                              | _ |  |
|                                                                                                    | 4WD shift switch: 4LO                                                                    | 4L                                                                                   |                                |   |  |
| Is the inspection result                                                                                                    | It normal?                                                                               |                                                                                      | Ν                              | Л |  |
| YES >> Check inp<br>NO >> Replace t                                                                                                    | out/output signals of cor<br>transfer control unit. Ref                                  | nbination meter. Refer <u>MWI-30, "R</u><br>er to <u>DLN-100, "Removal and Insta</u> | eference Value".               | I |  |
|                                                                                                    |                                                                                          |                                                                                      | Ν                              | Į |  |
|                                                                                                    |                                                                                          |                                                                                      |                                |   |  |
|                                                                                                    |                                                                                          |                                                                                      | С                              | ) |  |
|                                                                                                    |                                                                                          |                                                                                      |                                |   |  |
|                                                                                                    |                                                                                          |                                                                                      | P                              | ) |  |

< DTC/CIRCUIT DIAGNOSIS >

# SYMPTOM DIAGNOSIS

# HEAVY TIGHT-CORNER BRAKING SYMPTOM OCCURS

## Description

INFOID:000000012556176

Heavy tight-corner braking symptom may occur depending on driving conditions (4WD mode is 4H and 4LO). This is not malfunction.

#### NOTE:

- Light tight-corner braking symptom may occur depending on driving conditions. This is not malfunction.
- 4WD warning lamp may blink.

| [TRANSFER: | TX91A] |
|------------|--------|
|------------|--------|

| 4WD MODE DOES NOT CHANGE                                                                                                    | ~   |
|----------------------------------------------------------------------------------------------------|-----|
| Description                                                                                                    | A   |
| Vehicle does not enter 4-wheel drive mode even though 4WD warning lamp turned to OFF.                                                                                                    | В   |
| Diagnosis Procedure                                                                                                    | I   |
| 1. CHECK DTC OF TRANSFER CONTROL UNIT                                                                                                    | С   |
| <ul> <li>With CONSULT</li> <li>1. Turn the ignition switch ON.</li> <li>2. Perform self-diagnosis for "ALL MODE AWD/4WD".</li> <li>Is any DTC detected?</li> </ul>                          | DLN |
| YES >> Check DTC detected item. Refer to <u>DLN-28, "DTC Index"</u> .                                                                                                    | Е   |
| 2. CHECK INFORMATION DISPLAY (COMBINATION METER)                                                                                                    |     |
| Perform the trouble diagnosis of combination meter. Refer to MWI-25, "On Board Diagnosis Function".                                                                                         | F   |
| Is the inspection result normal?         YES       >> Check intermittent incident. Refer to GI-43, "Intermittent Incident".         NO       >> Repair or replace the error-detected parts. | G   |
|                                                                                                    | Н   |
|                                                                                                    | I   |
|                                                                                                    | J   |
|                                                                                                    | K   |
|                                                                                                    | L   |
|                                                                                                    | Μ   |

Ν

0

Ρ

< SYMPTOM DIAGNOSIS >

#### **4WD INDICATOR CONTINUES BLINKING**

#### < SYMPTOM DIAGNOSIS >

# 4WD INDICATOR CONTINUES BLINKING

#### Description

After shift the 4WD mode 4H to 4L, 4WD indicator continues to blink.

#### Diagnosis Procedure

1.CHECK OPERATION CONDITION OF 4WD MODE

- 1. Turn ignition switch OFF.
- 2. Shift the 4WD mode depending on operation condition. Refer to <u>DLN-17, "4WD SYSTEM : System</u> <u>Description"</u>.

Does the 4WD indicator stop to blink?

YES >> INSPECTION END

NO >> GO TO 2.

2.CHECK 4WD INDICATOR LAMP

Check 4WD indicator function. Refer to DLN-91, "Component Function Check".

Is the inspection result normal?

YES >> GO TO 3.

NO >> Proceed to diagnosis procedure. Refer to <u>DLN-91, "Diagnosis Procedure"</u>.

 ${\it 3.}$  check dtc of transfer control unit

#### With CONSULT

- Turn the ignition switch ON.
- 2. Perform self-diagnosis for "ALL MODE AWD/4WD".

Is any DTC detected?

- YES >> Check DTC detected item. Refer to <u>DLN-28, "DTC Index"</u>.
- NO >> Transfer assembly is mechanical malfunction. Replace transfer assembly. Refer to <u>DLN-116</u>, <u>"Removal and Installation"</u>.

INFOID:000000012556179

# 4WD WARNING LAMP BLINKS SLOWLY

| < SYMPTOM DIAGNOSIS > [TRANSFER: TX91A]                                                                                                    |
|----------------------------------------------------------------------------------------------------|
| 4WD WARNING LAMP BLINKS SLOWLY                                                                                                    |
| Description                                                                                                    |
| 4WD warning lamp blinks at approximately 2 seconds intervals while driving.                                                                                                    |
| Diagnosis Procedure                                                                                                    |
| 1.CHECK TIRE                                                                                                    |
| <ul> <li>Check the following.</li> <li>Tire pressure</li> <li>Wear condition</li> <li>Front and rear tire size (There is no difference between front and rear tires.)</li> </ul>                                                                      |
| Is the inspection result normal?<br>YES >> GO TO 2.<br>NO >> Repair or replace error-detected parts. And then, drive the vehicle at speed of 20 km/h (12 MPH)<br>or more for 5 seconds or more. Improper size information is initialized accordingly. |
| 2. TERMINAL INSPECTION                                                                                                    |
| Check intermittent incident. Refer to GI-43, "Intermittent Incident".                                                                                                    |
| Is the inspection result normal?         YES       >> Replace transfer control unit. Refer to DLN-100, "Removal and Installation".         NO       >> Repair or replace the error-detected parts.                                                    |
|                                                                                                    |

J

Κ

L

Μ

Ν

Ο

Ρ

## ATP WARNING LAMP DOES NOT TURN ON

#### < SYMPTOM DIAGNOSIS >

# ATP WARNING LAMP DOES NOT TURN ON

#### Description

ATP warning lamp does not turn ON when 4WD shift switch from 4H to 4LO or 4LO to 4H with A/T selector lever in P position.

Diagnosis Procedure

INFOID:000000012556184

INFOID:000000012556183

1. CHECK DTC OF TRANSFER CONTROL UNIT

## With CONSULT

1. Turn the ignition switch ON.

2. Perform self-diagnosis for "ALL MODE AWD/4WD".

Is any DTC detected?

YES >> Check DTC detected item. Refer to <u>DLN-28, "DTC Index"</u>.

NO >> GO TO 2.

2. CHECK COMBINATION METER

Perform the trouble diagnosis of combination meter. Refer to <u>MWI-25, "On Board Diagnosis Function"</u>. <u>Is the inspection result normal?</u>

YES >> Check intermittent incident. Refer to GI-43, "Intermittent Incident".

NO >> Repair or replace the error-detected parts.

#### NOISE, VIBRATION AND HARSHNESS (NVH) TROUBLESHOOTING [TRANSFER: TX91A] < SYMPTOM DIAGNOSIS >

# NOISE, VIBRATION AND HARSHNESS (NVH) TROUBLESHOOTING

# NVH Troubleshooting Chart

INFOID:000000012556185

А

| Use the chart below to find the cause of the symptom. The numbers indicate the order of the inspect | ion. If nec- | 1 |
|----------------------------------------------------------------------------------------------------|--------------|---|
| essary, repair or replace these parts.                                                              |              |   |

| Reference                           |                        |                            | DLN-98, "Inspection"   |                                 | I                       | Front oil seal: <u>DLN-102. "Exploded View"</u><br>Rear oil seal: <u>DLN-104. "Exploded View"</u> | I                      | I                         | I                       | C<br>DL<br>E |
|-------------------------------------|------------------------|----------------------------|------------------------|---------------------------------|-------------------------|---------------------------------------------------------------------------------------------------|------------------------|---------------------------|-------------------------|--------------|
| SUSPECTED PARTS<br>(Possible cause) |                        | TRANSFER FLUID (Level Iow) | TRANSFER FLUID (Wrong) | TRANSFER FLUID (Level too high) | LIQUID GASKET (Damaged) | OIL SEAL (Worn or damaged)                                                                        | GEAR (Worn or damaged) | BEARING (Worn or damaged) | TRANSFER CASE (Damaged) | G<br>H<br>J  |
| Symptom                             | Noise                  | 1                          | 2                      |                                 |                         |                                                                                                   | 3                      | 3                         | 3                       | -            |
|                                     | Transfer fluid leakage |                            | 4                      | 1                               | 2                       | 2                                                                                                 |                        |                           | 3                       | K            |

#### NOTE:

When transfer inner parts are malfunction, replace transfer assembly.

L

Μ

Ν

Ρ

# < PERIODIC MAINTENANCE >

# PERIODIC MAINTENANCE TRANSFER FLUID

#### Inspection

#### FLUID LEAKS

Check transfer surrounding area (oil seal, drain plug, and filler plug etc.) for fluid leaks.

#### FLUID LEVEL

 Remove filler plug (1). Then check that fluid is filled from hole for the filler plug. CAUTION:

#### Do not start engine while checking fluid level.

- 2. Transfer oil level (A) should be level with bottom of filler plug hole.
- Apply sealant to thread of filler plug (1), and install it on transfer and then tighten to the specified torque.
   CAUTION:

Remove old sealant adhering to thread of filler plug.

| Specified torque | : 20.5 N·m (2.1 kg-m, 15 ft-lb)      |
|------------------|--------------------------------------|
| Sealant          | : Hylomar 102 silicone or equivalent |

#### Draining

- 1. Stop the engine.
- 2. Remove the drain plug (1) and drain transfer fluid.
- Apply sealant to thread of drain plug, and install it to transfer and tighten to the specified torque.
   CAUTION:

Remove old sealant adhering to thread of drain plug.

| Specified torque | : 20.5 N·m (2.1 kg-m, 15 ft-lb)      |
|------------------|--------------------------------------|
| Sealant          | : Hylomar 102 silicone or equivalent |

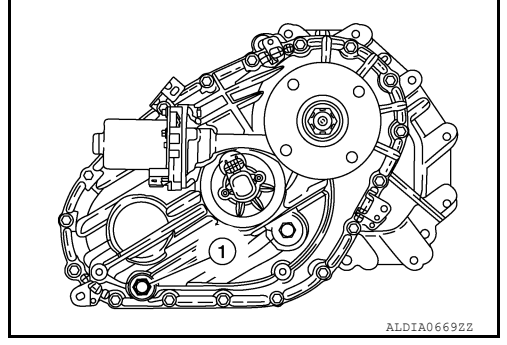

#### INFOID:000000012556188

#### Refilling

1. Remove filler plug (1). Fill with new transfer fluid up to hole for the filler plug (A).

Recommended fluid and capacity

: Refer to <u>MA-59, "Cummins</u> (5.0L V8D) Engine : Fluids and <u>Lubricants"</u> (Cummins 5.0L models), <u>MA-13, "VK56VD Gasoline Engine : Fluids and Lubricants"</u> (VK56VD models).

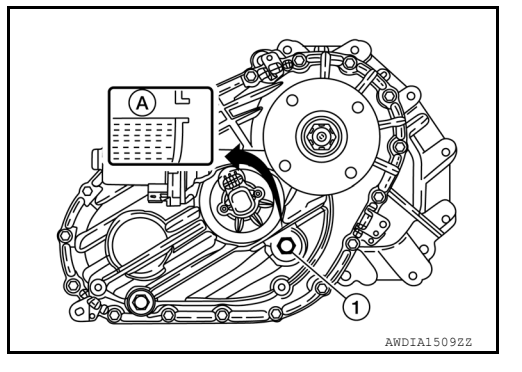

#### CAUTION:

#### Carefully fill the fluid. (Fill for approximately 3 minutes.)

- 2. Leave the vehicle for 3 minutes, and check the fluid level again.
- 3. Apply sealant to thread of filler plug, and install it on transfer and tighten to the specified torque. CAUTION:

Remove old sealant adhering to thread of filler plug.

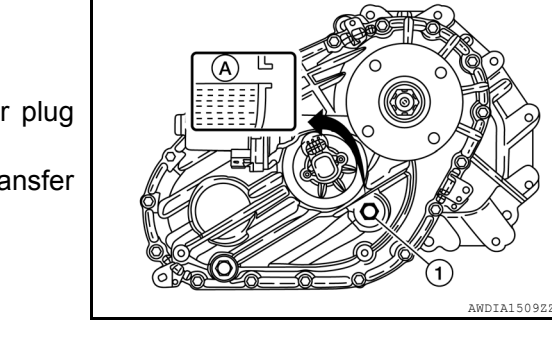

INFOID:000000012556187

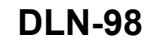

| Specified torque<br>Sealant | : 20.5 N⋅m (2.1 kg-m, 15 ft-lb)<br>: Hylomar 102 silicone or equivalent | A   |
|-----------------------------|-------------------------------------------------------------------------|-----|
|                             |                                                                         | В   |
|                             |                                                                         | С   |
|                             |                                                                         | DLN |
|                             |                                                                         | Е   |
|                             |                                                                         | F   |
|                             |                                                                         | G   |
|                             |                                                                         | Н   |
|                             |                                                                         | I   |
|                             |                                                                         | J   |
|                             |                                                                         | K   |
|                             |                                                                         | L   |
|                             |                                                                         | M   |
|                             |                                                                         | Ν   |
|                             |                                                                         | 0   |
|                             |                                                                         | D   |

# REMOVAL AND INSTALLATION TRANSFER CONTROL UNIT

Exploded View

INFOID:000000012556189

INFOID:000000012556190

[TRANSFER: TX91A]

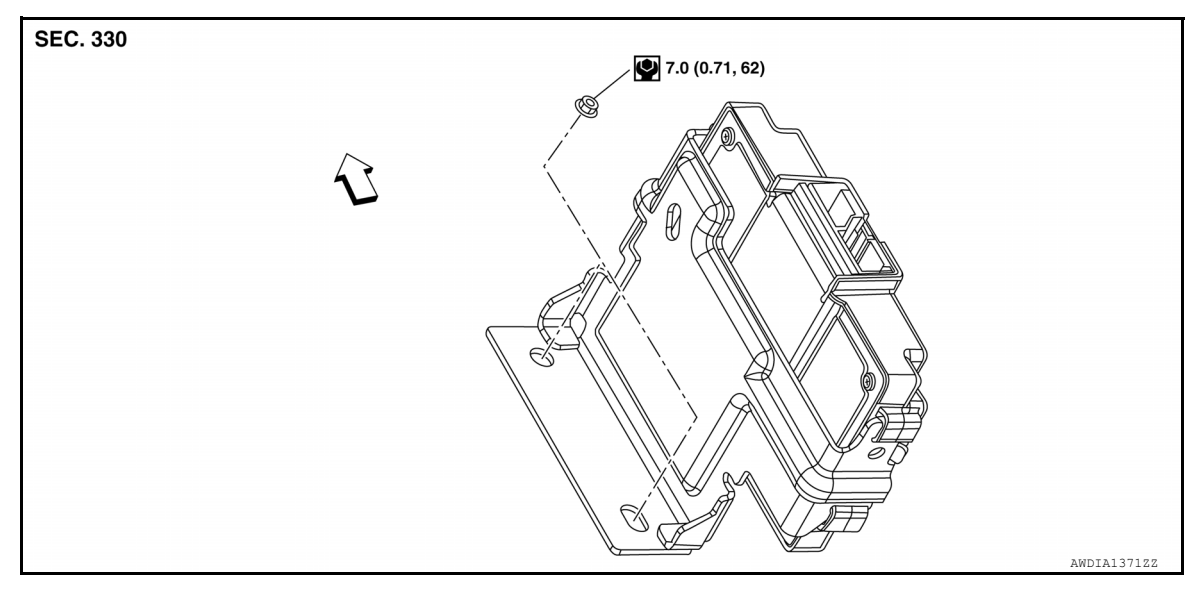

1. Transfer control unit

: Front

# Removal and Installation

#### REMOVAL

- 1. Turn the ignition switch OFF.
- 2. Disconnect the harness connector (A) from the transfer control unit (1).
- 3. Remove nuts (B) and remove transfer control unit (1).

<⊐ : Front

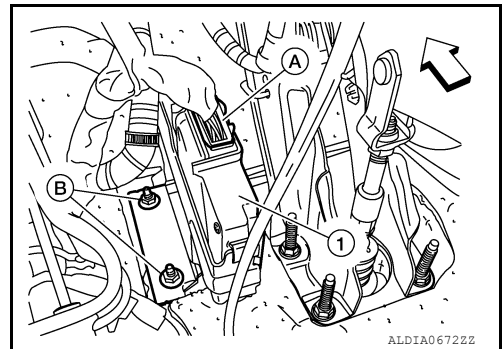

#### **INSTALLATION**

Installation is in the reverse order of removal.

# < REMOVAL AND INSTALLATION > **4WD SHIFT SWITCH** А Removal and Installation INFOID:000000012556191 REMOVAL В Remove cluster lid C finisher (LH). Refer to IP-16, "CLUSTER LID C FINISHER : Removal and Installa-1. tion". С 2. Disconnect the harness connector from 4WD shift switch. 3. Remove the 4WD shift switch. INSTALLATION DLN Installation is in the reverse order of removal. Inspection INFOID:000000012556192 Ε **INSPECTION AFTER INSTALLATION** Check that the actual 4WD mode and the indication of the 4WD indicator mutually coincide when the 4WD shift switch is switched to each position. F Н J Κ L Μ Ν Ο Ρ

# FRONT OIL SEAL

**Exploded View** 

INFOID:000000012556193

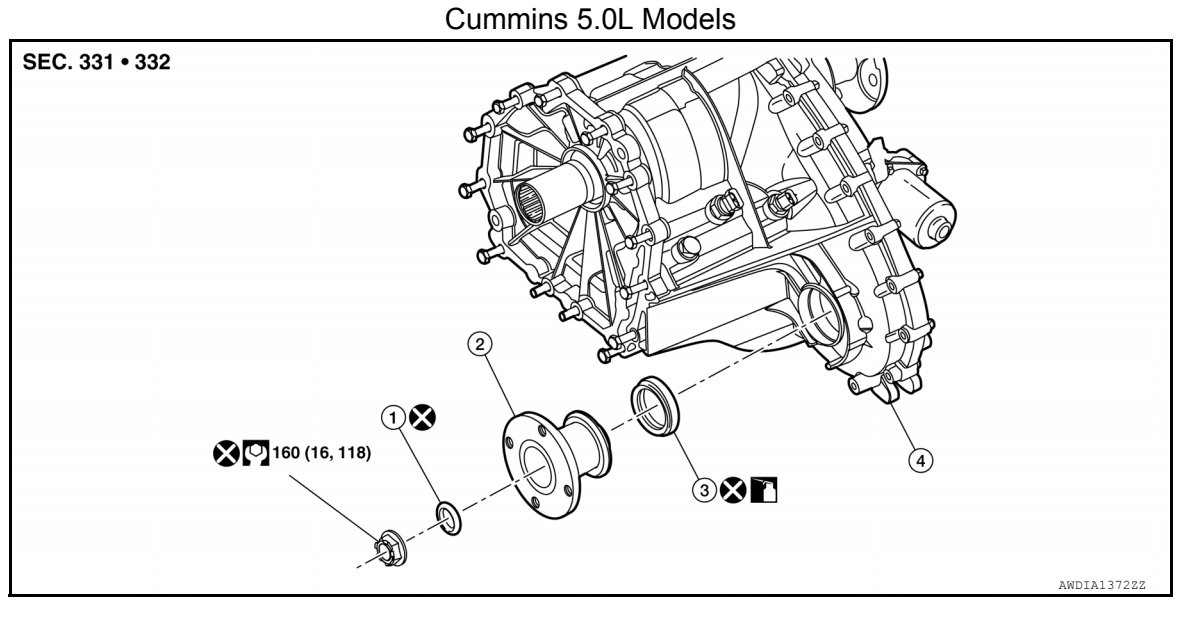

1. O-ring

- 2. Front companion flange
- 3. Front oil seal

4. Transfer assembly

VK56VD Models

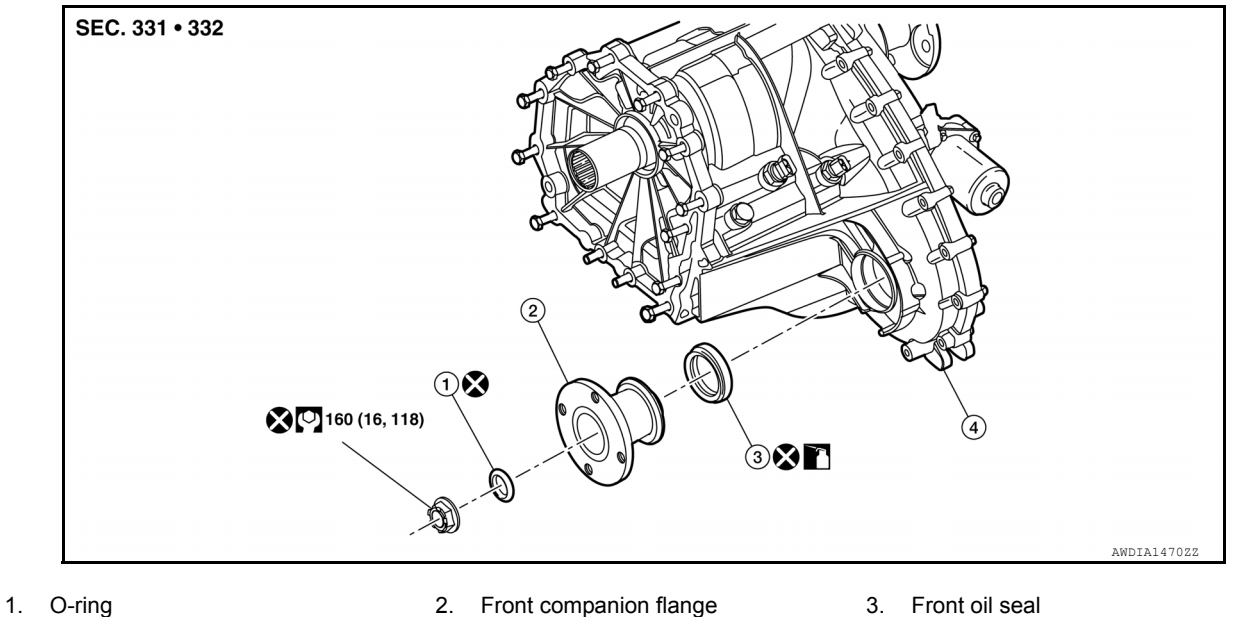

4. Transfer assembly

# Removal and Installation

INFOID:000000012556194

#### REMOVAL

- 1. Remove the drain plug to drain the transfer fluid. Refer to <u>DLN-98, "Draining"</u>.
- 2. Remove the front propeller shaft. Refer to <u>DLN-123, "Removal and Installation"</u>.
- 3. Remove self-lock nut from companion flange using suitable tool. CAUTION:

#### Do not reuse self-lock nut.

4. Remove the O-ring.

Revision: March 2016

#### **DLN-102**

2016 Titan NAM

# **CAUTION:**

- Do not reuse O-ring. 5. Put a matching mark on top of the front output shaft (B) in line
- with the mark on the front companion flange (A). **CAUTION:**

Use paint to make the matching mark on the front drive companion flange and front output shaft. Do not damage the front drive shaft.

- Remove the front companion flange, using suitable tool.
- Remove front oil seal. CAUTION:
  - Do not damage the front case or front output shaft.
  - Do not reuse front oil seal.

#### INSTALLATION

- 1. Install front oil seal using suitable tool until the end of the seal is flush with the face of front case.
  - CAUTION:

**CAUTION:** 

locking nut.

- Do not reuse front oil seal.
- Apply transfer fluid onto circumference of oil seal.

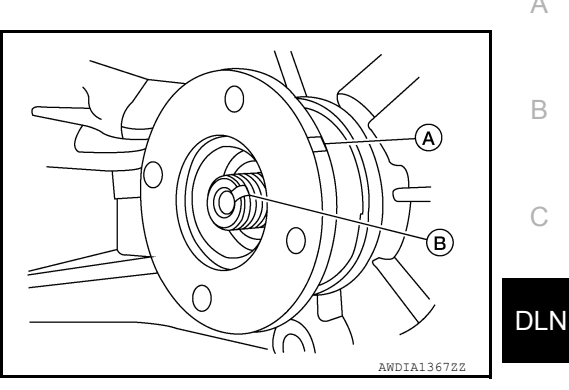

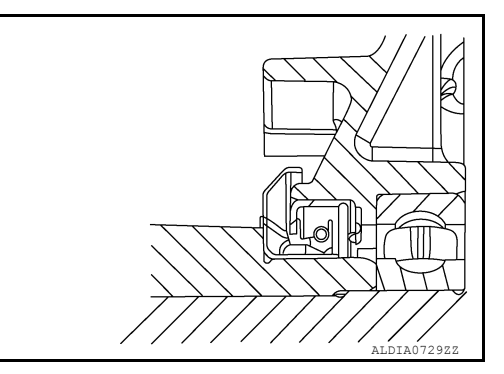

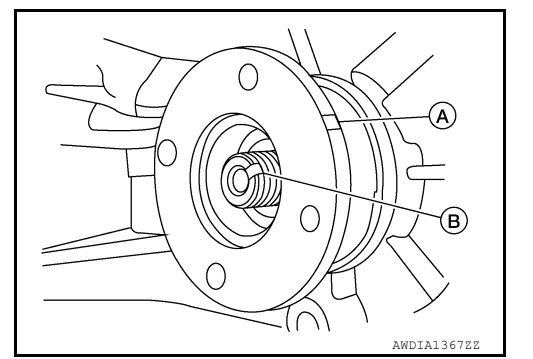

- 2. Align the matching mark on the front drive shaft (B) with the matching mark on the front companion flange (A), then install 3. Install the O-ring between front companion flange and the self
  - **CAUTION:** • Do not reuse the O-ring.

the front companion flange.

- Do not damage the O-ring.
- Tighten the self-lock nut to specified torque. CAUTION:

Do not damage the front oil seal lip.

#### Do not reuse self-lock nut.

- Install front propeller shaft. Refer to DLN-123, "Removal and Installation".
- Fill with new transfer fluid. Refer to <u>DLN-98</u>, "<u>Refilling</u>".

#### Inspection

INSPECTION AFTER INSTALLATION Check for fluid leaks and the fluid level. Refer to DLN-98, "Inspection".

INFOID:000000012556195

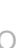

Μ

Ν

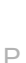

А

В

Н

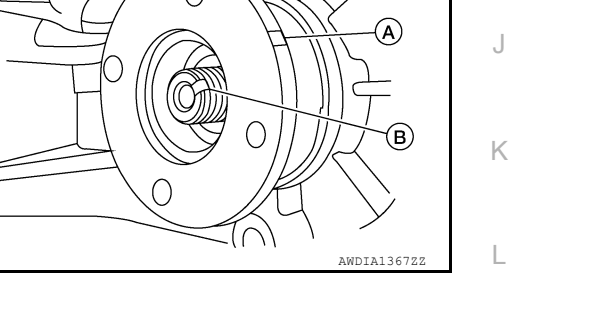

# REAR OIL SEAL

Exploded View

INFOID:000000012556196

[TRANSFER: TX91A]

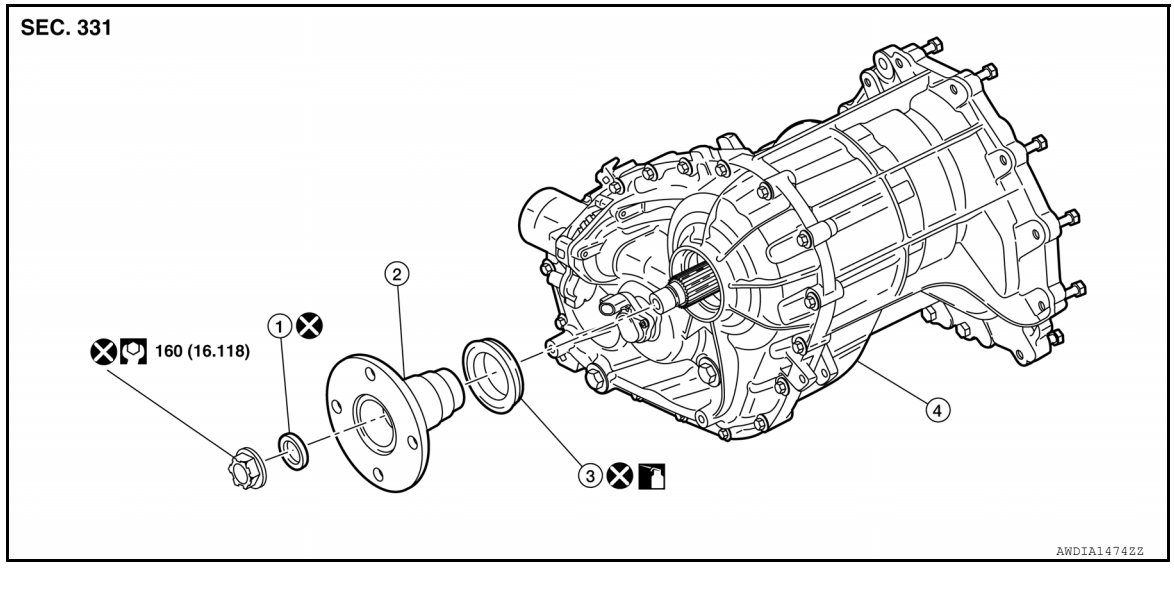

- 1. O-ring
- 4. Transfer assembly

# Removal and Installation

INFOID:000000012556197

#### REMOVAL

- 1. Remove the drain plug to drain the transfer fluid. Refer to <u>DLN-98, "Draining</u>".
- 2. Remove the rear propeller shaft. Refer to <u>DLN-133</u>, "Removal and Installation".

2. Companion flange

3. Remove self-lock nut from companion flange using suitable tool. CAUTION:

#### Do not reuse self-lock nut

- 4. Remove the O-ring. CAUTION: Do not reuse O-ring
- 5. Put a matching mark on top of the front output shaft (B) in line with the mark on the front companion flange (A). CAUTION:

Use paint to make the matching mark on the rear drive companion flange and rear output shaft. Do not damage the rear output shaft.

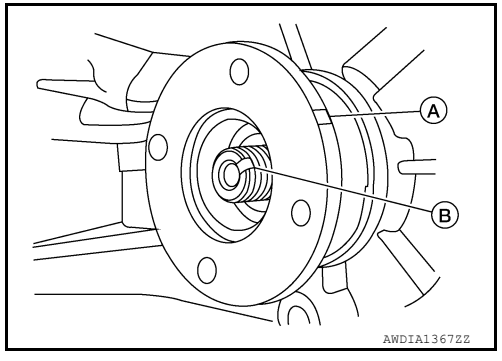

3. Rear oil seal

6. Remove the companion flange using suitable tool.

# 7. Remove the rear oil seal. CAUTION:

- Do not damage rhe rear case and main shaft.
- Do not reuse rear oil seal.

INSTALLATION

## **REAR OIL SEAL**

#### < REMOVAL AND INSTALLATION >

1. Install rear oil seal with Tool until the end is flush with the face of front case.

: KV40104710 ( — )

#### **CAUTION:**

**Tool number** 

- Do not reuse rear oil seal.
- Apply transfer fluid onto circumference of oil seal.

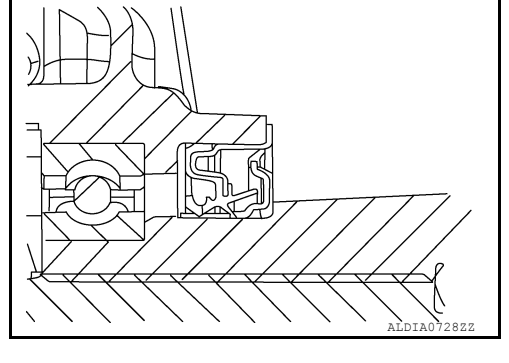

[TRANSFER: TX91A]

А

В

С

Ε

F

2. Align the marching mark on the front drive shaft (B) with the matching mark on the front companioon flange (A), then install the front companion flange. **CAUTION:** 

Do not damage the fron oil seal lip.

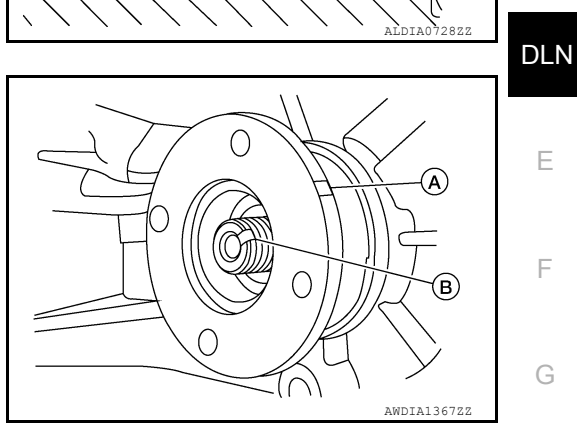

| 3.         | <ul> <li>Install the O-ring between fron sompanion flange and the self locking nut.</li> <li>CAUTION:</li> <li>Do not reuse the O-ring.</li> <li>Do not damage the O-ring.</li> </ul> | Н         |
|------------|----------------------------------------------------------------------------------------------------|-----------|
| 4.         | Tighten the self-lock nut to the specified torque.<br>CAUTION:<br>Do not reuse self-locking nut.                                                                                      | I         |
| 5.         | Install the rear propeller shaft. Refer to DLN-133, "Removal and Installation".                                                                                                    | J         |
| 6.         | Fill with ne transfer fluid. Refer to <u>DLN-98, "Refilling"</u> .                                                                                                    |           |
| Ins        | pection                                                                                                    | 2556198 K |
| INS<br>Che | SPECTION AFTER INSTALLATION<br>eck for fluid leaks and the fluid level. Refer to <u>DLN-98, "Inspection"</u> .                                                                        | L         |
|            |                                                                                                    |           |

Ο

Ρ

# TRANSFER ROTARY POSITION SENSOR

#### < REMOVAL AND INSTALLATION >

# TRANSFER ROTARY POSITION SENSOR

#### Exploded View

INFOID:000000012556199

[TRANSFER: TX91A]

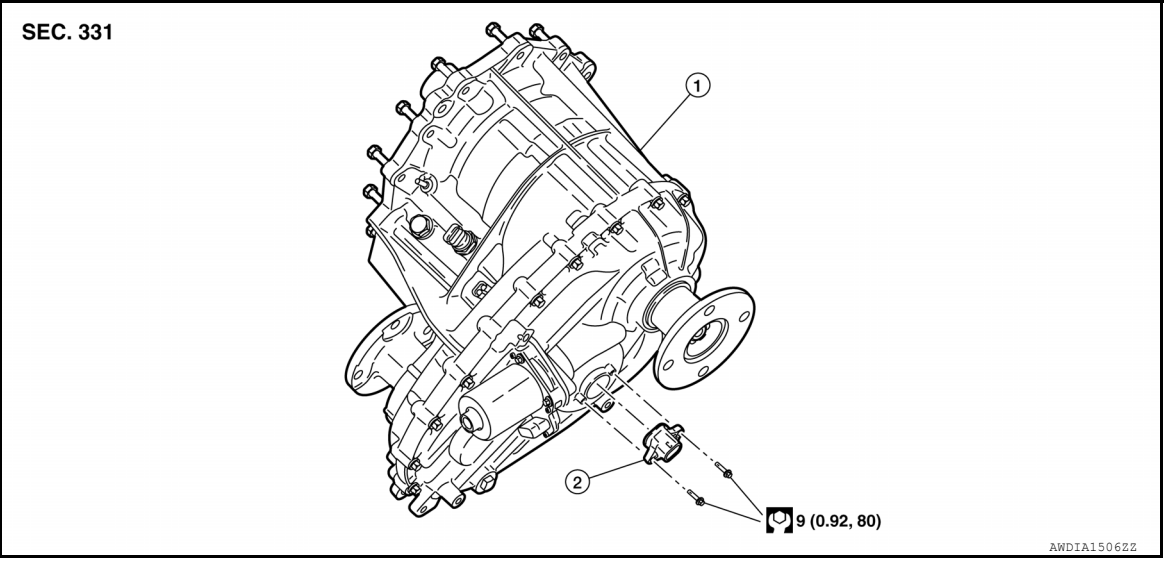

- 1. Transfer assembly
- 2. Transfer rotary position sensor

#### Removal and Installation

#### REMOVAL

- 1. Disconnect the negative battery cable.
- 2. Disconnect the harness connector from the transfer rotary position sensor.
- 3. Remove the transfer rotary position sensor.

#### INSTALLATION

Installation is in the reverse order of removal.

#### CAUTION:

#### Do not damage the O-ring on the transfer rotary position sensor.

Inspection and Adjustment

#### INSPECTION AFTER INSTALLATION

Check for fluid leaks and the fluid level. Refer to DLN-98, "Inspection".

#### ADJUSTMENT AFTER INSTALLATION

When replacing transfer rotary position sensor, clear the transfer rotary position sensor learning value stored in transfer control unit. Refer to <u>DLN-44</u>, "<u>Description</u>".

INFOID:000000012556200

# **TRANSFER MOTOR**

#### < REMOVAL AND INSTALLATION >

# TRANSFER MOTOR

# **Exploded View**

INFOID:000000012556202

А

[TRANSFER: TX91A]

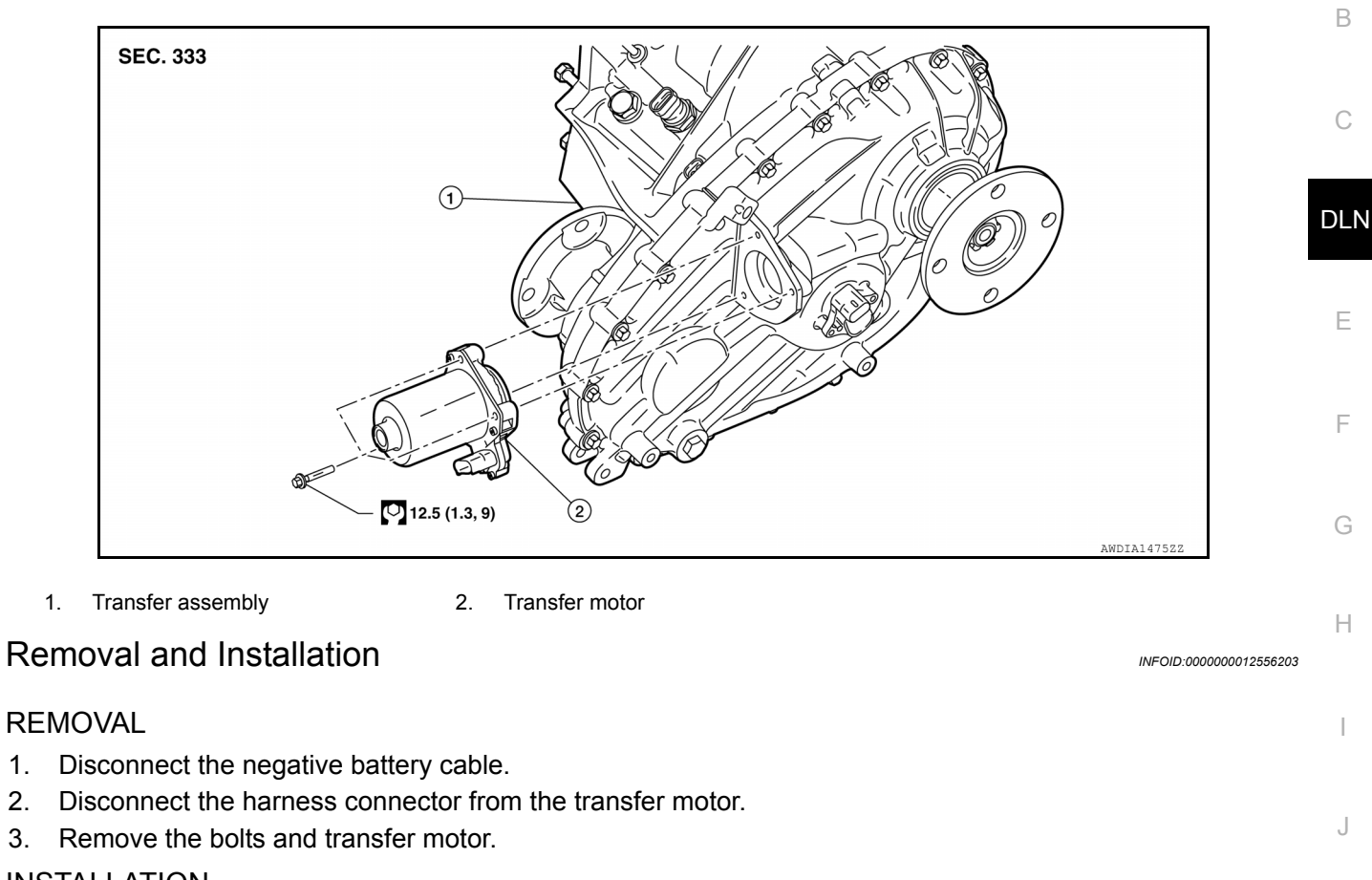

#### **INSTALLATION**

2.

Installation is in the reverse order of removal.

- Κ · When installing transfer motor, if there is misalignment between transfer motor axis and actuator shaft, rotate the transfer motor axis by hand.
- Do not damage the O-ring of transfer motor when installing transfer motor.

#### Inspection

#### **INSPECTION AFTER INSTALLATION** Check for fluid leaks and the fluid level. Refer to DLN-98, "Inspection".

Ν

Μ

L

- Ο
- Ρ

# MODE SENSOR

**Exploded View** 

INFOID:000000012556205

[TRANSFER: TX91A]

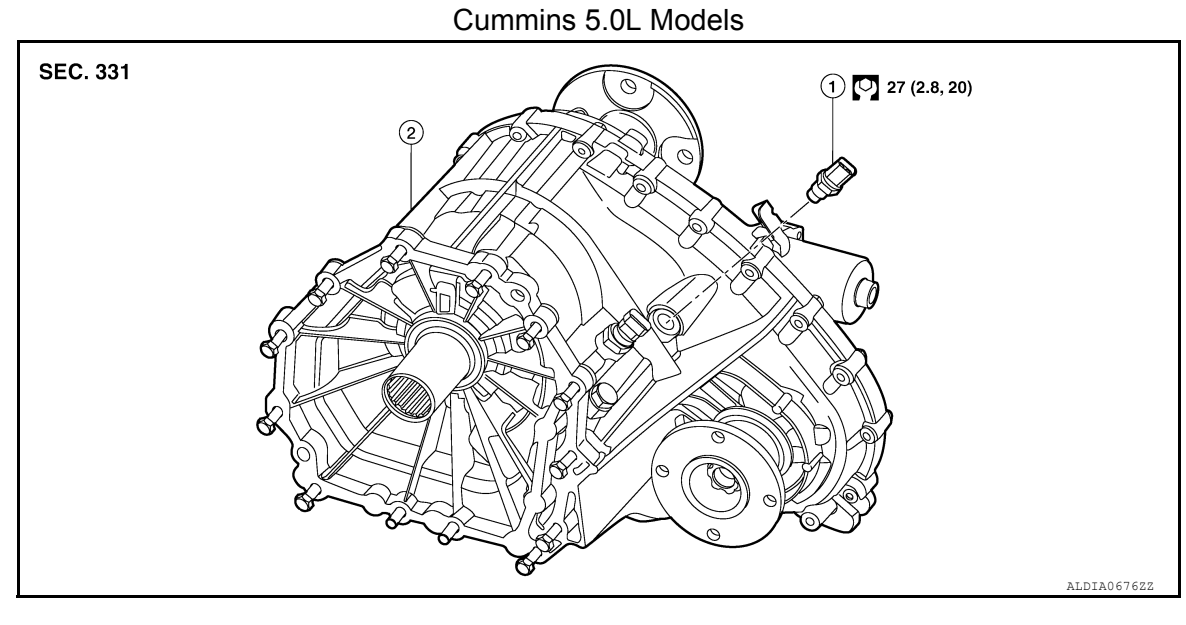

1. Mode sensor

2. Transfer assembly

VK56VD Models

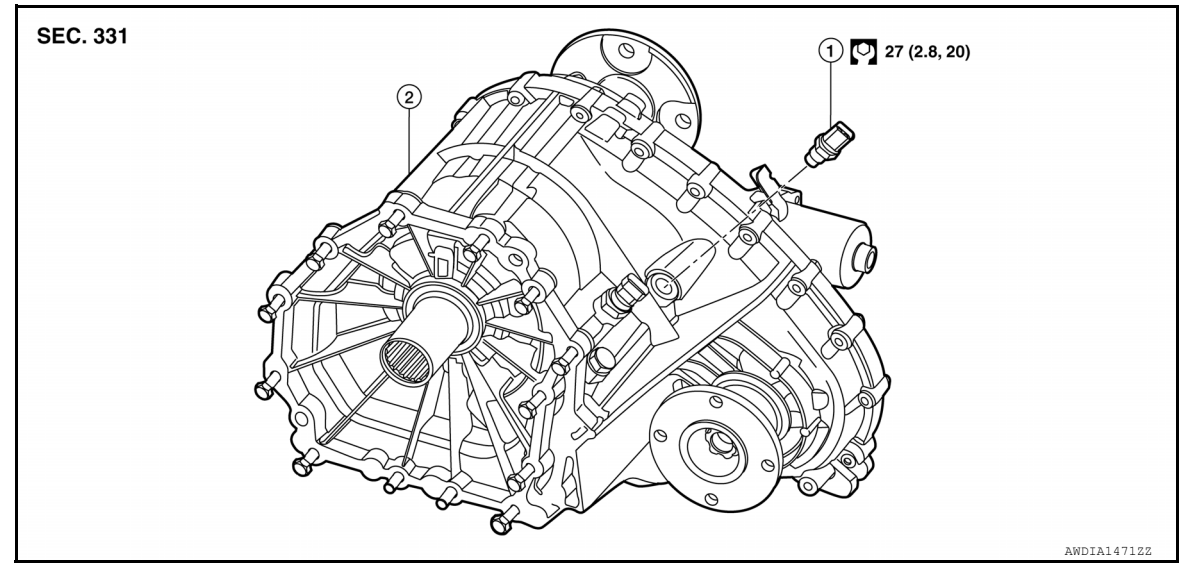

1. Mode sensor

2. Transfer assembly

# Removal and Installation

#### REMOVAL

- 1. Disconnect the negative battery cable.
- 2. Disconnect the harness connector from the mode sensor.
- 3. Remove the mode sensor.

#### INSTALLATION

Installation is in the reverse order of removal. CAUTION: Do not damage the O-ring on the mode sensor. INFOID:000000012556206

Revision: March 2016

#### **DLN-108**

2016 Titan NAM
#### Ins

[TRANSFER: TX91A]

| Inspection                                                                                                    | INFOID:000000012556207 | Δ   |
|----------------------------------------------------------------------------------------------------|------------------------|-----|
| INSPECTION AFTER INSTALLATION<br>Check for fluid leaks and the fluid level. Refer to <u>DLN-98, "Inspection"</u> . |                        | ~   |
|                                                                                                    |                        | В   |
|                                                                                                    |                        | С   |
|                                                                                                    |                        | DLN |
|                                                                                                    |                        | Е   |
|                                                                                                    |                        | F   |
|                                                                                                    |                        | G   |
|                                                                                                    |                        | Η   |
|                                                                                                    |                        | I   |
|                                                                                                    |                        | J   |
|                                                                                                    |                        | K   |
|                                                                                                    |                        | L   |
|                                                                                                    |                        | M   |
|                                                                                                    |                        | Ν   |

Ο

#### RANGE SENSOR

#### Exploded View

INFOID:000000012556208

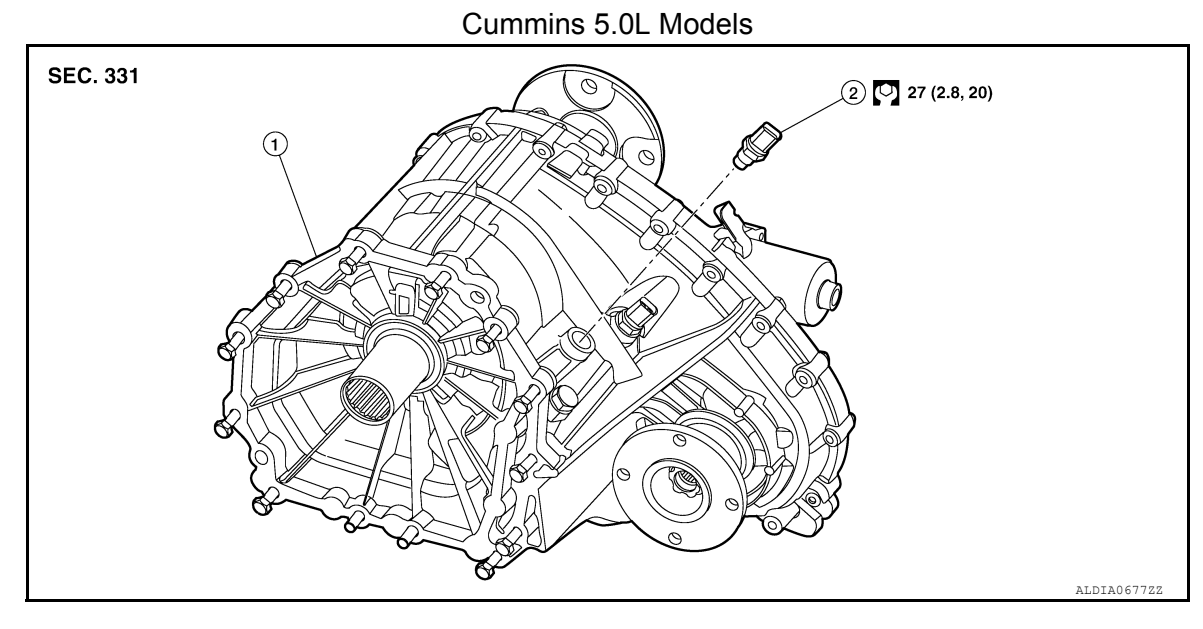

1. Transfer assembly

2. Range sensor

VK56VD Models

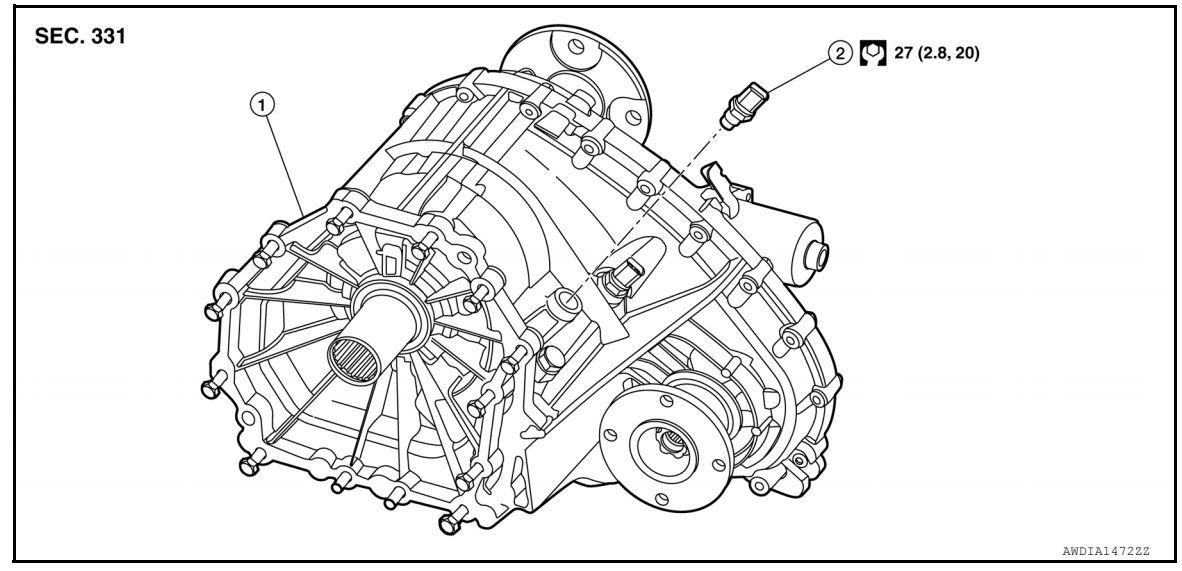

- 1. Transfer assembly
- 2. Range sensor

#### Removal and Installation

#### REMOVAL

- 1. Disconnect the negative battery cable.
- 2. Disconnect the harness connector from the range sensor.
- 3. Remove the range sensor.

#### INSTALLATION

Installation is in the reverse order of removal. CAUTION: Do not damage the O-ring on the range sensor. INFOID:000000012556209

Revision: March 2016

#### **DLN-110**

#### In

[TRANSFER: TX91A]

| Inspection                                                                                                    | INFOID:000000012556210 | Δ   |
|----------------------------------------------------------------------------------------------------|------------------------|-----|
| INSPECTION AFTER INSTALLATION<br>Check for fluid leaks and the fluid level. Refer to <u>DLN-98. "Inspection"</u> . |                        | B   |
|                                                                                                    |                        |     |
|                                                                                                    |                        | С   |
|                                                                                                    |                        | DLN |
|                                                                                                    |                        | Е   |
|                                                                                                    |                        | F   |
|                                                                                                    |                        | G   |
|                                                                                                    |                        | Н   |
|                                                                                                    |                        | I   |
|                                                                                                    |                        | J   |
|                                                                                                    |                        | K   |
|                                                                                                    |                        | L   |
|                                                                                                    |                        | M   |

Ν

0

## **AIR BREATHER**

**Exploded View** 

INFOID:000000012556217

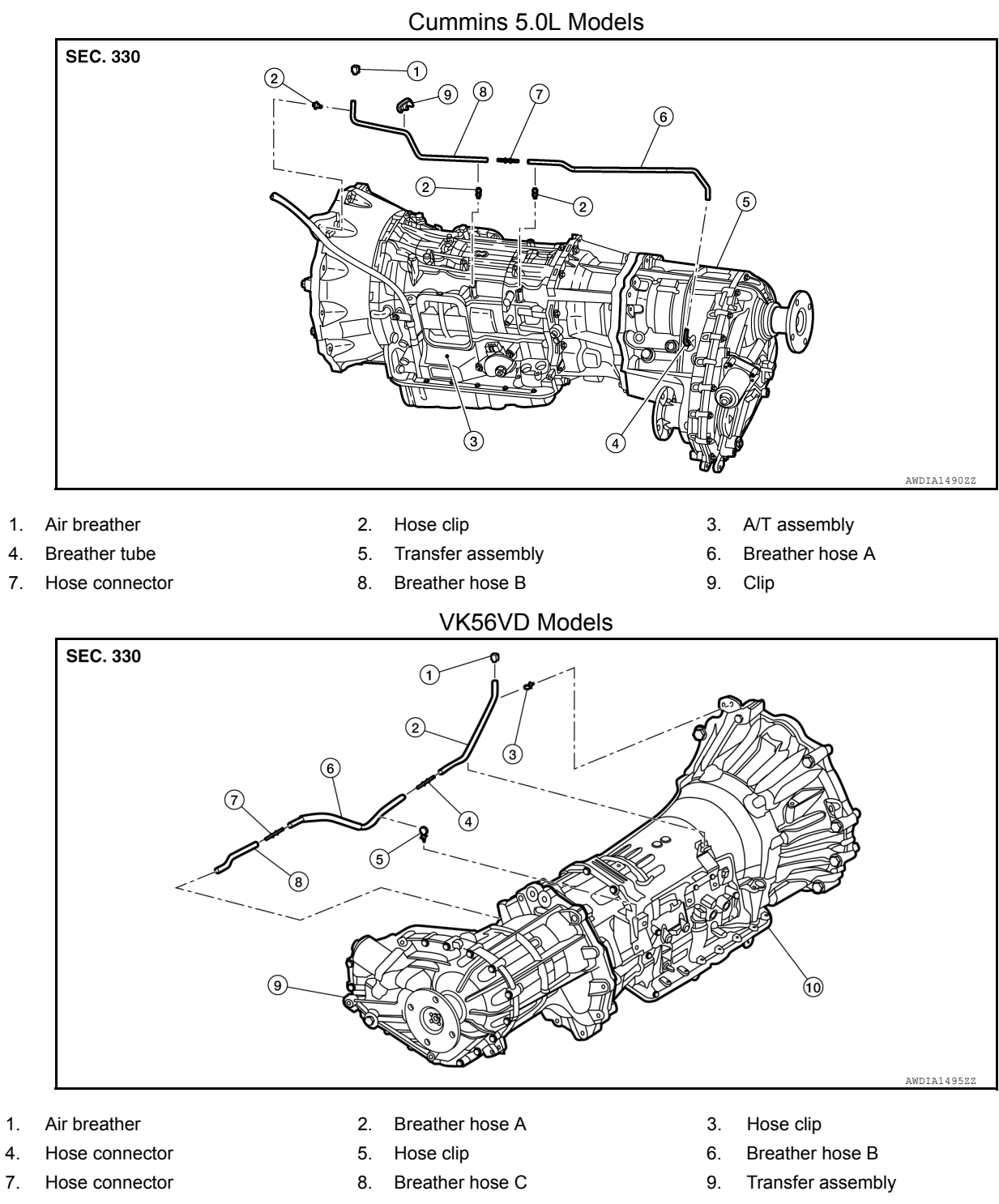

- 10. A/T assembly
- Removal and Installation Cummins 5.0L Models

#### REMOVAL

4.

4.

- 1. Release clip from bracket.
- 2. Release breather hose B from clip and remove breather hose B from connector tube.
- 3. Release breather hose A from clip and remove breather hose A from breather tube.

#### **DLN-112**

#### 2016 Titan NAM

INFOID:000000012556218

#### AIR BREATHER

#### < REMOVAL AND INSTALLATION >

#### **INSTALLATION**

Installation is in the reverse order of removal.

1. Insert the clip of the air breather (1) securely to the bracket (2).

2. Insert the clips on the hose (1) securely into the A/T assembly (2).

3. Set breather hose A (1) to the breather tube (2) with the paint mark (A) facing upward.

#### NOTE:

Be sure to insert breather hose A (1) to breather tube (2) until hose end reaches the bending radius of tube.

- $\triangleleft$ : Front
- 4. When inserting breather hose A and breather hose B to hose connector (1), be sure to insert it fully until its reaches the stop. **CAUTION:** Align paint marks (A) on each breather hose.

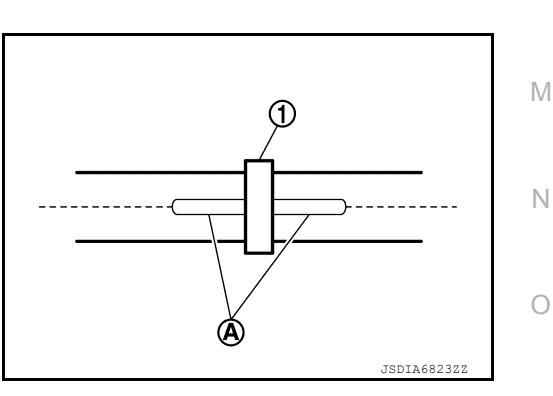

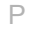

Κ

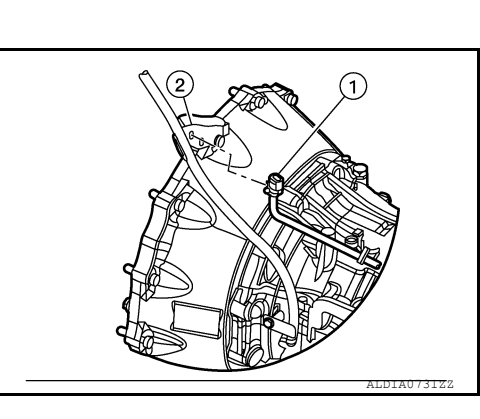

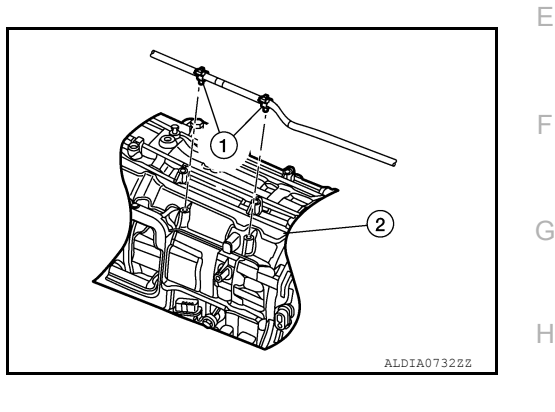

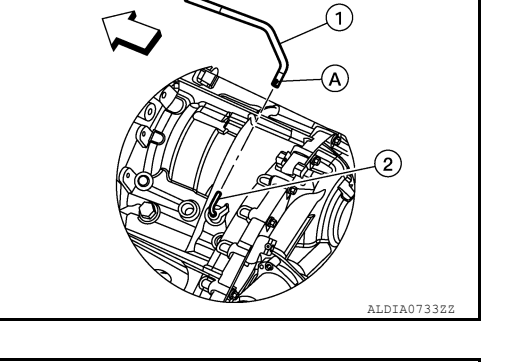

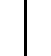

А

В

DLN

#### AIR BREATHER

#### < REMOVAL AND INSTALLATION >

5. Secure transfer breather hose (1) to A/T breather hose (2) at paint marks (A) with clip (3).

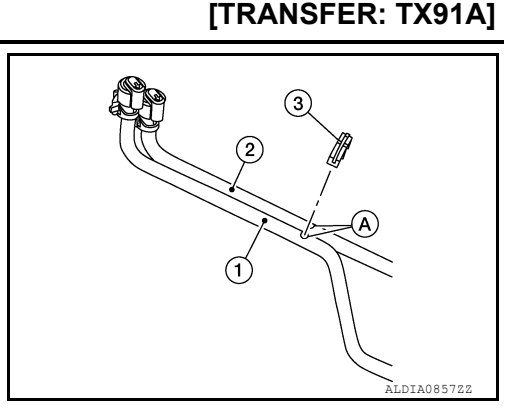

INFOID:000000013761279

Removal and Installation - VK56VD Models

#### REMOVAL

- 1. Release clip from bracket.
- 2. Release breather hose A from connector tube and remove breather hose A from clip.
- 3. Release breather hose B from clip and remove breather hose B from connector tube.
- 4. Release breather hose C from clip and remove breather hose C from breather tube.

#### INSTALLATION

Installation is in the reverse order of removal.

1. Insert the clip of the air breather (2) securely to the bracket (1).

2. Insert the clip on breather hose B (1) securely into the bracket (2).

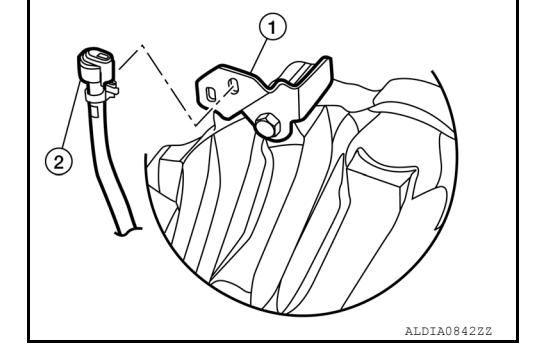

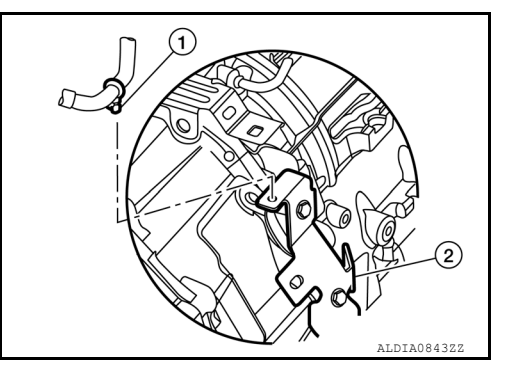

3. Insert breather hose A (1) into the clip (2) with the paint mark (A) facing upward.

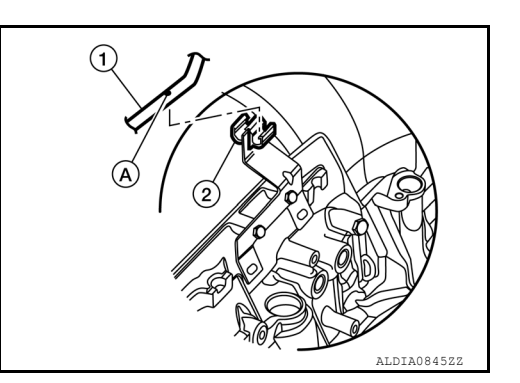

## AIR BREATHER

#### < REMOVAL AND INSTALLATION >

#### [TRANSFER: TX91A]

Set breather hose C (1) to the breather tube (2) with the paint mark facing upward.
 NOTE:

Be sure to insert breather hose C (1) to breather tube (2) until hose end reaches the bending radius of tube.

← : Front

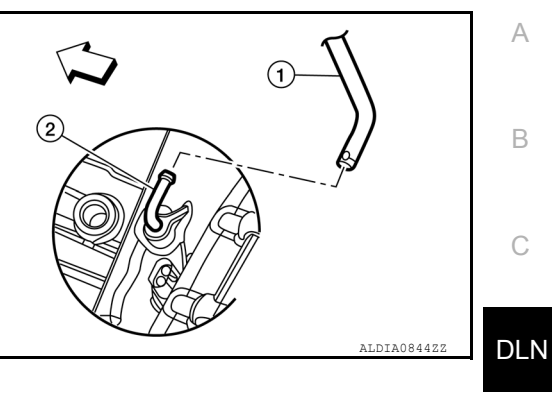

5. When inserting breather hose A and breather hose B to hose connector (1), and breather hose B and breather hose C to hose connector, be sure to insert it fully until its reaches the stop. CAUTION:

Align paint marks (A) on each breather hose.

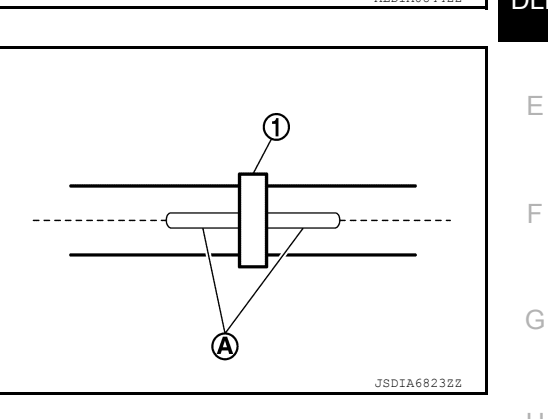

J

Κ

L

Μ

Ν

Ο

[TRANSFER: TX91A]

## UNIT REMOVAL AND INSTALLATION TRANSFER ASSEMBLY

Exploded View

INFOID:000000012556221

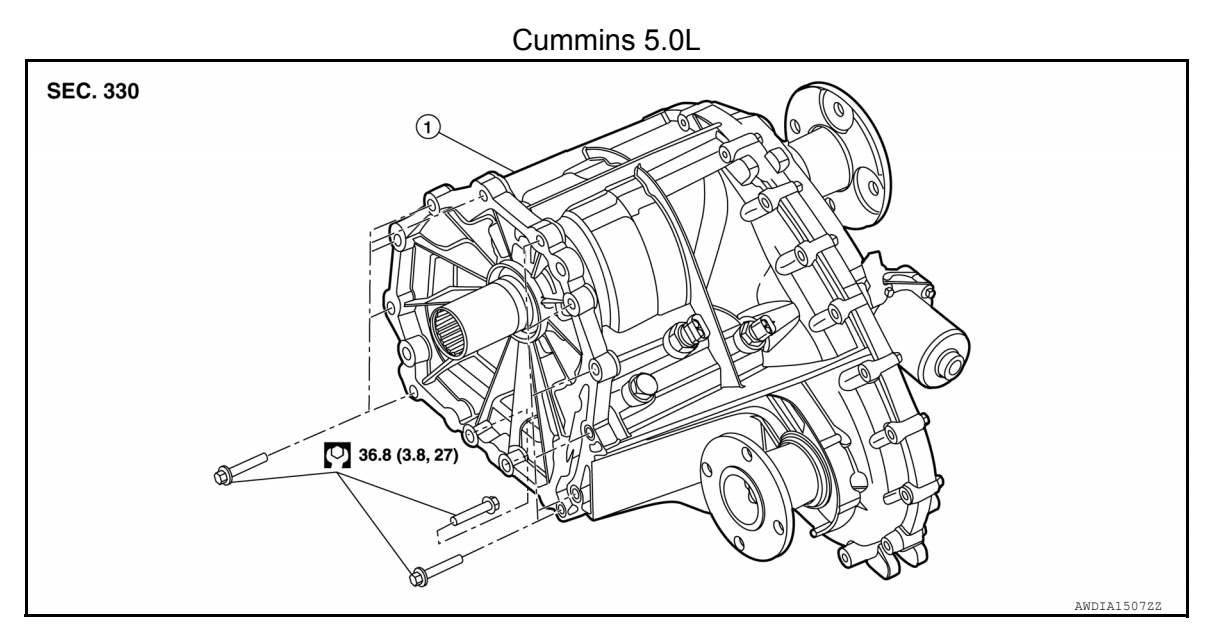

1. Transfer assembly

VK56VD

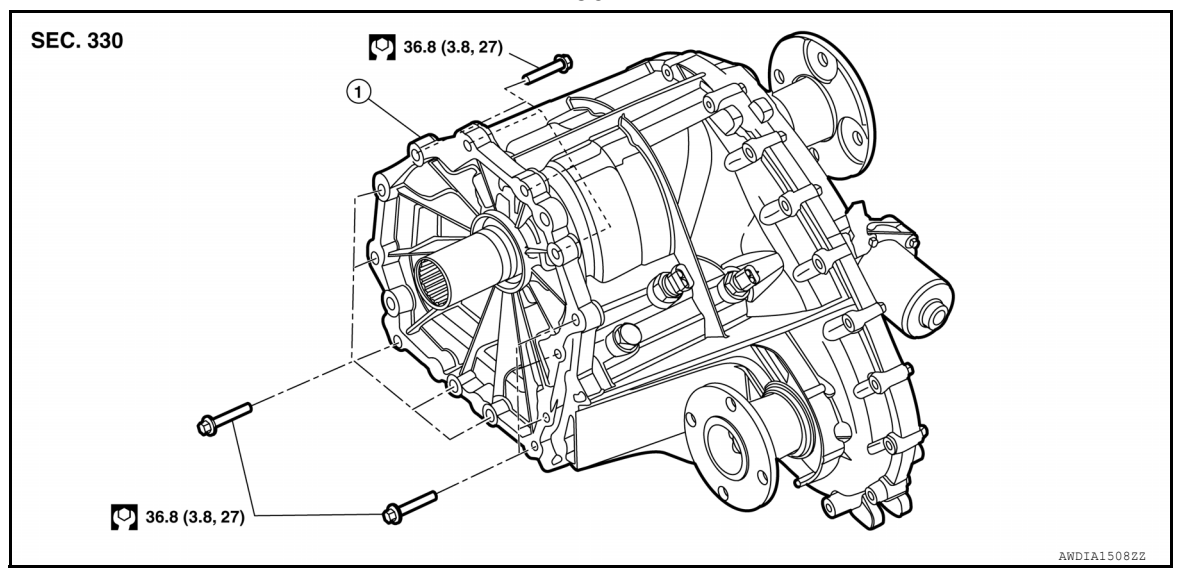

1. Transfer assembly

#### Removal and Installation

INFOID:000000012556222

- REMOVAL
- 1. Remove rear propeller shaft. Refer to <u>DLN-133, "Removal and Installation"</u>.
- 2. Remove front propeller shaft. Refer to DLN-123, "Removal and Installation".
- 3. Disconnect the harness connectors from the transfer motor, transfer rotary position sensor, mode sensor, and range sensor and separate harnesses from transfer assembly.
- 4. Remove transfer breather hose A from transfer assembly. Refer to <u>DLN-112, "Exploded View"</u> (Cummins 5.0L models), <u>DLN-114, "Removal and Installation VK56VD Models"</u> (VK56VD models).

#### **DLN-116**

#### TRANSFER ASSEMBLY

#### < UNIT REMOVAL AND INSTALLATION >

5. Support transfer assembly (1) with a jack (A). CAUTION: Secure transfer assembly to a jack.

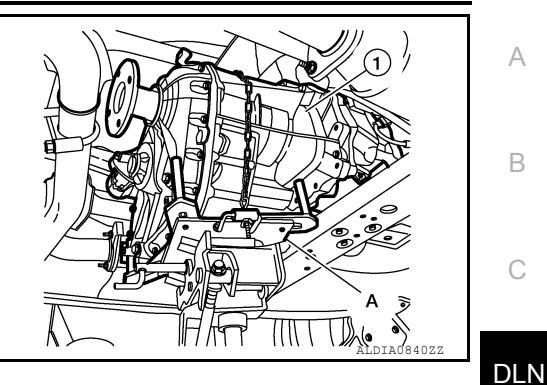

Remove transfer mounting bolts and separate transfer from A/T assembly. 6. CAUTION: Secure transfer assembly to a jack.

## INSTALLATION

Installation in the reverse order of removal.

Cummins 5.0L Models:

• When installing the transfer to the A/T assembly, install the bolts following the standard below, tighten bolts to the specified torque.

| Bolt symbol         | А                        | В                        |
|---------------------|--------------------------|--------------------------|
| Insertion direction | Transmission to transfer | Transfer to transmission |

\*Tighten bolt with bracket

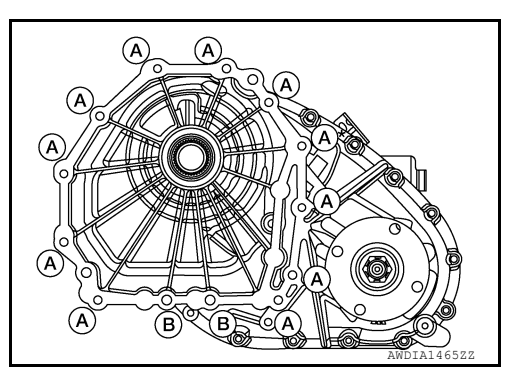

VK56VD Models:

• When installing the transfer to the A/T assembly, install the bolts following the standard below, tighten bolts to the specified torque.

| Bolt symbol         | А                        | В                        |
|---------------------|--------------------------|--------------------------|
| Insertion direction | Transmission to transfer | Transfer to transmission |

\*Tighten bolt with bracket

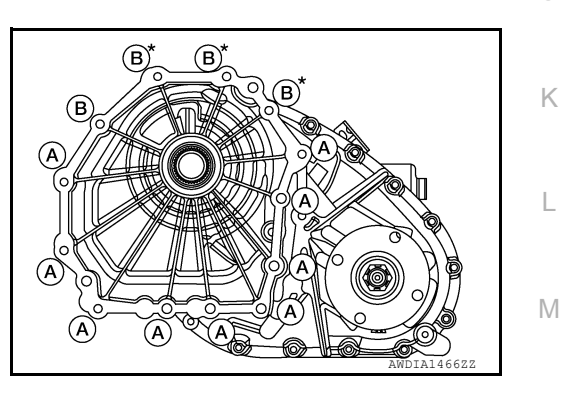

#### Inspection and Adjustment

#### **INSPECTION AFTER INSTALLATION**

Check for fluid leaks and the fluid level. Refer to DLN-98, "Inspection".

#### ADJUSTMENT AFTER INSTALLATION

When replacing transfer assembly, clear the transfer rotary position sensor learning value stored in transfer control unit. Refer to DLN-44, "Description".

Ρ

Ο

Ν

Е

F

Н

Κ

INFOID:000000012556223

### SERVICE DATA AND SPECIFICATIONS (SDS)

#### < SERVICE DATA AND SPECIFICATIONS (SDS)

[TRANSFER: TX91A]

## SERVICE DATA AND SPECIFICATIONS (SDS) SERVICE DATA AND SPECIFICATIONS (SDS)

#### **General Specifications**

INFOID:000000012556224

|                                                       | Axle         | 4WD          |        |  |  |
|-------------------------------------------------------|--------------|--------------|--------|--|--|
| Applied model                                         | Engine       | Cummins 5.0L | VK56VD |  |  |
|                                                       | Transmission | 6 A/T        | 7 A/T  |  |  |
| Transfer model                                        | -            | TX91A        |        |  |  |
| Coor ratio                                            | 4H           | 1.000        |        |  |  |
| 4LO 2.717                                             |              |              | /17    |  |  |
| Fluid capacity 1.8 $\ell$ (3-7/8 US pt, 3-1/8 Imp pt) |              |              |        |  |  |

#### < PRECAUTION >

## PRECAUTION PRECAUTIONS

#### Precaution for Supplemental Restraint System (SRS) "AIR BAG" and "SEAT BELT PRE-TENSIONER"

The Supplemental Restraint System such as "AIR BAG" and "SEAT BELT PRE-TENSIONER", used along with a front seat belt, helps to reduce the risk or severity of injury to the driver and front passenger for certain types of collision. Information necessary to service the system safely is included in the SR and SB section of this Service Manual.

#### WARNING:

- To avoid rendering the SRS inoperative, which could increase the risk of personal injury or death in the event of a collision which would result in air bag inflation, it is recommended that all maintenance and repair be performed by an authorized NISSAN/INFINITI dealer.
- Improper repair, including incorrect removal and installation of the SRS, can lead to personal injury caused by unintentional activation of the system. For removal of Spiral Cable and Air Bag Module, see the SR section.
- Do not use electrical test equipment on any circuit related to the SRS unless instructed to in this Service Manual. SRS wiring harnesses can be identified by yellow and/or orange harnesses or harness connectors.

#### PRECAUTIONS WHEN USING POWER TOOLS (AIR OR ELECTRIC) AND HAMMERS

#### WARNING:

- When working near the Air Bag Diagnosis Sensor Unit or other Air Bag System sensors with the Ignition ON or engine running, DO NOT use air or electric power tools or strike near the sensor(s) with a hammer. Heavy vibration could activate the sensor(s) and deploy the air bag(s), possibly causing serious injury.
- When using air or electric power tools or hammers, always switch the Ignition OFF, disconnect the battery or batteries, and wait at least three minutes before performing any service.

A

В

Ε

Κ

L

M

Ν

#### < PREPARATION >

## PREPARATION

#### PREPARATION

#### **Commercial Service Tool**

INFOID:000000012544389

| Tool name  |           | Description                      |
|------------|-----------|----------------------------------|
| Power tool |           | Loosening nuts, screws and bolts |
|            |           |                                  |
|            |           |                                  |
|            | PIIB1407E |                                  |

#### NOISE, VIBRATION, AND HARSHNESS (NVH) TROUBLESHOOTING < SYSTEM DESCRIPTION > [FRONT PROPELLER SHAFT: 2F (Double Cardan)]

## SYSTEM DESCRIPTION

## NOISE, VIBRATION, AND HARSHNESS (NVH) TROUBLESHOOTING

#### NVH Troubleshooting Chart

INFOID:000000012544390

А

В

Use the chart below to help you find the cause of the symptom. If necessary, repair or replace these parts.

| Reference page                     |           | DLN-123                | DLN-123            | DLN-127           | DLN-147      | FAX-5 | FSU-5      | WT-64 | WT-64      | DLN-122     | <u>BR-7</u> | <u>ST-32</u> |   |
|------------------------------------|-----------|------------------------|--------------------|-------------------|--------------|-------|------------|-------|------------|-------------|-------------|--------------|---|
| Possible cause and suspected parts | S         | Uneven rotation torque | Rotation imbalance | Excessive run out | Differential | Axle  | Suspension | Tires | Road wheel | Drive shaft | Brakes      | Steering     | E |
|                                    | Noise     | ×                      | ×                  | ×                 | ×            | ×     | ×          | ×     | ×          | ×           | ×           | ×            |   |
| Symptom                            | Shake     |                        |                    |                   |              | ×     | ×          | ×     | ×          | ×           | ×           | ×            | G |
|                                    | Vibration | ×                      | ×                  | ×                 |              | ×     | ×          | ×     |            | ×           |             | ×            |   |

×: Applicable

Н

J

Κ

Μ

Ν

0

## BASIC INSPECTION PROPELLER SHAFT ASSEMBLY

Inspection

INFOID:000000013268439

#### APPEARANCE AND NOISE INSPECTION

- Inspect the propeller shaft tube for dents or cracks. If damaged, replace the propeller shaft assembly.
- Check bearings for damage and noise. If damaged, replace as necessary.

#### PROPELLER SHAFT VIBRATION

#### NOTE:

If vibration is present at high speed, check propeller shaft runout first, then check mounting between propeller shaft and companion flange.

1. Measure the runout of the propeller shaft tube using suitable tool at several points by rotating the final drive companion flange with your hands.

Propeller shaft runout : Refer to <u>DLN-127, "General</u> <u>Specification"</u>.

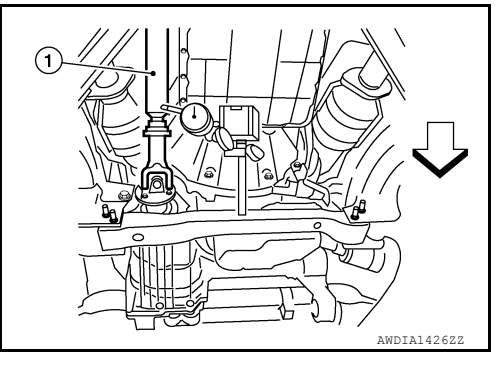

- 2. If the runout still exceeds specifications, disconnect the propeller shaft at the final drive companion flange; then rotate the companion flange 90°, 180°, 270° and reconnect propeller shaft.
- 3. Check the runout again. If the runout still exceeds specifications, replace the propeller shaft assembly.
  - (A) : Runout measuring range
  - <⊐ : Front
- 4. After installation, check for vibration by driving the vehicle.

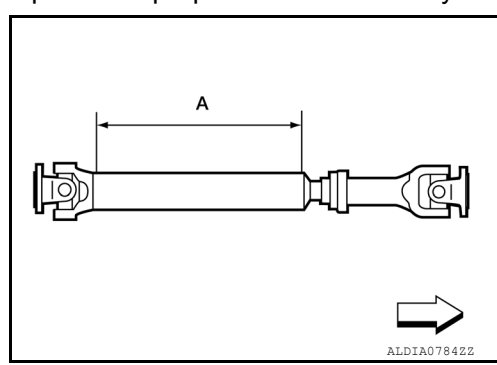

## FRONT PROPELLER SHAFT < UNIT REMOVAL AND INSTALLATION > [FRONT PROPELLER SHAFT: 2F (Double Cardan)] UNIT REMOVAL AND INSTALLATION

## FRONT PROPELLER SHAFT

#### Exploded View

INFOID:000000013268440 B

А

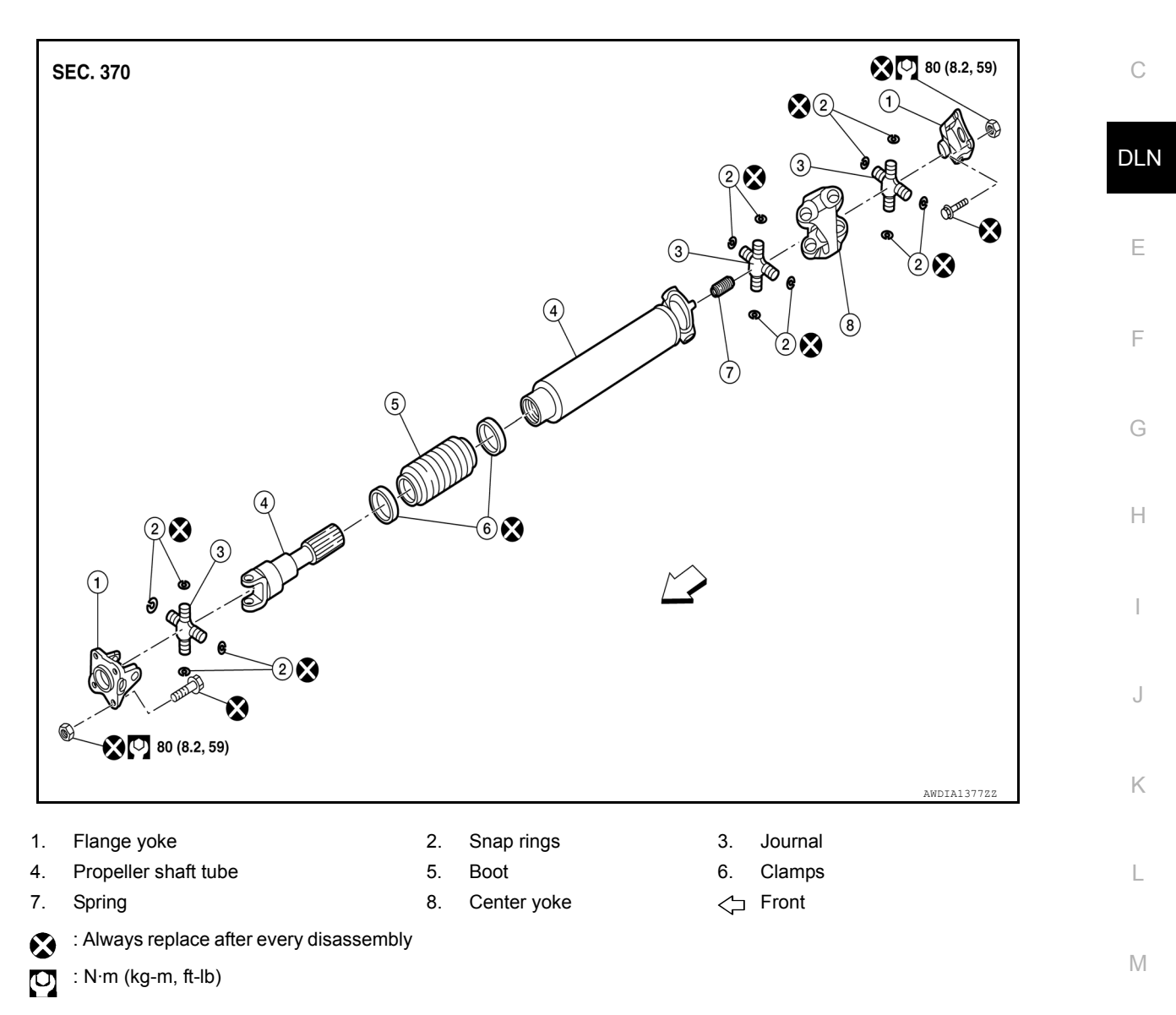

#### Removal and Installation

#### REMOVAL

 Put matching marks on the front propeller shaft flange yoke and the front final drive companion flange as shown.
 CAUTION:

For matching marks, use paint. Do not damage the flange yoke and companion flange of the front final drive.

 Put matching marks on the front propeller shaft flange yoke and the transfer companion flange.
 CAUTION:

For matching marks, use paint. Do not damage the flange yoke and companion flange of the transfer case.

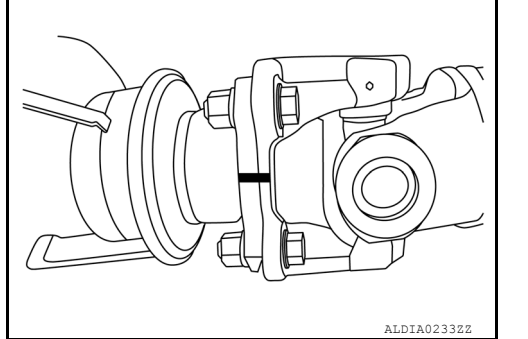

INFOID:000000012544392

Ν

#### FRONT PROPELLER SHAFT

#### < UNIT REMOVAL AND INSTALLATION >

## DN > [FRONT PROPELLER SHAFT: 2F (Double Cardan)]

3. Remove the bolts and then remove the front propeller shaft from the front final drive and transfer.

#### INSPECTION

 Inspect the propeller shaft runout using suitable tool. If runout exceeds the limit, replace the propeller shaft assembly. Refer to <u>DLN-127</u>, "General Specification".

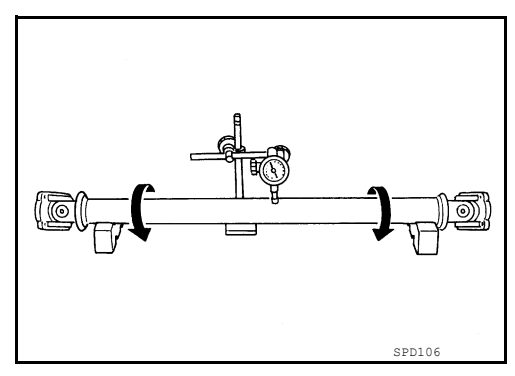

- While holding the flange yoke on one side, check axial play of the joint as shown. If the journal axial play exceeds the specification, repair or replace the journal parts. Refer to <u>DLN-127</u>, "General <u>Specification"</u>.
- Check the propeller shaft tube surface for dents or cracks. If damage is detected, replace the propeller shaft assembly.

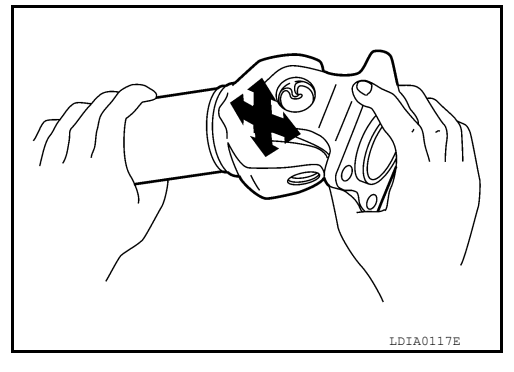

#### INSTALLATION

Installation is in the reverse order of removal.

- After installation, check for vibration by driving the vehicle. Refer to <u>DLN-121, "NVH Troubleshooting Chart"</u>. CAUTION:
- Do not reuse the bolts and nuts. Always install new ones.
- Do not reuse snap rings.

## UNIT DISASSEMBLY AND ASSEMBLY FRONT PROPELLER SHAFT

#### **Disassembly and Assembly**

#### DISASSEMBLY

#### Journal

1. Put matching marks on the front propeller shaft and flange yoke as shown.

#### **CAUTION:**

For matching marks, use paint. Do not damage the front propeller shaft or flange yoke.

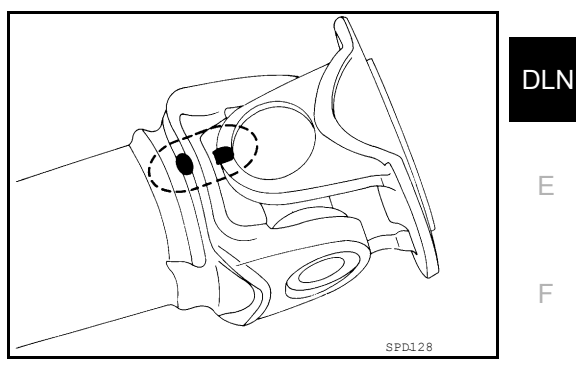

Remove the snap rings.
 CAUTION:
 Do not reuse snap rings.

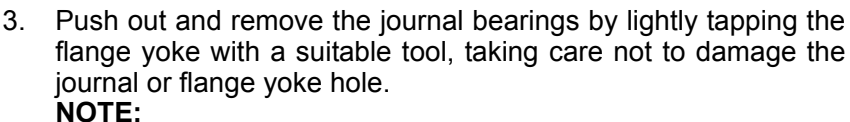

Put marks on the disassembled parts so that they can be reinstalled in their original positions from which they were removed.

- SPD732
- 4. Push out and remove the remaining journals at the opposite side by lightly tapping the flange yoke with a suitable tool, taking care not to damage the journal or flange yoke hole. **NOTE:**

Put marks on the disassembled parts so that they can be reinstalled in their original positions from which they were removed.

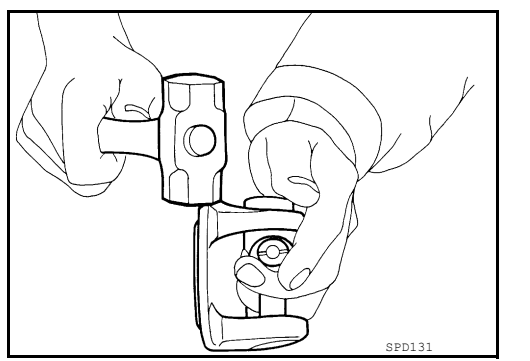

#### ASSEMBLY

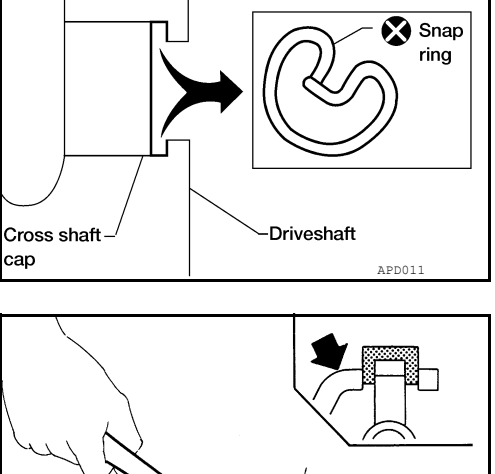

А

В

Н

Κ

L

Μ

Ν

Ρ

INFOID:000000012544393

#### FRONT PROPELLER SHAFT

#### < UNIT DISASSEMBLY AND ASSEMBLY >

## MBLY > [FRONT PROPELLER SHAFT: 2F (Double Cardan)]

🔊 Snap

ring

#### Journal

1. Assemble the journal bearings. Apply multipurpose grease on the bearing inner surface.

#### NOTE:

During assembly, use caution so that the needle bearings do not fall down.

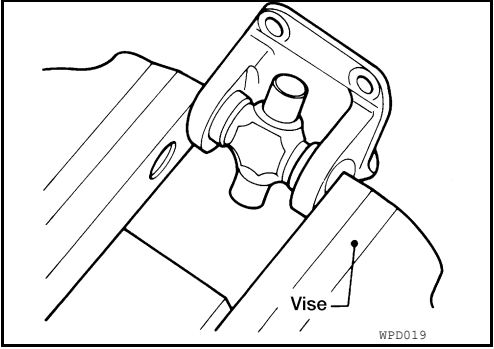

To REMOVE

pliers

SQUEEZE ends with

Reverse to INSTALL

APD012

SPD732

Install new snap rings that will provide the specified play in an axial direction of the journal.
 CAUTION:

Do not reuse snap rings.

3. Adjust the thrust clearance between the bearing and snap ring to zero by tapping the yoke.

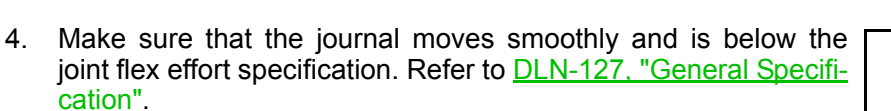

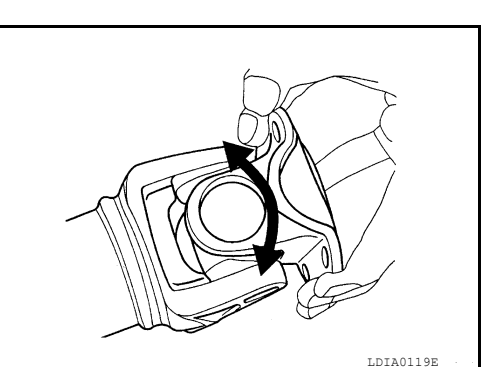

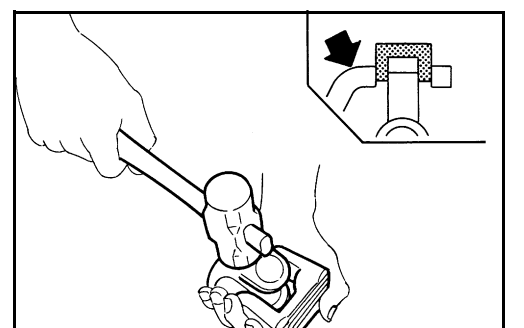

#### SERVICE DATA AND SPECIFICATIONS (SDS) < SERVICE DATA AND SPECIFICATIONS (SDS) [FRONT PROPELLER SHAFT: 2F (Double Cardan)] SERVICE DATA AND SPECIFICATIONS (SDS) А SERVICE DATA AND SPECIFICATIONS (SDS) **General Specification** INFOID:000000012544394 В Unit mm (in) 4WD Applied model 2F (Double Cardan) Propeller shaft model Number of joints 2 DLN Coupling method with front final drive Flange type Coupling method with transfer Flange type $660.7 \pm 1.5 \; (26.01 \pm 0.06)$ Installed shaft length (Spider to spider) Ε 76.2 (3) Shaft outer diameter PROPELLER SHAFT RUNOUT F Unit mm (in) Item Limit

#### PROPELLER SHAFT JOINT FLEX EFFORT

Propeller shaft runout

|                                   | Unit N⋅m (kg-m, in-lb)  |
|-----------------------------------|-------------------------|
| Item                              | Limit                   |
| Propeller shaft joint flex effort | 2.26 (0.23, 20) or less |
| JOURNAL AXIAL PLAY                |                         |

0.60 (0.024)

## Unit mm (in) Item Limit Journal axial play 0.02 (0.0008) or less

L

Μ

Ν

Ο

## PRECAUTION PRECAUTIONS

#### Precaution for Supplemental Restraint System (SRS) "AIR BAG" and "SEAT BELT PRE-TENSIONER"

The Supplemental Restraint System such as "AIR BAG" and "SEAT BELT PRE-TENSIONER", used along with a front seat belt, helps to reduce the risk or severity of injury to the driver and front passenger for certain types of collision. Information necessary to service the system safely is included in the SR and SB section of this Service Manual.

#### WARNING:

- To avoid rendering the SRS inoperative, which could increase the risk of personal injury or death in the event of a collision which would result in air bag inflation, it is recommended that all maintenance and repair be performed by an authorized NISSAN/INFINITI dealer.
- Improper repair, including incorrect removal and installation of the SRS, can lead to personal injury caused by unintentional activation of the system. For removal of Spiral Cable and Air Bag Module, see the SR section.
- Do not use electrical test equipment on any circuit related to the SRS unless instructed to in this Service Manual. SRS wiring harnesses can be identified by yellow and/or orange harnesses or harness connectors.

#### PRECAUTIONS WHEN USING POWER TOOLS (AIR OR ELECTRIC) AND HAMMERS

#### WARNING:

- When working near the Air Bag Diagnosis Sensor Unit or other Air Bag System sensors with the Ignition ON or engine running, DO NOT use air or electric power tools or strike near the sensor(s) with a hammer. Heavy vibration could activate the sensor(s) and deploy the air bag(s), possibly causing serious injury.
- When using air or electric power tools or hammers, always switch the Ignition OFF, disconnect the battery or batteries, and wait at least three minutes before performing any service.

#### PREPARATION [REAR PROPELLER SHAFT: 3F(2CVJ), 3S(2CVJ)]

## PREPARATION

#### PREPARATION

#### **Commercial Service Tool**

INFOID:000000012544405

А

L

Μ

Ν

Ο

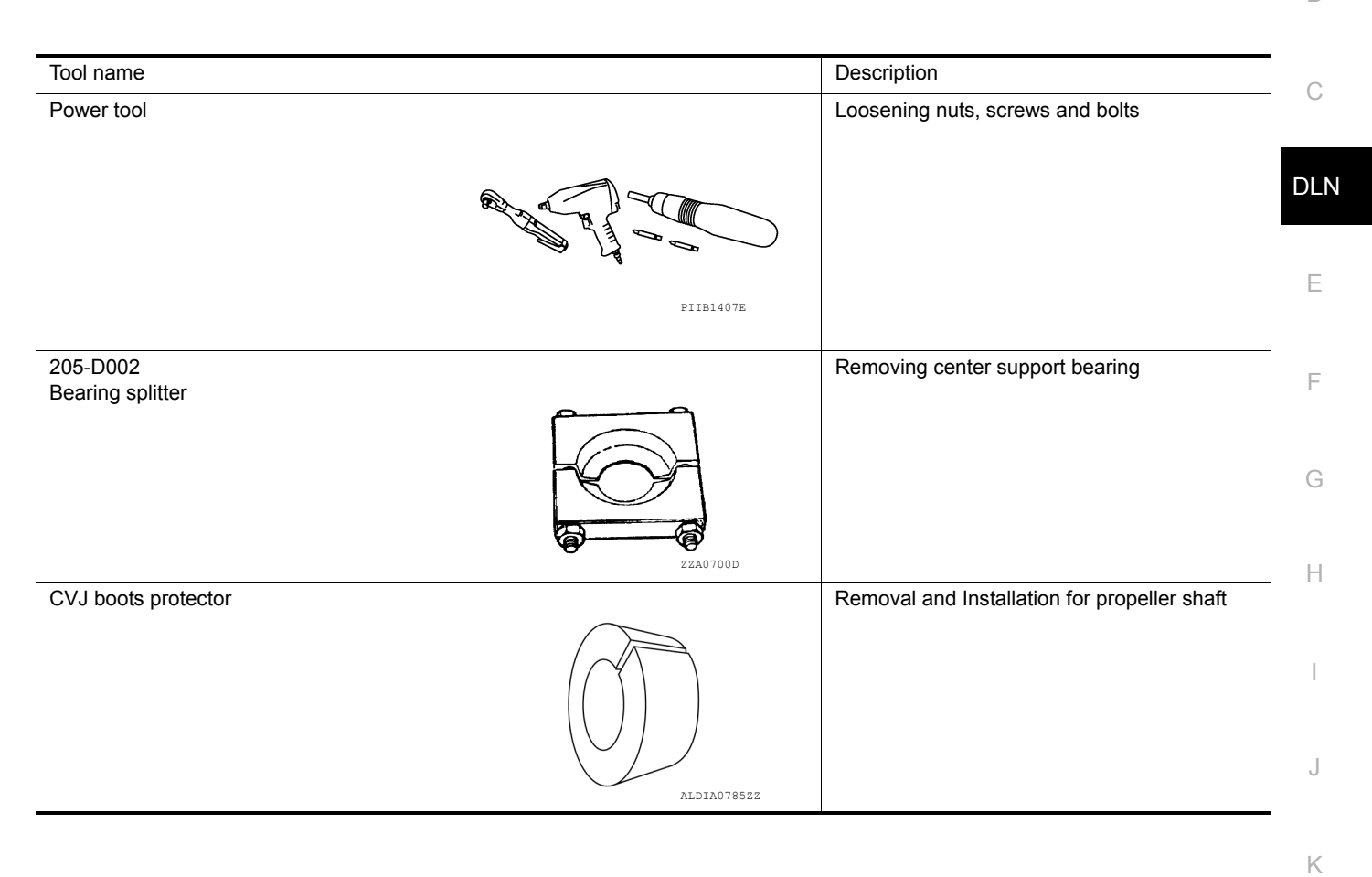

#### NOISE, VIBRATION, AND HARSHNESS (NVH) TROUBLESHOOTING < SYSTEM DESCRIPTION > [REAR PROPELLER SHAFT: 3F(2CVJ), 3S(2CVJ)]

## SYSTEM DESCRIPTION

## NOISE, VIBRATION, AND HARSHNESS (NVH) TROUBLESHOOTING

#### NVH Troubleshooting Chart

INFOID:000000012544406

Use the chart below to help you find the cause of the symptom. If necessary, repair or replace these parts.

| Reference page                     |           | DLN-131                | DLN-131            | DLN-142           | DLN-217      | RAX-4 | RSU-4      | <u>WT-64</u> | <u>WT-64</u> | FAX-5       | <u>BR-7</u> | <u>ST-32</u> |
|------------------------------------|-----------|------------------------|--------------------|-------------------|--------------|-------|------------|--------------|--------------|-------------|-------------|--------------|
| Possible cause and suspected parts |           | Uneven rotation torque | Rotation imbalance | Excessive run out | Differential | Axle  | Suspension | Tires        | Road wheel   | Drive shaft | Brakes      | Steering     |
|                                    | Noise     | ×                      | ×                  | ×                 | ×            | ×     | ×          | ×            | ×            | ×           | ×           | ×            |
| Symptom                            | Shake     |                        |                    |                   |              | ×     | ×          | ×            | ×            | ×           | ×           | ×            |
|                                    | Vibration | ×                      | ×                  | ×                 |              | ×     | ×          | ×            |              | ×           |             | ×            |

 $\times: \mathsf{Applicable}$ 

## **BASIC INSPECTION** PROPELLER SHAFT ASSEMBLY

Inspection

#### APPEARANCE AND NOISE INSPECTION

- · Inspect the propeller shaft tube for dents or cracks. If damaged, replace the propeller shaft assembly.
- · Check bearings for damage and noise. If damaged, replace as necessary.

#### PROPELLER SHAFT VIBRATION

#### NOTE:

DLN If vibration is present at high speed, check propeller shaft runout first, then check mounting between propeller shaft and companion flange.

Measure the runout of the propeller shaft tube at several points 1. by rotating the final drive companion flange with your hands.

> Propeller shaft runout : Refer to DLN-142, "General Specification".

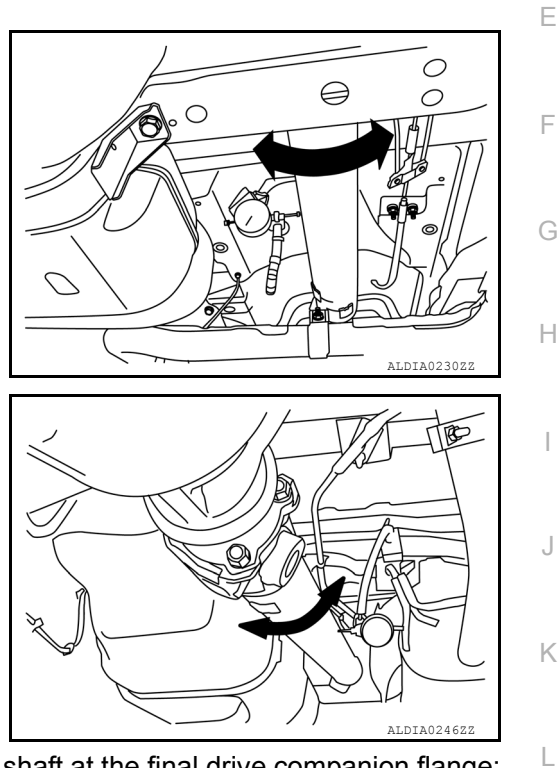

- 2. If the runout still exceeds specifications, disconnect the propeller shaft at the final drive companion flange; then rotate the companion flange 90°, 180°, 270° and reconnect propeller shaft.
- Check the runout again. If the runout still exceeds specifications, replace the propeller shaft assembly. 3.
- 4. After installation, check for vibration by driving the vehicle.

Μ

А

В

INFOID:000000013268445

Ο

## UNIT REMOVAL AND INSTALLATION REAR PROPELLER SHAFT

Exploded View

INFOID:000000013268446

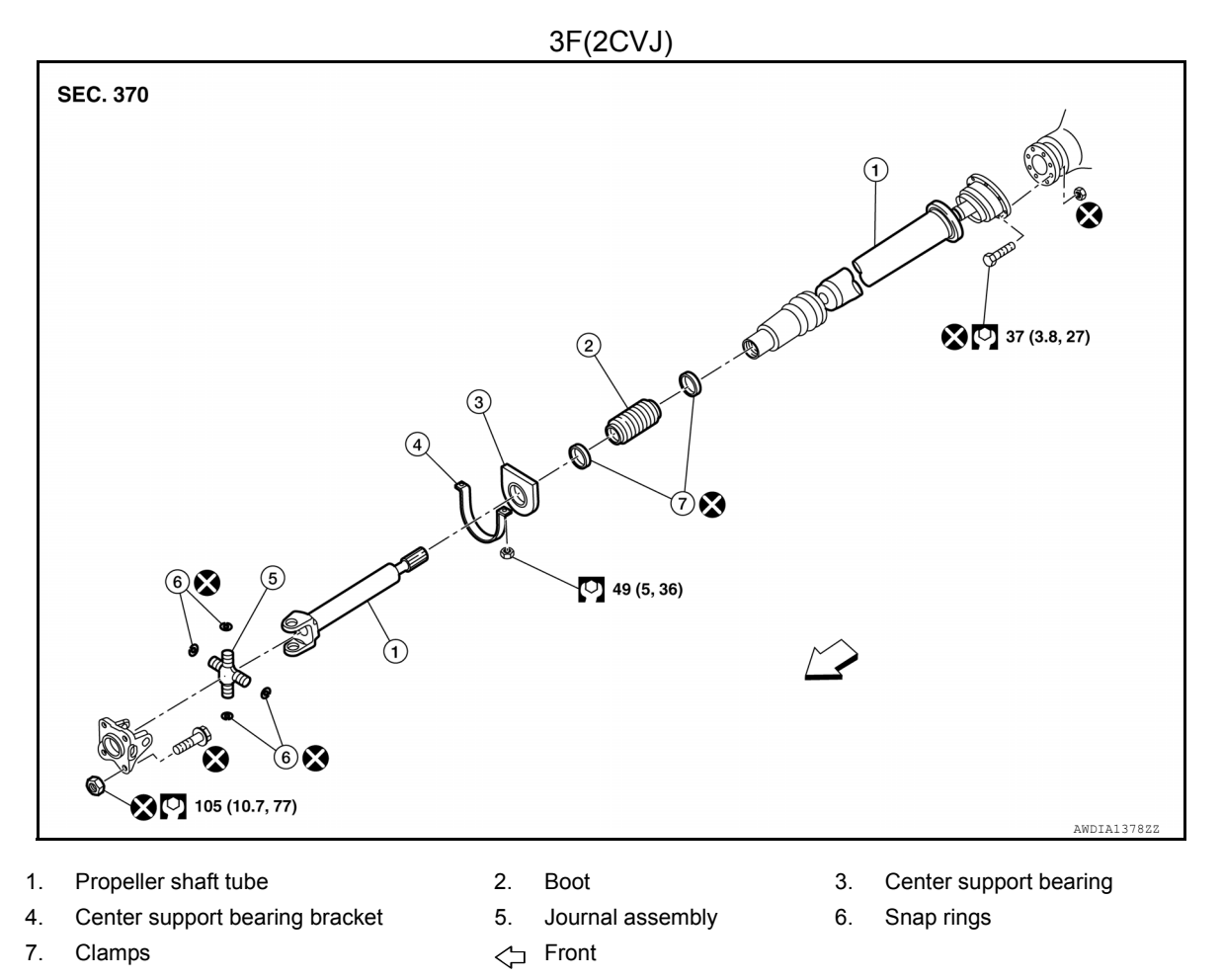

Always replace after every disassembly

○ : N·m (kg-m, ft-lb)

#### REAR PROPELLER SHAFT

#### < UNIT REMOVAL AND INSTALLATION > [REAR PROPELLER SHAFT: 3F(2CVJ), 3S(2CVJ)]

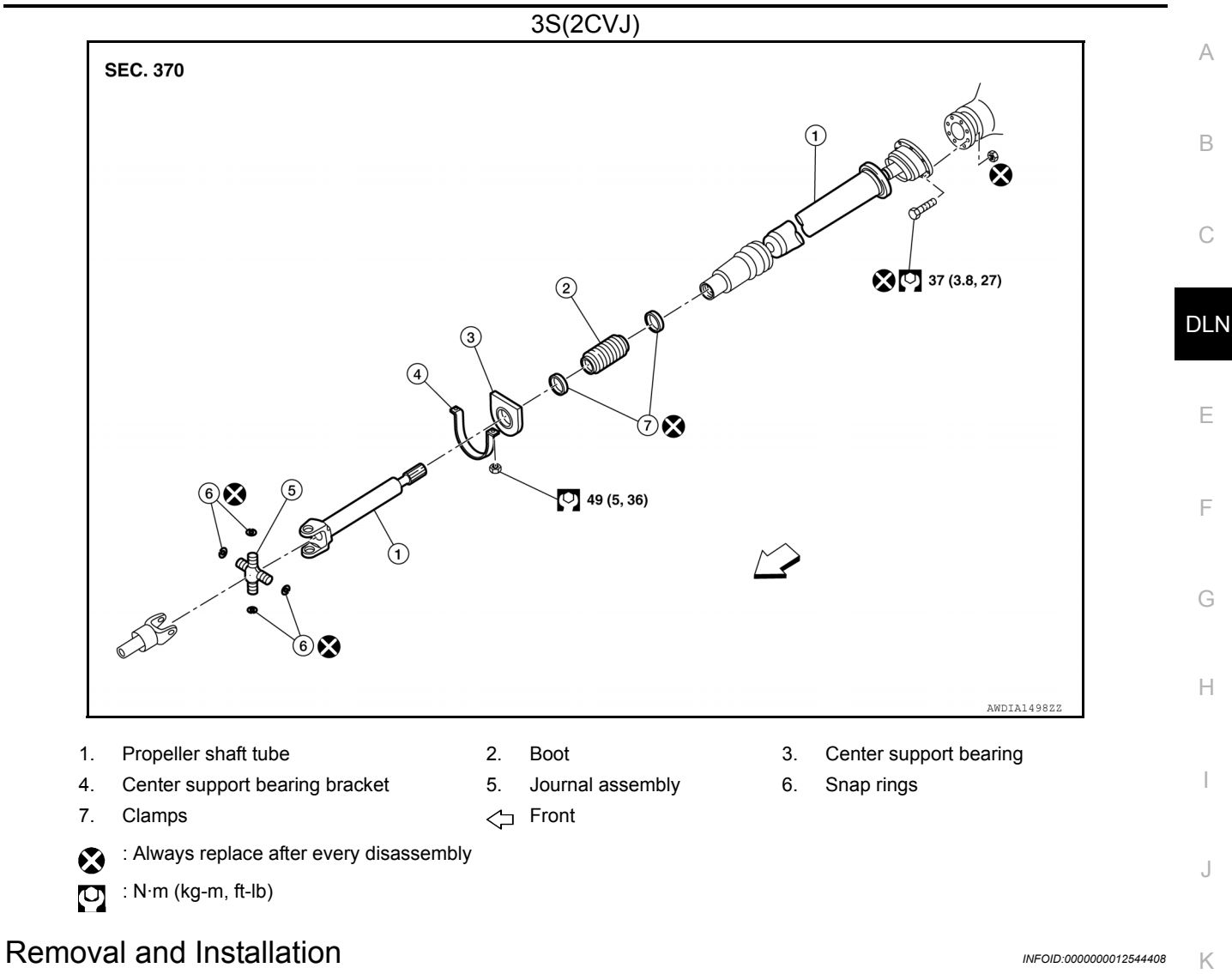

#### **CAUTION:**

• Do not damage (A) CVJ boot (1) by bending propeller shaft (2) during removal and installation.

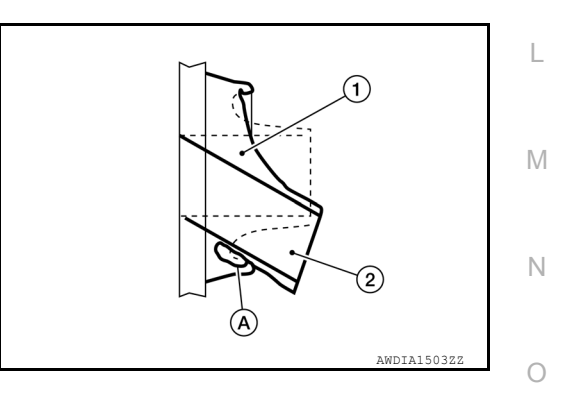

## REAR PROPELLER SHAFT < UNIT REMOVAL AND INSTALLATION > [REAR PROPELLER SHAFT: 3F(2CVJ), 3S(2CVJ)]

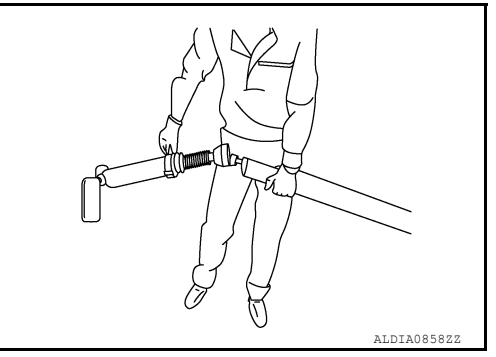

#### • To prevent damage to CVJ boot use suitable tool during removal and installation.

#### REMOVAL

- 1. Move the shift selector to the N position and release the parking brake.
- Put matching marks on the rear propeller shaft flange yoke and the companion flange A/T assembly as shown.
   CAUTION:

For matching marks, use paint. Do not damage the rear propeller shaft flange yoke or the companion flange.

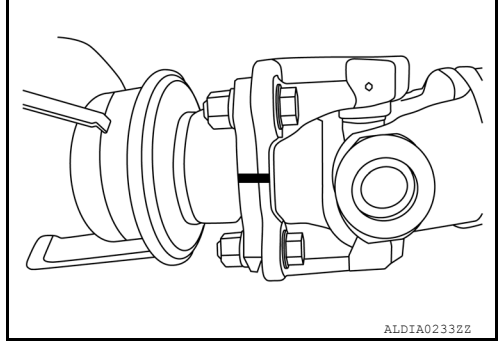

3. Put matching marks (A) on the rear propeller shaft flange yoke and the companion flange of the rear final drive as shown. CAUTION:

For matching marks, use paint. Do not damage the rear propeller shaft flange yoke or the companion flange when removing and installing propeller shaft, be careful so as not to let the propeller shaft hang down.

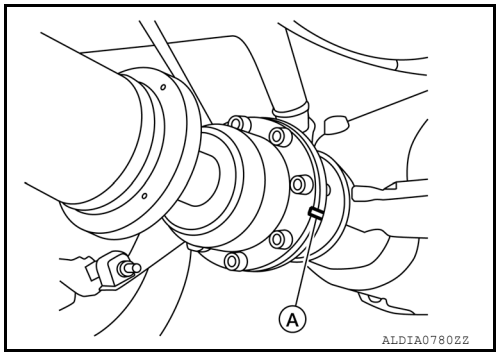

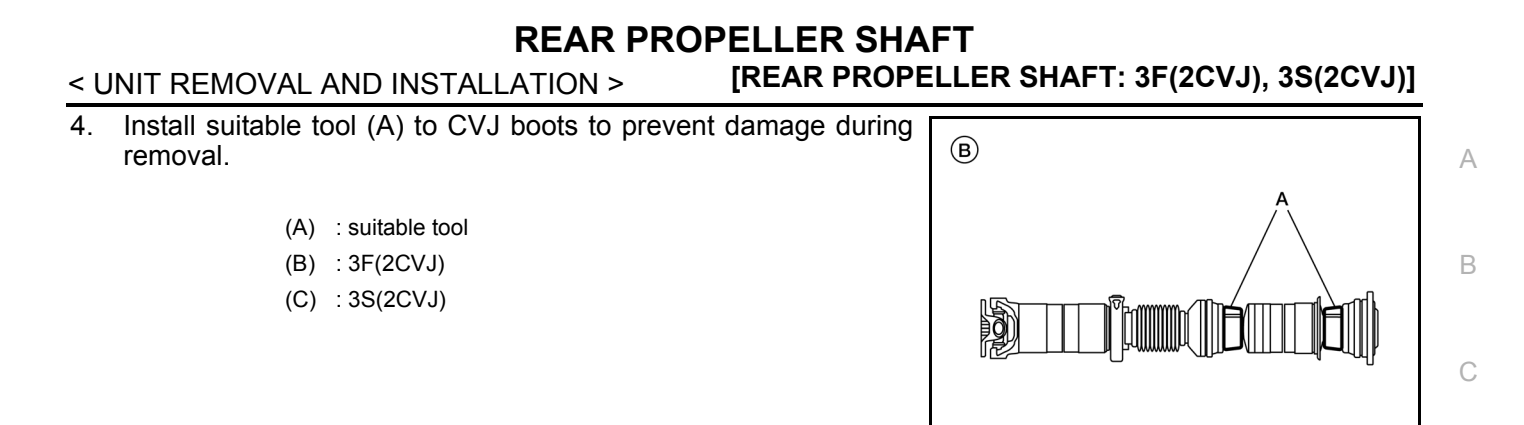

©

5. Remove the center support bearing bracket nuts (1), and remove the propeller shaft from the vehicle. **CAUTION:** 

Do not damage CVJ boot by bending propeller shaft during removal and installation. Be careful so as not to let the propeller shaft hang down.

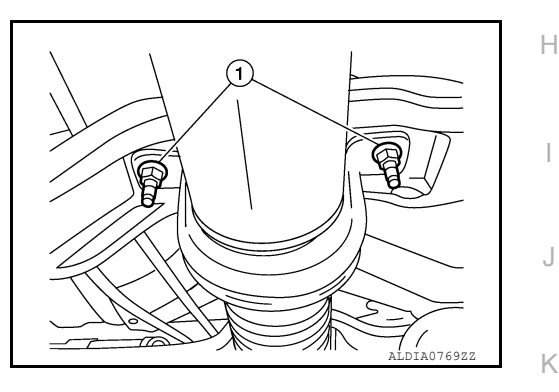

- 6. Remove bolts fixing propeller shaft to A/T assembly (2WD) or transfer case (4WD).
- 7. Remove bolts fixing propeller shaft to rear final drive and remove propeller shaft from vehicle.

INSPECTION AFTER REMOVAL

0

Ν

L

Μ

DLN

Ε

F

AWDIA1501ZZ

#### **REAR PROPELLER SHAFT**

#### < UNIT REMOVAL AND INSTALLATION >

- Inspect the propeller shaft runout. If runout exceeds the limit, replace the propeller shaft assembly. Refer to <u>DLN-142</u>, "<u>General</u> <u>Specification</u>".
  - (A) : 3F(2CVJ)
  - (B) : 3S(2CVJ)

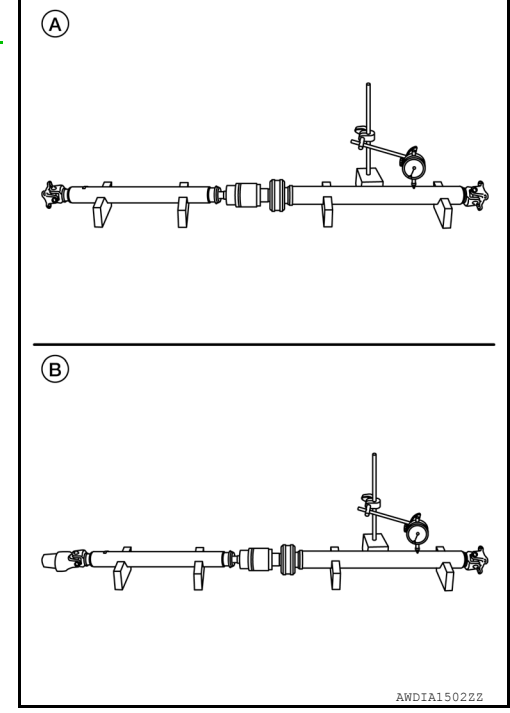

[REAR PROPELLER SHAFT: 3F(2CVJ), 3S(2CVJ)]

- While holding the flange yoke on one side, check axial play of the joint as shown. If the journal axial play exceeds the specification, repair or replace the journal parts. Refer to <u>DLN-142</u>, "<u>General Specification</u>".
- Check the propeller shaft tube for bend and damage. If damage is detected, replace the propeller shaft assembly.

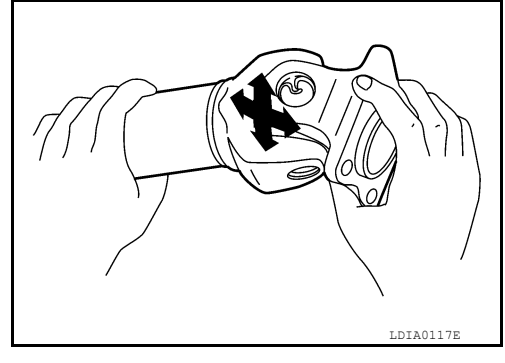

#### INSTALLATION Installation is in the reverse order of removal. CAUTION:

 Do not damage (A) CVJ boot (1) by bending propeller shaft (2) during removal and installation.

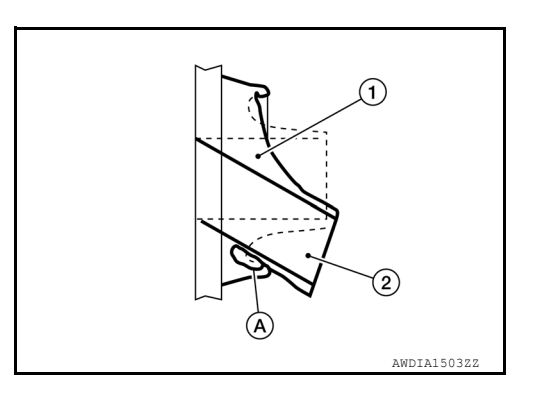

## REAR PROPELLER SHAFT < UNIT REMOVAL AND INSTALLATION > [REAR PROPELLER SHAFT: 3F(2CVJ), 3S(2CVJ)]

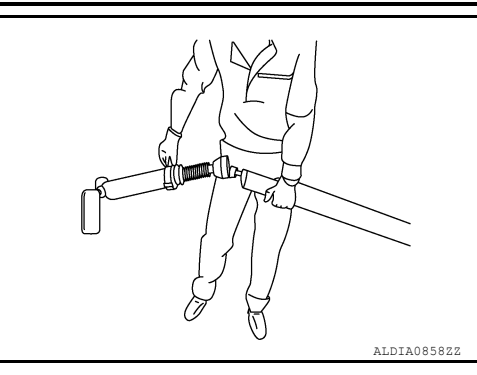

(A)

C

2

B

- To prevent damage to CVJ boot use suitable tool during removal and installation.
- After installation, check for vibration by driving the vehicle. Refer to <u>DLN-130</u>, "NVH Troubleshooting Chart"
- If propeller shaft assembly or final drive assembly has been replaced, connect them as follows:
- Face companion flange mark (A) of the A/T assembly (1) up. With the mark (A) faced up, couple the propeller shaft and the companion flange so that the matching mark (B) of the propeller shaft (2) can be positioned as close as possible with the matching mark (C) of the A/T assembly companion flange.
- Face companion flange mark (A) of the final drive (1) up. With the mark (A) faced up, couple the propeller shaft and the companion flange so that the matching mark (B) of the propeller shaft (2) can be positioned as close as possible with the matching mark (C) of the final drive companion flange.
- Tighten propeller shaft and final drive bolts and nuts to specifications. Refer to <u>DLN-132</u>, "Exploded View".
   CAUTION:

#### Do not reuse the bolts and nuts. Always install new ones.

- Remove suitable tool (A) to CVJ boots to prevent damage during removal.
  - (A) : Suitable tool
  - (B) : 3F(2CVJ)
  - (C) : 3S(2CVJ)

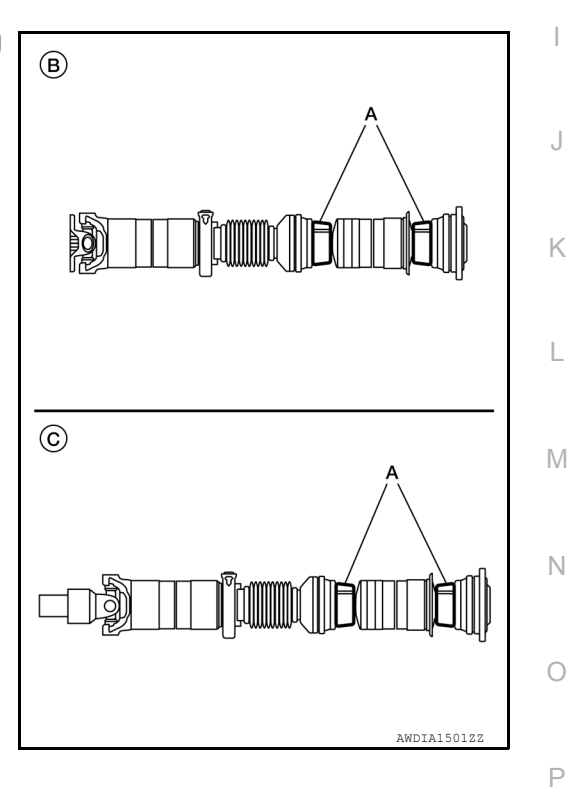

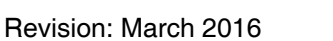

С

А

В

DLN

Ε

F

Н

᠓

PDIA0892J

## UNIT DISASSEMBLY AND ASSEMBLY REAR PROPELLER SHAFT

#### Disassembly and Assembly

DISASSEMBLY

Journal bearing

1. Put matching marks on the rear propeller shaft and flange yoke as shown.

CAUTION: For matching marks use paint. Do not damage the rear pro-

peller shaft or flange yoke.

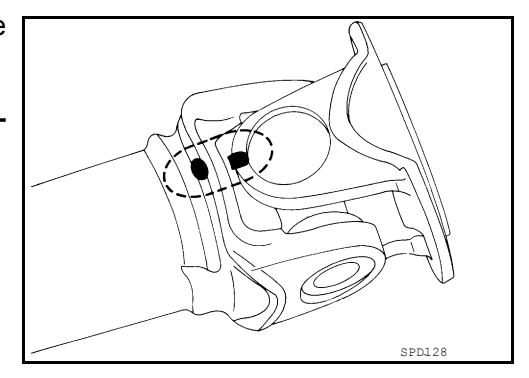

INFOID:000000013268449

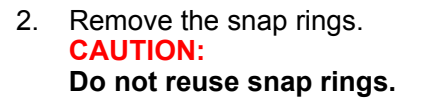

journal bearing or flange yoke hole.

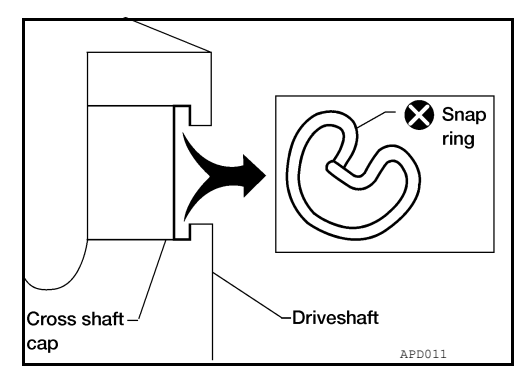

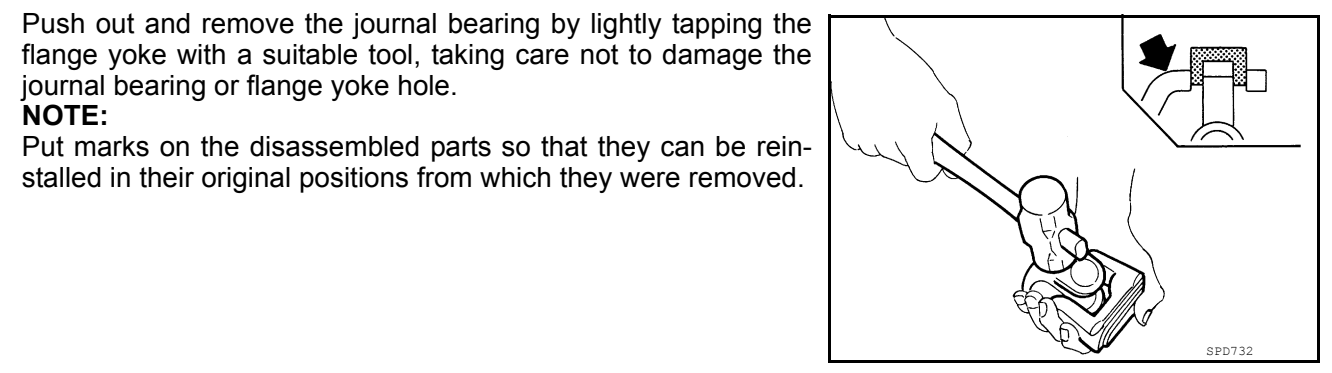

4. Push out and remove the remaining journal bearing at the opposite side by lightly tapping the flange yoke with a suitable tool, taking care not to damage the journal bearing or flange yoke hole.

NOTE:

NOTE:

3.

Put marks on the disassembled parts so that they can be reinstalled in their original positions from which they were removed.

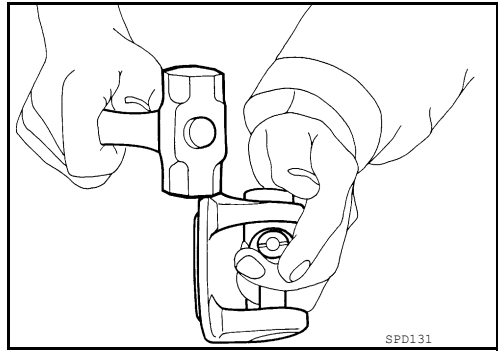

Center Support Bearing

Remove the propeller shaft assembly from the vehicle. Refer to DLN-133, "Removal and Installation". 1.

Revision: March 2016

#### **DLN-138**

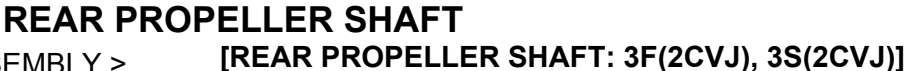

#### < UNIT DISASSEMBLY AND ASSEMBLY >

- Put matching marks (A) on the propeller shaft tube and the CVJ. CAUTION: For matching marks, use paint. Do not damage the propeller shaft tube or CVJ.
- 3. Remove and discard the clamp near the center support bearing, then slide the CVJ off of propeller shaft tube.

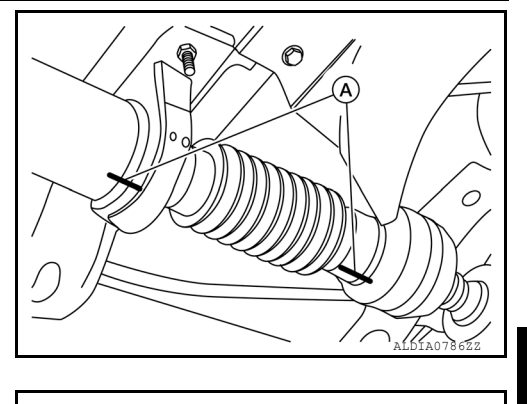

4. Press the center support bearing off the propeller shaft tube using Tool and suitable hydraulic press.

Tool : 205-D002 ( — )

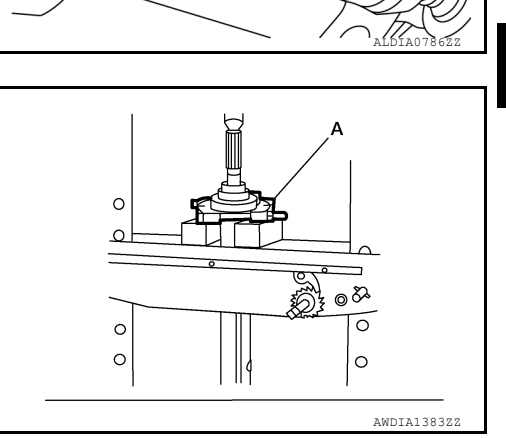

#### ASSEMBLY

Journal bearing

1. Assemble the journal bearings. Apply multipurpose grease on the bearing inner surface.

2. Install new snap rings that will provide the specified play in an

axial direction of the journal, and install them.

NOTE:

CAUTION:

Do not reuse snap rings

During assembly, use caution so that the needle bearings do not fall down.

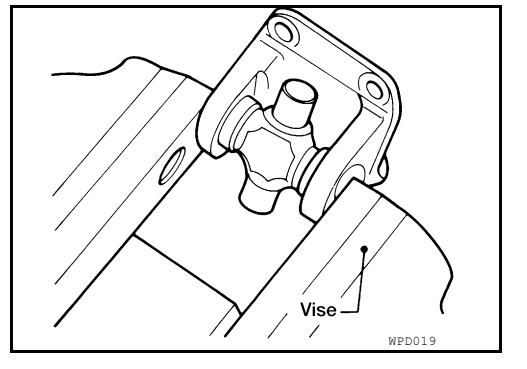

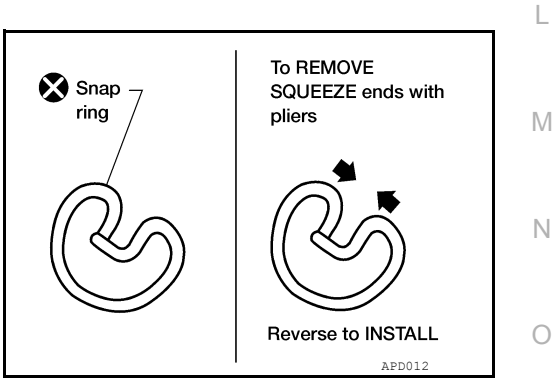

Ρ

А

В

DLN

Ε

F

Н

Κ

#### **REAR PROPELLER SHAFT**

#### < UNIT DISASSEMBLY AND ASSEMBLY >

#### [REAR PROPELLER SHAFT: 3F(2CVJ), 3S(2CVJ)]

3. Adjust the thrust clearance between the bearing and snap ring to zero by tapping the yoke.

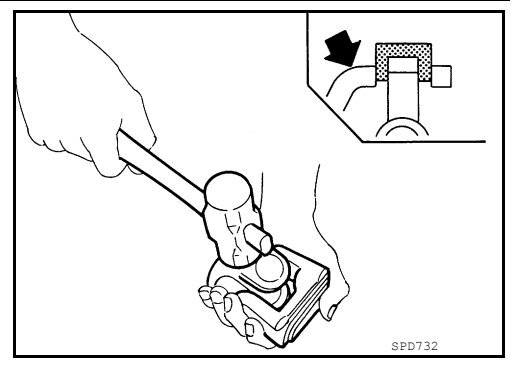

Make sure that the journal bearing moves smoothly and is below 4. the propeller joint flex effort specification. Refer to DLN-142, "General Specification".

LDIA0119E

Center Support Bearing

shaft tube.

- 1. Apply a thin coat of multi-purpose grease to both the propeller shaft tube and the inside surface of the center support bearing.
- Install the center support bearing on the propeller shaft tube 2. using a suitable pipe pressing on the inner race.

3. Install a new clamp over the boot on the CVJ.

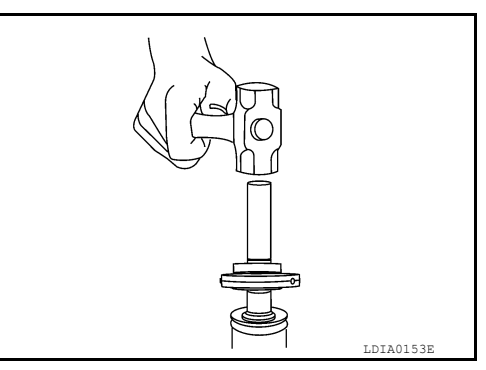

- 4. Align the matching marks (A) and install CVJ on the propeller 0
- Clean the surfaces and position the boot over the propeller shaft tube and tighten the clamp. 5.

#### REAR PROPELLER SHAFT EMBLY > [REAR PROPELLER SHAFT: 3F(2CVJ), 3S(2CVJ)]

#### < UNIT DISASSEMBLY AND ASSEMBLY >

6. Install the center support bearing bracket, tighten nuts (1) to specification, and install the rear propeller shaft assembly in the vehicle. Refer to <u>DLN-132</u>, "Exploded View".

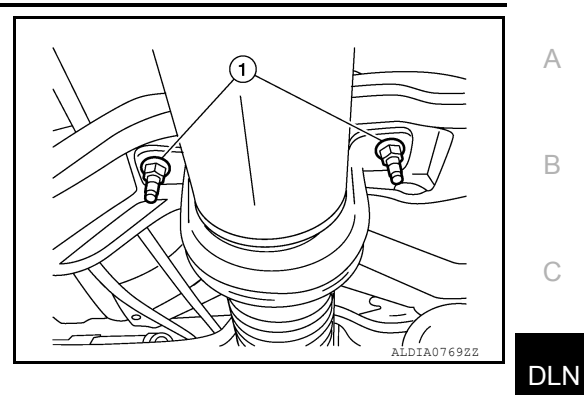

G

Н

J

Κ

Μ

Ν

Ο

#### SERVICE DATA AND SPECIFICATIONS (SDS) < SERVICE DATA AND SPECIFICATIONS (SDS) [REAR PROPELLER SHAFT: 3F(2CVJ), 3S(2CVJ)]

## SERVICE DATA AND SPECIFICATIONS (SDS) SERVICE DATA AND SPECIFICATIONS (SDS)

#### **General Specification**

2WD Model

INFOID:000000012544410

|                                       |                        | l                                       | Unit: mm (in) |  |  |  |  |
|---------------------------------------|------------------------|-----------------------------------------|---------------|--|--|--|--|
| Applied model                         |                        | 2WD                                     |               |  |  |  |  |
| Propeller shaft model                 |                        | 3S(2CVJ)                                |               |  |  |  |  |
| Number of joints                      | 3                      |                                         |               |  |  |  |  |
| Coupling method with rear final drive | Flange type            |                                         |               |  |  |  |  |
| Coupling method with transmission     | Sleeve type            |                                         |               |  |  |  |  |
| Installed shaft length                | 1st (Spider to Flange) | $2395.2\pm4.5~(94.29\pm0.17)$           |               |  |  |  |  |
| Chaft autor diamator                  | 1st                    | 88.9 + 0.00 - 0.13 (3.50 + 0.00 - 0.01) |               |  |  |  |  |
| Shall outer diameter                  | 2nd                    | 88.9 + 0.00 - 0.13 (3.50 + 0.00 - 0.01) |               |  |  |  |  |
| 4WD Model                             |                        |                                         |               |  |  |  |  |
|                                       |                        | l                                       | Jnit: mm (in) |  |  |  |  |

|                                       |                        | • · · · · · · · · · · · · · · · · · · · |  |  |  |  |
|---------------------------------------|------------------------|-----------------------------------------|--|--|--|--|
| Applied model                         |                        | 4WD                                     |  |  |  |  |
| Propeller shaft model                 |                        | 3F(2CVJ)                                |  |  |  |  |
| Number of joints                      |                        | 3                                       |  |  |  |  |
| Coupling method with rear final drive | Flange type            |                                         |  |  |  |  |
| Coupling method with transmission     | Flange type            |                                         |  |  |  |  |
| Installed shaft length                | 1st (Spider to Flange) | $2023.2 \pm 4.5 \ (79.65 \pm 0.17)$     |  |  |  |  |
| Shoft outer diameter                  | 1st                    | 88.9 + 0.00 - 0.13 (3.50 + 0.00 - 0.01) |  |  |  |  |
|                                       | 2nd                    | 88.9 + 0.00 - 0.13 (3.50 + 0.00 - 0.01) |  |  |  |  |

#### PROPELLER SHAFT RUNOUT

|                              | Unit: mm (in)        |
|------------------------------|----------------------|
| Item                         | Limit                |
| Propeller shaft runout limit | 0.60 (0.024) or less |

#### JOURNAL AXIAL PLAY

|                    | Unit: mm (in)         |
|--------------------|-----------------------|
| Item               | Limit                 |
| Journal axial play | 0.02 (0.0008) or less |
|                    |                       |

#### PROPELLER SHAFT JOINT FLEX EFFORT

Unit: N·m (kg-m, in-lb)

| Item                              | Limit                   |
|-----------------------------------|-------------------------|
| Propeller shaft joint flex effort | 2.26 (0.23, 20) or less |

## < PRECAUTION > PRECAUTION

PRECAUTIONS

Precaution for Supplemental Restraint System (SRS) "AIR BAG" and "SEAT BELT PRE-TENSIONER"

The Supplemental Restraint System such as "AIR BAG" and "SEAT BELT PRE-TENSIONER", used along with a front seat belt, helps to reduce the risk or severity of injury to the driver and front passenger for certain types of collision. Information necessary to service the system safely is included in the SR and SB section of this Service Manual.

#### WARNING:

- To avoid rendering the SRS inoperative, which could increase the risk of personal injury or death in the event of a collision which would result in air bag inflation, it is recommended that all maintenance and repair be performed by an authorized NISSAN/INFINITI dealer.
- Improper repair, including incorrect removal and installation of the SRS, can lead to personal injury caused by unintentional activation of the system. For removal of Spiral Cable and Air Bag Module, see the SR section.
- Do not use electrical test equipment on any circuit related to the SRS unless instructed to in this Service Manual. SRS wiring harnesses can be identified by yellow and/or orange harnesses or harness connectors.

#### PRECAUTIONS WHEN USING POWER TOOLS (AIR OR ELECTRIC) AND HAMMERS

#### WARNING:

- When working near the Air Bag Diagnosis Sensor Unit or other Air Bag System sensors with the Ignition ON or engine running, DO NOT use air or electric power tools or strike near the sensor(s) with a hammer. Heavy vibration could activate the sensor(s) and deploy the air bag(s), possibly causing serious injury.
- When using air or electric power tools or hammers, always switch the Ignition OFF, disconnect the battery or batteries, and wait at least three minutes before performing any service.

#### Precaution for Servicing Front Final Drive

- Before starting diagnosis of the vehicle, understand the symptoms well. Perform correct and systematic operations.
- Check for the correct installation status prior to removal or disassembly. When matching marks are required, key be certain they do not interfere with the function of the parts they are applied to.
- Overhaul should be done in a clean work area, a dust proof area is recommended.
- Before disassembly, completely remove sand and mud from the exterior of the unit, preventing them from entering into the unit during disassembly or assembly.
- Always use shop paper for cleaning the inside of components.
- Avoid using cotton gloves or a shop cloth to prevent the entering of lint.
- Check appearance of the disassembled parts for damage, deformation, and abnormal wear. Replace them M with new ones if necessary.
- Gaskets, seals and O-rings should be replaced any time the unit is disassembled.
- Clean and flush the parts sufficiently and blow them dry.
- Be careful not to damage sliding surfaces and mating surfaces.
- When applying sealant, remove the old sealant from the mating surface; then remove any moisture, oil, and foreign materials from the application and mating surfaces.
- In principle, tighten nuts or bolts gradually in several steps working diagonally from inside to outside. If a tightening sequence is specified, observe it.
- During assembly, observe the specified tightening torque.
- Add new differential gear oil, petroleum jelly, or multi-purpose grease, as specified.

INFOID:000000012544413

А

В

Ε

Ν

# < PREPARATION > PREPARATION PREPARATION

#### Special Service Tool

INFOID:000000012544414

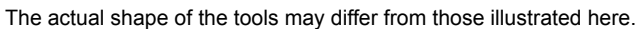

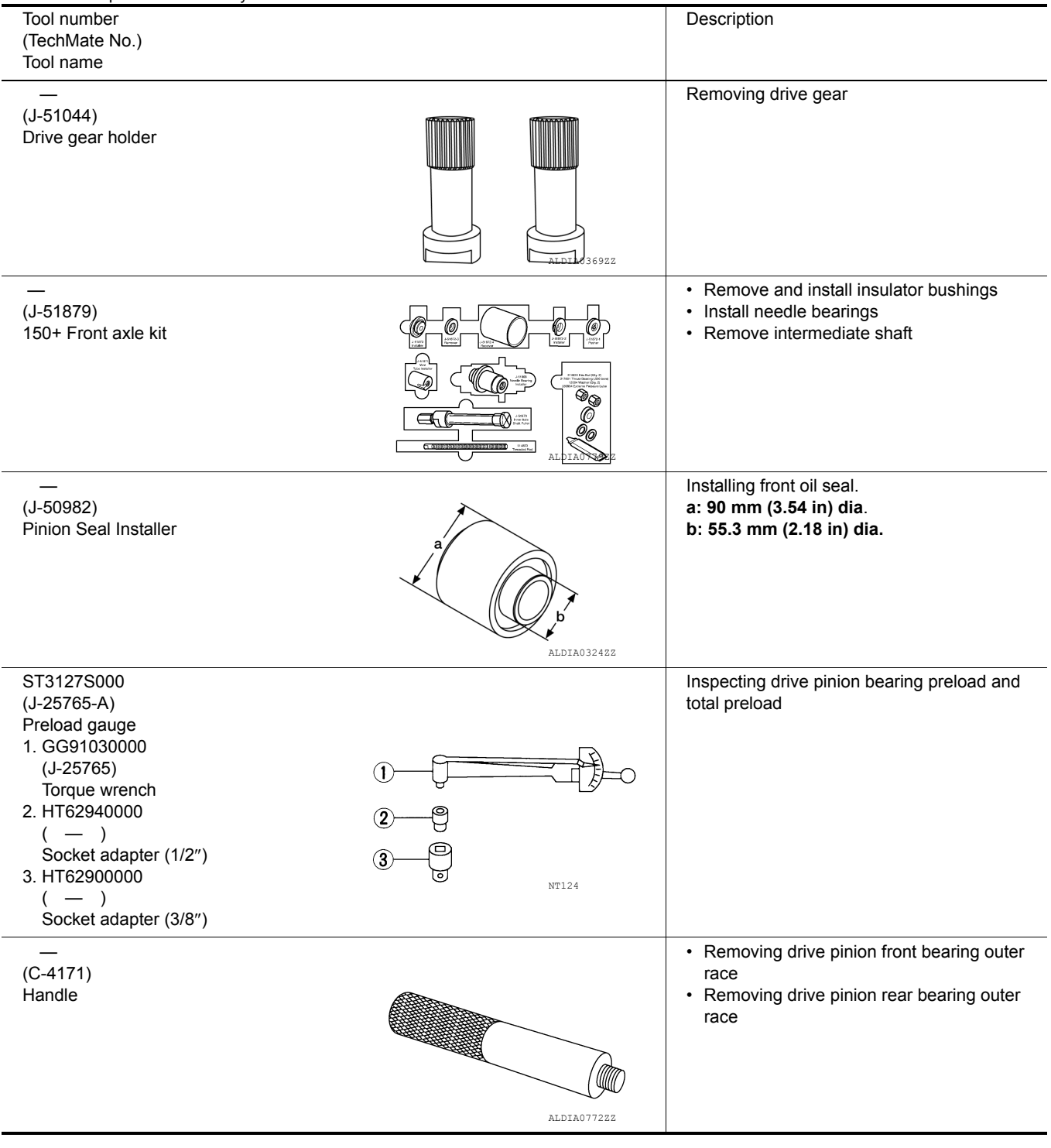

**Commercial Service Tool** 

INFOID:000000012544415
#### < PREPARATION >

# [FRONT FINAL DRIVE: MA235]

| (TechMate No.)                      |             | Description                                                                                                   | Δ   |
|-------------------------------------|-------------|----------------------------------------------------------------------------------------------------|-----|
| (J-02619-5)<br>Slide hammer         |             | <ul><li>Removing front oil seal</li><li>Removing side oil seal</li></ul>                                      | B   |
|                                     | ALDIA07752Z |                                                                                                    | С   |
| Power tool                          |             | Loosening nuts, screws and bolts                                                                              | DLN |
|                                     |             |                                                                                                    | E   |
| Separator                           | PIIB1407E   | <ul> <li>Removing side bearing inner race.</li> <li>Removing drive pinion rear bearing inner race.</li> </ul> | - F |
|                                     |             |                                                                                                    | G   |
|                                     | ZZA0700D    | Describe discut                                                                                               | -   |
| Oil seal remover                    | X           | <ul> <li>Removing side oil seal</li> <li>Removing front oil seal</li> </ul>                                   | I   |
|                                     | JSDIA49982Z |                                                                                                    | J   |
| Flange wrench                       |             | Removing and installing drive pinion lock nut                                                                 | K   |
|                                     | C           |                                                                                                    | L   |
| <br>Puller                          | NT035       | Removing companion flange                                                                                     | Μ   |
|                                     |             |                                                                                                    | Ν   |
|                                     |             |                                                                                                    | 0   |
| <br>(J-45101)<br>Dial indicator set |             | Measuring Tool                                                                                                | P   |
|                                     | ANDIA1066ZZ |                                                                                                    |     |

# SYSTEM DESCRIPTION STRUCTURE AND OPERATION

Sectional View

INFOID:000000013366740

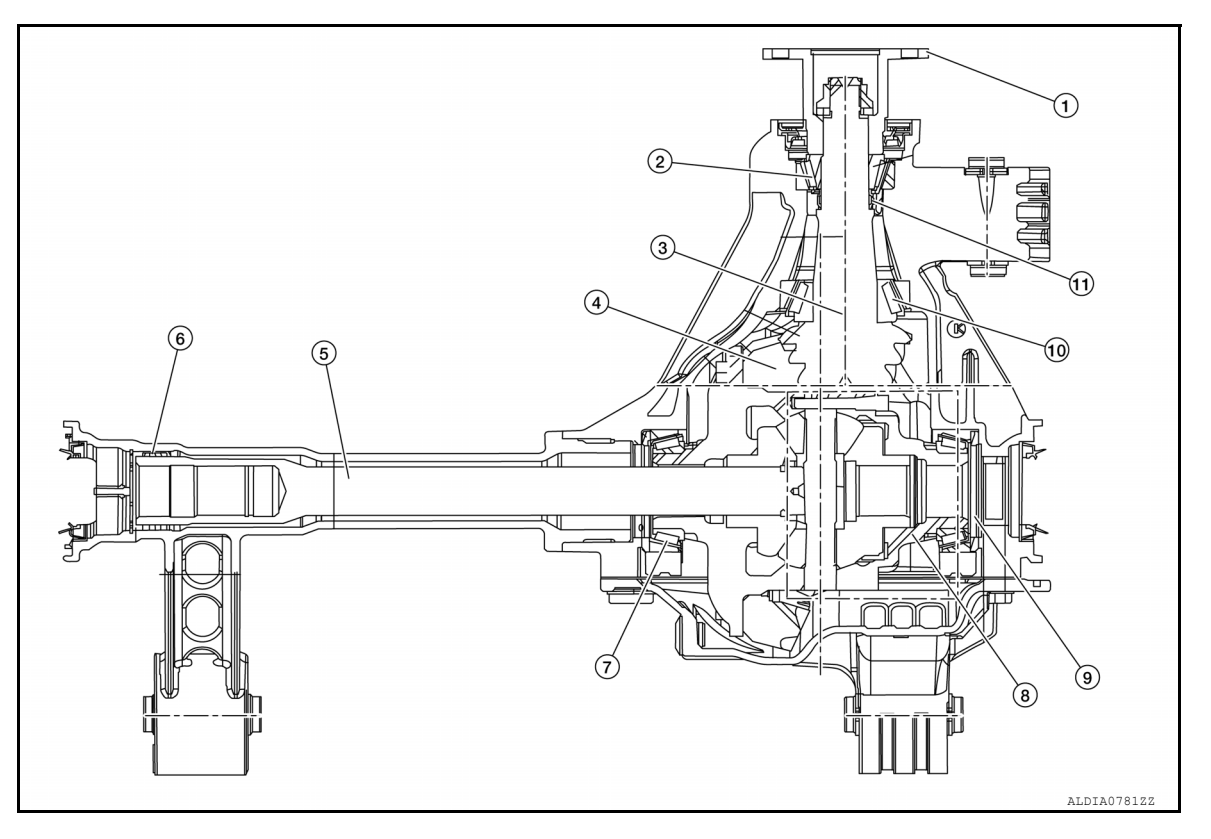

- 1. Companion flange
- 4. Drive gear
- 7. Side bearing
- 10. Pinion rear bearing
- 2. Pinion front bearing
- 5. Intermediate shaft
- 8. Differential assembly
- 11. Collapsible spacer
- 3. Drive pinion
- 6. Needle bearing
- 9. Differential shim

## NOISE, VIBRATION AND HARSHNESS (NVH) TROUBLESHOOTING < SYMPTOM DIAGNOSIS > [FRONT FINAL DRIVE: MA235]

# SYMPTOM DIAGNOSIS

# NOISE, VIBRATION AND HARSHNESS (NVH) TROUBLESHOOTING

# NVH Troubleshooting Chart

INFOID:000000012544416 B

А

J

Κ

L

Μ

Ν

Ο

Ρ

Use the chart below to help you find the cause of the symptom. If necessary, repair or replace these parts.

| Reference page             |          | <b>JLN-159</b>   | <mark>0LN-159</mark>  | <mark>0LN-159</mark> | <b>JLN-159</b>     | <b>JLN-159</b>                   | <b>JLN-148</b>    | <b>JLN-121</b>  | FAX-5      | FSU-5            | <u>WT-64</u> | <u>WT-64</u> | FAX-5       | <u>BR-7</u> | <u>ST-32</u> | С           |
|----------------------------|----------|------------------|-----------------------|----------------------|--------------------|----------------------------------|-------------------|-----------------|------------|------------------|--------------|--------------|-------------|-------------|--------------|-------------|
|                            |          |                  |                       |                      |                    | ц<br>т                           |                   |                 |            |                  |              |              |             |             |              | DLN         |
| Possible cause and SUSPECT | ED PARTS | Gear tooth rough | Gear contact improper | Tooth surfaces worn  | Incorrect backlash | Companion flange excessive runor | Gear oil improper | PROPELLER SHAFT | FRONT AXLE | FRONT SUSPENSION | TIRES        | ROAD WHEEL   | DRIVE SHAFT | BRAKES      | STEERING     | E<br>F<br>G |
| Symptom                    | Noise    | ×                | ×                     | ×                    | ×                  | ×                                | ×                 | ×               | ×          | ×                | ×            | ×            | ×           | ×           | ×            | Ц           |
| v: Applicable              |          |                  | •                     |                      |                    |                                  |                   |                 |            |                  |              |              |             |             |              | 11          |

×: Applicable

#### < PERIODIC MAINTENANCE >

# PERIODIC MAINTENANCE FRONT DIFFERENTIAL GEAR OIL

### Inspection

OIL LEAKS

Make sure that oil is not leaking from final drive assembly or around it.

#### OIL LEVEL

1. Check oil level (A) from filler plug hole as shown in the figure after removing filler plug (1) and gasket from final drive assembly.

#### CAUTION:

#### Turn the ignition switch OFF while checking oil level.

- Oil level should be level with bottom of filler plug hole.
- 2. Set a gasket on filler plug and install it on final drive assembly. CAUTION:

#### Do not reuse gasket.

3. Tighten filler plug to the specified torque. Refer to <u>DLN-159</u>, <u>"Disassembly and Assembly"</u>.

#### Draining

- 1. Turn the ignition switch OFF.
- 2. Remove drain plug (1) and gasket.
- 3. Drain gear oil.
- 4. Install a gasket on drain plug and install it to final drive assembly.

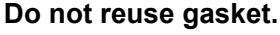

 Tighten drain plug to the specified torque. Refer to <u>DLN-159</u>, <u>"Disassembly and Assembly"</u>.

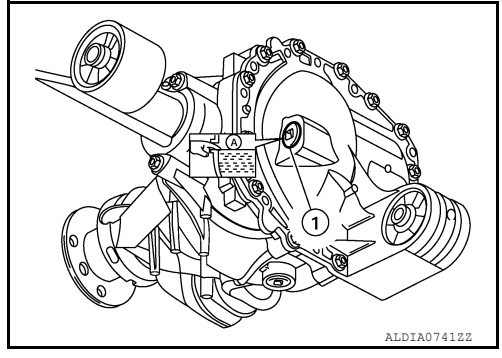

INFOID:000000013191026

INFOID:000000013191027

INFOID:000000013191025

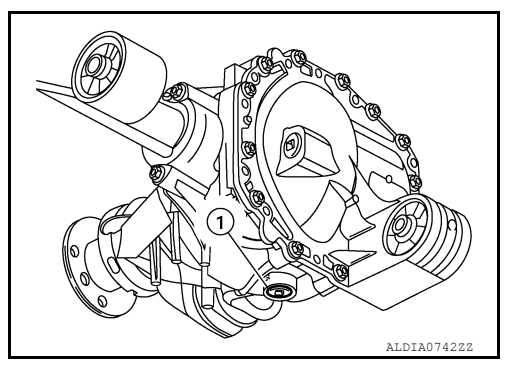

### Refilling

 Remove filler plug (1) and gasket. Then fill with new gear oil until oil level (A) reaches the specified level near filler plug mounting hole.

#### CAUTION:

#### Do not overfill front final drive.

Oil grade and<br/>viscosity: Refer to MA-13, "VK56VD Gasoline En-<br/>gine : Fluids and Lubricants" or, MA-59,<br/>"Cummins (5.0L V8D) Engine : Fluids and<br/>Lubricants".Standard Oil<br/>capacity: Refer to DLN-172, "General Specifica-<br/>tion".

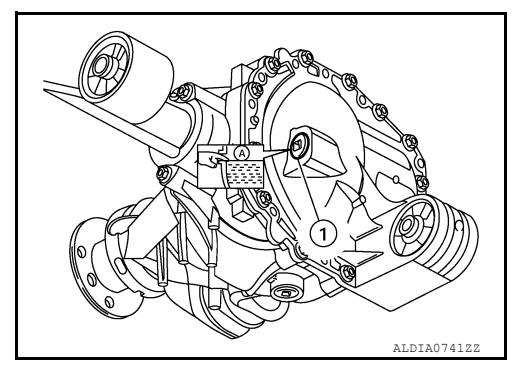

2. Install a gasket on filler plug, and install it to final drive assembly. CAUTION:

#### Do not reuse gasket.

3. Tighten filler plug to the specified torque. Refer to <u>DLN-159</u>, "Disassembly and Assembly".

# REMOVAL AND INSTALLATION SIDE OIL SEAL

Removal and Installation

#### REMOVAL

- 1. Drain gear oil. Refer to <u>DLN-148, "Draining"</u>.
- 2. Remove the front drive shafts from front final drive assembly. Refer to FAX-16. "Removal and Installation".
- Remove the side oil seal using Tool (A) and Tool (B).
   CAUTION: Do not damage gear carrier.

| ΤοοΙ | : | _ | (J-02619-5) |
|------|---|---|-------------|
| Tool | : | _ | (J-51870)   |

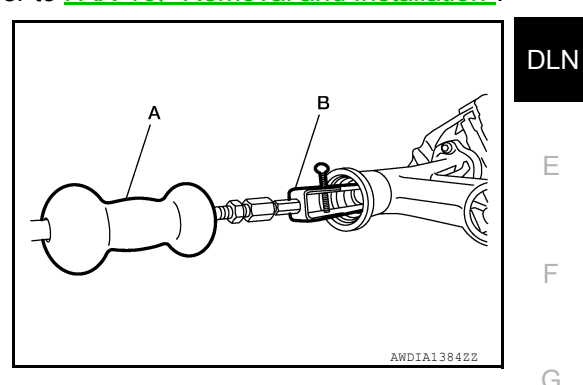

#### INSTALLATION

| 1. | Apply multi-purpose grease to the lips of the new side oil seal. Then install the new side oil seal evenly using suitable tool.                                                          | Н |
|----|----------------------------------------------------------------------------------------------------|---|
|    | <ul> <li>Do not reuse side oil seal.</li> <li>Do not incline the new side oil seal when installing.</li> <li>Apply multi-purpose grease to the lips of the new side oil seal.</li> </ul> |   |
| 2. | Installation of the remaining components is in the reverse order of removal.                                                                                                    |   |
|    | Check the front differential gear oil level after installation. Refer to <u>DLN-148, "Inspection"</u> .                                                                                  | J |
|    |                                                                                                    |   |
|    |                                                                                                    | K |
|    |                                                                                                    | I |
|    |                                                                                                    | _ |
|    |                                                                                                    | M |

А

С

INFOID:000000012544419

Ν

0

# FRONT OIL SEAL

# Removal and Installation

#### REMOVAL

- 1. Remove the front propeller shaft. Refer to <u>DLN-123, "Removal and Installation"</u>.
- Measure the total preload torque. Refer to <u>DLN-159</u>, "<u>Disassembly and Assembly</u>". NOTE:
  - Record the total preload torque measurement.
- 3. Check companion flange runout. Refer to DLN-159, "Disassembly and Assembly".
- 4. Remove the drive pinion lock nut using suitable tools (A) and (B).

#### CAUTION:

Do not reuse drive pinion lock nut.

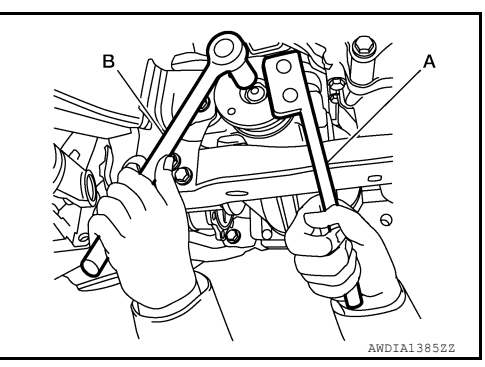

5. Put matching mark (B) on the end of the drive pinion that aligns with mathcing mark (A) on companion flange (1). CAUTION:

Use paint to make the matching marks. Do not damage the companion flange or drive pinion.

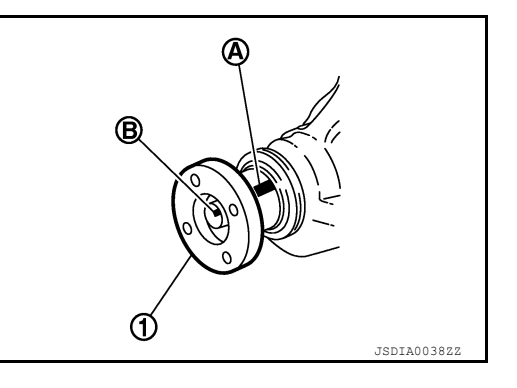

6. Remove companion flange using suitable tool (A).

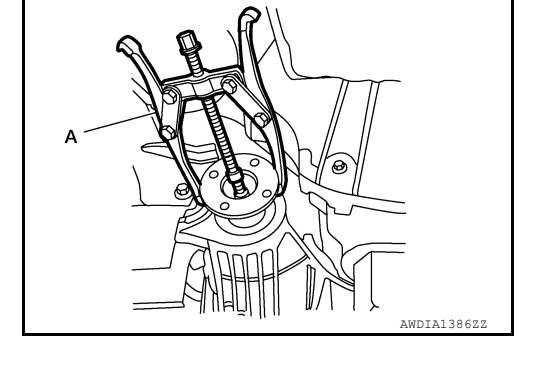

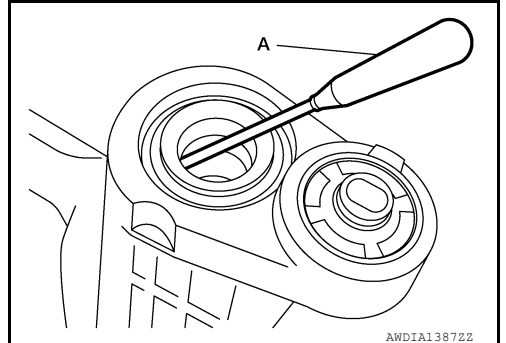

7. Remove the front oil seal using suitable tool (A).

INFOID:000000012544420

#### < REMOVAL AND INSTALLATION >

#### **INSTALLATION**

1. Apply multi-purpose grease to the lips of the new front oil seal. Then install front oil seal in evenly using Tool (A).

> Tool number : — (J-50982)

#### **CAUTION:**

- Do not reuse front oil seal.
- Do not incline the new front oil seal when installing.
- Apply multi-purpose grease to the lips of the new front oil seal.
- 2. Align the matching mark (B) of drive pinion with the matching mark (A) of companion flange (1), then install the companion flange.
- 3. Apply sealant to the threads of the drive pinion and seat of new drive pinion lock nut, and temporarily tighten drive pinion lock nut to drive pinion.
  - **CAUTION:**
  - Do not reuse drive pinion lock nut.
  - · Apply sealant to the threads of the drive pinion and seating surface of the new drive pinion lock nut.

NOTE:

Apply anti-corrosion oil to the spline of the drive pinion.

While holding companion flange with suitable tool (B), tighten 4 drive pinion lock nut to the specified torgue so as to keep the bearing preload within a standard values, check bearing preload using Tool (A).

> Tool number : ST3127S000 ( — )

Total preload torque

: Refer to DLN-172, "Inspection and Adjustment".

**Drive pinion lock nut** tightening torque:

: Refer to DLN-159, "Exploded View".

#### CAUTION:

- · Adjust to the lower limit of the drive pinion lock nut tightening torque first.
- If the preload torgue exceeds the specified value, replace collapsible spacer and tighten it again to adjust. Never loosen drive pinion lock nut to adjust the preload torque.
- 5. Make a stamping for identification of front oil seal replacement frequency.

#### **CAUTION:**

#### Make a stamping after replacing front oil seal.

- 6. Install front propeller shaft. Refer to DLN-123, "Removal and Installation".
- Refill gear oil to the final drive. Refer to <u>DLN-148</u>, "<u>Refilling</u>".
- Check companion flange runout. Refer to DLN-159, "Disassembly and Assembly". 8.

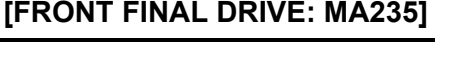

AWDTA138822 B

۩

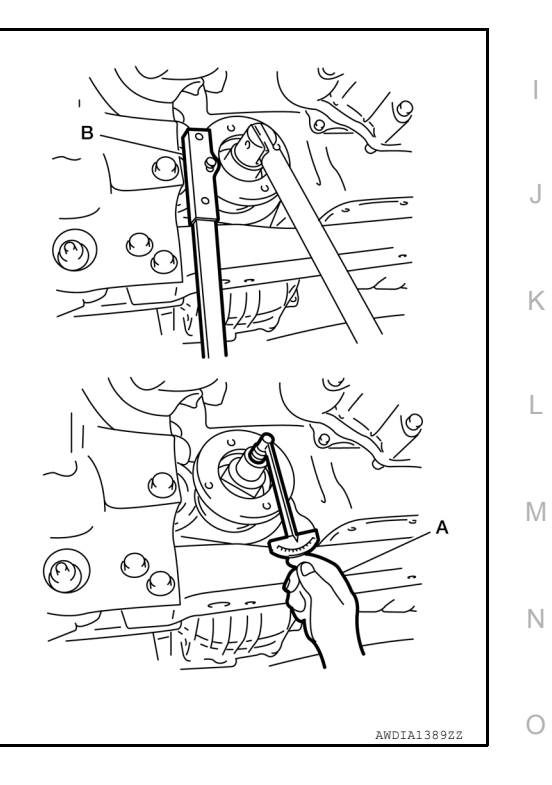

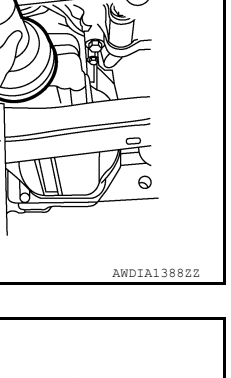

JSDTA003872

А

В

DLN

Ε

F

Н

Ρ

# < REMOVAL AND INSTALLATION >

# **AIR BREATHER**

INFOID:000000013189352

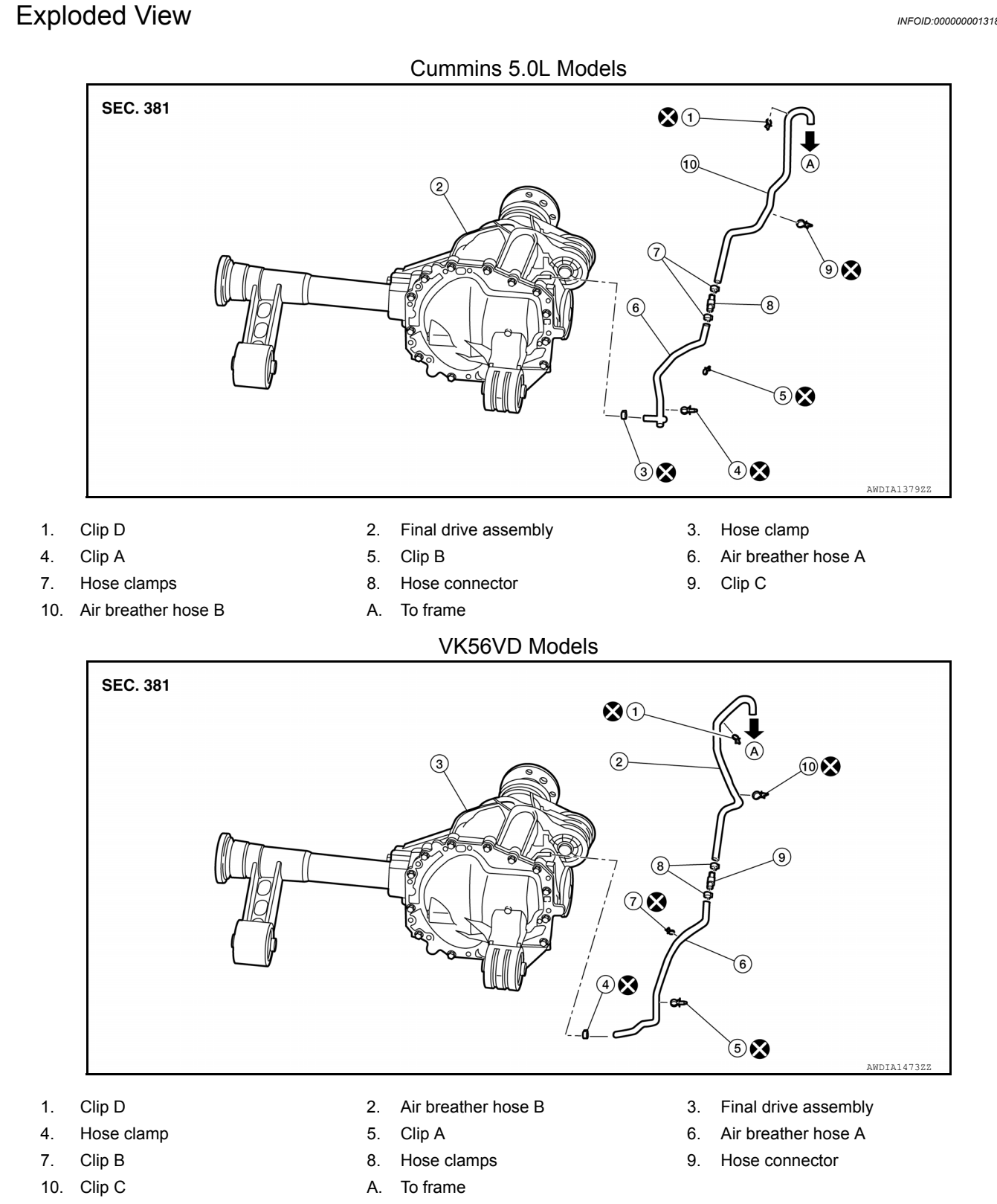

# Removal and Installation: Cummins 5.0 L Models

#### REMOVAL

- 1. Remove wheel and tire (LH) using power tool. Refer to WT-69, "Removal and Installation".
- 2. Loosen hose clamp, and remove air breather hose A from final drive assembly.

Revision: March 2016

#### **DLN-152**

#### 2016 Titan NAM

INFOID:000000013189353

# **AIR BREATHER**

#### [FRONT FINAL DRIVE: MA235]

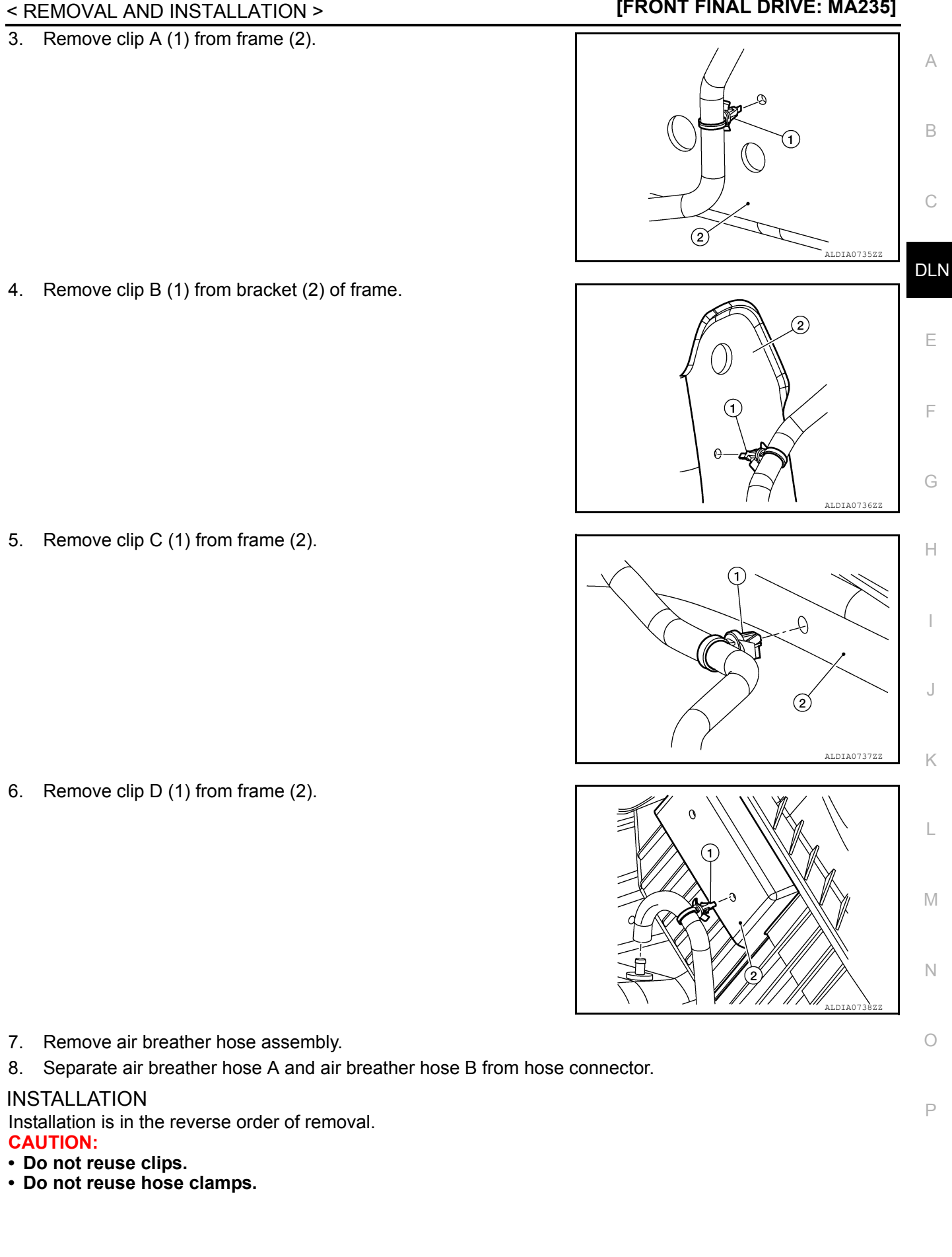

# **AIR BREATHER**

#### < REMOVAL AND INSTALLATION >

• When inserting air breather hoses A and B to hose connector (1), be sure to insert it fully until its end reaches the stop. CAUTION:

Align paint marks (A) on each air breather hose A and B.

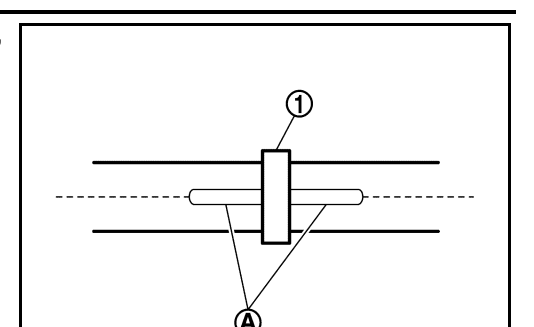

[FRONT FINAL DRIVE: MA235]

• When inserting air breather hose B to final drive assembly, be sure to insert it fully until its end reaches the stop.

#### **CAUTION:**

• Set hose clamp (1) at the end of air breather hose with dimension (A) from the hose edge.

#### Dimension (A) : 5 – 7 mm (0.20 – 0.28 in)

Removal and Installation: VK56VD Models

• When installing air breather hose, make sure there are no pinched or restricted areas on air breather hose caused by bending or winding.

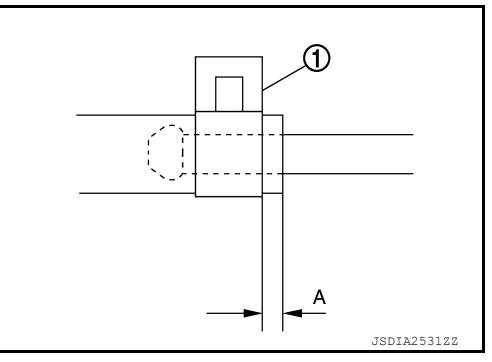

#### INFOID:000000013776715

JSDIA6823Z

#### REMOVAL

- 1. Remove wheel and tire (LH) using power tool. Refer to WT-69, "Removal and Installation".
- 2. Loosen hose clamp, and remove air breather hose A from final drive assembly.
- 3. Remove clip A (1) from frame (2).

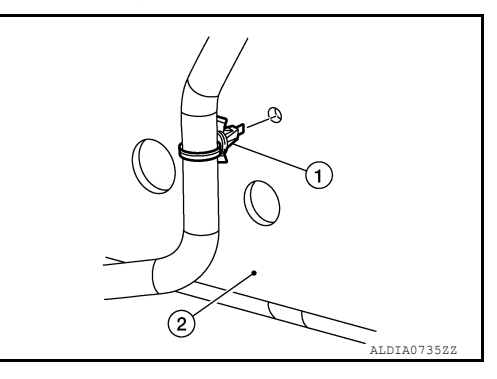

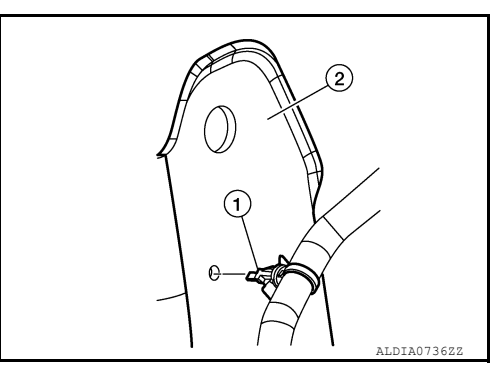

4. Remove clip B (1) from bracket (2) of frame.

# AIR BREATHER

#### < REMOVAL AND INSTALLATION >

5. Remove clip C (1) from frame (2).

6. Remove clip D (1) from frame (2).

#### [FRONT FINAL DRIVE: MA235]

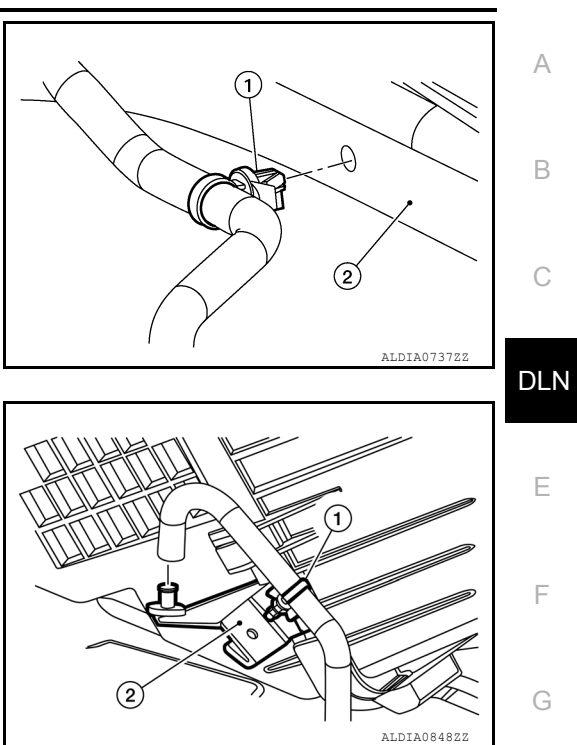

Н

7. Remove air breather hose assembly.

8. Separate air breather hose A and air breather hose B from hose connector.

#### INSTALLATION

Installation is in the reverse order of removal. **CAUTION:** 

- Do not reuse clips.
- Do not reuse hose clamps.
- When inserting air breather hoses A and B to hose connector (1), be sure to insert it fully until its end reaches the stop. CAUTION:

Align paint marks (A) on each air breather hose A and B.

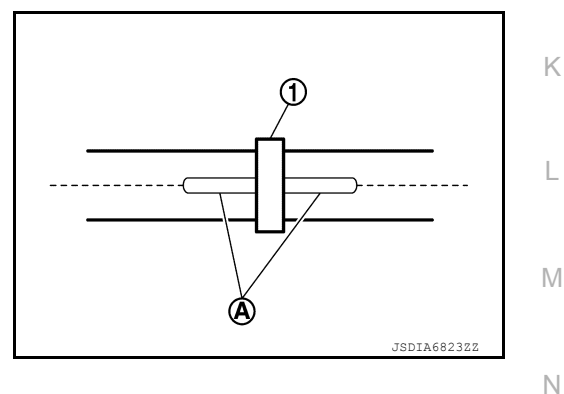

• When inserting air breather hose B to final drive assembly, be sure to insert it fully until its end reaches the stop.

#### CAUTION:

• Set hose clamp (1) at the end of air breather hose with dimension (A) from the hose edge.

### Dimension (A) : 5 - 7 mm (0.20 - 0.28 in)

 When installing air breather hose, make sure there are no pinched or restricted areas on air breather hose caused by bending or winding.

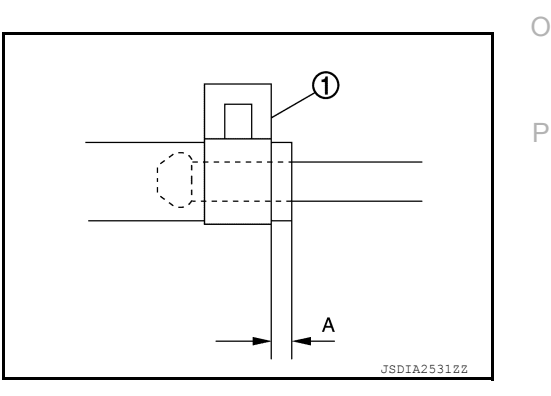

Revision: March 2016

2016 Titan NAM

# CARRIER COVER

### Removal and Installation

REMOVAL

- 1. Drain differential gear oil. Refer to DLN-148, "Draining".
- 2. Remove the front final drive assembly. Refer to <u>DLN-157</u>, "Removal and Installation".
- 3. Remove the carrier cover bolts and separate the carrier cover from the gear carrier. **CAUTION:** 
  - Do not damage the mating surface.
  - Do not insert flat-bladed screwdriver, this will damage the mating surface.
  - Do not reuse gasket

#### INSTALLATION

- 1. Install the carrier cover and gasket to the gear carrier. Tighten the bolts to the specified torque. Refer to <u>DLN-159, "Exploded View"</u>.
- 2. Install the front final drive assembly. Refer to <u>DLN-157, "Removal and Installation"</u>. CAUTION:

Do not reuse gasket.

3. Fill the front final drive assembly with recommended differential gear oil. Refer to DLN-148, "Refilling".

INFOID:000000012544421

[FRONT FINAL DRIVE: MA235]

#### [FRONT FINAL DRIVE: MA235]

# UNIT REMOVAL AND INSTALLATION FRONT FINAL DRIVE

**Exploded View** 

INFOID:000000013287132

А

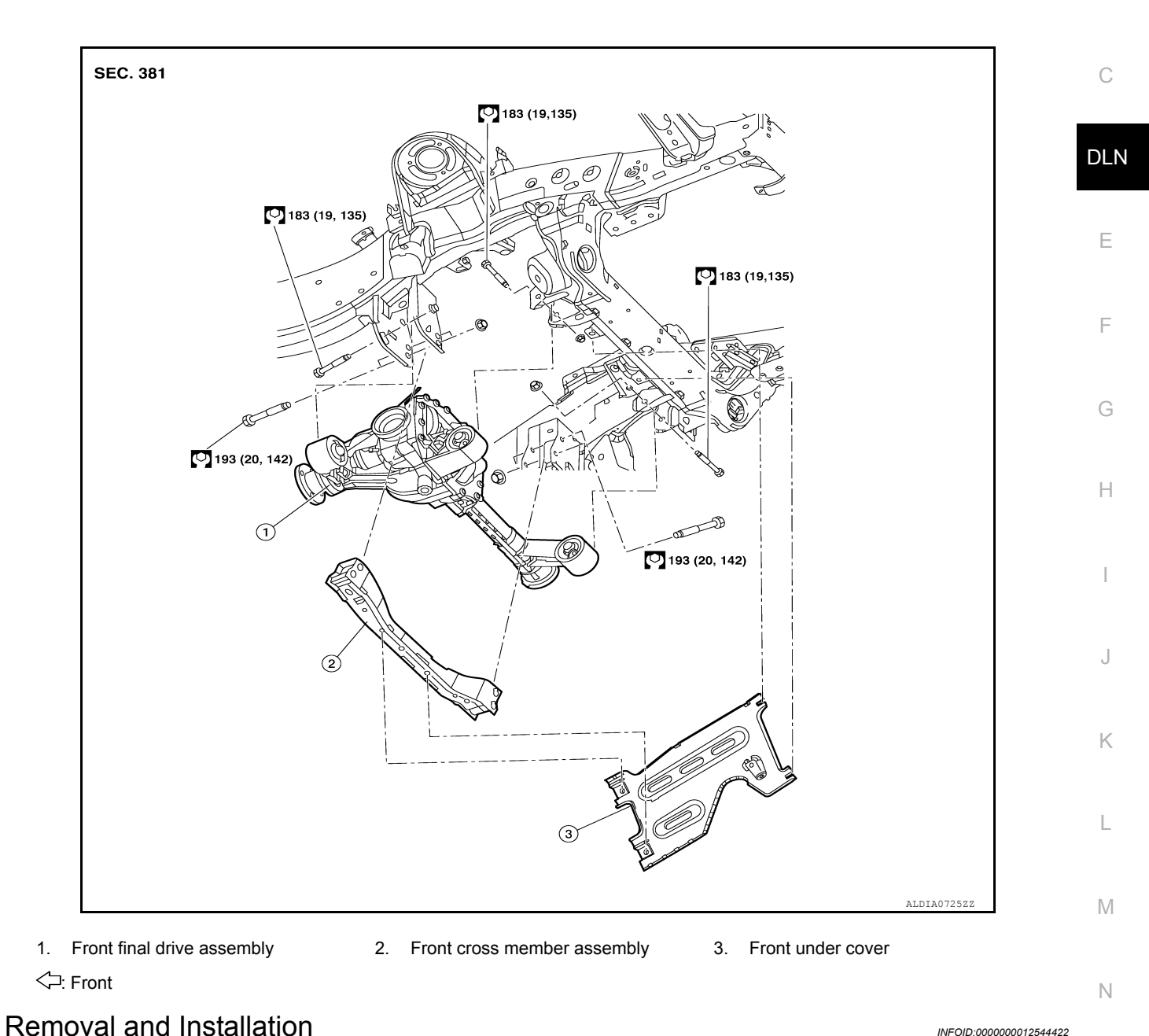

#### REMOVAL

- 1. Remove the engine under cover. EXT-30, "ENGINE UNDER COVER : Removal and Installation".
- 2. Remove the drive shafts (LH/RH). Refer to FAX-16, "Removal and Installation".

Ο

Ρ

#### < UNIT REMOVAL AND INSTALLATION >

3. Remove bolts (A) and remove front cross member (1).

#### [FRONT FINAL DRIVE: MA235]

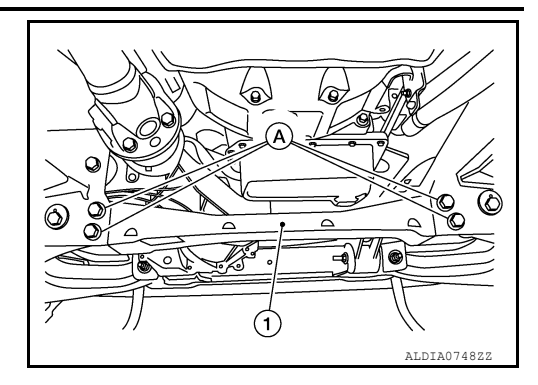

- 4. Remove the front propeller shaft. Refer to DLN-123, "Removal and Installation".
- Disconnect the breather hose from the front final drive assembly. Refer to <u>DLN-152</u>, "<u>Removal and Instal-lation</u>: <u>Cummins 5.0 L Models</u>" (Cummins 5.0L models) or, <u>DLN-154</u>, "<u>Removal and Installation</u>: <u>VK56VD Models</u>" (VK56VD models).
- 6. Support the front final drive assembly using a suitable jack.
- 7. Loosen front lower link bolts (A) enough to remove final drive assembly bolts (B).
  - (C) : Passenger side
  - (D) : Driver side

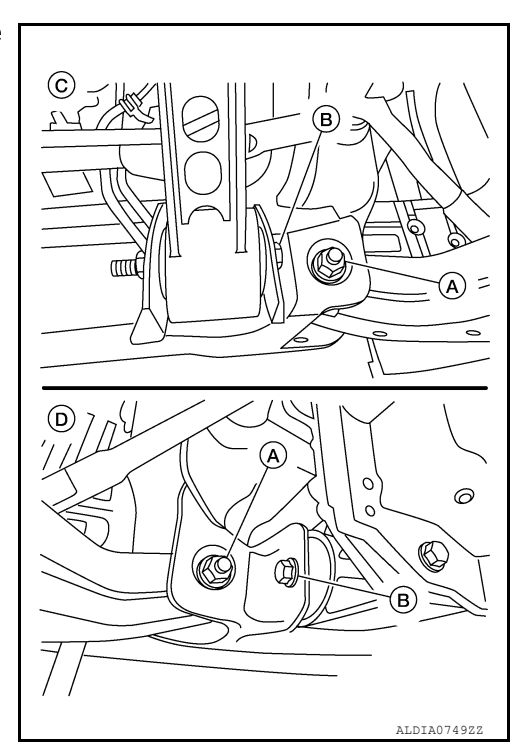

8. Remove the front final drive assembly bolts, then remove the front final drive assembly. **CAUTION:** 

Support the front final drive assembly while removing using a suitable jack.

#### INSTALLATION

Installation is in the reverse order of removal.

- CAUTION:
- Make sure there are no pinched or restricted areas on the breather hose caused by folding or bending when installing it.
- Check the front final drive assembly fluid level and add the specified fluid as necessary. Refer to <u>DLN-148, "Inspection"</u>.

#### Inspection

INFOID:000000013287133

#### INSPECTION AFTER INSTALLATION

When oil leaks while removing/installing final drive assembly, check oil level after the installation. Refer to <u>DLN-148</u>, "Inspection".

### **DLN-158**

# < UNIT DISASSEMBLY AND ASSEMBLY >

#### [FRONT FINAL DRIVE: MA235]

# UNIT DISASSEMBLY AND ASSEMBLY FRONT FINAL DRIVE

**Exploded View** 

INFOID:000000013287137 B

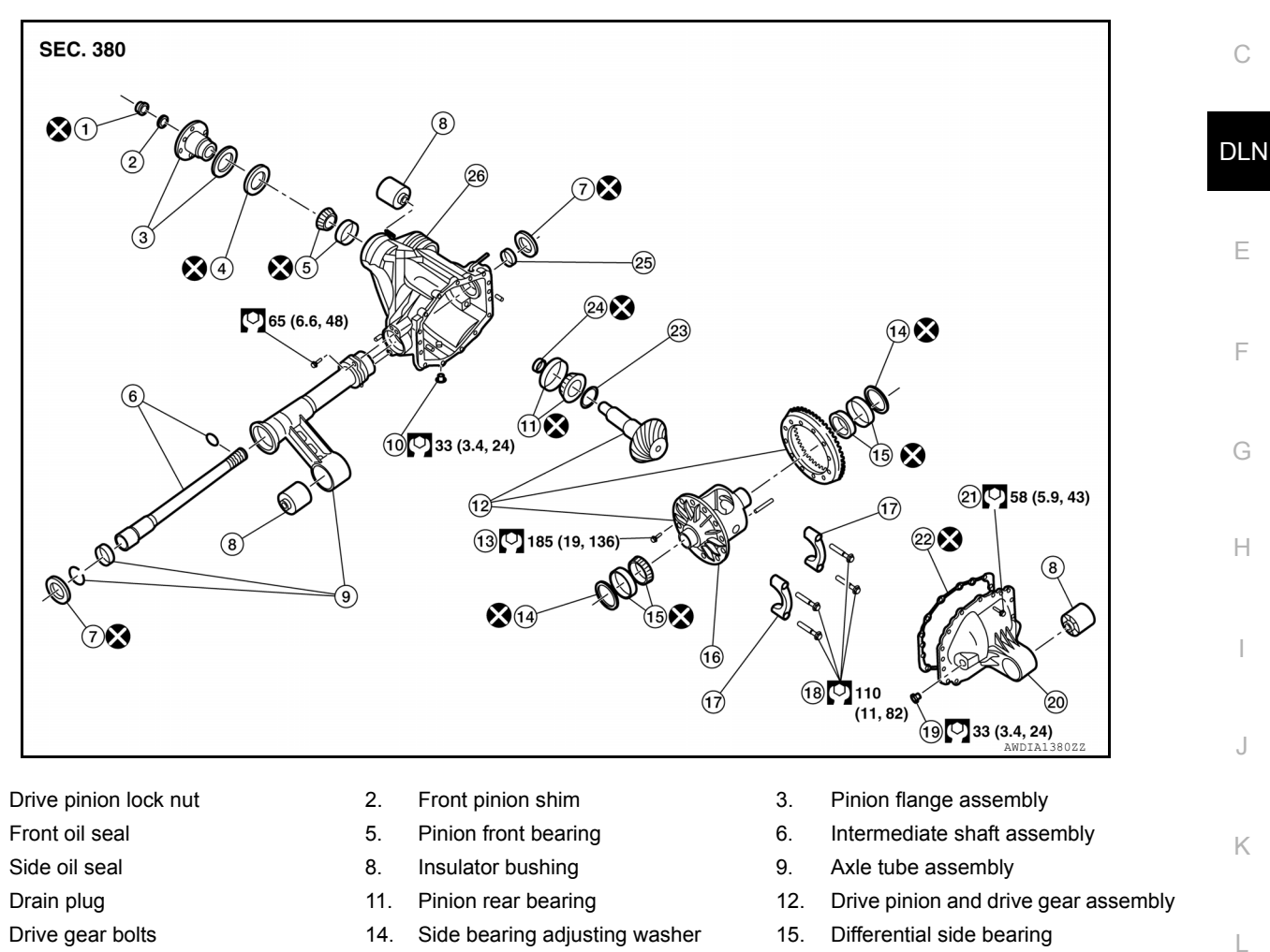

18.

21.

24.

Differential bearing cap bolts

Carrier cover bolts

Collapsible spacer

- 16. Differential assembly
- 19. Filler plug

1.

4.

7.

10.

13.

- 22. Carrier cover gasket
- 25. Needle bearing

### **Disassembly and Assembly**

#### DISASSEMBLY

**Differential Assembly** 

- 1. Drain the differential gear oil. Refer to <u>DLN-148, "Draining"</u>.
- 2. Remove side oil seals. Refer to DLN-149, "Removal and Installation".

17.

20.

23.

26.

Revision: March 2016

# **DLN-159**

Differential bearing cap

Pinion thrust washer

Carrier cover

Gear carrier

#### 2016 Titan NAM

INFOID:000000012544423

А

Μ

Ν

Ο

Ρ

#### < UNIT DISASSEMBLY AND ASSEMBLY >

3. Remove snap ring (1) from axle tube assembly.

#### [FRONT FINAL DRIVE: MA235]

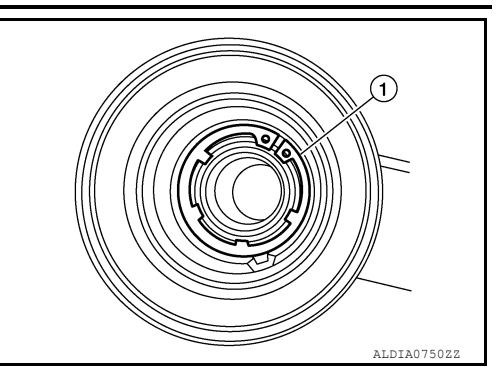

4. Remove intermediate shaft using Tool (A) and Tool (B) as shown.

| Tool (A) | : — | (J-26941) |
|----------|-----|-----------|
| Tool (B) | : — | (J-51870) |

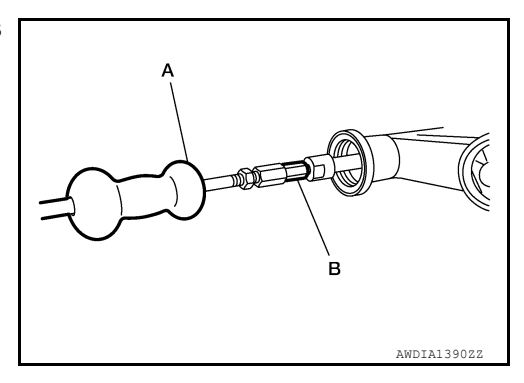

5. Remove the carrier cover bolts and separate the carrier cover from the gear carrier. **CAUTION:** 

#### Do not reuse the gasket.

- 6. For proper reinstallation, paint matching marks (A) on one side of the side bearing cap and gear carrier. **CAUTION:** 
  - · For matching marks, use paint. Do not damage side bearing cap or gear carrier.
  - · Side bearing caps are line-board during manufacture. The matching marks are used to reinstall them in their original positions.

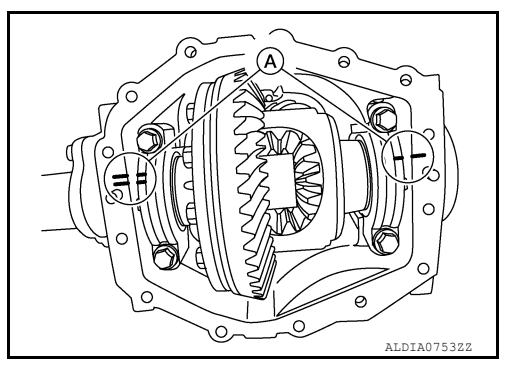

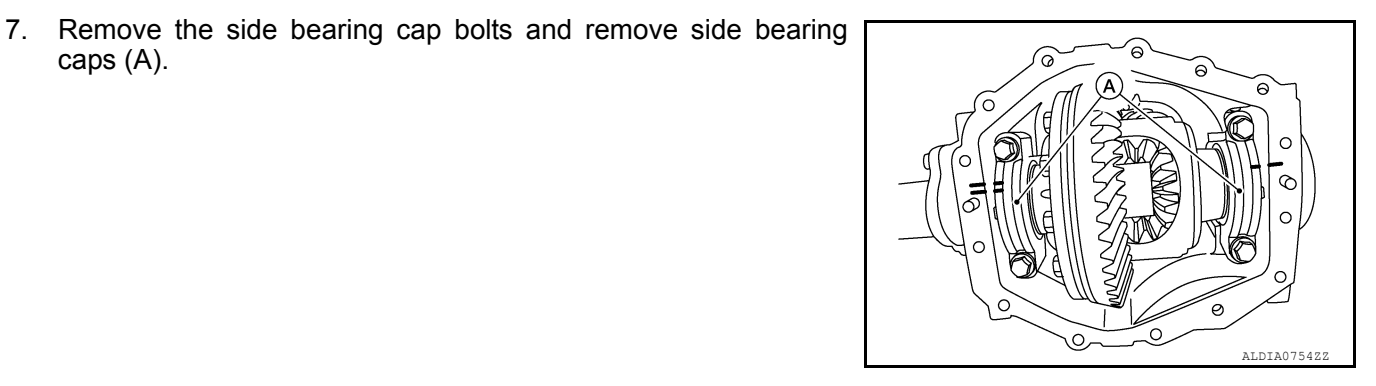

caps (A).

#### < UNIT DISASSEMBLY AND ASSEMBLY >

Lift the differential assembly (1) out of the gear carrier case (2).
 CAUTION:
 Keep side bearing outer races together with side bearing

Keep side bearing outer races together with side bearing inner races. Do not mix them up.

#### [FRONT FINAL DRIVE: MA235]

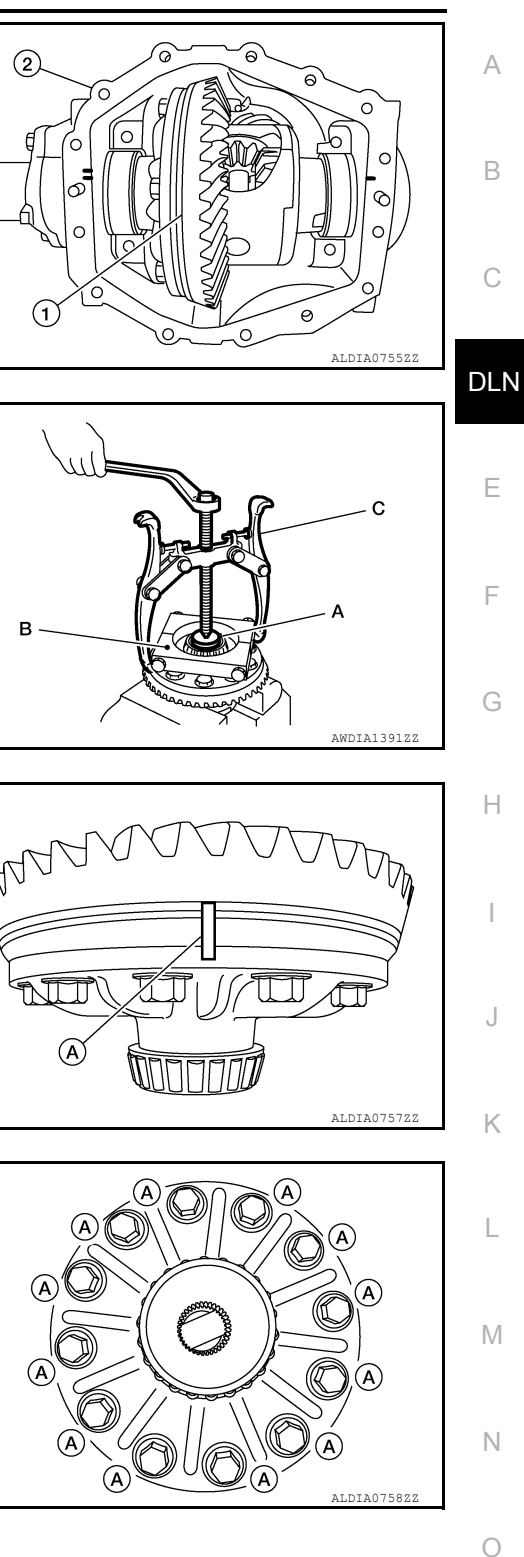

- Remove side bearing inner race (A) using suitable tool (B) and (C) as shown.
   CAUTION:
  - Do not remove side bearing inner race unless it is being replaced.
  - Place copper plates between the vise and the side bearing inner race and drive gear to prevent damage.
  - Engage puller jaws in groove to prevent damage to bearing.
  - Keep side bearing outer races together with side bearing inner races. Do not mix them up.
- For proper reinstallation, paint matching marks (A) on the differential case and drive gear.
   CAUTION:

Use paint for matching marks. Do not damage differential case or drive gear.

11. Remove the drive gear bolts (A).
 CAUTION:
 Drive gear bolts are left hand threaded.

12. Tap the drive gear off the differential case using suitable tool.
 CAUTION:
 Tap evenly all around to keep drive gear from bending.

Drive Pinion Disassembly

Ρ

### < UNIT DISASSEMBLY AND ASSEMBLY >

1. Remove the drive pinion lock nut using suitable tool (A).

### [FRONT FINAL DRIVE: MA235]

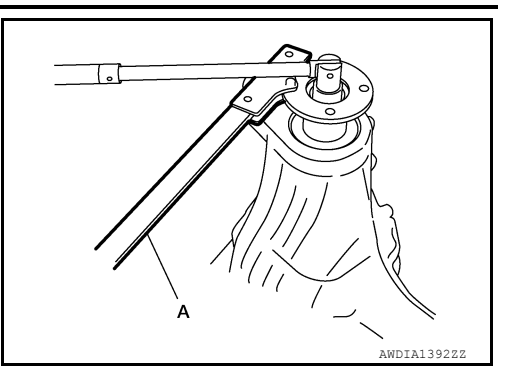

Δ

JSDIA0038ZZ

AWDIA1393ZZ

B

Œ

Put matching mark (B) on the end of the drive pinion that aligns with matching mark (A) on the companion flange (1).
 CAUTION:

Use paint to make the matching marks. Do not damage the companion flange or drive pinion.

Remove the companion flange using suitable tool (A).

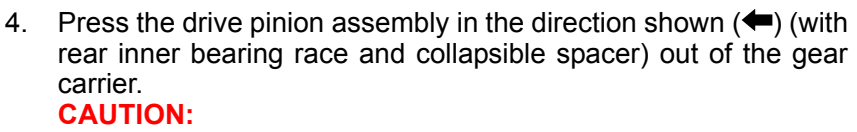

Do not drop drive pinion assembly.

5. Remove the drive pinion rear bearing inner race and drive pinion height adjusting washer using suitable tool (A).

3.

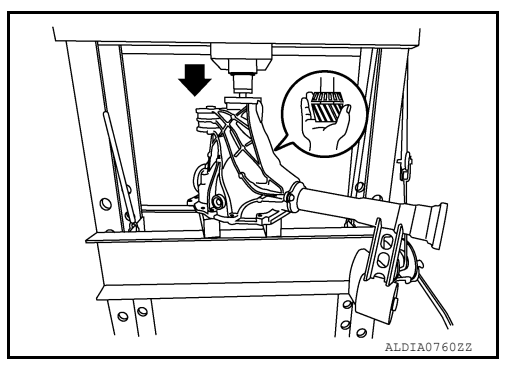

### < UNIT DISASSEMBLY AND ASSEMBLY >

6. Remove the front oil seal using suitable tool (A).

# [FRONT FINAL DRIVE: MA235]

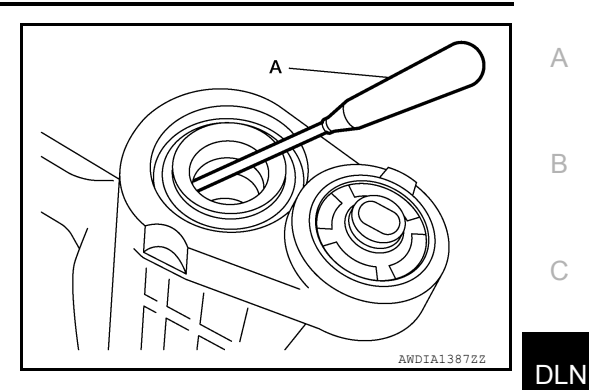

- 7. Remove the drive pinion front bearing inner race.
- Remove the drive pinion front bearing outer race using suitable tool (A) as shown. Locate the suitable tool on the back edge of the drive pinion front bearing outer race, then drive the drive pinion front bearing outer race out.
   CAUTION:

Do not damage gear carrier.

 Remove the drive pinion rear bearing outer race using suitable tools (A) and (B) as shown. Locate the suitable tool on the back edge of the drive pinion rear bearing outer race, then drive the drive pinion rear bearing outer race out.
 CAUTION:

Do not damage gear carrier.

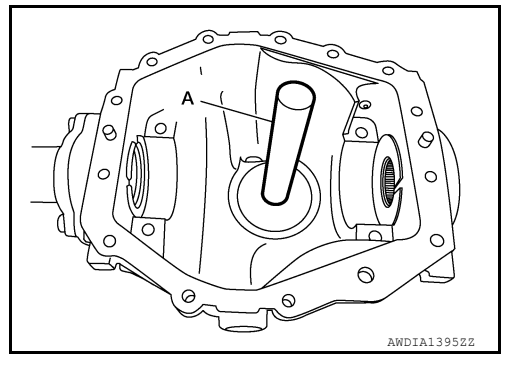

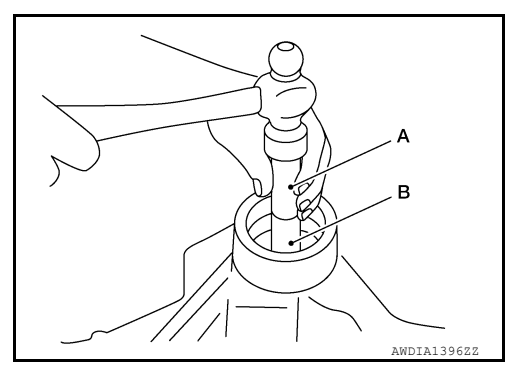

#### INSULATOR BUSHINGS

 Fit Tool (A) onto insulator bushing to put mark (B) on carrier case in proper position for installation CAUTION:

Use paint to make the matching marks.

Tool set (A) : — (J-51879)

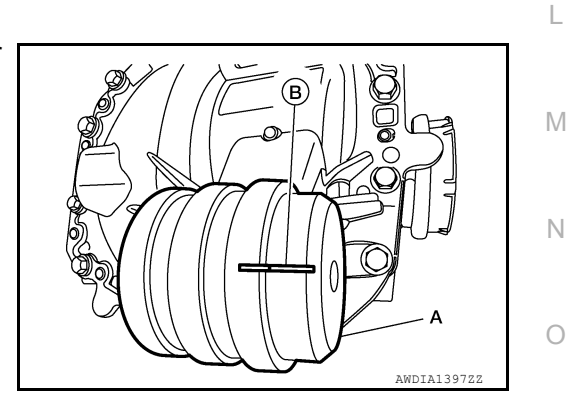

Ρ

Ε

F

Н

Κ

### < UNIT DISASSEMBLY AND ASSEMBLY >

- Install Tool (A) onto insulator bushing, install Tool (B) on the opposite side of insulator bushing and attach Tool (A) and Tool (B) using Tool (C).
- 3. Using Tools (A/B/C) press insulator bushing out.

```
Tool set (A/B/C) : — (J-51879)
```

#### [FRONT FINAL DRIVE: MA235]

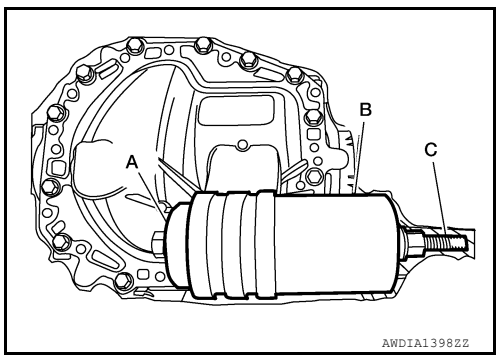

#### INSPECTION AFTER DISASSEMBLY

Clean the disassembled parts. Then inspect the parts for wear or damage. If wear or damage are found, follow the measures below.

#### Drive Pinion and Drive Gear

- If the drive pinion and drive gear teeth do not mesh or line-up correctly, determine the cause and adjust, repair, or replace as necessary.
- If the drive pinion or drive gear are worn, cracked, damaged, pitted or chipped (by friction) noticeably, replace with new drive pinion and drive gear.
- Drive pinion and drive gear are supplied in matched sets only. Matching numbers on both drive pinion and drive gear are etched for verification. If a new drive pinion and drive gear set are being used, verify the numbers of each drive pinion and drive gear before proceeding with assembly.

#### Bearing

- If bearings are chipped (by friction), pitted, worn, rusted, scratched, or unusual noise is coming from bearing, replace with new bearing assembly (as a new set).
- · Bearing must be replaced with a new one whenever disassembled.

#### Side Gear and Pinion Mate Gear

- If any cracks or damage are found on the surface of the teeth, replace with new one.
- If any worn or chipped marks are found on the side of the side gear and pinion mate gear which contact the thrust washer, replace with new one.
- Replace both side gear and pinion mate gear as a set when replacing side gear or pinion mate gear.

Side Gear Thrust Washer and Pinion Mate Thrust Washer

• If any chips (by friction), damage, or unusual wear are found, replace with new one.

#### Gear Carrier

• If any wear or cracks are found on the contact sides of gear carrier, replace with new one.

#### **Companion Flange**

• If any chips (about 0.1mm, 0.004 in) or other damage on the companion flange surface which contacts the front oil seal lips are found, replace with new one.

#### ASSEMBLY

#### Drive Pinion Assembly

1. Install drive pinion rear bearing outer race using Tool (A) and Tool (B).

Tool (A) : — (J-8092) Tool (B) : — (J-51869)

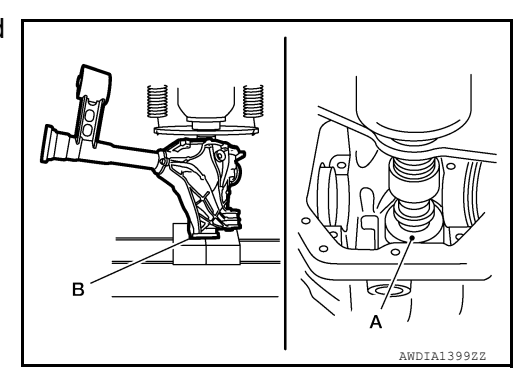

#### < UNIT DISASSEMBLY AND ASSEMBLY >

2. Install drive pinion front bearing outer race using suitable tool (A) and suitable tool (B).

#### [FRONT FINAL DRIVE: MA235]

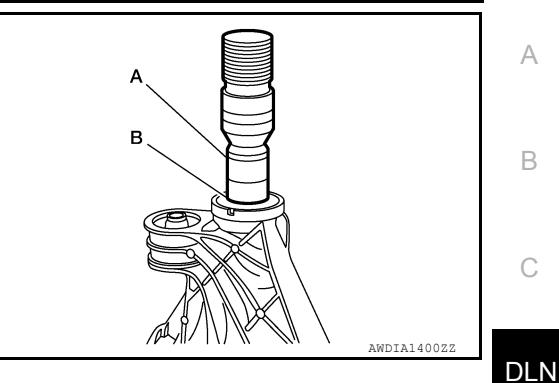

- 3. Select drive pinion height adjusting washer.
- Install the selected drive pinion height adjusting washer (1) to the drive pinion. Press the drive pinion rear bearing inner race to it using suitable tool (A).
   CAUTION:

Do not reuse drive pinion rear bearing inner race.

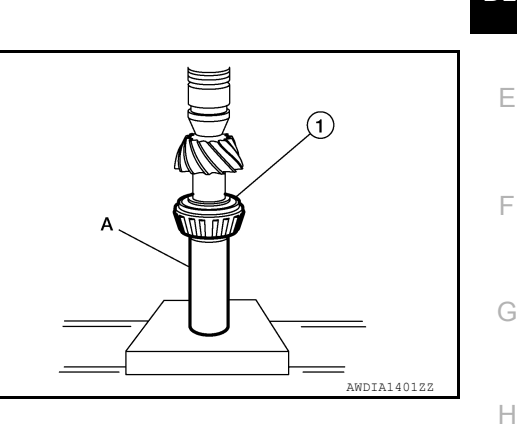

в

- Install the collapsible spacer to the drive pinion.
   CAUTION:
   Do not reuse collapsible spacer.
- 6. Apply differential gear oil to the drive pinion rear bearing, and install the drive pinion assembly to the gear carrier.
- Apply differential gear oil to the drive pinion front bearing, and install the drive pinion front bearing inner race to the drive pinion assembly.
   CAUTION:

#### Do not reuse drive pinion front bearing inner race.

 Apply multi-purpose grease to the lips of the new front oil seal. Then drive the new front oil seal in evenly using Tools (A) and (B).

| Tool (A) | : KV38100500 | (J-25273) |
|----------|--------------|-----------|
| Tool (B) | : —          | (J-50982) |

#### **CAUTION:**

- Do not reuse front oil seal.
- Do not angle the new front oil seal when installing.
- Apply multi-purpose grease to the lips of the new front oil seal.
- Install the companion flange to the drive pinion while aligning the matching marks. Tap the companion flange until fully seated using suitable tool.

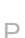

J

Κ

L

Μ

Ν

AWDIA14022

#### < UNIT DISASSEMBLY AND ASSEMBLY >

 Apply anti-corrosive oil to the threads of the drive pinion and the seating surface of the new drive pinion lock nut. Then adjust the drive pinion lock nut tightening torque using suitable tool (A), and check the drive pinion bearing preload torque using Tool (B).

Tool number (B): ST3127S000 (J-25765-A)

Drive pinion bearing preload torque:

Refer to DLN-172, "Inspection and Adjustment"

#### **CAUTION:**

- Do not reuse drive pinion lock nut.
- Apply anti-corrosive oil to the threads of the drive pinion and the seating surface of the new drive pinion lock nut.
- Adjust the drive pinion lock nut tightening torque to the lower limit first. Do not exceed the drive pinion lock nut specified torque. Refer to <u>DLN-159</u>, "Disassembly and <u>Assembly"</u>.
- If the drive pinion bearing preload torque exceeds the specified value, replace collapsible spacer and tighten it again to adjust. Do not loosen drive pinion lock nut to adjust the drive pinion bearing preload torque.
- After adjustment, rotate drive pinion back and forth 2 to 3 times to check for unusual noise, rotation malfunction, and other malfunctions.
- 11. Check companion flange runout.
- 12. Install the differential case assembly.

#### Differential Assembly

1. Align the matching mark (A) of the differential assembly with the mark of the drive gear, then place the drive gear onto the differential case.

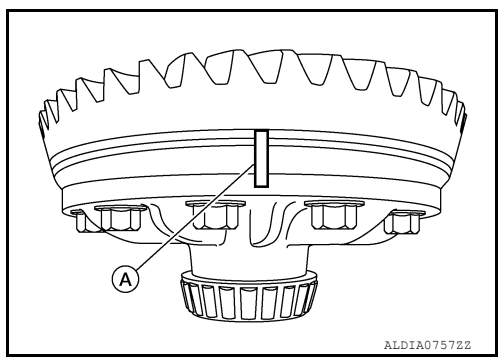

2. Install and tighten the new drive gear bolts (A) to the specified torque.

#### Bolt (A) : 185 N·m (19 kg-m,136 ft-lb)

#### **CAUTION:**

- Make sure the drive gear back and threaded holes are clean.
- Do not reuse drive gear bolts.
- Drive gear bolts are left hand threaded.
- Tighten new drive gear bolts in a criss-cross pattern.

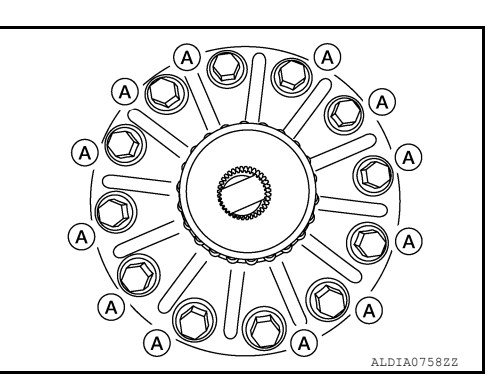

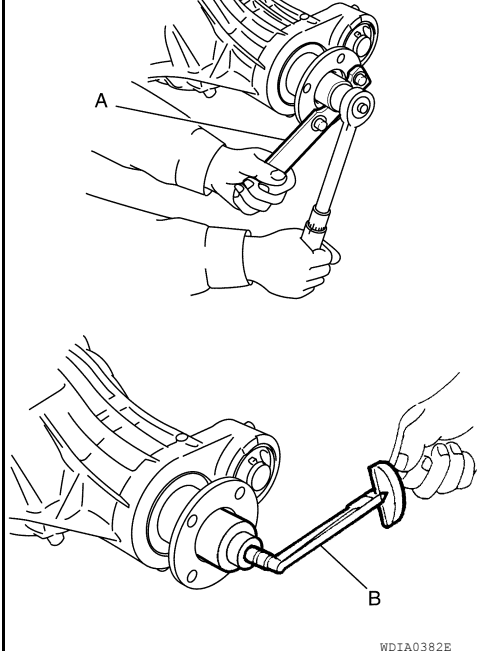

[FRONT FINAL DRIVE: MA235]

#### < UNIT DISASSEMBLY AND ASSEMBLY >

3. Press the new side bearing inner races to the differential assembly using suitable tool (A) and suitable tool (B). **CAUTION:** 

Do not reuse side bearing inner races.

4. Apply differential gear oil to the side bearings, and install the differential assembly (1) with the side bearing outer races into the gear carrier (2). **CAUTION:** 

Do not reuse side bearing outer race when replacing side bearing inner race (replace as a set).

5. Insert side bearing adjusting washers (A) in place between side bearings and gear carrier.

6. Install the side bearing caps with the matching marks (A) aligned and hand tighten. NOTE: Do not torque caps at this step.

- 7. Check and adjust tooth contact, backlash, drive gear runout and total preload torque. Recheck above items. Refer to DLN-171, "Inspection".
- 8. Tighten side bearing cap bolts to the specified torque.

Torque : 110 N·m (11 kg-m,82 ft-lb)

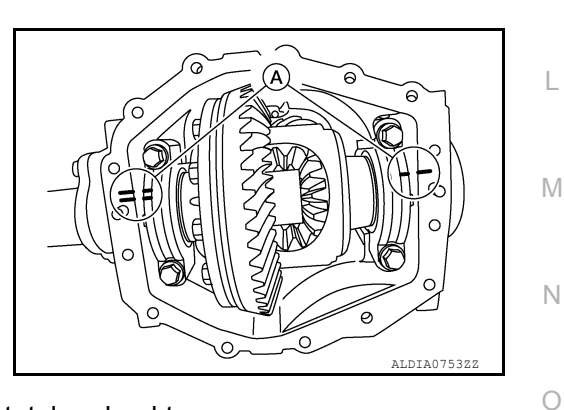

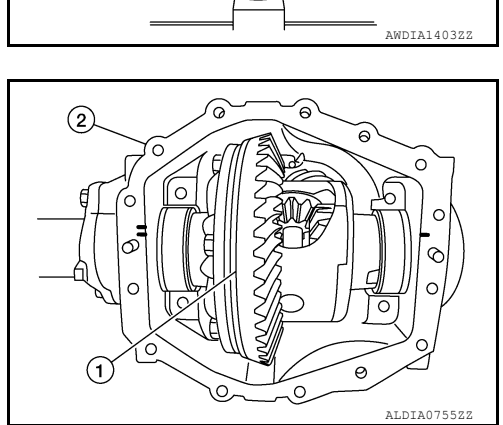

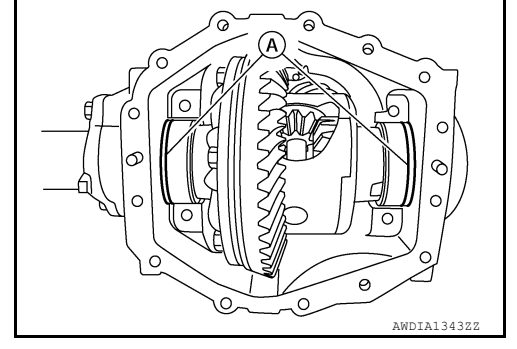

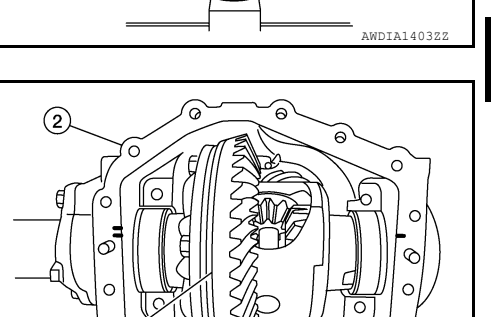

[FRONT FINAL DRIVE: MA235]

А

В

DLN

Е

F

Н

Κ

L

Ρ

#### < UNIT DISASSEMBLY AND ASSEMBLY >

9. Install needle bearings using Tool (A) and Tool (B).

| Tool (A) | 1 | _ | (J-51868) |
|----------|---|---|-----------|
| Tool (B) | : | _ | (J-8092)  |

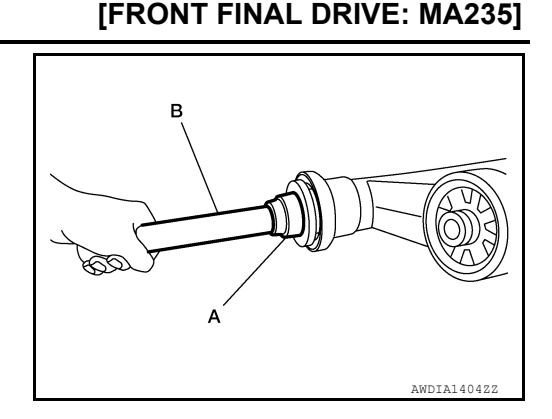

10. Apply multi-purpose grease to the lips of the new side oil seal. Then drive the new side oil seal in evenly to the gear carrier using suitable tool.

#### CAUTION:

- Do not reuse side oil seal.
- Do not incline the new side oil seal when installing.
- Apply multi-purpose grease to the lips of the new side oil seal.
- 11. Install the carrier cover and gasket to the gear carrier. Tighten the bolts to the specified torque.

#### Torque : 58 N·m (5.9 kg-m, 43 ft-lb)

#### INSULATOR BUSHINGS

1. Align Tool (D) and insulator bushing (A) to mark (E) on carrier case.

**CAUTION:** 

Match alignment mark on Tool (D) to paint mark (E) for proper installation, alignment mark on Tool (D) must be within  $\pm 2^\circ$  of paint mark (E).

- Install tool (B) on the opposite side of Bushing slot using Tool (C).
- 3. Press insulator bushing in using Tools (B/C/D).

Tool set (A/B/C/D/E) : — (J-51879)

#### ASSEMBLY INSPECTION AND ADJUSTMENT

- · Drain the differential gear oil before inspection and adjustment. Refer to DLN-148. "Draining".
- Remove and install the carrier cover as necessary for inspection and adjustment. Refer to <u>DLN-156</u>, <u>"Removal and Installation"</u>.

#### Total Preload Torque

1. Install the differential side shaft and differential side flange. CAUTION:

# The differential side shaft and differential side flange must be installed in order to measure total preload torque.

- 2. Rotate the drive pinion back and forth two to three times to check for unusual noise and rotation malfunction.
- 3. Rotate the drive pinion at least 20 times to check for smooth operation of the bearings.

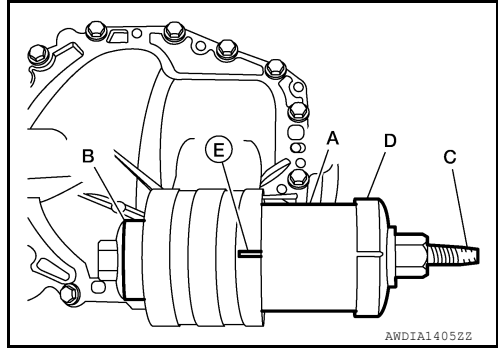

#### < UNIT DISASSEMBLY AND ASSEMBLY >

4. Measure total preload torque using Tool (A).

Tool : ST3127S000 (J-25765-A)

#### **Total preload torque**

: Refer to DLN-172, "Inspection and Adjustment"

NOTE:

Total preload torque = Drive pinion bearing preload torque + Side bearing preload torque

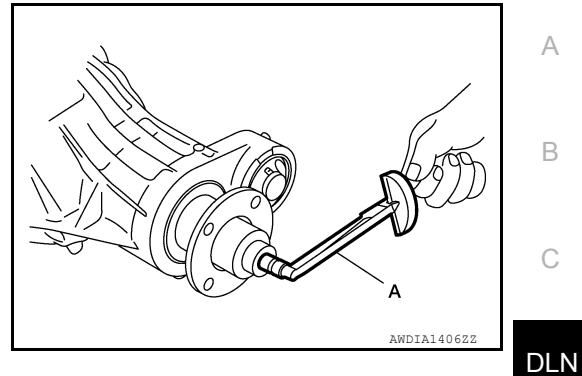

Ε

[FRONT FINAL DRIVE: MA235]

 If the measured value is out of the specification, check and adjust each part. Adjust the drive pinion bearing preload torque first, then adjust the side bearing preload torque.

| If the total preload torque is | greater than specification                                                                                                    |   |
|--------------------------------|----------------------------------------------------------------------------------------------------|---|
| On drive pinion bearings:      | Replace the collapsible spacer.                                                                                                    |   |
| On side bearings:              | Use thinner side bearing adjusting washers by the same amount to each side. For selecting adjusting washer refer to <u>DLN-172,</u><br><u>"Inspection and Adjustment"</u> . | F |
| If the total preload torque is | less than specification                                                                                                    |   |
| On drive pinion bearings:      | Tighten the drive pinion lock nut.                                                                                                    | Н |
| On side bearings:              | Use thicker side bearing adjusting washers by the same amount                                                                                                    |   |

"Inspection and Adjustment".

to each side. For selecting adjusting washer, refer to DLN-172,

Tooth Contact

1. Apply red lead to the drive gear.

NOTE:

Apply red lead to both faces of all gears then check all gears.

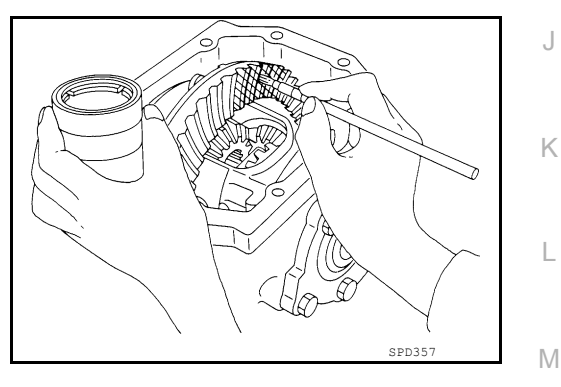

 Rotate the drive gear back and forth several times. Then check for correct drive pinion to drive gear tooth contact as shown.
 CAUTION:
 Check tooth contact on drive side and reverse side.

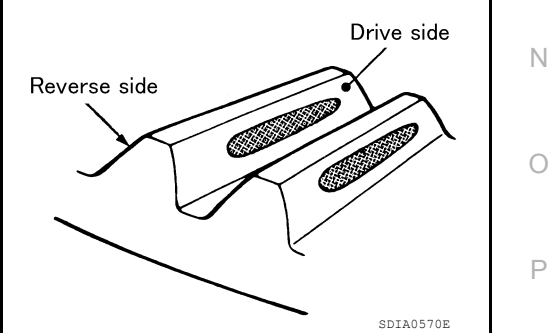

#### < UNIT DISASSEMBLY AND ASSEMBLY >

move drive pinion closer to the drive gear. Refer to DLN-172, "Inspection and Adjustment".

3. If the tooth contact is improperly adjusted, follow the procedure below to adjust the drive pinion height (dimension X).

#### [FRONT FINAL DRIVE: MA235]

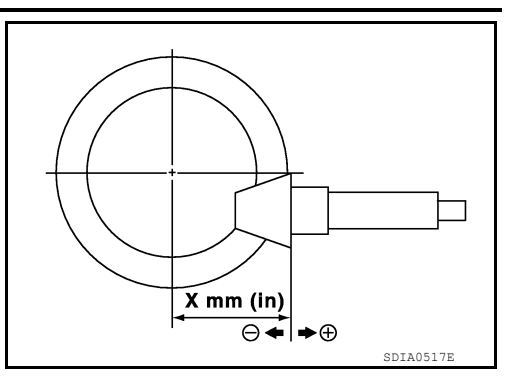

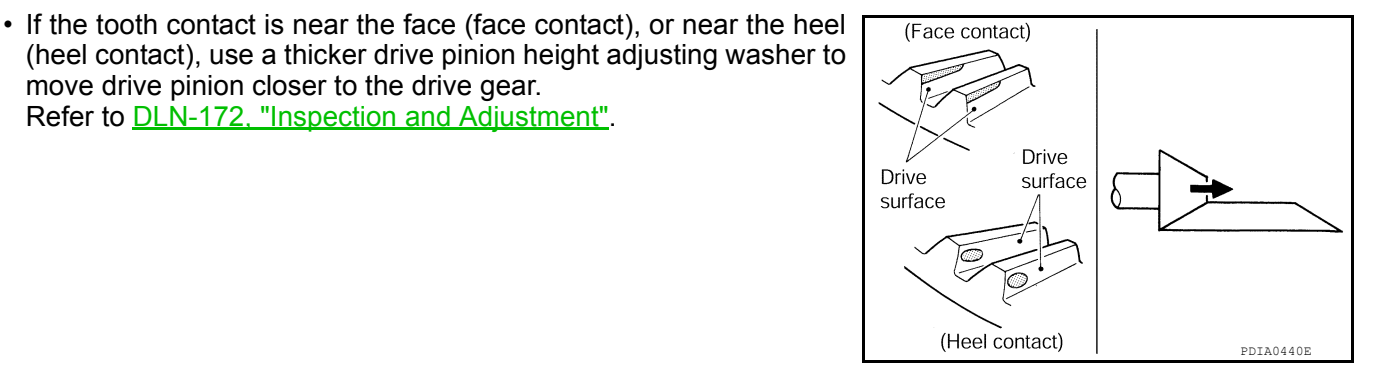

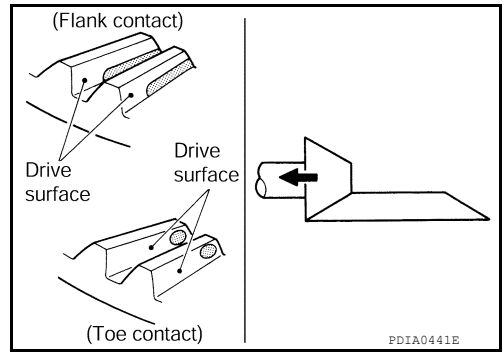

• If the tooth contact is near the flank (flank contact), or near the toe (toe contact), use a thinner drive pinion height adjusting washer to move the drive pinion farther from the drive gear. Refer to DLN-172, "Inspection and Adjustment".

Backlash

1. Fit a dial indicator to the drive gear face to measure the backlash.

**Backlash:** 

Refer to DLN-172, "Inspection and Adjustment".

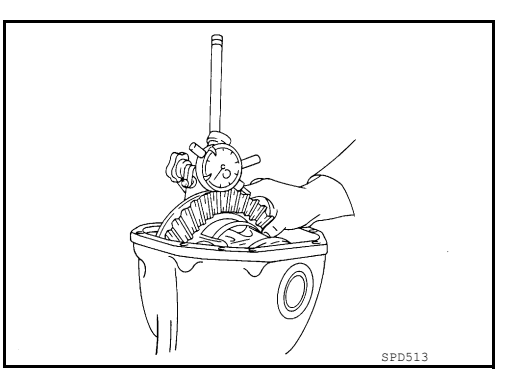

 If the backlash is outside of the specification, change the thickness of the side bearing adjusting washers.

If the backlash is greater than specification:

Make drive gear back side adjusting washer thicker, and drive gear tooth side adjusting washer thinner by the same amount. For selecting adjusting washers, Refer to DLN-172, "Inspection and Adjustment".

#### < UNIT DISASSEMBLY AND ASSEMBLY >

If the backlash is less than specification:

# A

В

DLN

Ε

F

#### CAUTION: Do not change the total amount of washers as it will change the side bearing preload torque.

#### Companion Flange Runout

1. Rotate companion flange and check for runout on the companion flange face (inner side of the bolt holes) and companion flange inner side (socket diameter) using suitable tool.

Make drive gear back side adjusting washer thinner, and drive gear tooth side adjusting washer thinner by the same amount. For selecting adjusting washers,

Refer to DLN-172, "Inspection and Adjustment".

| Runout limit           |                                                              |
|------------------------|--------------------------------------------------------------|
| Companion flange face: | <b>Refer to <u>DLN-172</u>, "Inspection and Adjustment".</b> |
| Companion              | Refer to <u>DLN-172</u> , "Inspection and                    |
| flange inner side:     | <u>Adjustment"</u> .                                         |

- flange inner side:
   Adjustment".

   If the runout is outside the runout limit, follow the procedure below to adjust.
- a. Rotate the companion flange on the drive pinion by 90°, 180° and 270° while checking for the position where the runout is minimum.
- b. If the runout is still outside of the runout limit after the companion flange has been rotated on the drive pinion, possible cause could be an assembly malfunction of drive pinion and drive pinion bearing or a malfunctioning drive pinion bearing.
- c. If the runout is still outside of the runout limit after repair of the assembly of drive pinion and drive pinion bearing or drive pinion bearing, replace the companion flange.

#### Inspection

2.

#### INSPECTION AFTER DISASSEMBLY

#### Side Shaft

• If it is chipped (by friction), cracked, damaged, or unusually worn, replace.

#### Bearing

- · Clean up the disassembled parts.
- If any chipped (by friction), pitted, worn, rusted or scratched marks, or unusual noise from the bearing is observed, replace as a bearing assembly (as a new set).

#### Oil Seal

- Whenever disassembled, replace.
- If wear, deterioration of adherence (sealing force lips), or damage is detected on the lips, replace.

Κ

L

Μ

# 0

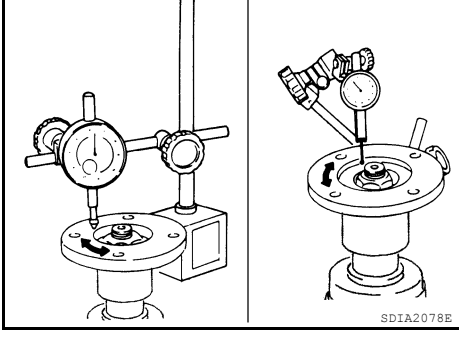

G

INFOID:000000013287136

### SERVICE DATA AND SPECIFICATIONS (SDS)

### < SERVICE DATA AND SPECIFICATIONS (SDS)

# SERVICE DATA AND SPECIFICATIONS (SDS)

SERVICE DATA AND SPECIFICATIONS (SDS)

# **General Specification**

INFOID:000000012544424

[FRONT FINAL DRIVE: MA235]

|                                           | 4W                                 | Ď           |  |
|-------------------------------------------|------------------------------------|-------------|--|
| Applied model                             | Cummins 5.0L                       | VK56VD      |  |
|                                           | S, SL, SV                          | OR (PRO-4X) |  |
| Final drive model                         | MA2                                | 235         |  |
| Gear ratio                                | 3.916                              | 3.357       |  |
| Number of teeth (Drive gear/Drive pinion) | 47/12                              | 48/13       |  |
| Differential gear oil capacity (Approx.)  | 1.51 ℓ (3-1/4 US pt, 2-5/8 Imp pt) |             |  |
| Number of pinion gears                    | 2                                  |             |  |
| Drive pinion adjustment spacer type       | Collap                             | sible       |  |

# Inspection and Adjustment

# PRELOAD TORQUE

(Gear ratio:3.916 type)

Unit: N·m (kg-m, in-lb)

INFOID:000000012544425

| Item                                | Standard                         |
|-------------------------------------|----------------------------------|
| Drive pinion bearing preload torque | 3.0 - 3.8 (0.31 - 0.39, 27 - 34) |
| Side bearing preload torque         | 1.2 - 2.3 (0.12 - 0.23, 11 - 20) |
| Total preload torque                | 4.2 - 6.1 (0.43 - 0.62, 37 - 54) |

#### BACKLASH

Unit: mm (in)

| Item                                | Standard                     |
|-------------------------------------|------------------------------|
| Drive gear to drive pinion backlash | 0.13 - 0.23 (0.0051 - 0.009) |

#### COMPANION FLANGE RUNOUT

|                             | Unit: mm (in) |
|-----------------------------|---------------|
| Item                        | Limit         |
| Companion flange face       | 0.13 (0.0051) |
| Companion flange inner side | 0.13 (0.0051) |

#### SELECTIVE PARTS

Drive Pinion Height Adjusting Washers

# < SERVICE DATA AND SPECIFICATIONS (SDS)

| AND SPECIFICATIONS (SDS) |                      |            |  |  |  |  |  |
|--------------------------|----------------------|------------|--|--|--|--|--|
|                          | Uni                  | t: mm (in) |  |  |  |  |  |
| Thickness                | Package part number* | A          |  |  |  |  |  |
| 0.5131 (0.0202)          |                      |            |  |  |  |  |  |
| 0.5395 (0.0212)          |                      |            |  |  |  |  |  |
| 0.5639 (0.0222)          |                      | P          |  |  |  |  |  |
| 0.5893 (0.0232)          |                      | L          |  |  |  |  |  |

| 0.5893 (0.0232) |             | D  |
|-----------------|-------------|----|
| 0.6147 (0.0242) |             |    |
| 0.6401 (0.0252) |             |    |
| 0.6655 (0.0262) |             | С  |
| 0.6909 (0.0272) |             |    |
| 0.7163 (0.0282) | 38154 E740B |    |
| 0.7417 (0.0292) | 58154 EZ40B |    |
| 0.7671 (0.0302) |             | DL |
| 0.7925 (0.0312) |             |    |
| 0.8179 (0.0322) |             |    |
| 0.8433 (0.0332) |             | _  |
| 0.8687 (0.0342) |             |    |
| 0.8941 (0.0352) |             |    |
| 0.9195 (0.0362) |             |    |
| 0.9449 (0.0372) |             | E  |

\*: Always check with the Parts Department for the latest parts information.

Side Bearing Adjusting Washers

|                 |                      | Unit: mm (in) |
|-----------------|----------------------|---------------|
| Thickness       | Package part number* |               |
| 5.5880 (0.2200) |                      |               |
| 5.6134 (0.2210) |                      |               |
| 5.6388 (0.2220) |                      |               |
| 5.6642 (0.2230) |                      |               |
| 5.6896 (0.2240) |                      |               |
| 5.7150 (0.2250) |                      |               |
| 5.7404 (0.2260) |                      |               |
| 5.7658 (0.2270) |                      |               |
| 5.7912 (0.2280) |                      |               |
| 5.8166 (0.2290) |                      |               |
| 5.8420 (0.2300) |                      |               |
| 5.8674 (0.2310) |                      |               |
| 5.8928 (0.2320) |                      |               |
| 5.9182 (0.2330) |                      |               |
| 5.9436 (0.2340) |                      |               |
| 5.9690 (0.2350) |                      |               |
| 5.9944 (0.2360) |                      |               |
| 6.0198 (0.2370) |                      |               |
| 6.0706 (0.2390) | 20452 57405          |               |
| 6.0960 (0.3581) | 38453 EZ40B          |               |
| 6.1214 (0.2410) |                      |               |
| 6.1468 (0.2420) |                      |               |
| 6.1722 (0.2430) |                      |               |
| 6.1976 (0.2440) |                      |               |
| 6.2230 (0.2450) |                      |               |
| 6.2484 (0.2460) |                      |               |
| 6.2738 (0.2470) |                      |               |
| 6.2992 (0.2480) |                      |               |
| 6.3246 (0.2490) |                      |               |
| 6.3500 (0.2500) |                      |               |
| 6.3754 (0.2510) |                      |               |
| 6.4008 (0.2520) |                      |               |
| 6.4262 (0.2530) |                      |               |
| 6.4516 (0.2540) |                      |               |
| 6.4770 (0.2550) |                      |               |
| 6.5024 (0.2560) |                      |               |
| 6.5278 (0.2570) |                      |               |
| 6.5532 (0.2580) |                      |               |

\*: Always check with the Parts Department for the latest parts information.

N

#### < PRECAUTION >

# PRECAUTION PRECAUTIONS

### Precaution for Supplemental Restraint System (SRS) "AIR BAG" and "SEAT BELT PRE-TENSIONER"

The Supplemental Restraint System such as "AIR BAG" and "SEAT BELT PRE-TENSIONER", used along with a front seat belt, helps to reduce the risk or severity of injury to the driver and front passenger for certain types of collision. Information necessary to service the system safely is included in the SR and SB section of this Service Manual.

#### WARNING:

- To avoid rendering the SRS inoperative, which could increase the risk of personal injury or death in the event of a collision which would result in air bag inflation, it is recommended that all maintenance and repair be performed by an authorized NISSAN/INFINITI dealer.
- Improper repair, including incorrect removal and installation of the SRS, can lead to personal injury caused by unintentional activation of the system. For removal of Spiral Cable and Air Bag Module, see the SR section.
- Do not use electrical test equipment on any circuit related to the SRS unless instructed to in this Service Manual. SRS wiring harnesses can be identified by yellow and/or orange harnesses or harness connectors.

#### PRECAUTIONS WHEN USING POWER TOOLS (AIR OR ELECTRIC) AND HAMMERS

#### WARNING:

- When working near the Air Bag Diagnosis Sensor Unit or other Air Bag System sensors with the Ignition ON or engine running, DO NOT use air or electric power tools or strike near the sensor(s) with a hammer. Heavy vibration could activate the sensor(s) and deploy the air bag(s), possibly causing serious injury.
- When using air or electric power tools or hammers, always switch the Ignition OFF, disconnect the battery or batteries, and wait at least three minutes before performing any service.

#### Precaution for Servicing Rear Final Drive

INFOID:000000012544427

- Before starting diagnosis of the vehicle, understand the symptoms well. Perform correct and systematic operations.
- Check for the correct installation status prior to removal or disassembly. When matching marks are required, be certain they do not interfere with the function of the parts they are applied to.
- Overhaul should be done in a clean work area, a dust proof area is recommended.
- Before disassembly, completely remove sand and mud from the exterior of the unit, preventing them from entering into the unit during disassembly or assembly.
- Always use shop paper for cleaning the inside of components.
- Avoid using cotton gloves or a shop cloth to prevent the entering of lint.
- Check appearance of the disassembled parts for damage, deformation, and abnormal wear. Replace them with new ones if necessary.
- Gaskets, seals and O-rings should be replaced any time the unit is disassembled.
- Clean and flush the parts sufficiently and blow them dry.
- Be careful not to damage sliding surfaces and mating surfaces.
- When applying sealant, remove the old sealant from the mating surface; then remove any moisture, oil, and foreign materials from the application and mating surfaces.
- In principle, tighten nuts or bolts gradually in several steps working diagonally from inside to outside. If a tightening sequence is specified, observe it.
- During assembly, observe the specified tightening torque.
- Add new differential gear oil, petroleum jelly, or multi-purpose grease, as specified.

# PREPARATION

# **Special Service Tool**

INFOID:000000012544428 B

А

The actual shape of the tools may differ from those illustrated here.

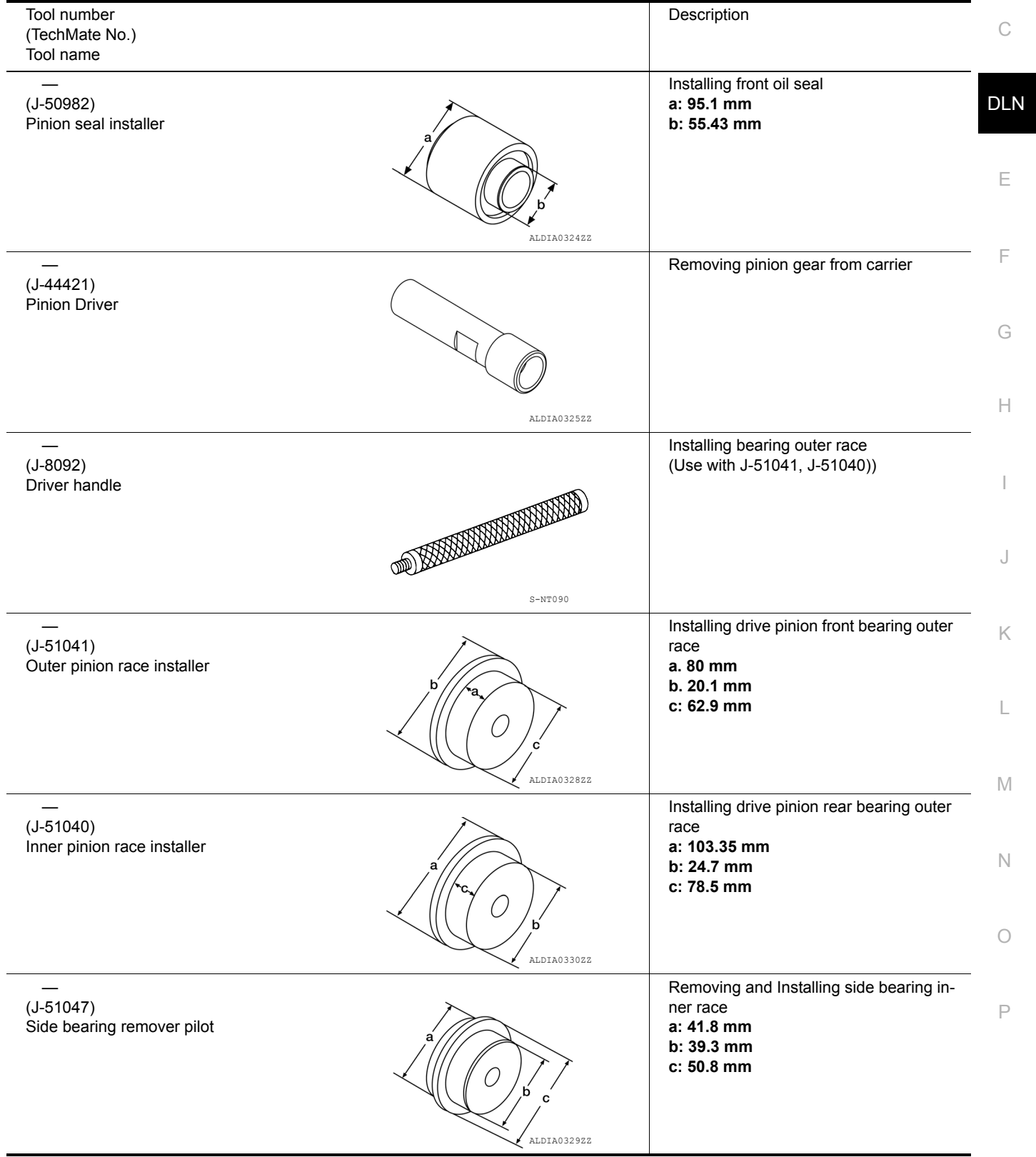

# [REAR FINAL DRIVE: MA248]

| < PREPARATION >                                 |             | [REAR FINAL DRIVE: MA248]                                                      |
|-------------------------------------------------|-------------|--------------------------------------------------------------------------------|
| Tool number<br>(TechMate No.)<br>Tool name      |             | Description                                                                    |
| <br>(J-51045)<br>Side bearing installer         |             | Installing side bearing inner race<br>a: 63.5 mm<br>b: 39.6 mm                 |
| <br>(J-51046)<br>Side bearing installer         | A DIA03262Z | Installing side bearing inner race<br>a: 63.5 mm<br>b: 42 mm                   |
| —<br>(J-44412)<br>Pinion bearing driver         | ALDIA0334ZZ | Installing drive pinion rear bearing inner<br>race<br>a: 52.2 mm<br>b: 63.6 mm |
| <br>(J-51042)<br>Shim installer                 | AWDIA10682Z | Installing side bearing adjusting shim<br>a: 4.84 mm                           |
| <br>(J-51043)<br>Axle housing spreader adapters | ALDIAO336ZZ | Removing differential case assembly                                            |
| —<br>(J-51048)<br>Pinion axle installer         | ALDIA03332Z | Installing companion flange                                                    |
| <br>(J-26941)<br>Puller                         |             | Bearing/seal remover                                                           |

### [REAR FINAL DRIVE: MA248]

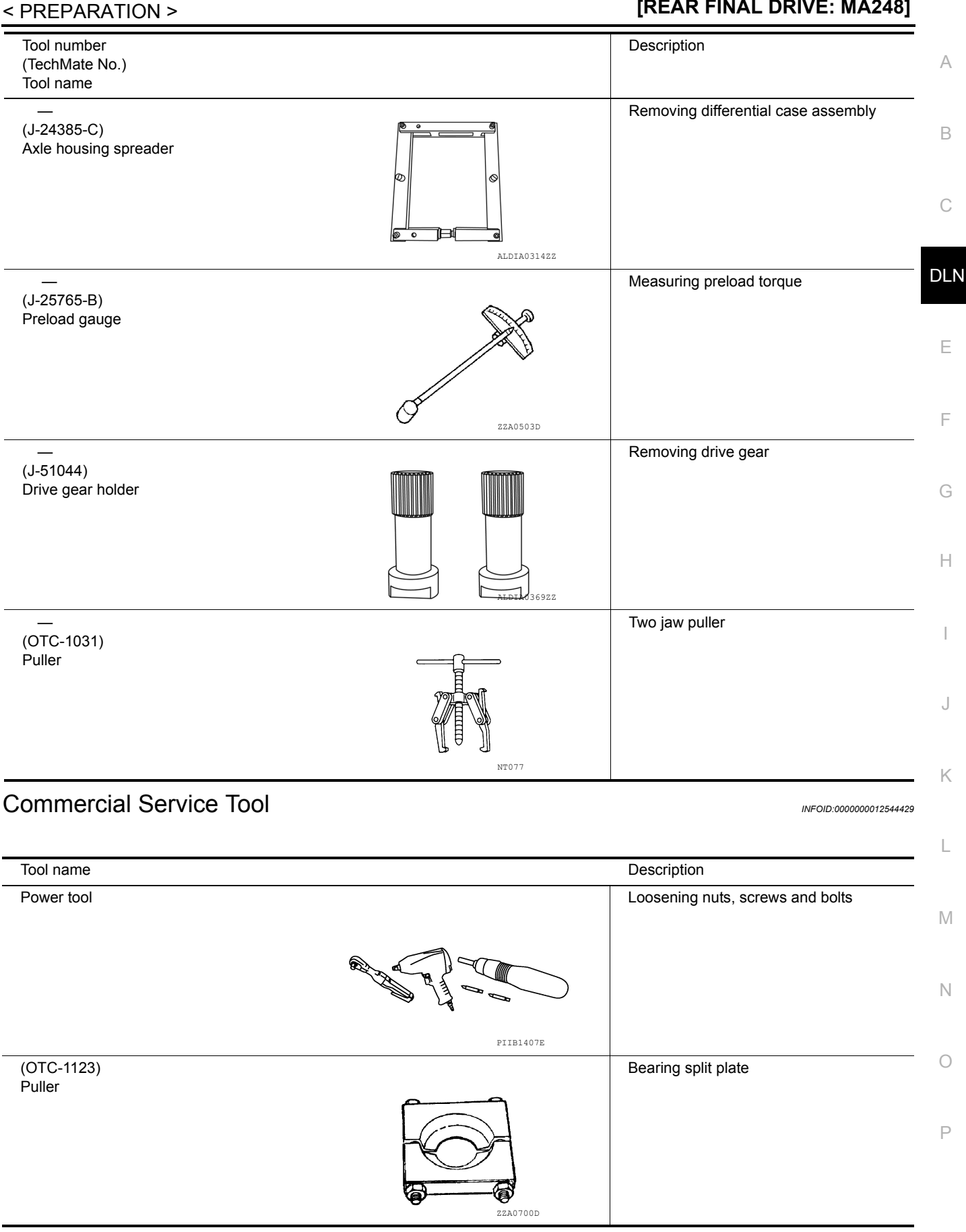

#### [REAR FINAL DRIVE: MA248]

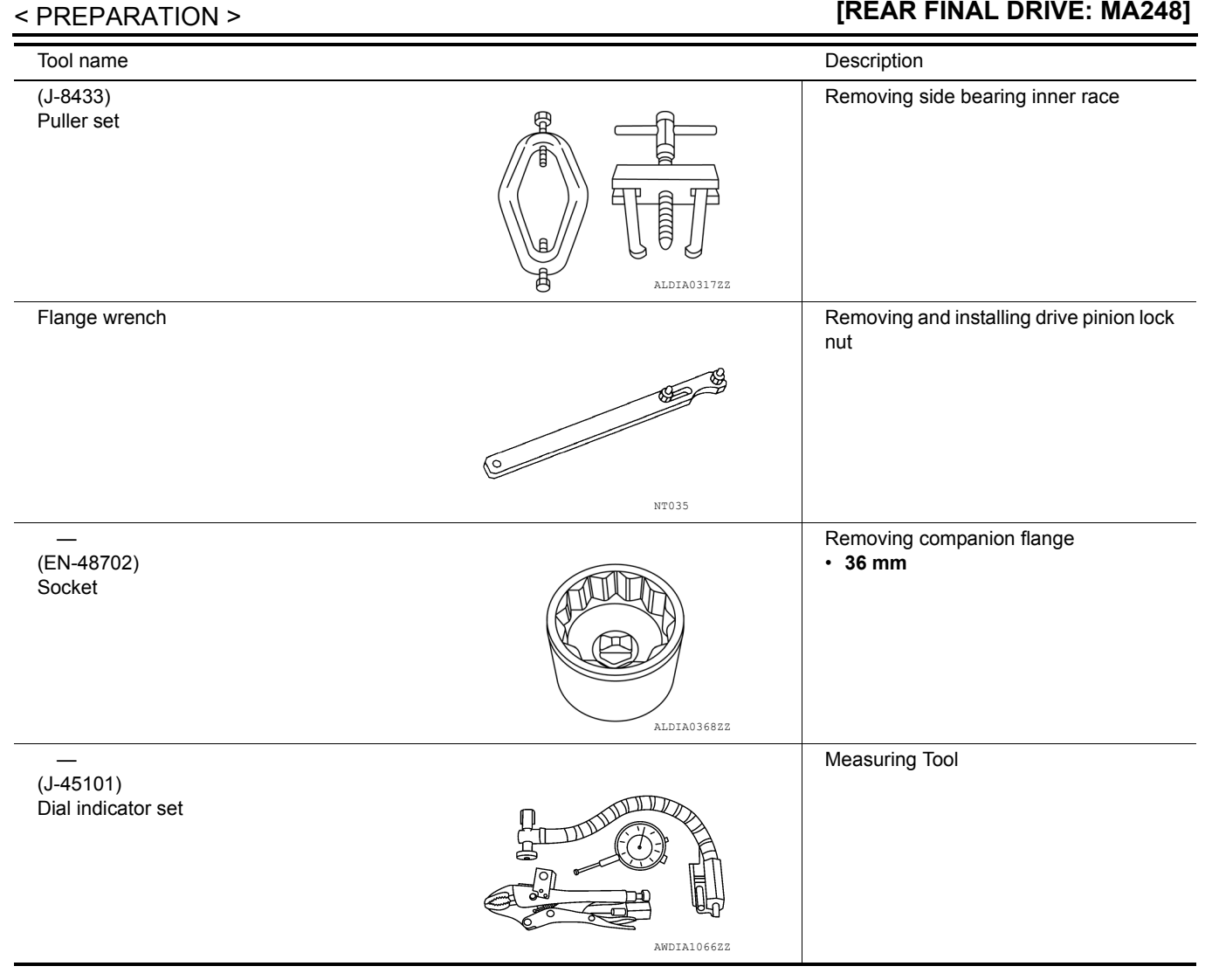

# NOISE, VIBRATION AND HARSHNESS (NVH) TROUBLESHOOTING < SYSTEM DESCRIPTION > [REAR FINAL DRIVE: MA248]

# SYSTEM DESCRIPTION

# NOISE, VIBRATION AND HARSHNESS (NVH) TROUBLESHOOTING

# NVH Troubleshooting Chart

INFOID:000000012544430

А

Use the chart below to help you find the cause of the symptom. If necessary, repair or replace these parts.

| Reference page             |          | DLN-189          | DLN-189               | DLN-189             | DLN-189            | DLN-189                           | DLN-181           | DLN-130         | RAX-4     | RSU-4           | <u>WT-64</u> | <u>WT-64</u> | RAX-4      | <u>BR-7</u> | <u>ST-32</u> | C           |
|----------------------------|----------|------------------|-----------------------|---------------------|--------------------|-----------------------------------|-------------------|-----------------|-----------|-----------------|--------------|--------------|------------|-------------|--------------|-------------|
| Possible cause and SUSPECT | ED PARTS | Gear tooth rough | Gear contact improper | Tooth surfaces worn | Backlash incorrect | Companion flange excessive runout | Gear oil improper | PROPELLER SHAFT | REAR AXLE | REAR SUSPENSION | TIRES        | ROAD WHEEL   | AXLE SHAFT | BRAKES      | STEERING     | E<br>F<br>G |
| Symptom                    | Noise    | ×                | ×                     | ×                   | ×                  | ×                                 | ×                 | ×               | ×         | ×               | ×            | ×            | ×          | ×           | ×            | Н           |

 $\times$ : Applicable

L

J

Κ

M

Ν

0

Ρ

# < SYSTEM DESCRIPTION >

# DESCRIPTION

**Cross-Sectional View** 

INFOID:000000012544431

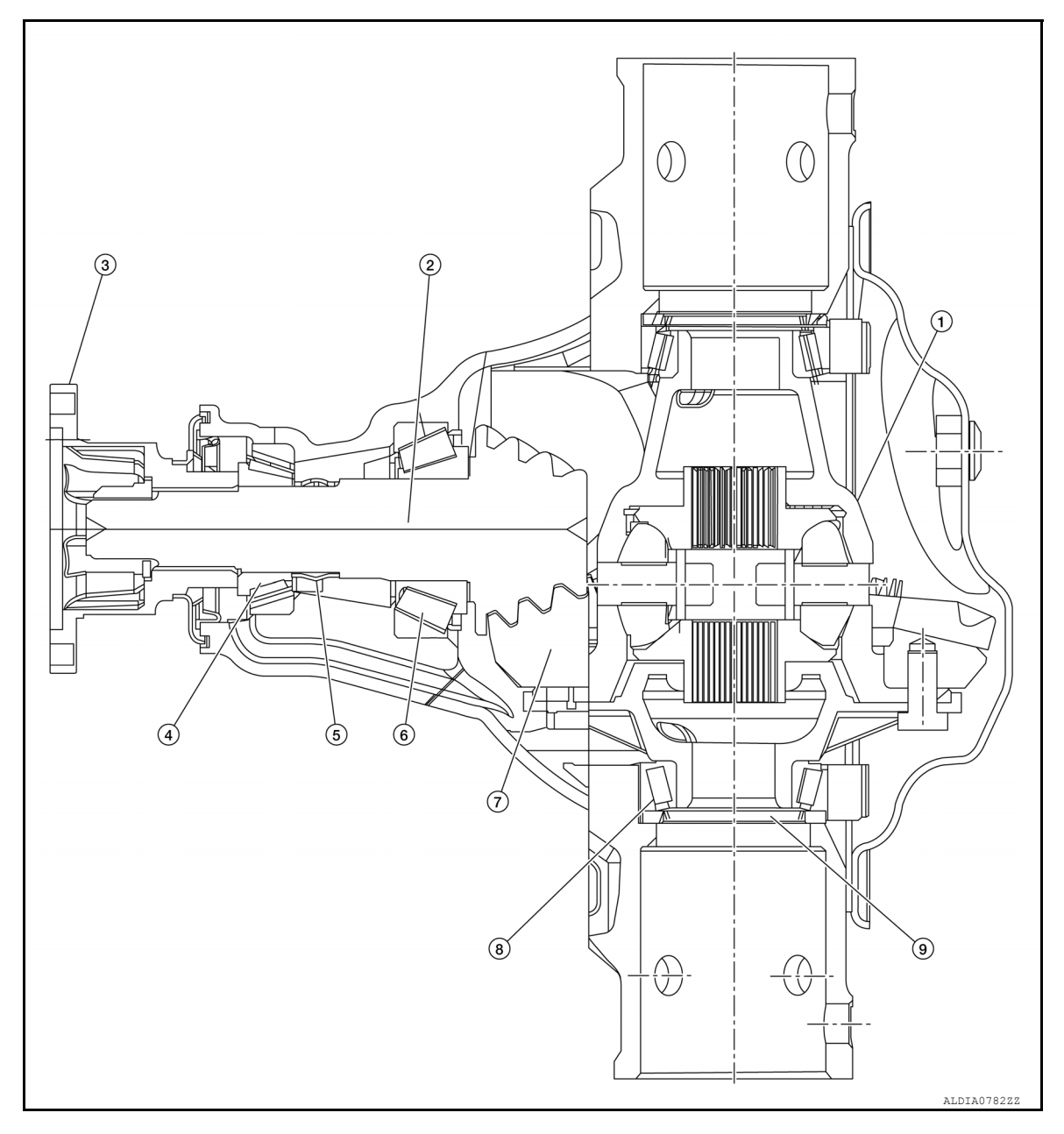

- 1. Differential case
- 4. Drive pinion front bearing
- 7. Drive gear

- 2. Drive pinion
- 5. collapsible spacer
- 8. Differential side bearing
- 3. Companion flange
- 6. Drive pinion rear bearing
- 9. Side bearing adjusting shim
# PERIODIC MAINTENANCE REAR DIFFERENTIAL GEAR OIL

# Inspection

#### OIL LEAKAGE

- · Check that oil is not leaking from final drive assembly or around it.
- When oil leaking, drain all gear oil, and then fill with specified amount of gear oil. Refer to <u>DLN-181, "Drain-ing"</u>, <u>DLN-181, "Refilling"</u>.

#### CAUTION:

# Oil volume cannot checked by oil level height. NOTE:

Oil is refilled up to filler plug hole.

#### OIL LEVEL

• Remove filler plug (1) and check oil level (A) from filler plug hole as shown.

#### CAUTION:

Do not start engine while checking oil level.

• Install filler plug and tighten to specification.

Filler plug torque : Refer to <u>DLN-189</u>, "Exploded <u>View"</u>.

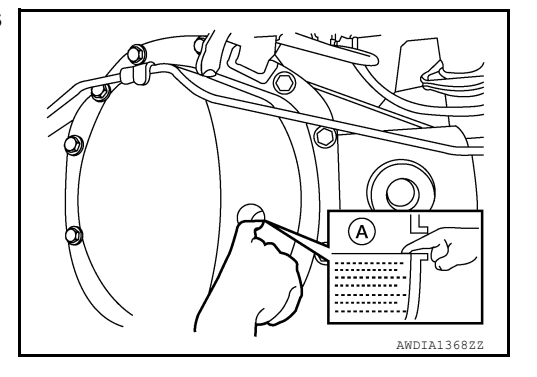

[REAR FINAL DRIVE: MA248]

Draining

- 1. Stop engine.
- 2. Remove drain plug (1) and drain gear oil.
- 3. Install the drain plug and tighten to specification.

Drain plug torque : Refer to <u>DLN-189</u>, "Exploded <u>View"</u>.

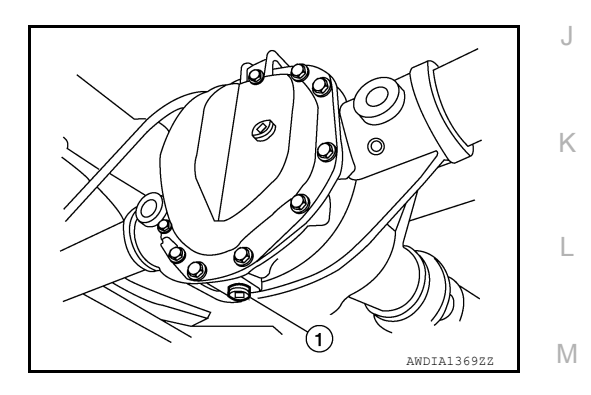

Refilling

- Drain all gear oil. Refer to <u>DLN-181, "Draining"</u>. CAUTION: Drain gear oil until gear oil starts to drip.
- 2. Remove filler plug.
- 3. Fill with specified amount of gear oil (A).

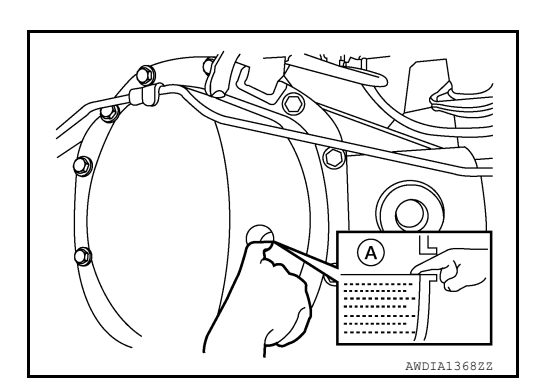

181. "Drain-

INFOID:000000013312704

INFOID:000000013312705

INFOID-000000013312706

Е

F

Н

Ν

Ρ

А

В

| Oil grade and viscosity | : Refer to <u>MA-13, "VK56VD</u><br><u>Gasoline Engine : Fluids</u><br><u>and Lubricants", or MA-59,</u><br><u>"Cummins (5.0L V8D) En-</u>                                                              |
|-------------------------|----------------------------------------------------------------------------------------------------|
|                         | gine : Fluids and Lubri-<br>cants".                                                                                                    |
| Oil capacity            | : Refer to <u>MA-13, "VK56VD</u><br><u>Gasoline Engine : Fluids</u><br><u>and Lubricants"</u> or, <u>MA-59,</u><br><u>"Cummins (5.0L V8D) En-</u><br><u>gine : Fluids and Lubri-</u><br><u>cants"</u> . |
|                         |                                                                                                    |

#### NOTE:

Oil is not refilled up to filler plug mounting hole. **CAUTION:** 

Oil volume cannot checked by oil level height.

4. Install filler plug and tighten to specification.

Filler plug torque : Refer to <u>DLN-189, "Exploded</u> <u>View"</u>.

# REMOVAL AND INSTALLATION FRONT OIL SEAL

## REMOVAL

- 1. Drain the differential gear oil. Refer to <u>DLN-181, "Draining"</u>.
- Disconnect rear propeller shaft and support rear propeller shaft using suitable wire. Refer to <u>DLN-133</u>, <u>"Removal and Installation"</u>.
- 3. Remove the axle shaft assemblies (LH/RH). Refer to RAX-6. "Removal and Installation".
- Measure the total preload torque. Refer to <u>DLN-189</u>, "Disassembly and Assembly". NOTE:

Record the total preload torque measurement.

- 5. Remove the drive pinion nut using suitable tool (A). CAUTION:
  - Do not use power tool to remove drive pinion lock nut.
  - Do not reuse drive pinion lock nut or washer.

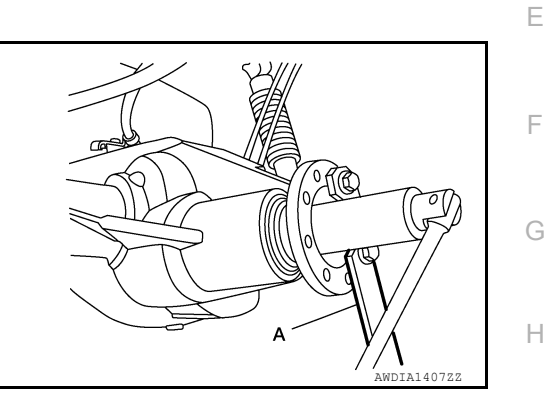

 Put matching marks (A) on the companion flange and drive pinion using paint.
 CAUTION:

7. Remove the companion flange using suitable tool (A).

Use paint to make the matching marks. Do not damage the companion flange or drive pinion.

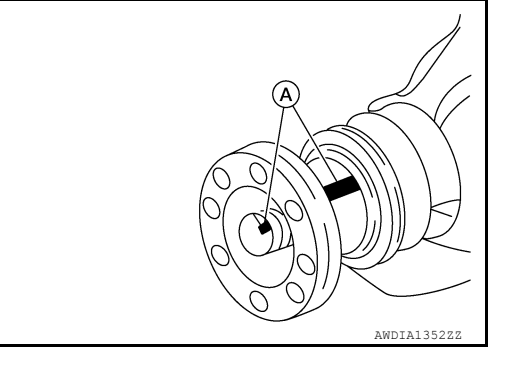

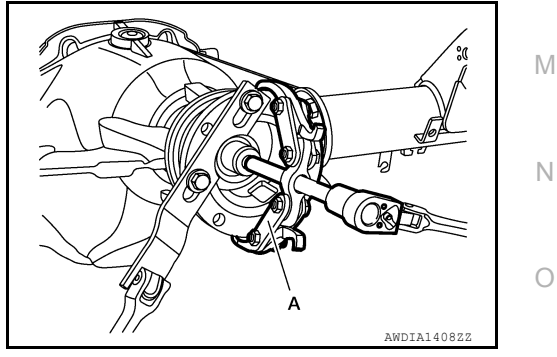

А

В

DLN

J

Κ

L

INFOID:000000012544434

#### < REMOVAL AND INSTALLATION >

 Remove the front oil seal using Tool (A).
 CAUTION: Do not reuse front oil seal.

Tool (A) : — (J-26941)

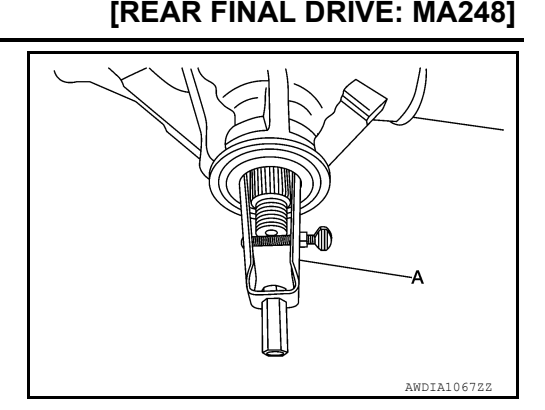

#### INSTALLATION

- 1. Clean the threads and splines of the drive pinion.
- 2. Apply multi-purpose grease to the lips of the new fron oil seal and drive the new front oil seal in evenly until it becomes flush with the gear carrier using Tool (A).

Tool number : — (J-50982)

#### **CAUTION:**

- Do not reuse front oil seal.
- Do not incline the new front oil seal when installing.
- Apply multi-purpose grease to the lips and differential gear oil to the circumference of the new front oil seal.

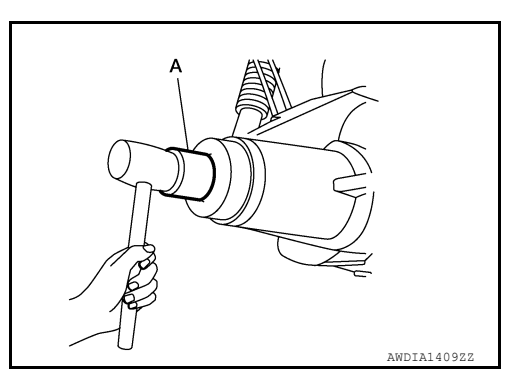

- 3. Apply spline sealant 1.5mm (0.059 in) diameter bead 360 degrees around splines inside of the companion flange and install it on the drive pinion, aligning the matching marks.
  - Use spline sealant (Loctite 565) or equivalent. Refer to <u>GI-22, "Recommended Chemical Products and Sealants"</u>.
- 4. Install the new drive pinion lock nut and washer and temporarily tighten using Tool (A).

Tool number (A): — (J-45012)

#### CAUTION:

- Do not use power tool to install drive pinion lock nut.
- Do not reuse drive pinion lock nut or washer.
- 5. Measure the total preload torque as necessary using Tool (B).
- a. Use the Pre-measured total preload torque recorded during removal and add an additional preload torque "A" to the recorded pre-measured value. Use this calculated value when adjusting the total preload torque "T", when not replacing the collapsible spacer.

| B           |
|-------------|
| AWDIA1410ZZ |

Pre-measured total preload torque + Additional torque "A" = Total preload torque "T"

Additional preload torque "A" Total preload torque "T" : Refer to <u>DLN-202, "Pre-</u> load Torque". : Refer to <u>DLN-202, "Pre-</u> load Torque".

 b. Tighten drive pinion lock nut in increments and measure total preload torque several times to prevent overtightening.
 CAUTION:

Do not loosen drive pinion lock nut to adjust the total preload torque. If the total preload torque exceeds the specifications, replace the collapsible spacer and the drive pinion front bearing. Then tighten it again to adjust. Refer to <u>DLN-189</u>, "<u>Disassembly and Assembly</u>".

# FRONT OIL SEAL

#### < REMOVAL AND INSTALLATION >

| C. | Rotate the drive pinion several times, each time the drive pinion lock nut is tightened to seat the pinion bearings.                                                                            | А |
|----|----------------------------------------------------------------------------------------------------|---|
|    | After adjustment, rotate drive pinion back and forth 2 to 3 times to check for unusual noise, rota-<br>tion malfunction, and other malfunctions.                                                | R |
| 6. | Installation of the remaining components is in the reverse order of removal.<br>CAUTION:<br>Fill the rear final drive with new differential gear oil level after installation. Befor to DLN 181 | D |

Fill the rear final drive with new differential gear oil level after installation. Refer to <u>DLN-181</u>, <u>"Inspection"</u>.

Е

F

G

Н

J

Κ

L

Μ

Ν

Ο

Ρ

С

#### < REMOVAL AND INSTALLATION >

# CARRIER COVER

# Removal and Installation

INFOID:000000012544435

#### REMOVAL

- 1. Drain the differential gear oil. Refer to <u>DLN-181, "Draining"</u>.
- 2. Remove the rear stabilizer bar clamps and bushings and position rear stabilizer bar out of the way. Refer to <u>RSU-6. "Exploded View"</u>.
- 3. Disconnect the parking brake cable (A) and brake tube (B) from the carrier cover.

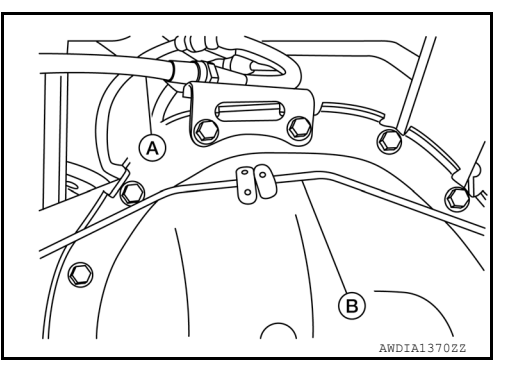

[REAR FINAL DRIVE: MA248]

- 4. Remove the carrier cover bolts and separate the carrier cover from the gear carrier. **CAUTION:** 
  - Do not damage the mating surface.
  - Do not insert flat-bladed screwdriver, this will damage the mating surface.

#### INSTALLATION

 Apply medium strength thread locking sealant into the threaded holes for the carrier cover. Install dry carrier cover gasket and carrier cover and bracket and tighten carrier cover bolts to the specification. Refer to <u>DLN-189</u>, "Exploded View".

# CAUTION:

- If carrier cover gasket is damaged replace it.
- Remove any moisture, oil, or foreign material adhering to the application and mating surfaces. NOTE:

Use Genuine Medium Strength Locking Sealant or equivalent. Refer to <u>GI-22, "Recommended Chemical</u> <u>Products and Sealants"</u>.

2. Connect the parking brake cable and brake tube to the carrier cover.

# < UNIT REMOVAL AND INSTALLATION >

# [REAR FINAL DRIVE: MA248] UNIT REMOVAL AND INSTALLATION

# REAR FINAL DRIVE

# Exploded View

INFOID:000000013407735 В

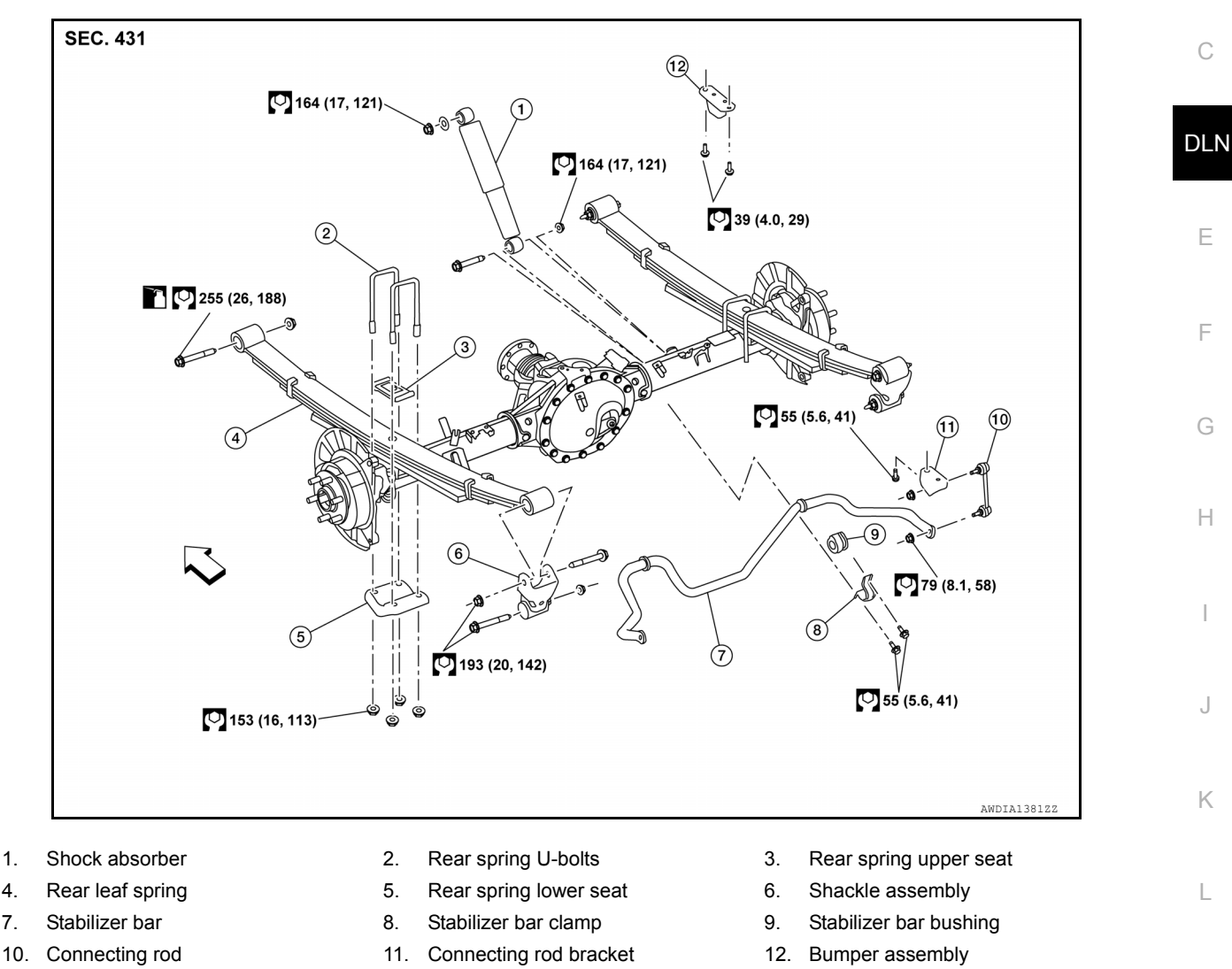

<⊐ Front

1.

4.

7.

# Removal and Installation

# REMOVAL

CAUTION:

- Do not damage spline, companion flange and front oil seal when removing propeller shaft.
- Before removing final drive assembly or rear axle assembly, disconnect ABS sensor harness connector from the assembly and move it away from final drive/rear axle assembly area. Failure to do so may result in sensor wires being damaged and sensor becoming inoperative.
- Ρ Disconnect the propeller shaft from the rear final drive assembly and support the propeller shaft with suit-1. able wire. Refer to DLN-132, "Exploded View".
- 2. Disconnect the rear final drive air breather hose from the rear final drive assembly.
- Disconnect the following components from the rear final drive assembly. 3.
  - Brake tube block connectors. Refer to <u>BR-27, "REAR : Removal and Installation"</u>.
  - ABS sensor wire harness. Refer to <u>BRC-163</u>, "Removal and Installation".

# **DLN-187**

INFOID:000000012544436

Μ

Ν

# **REAR FINAL DRIVE**

#### < UNIT REMOVAL AND INSTALLATION >

- Parking brake cable (A).
- Brake tube (B).

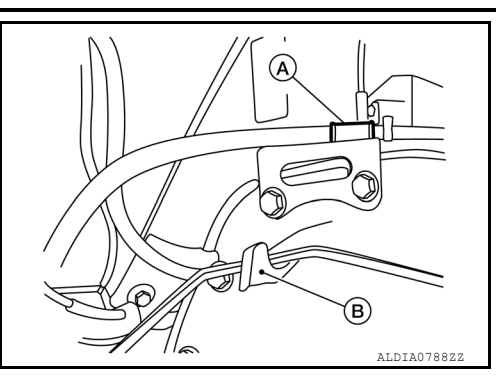

- 4. Remove the rear stabilizer bar. Refer to <u>RSU-6, "Exploded View"</u>.
- 5. Support rear final drive assembly using a suitable jack. CAUTION:

#### Secure rear final drive assembly to jack while removing it.

- 6. Remove rear shock absorber lower bolts. Refer to RSU-10, "Removal and Installation".
- 7. Remove leaf spring U-bolt nuts. Refer to RSU-6. "Removal and Installation".
- 8. Remove rear final drive assembly. CAUTION:

## Secure rear final drive assembly to the jack while removing it.

#### INSTALLATION

Installation is in the reverse order of removal.

CAUTION:

 Check the rear final drive assembly differential gear oil after installation. Refer to <u>DLN-181, "Inspec-</u> <u>tion"</u>. Exploded View

INFOID:000000013296291 В

А

Е

F

Н

Κ

L

Μ

Ν

Ο

Ρ

SEC. 380 1) 2 🗙 DLN 4 🗙 3 **X** T 62 6 🗙 21 🔽 79 (8.1, 58) @XT 19 ★ 7 32 (3.3, 24) 16 15 10 🗙 🔽 300 (31, 221) (13) 🕐 32 (3.3, 24) 12 🖸 39 (4.0, 29) AWDIA1499ZZ Companion flange assembly 2. Drive pinion lock nut washer 3.

- Drive pinion lock nut 1.
- 4. Front oil seal
- 7. Drain plug
- Ring gear bolts 10.
- 13. Filler plug
- 16. Side bearing adjusting shim RH 17.
- 19. Drive pinion washer 20.
- 22. Gear carrier

Revision: March 2016

# Disassembly and Assembly

#### DISASSEMBLY NOTE: If disassembly is being done on-vehicle, perform the following prior to disassembly:

5.

8.

11.

14.

6.

9.

15.

18.

Collapsible spacer

Carrier cover gasket

12. Carrier cover bolts

21. Bearing cap bolts

Side bearing adjusting shim LH

Drive pinion and drive gear assembly

INFOID:000000012544437

# **DLN-189**

Drive pinion front bearing

Side bearing assembly LH

Side bearing assembly RH

Drive pinion read bearing

Differential assembly

Carrier cover

#### < UNIT DISASSEMBLY AND ASSEMBLY >

- Disconnect the propeller shaft from the rear final drive and support the propeller shaft using suitable tool. Refer to or <u>DLN-133</u>, "Removal and Installation".
- Remove the spare tire.

Differential Assembly

1. Remove the carrier cover bolts and carrier cover gasket. **NOTE:** 

The carrier cover gasket is reusable. Only replace the carrier cover gasket if it is damaged. **CAUTION:** 

- Do not damage the mating surface.
- Do not insert flat-bladed screwdriver, this will damage the mating surface.
- 2. For proper reinstallation, paint matching mark (1) on one side of side bearing cap.

**CAUTION:** 

**CAUTION:** 

- Side bearing caps are line-board for initial assembly. The matching marks are used to reinstall them in their original positions.
- For matching mark, use paint. Do not damage side bearing cap.

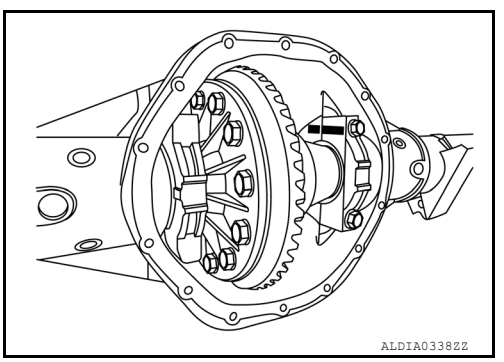

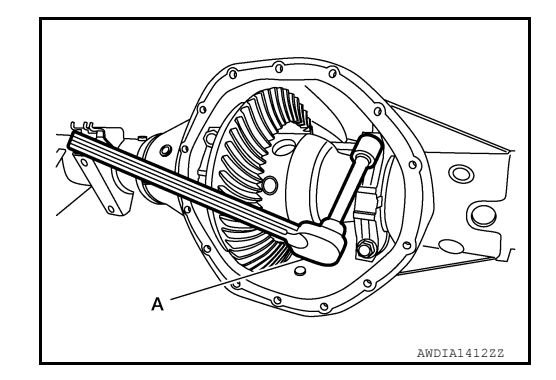

- 4. Remove differential case assembly.
- a. Attach Tool (A) to gear carrier.

Tool number (A): — (J-51043)

3. Remove side bearing caps using suitable tool (A).

Do not use power tool to remove side bearing caps.

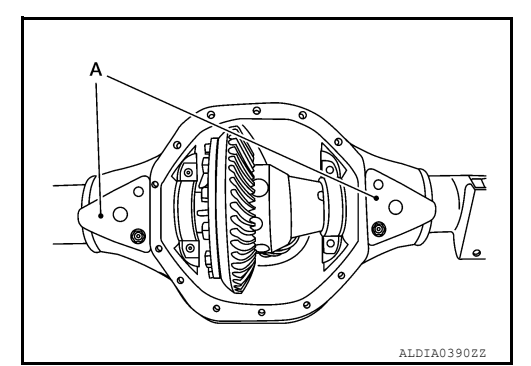

b. Attach Tool (B) to Tool (A) and position Tool (C) in the proper orientation to measure the axle housing spread.

| Tool number | <b>(A)</b> : |   | (J-51043)   |
|-------------|--------------|---|-------------|
|             | <b>(B)</b> : | — | (J-24385-C) |
|             | (C):         |   | (J-45101)   |

#### WARNING:

Be cautious when using Tool (A,B), the differential case assembly is heavy and could cause serious injury. CAUTION:

• Using a dial indicator (C) do not exceed a spread of 0.381mm (0.015 in) when using axle housing spreader.

ଜ

[REAR FINAL DRIVE: MA248]

## < UNIT DISASSEMBLY AND ASSEMBLY >

- Remove Tool from gear carrier immediately after differential case removal, to avoid damage to gear carrier.
- Remove side bearing outer races and side bearing adjusting shims. Keep side bearing and outer races together. Do not mix them up. Also, keep side bearing adjusting shims together with bearings.
   CAUTION:

#### If reusing side bearing outer races and side bearing adjusting shims:

- Do not mix them up.
- Tag the side bearing outer races and the side bearing adjusting shims so they are installed in the same position they were removed from.
- 6. Remove side bearing using Tool (A) and suitable tool.

#### Tool (A) : — (J-51047)

#### **CAUTION:**

- Engage puller jaws in groove (+) to prevent damage.
- To prevent damage to the side bearing and drive gear, place copper plates between these parts and vise.
- Do not reuse side bearing if removed. Replace side bearing and bearing outer race as a set.

#### NOTE:

It is not necessary to remove side bearing except if it needs to be replaced.

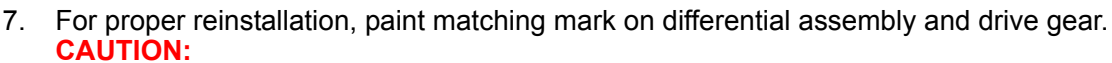

#### Use paint for matching marks. Do not damage differential case or drive gear

8. Remove drive gear bolts.

#### Tool (A) : — (J-51044)

#### **CAUTION:**

- Secure the differential assembly in a vise using Tool (A).
- Drive gear bolts are left hand threaded.
- Do not damage drive gear by removing bolts improperly.

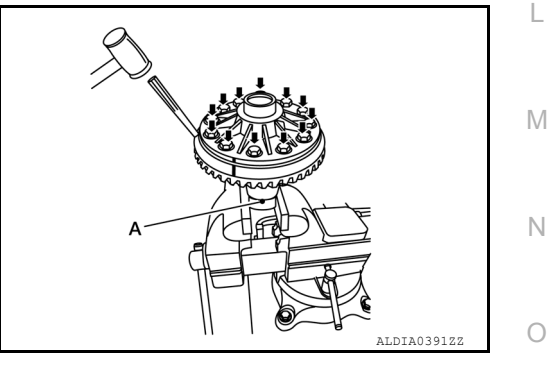

- 9. Tap the drive gear off the differential assembly uniformly using suitable tool. CAUTION:
  - Tap evenly all around to keep drive gear from binding.
  - Do not pry.
  - Do strike top of drive gear bolts to remove the drive gear.

#### NOTE:

Do not disassemble the differential assembly, it is not serviceable. Replace it as an assembly (if necessary).

Drive Pinion Assembly

А

[REAR FINAL DRIVE: MA248]

С

DLN

Е

Н

Κ

Ρ

ALDIA0311ZZ

#### < UNIT DISASSEMBLY AND ASSEMBLY >

#### NOTE:

3.

- If assembly is being done on-vehicle, perform the following prior to after assembly:
- Install the propeller shaft to the rear final drive. Refer to DLN-133, "Removal and Installation".
- Install the spare tire.
- 1. Remove differential case assembly.

drive pinion using paint as shown.

companion flange or drive pinion.

2. Remove drive pinion lock nut and washer using suitable tool (A).

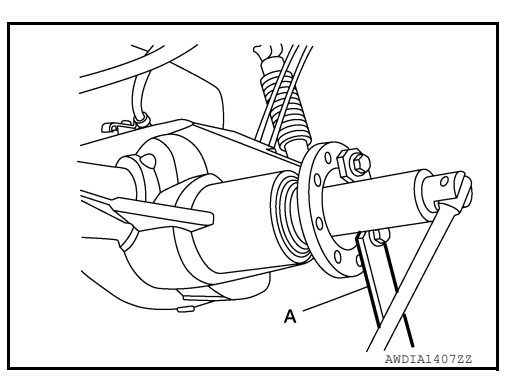

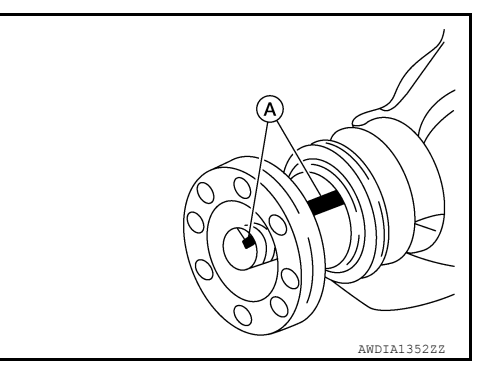

4. Remove companion flange and deflector using a suitable tool (A).

Put matching marks on the companion flange at location (A) and

Use paint to make the matching marks. Do not damage the

#### CAUTION:

**CAUTION:** 

Do not damage companion flange or deflector.

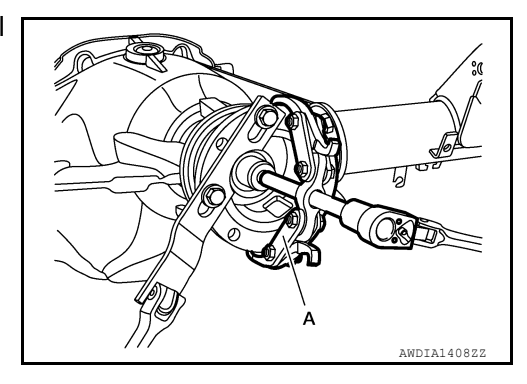

5. Remove front oil seal using Tool (A).

Tool number : — (J-26941) CAUTION: Do not damage gear carrier.

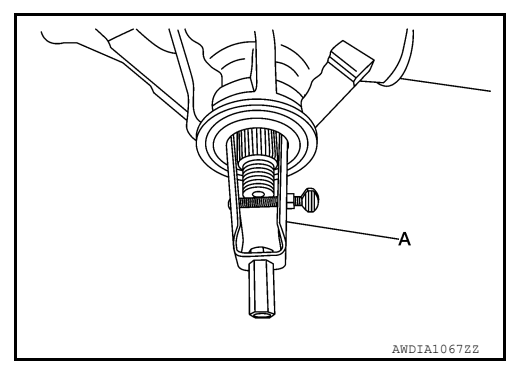

6. Remove drive pinion front bearing thrust washer.

#### < UNIT DISASSEMBLY AND ASSEMBLY >

7. Remove drive pinion assembly (with rear inner bearing race and collapsible spacer) out of gear carrier using Tool (A). CAUTION:

Do not drop drive pinion assembly.

```
Tool number (A) : — (J-44421)
```

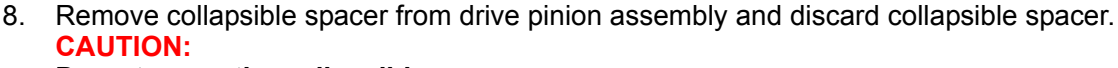

#### Do not reuse the collapsible spacer.

9. Remove drive pinion front bearing. CAUTION:

#### Do not reuse drive pinion front bearing.

10. Remove drive pinion rear bearing and drive pinion washer using suitable tool (A).

#### NOTE:

 The drive pinion washer is matched to the carrier for proper drive pinion height. No drive pinion height adjustment is necessary if reusing original drive pinion washer.

#### CAUTION:

- Do not reuse drive pinion rear bearing.
- Do not discard drive pinion washer, reuse if not damaged.

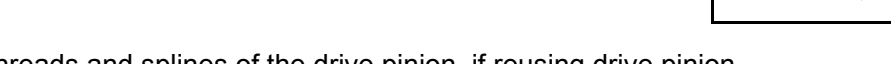

- 11. Clean threads and splines of the drive pinion, if reusing drive pinion.
- 12. Tap drive pinion front and rear bearing outer races uniformly using suitable tool (A) to remove. CAUTION:
  - Do not reuse bearing outer races. Replace bearing and outer races as a set.
  - · Do not damage gear carrier.

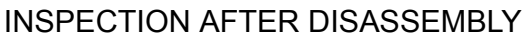

Clean and inspect the disassembled parts. If part are worn or damaged, follow the measures below.

#### Drive Pinion and Drive Gear

- If the drive pinion and drive gear teeth do not mesh or line-up correctly, determine the cause and adjust. repair, or replace as necessary.
- If the drive pinion or drive gear are worn, cracked, damaged, pitted or chipped (by friction) noticeably, replace with new drive pinion and drive gear.
- Drive pinion and drive gear are supplied in matched sets only. Matching numbers on both drive pinion and drive gear are etched for verification. If a new drive pinion and drive gear set are being used, verify the numbers of each drive pinion and drive gear before proceeding with assembly.

#### Bearing

- If bearings are chipped (by friction), pitted, worn, rusted, scratched, or unusual noise is coming from bearing, replace with new bearing assembly (as a new set).
- Bearing must be replaced with a new one whenever disassembled.

Side Gear and Pinion Mate Gear

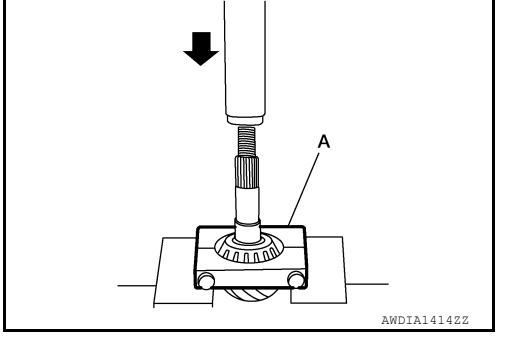

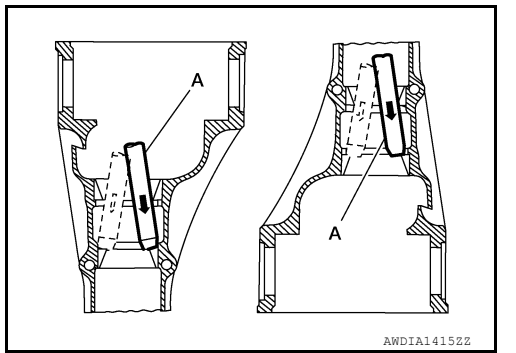

M

K

А

В

С

DLN

Е

F

Н

AWDIA1413Z:

# **DLN-193**

#### < UNIT DISASSEMBLY AND ASSEMBLY >

- · If any cracks or damage are found on the surface of the teeth, replace case assembly.
- If any worn or chipped marks are found on the side of the side gear and pinion mate gear which contact the thrust washer, replace case assembly.

**Drive Pinion Washer** 

• If any chips (by friction), damage, or unusual wear are found, replace with new one. Refer to ASSEMBLY INSPECTION AND ADJUSTMENT.

Side Bearing Adjusting Shim

 If any chips (by friction), damage, or unusual wear are found, replace with new one. Refer to ASSEMBLY INSPECTION AND ADJUSTMENT.

Gear Carrier

• If any wear or cracks are found on the contact sides of gear carrier, replace with new one.

Companion Flange

• If any chips or other damage on the companion flange surface which contacts the front oil seal lips are found, replace with new one.

Differential Case Assembly

• If any wear or cracks are found on the case assembly, replace with new one.

#### ASSEMBLY

Drive Pinion Assembly

#### NOTE:

- If assembly is being done on-vehicle, perform the following after assembly:
- Connect the propeller shaft to the rear final drive. Refer to DLN-133, "Removal and Installation".
- · Install the spare tire.
- Install the new drive pinion front bearing outer race (2) and the new drive pinion rear bearing outer race (1), using Tools (A, B, C).

Tool (A): — (J-8092) (B): — (J-51040) (C): — (J-51041)

#### **CAUTION:**

Do not reuse drive pinion front and rear bearing outer race. Replace with bearing as a set.

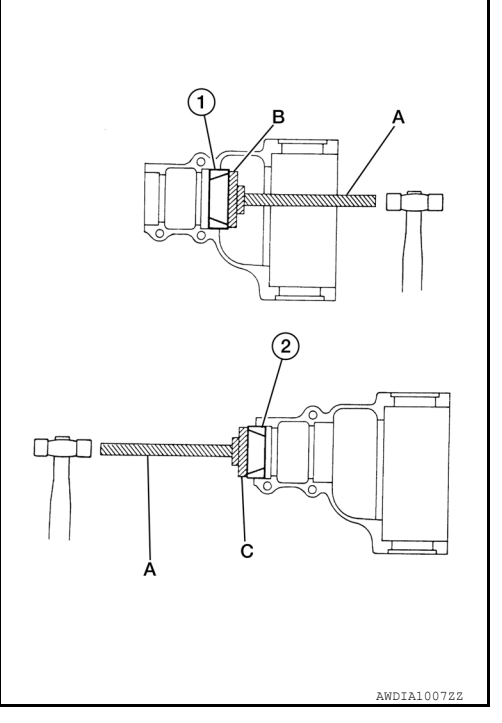

# < UNIT DISASSEMBLY AND ASSEMBLY >

2. Install the drive pinion washer (2) to the drive pinion (1). Press on the new drive pinion rear bearing (3) using Tool (A) and suitable tool.

> Tool (A): — (J-44412)

# CAUTION:

- Install the drive pinion washer in the proper direction as shown.
- · Do not reuse drive pinion rear bearing.
- Be sure that drive pinion rear bearing is properly seated to the drive pinion.
- 3. Assemble the new collapsible spacer to the drive pinion. CAUTION:

# Do not reuse collapsible spacer.

- 4. Apply differential gear oil to the drive pinion rear bearing, and install the drive pinion assembly into the gear carrier.
- 5. Apply differential gear oil to the new drive pinion front bearing and install it onto the pinion assembly. CAUTION:

#### Do not reuse drive pinion front bearing.

- 6. Install the companion flange and washer onto the drive pinion.
- 7. Seat the drive pinion bearing using Tool.

#### Tool (J-51048)

If no Tool is available to seat the drive pinion bearing, perform the following.

a. Using the old washer and drive pinion lock nut, tighten the drive pinion lock nut using suitable tool (A) until the hand-felt lash has been removed.

#### CAUTION:

#### Do not use power tool to seat the drive pinion bearing.

b. Remove the drive pinion lock nut, washer and companion flange using suitable tools.

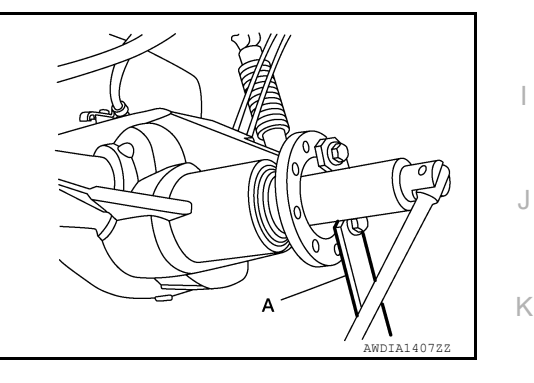

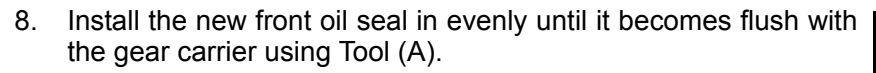

#### Tool number (J-50982)2.1

#### CAUTION:

- Do not reuse front oil seal.
- Do not incline the new front oil seal when installing.
- · Apply multi-purpose grease to the lips of the new front oil seal.

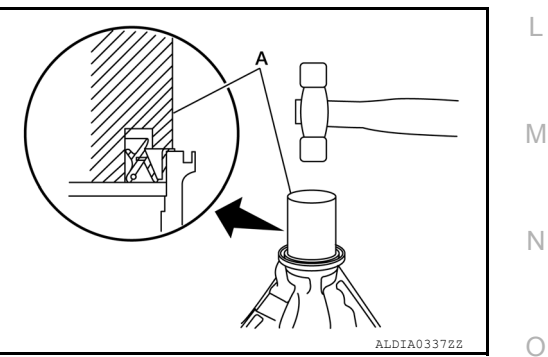

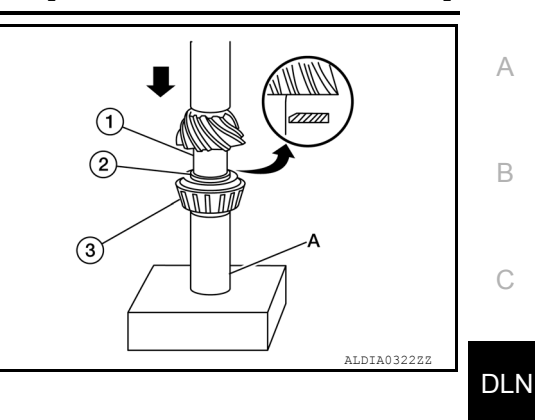

[REAR FINAL DRIVE: MA248]

Е

F

А

В

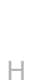

Ρ

# < UNIT DISASSEMBLY AND ASSEMBLY >

9. Apply spline sealant 1.5 mm (0.059 in) diameter bead 360 degrees around splines inside of the pinion flange and install the companion flange to the drive pinion, aligning the matching marks.

#### **CAUTION:**

Do not damage companion flange, deflector or front oil seal.

#### NOTE:

Use Spline Sealant (Loctite 565) or equivalent. Refer to <u>GI-22</u>. "Recommended Chemical Products and Sealants".

10. Install the new drive pinion lock nut and washer and temporarily tighten using Tool (A).

Tool : — (J-45012)

#### **CAUTION:**

- Do not use power tool to install drive pinion lock nut.
- Do not reuse drive pinion lock nut or washer.
- 11. Adjust the drive pinion preload torque using Tool (B).

Tool

#### : — (J-25765-B)

#### Drive pinion bearing preload torque: Refer to <u>DLN-202, "Preload Torque"</u>

- a. Tighten drive pinion lock nut in small increments and measure drive pinion bearing preload torque several times to prevent overtightening.
- Rotate the drive pinion several times, each time the drive pinion lock nut is tightened to seat the drive pinion bearings.
   CAUTION:
  - Do not loosen drive pinion lock nut to adjust the drive pinion bearing preload torque. If the drive pinion bearing preload torque exceeds specification, disassemble and
    - replace the collapsible spacer and the drive pinion front bearing. Then tighten it again to adjust. Refer to <u>DLN-189</u>, "Exploded View".
  - After adjustment, rotate drive pinion back and forth two to three times to check for unusual noise, rotation malfunction, and other malfunctions.
- 12. Check companion flange runout. Refer to DLN-189, "Disassembly and Assembly".
- 13. Install differential case assembly. Refer to DLN-189, "Disassembly and Assembly".

#### **Differential Assembly**

#### NOTE:

Do not disassemble differential assembly, it is not serviceable. Replace it as an assembly.

1. Secure the differential assembly in a vice using Tool (A)

#### Tool : — (J-51044)

2. Apply thread locking sealant the point (A) into the thread hole for the drive gear (1).

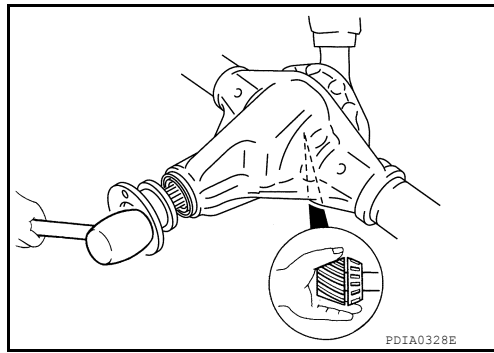

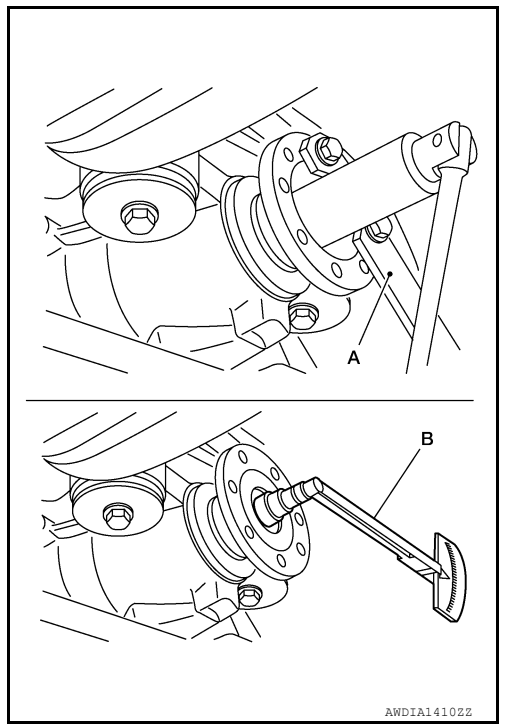

#### [REAR FINAL DRIVE: MA248]

# < UNIT DISASSEMBLY AND ASSEMBLY >

Use Genuine High Strength thread locking Sealant or equivalent. Refer to <u>GI-22</u>, "<u>Recommended Chemical Products and</u> <u>Sealants</u>".

CAUTION:

- Completely clean and degrease the drive gear back face, thread holes.
- Apply thread locking sealant onto the first and second threads under the thread hole chamfering of the drive gear on three or more different points.
- Use genuine high strength thread locking sealant or equivalent. Refer to <u>GI-22, "Recommended Chemical Products and Sealants"</u>.
- Align the matching mark of the differential case with the mark of the drive gear (if reusing drive gear), then hand thread all the drive gear bolts to the drive gear.
   CAUTION:
  - Drive gear bolts are left hand threaded.
  - Do not reuse drive gear bolts.

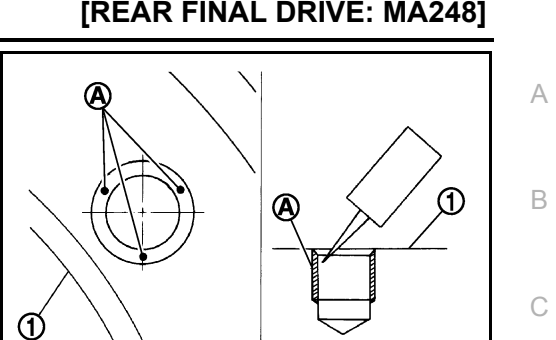

JPDIE0038Z2

Н

Κ

Ρ

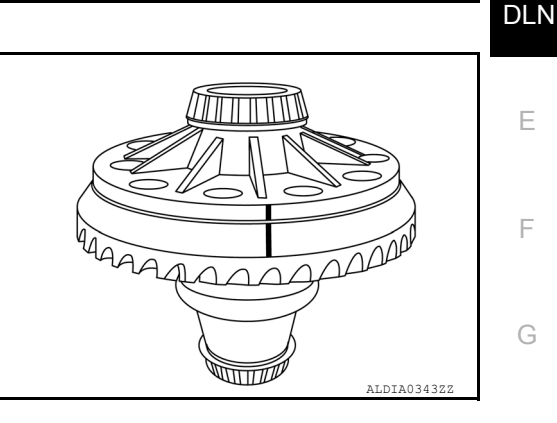

- 4. Draw the gear onto the differential assembly by tightening drive gear in a crisscross pattern. **CAUTION:** 
  - Do not use power tool to tighten drive gear bolts
  - Drive gear bolts are left hand threaded.
- 5. Tighten the drive gear bolts to specification:

| Drive gear torque |  |
|-------------------|--|
| specification     |  |

: Refer to <u>DLN-189,</u> "Exploded View".

#### CAUTION:

- Do not reuse drive gear bolts.
- Tighten drive gear bolts in a crisscross pattern.
- Drive gear bolts are left hand threaded.
- Press the new side bearings (1) onto the differential assembly (2) using Tool (A) and Tool (B).

Tool (A): — (J-51045 or J-51046) (B): — (J-51047)

#### **CAUTION:**

Do not reuse side bearing inner race if removed. Be sure that the side bearings are properly seated onto the differential assembly.

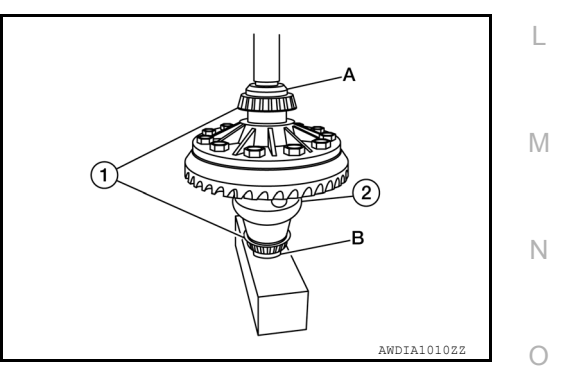

# < UNIT DISASSEMBLY AND ASSEMBLY >

7. If Tool was removed after disassembly reinstall Tools (A, B, C).

Tool number (A): — (J-51043) (B): — (J-24385-C) (C): — (J-45101)

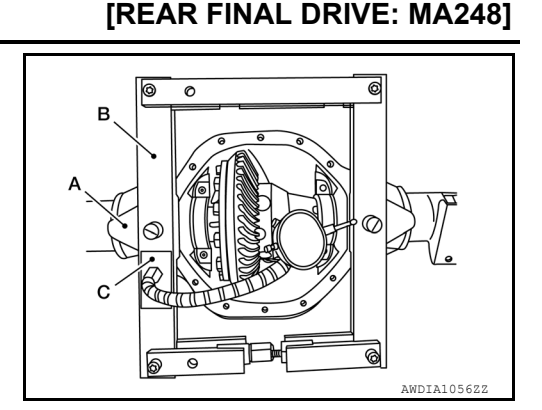

8. Apply gear oil to side bearings. Install differential assembly with side bearing outer races into gear carrier.

9. Insert the left and right side bearing adjusting shims (2) in place between the side bearing outer race (3) and gear carrier (1) using Tool (A).

Tool (A): — (J-51042)

#### **CAUTION:**

- Install the side bearing adjusting shims in the proper direction as shown.
- Do not strike the side bearing adjusting shims with a hammer.

#### NOTE:

Use axle housing spreader tool if necessary.

10. Install the side bearing caps with the matching marks aligned and tighten the side bearing cap bolts to specification.

# Side bearing cap bolt torque specification: Refer to <u>DLN-189, "Exploded View"</u>

#### **CAUTION:**

Tighten side bearing cap bolts in a crisscross pattern.

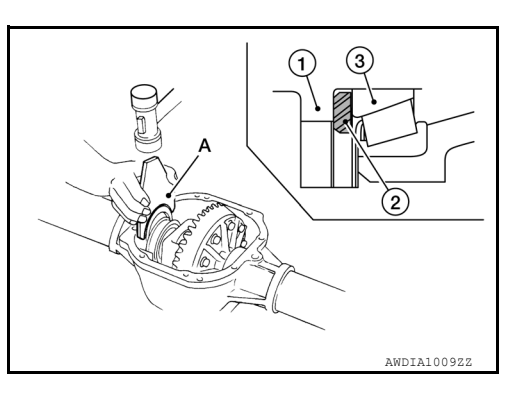

ALDIA0392ZZ

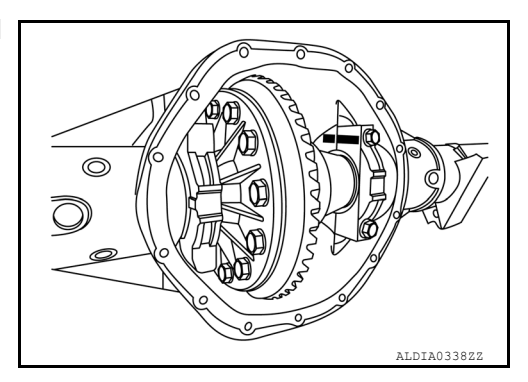

- 11. Check and adjust backlash, tooth contact and total preload torque. Refer to <u>DLN-189</u>, "Disassembly and <u>Assembly</u>".
- 12. Install the carrier cover and gasket to the gear carrier. Refer to DLN-186, "Removal and Installation".

#### INSPECTION AND ADJUSTMENT

- Drain the differential gear oil before inspection and adjustment. Refer to DLN-181, "Draining".
- Remove axle shaft assemblies (LH/RH) before inspection and adjustment. Refer to <u>RAX-6, "Removal and</u> <u>Installation"</u>.
- Disconnect the propeller shaft from the rear final drive assembly and support the propeller shaft with suitable wire. Refer to <u>DLN-132</u>, "Exploded View".

#### **DLN-198**

#### < UNIT DISASSEMBLY AND ASSEMBLY >

• Remove and install the carrier cover as necessary for inspection and adjustment. Refer to <u>DLN-186.</u> "Removal and Installation".

Total Preload Torque

- 1. Rotate the drive pinion back and forth two to three times to check for unusual noise and rotation malfunction.
- 2. Rotate the drive pinion at least 20 times to check for smooth operation of the bearings.
- 3. Measure total preload torque using Tool (A).

#### **Total preload torque**

: Refer to <u>DLN-202, "Pre-</u> load Torque".

#### NOTE:

Total preload torque = Drive pinion bearing preload torque + Side bearing preload torque.

- If the measured value is greater than specification, adjust as necessary.
- Adjust the drive pinion bearing preload torque first, then adjust the total preload torque by selecting side bearing adjusting shims.
- The differential gear case assembly must be removed to adjust the drive pinion bearing preload.

#### Tool : ST3127S000 (J-25765-B)

| If the total preload torque is | greater than specification                                                                                                    |  |
|--------------------------------|----------------------------------------------------------------------------------------------------|--|
| On drive pinion bearings       | : Replace collapsible spacer.                                                                                                    |  |
| On side bearings               | : Use thinner side bearing adjusting<br>washers by the same amount on each<br>side. Refer to <u>DLN-189, "Exploded</u><br><u>View"</u> . |  |
| If the total preload torque is | less than specification                                                                                                    |  |
| On drive pinion bearings       | : Tighten drive pinion lock nut.                                                                                                    |  |
| On side bearings               | : Use thicker side bearing adjusting<br>washers by the same amount on each<br>side. Refer to <u>DLN-189, "Exploded</u><br>View".         |  |

Tooth Contact

Checking gear tooth contact pattern is necessary to verify correct relationship between drive gear and drive pinion. Gears which are not positioned in proper arrangement may be noisy and/or have a short life. Check gear tooth contact pattern to obtain the best contact for low noise and long life.

- 1. Thoroughly clean drive gear and drive pinion teeth.
- 2. Apply red lead to the drive gear.
  - Apply red lead to both faces of all gears then check all gears.

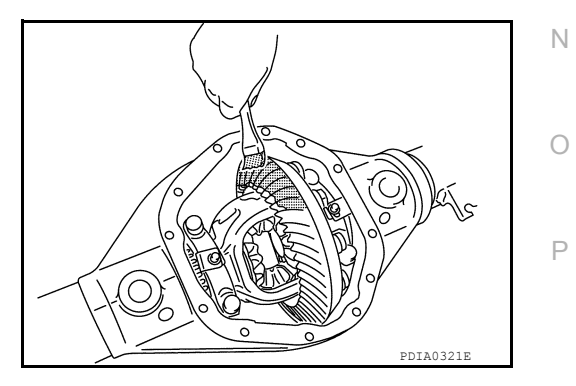

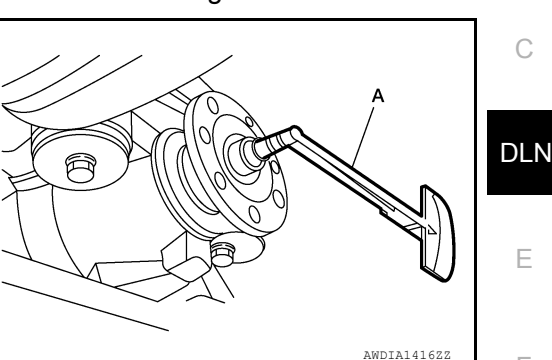

[REAR FINAL DRIVE: MA248]

A

В

F

Н

Κ

L

Μ

#### < UNIT DISASSEMBLY AND ASSEMBLY >

 Rotate the drive gear back and forth several times. Then check for correct drive pinion to drive gear tooth contact as shown.
 CAUTION:

Check tooth contact on drive side and reverse side.

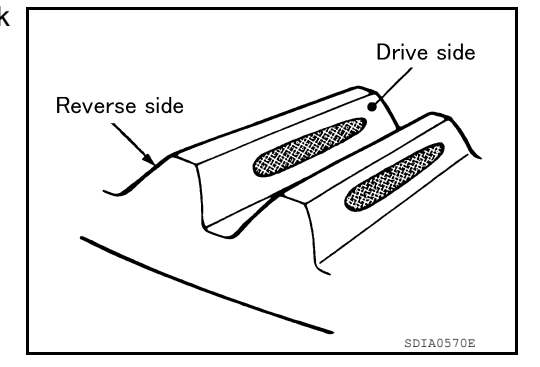

X mm (in)

Drive

(Heel contact)

surface

(Face contact)

Drive

surface

SDIA0517E

PDIA0440E

4. If the tooth contact is improperly adjusted, follow the procedure below to adjust the pinion height (dimension X).

 If the tooth contact is near the face (face contact), or near the heel (heel contact), use a thicker drive pinion height adjusting washers to move the drive pinion closer to the drive gear. Refer to <u>DLN-189</u>, "Exploded View".

 If the tooth contact is near the flank (flank contact), or near the toe (toe contact), use a thinner drive pinion height adjusting washers to move the drive pinion farther from the drive gear. Refer to <u>DLN-189</u>, "Exploded View".

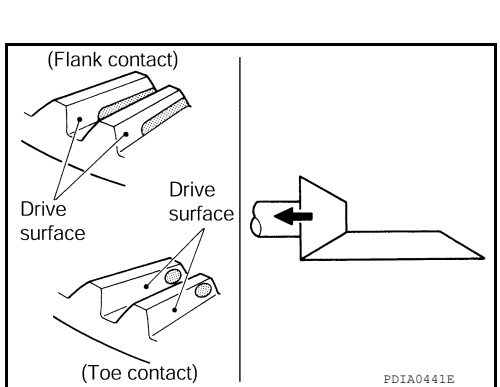

Backlash

#### < UNIT DISASSEMBLY AND ASSEMBLY >

1. Fit a dial indicator to the drive gear face to measure the backlash.

#### Backlash : Refer to DLN-202, "Backlash".

• If the backlash is outside of the specification, change the thickness of each side bearing adjusting shim.

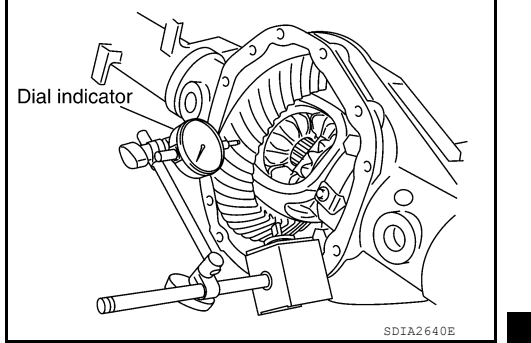

[REAR FINAL DRIVE: MA248]

| D | L | Ν |
|---|---|---|

А

В

| If the total preload torque is | greater than specification                                                                                                    |   |
|--------------------------------|----------------------------------------------------------------------------------------------------|---|
| On drive pinion bearings       | : Replace collapsible spacer.                                                                                                    | E |
| On side bearings               | : Use thinner side bearing adjusting<br>washers by the same amount on each<br>side. Refer to <u>DLN-189, "Exploded</u><br><u>View"</u> . | F |
| If the total preload torque is | less than specification                                                                                                    | G |
| On drive pinion bearings       | : Tighten drive pinion lock nut.                                                                                                    |   |
| On side bearings               | : Use thicker side bearing adjusting<br>washers by the same amount on each<br>side. Refer to <u>DLN-189, "Exploded</u>                   | H |
|                                | <u>View"</u> .                                                                                                    | 1 |

#### **CAUTION:**

Do not change the total thickness of side bearing adjusting shims as it will change the total preload torque.

Companion Flange Runout

1. Rotate companion flange and check for runout on the companion flange face (inner side of the bolt holes) and companion flange inner side (socket diameter) using suitable tool.

#### Runout limit

#### : Refer to DLN-203, "Companion Flange Runout"

- 2. If the runout is outside the runout limit, follow the procedure below to adjust.
- a. Rotate the companion flange on the drive pinion by 90°, 180° and 270° while checking for the position where the runout is minimum.
- b. If the runout is still outside of the runout limit after the companion flange has been rotated on the drive pinion, possible cause could be an assembly malfunction of drive pinion and drive pinion bearing or a malfunctioning drive pinion bearing.
- c. If the runout is still outside of the runout limit after replacing the companion flange. Replace the rear final drive assembly. Refer to <u>DLN-187</u>, "Removal and Installation".

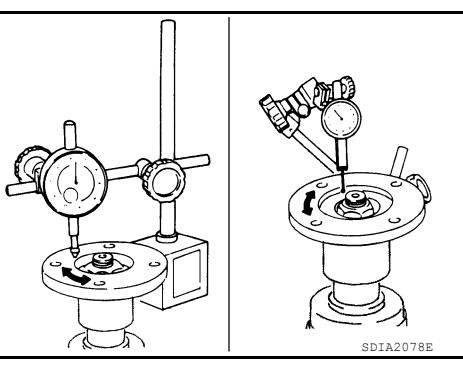

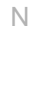

J

Κ

L

Μ

# SERVICE DATA AND SPECIFICATIONS (SDS)

#### < SERVICE DATA AND SPECIFICATIONS (SDS)

[REAR FINAL DRIVE: MA248]

# SERVICE DATA AND SPECIFICATIONS (SDS) SERVICE DATA AND SPECIFICATIONS (SDS)

# **General Specification**

INFOID:000000012544438

| Applied model                               | 2WD, 4WD        |                     |  |
|---------------------------------------------|-----------------|---------------------|--|
| Applied model                               | VK56VD          | Cummins 5.0L        |  |
| Vehicle grade                               | S, SL, SV       |                     |  |
| Final drive model                           | MA              | 248                 |  |
| Gear ratio                                  | 3.357           | 3.916               |  |
| Number of pinion gears                      |                 | 4                   |  |
| Number of teeth (Drive gear / drive pinion) | 47/14           | 47/12               |  |
| Oil capacity (Approx.)                      | 2.6 ℓ (5-1/2 US | 5 pt, 4-5/8 lmp pt) |  |
| Drive pinion adjustment spacer type         | Colla           | psible              |  |

# Preload Torque

INFOID:000000013407862

# PRELOAD TORQUE - REMOVAL AND INSTALLATION [WITHOUT REPLACING COLLAPSIBLE SPACER]

|                                                                                                    | Unit: N·m (kg-m, in-lb)            |
|----------------------------------------------------------------------------------------------------|------------------------------------|
| Item                                                                                                    | Standard                           |
| Pre-measured total preload torque [measured before<br>removal of drive pinion lock nut]<br>Maximum                                               | 6.47 (0.66, 57)                    |
| Additional preload torque "A" [add to pre-measured total preload torque during installation of new drive pinion lock nut]                        | 0.35 - 0.58 (0.03 - 0.06, 3 - 5)   |
| Total preload torque "T" [after installation of new drive<br>pinion lock nut] = pre-measured total preload torque +<br>additional preload torque | 4.05 - 6.82 (0.40 - 0.68, 35 - 59) |

# PRELOAD TORQUE - DISASSEMBLY AND ASSEMBLY [REPLACING COLLAPSIBLE SPACER]

Unit: N·m (kg-m, in-lb)

| Item                                                                                                    | Standard                           |
|----------------------------------------------------------------------------------------------------|------------------------------------|
| Drive pinion bearing preload torque                                                                                     | 3.12 - 4.42 (0.32 - 0.45, 28 - 39) |
| Side bearing preload torque (reference value = total preload torque - drive pinion bearing preload torque)              | 0.50 - 1.70 (0.05 - 0.17, 4 - 15)  |
| Total preload torque (total preload torque = drive pin-<br>ion bearing preload torque + side bearing preload<br>torque) | 3.62 - 6.12 (0.37 - 0.62, 32 - 54) |

# Backlash

Unit: mm (in)

INFOID:000000013407863

| Item                            | Standard                        |
|---------------------------------|---------------------------------|
| Drive gear to drive pinion gear | 0.152 - 0.245 (0.0060 - 0.0096) |

#### SERVICE DATA AND SPECIFICATIONS (SDS) ID SPECIFICATIONS (SDS) [REAR FINAL DRIVE: MA248]

# < SERVICE DATA AND SPECIFICATIONS (SDS)

# **Companion Flange Runout**

INFOID:000000013407865

А

С

Ε

#### Unit: mm (in)

| Item                                              | Limit                 | _ |
|---------------------------------------------------|-----------------------|---|
| Companion flange face                             | 0.12 (0.0051) or less |   |
| Companion flange inner side 0.13 (0.0051) or less |                       |   |

#### SELECTIVE PARTS

Drive Pinion Washer

|             | Unit: mm (in) |
|-------------|---------------|
| Thickness   | Part number*  |
| 1.09 - 1.52 | 38154 EZ40A   |

\*: Always check with the Parts Department for the latest parts information.

#### Side Bearing Adjusting Washer

|             | Unit: mm (in) | _ |
|-------------|---------------|---|
| Thickness   | Part number*  |   |
| 5.59 - 6.52 | 38453 EZ40A   |   |

\*: Always check with the Parts Department for the latest parts information.

J

Κ

L

Μ

Ν

Ο

Ρ

# < PRECAUTION > PRECAUTION PRECAUTIONS

# Precaution for Supplemental Restraint System (SRS) "AIR BAG" and "SEAT BELT PRE-TENSIONER"

The Supplemental Restraint System such as "AIR BAG" and "SEAT BELT PRE-TENSIONER", used along with a front seat belt, helps to reduce the risk or severity of injury to the driver and front passenger for certain types of collision. Information necessary to service the system safely is included in the SR and SB section of this Service Manual.

#### WARNING:

- To avoid rendering the SRS inoperative, which could increase the risk of personal injury or death in the event of a collision which would result in air bag inflation, it is recommended that all maintenance and repair be performed by an authorized NISSAN/INFINITI dealer.
- Improper repair, including incorrect removal and installation of the SRS, can lead to personal injury caused by unintentional activation of the system. For removal of Spiral Cable and Air Bag Module, see the SR section.
- Do not use electrical test equipment on any circuit related to the SRS unless instructed to in this Service Manual. SRS wiring harnesses can be identified by yellow and/or orange harnesses or harness connectors.

#### PRECAUTIONS WHEN USING POWER TOOLS (AIR OR ELECTRIC) AND HAMMERS

#### WARNING:

- When working near the Air Bag Diagnosis Sensor Unit or other Air Bag System sensors with the Ignition ON or engine running, DO NOT use air or electric power tools or strike near the sensor(s) with a hammer. Heavy vibration could activate the sensor(s) and deploy the air bag(s), possibly causing serious injury.
- When using air or electric power tools or hammers, always switch the Ignition OFF, disconnect the battery or batteries, and wait at least three minutes before performing any service.

#### Precaution

 Before connecting or disconnecting differential lock control unit harness connector, turn ignition switch "OFF" and disconnect the battery cable from the negative terminal. Because battery voltage is applied to differential lock control unit even if ignition switch is turned "OFF".

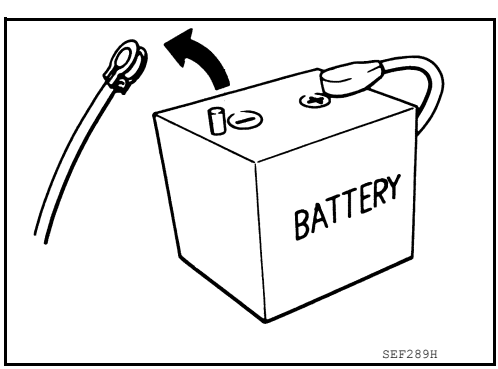

INFOID:000000012544494

• When connecting or disconnecting pin connectors into or from differential lock control unit, take care not to damage pin terminals (bend or break).

When connecting pin connectors make sure that there are not any bends or breaks on differential lock control unit pin terminal.

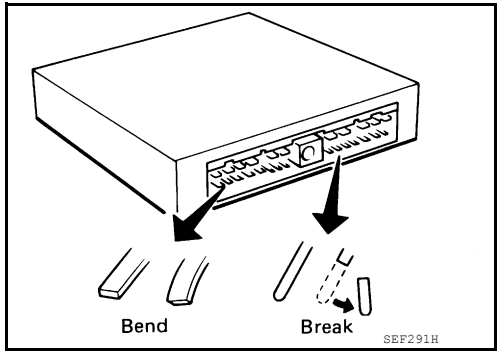

# PRECAUTIONS

#### < PRECAUTION >

 Before replacing differential lock control unit, perform differential lock control unit input/output signal inspection and make sure whether differential lock control unit functions properly or not. Refer to <u>DLN-218</u>, "<u>Reference Value</u>".

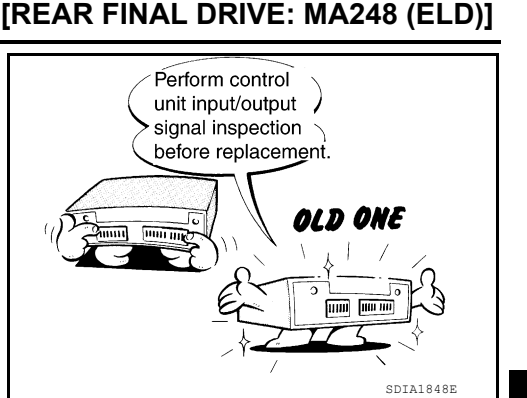

Precaution for Servicing Rear Final Drive

- Before starting diagnosis of the vehicle, understand the symptoms well. Perform correct and systematic operations.
- Check for the correct installation status prior to removal or disassembly. When matching marks are required, be certain they do not interfere with the function of the parts they are applied to.
- Overhaul should be done in a clean work area, a dust proof area is recommended.
- Before disassembly, completely remove sand and mud from the exterior of the unit, preventing them from entering into the unit during disassembly or assembly.
- Always use shop paper for cleaning the inside of components.
- Avoid using cotton gloves or a shop cloth to prevent the entering of lint.
- Check appearance of the disassembled parts for damage, deformation, and abnormal wear. Replace them with new ones if necessary.
- Gaskets, seals and O-rings should be replaced any time the unit is disassembled.
- Clean and flush the parts sufficiently and blow them dry.
- Be careful not to damage sliding surfaces and mating surfaces.
- When applying sealant, remove the old sealant from the mating surface; then remove any moisture, oil, and foreign materials from the application and mating surfaces.
- In principle, tighten nuts or bolts gradually in several steps working diagonally from inside to outside. If a tightening sequence is specified, observe it.
- During assembly, observe the specified tightening torque.
- · Add new differential gear oil, petroleum jelly, or multi-purpose grease, as specified.

DLN

Ε

Н

Κ

L

Μ

Ν

Ρ

INFOID:000000012544495

А

# PREPARATION

# Special Service Tool

INFOID:000000013407868

#### The actual shape of the tools may differ from those illustrated here.

| Tool number<br>(TechMate No.)<br>Tool name   |                            | Description                                                                                    |
|----------------------------------------------|----------------------------|------------------------------------------------------------------------------------------------|
| —<br>(J-50982)<br>Pinion seal installer      | ALDIA0324ZZ                | Installing front oil seal<br>a: 95.1 mm<br>b: 55.43 mm                                         |
| <br>(J-44421)<br>Pinion Driver               | ALDIA0325ZZ                | Removing pinion gear from carrier                                                              |
| <br>(J-8092)<br>Driver handle                | S-NT090                    | Installing bearing outer race<br>(Use with J-51041, J-51040))                                  |
| <br>(J-51041)<br>Outer pinion race installer | b<br>ALDIA032822           | Installing drive pinion front bearing outer<br>race<br>a. 80 mm<br>b. 20.1 mm<br>c: 62.9 mm    |
| <br>(J-51040)<br>Inner pinion race installer | a<br>b<br>ALDIA0330ZZ      | Installing drive pinion rear bearing outer<br>race<br>a: 103.35 mm<br>b: 24.7 mm<br>c: 78.5 mm |
| <br>(J-51047)<br>Side bearing remover pilot  | a<br>b<br>c<br>ALDIA03292Z | Removing and Installing side bearing in-<br>ner race<br>a: 41.8 mm<br>b: 39.3 mm<br>c: 50.8 mm |

# [REAR FINAL DRIVE: MA248 (ELD)]

| PREPARATION >                                   | [F                                                                                                    | (EAR FINAL DRIVE: MA248 (ELD)]                                                 |
|-------------------------------------------------|----------------------------------------------------------------------------------------------------|--------------------------------------------------------------------------------|
| Tool number<br>(TechMate No.)<br>Tool name      |                                                                                                    | Description                                                                    |
| <br>(J-51045)<br>Side bearing installer         | a                                                                                                    | Installing side bearing inner race<br>a: 63.5 mm<br>b: 39.6 mm                 |
| <br>(J-51046)<br>Side bearing installer         | a Contraction of the second second se | Installing side bearing inner race<br>a: 63.5 mm<br>b: 42 mm                   |
| <br>J-44412)<br>Pinion bearing driver           | ALDIA032622                                                                                                    | Installing drive pinion rear bearing inner<br>race<br>a: 52.2 mm<br>b: 63.6 mm |
| <br>J-51042)<br>Shim installer                  | ALDIA033422                                                                                                    | Installing side bearing adjusting shim<br>a: 4.84 mm                           |
| <br>(J-51043)<br>Axle housing spreader adapters |                                                                                                    | Removing differential case assembly                                            |
| <br>(J-51048)<br>Pinion axle installer          |                                                                                                    | Installing companion flange                                                    |
| <br>(J-26941)<br>Puller                         | ALDIA033322                                                                                                    | Bearing/seal remover                                                           |

## [REAR FINAL DRIVE: MA248 (ELD)]

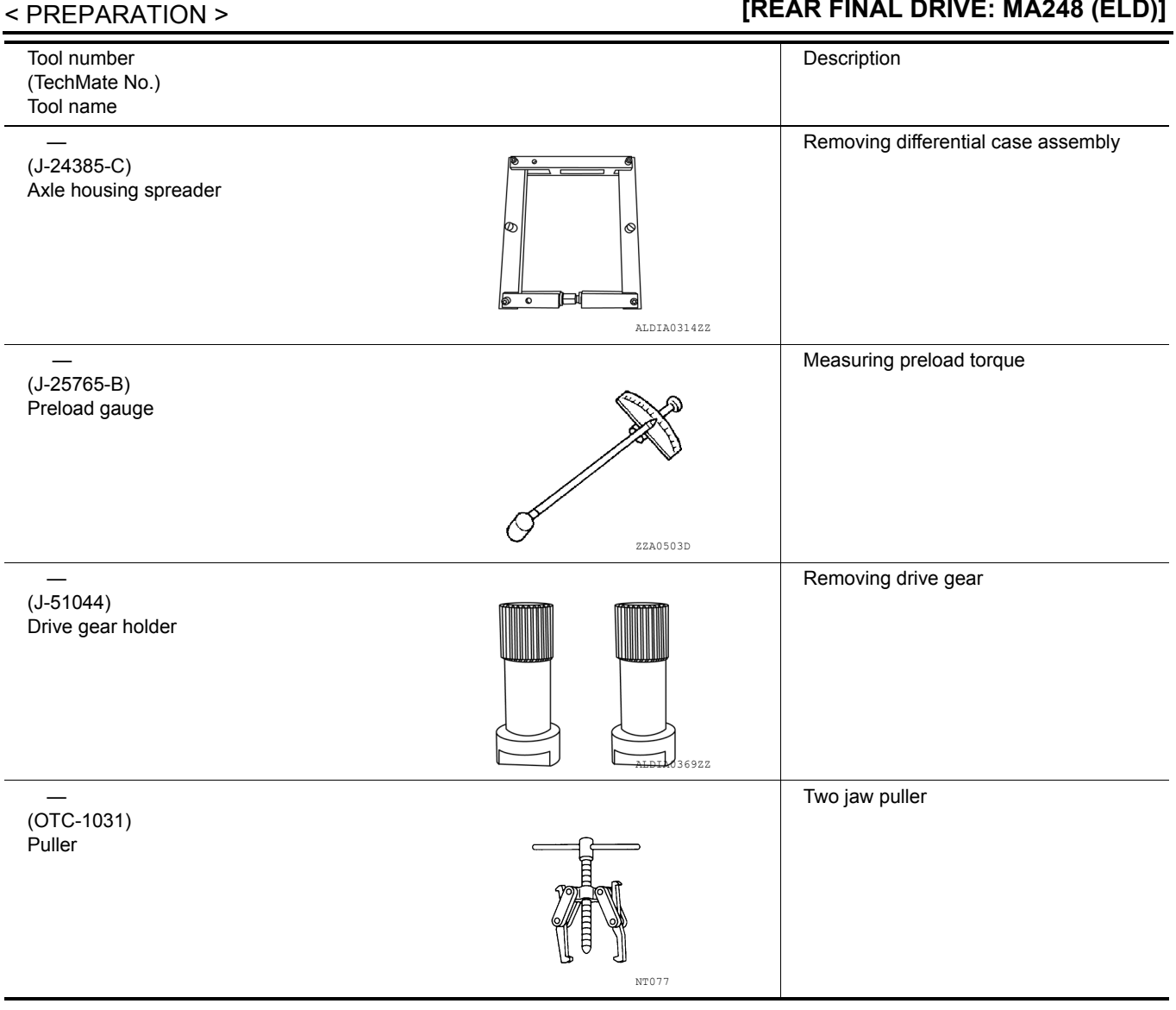

# **Commercial Service Tool**

INFOID:000000013407869

| Tool name            |           | Description                      |
|----------------------|-----------|----------------------------------|
| Power tool           |           | Loosening nuts, screws and bolts |
|                      | PIIB1407E |                                  |
| (OTC-1123)<br>Puller | ZAO700D   | Bearing split plate              |

# [REAR FINAL DRIVE: MA248 (ELD)]

| Tool name              |               | Description                                   |
|------------------------|---------------|-----------------------------------------------|
| (J-8433)<br>Puller set |               | Removing side bearing inner race              |
|                        |               |                                               |
| lange wrench           | H ALDIA031722 | Removing and installing drive pinion lock nut |
|                        |               |                                               |
| <br>EN-48702)<br>ocket | NT035         | Removing companion flange • 36 mm             |
|                        |               |                                               |
|                        | ALDIA0368ZZ   | Measuring Tool                                |
| Dial indicator set     |               |                                               |
|                        | AWDIA10662Z   |                                               |
|                        |               |                                               |
|                        |               |                                               |
|                        |               |                                               |
|                        |               |                                               |
|                        |               |                                               |
|                        |               |                                               |
|                        |               |                                               |

< PREPARATION >

#### < SYSTEM DESCRIPTION >

[REAR FINAL DRIVE: MA248 (ELD)]

# SYSTEM DESCRIPTION DIFFERENTIAL LOCK SYSTEM

**Cross-Sectional View** 

INFOID:000000012544441

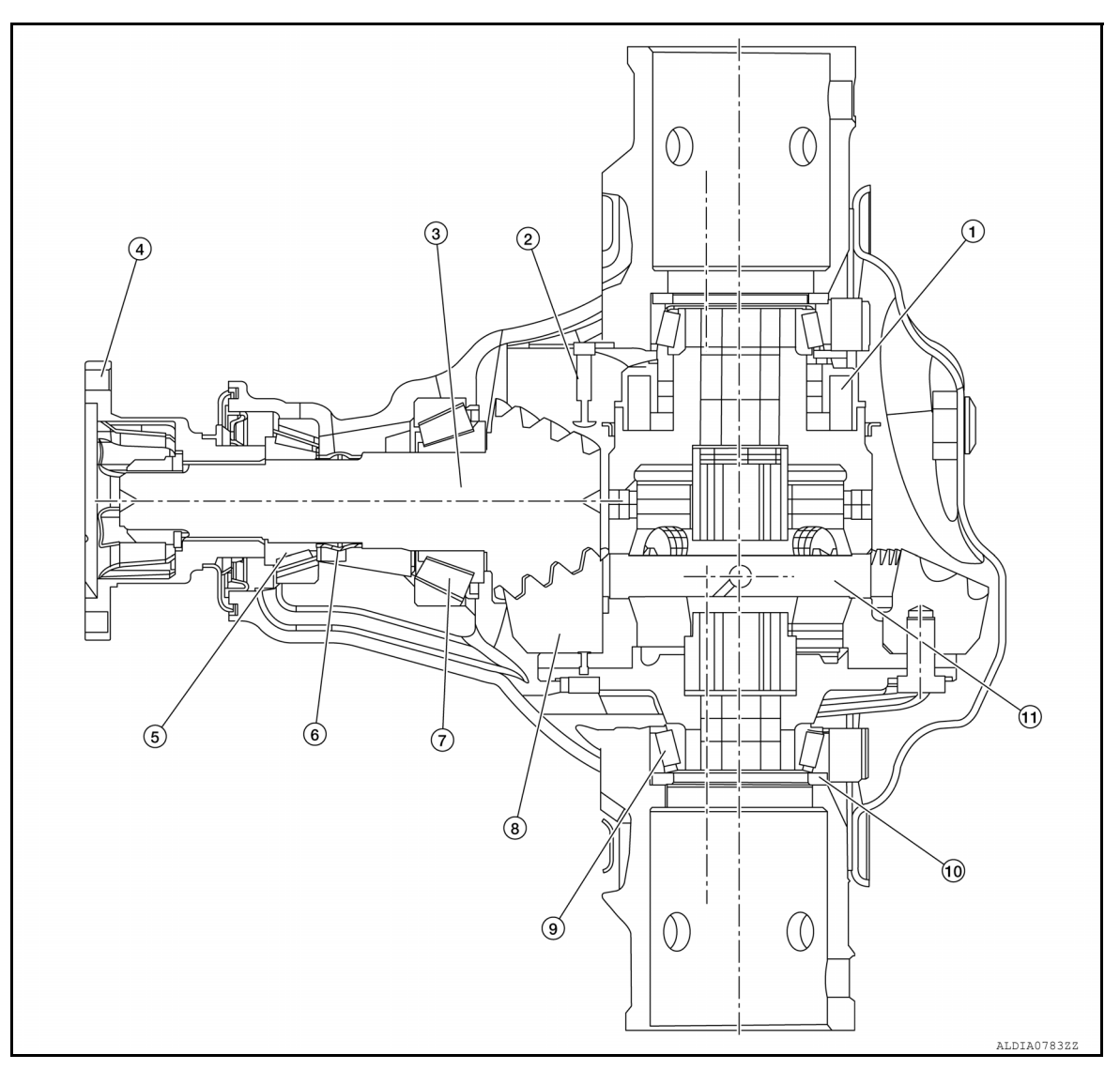

- 1. Differential lock solenoid
- 4. Companion flange

System Description

- 7. Drive pinion rear bearing
- 10. Side bearing adjusting shim
- 2. Differential lock position switch
- 5. Drive pinion front bearing
- 8. Drive gear
- 11. Differential case

- 3. Drive pinion
- 6. Collapsible spacer
- 9. Differential side bearing

INFOID:000000013476193

- Differential lock system is a device that locks differential function and facilitates emergency escaping of the vehicle when being stuck on a rough road, muddy road, deep snowy road, or when driving is impossible due to one-sided wheel spin.
- Lock/unlock of rear differential is switched according to operation of differential lock mode switch.
- Fail-safe function deactivates differential lock system when the system is malfunctioning. Refer to <u>DLN-220</u>, <u>"Fail-Safe"</u>.

# **DLN-210**

# DIFFERENTIAL LOCK SYSTEM

# < SYSTEM DESCRIPTION >

#### SYSTEM DIAGRAM

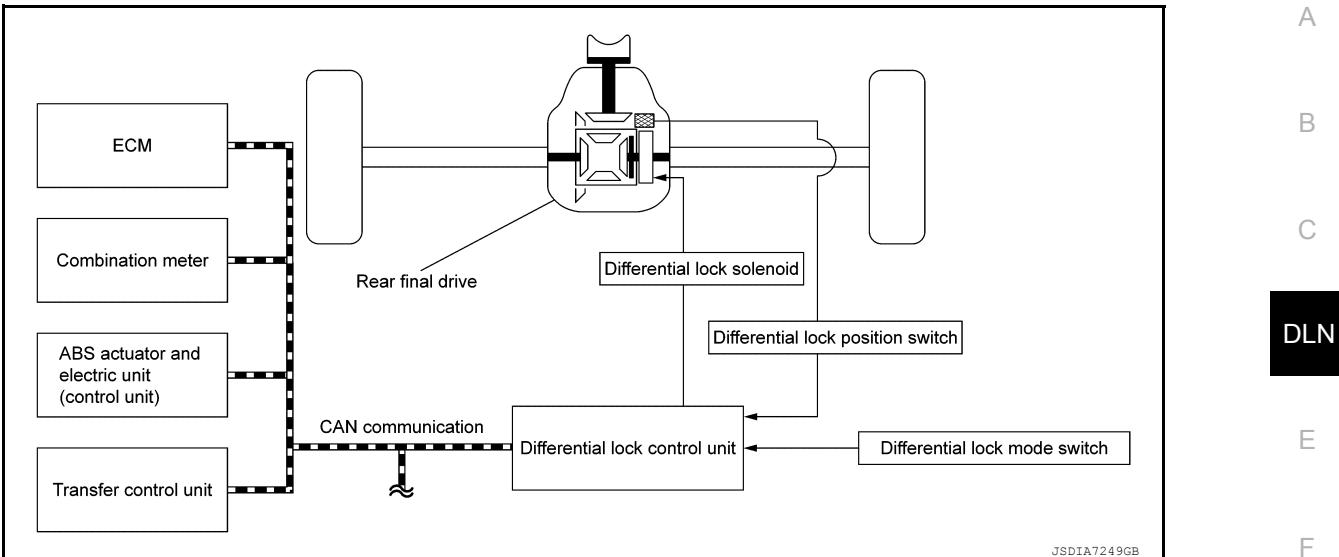

#### Signal with Communication Line Major signal transmission between each unit via CAN communication lines are shown in the following table.

| Component parts                               | Signal item                                                                                                    |
|-----------------------------------------------|----------------------------------------------------------------------------------------------------|
| Combination meter                             | Mainly receives the following signal from differential lock control unit via CAN commu-<br>nication:<br>• Differential lock indicator lamp signal                                                                                                    |
| ABS actuator and electric unit (control unit) | <ul> <li>Mainly transmits the following signals to differential lock control unit via CAN communication:</li> <li>Each wheel speed signal</li> <li>ABS operation signal</li> <li>VDC operation signal</li> <li>ABS malfunction signal</li> <li>VDC malfunction signal</li> </ul> |
| ECM                                           | Mainly transmits the following signal to differential lock control unit via CAN communi-<br>cation:<br>• Engine speed signal                                                                                                    |
| Transfer control unit                         | <ul><li>Mainly transmits the following signal to differential lock control unit via CAN communication:</li><li>4WD mode signal</li></ul>                                                                                                    |

# CONDITION FOR OPERATE DIFFERENTIAL LOCK

|                                  |          |                      |                        |                                  | M |
|----------------------------------|----------|----------------------|------------------------|----------------------------------|---|
| Differential lock mode<br>switch | 4WD mode | ABS or VDC operation | Vehicle speed          | Differential lock opera-<br>tion |   |
| ON                               | 2WD      | —                    | —                      | OFF                              | Ν |
|                                  | 4H       | —                    | —                      | OFF                              |   |
|                                  | 41       | 055*                 | 7 km/h (4 MPH) or more | OFF                              |   |
|                                  | 4L       | OFF                  | 7 km/h (4 MPH) or less | ON                               | 0 |

\*: VDC function is not operate when 4WD mode is "4L".

Ρ

# DIFFERENTIAL LOCK SYSTEM

## < SYSTEM DESCRIPTION >

# [REAR FINAL DRIVE: MA248 (ELD)]

# **Component Parts Location**

INFOID:000000012544444

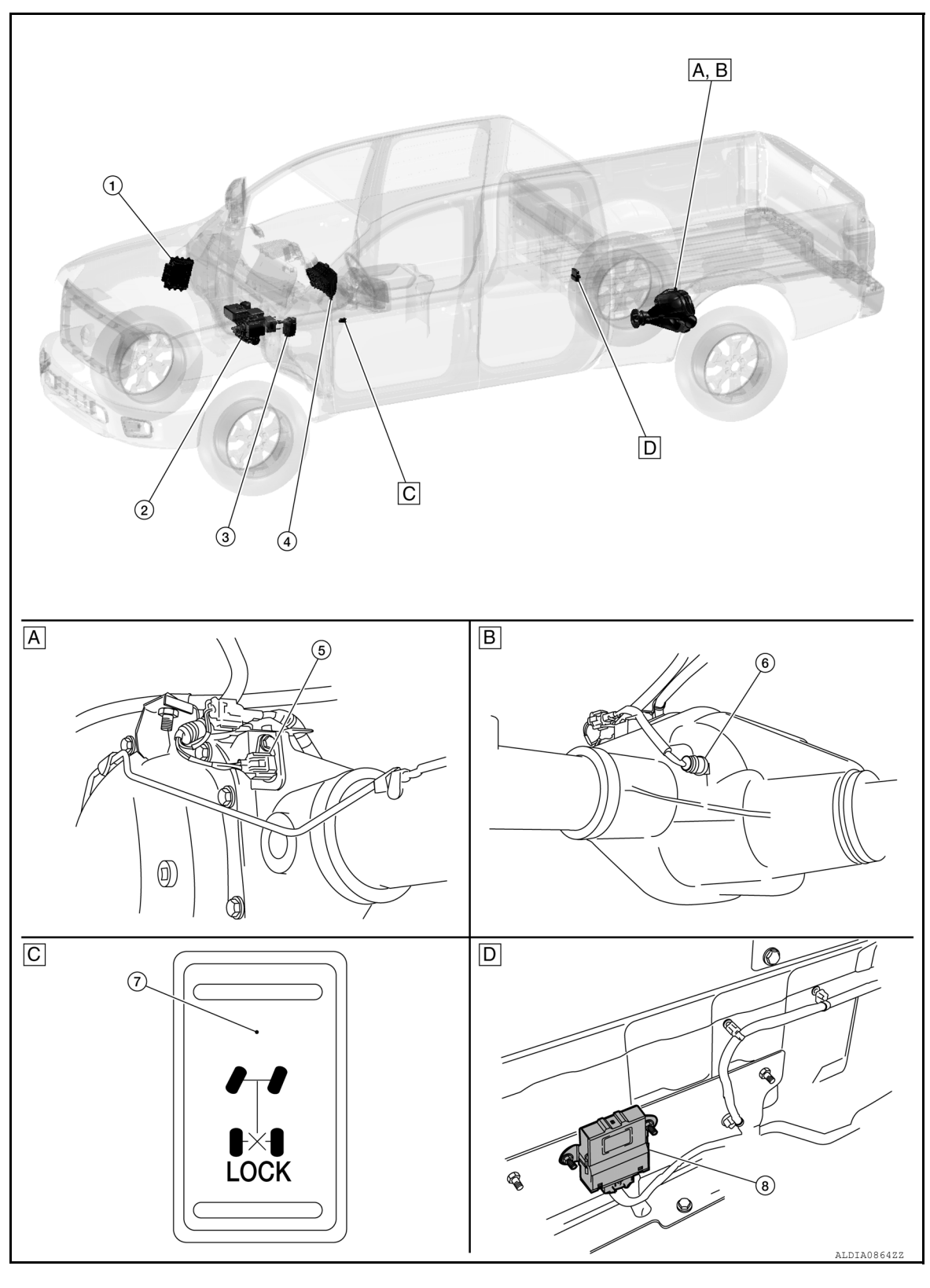

- A. Rear differential area
- B. Rear differential area
- D. Rear passenger compartment (view with rear trim panel removed)

C. Differential lock mode switch (view of switch removed from vehicle)

Differential lock solenoid controls pressure plate according to signal

from differential lock control unit.

# DIFFERENTIAL LOCK SYSTEM

cation.

# [REAR FINAL DRIVE: MA248 (ELD)]

#### INFOID:000000012544445

А

В

|                                               | For detailed installation location, refer to <u>EC-34, "Component Parts Location"</u> (CUM-<br>MINS 5.0L) or <u>EC-1269, "Component Parts Location"</u> (VK56VD)                                                                                                    | С   |
|-----------------------------------------------|----------------------------------------------------------------------------------------------------|-----|
| ABS actuator and electric unit (control unit) | <ul> <li>Mainly transmits the following signal to differential lock control unit via CAN communication.</li> <li>Each wheel speed signal</li> <li>ABS operation signal</li> <li>VDC operation signal</li> <li>ABS malfunction signal</li> <li>ABS malfunction signal</li> <li>For detailed installation location, refer to <u>BRC-9. "Component Parts Location"</u>.</li> </ul> | DLN |
| Transfer control unit                         | <ul> <li>Mainly transmits the following signal to differential lock control unit via CAN communication.</li> <li>4WD mode signal</li> <li>For detailed installation location, refer to <u>DLN-212. "Component Parts Location"</u>.</li> </ul>                                                                                                    | F   |
| Combination meter                             | Illuminates DIFF LOCK indicator to indicate the differential lock is locked or in standby condition.<br>Refer to <u>MWI-11, "METER SYSTEM : Design"</u> .                                                                                                    | G   |
| Differential lock solenoid                    | Refer to DLN-213, "Differential Lock Solenoid".                                                                                                    | Ц   |
| Differential lock position switch             | Detects differential lock/unlock condition based on the position of the pressure plate.                                                                                                    | 11  |
| Differential lock mode switch                 | Allows driver input for differential LOCK/UNLOCK to the differential lock control unit.                                                                                                    |     |
| Differential lock control unit                | <ul> <li>Controls differential lock solenoid to lock/unlock the differential.</li> <li>As a fail-safe function, the differential lock disengages when a malfunction is detected within the differential lock system.</li> <li>For detailed installation location, refer to <u>DLN-212</u>. "Component Parts Location".</li> </ul>                                               |     |
| ential Lock Control Unit                      |                                                                                                    | J   |

Function

Mainly transmits the following signal to differential lock control unit via CAN communi-

# Differential Lock Control Unit

**Differential Lock Solenoid** 

< SYSTEM DESCRIPTION > **Component Description** 

- - - - -

Component

No.

1.

2.

3.

4.

5. 6. 7.

8.

- Differential lock control unit, according to signal from differential lock mode switch, controls differential lock solenoid and switches status of rear differential (lock/unlock).
- · Fail-safe mode is available if malfunction is detected in differential lock system. For fail-safe, refer to DLN-220, "Fail-Safe".

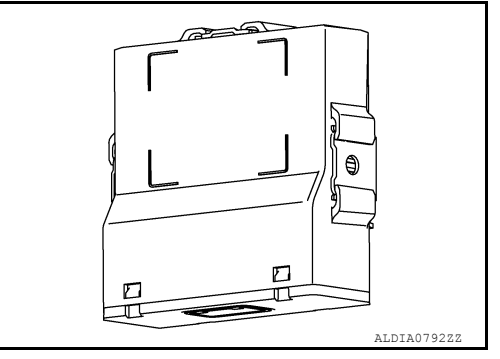

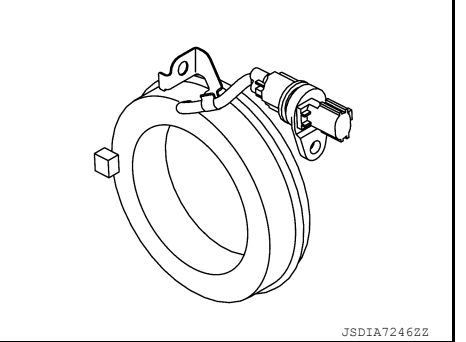

**DLN-213** 

INFOID:000000013477994

Ν

Ο

Ρ

Κ

L

Μ

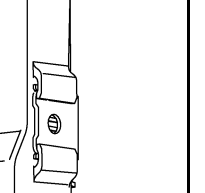

#### < SYSTEM DESCRIPTION >

## Differential Lock Position Switch

INFOID:000000013477995

INFOID:000000013477996

Differential lock position switch detects status of rear differential (lock/unlock) according to the position of pressure plate and transmits signal to differential lock control unit.

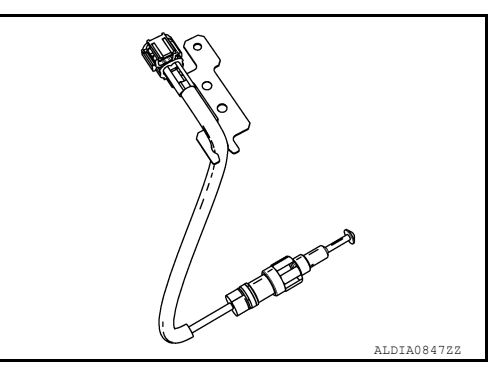

[REAR FINAL DRIVE: MA248 (ELD)]

**Differential Lock Mode Switch** 

Differential lock mode switch activates or deactivates differential lock system according to switch position.

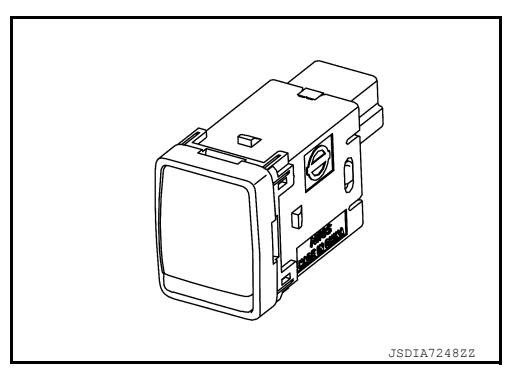

# DIAGNOSIS SYSTEM (DIFFERENTIAL LOCK CONTROL UNIT)

[REAR FINAL DRIVE: MA248 (ELD)]

А

В

INFOID:000000013478001

# < SYSTEM DESCRIPTION >

# DIAGNOSIS SYSTEM (DIFFERENTIAL LOCK CONTROL UNIT)

# **CONSULT** Function

APPLICATION ITEMS

CONSULT can display each diagnostic item using the diagnostic test modes as follows.

| Diagnostic te           | est mode                                              | Function                                                                                                    | С   |
|-------------------------|-------------------------------------------------------|----------------------------------------------------------------------------------------------------|-----|
| ECU Identification      |                                                       | Differential lock control unit part number can be read.                                                                                                   |     |
| Self Diagnostic Re      | sult                                                  | Self-diagnostic results and freeze frame data can be read and erased quickly.*                                                                            |     |
| Data Monitor            |                                                       | Input/Output data in the differential lock control unit can be read.                                                                                      | DLI |
| *: The following        | diagnosis info                                        | ormation is erased by erasing:                                                                                                    |     |
| DTC     Freeze frame (  | data (FED)                                            |                                                                                                    | Е   |
|                         |                                                       |                                                                                                    |     |
| Differential lock       | CATION                                                | art number can be read                                                                                                    | _   |
|                         |                                                       |                                                                                                    | F   |
| Refer to DLN-22         | 0. "DTC Inde                                          |                                                                                                    |     |
|                         |                                                       |                                                                                                    | G   |
| • The system is         | presently ma                                          | Ifunctioning.                                                                                                    |     |
| When "DAST" is di       | nloved on celf                                        | diagnosis result                                                                                                    |     |
| System malfur           | nction in the p                                       | bast is detected, but the system is presently normal.                                                                                                    | Н   |
| FREEZE FRAME            | DATA (FFD)                                            |                                                                                                    |     |
| The following ve        | hicle status i                                        | s recorded when DTC is detected and is displayed on CONSULT.                                                                                              |     |
| Itom namo               |                                                       | Dienlov itom                                                                                                    |     |
|                         |                                                       |                                                                                                    |     |
|                         | <ul> <li>The number o</li> <li>When "0" is</li> </ul> | t times that ignition switch is turned ON after the DTC is detected is displayed.<br>displayed: It indicates that the system is presently malfunctioning. | J   |
|                         | When except                                           | ot "0" is displayed: It indicates that system malfunction in the past is detected, but the system is pres-                                                |     |
| IGN COUNTER<br>(0 – 39) | ently norma                                           | l.                                                                                                    | K   |
| (0 00)                  | Each time w                                           | when ignition switch is turned OFF to ON, numerical number increases in $1\rightarrow 2\rightarrow 338\rightarrow 39$ .                                   |     |
|                         | When the o                                            | peration number of times exceeds 39, the number do not increase and "39" is displayed until self-<br>erased                                               |     |
|                         | diagnosis is                                          | erased.                                                                                                    | I   |

# DATA MONITOR NOTE:

The following table includes information (items) inapplicable to this vehicle. For information (items) applicable M to this vehicle, refer to CONSULT display items.

| Monitor item (Unit)             | Remarks                                                                                | N    |
|---------------------------------|----------------------------------------------------------------------------------------|------|
| CONT MODUL VOLT (V)             | Power supply voltage for differential lock control unit is displayed.                  | - 11 |
| SOLENOID VOLT (V)               | Power supply voltage for differential lock solenoid is displayed.                      | _    |
| 4WD MODE (2H/4H/4Lo)            | 4WD shift switch status is displayed.                                                  | 0    |
| INDICATOR (On/Off/FLASH)        | Control status of differential lock indicator lamp is displayed.                       | _    |
| D-LOCK SW SIG (On/Off)          | Differential lock mode switch position is displayed.                                   | _    |
| D-LOCK PERMIT SIGNAL (On/Off)   | Differential lock operation permission by differential lock control unit is displayed. | - P  |
| D-LOCK POS SW (On/Off)          | Condition of differential lock position switch is displayed.                           | _    |
| BUZ SIG (On/Off)                | Buzzer is not equipped, but it is displayed.                                           | _    |
| SOLENOID DRIVE MONITOR (On/Off) | Monitored driving status of differential lock solenoid is displayed.                   | _    |
| FAIL-SAFE RELAY SIGNAL (On/Off) | Signal state for operating the fail-safe relay is displayed.                           | _    |
| WHEEL SPD SEN RR (km/h or mph)  | Wheel speed calculated by rear RH wheel sensor signal is displayed.                    | _    |

Revision: March 2016

# DIAGNOSIS SYSTEM (DIFFERENTIAL LOCK CONTROL UNIT)

< SYSTEM DESCRIPTION >

# [REAR FINAL DRIVE: MÁ248 (ELD)]

| Monitor item (Unit)            | Remarks                                                             |
|--------------------------------|---------------------------------------------------------------------|
| WHEEL SPD SEN RL (km/h or mph) | Wheel speed calculated by rear LH wheel sensor signal is displayed. |
| VHCL/S SEN-RR (km/h or mph)    | Average of rear wheel sensors (left and right is displayed.         |
# NOISE, VIBRATION AND HARSHNESS (NVH) TROUBLESHOOTING < SYSTEM DESCRIPTION > [REAR FINAL DRIVE: MA248 (ELD)]

# NOISE, VIBRATION AND HARSHNESS (NVH) TROUBLESHOOTING

# NVH Troubleshooting Chart

INFOID:000000012544447

А

В

Н

J

Κ

Μ

Ν

Ο

Ρ

Use the chart below to help you find the cause of the symptom. If necessary, repair or replace these parts.

| Reference page             |          | DLN-292 | DLN-292   | DLN-292  | DLN-292 | DLN-292  | DLN-306  | DLN-130 | RAX-4  | RSU-4  | <u>WT-64</u> | <u>WT-64</u> | RAX-4  | <u>BR-7</u> | <u>ST-32</u> | С   |
|----------------------------|----------|---------|-----------|----------|---------|----------|----------|---------|--------|--------|--------------|--------------|--------|-------------|--------------|-----|
|                            |          |         |           |          |         | runout   |          |         |        |        |              |              |        |             |              | DLN |
|                            |          |         | L         |          |         | cessive  |          |         |        |        |              |              |        |             |              |     |
| Possible cause and SUSPECT | ED PARTS | db      | npropei   | worn     | rect    | nge exc  | ber      | SHAFT   |        | NOISN  |              |              |        |             |              | E   |
|                            |          | oth rou | intact ir | urfaces  | h incor | nion fla | improp   | ILLER ( | AXLE   | SUSPE  |              | NHEEL        | HAFT   | S           | NG           | F   |
|                            |          | Gear to | Gear co   | Tooth su | Backlas | Compar   | Gear oil | PROPE   | REAR / | REAR S | TIRES        | ROAD \       | AXLE S | BRAKE       | STEER        |     |
| Symptom                    | Noise    | ×       | ×         | ×        | ×       | ×        | ×        | ×       | ×      | ×      | ×            | ×            | ×      | ×           | х            | G   |

×: Applicable

# ECU DIAGNOSIS INFORMATION DIFFERENTIAL LOCK CONTROL UNIT

# **Reference Value**

INFOID:000000013478002

# VALUES ON THE DIAGNOSIS TOOL

#### NOTE:

The following table includes information (items) inapplicable to this vehicle. For information (items) applicable to this vehicle, refer to CONSULT display items:

| Monitor item           |                                                                    | Condition                                                                           | Value/Status                                          |
|------------------------|--------------------------------------------------------------------|-------------------------------------------------------------------------------------|-------------------------------------------------------|
| CONT MODUL VOLT        | Ignition switch: ON                                                |                                                                                     | Battery voltage                                       |
| SOLENOID VOLT          | Ignition switch: ON                                                |                                                                                     | Battery voltage                                       |
|                        | 4WD shift switch: 2H                                               |                                                                                     | 2H                                                    |
| 4WD MODE               | 4WD shift switch: 4H                                               |                                                                                     | 4H                                                    |
|                        | 4WD shift switch: 4L                                               |                                                                                     | 4L                                                    |
|                        | Differential lock indicator                                        | lamp: ON                                                                            | On                                                    |
| INDICATOR              | Differential lock indicator                                        | lamp: OFF                                                                           | Off                                                   |
|                        | Differential lock indicator                                        | lamp: Flash                                                                         | FLASH                                                 |
|                        | Differential lock mode sw                                          | itch: ON                                                                            | On                                                    |
| D-LOCK SW SIG          | Differential lock mode sw                                          | itch: OFF                                                                           | Off                                                   |
|                        | Differential lock mode sw                                          | itch: OFF                                                                           | Off                                                   |
|                        |                                                                    | 4WD shift switch: Except 4L                                                         | Off                                                   |
| D-LOCK PERMIT SIGNAL   | Differential lock mode                                             | <ul><li> 4WD shift switch: 4L</li><li> Vehicle speed above 7 km/h (4 MPH)</li></ul> | Off                                                   |
|                        |                                                                    | <ul><li> 4WD shift switch: 4L</li><li> Vehicle speed below 7 km/h (4 MPH)</li></ul> | On                                                    |
|                        | Differential lock system: I                                        | _ock mode                                                                           | On                                                    |
| D-LOCK POS SW          | Differential lock system: l                                        | Jnlock mode                                                                         | Off                                                   |
|                        | Differential lock standby                                          | condition                                                                           | Off                                                   |
| BUZ SIG                | Always                                                             |                                                                                     | Off                                                   |
|                        | Differential lock mode sw                                          | itch: OFF                                                                           | Off                                                   |
|                        |                                                                    | 4WD shift switch: Except 4L                                                         | Off                                                   |
| SOLENOID DRIVE MONITOR | Differential lock mode                                             | <ul><li> 4WD shift switch: 4L</li><li> Vehicle speed above 7 km/h (4 MPH)</li></ul> | Off                                                   |
|                        |                                                                    | <ul><li> 4WD shift switch: 4L</li><li> Vehicle speed below 7 km/h (4 MPH)</li></ul> | On                                                    |
|                        | Differential lock system: I                                        | n fail-safe mode                                                                    | On                                                    |
| FAIL-SAFE RELAY SIGNAL | Differential lock system: I                                        | Not malfunction                                                                     | Off                                                   |
|                        | Vehicle stopped                                                    |                                                                                     | 0.00 km/h (0.00 mph)                                  |
| WHEEL SPD SEN RR       | Vehicle running (in straig<br>CAUTION:<br>Check air pressure of ti | ht-ahead driving)<br>re under standard condition.                                   | Nearly matches the speed meter display (±10% or less) |
|                        | Vehicle stopped                                                    |                                                                                     | 0.00 km/h (0.00 mph)                                  |
| WHEEL SPD SEN RL       | Vehicle running (in straig<br>CAUTION:<br>Check air pressure of ti | ht-ahead driving)<br>re under standard condition.                                   | Nearly matches the speed meter display (±10%)         |

# DIFFERENTIAL LOCK CONTROL UNIT

# < ECU DIAGNOSIS INFORMATION >

# [REAR FINAL DRIVE: MA248 (ELD)]

JSDIA0057ZZ

С

DLN

Е

F

| Monitor item  | Condition                                                                           | Value/Status                                  |   |
|---------------|-------------------------------------------------------------------------------------|-----------------------------------------------|---|
|               | Vehicle stopped                                                                     | 0.00 km/h (0.00 mph)                          | A |
| VHCL/S SEN-RR | Vehicle running<br>CAUTION:<br>Check air pressure of tire under standard condition. | Nearly matches the speed meter display (±10%) | B |

# **TERMINAL LAYOUT**

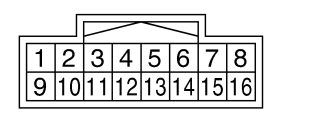

ф Н.S.

# PHYSICAL VALUES

| Termi<br>(Wire | nal No.<br>color) | Description                             | I                |                      | Condition                                                                        | Value (Approx.) |
|----------------|-------------------|-----------------------------------------|------------------|----------------------|----------------------------------------------------------------------------------|-----------------|
| +              | -                 | Signal name                             | Input/<br>Output |                      | Condition                                                                        | Value (Approx.) |
| 1              | Ground            | Differential lock so-                   | Output           | lanition switch: ON  | Differential lock mode switch: ON                                                | Battery voltage |
| (Y)            | Ground            | lenoid (+)                              | Output           | Ignition switch. ON  | Differential lock mode switch: OFF                                               | 0 V             |
| 2              | Cround            | Differential lock so-                   | Input            | lapition switch: ON  | Differential lock mode switch: ON                                                | 0 V             |
| (V)            | Ground            | lenoid (-)                              | mput             | Ignition switch. ON  | Differential lock mode switch: OFF                                               | Battery voltage |
| 5              | Ground            | Differential lock                       | Input            | lanition switch: ON  | Differential lock mode switch: ON                                                | Battery voltage |
| (G/O)          | Ground            | mode switch (ON)                        | mput             | Ignition switch. ON  | Differential lock mode switch: OFF                                               | 0 V             |
| 7              | Ground            | lanition signal                         | Input            | Ignition switch: ON  |                                                                                  | Battery voltage |
| (P)            | Ground            | Ignition signal                         | mput             | Ignition switch: OFF |                                                                                  | 0 V             |
| 8<br>(L)       | _                 | CAN-high                                | Input/<br>Output |                      | _                                                                                | _               |
| 9<br>(BR)      | Ground            | Power supply for solenoid               | Input            |                      | Always                                                                           | Battery voltage |
| 10<br>(B)      | Ground            | Ground                                  | —                |                      | Always                                                                           | 0 V             |
| 11<br>(B)      | Ground            | Ground                                  | _                |                      | Always                                                                           | 0 V             |
|                |                   |                                         |                  |                      | Differential lock system: Lock mode<br>(Differential lock indicator lamp: ON)    | 0 V             |
| 12<br>(L)      | Ground            | Differential lock po-<br>sition switch  | Input            | Ignition switch: ON  | Differential lock system: Unlock mode (Differential lock indicator lamp: OFF)    | Battery voltage |
|                |                   |                                         |                  |                      | Differential lock standby condition<br>(Differential lock indicator lamp: Flash) | Battery voltage |
| 14             | Cround            | Differential lock                       | المحصا           | Ignition quitable ON | Differential lock mode switch: ON                                                | 0 V             |
| (O)            | Ground            | mode switch (OFF)                       | input            | Ignition switch: ON  | Differential lock mode switch: OFF                                               | Battery voltage |
| 15<br>(Y/R)    | Ground            | Power supply for control unit (back-up) | Input            |                      | Always                                                                           | Battery voltage |
| 16<br>(R)      | —                 | CAN-low                                 | Input/<br>Output |                      | _                                                                                | _               |

# CAUTION:

#### < ECU DIAGNOSIS INFORMATION >

# When using circuit tester to measure voltage for inspection, be sure not to extend forcibly any connector terminals.

# Fail-Safe

INFOID:000000013478003

If any malfunction occurs in differential lock system, and control unit detects the malfunction, differential lock control unit controls becomes the fail-safe mode depending on DTC.

| DTC                        | Vehicle condition                                                      |
|----------------------------|------------------------------------------------------------------------|
| Except the following DTC   | Rear differential lock is disengaged.                                  |
| •P1856<br>•P18D0<br>•P18CD | No impact to vehicle behavior. (Differential lock system can operate.) |

# **DTC Inspection Priority Chart**

INFOID:000000013478004

If some DTCs are displayed at the same time, perform inspections one by one based on the following priority chart.

| Priority | Detected items (DTC)                                |
|----------|-----------------------------------------------------|
| 1        | U1000 CAN COMM CIRCUIT     U1010 CONTROL UNIT (CAN) |
| 2        | Other than the above                                |

# DTC Index

INFOID:000000013478005

| DTC   | Display Item              | Reference                  |
|-------|---------------------------|----------------------------|
| P1836 | CONTROL UNIT 3            | DLN-242, "DTC Description" |
| P1838 | ON SW                     | DLN-243, "DTC Description" |
| P1839 | POSI SW ON                | DLN-246. "DTC Description" |
| P1844 | RELAY                     | DLN-249, "DTC Description" |
| P1848 | SOL DISCONNECT            | DLN-250, "DTC Description" |
| P1849 | SOL SHORT                 | DLN-254, "DTC Description" |
| P1850 | SOL CURRENT               | DLN-258, "DTC Description" |
| P1856 | VDC SYSTEM                | DLN-260, "DTC Description" |
| P18CB | SOLENOID POWER SUPPLY     | DLN-261, "DTC Description" |
| P18CC | WHEEL SPEED SIGNAL        | DLN-264, "DTC Description" |
| P18CD | INCOMPLETE SELF SHUTDOWN  | DLN-265, "DTC Description" |
| P18CE | DIFF LOCK POSITION SWITCH | DLN-267, "DTC Description" |
| P18D0 | ABS SYSTEM                | DLN-270, "DTC Description" |
| U1000 | CAN COMM CIRCUIT          | DLN-271, "DTC Description" |
| U1010 | CONTROL UNIT (CAN)        | DLN-272, "DTC Description" |

#### NOTE:

If some DTCs are displayed at the same time, refer to DLN-220, "DTC Inspection Priority Chart".

# [REAR FINAL DRIVE: MA248 (ELD)]

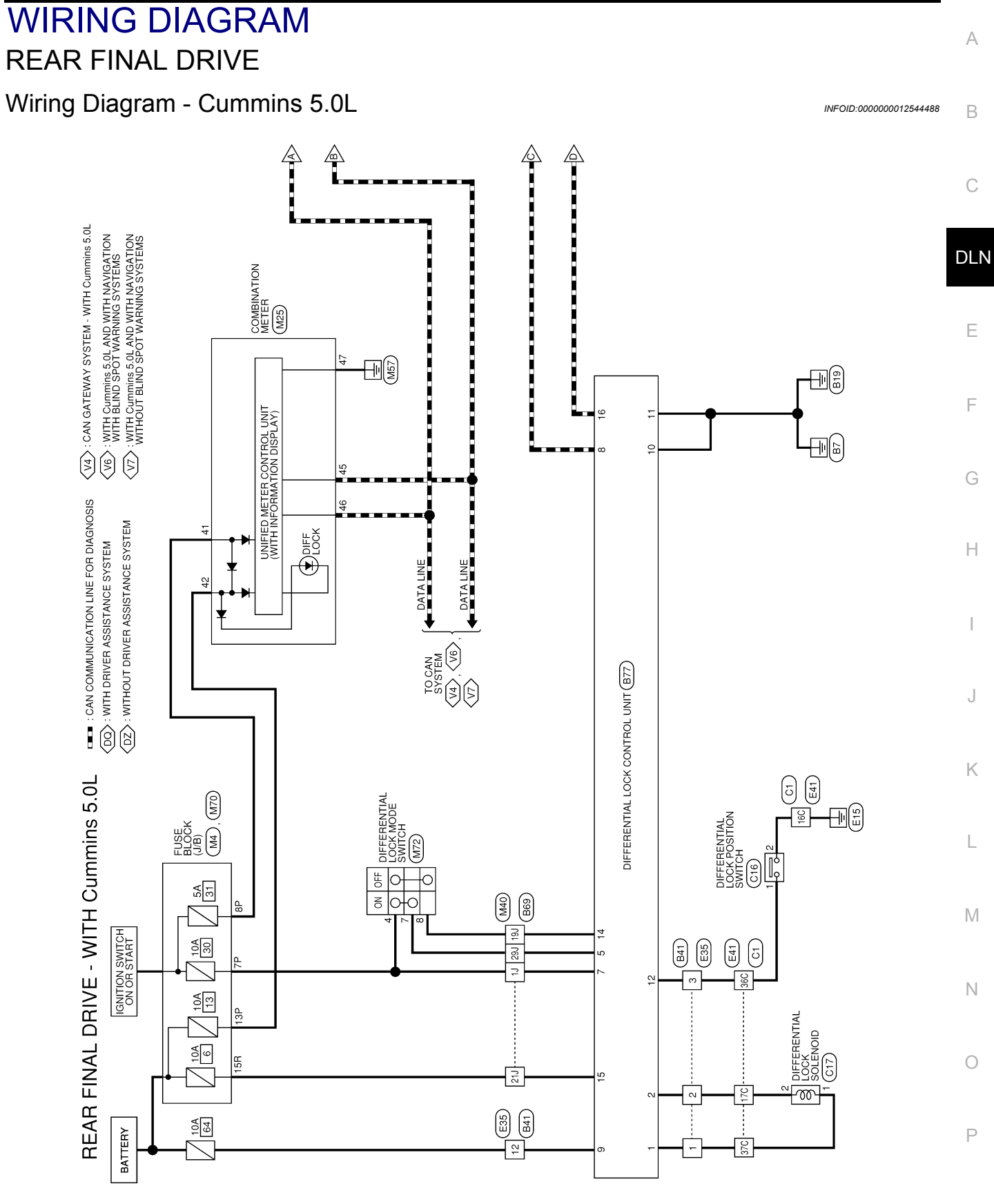

AADWA0432GB

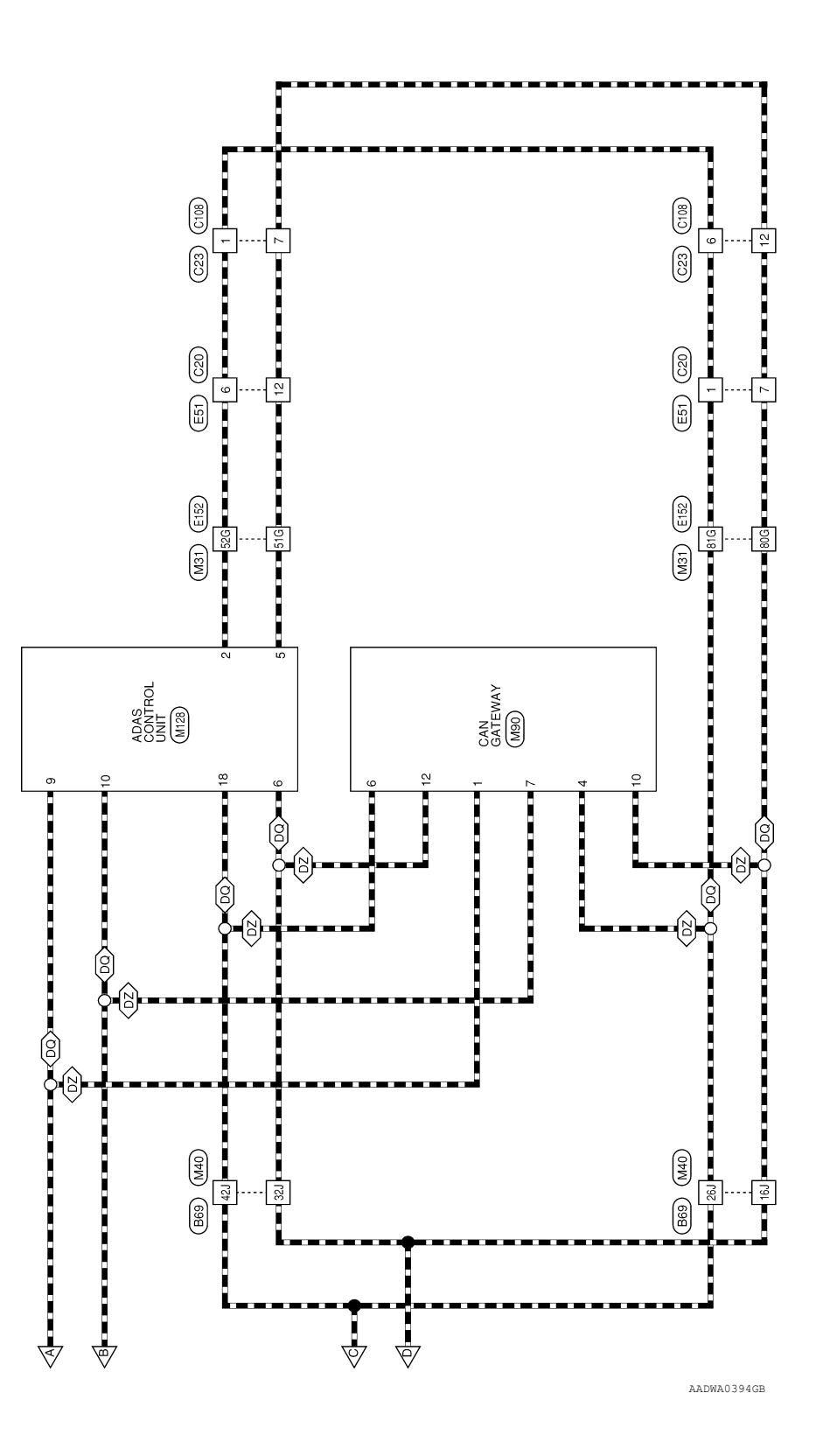

| B77             |                 |                 |                 | TH16FW-NH       | WHITE           |                 |                 | [               | 1 2 3 4 5 6 7 8  | 9 10 11 12 13 14 15 16 |                 |                 |                                                                                                    | Signal Name     |                         | SOLENOID ()            |                 | 1                      |                        | DIFF FOON ON SW        | - NOI                  |                        | CAN-H                     | SUL BAIT               | GND                    | GNU                    | DIFF LOCK POSITION SW |                 | UILT FOCK OFF 3W | CAN-I           | ONINE           |                 |                 |                 |                 |                 |                                                        |                                     |                                                         |                                         |                 |                                         |                 |                                                                                                    |                 |                     |                      |                 |                 |                 |                 |          |
|-----------------|-----------------|-----------------|-----------------|-----------------|-----------------|-----------------|-----------------|-----------------|------------------|------------------------|-----------------|-----------------|----------------------------------------------------------------------------------------------------|-----------------|-------------------------|------------------------|-----------------|------------------------|------------------------|------------------------|------------------------|------------------------|---------------------------|------------------------|------------------------|------------------------|-----------------------|-----------------|------------------|-----------------|-----------------|-----------------|-----------------|-----------------|-----------------|-----------------|--------------------------------------------------------|-------------------------------------|---------------------------------------------------------|-----------------------------------------|-----------------|-----------------------------------------|-----------------|----------------------------------------------------------------------------------------------------|-----------------|---------------------|----------------------|-----------------|-----------------|-----------------|-----------------|----------|
| ector No.       | ator Name       | ector name      |                 | ector Type      | ector Color     |                 |                 | ſ               | 3                |                        |                 |                 | a series of the series of the | Mira Wira       | )                       | - >                    | ,               | '                      | ' ç                    | e/0                    |                        | -                      |                           | H (                    | a (                    | α.                     | -                     |                 | 5                |                 | c               |                 |                 |                 |                 |                 |                                                        |                                     |                                                         |                                         |                 |                                         |                 |                                                                                                    |                 |                     |                      |                 |                 |                 |                 |          |
| Conne           |                 | Conne           |                 | Conne           | Conne           | f               | del del         | Ŧ               |                  |                        |                 |                 | F                                                                                                    |                 |                         | -   °                  | 1 0             | ° •                    | 4                      | n u                    |                        | - 0                    |                           | D 9                    |                        |                        |                       | 2               | ±   +            | 2 9             | 2               |                 |                 |                 |                 |                 |                                                        |                                     |                                                         |                                         |                 |                                         |                 |                                                                                                    |                 |                     |                      |                 |                 |                 |                 |          |
| TO MAIN HARNESS | TO MAIN HARNESS | TO MAIN HARNESS | TO MAIN HARNESS | TO MAIN HARNESS | TO MAIN HARNESS | TO MAIN HARNESS | TO MAIN HARNESS | TO MAIN HARNESS | TO MAIN HARNESS  | TO MAIN HARNESS        | TO MAIN HARNESS | TO MAIN HARNESS | TO MAIN HARNESS                                                                                                    | TO MAIN HARNESS | TO MAIN HARNESS         | TO MAIN HARNESS        | TO MAIN HARNESS | TO MAIN HARNESS        | TO MAIN HARNESS        | TO MAIN HARNESS        | TO MAIN HARNESS        | TO MAIN HARNESS        | TO MAIN HARNESS           | TO MAIN HARNESS        | TO MAIN HARNESS        | TO MAIN HARNESS        | TO MAIN HARNESS       | TO MAIN HARNESS | TO MAIN HARNESS  | TO MAIN HARNESS | TO MAIN HARNESS | TO MAIN HARNESS | TO MAIN HARNESS | TO MAIN HARNESS | TO MAIN HARNESS | TO MAIN HARNESS | TO MAIN HARNESS                                        | TO MAIN HARNESS                     | TO MAIN HARNESS                                         | TO MAIN HARNESS                         | TO MAIN HARNESS | TO MAIN HAHNESS                         | TO MAIN HARNESS | TO MAIN LADNESS                                                                                             | TO MAIN HARNESS | TO MANN I ADVICE    | I U MAIN HAHNESS     |                 |                 |                 |                 |          |
| _               | æ               | w               | ۲/G             | 0               | '               | SHIELD          | σ               | 1               | RW               | ۲w                     | SHIELD          | •               | SHIELD                                                                                                    | OL              | SHIELD                  | BB                     | N               | •                      |                        | '                      | SHIELD                 | LG/B                   | œ                         | SHIELD                 | GR/B                   | 8                      | M                     | SHIELD          | L/R              | -               | 1               | Y/B             | σ               | B/R             | SHIELD          | GR/R            | -                                                      | L/B                                 | SB                                                      | 8                                       | - !             | , LG                                    | r è             | 1/0                                                                                                    | MA CO           |                     | SB                   |                 |                 |                 |                 |          |
| 54J             | 55J             | 56J             | 57J             | 58J             | 59J             | 601             | 61J             | 62J             | 63.1             | 64J                    | 65J             | 66J             | 67J                                                                                                    | 68J             | 691                     | 201                    | L17             | 72.J                   | 72J                    | 73.J                   | 74J                    | 75J                    | 76J                       | F22                    | 78J                    | L97                    | 80.1                  | 81J             | 82J              | 83J             | 84.J            | 85J             | 86J             | 87J             | 88.1            | 89J             | P06                                                    | 91J                                 | 92J                                                     | 93J                                     | 94.1            | 951                                     | 961             | 100                                                                                                    | 000             | 1001                | 0001                 |                 |                 |                 |                 |          |
| TO MAIN HARNESS | TO MAIN HARNESS | TO MAIN HARNESS | TO MAIN HARNESS | TO MAIN HARNESS | TO MAIN HARNESS | TO MAIN HARNESS | TO MAIN HARNESS | TO MAIN HARNESS | TO MAIN HARNESS  | TO MAIN HARNESS        | TO MAIN HARNESS | TO MAIN HARNESS | TO MAIN HARNESS                                                                                                    | TO MAIN HARNESS | TO MAIN HARNESS         | TO MAIN HARNESS        | TO MAIN HARNESS | TO MAIN HARNESS        | TO MAIN HARNESS        | TO MAIN HARNESS        | TO MAIN HARNESS        | TO MAIN HARNESS        | TO MAIN HARNESS           | TO MAIN HARNESS        | TO MAIN HARNESS        | TO MAIN HARNESS        | TO MAIN HARNESS       | TO MAIN HARNESS | TO MAIN HARNESS  | TO MAIN HARNESS | TO MAIN HARNESS | TO MAIN HARNESS | TO MAIN HARNESS | TO MAIN HARNESS | TO MAIN HARNESS | TO MAIN HARNESS | TO MAIN HARNESS                                        | TO MAIN HARNESS                     | TO MAIN HARNESS                                         | TO MAIN HARNESS                         | TO MAIN HARNESS | IO MAIN HARNESS                         | TO MAIN HARNESS | TO MAIN HARNESS                                                                                             | TO MAIN HARNESS |                     | I O MAIN HAHNESS     | TO MAIN HARNESS | TO MAIN HARNESS | TO MAIN HADNESS | TO MAIN HABNESS |          |
| ٩.              | RY              | ۲               | L/B             | GW              | LGN             | BR/LG           | SB/BR           | BR              | BR               | O/B                    | _               | SB/O            | 7                                                                                                    |                 | æ                       | σ                      | SB              | 0                      | 0/B                    | Y/R                    | ٩                      | M                      | W/R                       | >                      |                        | æ                      |                       | G/O             | SB               | ГG              | æ               | -               | ٨               | ٩               | G/R             | LG/B            | SB                                                     | ٨L                                  | BR                                                      | _                                       |                 | 3                                       | H 2             |                                                                                                    | V/GB            |                     | >                    | BHV             | M/5             | CHIELD          |                 | c        |
| 2               | 51              | 3J              | 4J              | 51              | 61              | L7              | 6               | P6              | 101              | L11                    | 12J             | 13J             | 14.1                                                                                                    | 15.1            | 16.1                    | L71                    | 18.1            | 19.1                   | 20J                    | 21J                    | 22J                    | 23J                    | 24J                       | 25J                    | 26J                    | 27J                    | 28J                   | 29.1            | 30.1             | 31J             | 32J             | 33J             | 34J             | 35J             | 36J             | 37J             | 38.)                                                   | 391                                 | 40                                                      | 41J                                     | 42J             | 431                                     | 441             | 194                                                                                                    | 47.1            |                     | 481                  | 490             | 112             | 165             | 52.1            | 200      |
| B41             |                 |                 | NS12MW-CS       | WHITE           |                 |                 |                 | 1 2 3 4 5       | 6 7 8 9 10 11 12 |                        |                 |                 | of Signal Name                                                                                                    |                 | I O ENGINE ROOM HARNESS | TO ENGINE ROOM HARNESS |                 | TO ENGINE ROOM HARNESS | TO ENGINE ROOM HARNESS | TO ENGINE ROOM HARNESS | TO ENGINE ROOM HARNESS | TO ENGINE HOUM HARNESS | U I U ENGINE HOOM HAHNESS | TO ENGINE ROOM HARNESS | TO ENGINE ROOM HARNESS | TO ENGINE ROOM HARNESS |                       | B69             | WIRE TO WIRE     | TH80MW-CS16-TM4 | WHITE           |                 |                 |                 | 51 41 31 21 11  | 10, 8, 6, 7, 6, | 21.1 20.1 19.1 18.1 17.1 16.1 15.1 14.1 13.1 12.1 11.1 | 30/ 28/ 28/ 27/ 26/ 25/ 24/ 23/ 22/ | 144   401   26   36   36   36   36   36   00   104   44 | 500 49J 48J 47J 46J 45J 44J 43J 43J 42J |                 | 701 690 580 571 560 551 641 531 521 711 |                 | 81.1 800 / 301 / 501 / 501 / 501 / 501 / 501 / 221 / 731<br>901 801 881 871 861 851 861 851 841 853 821 823 |                 | 95J 94J 93J 92J 91J | 100/ 99/ 98/ 97/ 96/ |                 |                 |                 | or Signal Name  | -        |
| Connector No.   | Connector Name  | Connector Name  | Connector Type  | Connector Color | Ĩ               | 서버서             |                 |                 |                  |                        |                 |                 | Terminal Color                                                                                                    | NO. WIFE        |                         | 2 0                    | • ·             | 4 L/G                  | 5 R/G                  | 6 SB                   | н .<br>- с             |                        | 6 SHIELL                  | 10 M/G                 | -                      | 12 BR                  |                       | Connector No.   | Connector Name   | Connector Type  | Connector Color |                 |                 | Ŭ               | Ч.О.П<br>Г      |                 |                                                        |                                     |                                                         |                                         |                 |                                         |                 |                                                                                                    |                 |                     |                      |                 |                 | C I             | Nino Mino       | NU. VIIG |

REAR FINAL DRIVE CONNECTORS - WITH Cummins 5.0L

#### 2016 Titan NAM

# < WIRING DIAGRAM >

[REAR FINAL DRIVE: MA248 (ELD)]

В

А

С

\_\_\_\_

DLN

Е

F

G

Н

J

Κ

L

Μ

Ν

Ο

Ρ

| 3 Y TO ENGINE ROOM HARNESS | 4 W TO ENGINE ROOM HARNESS                       | 6 L TO ENGINE ROOM HARNESS | 7 R TO ENGINE ROOM HARNESS | 8 – TO ENGINE ROOM HARNESS | 9 - TO ENGINE ROOM HARNESS | 10 - TO ENGINE ROOM HARNESS | 11 – TO ENGINE ROOM HARNESS | 12 R TO ENGINE ROOM HARNESS             |                        | Connector No. C23                       | Connector Name WIRE TO WIRE | Connector Type RH12FB                   | Connector Color BLACK                            |                           |                        |                        | 6 5 4 3 2 1            | 12 11 10 9 8 7                   |                            |                          | Terminal Color of           | No. Wire Signal Name        | 1 L TO SIDE RADAR SUB HARNESS | 2 B TO SIDE RADAR SUB HARNESS | 3 – TO SIDE RADAR SUB HARNESS | 4 – TO SIDE RADAR SUB HARNESS                | 5 LG TO SIDE RADAR SUB HARNESS | 6 L TO SIDE RADAR SUB HARNESS                   | 7 R TO SIDE RADAR SUB HARNESS               | a 7 10 SIDE HAUAH SUB HANNESS | 10 - TO SIDE RADAR SUB HARNESS                   | 11 W TO SIDE RADAR SUB HARNESS | 12 R TO SIDE RADAR SUB HARNESS                       |                                              |                                                   |                              |                          |                          |                           |                          |                          |                          |                               |                                                      |                            |
|----------------------------|--------------------------------------------------|----------------------------|----------------------------|----------------------------|----------------------------|-----------------------------|-----------------------------|-----------------------------------------|------------------------|-----------------------------------------|-----------------------------|-----------------------------------------|--------------------------------------------------|---------------------------|------------------------|------------------------|------------------------|----------------------------------|----------------------------|--------------------------|-----------------------------|-----------------------------|-------------------------------|-------------------------------|-------------------------------|----------------------------------------------|--------------------------------|-------------------------------------------------|---------------------------------------------|-------------------------------|--------------------------------------------------|--------------------------------|------------------------------------------------------|----------------------------------------------|---------------------------------------------------|------------------------------|--------------------------|--------------------------|---------------------------|--------------------------|--------------------------|--------------------------|-------------------------------|------------------------------------------------------|----------------------------|
| Connector No. C16          | Connector Name DIFFERENTIAL LOCK                 | POSITION SWITCH            | Connector Type RS02FGY     | Connector Color GRAY       |                            |                             | H.S.                        |                                         | 1 2                    |                                         |                             | Terminal Color of Sized Name            | No. Wire ognar warne                             | 1 L DIFF LOCK POSITION SW | 2 B GROUND             |                        | Connector No. C17      | Connector Name DIFFERENTIAL LOCK | SOLENOID                   | Connector Type RK02FB    | Connector Color BLACK       |                             |                               | H.S.                          |                               | 1 2                                          | )                              |                                                 | Terminal Color of Signal Name               | No. Wire Oignan wante         | 1 Y SOLENOID (+)                                 |                                | Connector No C20                                     | Connector Name WIRE TO WIRE                  | Connector Type RH12MB                             |                              |                          |                          | 1 2 3 4 5 6               | 7 8 9 10 11 12           |                          |                          | Terminal Color of Signal Name | No. Wire Jugital Marile                              | 2 B TO ENGINE ROOM HARNESS |
| TO ENGINE ROOM HARNESS     | TO ENGINE ROOM HARNESS<br>TO ENGINE ROOM HARNESS | TO ENGINE ROOM HARNESS     | TO ENGINE ROOM HARNESS     | TO ENGINE ROOM HARNESS     | TO ENGINE ROOM HARNESS     | TO ENGINE ROOM HARNESS      | TO ENGINE ROOM HARNESS      | TO ENGINE ROOM HARNESS                  | TO ENGINE ROOM HARNESS | TO ENGINE ROOM HARNESS                  | TO ENGINE ROOM HARNESS      | TO ENGINE ROOM HARNESS                  | TO ENGINE ROOM HARNESS<br>TO ENGINE POOM HARNESS | TO ENGINE ROOM HARNESS    | TO ENGINE ROOM HARNESS | TO ENGINE ROOM HARNESS | TO ENGINE ROOM HARNESS | TO ENGINE ROOM HARNESS           | TO ENGINE ROOM HARNESS     | TO ENGINE ROOM HARNESS   | TO ENGINE ROOM HARNESS      | TO ENGINE ROOM HARNESS      | TO ENGINE ROOM HARNESS        | TO ENGINE ROOM HARNESS        | WITH CUMMINS 5.0L)            | TO ENGINE ROOM HARNESS -                     | (WITH VK56VD)                  | TO ENGINE ROOM HARNESS -<br>(WITH CUMMINS 5.0L) | TO ENGINE ROOM HARNESS -                    | (WITH VK56VD)                 | I U ENGINE HOUM HARNESS -<br>(WITH CUMMINS 5.0L) | TO ENGINE ROOM HARNESS -       | TO ENGINE ROOM HARNESS                               |                                              |                                                   |                              |                          |                          |                           |                          |                          |                          |                               |                                                      |                            |
| SHIELD                     | G/B<br>G/B                                       | ×                          | •                          | ГG                         | GW                         | R/LG                        | RL                          | •                                       | œ                      | L                                       | -                           | NH .                                    | - >                                              | - 8                       | ; a                    | ٩                      | >                      | LG/B                             | Y/B                        | œ                        | σ                           | BR                          | m                             | A/R                           | Ь/Н                           | >                                            |                                | ۵                                               | ВV                                          | :                             | >                                                | •                              | M/N                                                  |                                              |                                                   |                              |                          |                          |                           |                          |                          |                          |                               |                                                      |                            |
| 22C                        | 23C<br>24C                                       | 25C                        | 26C                        | 27C                        | 28C                        | 29C                         | 30C                         | 31C                                     | 32C                    | 33C                                     | 34C                         | 350                                     | 360                                              | 380                       | 390                    | 40C                    | 41C                    | 42C                              | 43C                        | 44C                      | 45C                         | 46C                         | 47C                           | 48C                           | 490                           | 49C                                          |                                | 50C                                             | 50C                                         | 01                            | 210                                              | 51C                            | 52C                                                  |                                              |                                                   |                              |                          |                          |                           |                          |                          |                          |                               |                                                      |                            |
| No. C1                     | Name WIRE TO WIRE                                | Type RK26FGY-RS20-X6       | Color GRAY                 |                            | 4C 3C 2C 1C                |                             |                             | 21C 20C 19C 18C 17C 16C 15C 14C 13C 12C |                        | 31C 30C 29C 28C 27C 26C 25C 24C 23C 22C |                             | 410 400 390 380 370 360 350 350 330 320 | 47C 46C 45C 44C 43C 42C                          | 52C 51C 50C 49C 48C       |                        |                        | Volor of Signal Name   | Y/V TO ENGINE ROOM HARNESS       | W/L TO ENGINE ROOM HARNESS | B TO ENGINE ROOM HARNESS | BR/W TO ENGINE ROOM HARNESS | BR/Y TO ENGINE ROOM HARNESS | Y TO ENGINE ROOM HARNESS      | G/R TO ENGINE ROOM HARNESS -  |                               | H I U ENGINE KUOM HARNESS -<br>(WITH VK66VD) | B TO ENGINE ROOM HARNESS -     | (WITH CUMMINS 5.0L)                             | U/B I U ENGINE HOUM HANNESS - (WITH VK56VD) | W/L TO ENGINE ROOM HARNESS -  | SE TO ENGINE POOM HARNESS -                      | (WITH VK56VD)                  | GR/R TO ENGINE ROOM HARNESS -<br>(WITH CUMMINS 5.0L) | GR TO ENGINE ROOM HARNESS -<br>(WITH VK56VD) | B TO ENGINE ROOM HARNESS -<br>(WITH CUMMINS 5.0L) | R/W TO ENGINE ROOM HARNESS - | Y TO ENGINE ROOM HARNESS | B TO ENGINE ROOM HARNESS | BG TO ENGINE ROOM HARNESS | Y TO ENGINE ROOM HARNESS | B TO ENGINE ROOM HARNESS | V TO ENGINE ROOM HARNESS | BG TO ENGINE ROOM HARNESS     | L TO ENGINE ROOM HARNESS<br>W TO ENGINE ROOM HARNESS | LG TO ENGINE ROOM HARNESS  |
| Connector 1                | Connector I                                      | Connector 7                | Connector (                | ľ                          |                            | H.S.                        |                             |                                         |                        |                                         |                             |                                         |                                                  |                           |                        | Terretuel              | No.                    | 10                               | 2C                         | g                        | 4C                          | 50                          | 90                            | 7C                            | ç                             | 2                                            | о<br>ВС                        | ę                                               | 2                                           | 30                            | ÿ                                                | 3                              | 10C                                                  | 10C                                          | 11C                                               | 11C                          | 12C                      | 13C                      | 14C                       | 15C                      | 16C                      | 17C                      | 18C                           | 20C                                                  | 21C                        |

REAR FINAL DRIVE CONNECTORS - WITH Cummins 5.0L

< WIRING DIAGRAM >

| Connector |        | 0100               | 12         | ВВ           | TO BODY HARNESS                              | 20C  | BG     | TO CHASSIS HARNESS                           | Connector No   | Ŭ      |                 |
|-----------|--------|--------------------|------------|--------------|----------------------------------------------|------|--------|----------------------------------------------|----------------|--------|-----------------|
|           |        | 0.0                |            |              |                                              | 21C  | •      | TO CHASSIS HARNESS                           |                | 3      | -               |
| Connector | Name   | WIRE TO WIRE       | Connector  |              |                                              | 22C  | SHIELD | TO CHASSIS HARNESS                           | Connector Nam  | ne W   | RE TO WIRE      |
| Connector | Type   | RH12MB             | CONTRACTOR | .00          |                                              | 23C  | G/B    | TO CHASSIS HARNESS                           | Connector Type | e<br>B | 112FB           |
| Connector | Color  | BLACK              | Connector  | Name         | WIRE TO WIRE                                 | 24C  | GУ     | TO CHASSIS HARNESS                           | Connector Cold | or BL  | ACK             |
| ł         |        |                    | Connector  | Type         | 3K26MGY-RS20-X6                              | 25C  | 8      | TO CHASSIS HARNESS                           | Ŧ              |        |                 |
| dHdh      |        |                    | Connector  | Color        | GRAY                                         | 26C  | в      | TO CHASSIS HARNESS                           | 1444h          |        |                 |
| ЯH        |        |                    | fe         |              |                                              | 27C  | LG     | TO CHASSIS HARNESS                           | SH             |        | K               |
| 5         |        | 1 2 3 4 5 6        |            | ţ            | 20 30 40                                     | 28C  | G/W    | TO CHASSIS HARNESS                           | 5              |        | 6 5 4 3 2 1     |
|           |        | 7 8 9 10 11 12     | H.S.       | 2 20         | C 8C 24 34 44 35 10C 11C                     | 29C  | G/R    | TO CHASSIS HARNESS - (WITH<br>BULB CHECK)    |                |        | 12 11 10 9 8 7  |
|           |        |                    |            | 12C 13       | c 14C 15C 16C 17C 18C 19C 20C 21C            | 29C  | R/G    | TO CHASSIS HARNESS -<br>(WITHOUT BULB CHECK) |                |        |                 |
| Tominol   | 20100  |                    |            |              |                                              | 30C  | RL     | TO CHASSIS HARNESS                           | Tominol        | 1000   |                 |
| No.       | Wire   | or Signal Name     |            | 22C 23       | 2 24C 25C 26C 27C 28C 29C 30C 31C            | 31C  | B      | TO CHASSIS HARNESS                           | No. V          | Vire   | Signal Name     |
| -         |        | TO CHASSIS HARNESS |            | 32C 33       | C 34C 35C 36C 37C 38C 39C 40C 41C            | 32C  | æ      | TO CHASSIS HARNESS                           | -              | _      | TO CHASSIS HARN |
| 2         | •      | TO CHASSIS HARNESS |            |              |                                              | 33C  | ۲      | TO CHASSIS HARNESS                           | 2              |        | TO CHASSIS HARN |
| 3         | '      | TO CHASSIS HARNESS |            | 42C 4        | 3C 44C 45C 46C 47C                           | 34C  |        | TO CHASSIS HARNESS                           | 3              | в      | TO CHASSIS HARN |
| 4         | 1      | TO CHASSIS HARNESS |            | 48C          | 49C 50C 51C 52C                              | 35C  | NR.    | TO CHASSIS HARNESS                           | 4              | M      | TO CHASSIS HARN |
| 5         | ГG     | TO CHASSIS HARNESS |            |              |                                              | 360  | -      | I U CHASSIS HAHNESS                          | 5              | g      | TO CHASSIS HARN |
| 9         | -      | TO CHASSIS HARNESS | Tominol    | Color of     |                                              | 37C  | > {    | TO CHASSIS HARNESS                           | 9              | -      | TO CHASSIS HARN |
| 2         | ш      | TO CHASSIS HARNESS |            | Wire U       | Signal Name                                  | 380  | H (    | TO CHASSIS HAHNESS                           | 7              | œ      | TO CHASSIS HARN |
| 8         | æ      | TO CHASSIS HARNESS |            |              |                                              | 39C  | œ      | TO CHASSIS HARNESS                           | 8              | 1      | TO CHASSIS HARN |
| 6         | ı      | TO CHASSIS HARNESS | <u>ي</u> ہ | 1/1          | TO CHASSIS HAHNESS                           | 40C  | • :    | TO CHASSIS HARNESS                           | 6              | ,      | TO CHASSIS HARN |
| 10        | '      | TO CHASSIS HARNESS | 2          | N/F          |                                              | 41C  | >      | TO CHASSIS HARNESS                           | 10             | 1      | TO CHASSIS HARN |
| Ħ         | N      | TO CHASSIS HARNESS | ູ່         | B            | TO CHASSIS HARNESS                           | 42C  | G/B    | TO CHASSIS HARNESS                           | 11             | 1      | TO CHASSIS HARN |
| 12        | н      | TO CHASSIS HARNESS | 5          | M/HO         |                                              | 43C  | Y/B    | TO CHASSIS HARNESS                           | 12             | в      | TO CHASSIS HARN |
|           |        |                    | ່ວ         | ۲<br>۲       | TO CHASSIS HAHNESS<br>TO CHASSIS HARNESS     | 44C  | œ (    | TO CHASSIS HARNESS                           |                |        |                 |
| Connector | No.    | E35                |            | -            |                                              | 100  |        |                                              |                |        |                 |
| Connector | Name   | WIRE TO WIRE       | 2          | c            | VK56VD)                                      | 460  | Ϋ́α    | TO CHASSIS HARNESS<br>TO CHASSIS HARNESS     |                |        |                 |
| Connector | Type   | NS12FW-CS          | 7C         | G/R          | TO CHASSIS HARNESS - (WITH<br>CLIMMINS 5 01) | 48C  | Y,R    | TO CHASSIS HARNESS                           |                |        |                 |
| Connector | Color  | WHITE              | 80         | O/B          | TO CHASSIS HARNESS - (WITH                   | 49C  | >      | TO CHASSIS HARNESS - (WITH<br>VK56VD)        |                |        |                 |
| E         |        |                    | 80         | æ            | TO CHASSIS HARNESS - (WITH                   | 49C  | RY     | TO CHASSIS HARNESS - (WITH                   |                |        |                 |
|           |        |                    |            |              | CUMMINS 5.0L)                                | 001  |        | COMMINS 5.UL)                                |                |        |                 |
| Н.S.      |        | 5 4 3 2 1          | 90         | 8            | TO CHASSIS HARNESS - (WITH<br>VK56VD)        | 200  | BV     | TO CHASSIS HARNESS - (WITH<br>VK56VD)        |                |        |                 |
|           |        | 12 11 10 9 8 7 6   | 90         | WIL          | TO CHASSIS HARNESS - (WITH<br>CUMMINS 5.0L)  | 50C  | 8      | TO CHASSIS HARNESS - (WITH<br>CUMMINS 5.0L)  |                |        |                 |
|           |        |                    | 100        | GR           | TO CHASSIS HARNESS - (WITH<br>VK56VD)        | 51C  | 8      | TO CHASSIS HARNESS - (WITH<br>VK56VD)        |                |        |                 |
| Terminal  | Color  | of Signal Name     | 100        | GR/R         | TO CHASSIS HARNESS - (WITH<br>CUMMINS 5.0L)  | 51C  | ^      | TO CHASSIS HARNESS - (WITH<br>CUMMINS 5.0L)  |                |        |                 |
| No.       | Wire   | 0                  | 11C        | R/W          | TO CHASSIS HARNESS - (WITH                   | 52C  | W/N    | TO CHASSIS HARNESS                           |                |        |                 |
| -         | >      | TO BODY HARNESS    |            |              | VK56VD)                                      | 52C  | •      | TO CHASSIS HARNESS -                         |                |        |                 |
| 2         | >      | TO BODY HARNESS    | 11C        | 8            | TO CHASSIS HARNESS - (WITH<br>CLIMMINS 5 OL) | 001  |        | (WITHOUT FFV)                                |                |        |                 |
| e         | -      | TO BODY HARNESS    | 190        | >            | TO CHASSIS HADNESS                           | 2270 |        | I O CHASSIS HARNESS - (WITH<br>FFV)          |                |        |                 |
| 4         | ≥      | TO BODY HARNESS    | 1021       | -            |                                              |      |        |                                              |                |        |                 |
| 2         | R/G    | TO BODY HARNESS    |            |              |                                              |      |        |                                              |                |        |                 |
| 9         | ß      | TO BODY HARNESS    | 14C        | 5<br>BG      | TO CHASSIS HARNESS                           |      |        |                                              |                |        |                 |
| 7         | ٩      | TO BODY HARNESS    | 190        |              | IO CHASSIS HARNESS                           |      |        |                                              |                |        |                 |
| 8         | -      | TO BODY HARNESS    | 160        |              | TO CHASSIS HARNESS                           |      |        |                                              |                |        |                 |
| 6         | SHIELL | D TO BODY HARNESS  | 170        | >            | TO CHASSIS HARNESS                           |      |        |                                              |                |        |                 |
| 10        | 8      | TO BODY HARNESS    | 180        | 5 <u>9</u> . | TO CHASSIS HAHNESS                           |      |        |                                              |                |        |                 |
| ŧ         | щ      | TO BODY HARNESS    | 19C        |              | TO CHASSIS HARNESS                           |      |        |                                              |                |        |                 |

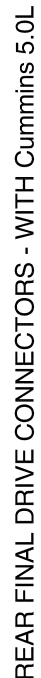

< WIRING DIAGRAM >

| Signal Name      | TO CHASSIS HARNESS | TO CHASSIS HARNESS | TO CHASSIS HARNESS | TO CHASSIS HARNESS | TO CHASSIS HARNESS | TO CHASSIS HARNESS | TO CHASSIS HARNESS | TO CHASSIS HARNESS | TO CHASSIS HARNESS | TO CHASSIS HARNESS | TO CHASSIS HARNESS | TO CHASSIS HARNESS |
|------------------|--------------------|--------------------|--------------------|--------------------|--------------------|--------------------|--------------------|--------------------|--------------------|--------------------|--------------------|--------------------|
| Color of<br>Wire | -                  | 8                  | æ                  | ×                  | σ                  | _                  | æ                  | 1                  | 1                  | -                  | 1                  | н                  |
| Terminal<br>No.  | -                  | 2                  | e                  | 4                  | S                  | 9                  | 7                  | 8                  | 6                  | 10                 | 11                 | 12                 |

| REAR |  |
|------|--|

А

В

С

DLN

Е

F

G

Н

J

Κ

L

Μ

Ν

0

Ρ

Revision: March 2016

AADIA1217GB

| Connectu    | or No.    | E152                                        | 24G  | G/B        | TO MAIN HARNESS                    | 77G          | ອ         | TO MAIN HARNESS                    | 15P           | Y/LG    | BATTERY                       |
|-------------|-----------|---------------------------------------------|------|------------|------------------------------------|--------------|-----------|------------------------------------|---------------|---------|-------------------------------|
| Connecte    | or Name   | WIRE TO WIRE                                | 2562 | MY a       | TO MAIN HARNESS<br>TO MAIN HARNESS | 796          | × '       | TO MAIN HARNESS<br>TO MAIN HARNESS | 191           | •       | BLOWEH FAN HELAY OU           |
| Connect     | or Type   | TH80MW-CS16-TM4                             | 27G  | : 9        | TO MAIN HARNESS                    | 806          | æ         | TO MAIN HARNESS                    |               |         |                               |
| Connect     | or Color  | WHITE                                       | 28G  | G/B        | TO MAIN HARNESS                    | 81G          | -         | TO MAIN HARNESS                    | Connector No. | Ξ       |                               |
| f           |           |                                             | 29G  | G/B        | TO MAIN HARNESS                    | 82G          | æ         | TO MAIN HARNESS                    | Connector Nan |         | MBINATION METER<br>TH TYPE A) |
|             |           |                                             | 30G  | BR/Y       | TO MAIN HARNESS                    | 83G          | -         | TO MAIN HARNESS                    | Connector Tvp | e TH1   | 2FW-NH                        |
| H.S.        | L         |                                             | 31G  | • •        | TO MAIN HARNESS<br>TO MAIN HAPNESS | 84G          | W/B       | TO MAIN HARNESS<br>TO MAIN HADNESS | Connector Col | lor WH  | TE                            |
|             |           | 5G 4G 3G 2G 1G                              | 336  | . 17       | TO MAIN HARNESS                    | 866          | B/B       | TO MAIN HARNESS                    | Æ             |         |                               |
|             |           | 10G 9G 8G 7G 6G                             | 34G  | В          | TO MAIN HARNESS                    | 87G          | W/B       | TO MAIN HARNESS                    | (44,44)       |         |                               |
|             |           | 216/206/196/186/176/166/156/146/136/126/116 | 35G  | G/R        | TO MAIN HARNESS                    | 88G          | ٩         | TO MAIN HARNESS                    | H.S.H         | L       |                               |
|             |           | 306296286276286256246236226                 | 36G  | BB         | TO MAIN HARNESS                    | 89G          | _         | TO MAIN HARNESS                    |               |         | 41 42 43 44 45 46             |
|             |           | 410400390380370360350340330320310           | 37G  | RW         | TO MAIN HARNESS                    | 90G          | IJ        | TO MAIN HARNESS                    |               |         | 47 48 49 50 51 52             |
|             |           | 5064966476466456446436436426                | 38G  | В          | TO MAIN HARNESS                    | 91G          | J         | TO MAIN HARNESS                    |               | L       |                               |
|             |           | 61G 60G 59G 58G 57G 56G 55G 54G 53G 52G 51G | 39G  | ВВ         | TO MAIN HARNESS                    | 92G          | ٨٧        | TO MAIN HARNESS                    |               |         |                               |
|             |           | 7066906806766666566466836626                | 40G  | '          | TO MAIN HARNESS                    | 93G          | H         | TO MAIN HARNESS                    | Terminal Co   | olor of | Citeral News                  |
|             |           | 81680579578577676765756746735725715         | 41G  | R/G        | TO MAIN HARNESS                    | 94G          | g         | TO MAIN HARNESS                    | No.           | Wire    | signal Name                   |
|             |           | 90C 89C 88C 87C 86C 85C 84C 83C 82C         | 42G  | 0          | TO MAIN HARNESS                    | 95G          | IJ        | TO MAIN HARNESS                    | 41            | -       | CAN-H                         |
|             |           | ase and and and 91G                         | 43G  | B          | TO MAIN HARNESS                    | 96G          | >         | TO MAIN HARNESS                    | 42            | ۵.      | CAN-L                         |
|             |           | 1006 996 986 976 966                        | 44G  | RY         | TO MAIN HARNESS                    | 97G          | æ         | TO MAIN HARNESS                    | 43            | ٨٨      | ILL CONT OUT                  |
|             |           |                                             | 45G  | σ          | TO MAIN HARNESS                    | 98G          | W/B       | TO MAIN HARNESS                    | 44            | GR      | FUEL SENSOR GND               |
|             |           |                                             | 46G  | ГG         | TO MAIN HARNESS                    | 9 <b>9</b> G | щ         | TO MAIN HARNESS                    | 45            | œ       | BAT                           |
|             |           |                                             | 47G  | œ          | TO MAIN HARNESS                    | 100G         | GR/W      | TO MAIN HARNESS                    | 46            | M       | IGN                           |
|             |           |                                             | 48G  | N          | TO MAIN HARNESS                    |              |           |                                    | 47            | m       | M-CAN-H                       |
| Termina     | I Color o | of Simul Name                               | 49G  | ı          | TO MAIN HARNESS                    | Connector    | No. M     |                                    | 48            | BR/Y    | M-CAN-L                       |
| No.         | Wire      | signal Name                                 | 50G  | н          | TO MAIN HARNESS                    | Connector    | Name FU   | SE BLOCK (J/B)                     | 49            |         | ı                             |
| 1G          | 9         | TO MAIN HARNESS                             | 51G  | œ          | TO MAIN HARNESS                    | Connector    | Time      | HEFW-CS                            | 50            |         |                               |
| 2G          | B/R       | TO MAIN HARNESS                             | 52G  |            | TO MAIN HARNESS                    | Connector    |           | 101 M-00                           | 51            | FG      | FUEL SENSOR                   |
| 36          | W/B       | TO MAIN HARNESS                             | 53G  | × ;        | TO MAIN HARNESS                    | Collector    | COIOI W.  |                                    | 52            | 8       | G1                            |
| 4G          | BR/W      | TO MAIN HARNESS                             | 54G  | >          | TO MAIN HARNESS                    | E            |           |                                    |               |         |                               |
| 5G          | BB        | TO MAIN HARNESS                             | 55G  | σ :        | TO MAIN HARNESS                    |              |           |                                    | Γ             |         |                               |
| 99          | RM        | TO MAIN HARNESS                             | 56G  | <b>N</b> : | TO MAIN HARNESS                    | H.S.         | 7P 6P 5   | 5P   4P     3P   2P   1P           |               |         |                               |
| 7G          | >         | TO MAIN HARNESS                             | 57G  | >          | TO MAIN HARNESS                    |              | 16P 15P 1 | 4P13P12P11P11P10P 9P 8F            |               |         |                               |
| 86          | σ         | TO MAIN HARNESS                             | 58G  | 59         | I O MAIN HARNESS                   |              |           | 5<br>5<br>1<br>1                   |               |         |                               |
| 96          | æ         | TO MAIN HARNESS                             | 59G  | BG         | TO MAIN HARNESS                    |              |           |                                    |               |         |                               |
| 10G         | ×         | TO MAIN HARNESS                             | 606  |            | TO MAIN HARNESS                    |              |           |                                    |               |         |                               |
| 11G         | R/G       | TO MAIN HARNESS                             | 000  | • 3        | TO MAIN HADNESS                    | Terminal     | Color of  | Signal Name                        |               |         |                               |
| 120         | 8/M       | TO MAIN HARNESS                             | 63G  | : @        | TO MAIN HARNESS                    | No.          | Wire      |                                    |               |         |                               |
| 971         |           | TO MAIN HAPNESS                             | 64G  | WL         | TO MAIN HARNESS                    | 4 I          | œ :       | IGNITION                           |               |         |                               |
| 15G         | g Wg      | TO MAIN HARNESS                             | 65G  | W/R        | TO MAIN HARNESS                    | 47, 66       | > (       |                                    |               |         |                               |
| 16G         | σ         | TO MAIN HARNESS                             | 66G  | BG         | TO MAIN HARNESS                    |              | 5         |                                    |               |         |                               |
| 17G         | GN        | TO MAIN HARNESS                             | 67G  | BG         | TO MAIN HARNESS                    | F G          | a Ma      | RR DEF RLY                         |               |         |                               |
| 18G         | G√        | TO MAIN HARNESS                             | 68G  | в          | TO MAIN HARNESS                    | dy           | c         | RR DEF RIV OLIT                    |               |         |                               |
| 19G         | ٨٨        | TO MAIN HARNESS                             | 969  | ~          | TO MAIN HARNESS                    | 7P           | J         | IGNITION                           |               |         |                               |
| 20G         | G√        | TO MAIN HARNESS                             | 70G  | L          | TO MAIN HARNESS                    | 89           | >         | IGNITION                           |               |         |                               |
| 21G         | BΛ        | TO MAIN HARNESS                             | 71G  | RW         | TO MAIN HARNESS                    | <b>д</b> 6   | -         | BATTERY                            |               |         |                               |
| 22 <b>0</b> | G/R       | TO MAIN HARNESS - (WITH                     | 72G  |            | TO MAIN HARNESS                    | 10P          | 1         | •                                  |               |         |                               |
| 530         | G√        | TO MAIN HARNESS - (WITH                     | 74G  | M<br>M     | TO MAIN HARNESS                    | 11P          | '         | -                                  |               |         |                               |
| 218         |           | VK56VD)                                     | 75G  | . œ        | TO MAIN HARNESS                    | 12P          | '         | 1                                  |               |         |                               |
| 53G         | Y/R       | TO MAIN HARNESS                             | 76G  | R/G        | TO MAIN HARNESS                    | 13P          | œ ;       | BATTERY                            |               |         |                               |
|             |           |                                             |      | -          |                                    | 14P          | ~         | BATTERY                            |               |         |                               |

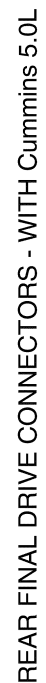

# < WIRING DIAGRAM >

F

| Image: constraint of the constraint of the constrate constrase constraint of the constraint of the constraint of th                                                                                                    |                |                                                                                                    | 기   25G | RW     | TO ENGINE ROOM HARNESS | 78G  | ۵.      | TO ENGINE ROOM HARNESS |
|----------------------------------------------------------------------------------------------------|----------------|----------------------------------------------------------------------------------------------------|---------|--------|------------------------|------|---------|------------------------|
| Contractor Name<br>Contractor Name<br>Contrector Name<br>Content Contractor Name<br>Contractor Name<br>Contractor Name | Connector No.  | M31                                                                                                    | 26G     | ď      | TO ENGINE ROOM HARNESS | 796  | 1       | TO ENGINE ROOM HARNESS |
| Image: Constraint of the constraint of the constrant of the constraint of the constraint of the constraint of the c                                                                                                    | Connector Nam  | Ie WIRE TO WIRE                                                                                                | 276     | : 9    | TO ENGINE ROOM HARNESS | 806  | æ       | TO ENGINE ROOM HARNESS |
| Control         Image         Control         Control                                                                                                    | Connector Type | TH80FW-CS16-TM4                                                                                                | 28G     | G/B    | TO ENGINE ROOM HARNESS | 81G  |         | TO ENGINE ROOM HARNESS |
| Multiple         Construction         Construction                                                                                                    | Connector Colo | r WHITE                                                                                                    | 296     | G/B    | TO ENGINE ROOM HARNESS | 82G  | œ       | TO ENGINE ROOM HARNESS |
|                                                                                                    | 1              |                                                                                                    | 306     | BRV    | TO ENGINE ROOM HARNESS | 836  | -       | TO ENGINE ROOM HARNESS |
|                                                                                                    | ug qu          |                                                                                                    |         |        | TO ENGINE DOOM HADNESS | 949  |         | TO ENGINE DOOM HABNESS |
| Image: Display in the proper intervention of the proper intervention of the propertication of the propertication of the propertintervention of the propertication of the propertity o                                                                                                    |                |                                                                                                    | 326     | : @    | TO ENGINE ROOM HARNESS | 856  | 1 ×     | TO ENGINE ROOM HARNESS |
| Image: Market in the second second                                                                                                    | ю́н            | <b>9</b>                                                                                                    | 336     |        | TO ENGINE ROOM HARNESS | 86G  | <br>B/B | TO ENGINE ROOM HARNESS |
| Image: Section of the section of the sectin of the section of the section                                                                                                    |                | 16 26 36 46 00<br>66 76 86 96 100                                                                              | 34G     | GR     | TO ENGINE ROOM HARNESS | 87G  | >       | TO ENGINE ROOM HARNESS |
| Image: Market in the second second                                                                                                    |                |                                                                                                    | 35G     | G/R    | TO ENGINE ROOM HARNESS | 88G  | σ       | TO ENGINE ROOM HARNESS |
| Technology<br>(inclusion<br>(inclusion)         Dev         Deponder from HAMBERS<br>(inclusion)         Deponder from HAMBERS<br>(inclusion)         Deponder from                                                                                                    |                | 116 126 136 146 156 166 176 186 196 206 216                                                                    | 36G     | SB     | TO ENGINE ROOM HARNESS | 89G  | ٩       | TO ENGINE ROOM HARNESS |
| Indicational indicational indinal indicational indicational indicational indicational                                                                                                    |                | 22G23G24G25G26G27G28G29G30G                                                                                    | 37G     | RW     | TO ENGINE ROOM HARNESS | 906  | U       | TO ENGINE ROOM HARNESS |
| Interfluention         Interfluention         Interfloon         Interfluention         Interfluent                                                                                                    |                | 316 326 336 346 356 366 376 386 396 416                                                                        | 38G     | BB     | TO ENGINE ROOM HARNESS | 91G  | ٩       | TO ENGINE ROOM HARNESS |
| Image: control in the control in the contro                                                                                                    |                | 42G43G44G45G46G47G48G49G50G                                                                                    | 396     | BB     | TO ENGINE ROOM HARNESS | 92G  | W/N     | TO ENGINE ROOM HARNESS |
| Image: manual problematication         413         PC         TO Ensure Encon Handless<br>(0)         610         D Ensure Encon Handless<br>(0)         610         D Ensure Encon Handless<br>(0)         610         D Ensure Encon Handless<br>(0)         610         D Ensure Encon Handless<br>(0)         610         D Ensure Encon Handless<br>(0)         610         D Ensure Encon Handless<br>(0)         610         D Ensure Encon Handless<br>(0)         810         D Ensure Encon Handless<br>(0)         810         D Ensure Encon Hand                                                                                                    |                | 51952953954955956956957958959060610                                                                            | 40G     | 1      | TO ENGINE ROOM HARNESS | 93G  | BR      | TO ENGINE ROOM HARNESS |
| Internet internet interne                                                                                                    |                | 62G 63G 64G 65G 66G 67G 68G 69G 70G                                                                            | 41G     | R/G    | TO ENGINE ROOM HARNESS | 94G  | 8       | TO ENGINE ROOM HARNESS |
| Image: constraint of constraint of                                                                                                    |                | 110/00/001/001/000/000/000/000/001/000/001/001/001/001/001/001/001/001/001/001/001/001/001/001/001/001/001/001 | 42G     | 0      | TO ENGINE ROOM HARNESS | 95G  | σ       | TO ENGINE ROOM HARNESS |
| 440         PUI         70 Exertise FOOM HARMESS         970         R         970         R         970         R         970         P10         1000         P10         1000         P10         P10                                                                                                    |                | 82G83G84G85G86G86G87G88G89G90G                                                                                 | 43G     | J      | TO ENGINE ROOM HARNESS | 96G  | æ       | TO ENGINE ROOM HARNESS |
| Implicie         450         C         TO Extente FOOM HAMERES         960         V/I         TO Extente FOOM HAMERES           Implicie         10         10         10         10         10         10         10         10         10         10         10         10         10         10         10         10         10         10         10         10         10         10         10         10         10         10         10         10         10         10         10         10         10         10         10         10         10         10         10         10         10         10         10         10         10         10         10         10         10         10         10         10         10         10         10         10         10         10         10         10         10         10         10         10         10         10         10         10         10         10         10         10         10         10         10         10         10         10         10         10         10         10         10         10         10         10         10         10         10         10                                                                                                    |                |                                                                                                    | 44G     | RY     | TO ENGINE ROOM HARNESS | 97G  | æ       | TO ENGINE ROOM HARNESS |
| Image: Test in the construction of the construction the construction the constructin the construction the construction the construction                                                                                                    |                | 916 926 936 946 956                                                                                            | 45G     | 9      | TO ENGINE ROOM HARNESS | 98G  | W/B     | TO ENGINE ROOM HARNESS |
| Terminal         Circ Existe Froom HARNESS         Circ Existe Froom HARNESS         Circ Existe Froom H                                                                                                    |                | 96G 97G 98G 99G 100G                                                                                           | 46G     | ΓG     | TO ENGINE ROOM HARNESS | 96G  | ж       | TO ENGINE ROOM HARNESS |
| Imminial<br>Nu.         Color of<br>Nuc         Signal Name         480         V         To Enclure FOOM HAMRESS           10         10         0         10         10         10         10         10           11         1         0         10         10         10         10         10         10           12         1         10         10         10         10         10         10         10           13         10         10         10         10         10         10         10         10           14         10         10         10         10         10         10         10         10           15         10         10         10         10         10         10         10         10           10         10         10         10         10         10         10         10         10         10           10         10         10         10         10         10         10         10         10         10         10         10         10         10         10         10         10         10         10         10         10         10         10 <td></td> <td></td> <td>47G</td> <td>В</td> <td>TO ENGINE ROOM HARNESS</td> <td>100G</td> <td>GR/W</td> <td>TO ENGINE ROOM HARNESS</td>                                                                                                    |                |                                                                                                    | 47G     | В      | TO ENGINE ROOM HARNESS | 100G | GR/W    | TO ENGINE ROOM HARNESS |
| Image: Market Market                                                                                                    |                |                                                                                                    | 48G     | N      | TO ENGINE ROOM HARNESS |      |         |                        |
| Territrial         Color via         Signal Name         Distance         Distance                                                                                                    |                |                                                                                                    | 49G     | -      | TO ENGINE ROOM HARNESS |      |         |                        |
| No.         Wire         Jugrat Natures         Digrat Natures         Digrat Natures           26         W         TO ENGINE FOOM HARNESS         560         W         TO ENGINE FOOM HARNESS           26         W         TO ENGINE FOOM HARNESS         560         W         TO ENGINE FOOM HARNESS           26         BPW         TO ENGINE FOOM HARNESS         560         W         TO ENGINE FOOM HARNESS           26         BPW         TO ENGINE FOOM HARNESS         560         W         TO ENGINE FOOM HARNESS           26         FW         TO ENGINE FOOM HARNESS         560         W         TO ENGINE FOOM HARNESS           26         FW         TO ENGINE FOOM HARNESS         560         PG         TO ENGINE FOOM HARNESS           26         FW         TO ENGINE FOOM HARNESS         560         PG         TO ENGINE FOOM HARNESS           210         W         TO ENGINE FOOM HARNESS         560         PG         TO ENGINE FOOM HARNESS           213         W         TO ENGINE FOOM HARNESS         560         PG         TO ENGINE FOOM HARNESS           214         W         TO ENGINE FOOM HARNESS         560         W         TO ENGINE FOOM HARNESS           215         W         TO ENGINE FOOM HARNESS                                                                                                    | Terminal Col   | or of Sized Name                                                                                               | 50G     | BR     | TO ENGINE ROOM HARNESS |      |         |                        |
| (1)         (2)         (7)         (7)         (7)         (7)         (7)         (7)         (7)         (7)         (7)         (7)         (7)         (7)         (7)         (7)         (7)         (7)         (7)         (7)         (7)         (7)         (7)         (7)         (7)         (7)         (7)         (7)         (7)         (7)         (7)         (7)         (7)         (7)         (7)         (7)         (7)         (7)         (7)         (7)         (7)         (7)         (7)         (7)         (7)         (7)         (7)         (7)         (7)         (7)         (7)         (7)         (7)         (7)         (7)         (7)         (7)         (7)         (7)         (7)         (7)         (7)         (7)         (7)         (7)         (7)         (7)         (7)         (7)         (7)         (7)         (7)         (7)         (7)         (7)         (7)         (7)         (7)         (7)         (7)         (7)         (7)         (7)         (7)         (7)         (7)         (7)         (7)         (7)         (7)         (7)         (7)         (7)         (7)         (7)         (7)         (7) <td>No.</td> <td>lire oignar Name</td> <td>51G</td> <td>æ</td> <td>TO ENGINE ROOM HARNESS</td> <td></td> <td></td> <td></td>                                                                                                    | No.            | lire oignar Name                                                                                               | 51G     | æ      | TO ENGINE ROOM HARNESS |      |         |                        |
| 26         6         7         70         ENGINE FOOM HARNESS           36         W         10         ENGINE FOOM HARNESS         560         W         10         ENGINE FOOM HARNESS           46         B/W         10         ENGINE FOOM HARNESS         560         W         10         ENGINE FOOM HARNESS           56         R/W         10         ENGINE FOOM HARNESS         570         V         10         ENGINE FOOM HARNESS           56         R/W         10         ENGINE FOOM HARNESS         573         V         10         ENGINE FOOM HARNESS           96         R         10         ENGINE FOOM HARNESS         560         B         10         ENGINE FOOM HARNESS           910         W         10         ENGINE FOOM HARNESS         560         B         10         ENGINE FOOM HARNESS           910         W         10         ENGINE FOOM HARNESS         560         B         10         ENGINE FOOM HARNESS           110         W         10         ENGINE FOOM HARNESS         560         M         10         ENGINE FOOM HARNESS           110         W         10         ENGINE FOOM HARNESS         560         M         10         ENGINE FOOM HARNESS                                                                                                    | 16             | G TO ENGINE ROOM HARNESS                                                                                       | 52G     | -      | TO ENGINE ROOM HARNESS |      |         |                        |
| 36         W         TO ENGINE FOOM HARNESS         54G         W         TO ENGINE FOOM HARNESS           66         FMW         TO ENGINE FOOM HARNESS         56G         W         TO ENGINE FOOM HARNESS           76         FW         TO ENGINE FOOM HARNESS         57G         Y         TO ENGINE FOOM HARNESS           76         Y         TO ENGINE FOOM HARNESS         57G         Y         TO ENGINE FOOM HARNESS           76         Y         TO ENGINE FOOM HARNESS         57G         Y         TO ENGINE FOOM HARNESS           76         Y         TO ENGINE FOOM HARNESS         57G         Y         TO ENGINE FOOM HARNESS           96         P         TO ENGINE FOOM HARNESS         56G         BG         TO ENGINE FOOM HARNESS           106         W         TO ENGINE FOOM HARNESS         56G         BG         TO ENGINE FOOM HARNESS           116         W         TO ENGINE FOOM HARNESS         56G         BG         TO ENGINE FOOM HARNESS           116         W         TO ENGINE FOOM HARNESS         56G         W         TO ENGINE FOOM HARNESS           116         FG         W         TO ENGINE FOOM HARNESS         56G         W         TO ENGINE FOOM HARNESS           116         FG                                                                                                    | 2G B           | IN TO ENGINE ROOM HARNESS                                                                                      | 53G     | >      | TO ENGINE ROOM HARNESS |      |         |                        |
| 4(2)         BR/M         TO ENGINE FOOM HARKESS         560         C         TO ENGINE FOOM HARKESS           6(3)         Y         TO ENGINE FOOM HARKESS         560         Y         TO ENGINE FOOM HARKESS           6(4)         Y         TO ENGINE FOOM HARKESS         560         Y         TO ENGINE FOOM HARKESS           7(3)         Y         TO ENGINE FOOM HARKESS         560         PG         TO ENGINE FOOM HARKESS           8(6)         F         TO ENGINE FOOM HARKESS         560         PG         TO ENGINE FOOM HARKESS           9(4)         F         TO ENGINE FOOM HARKESS         560         PG         TO ENGINE FOOM HARKESS           11(6)         P/4         TO ENGINE FOOM HARKESS         560         PG         TO ENGINE FOOM HARKESS           12(6)         W         TO ENGINE FOOM HARKESS         560         PG         TO ENGINE FOOM HARKESS           12(6)         W         TO ENGINE FOOM HARKESS         560         PG         TO ENGINE FOOM HARKESS           12(6)         W         TO ENGINE FOOM HARKESS         560         W         TO ENGINE FOOM HARKESS           12(6)         W         TO ENGINE FOOM HARKESS         560         W         TO ENGINE FOOM HARKESS           12(6)         W <td>36</td> <td>W TO ENGINE ROOM HARNESS</td> <td>54G</td> <td>×</td> <td>TO ENGINE ROOM HARNESS</td> <td></td> <td></td> <td></td>                                                                                                    | 36             | W TO ENGINE ROOM HARNESS                                                                                       | 54G     | ×      | TO ENGINE ROOM HARNESS |      |         |                        |
| 61         10         10 ENGINE FOOM HARNESS         950         W         10 ENGINE FOOM HARNESS           73         Y         TO ENGINE FOOM HARNESS         950         Y         TO ENGINE FOOM HARNESS           73         Y         TO ENGINE FOOM HARNESS         960         BG         TO ENGINE FOOM HARNESS           86         A         TO ENGINE FOOM HARNESS         960         BG         TO ENGINE FOOM HARNESS           90         F         TO ENGINE FOOM HARNESS         960         BG         TO ENGINE FOOM HARNESS           106         F         TO ENGINE FOOM HARNESS         960         BG         TO ENGINE FOOM HARNESS           110         F         TO ENGINE FOOM HARNESS         600         BG         TO ENGINE FOOM HARNESS           110         F         TO ENGINE FOOM HARNESS         600         BG         TO ENGINE FOOM HARNESS           110         W         TO ENGINE FOOM HARNESS         600         BG         TO ENGINE FOOM HARNESS           110         M         TO ENGINE FOOM HARNESS         600         BG         TO ENGINE FOOM HARNESS           110         M         TO ENGINE FOOM HARNESS         600         BG         TO ENGINE FOOM HARNESS           110         M         TO ENGINE                                                                                                    | 4G BF          | TO ENGINE ROOM HARNESS                                                                                         | 55G     | σ      | TO ENGINE ROOM HARNESS |      |         |                        |
| 60         PW         TO ENGINE FOOM HARNESS         57G         Y         TO ENGINE FOOM HARNESS           76         Y         TO ENGINE FOOM HARNESS         96         BG         TO ENGINE FOOM HARNESS           96         R         TO ENGINE FOOM HARNESS         96         BG         TO ENGINE FOOM HARNESS           96         R         TO ENGINE FOOM HARNESS         96         DE ONE IERCOM HARNESS           106         W         TO ENGINE FOOM HARNESS         96         DE ONE HARNESS           116         KG         TO ENGINE FOOM HARNESS         96         DE ONE HARNESS           126         W         TO ENGINE FOOM HARNESS         96         DE ONM HARNESS           136         R         TO ENGINE FOOM HARNESS         96         DE ONM HARNESS           136         R         TO ENGINE FOOM HARNESS         96         DE ONM HARNESS           136         R         TO ENGINE FOOM HARNESS         96         M         TO ENGINE FOOM HARNESS           136         R         TO ENGINE FOOM HARNESS         96         M         TO ENGINE FOOM HARNESS           136         C         TO ENGINE FOOM HARNESS         96         M         TO ENGINE FOOM HARNESS           136         C         T                                                                                                    | 5G             | 3R TO ENGINE ROOM HARNESS                                                                                      | 56G     | ×      | TO ENGINE ROOM HARNESS |      |         |                        |
| Tot         Tot Detointe FDOM HARNESS         560         BG         Tot Detointe FDOM HARNESS           86         a         TOT DEHOINTE FDOM HARNESS         650         BG         TO ENGINE FDOM HARNESS           106         W         TOT DEHOINTE FDOM HARNESS         650         BG         TO ENGINE FDOM HARNESS           116         M         TO ENGINE FDOM HARNESS         610         D         TO ENGINE FDOM HARNESS           126         W         TO ENGINE FDOM HARNESS         610         D         TO ENGINE FDOM HARNESS           126         W         TO ENGINE FDOM HARNESS         620         W         TO ENGINE FDOM HARNESS           126         W         TO ENGINE FDOM HARNESS         620         W         TO ENGINE FDOM HARNESS           126         W         TO ENGINE FDOM HARNESS         620         W         TO ENGINE FDOM HARNESS           126         W         TO ENGINE FDOM HARNESS         620         W         TO ENGINE FDOM HARNESS           126         W         TO ENGINE FDOM HARNESS         620         W         TO ENGINE FDOM HARNESS           126         G         TO ENGINE FDOM HARNESS         650         W         TO ENGINE FDOM HARNESS           126         G         TO ENGINE FDOM HARN                                                                                                    | 6G             | W TO ENGINE ROOM HARNESS                                                                                       | 57G     | >      | TO ENGINE ROOM HARNESS |      |         |                        |
| 8c         c         TO ENGINE FOOM HARNESS         960         BG         TO ENGINE FOOM HARNESS           10         W         TO ENGINE FOOM HARNESS         600         BG         TO ENGINE FOOM HARNESS           116         Prd         TO ENGINE FOOM HARNESS         600         BG         TO ENGINE FOOM HARNESS           116         Prd         TO ENGINE FOOM HARNESS         600         BG         TO ENGINE FOOM HARNESS           126         WB         TO ENGINE FOOM HARNESS         600         W         TO ENGINE FOOM HARNESS           136         BR         TO ENGINE FOOM HARNESS         600         W         TO ENGINE FOOM HARNESS           136         V/B         TO ENGINE FOOM HARNESS         600         W         TO ENGINE FOOM HARNESS           136         V/B         TO ENGINE FOOM HARNESS         600         W         TO ENGINE FOOM HARNESS           136         W         TO ENGINE FOOM HARNESS         600         W         TO ENGINE FOOM HARNESS           136         G/W         TO ENGINE FOOM HARNESS         600         W         TO ENGINE FOOM HARNESS           136         G/W         TO ENGINE FOOM HARNESS         600         W         TO ENGINE FOOM HARNESS           136         G/W                                                                                                    | 7G             | Y TO ENGINE ROOM HARNESS                                                                                       | 58G     | BG     | TO ENGINE ROOM HARNESS |      |         |                        |
| 96         R         1         0 ENGINE FOOM HARNESS         903         B         10 ENGINE FOOM HARNESS           110         W         10 ENGINE FOOM HARNESS         610         0         10 ENGINE FOOM HARNESS           113         Br         10 ENGINE FOOM HARNESS         610         0         10 ENGINE FOOM HARNESS           126         WB         10 ENGINE FOOM HARNESS         630         0         10 ENGINE FOOM HARNESS           136         Br         10 ENGINE FOOM HARNESS         630         0         10 ENGINE FOOM HARNESS           136         Br         10 ENGINE FOOM HARNESS         630         0         10 ENGINE FOOM HARNESS           136         G/W         10 ENGINE FOOM HARNESS         630         0         10 ENGINE FOOM HARNESS           136         G/W         10 ENGINE FOOM HARNESS         630         W         10 ENGINE FOOM HARNESS           146         G/W         10 ENGINE FOOM HARNESS         640         WT         10 ENGINE FOOM HARNESS           146         G/W         10 ENGINE FOOM HARNESS         640         WT         10 ENGINE FOOM HARNESS           176         G/W         10 ENGINE FOOM HARNESS         640         WT         10 ENGINE FOOM HARNESS           176 <td< td=""><td>86</td><td>G TO ENGINE ROOM HARNESS</td><td>59G</td><td>BG</td><td>TO ENGINE ROOM HARNESS</td><td></td><td></td><td></td></td<>                                                                                                    | 86             | G TO ENGINE ROOM HARNESS                                                                                       | 59G     | BG     | TO ENGINE ROOM HARNESS |      |         |                        |
| I0         W         TO ENGINE FOOM HARNESS         61G         O         TO ENGINE FOOM HARNESS           110         R/A         TO ENGINE FOOM HARNESS         62G         W         TO ENGINE FOOM HARNESS           126         W/B         TO ENGINE FOOM HARNESS         63G         O         TO ENGINE FOOM HARNESS           136         B/R         TO ENGINE FOOM HARNESS         64G         W/L         TO ENGINE FOOM HARNESS           146         Y/B         TO ENGINE FOOM HARNESS         64G         W/L         TO ENGINE FOOM HARNESS           146         Y/B         TO ENGINE FOOM HARNESS         64G         W/L         TO ENGINE FOOM HARNESS           146         C         TO ENGINE FOOM HARNESS         64G         W/L         TO ENGINE FOOM HARNESS           146         C         TO ENGINE FOOM HARNESS         64G         W/L         TO ENGINE FOOM HARNESS           146         C         TO ENGINE FOOM HARNESS         64G         W/L         TO ENGINE FOOM HARNESS           146         C         TO ENGINE FOOM HARNESS         64G         W/L         TO ENGINE FOOM HARNESS           146         C         TO ENGINE FOOM HARNESS         64G         W/L         TO ENGINE FOOM HARNESS           146         C                                                                                                    | 96             | R TO ENGINE ROOM HARNESS                                                                                       | 800     | BG     | TO ENGINE ROOM HARNESS |      |         |                        |
| III         RIG         TO ENGINE FOOM HARNESS         CC         W         TO ENGINE FOOM HARNESS           126         W/B         TO ENGINE FOOM HARNESS         63         0         TO ENGINE FOOM HARNESS           136         B         TO ENGINE FOOM HARNESS         64         W/L         TO ENGINE FOOM HARNESS           146         Y/B         TO ENGINE FOOM HARNESS         66         W/R         TO ENGINE FOOM HARNESS           156         Q/W         TO ENGINE FOOM HARNESS         66         B/R         TO ENGINE FOOM HARNESS           156         Q/W         TO ENGINE FOOM HARNESS         66         B/R         TO ENGINE FOOM HARNESS           156         Q/W         TO ENGINE FOOM HARNESS         66         B/R         TO ENGINE FOOM HARNESS           156         Q/W         TO ENGINE FOOM HARNESS         66         B/R         TO ENGINE FOOM HARNESS           156         Q/W         TO ENGINE FOOM HARNESS         66         B/R         TO ENGINE FOOM HARNESS           156         Q/W         TO ENGINE FOOM HARNESS         66         B/R         TO ENGINE FOOM HARNESS           206         Q/W         TO ENGINE FOOM HARNESS         706         L         TO ENGINE FOOM HARNESS           210         M/R <td>10G</td> <td>W TO ENGINE ROOM HARNESS</td> <td>619</td> <td>0</td> <td>TO ENGINE ROOM HARNESS</td> <td></td> <td></td> <td></td>                                                                                                    | 10G            | W TO ENGINE ROOM HARNESS                                                                                       | 619     | 0      | TO ENGINE ROOM HARNESS |      |         |                        |
| 126         W/B         10 ENGINE FOOM HARNESS         636         0         10 ENGINE FOOM HARNESS           136         B         10 ENGINE FOOM HARNESS         640         W/L         10 ENGINE FOOM HARNESS           146         Y/B         10 ENGINE FOOM HARNESS         640         W/L         10 ENGINE FOOM HARNESS           146         Y/B         10 ENGINE FOOM HARNESS         640         W/L         10 ENGINE FOOM HARNESS           146         A         10 ENGINE FOOM HARNESS         640         W/L         10 ENGINE FOOM HARNESS           146         A         10 ENGINE FOOM HARNESS         640         P         10 ENGINE FOOM HARNESS           146         A         10 ENGINE FOOM HARNESS         640         P         10 ENGINE FOOM HARNESS           146         G/Y         10 ENGINE FOOM HARNESS         640         P         10 ENGINE FOOM HARNESS           146         G/Y         10 ENGINE FOOM HARNESS         640         P         10 ENGINE FOOM HARNESS           206         G/Y         10 ENGINE FOOM HARNESS         700         L         10 ENGINE FOOM HARNESS           206         Y         10 ENGINE FOOM HARNESS         700         L         10 ENGINE FOOM HARNESS           207         G/Y                                                                                                    | 11G            | VG TO ENGINE ROOM HARNESS                                                                                      | 62G     | >      | TO ENGINE ROOM HARNESS |      |         |                        |
| 13         BR         TO ENGINE FOOM HARNESS         64G         W.L         TO ENGINE FOOM HARNESS           14         Y/B         TO ENGINE FOOM HARNESS         66G         W/R         TO ENGINE FOOM HARNESS           16         G/N         TO ENGINE FOOM HARNESS         66G         W/R         TO ENGINE FOOM HARNESS           16         G/N         TO ENGINE FOOM HARNESS         66G         W/R         TO ENGINE FOOM HARNESS           170         O         TO ENGINE FOOM HARNESS         67G         O         TO ENGINE FOOM HARNESS           186         G/N         TO ENGINE FOOM HARNESS         67G         O         TO ENGINE FOOM HARNESS           196         V/N         TO ENGINE FOOM HARNESS         67G         O         TO ENGINE FOOM HARNESS           206         G/N         TO ENGINE FOOM HARNESS         66G         Y         TO ENGINE FOOM HARNESS           206         G/N         TO ENGINE FOOM HARNESS         70G         L         TO ENGINE FOOM HARNESS           206         G/N         TO ENGINE FOOM HARNESS         70G         L         TO ENGINE FOOM HARNESS           206         G/N         TO ENGINE FOOM HARNESS         70G         L         TO ENGINE FOOM HARNESS           206         G/N                                                                                                    | 12G M          | <pre>//B TO ENGINE ROOM HARNESS</pre>                                                                          | 63G     | 0      | TO ENGINE ROOM HARNESS |      |         |                        |
| 14         YIB         TO ENGINE FOOM HARNESS         663         W/R         TO ENGINE FOOM HARNESS           150         0.W         TO ENGINE FOOM HARNESS         660         BG         TO ENGINE FOOM HARNESS           166         0         TO ENGINE FOOM HARNESS         660         BG         TO ENGINE FOOM HARNESS           176         0         TO ENGINE FOOM HARNESS         660         B         TO ENGINE FOOM HARNESS           176         0         TO ENGINE FOOM HARNESS         660         B         TO ENGINE FOOM HARNESS           196         X/V         TO ENGINE FOOM HARNESS         660         B         TO ENGINE FOOM HARNESS           206         X/V         TO ENGINE FOOM HARNESS         706         L         TO ENGINE FOOM HARNESS           206         X/V         TO ENGINE FOOM HARNESS         706         L         TO ENGINE FOOM HARNESS           206         X/V         TO ENGINE FOOM HARNESS         706         L         TO ENGINE FOOM HARNESS           206         X/V         TO ENGINE FOOM HARNESS         706         L         TO ENGINE FOOM HARNESS           206         G/Y         TO ENGINE FOOM HARNESS         706         L         TO ENGINE FOOM HARNESS           206         G/Y                                                                                                    | 13G E          | 3R TO ENGINE ROOM HARNESS                                                                                      | 64G     | ٨٧     | TO ENGINE ROOM HARNESS |      |         |                        |
| 160         0.0//         TO ENGINE FOOM HARNESS         66G         BG         TO ENGINE FOOM HARNESS           160         d         TO ENGINE FOOM HARNESS         67G         0         TO ENGINE FOOM HARNESS           170         0         TO ENGINE FOOM HARNESS         67G         0         TO ENGINE FOOM HARNESS           166         G/Y         TO ENGINE FOOM HARNESS         67G         0         TO ENGINE FOOM HARNESS           166         G/Y         TO ENGINE FOOM HARNESS         69G         Y         TO ENGINE FOOM HARNESS           206         G/Y         TO ENGINE FOOM HARNESS         70G         L         TO ENGINE FOOM HARNESS           206         G/Y         TO ENGINE FOOM HARNESS         70G         L         TO ENGINE FOOM HARNESS           206         G/Y         TO ENGINE FOOM HARNESS         70G         L         TO ENGINE FOOM HARNESS           206         G/Y         TO ENGINE FOOM HARNESS         70G         L         TO ENGINE FOOM HARNESS           206         G/Y         TO ENGINE FOOM HARNESS         70G         L         TO ENGINE FOOM HARNESS           206         G/Y         TO ENGINE FOOM HARNESS         70G         L         TO ENGINE FOOM HARNESS           207         G/Y                                                                                                    | 14G Y          | VB TO ENGINE ROOM HARNESS                                                                                      | 65G     | W/R    | TO ENGINE ROOM HARNESS |      |         |                        |
| 16         C         TO ENGINE FOOM HARNESS         67G         O         TO ENGINE FOOM HARNESS           173         0         TO ENGINE FOOM HARNESS         68G         F         TO ENGINE FOOM HARNESS           166         GAY         TO ENGINE FOOM HARNESS         68G         Y         TO ENGINE FOOM HARNESS           196         Y/Y         TO ENGINE FOOM HARNESS         70G         L         TO ENGINE FOOM HARNESS           206         GAY         TO ENGINE FOOM HARNESS         70G         L         TO ENGINE FOOM HARNESS           206         GAY         TO ENGINE FOOM HARNESS         70G         L         TO ENGINE FOOM HARNESS           206         GAY         TO ENGINE FOOM HARNESS         70G         L         TO ENGINE FOOM HARNESS           206         GAY         TO ENGINE FOOM HARNESS         70G         LW         TO ENGINE FOOM HARNESS           206         GAY         TO ENGINE FOOM HARNESS         70G         LW         TO ENGINE FOOM HARNESS           207         GAY         TO ENGINE FOOM HARNESS         70G         LW         TO ENGINE FOOM HARNESS           208         GAY         TO ENGINE FOOM HARNESS         70G         LW         TO ENGINE FOOM HARNESS           208         GAY                                                                                                    | 15G G          | /W TO ENGINE ROOM HARNESS                                                                                      | 999     | BG     | TO ENGINE ROOM HARNESS |      |         |                        |
| 17a         0         TO ENGINE FOOM HARNESS         68G         B         TO ENGINE FOOM HARNESS           166         G/Y         TO ENGINE FOOM HARNESS         69G         Y         TO ENGINE FOOM HARNESS           176         M/Y         TO ENGINE FOOM HARNESS         703         L         TO ENGINE FOOM HARNESS           206         G/Y         TO ENGINE FOOM HARNESS         703         L         TO ENGINE FOOM HARNESS           216         B/Y         TO ENGINE FOOM HARNESS         703         L         TO ENGINE FOOM HARNESS           216         B/Y         TO ENGINE FOOM HARNESS         703         LW         TO ENGINE FOOM HARNESS           226         G/Y         TO ENGINE FOOM HARNESS         736         SHIELD         TO ENGINE FOOM HARNESS           226         G/Y         TO ENGINE FOOM HARNESS         736         W         TO ENGINE FOOM HARNESS           226         G/Y         TO ENGINE FOOM HARNESS         736         W         TO ENGINE FOOM HARNESS           226         G/Y         TO ENGINE FOOM HARNESS         736         W         TO ENGINE FOOM HARNESS           223         Y/R         TO ENGINE FOOM HARNESS         736         R         TO ENGINE FOOM HARNESS           233         Y/R <td>16G</td> <td>G TO ENGINE ROOM HARNESS</td> <td>67G</td> <td>0</td> <td>TO ENGINE ROOM HARNESS</td> <td></td> <td></td> <td></td>                                                                                                    | 16G            | G TO ENGINE ROOM HARNESS                                                                                       | 67G     | 0      | TO ENGINE ROOM HARNESS |      |         |                        |
| 16         C/r         TO ENGINE FROM HARNESS         690         Y         TO ENGINE FROM HARNESS           190         Y/V         TO ENGINE FROM HARNESS         706         L         TO ENGINE FROM HARNESS           201         G/r         TO ENGINE FROM HARNESS         706         L         TO ENGINE FROM HARNESS           216         B/r         TO ENGINE FROM HARNESS         716         L/W         TO ENGINE FROM HARNESS           216         B/r         TO ENGINE FROM HARNESS         736         L/W         TO ENGINE FROM HARNESS           226         G/r         TO ENGINE FROM HARNESS         736         SHIELD         TO ENGINE FROM HARNESS           226         G/r         TO ENGINE FROM HARNESS         746         W         TO ENGINE FROM HARNESS           226         V/R         TO ENGINE FROM HARNESS         746         W         TO ENGINE FROM HARNESS           236         V/R         TO ENGINE FROM HARNESS         736         R/G         TO ENGINE FROM HARNESS           236         V/R         TO ENGINE FROM HARNESS         746         W         TO ENGINE FROM HARNESS           236         V/R         TO ENGINE FROM HARNESS         756         R/G         TO ENGINE FROM HARNESS                                                                                                    | 17G            | 0 TO ENGINE ROOM HARNESS                                                                                       | 689     | 8      | TO ENGINE ROOM HARNESS |      |         |                        |
| 19a         YV         TO ENGINE FROM HARNESS         70G         L         TO ENGINE FROM HARNESS           20a         G/Y         TO ENGINE FROM HARNESS         71G         R/W         TO ENGINE FROM HARNESS           21d         B/Y         TO ENGINE FROM HARNESS         71G         R/W         TO ENGINE FROM HARNESS           22d         G/R         TO ENGINE FROM HARNESS         73G         SHELD         TO ENGINE FROM HARNESS           22d         G/R         TO ENGINE FROM HARNESS         73G         SHELD         TO ENGINE FROM HARNESS           22d         G/R         TO ENGINE FROM HARNESS         73G         SHELD         TO ENGINE FROM HARNESS           22d         G/Y         TO ENGINE FROM HARNESS         74G         R         TO ENGINE FROM HARNESS           22d         G/Y         TO ENGINE FROM HARNESS         75G         R         TO ENGINE FROM HARNESS           22d         V/R         TO ENGINE FROM HARNESS         75G         R         TO ENGINE FROM HARNESS           23d         V/R         TO ENGINE FROM HARNESS         75G         B/G         TO ENGINE FROM HARNESS                                                                                                    | 18G G          | TO ENGINE ROOM HARNESS                                                                                         | 969     | ۲      | TO ENGINE ROOM HARNESS |      |         |                        |
| 206         G/Y         TO ENGINE ROOM HARNESS         71G         R/W         TO ENGINE ROOM HARNESS           21G         B/Y         TO ENGINE ROOM HARNESS         72G         L/W         TO ENGINE ROOM HARNESS           226         G/R         TO ENGINE ROOM HARNESS         73G         SHELD         TO ENGINE ROOM HARNESS           226         G/R         TO ENGINE ROOM HARNESS         73G         SHELD         TO ENGINE ROOM HARNESS           226         G/Y         TO ENGINE ROOM HARNESS         73G         SHELD         TO ENGINE ROOM HARNESS           226         G/Y         TO ENGINE ROOM HARNESS         73G         R         TO ENGINE ROOM HARNESS           226         G/Y         TO ENGINE ROOM HARNESS         73G         R         TO ENGINE ROOM HARNESS           226         V/R         TO ENGINE ROOM HARNESS         73G         R         TO ENGINE ROOM HARNESS           226         V/R         TO ENGINE ROOM HARNESS         73G         R         TO ENGINE ROOM HARNESS                                                                                                    | 19G Y          | VV TO ENGINE ROOM HARNESS                                                                                      | 70G     | -      | TO ENGINE ROOM HARNESS |      |         |                        |
| 210         B/Y         TO ENGINE ROOM HARNESS         720         L/W         TO ENGINE ROOM HARNESS           226         G/R         TO ENGINE ROOM HARNESS         736         SHIELD         TO ENGINE ROOM HARNESS           226         G/R         TO ENGINE ROOM HARNESS         736         SHIELD         TO ENGINE ROOM HARNESS           226         G/Y         TO ENGINE ROOM HARNESS         746         W         TO ENGINE ROOM HARNESS           226         G/Y         TO ENGINE ROOM HARNESS         743         W         TO ENGINE ROOM HARNESS           236         Y/R         TO ENGINE ROOM HARNESS         756         R         TO ENGINE ROOM HARNESS           236         Y/R         TO ENGINE ROOM HARNESS         776         B/G         TO ENGINE ROOM HARNESS                                                                                                    | 20G            | TO ENGINE ROOM HARNESS                                                                                         | 71G     | R/W    | TO ENGINE ROOM HARNESS |      |         |                        |
| 226         G/R         TO ENGINE ROOM HARNESS-<br>(WITH CUMMINS 5.U.)         733         SHIELD         TO ENGINE ROOM HARNESS           226         G/Y         TO ENGINE ROOM HARNESS-<br>(WITH VK36VD)         743         W         TO ENGINE ROOM HARNESS           233         Y/R         TO ENGINE ROOM HARNESS         753         R/G         TO ENGINE ROOM HARNESS           234         Y/R         TO ENGINE ROOM HARNESS         775         B/G         TO ENGINE ROOM HARNESS                                                                                                    | 21G E          | 3/Y TO ENGINE ROOM HARNESS                                                                                     | 72G     | ГVM    | TO ENGINE ROOM HARNESS |      |         |                        |
| A         (WTH CUMMINS 6.U)         74G         W         TO ENGINE FOOM HARLESS           226         G/Y         TO ENGINE ROOM HARLESS         75G         R         TO ENGINE FOOM HARLESS           236         Y/R         TO ENGINE FOOM HARLESS         76G         B/G         TO ENGINE FOOM HARLESS           236         Y/R         TO ENGINE FOOM HARLESS         76G         B/G         TO ENGINE FOOM HARLESS                                                                                                    | 22G G          | VR TO ENGINE ROOM HARNESS -                                                                                    | 73G     | SHIELD | TO ENGINE ROOM HARNESS |      |         |                        |
| 226         G/V         TO ENGINE ROOM HARNESS - 75G         R         TO ENGINE ROOM HARNESS - 75G           236         Y/R         TO ENGINE ROOM HARNESS - 75G         PIG         TO ENGINE ROOM HARNESS - 77G           236         Y/R         TO ENGINE ROOM HARNESS - 77G         BG         TO ENGINE ROOM HARNESS - 77G                                                                                                    |                | (WITH CUMMINS 5.0L)                                                                                            | 74G     | >      | TO ENGINE ROOM HARNESS |      |         |                        |
| 23G         Y/R         TO ENGINE ROOM HARNESS         76G         R/G         TO ENGINE ROOM HARNESS           2.3                                                                                                    | 22G G          | TO ENGINE ROOM HARNESS -                                                                                       | 75G     | æ      | TO ENGINE ROOM HARNESS |      |         |                        |
| 77G BG TO ENGINE ROOM HARNESS                                                                                                    | 23G            | /R TO ENGINE ROOM HARNESS                                                                                      | 76G     | R/G    | TO ENGINE ROOM HARNESS |      |         |                        |
| 24G G/B TO ENGINE ROOM HARNESS COM HARNESS                                                                                                    | 24G            | VR TO ENGINE ROOM HARNESS                                                                                      | 176     | BG     | TO ENGINE ROOM HARNESS |      |         |                        |

REAR FINAL DRIVE CONNECTORS - WITH Cummins 5.0L

< WIRING DIAGRAM >

\_

REAR FINAL DRIVE

А

В

С

DLN

Е

F

G

Н

J

Κ

L

Μ

Ν

Ο

Ρ

Revision: March 2016

| M72             | DIFFERENTIAL LOCK | MODE SWITCH     | TH08FB-NH       | BLACK           |                 |                 | Ľ               | 4 3 2 1         | - <u>-</u>                                                                  | 2 2 2                               |                                                                               |                                                                 | Signal Name     |                                                 | ILLUMINATION -  |                                             | NOITINGI                             |                     |                  | DIFF LOCK ON SW | DIEFLOCK DEF SW |                 | 000              | CAN CATEMAN     |                   |                 |                   |                             |                 | 1 2 3 4 5 6     | 7 8 9 10 11 12                     |                 |                   | Cinnal Name     |                 | CAN 1 H         | I               | BATTERY         | CAN 2 H         | GND             | CAN 3 H         | CAN 1 L           | 1               | IGNITION        | CAN 2 L         | GND               | CAN 3 L         |                 |
|-----------------|-------------------|-----------------|-----------------|-----------------|-----------------|-----------------|-----------------|-----------------|-----------------------------------------------------------------------------|-------------------------------------|-------------------------------------------------------------------------------|-----------------------------------------------------------------|-----------------|-------------------------------------------------|-----------------|---------------------------------------------|--------------------------------------|---------------------|------------------|-----------------|-----------------|-----------------|------------------|-----------------|-------------------|-----------------|-------------------|-----------------------------|-----------------|-----------------|------------------------------------|-----------------|-------------------|-----------------|-----------------|-----------------|-----------------|-----------------|-----------------|-----------------|-----------------|-------------------|-----------------|-----------------|-----------------|-------------------|-----------------|-----------------|
| or No.          | or Name           |                 | or Type         | or Color        |                 |                 |                 | _               |                                                                             |                                     |                                                                               |                                                                 | Color of        | MILE                                            | 5               |                                             |                                      |                     | -                | 0/5             | ; c             | >               | or No            | or Nomo         |                   | or type         |                   |                             |                 |                 |                                    |                 |                   | I Color of      | Wire            | -               | 1               | BG              |                 | •               |                 | ۹.                | 1               | σ               | æ               | •                 | œ               |                 |
| Connecte        | Connecto          |                 | Connecto        | Connecto        |                 |                 | S H             |                 |                                                                             |                                     |                                                                               |                                                                 | Termina         | , So                                            | -   •           | 4 6                                         | , ,                                  | t u                 | . «              |                 | . α             | ,<br>,          | (toppand)        |                 |                   | Connect         |                   |                             |                 | 2               |                                    |                 |                   | Termina         | No.             | -               | 2               | e               | 4               | 5               | 9               | 2                 | 80              | 6               | 10              | =                 | 12              |                 |
| TO BODY HARNESS | I U BUUT HARNESS  | TO BODY HARNESS |                 | TO BODY HADNESS | TO BODY HARNESS | TO BODY HARNESS | TO BODY HARNESS | TO BODY HARNESS | TO BODY HARNESS                                                             | TO BODY HARNESS                     | TO BODY HARNESS                                                               | TO BODY HARNESS                                                 | TO BODY HARNESS | TO BODY HARNESS                                 | TO BODY HARNESS | TO BODY HARNESS                             | TO BODY HARNESS                      | TO BODY HARNESS     |                  | 021             |                 |                 |                  |                 |                   |                 | 5R 4K 3R 2R 1R    | 14R 13R 12R 11R 10R  9R  8R |                 |                 | Signal Name                        |                 | TAIL LAMP 2       | IGNITION        | BALLERY         | -<br>DATTEDV    | ALLERT          | -               | 1 1             |                 | RATTERY         | -                 | BATTERY         | ACCESSODY       | BATTERY         | BATTERY           | ACCESSORY       |                 |
| SHIELD          | ž                 | 1               | 1 3             | : 0             | 5 ≥             | SHIELD          | œ               | _               | R                                                                           | ß                                   | 8                                                                             | P                                                               |                 | σ                                               | B∕              | L/B                                         | W/L                                  | ٢                   |                  | No.             | - unclu         |                 |                  |                 |                   |                 | 7R 6R             | 16R 15R                     |                 |                 | Color of                           | Wire            | - !               | 6/H             | Н/А             | - 3             | MUS             |                 |                 |                 | ×               |                   | 5a              | 2 a             | _ ×             | ; >               | - g/B           |                 |
| 81J             | 823               | 833             | 84.1            | 190             | P28             | 88.             | F68             | r06             | 91J                                                                         | 92J                                 | 63,1                                                                          | 94J                                                             | 959             | 696                                             | ſ26             | 98,                                         | L66                                  | 1001                |                  | Connector       | Connortor       | Connector       | Connector        |                 | (44)              |                 | 5                 |                             |                 |                 | Terminal                           | No.             | Ë                 | 5               | ¥ Ę             | Ŧ 0             |                 | 82              |                 | 5 8             | 108             | 118               | act             |                 | 87              | 158               | 161             |                 |
| TO BODY HARNESS | I U BUUT HAHNESS  | TO BODY HARNESS | TO BODY HARNESS | TO BODY HADNESS | TO BODY HARNESS | TO BODY HARNESS | TO BODY HARNESS | TO BODY HARNESS | TO BODY HARNESS                                                             | TO BODY HARNESS                     | TO BODY HARNESS                                                               | TO BODY HARNESS                                                 | TO BODY HARNESS | TO BODY HARNESS                                 | TO BODY HARNESS | TO BODY HARNESS                             | TO BODY HARNESS                      | TO BODY HARNESS     | TO BODY HARNESS  | TO BODY HARNESS | TO BODY HARNESS | TO BODY HARNESS | TO BODY HARNESS  | TO BODY HARNESS | TO BODY HANNESS   | TO BODY HARNESS | TO BODY HARNESS   | TO BODY HARNESS             | TO BODY HARNESS | TO BODY HARNESS | TO BODY HARNESS<br>TO RODY HARNESS | TO BODY HABNESS | TO BODY HARNESS   | TO BODY HARNESS | TO BODY HARNESS | TO BODY HARNESS | TO BODY HARNESS | TO BODY HARNESS | TO BODY HARNESS | TO BODY HARNESS | TO BODY HARNESS | TO BODY HARNESS   | TO BODY HARNESS | TO BODY HARNESS | TO BODY HARNESS | TO BODY HARNESS   | TO BODY HARNESS | TO BODY HARNESS |
| L L             | 6/0               | BS -            | 2               |                 | g ≻             | ٩               | G/R             | ГG              | SB                                                                          | >                                   | SB                                                                            | -                                                               | · _             | ×                                               | BR              | BG                                          | Ч                                    | 0                   | ٧                | BR              | G/W             | 1               | SHIELD           | r   -           |                   | ∝ >             | æ                 | 8                           | 1               | SHIELD          | ۍ ا                                | MA              | -N                | SHIELD          | в               | SHIELD          | w               | SHIELD          | B/R             | LVW             | •               | T                 | SHIELD          | в               | 0               | SHIELD            | M               | 8               |
| 28J             | 580               | 301             | 100             | 221             | 34.1            | 35J             | 36J             | 37J             | 38J                                                                         | 39.1                                | 401                                                                           | 41J                                                             | 42.1            | 43.1                                            | 44J             | 45J                                         | 46J                                  | 47J                 | 48J              | 49J             | 50.1            | 51J             | 52J              | 22              | 192               | 261             | 57J               | 58J                         | 59J             | 601             | 61J                                | 63.1            | 64J               | 65J             | 66J             | F73             | 68J             | C69             | L07             | L17             | 72J             | 73J               | 74.J            | 75J             | 76.1            | F17               | 78.1            | <b>r</b> 62     |
| M40             | WIRF TO WIRF      | TH80FW-CS16-TM4 | WHITE           |                 |                 |                 | 11 21 31 41 31  | 50 /J 50 31 101 | 11.1   12.1   13.1   14.1   15.1   16.1   17.1   18.1   19.1   20.1   2.1.1 | 22J 23J 24J 25J 26J 27J 28J 29J 30J | 24   25   25   25   25   25   26   26   27   20   20   20   27   27   27   27 | 213 223 333 343 353 354 373 354 354 414 414 414 414 424 424 414 |                 | 51J 52J 53J 54J 55J 56J 56J 57J 58J 59J 60J 61J |                 | 71J 72J 73J 74J 75J 76J 77J 78J 78J 80J 81J | nne neo noo n ro noo neo neo neo neo | 91J 92J 93J 94J 95J | 971 981 999 1000 |                 |                 |                 | r of Signal Name | TO BODY HADNESS | V TO BODY HABNESS | TO BODY HARNESS | 3 TO BODY HARNESS | TO BODY HARNESS             | TO BODY HARNESS | TO BODY HARNESS | TO BODY HARNESS<br>TO BODY HARNESS | TO BODY HARNESS | B TO BODY HARNESS | TO BODY HARNESS | TO BODY HARNESS | TO BODY HARNESS | TO BODY HARNESS | TO BODY HARNESS | TO BODY HARNESS | TO BODY HARNESS | TO BODY HARNESS | B TO BODY HARNESS | TO BODY HARNESS | TO BODY HARNESS | TO BODY HARNESS | R TO BODY HARNESS | TO BODY HARNESS | TO BODY HARNESS |
| ector No.       | ector Name        | ector Type      | actor Color     |                 |                 | U               | į               |                 |                                                                             |                                     |                                                                               |                                                                 |                 |                                                 |                 |                                             |                                      |                     |                  |                 |                 | -               | ninal Coloi      |                 |                   |                 | u L/E             | В                           | BB              |                 |                                    | В               | IJ O/E            | 2J L            | 3J W            | 4J<br>Y         | 51              | 8               | 2<br>2          | B               | °               | D O/E             | ۲<br>۲          | -               | N N             | 4J W/F            | 5               |                 |

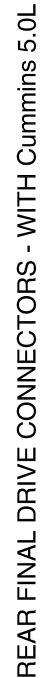

< WIRING DIAGRAM >

# [REAR FINAL DRIVE: MA248 (ELD)]

| Connector No.  |    | 2  | 12 | ω  |    |    |    |    |    |    |   |    |
|----------------|----|----|----|----|----|----|----|----|----|----|---|----|
| Connector Nam  | e  | ∢  | ð  | ŝ  | 8  | Ł  | R  | Ę  | Ę  | E  |   |    |
| Connector Type |    | -  | F  | Ē  | ≿  | Ŧ  |    |    |    |    |   |    |
| Connector Colo | 5  | >  | Ξ  | 벁  |    |    |    |    |    |    |   |    |
| E              |    |    |    |    |    |    |    |    |    |    |   |    |
| S H            |    |    |    |    |    | I. | IV | 17 |    |    |   |    |
|                | 5  | 7  | 10 | 0  | œ  | 2  | 9  | 2  | 4  | ŝ  | 2 |    |
|                | 24 | 23 | 3  | 51 | 20 | 19 | 8  | 17 | 16 | 15 | 4 | 13 |
|                |    | l  |    |    |    |    |    |    |    |    |   |    |

| Signal Name      | GND | ITS CAN-H | IGN | BUZZER OUTPUT | ITS CAN-L | CAN-L | SW LED | ı  | CAN-H | CAN-L | SW 1 | -  | 1  | ı  | 1  |    | LED 1 | CAN-H | 1  | 1  |    | 1  | BSW SW |    |
|------------------|-----|-----------|-----|---------------|-----------|-------|--------|----|-------|-------|------|----|----|----|----|----|-------|-------|----|----|----|----|--------|----|
| Color of<br>Wire | 8   | _         | σ   | ßВ            | æ         | æ     | G/R    |    | _     | ٩     | σ    |    |    | ı  |    |    | G/B   | -     |    | -  |    | 1  | ГG     |    |
| Terminal<br>No.  | -   | 2         | 3   | 4             | ŝ         | 9     | 7      | 80 | 6     | 10    | 11   | 12 | 13 | 14 | 15 | 16 | 17    | 18    | 19 | 20 | 21 | 22 | 23     | 24 |

**DLN-229** 

AADIA1221GB

2016 Titan NAM

Ο

А

В

С

DLN

Е

F

G

Н

J

Κ

L

Μ

Ν

# Wiring Diagram - VK56VD

INFOID:000000013776714

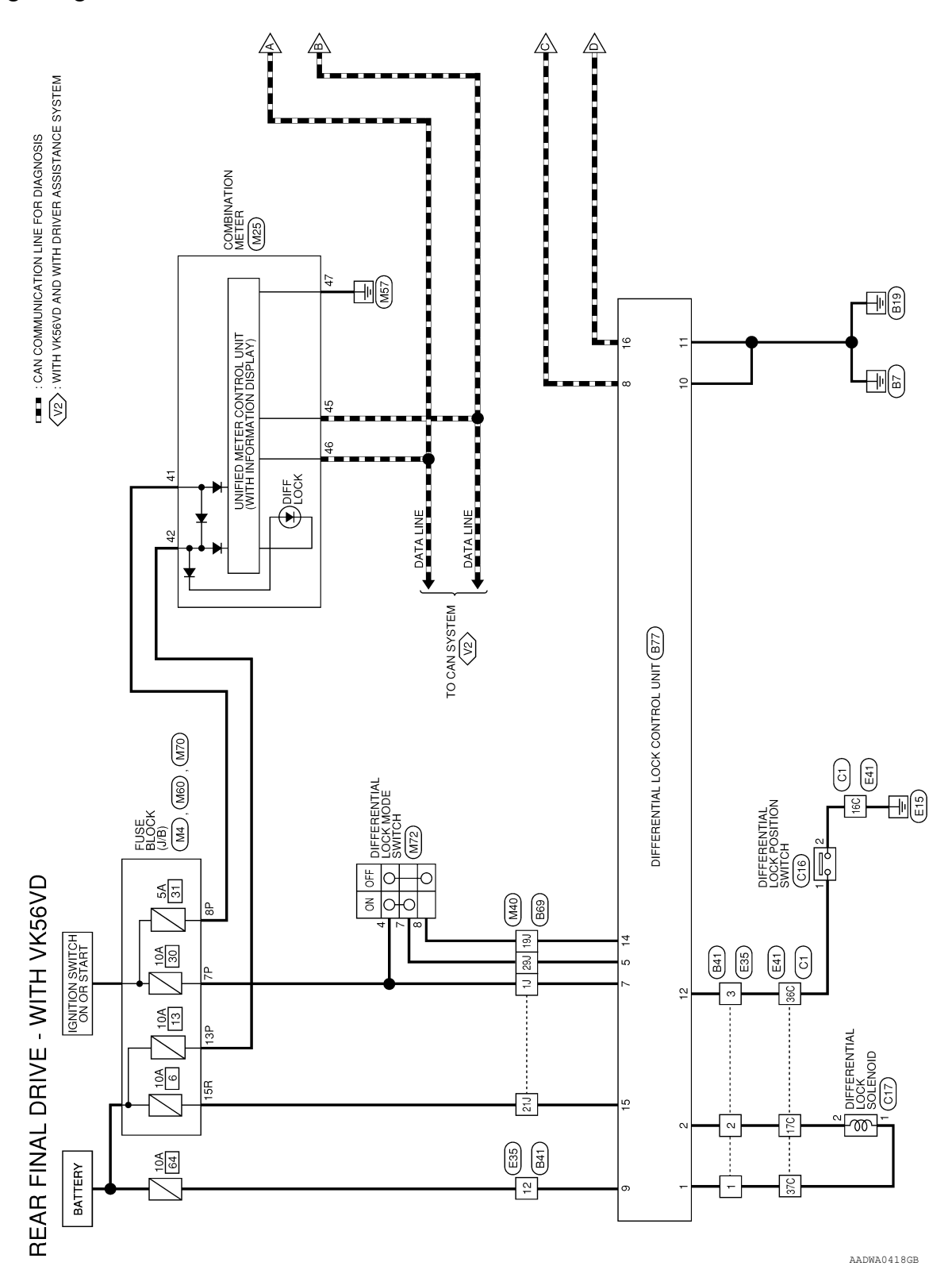

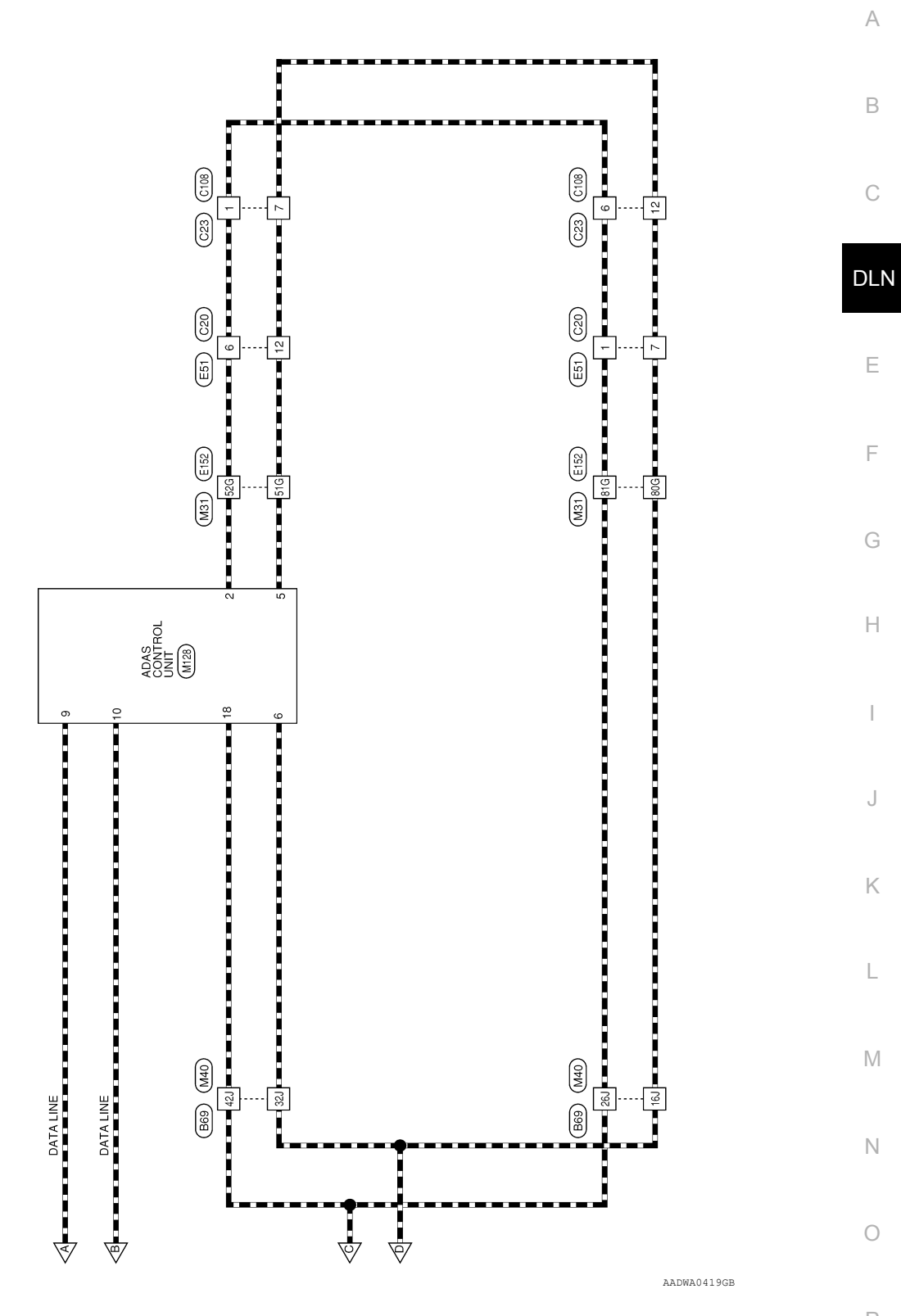

| TO MAIN HARNESS | 54J  | -      | TO MAIN HARNESS | Connector No    | B77                    |
|-----------------|------|--------|-----------------|-----------------|------------------------|
| TO MAIN HARNESS | 55J  | ж      | TO MAIN HARNESS | Connector Name  | DIFFEEDENITIAL         |
| TO MAIN HARNESS | 56J  | ×      | TO MAIN HARNESS | CONNECTOR NAME  |                        |
| TO MAIN HARNESS | 57J  | L/G    | TO MAIN HARNESS |                 |                        |
| TO MAIN HARNESS | 58J  | 0      | TO MAIN HARNESS | Connector lype  | IH16FW-NH              |
| TO MAIN HARNESS | 59.1 | 1      | TO MAIN HARNESS | Connector Color | WHITE                  |
| TO MAIN HARNESS | 60J  | SHIELD | TO MAIN HARNESS |                 |                        |
| TO MAIN HARNESS | 61J  | σ      | TO MAIN HARNESS |                 |                        |
| TO MAIN HARNESS | 62J  | '      | TO MAIN HARNESS | SH              |                        |
| TO MAIN HARNESS | 63.1 | RW     | TO MAIN HARNESS |                 | 1 2 3 4 5 6 7 8        |
| TO MAIN HARNESS | 64J  | Z      | TO MAIN HARNESS |                 | 9 10 11 12 13 14 15 16 |
| TO MAIN HARNESS | 65J  | SHIELD | TO MAIN HARNESS |                 |                        |
| TO MAIN HARNESS | 66.1 | 8      | TO MAIN HARNESS |                 |                        |
| TO MAIN HARNESS | F29  | SHIELD | TO MAIN HARNESS | Tominal Colo    | 26                     |
| TO MAIN HARNESS | 68J  | OL     | TO MAIN HARNESS |                 | Signal Name            |
| TO MAIN HARNESS | 691  | SHIELD | TO MAIN HARNESS | >               | SOI ENDID (+)          |
| TO MAIN HARNESS | 107  | BR     | TO MAIN HARNESS | - ~             | SOLENOID (+)           |
| TO MAIN HARNESS | L17  | LVW    | TO MAIN HARNESS | 1 0             |                        |
| TO MAIN HARNESS | 72J  | 1      | TO MAIN HARNESS | , ,             |                        |
| TO MAIN HARNESS | L27  | 1      | TO MAIN HARNESS | + <i>u</i>      | DIEE LOCK ON SW        |
| TO MAIN HARNESS | 13J  | 1      | TO MAIN HARNESS | 5               |                        |
| TO MAIN HARNESS | 74J  | SHIELD | TO MAIN HARNESS |                 | 1                      |
| TO MAIN HARNESS | 751  | LG/B   | TO MAIN HARNESS | ~ 0             |                        |
| TO MAIN HARNESS | 76J  | æ      | TO MAIN HARNESS | ~               | CAN-H                  |
| TO MAIN HARNESS | F22  | SHIELD | TO MAIN HARNESS | 5 1<br>5 1      | SULBALI                |
| TO MAIN HARNESS | 78.1 | GR/B   | TO MAIN HARNESS | 10              | GND                    |
| TO MAIN HARNESS | 162  | 8      | TO MAIN HARNESS | =               | GND                    |
| TO MAIN HARNESS | 80.1 | ×      | TO MAIN HARNESS | 12              | DIFF LOCK POSITION SW  |
| TO MAIN HARNESS | 81J  | SHIELD | TO MAIN HARNESS | 13              | -                      |
| TO MAIN HARNESS | 82J  | 5      | TO MAIN HARNESS | 14              | DIFF LOCK OFF SW       |
| TO MAIN HARNESS | 83J  | 1      | TO MAIN HARNESS | cl cl           | VBALL                  |
| TO MAIN HARNESS | 84J  | 1      | TO MAIN HARNESS | 9I              | CAN-L                  |
| TO MAIN HARNESS | 85.1 | Y/B    | TO MAIN HARNESS |                 |                        |
| TO MAIN HARNESS | 86.1 | σ      | TO MAIN HARNESS |                 |                        |
| TO MAIN HARNESS | F28  | B/R    | TO MAIN HARNESS |                 |                        |
| TO MAIN HARNESS | 88.1 | SHIELD | TO MAIN HARNESS |                 |                        |
| TO MAIN HARNESS | P68  | GR/R   | TO MAIN HARNESS |                 |                        |
| TO MAIN HARNESS | 106  | -      | TO MAIN HARNESS |                 |                        |
| TO MAIN HARNESS | L19  | L/B    | TO MAIN HARNESS |                 |                        |
| TO MAIN HARNESS | 92J  | ß      | TO MAIN HARNESS |                 |                        |
| TO MAIN HARNESS | 93J  | В      | TO MAIN HARNESS |                 |                        |
| TO MAIN HARNESS | 94.) | L      | TO MAIN HARNESS |                 |                        |
| TO MAIN HARNESS | 96.1 | ΓG     | TO MAIN HARNESS |                 |                        |
| TO MAIN HARNESS | 96.1 | æ      | TO MAIN HARNESS |                 |                        |
| TO MAIN HARNESS | F26  | B∧     | TO MAIN HARNESS |                 |                        |
| TO MAIN HARNESS | 981  | 87     | TO MAIN HARNESS |                 |                        |
| TO MAIN HARNESS | r66  | WL     | TO MAIN HARNESS |                 |                        |
| TO MAIN HARNESS | 1001 | ß      | TO MAIN HARNESS |                 |                        |
| TO MAIN HARNESS |      |        |                 |                 |                        |

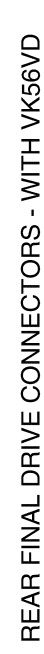

۵. ž L/В ۵N

2

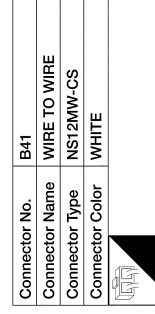

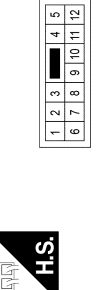

BR/LG SB/BR

88 O/B

> 11 12J

ļ₫

6

LGV

3 6

4

SB/O

13.1 14.1

| Signal Name      | TO ENGINE ROOM HARNESS | TO ENGINE ROOM HARNESS | TO ENGINE ROOM HARNESS | TO ENGINE ROOM HARNESS | TO ENGINE ROOM HARNESS | TO ENGINE ROOM HARNESS | TO ENGINE ROOM HARNESS | TO ENGINE ROOM HARNESS | TO ENGINE ROOM HARNESS | TO ENGINE ROOM HARNESS | TO ENGINE ROOM HARNESS | TO ENGINE ROOM HARNESS |
|------------------|------------------------|------------------------|------------------------|------------------------|------------------------|------------------------|------------------------|------------------------|------------------------|------------------------|------------------------|------------------------|
| Color of<br>Wire | Y                      | >                      | _                      | Γœ                     | R/G                    | SB                     | ٩                      | ٦                      | SHIELD                 | D/M                    | -                      | BR                     |
| Terminal<br>No.  | -                      | 2                      | e                      | 4                      | 5                      | 9                      | 7                      | 8                      | 6                      | 10                     | ŧ                      | 12                     |

O/B

20J 21J

19

Υ/R

22J

W/R

255 241 23

G/O ß g

38 29J 30.1 31J 32J 33J 36.1

G/R LG/B ß ۲Ľ H

> 38.1 39J 40 41J 42J 44J 45 46. 48J

37.1

8

151 151

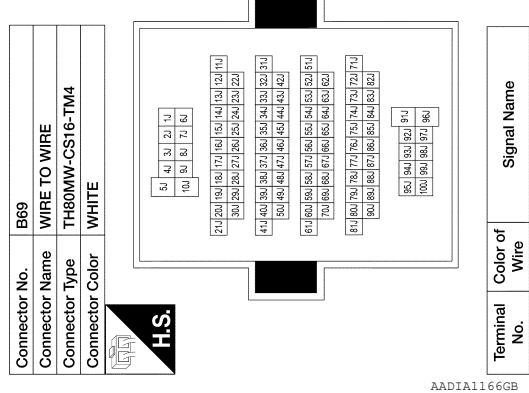

**REAR FINAL DRIVE** 

# < WIRING DIAGRAM >

# [REAR FINAL DRIVE: MA248 (ELD)]

TO MAIN HARNESS TO MAIN HARNESS TO MAIN HARNESS TO MAIN HARNESS

SHIELD

55J 53J 53J

Y/GR

47J

8888 ₹ BR∕Y G/W

| 3 Y TO ENGINE ROOM HARNESS | 4 W TO ENGINE ROOM HARNESS       | 5 LG TO ENGINE ROOM HARNESS | 6 L TO ENGINE ROOM HARNESS |                      |     |             | 10 - IU ENGINE RUOM HAHNESS | 11 - TO ENGINE ROOM HARNESS | 12 R TO ENGINE ROOM HARNESS        |                        | Connector No. C23                   |                        |                                     | Connector Type RH12FB  | Connector Color BLACK  |                        |                        | H.S.                   | 6 5 4 3 2 1            |                                  |                        |                        | Terminal Color of Signal Name | No. Wire Juguati Natille | 1 L TO CHASSIS HARNESS | 2 B TO CHASSIS HARNESS                          | 3 - TO CHASSIS HARNESS   | 4 - IC CHASSIS HARNESS                    | 6 L TO CHASSIS HARNESS                         | 7 R TO CHASSIS HARNESS   | 8 Y TO CHASSIS HARNESS                     | 9 – TO CHASSIS HARNESS   | 10 – TO CHASSIS HARNESS  | 11 W TO CHASSIS HARNESS<br>12 R TO CHASSIS HARNESS |                        |                                           |                                                |                          |               |                        |                        |                        |                        |                        |                        |                        |                        |                            |                            |  | E      |
|----------------------------|----------------------------------|-----------------------------|----------------------------|----------------------|-----|-------------|-----------------------------|-----------------------------|------------------------------------|------------------------|-------------------------------------|------------------------|-------------------------------------|------------------------|------------------------|------------------------|------------------------|------------------------|------------------------|----------------------------------|------------------------|------------------------|-------------------------------|--------------------------|------------------------|-------------------------------------------------|--------------------------|-------------------------------------------|------------------------------------------------|--------------------------|--------------------------------------------|--------------------------|--------------------------|----------------------------------------------------|------------------------|-------------------------------------------|------------------------------------------------|--------------------------|---------------|------------------------|------------------------|------------------------|------------------------|------------------------|------------------------|------------------------|------------------------|----------------------------|----------------------------|--|--------|
| Connector No. C16          | Connector Name DIFFEBENTIAL LOCK | POSITION SWITCH             | Connector Type RS02FGY     | Connector Color GRAV |     | IDD         |                             | H.S.                        | Ĵ.                                 |                        |                                     |                        | Tourning Calar of                   | No Mire Signal Name    |                        |                        |                        |                        | Connector No. C17      | Connector Name DIFFERENTIAL LOCK | SOLENOID<br>BUCCT      | Connector lype HKUZFB  | Connector Color BLACK         |                          |                        | H.S.                                            |                          |                                           |                                                | Terminal Color of        | No. Wire Signal Name                       | 1 Y SOLENOID (+)         | 2 V SOLENOID (-)         |                                                    | Connector No. C20      | Connector Name WIRE TO WIRE               | Connector Type RH12MB                          |                          |               |                        | <b>1.0.</b>            | 7 8 0 10 11 12         |                        |                        |                        | No Mire Signal Name    | WIE                    | 1 L LO ENGINE HOUM HAHNESS | 2 B TO ENGINE ROOM HARNESS |  | F<br>G |
| TO ENGINE ROOM HARNESS     | TO ENGINE ROOM HARNESS           | TO ENGINE ROOM HARNESS      | TO ENGINE ROOM HARNESS     |                      |     |             | I U ENGINE KOUM HARNESS     | TO ENGINE ROOM HARNESS      | TO ENGINE ROOM HARNESS             | TO ENGINE ROOM HARNESS | TO ENGINE ROOM HARNESS              | TO ENGINE ROOM HARNESS | TO ENGINE ROOM HARNESS              | TO ENGINE ROOM HARNESS | TO ENGINE ROOM HARNESS | TO ENGINE ROOM HARNESS | TO ENGINE ROOM HARNESS | TO ENGINE ROOM HARNESS | TO ENGINE ROOM HARNESS | TO ENGINE ROOM HARNESS           | TO ENGINE ROOM HARNESS | TO ENGINE ROOM HARNESS |                               | TO ENGINE POOM HARNESS   | TO ENGINE ROOM HARNESS | TO ENGINE ROOM HARNESS -                        | (WITH CUMMINS V8D)       | TO ENGINE ROOM HARNESS -<br>(WITH VK56VD) | TO ENGINE ROOM HARNESS -                       | (WITH CUMMINS V8D)       | I U ENGINE RUOM HARNESS -<br>(WITH VK56VD) | TO ENGINE ROOM HARNESS - |                          | I U ENGINE RUCINI FIARNESS -<br>(WITH VK56VD)      | TO ENGINE ROOM HARNESS |                                           |                                                |                          |               |                        |                        |                        |                        |                        |                        |                        |                        |                            |                            |  | J      |
| 22C SHIELD                 | 23C G/B                          | 24C G/B                     | 25C W                      | 50C                  | 210 | 28C G/W     | 59C H/LG                    | 30C R/L                     | 31C                                | 32C R                  | 33C L/W                             | 34C L                  | 35C R/W                             | 36C L                  | 37C Y                  | 38C GR                 | 39C R                  | 40C P                  | 41C V                  | 42C LG/B                         | 43C Y/B                | 44C                    | 490                           | 46C BH                   | 48C Y/R                | 49C R/Y                                         |                          | 49C V                                     | 50C B                                          |                          | 90C                                        | 51C V                    | -<br>-<br>-              | 2<br>0<br>0                                        | 52C V/W                |                                           |                                                |                          |               |                        |                        |                        |                        |                        |                        |                        |                        |                            |                            |  | k      |
| 5                          | WIRE TO WIRE                     | BK26EGV_BS20_Y6             |                            |                      |     | 4C 3C 2C 1C | 100 ac ac 70 ac             | 20 20 20 20                 | 0C 19C 18C 17C 16C 15C 14C 13C 12C |                        | 30C 29C 28C 27C 26C 25C 24C 23C 22C |                        | 10C 39C 38C 37C 36C 35C 34C 33C 32C |                        | 460 450                | 51C 50C 49C 48C        |                        |                        | Signal Name            | TO ENGINE ROOM HARNESS           | TO ENGINE ROOM HARNESS | TO ENGINE ROOM HARNESS | TO ENGINE ROOM HARNESS        | TO ENGINE ROOM HARNESS   | TO ENGINE ROOM HARNESS | I O ENGINE ROOM HARNESS -<br>(WITH CUMMINS V8D) | TO ENGINE ROOM HARNESS - | (WITH VK56VD)                             | 10 ENGINE ROOM HAHNESS -<br>(WITH CUMMINS V8D) | TO ENGINE ROOM HARNESS - | TO ENGINE POOM HADNESS                     | (WITH CUMMINS VBD)       | TO ENGINE ROOM HARNESS - | TO ENGINE ROOM HARNESS -                           | (WITH CUMMINS V8D)     | TO ENGINE ROOM HARNESS -<br>(WITH VK56VD) | TO ENGINE ROOM HARNESS -<br>(WITH CUMMINS VBD) | TO ENGINE ROOM HARNESS - | (WITH VK56VD) | TO ENGINE ROOM HARNESS | TO ENGINE POOM HAPNESS | TO ENGINE POOM HAPNESS | TO ENGINE ROOM HARNESS | TO ENGINE ROOM HARNESS | TO ENGINE ROOM HARNESS | TO ENGINE ROOM HARNESS | TO ENGINE ROOM HARNESS | TO ENGINE ROOM HABNESS     |                            |  | N      |
| onnector No.               | onnoctor Name                    | onnector Type               | onnoctor Color             |                      |     | 50          | H.S.                        | 2                           | 210/20                             |                        | 31C 31                              |                        | 41C 4(                              |                        | 4/C                    | 52C                    | J                      | erminal Color of       | No. Wire               | 1C Y/V                           | 2C W/L                 | 3C B                   | 4C BR/W                       | 5C BR/Y                  | ec                     | 7C G/H                                          | 7C R                     |                                           | в<br>                                          | 8C 0/B                   |                                            | 900 M//L                 | 9C SB                    | 10C GR/R                                           |                        | 10C GR                                    | 11C B                                          | 11C R/W                  | :             | 12C Y                  | 140                    | 140                    |                        | 17C V                  | 18C BG                 | 19C L                  | 20C W                  | 210                        | 2                          |  | (      |

Ρ

# < WIRING DIAGRAM >

# [REAR FINAL DRIVE: MA248 (ELD)]

А

|                    | E51                | WIRE TO WIRE       | RH12FB             | BLACK              |                    |                    | R                  | 6 5 4 3 7 1        | 12 11 10 9 8 7                            |                                              |                    | Signal Name        | TO CHASSIS HARNESS | TO CHASSIS HARNESS | TO CHASSIS HARNESS | TO CHASSIS HARNESS | TO CHASSIS HARNESS | TO CHASSIS HARNESS | TO CHASSIS HARNESS | TO CHASSIS HARNESS | TO CHASSIS HARNESS | TO CHASSIS HARNESS | TO CHASSIS HARNESS | TO CHASSIS HABNESS |                    |                    |                    |                    |                    |                                            |                                       |                                            |                                       |                                            |                                       |                                       |                                    |                    |
|--------------------|--------------------|--------------------|--------------------|--------------------|--------------------|--------------------|--------------------|--------------------|-------------------------------------------|----------------------------------------------|--------------------|--------------------|--------------------|--------------------|--------------------|--------------------|--------------------|--------------------|--------------------|--------------------|--------------------|--------------------|--------------------|--------------------|--------------------|--------------------|--------------------|--------------------|--------------------|--------------------------------------------|---------------------------------------|--------------------------------------------|---------------------------------------|--------------------------------------------|---------------------------------------|---------------------------------------|------------------------------------|--------------------|
|                    | No.                | Name               | Type               | Color              |                    |                    |                    |                    |                                           |                                              | Color              | Wire               | -                  | 8                  | æ                  | M                  | σ                  | -                  | œ                  |                    | 1                  | 1                  | •                  | ď                  | •                  |                    |                    |                    |                    |                                            |                                       |                                            |                                       |                                            |                                       |                                       |                                    |                    |
|                    | Connector          | Connector          | Connector          | Connector (        | ł                  | 4444h              | Ч                  | 0                  |                                           |                                              | Terminal           | No.                | -                  | N                  | m                  | 4                  | 5                  | 9                  | 2                  | 8                  | 5                  | 10                 | E                  | : :                | 4                  |                    |                    |                    |                    |                                            |                                       |                                            |                                       |                                            |                                       |                                       |                                    |                    |
| TO CHASSIS HABNESS | TO CHASSIS HARNESS | TO CHASSIS HARNESS | TO CHASSIS HARNESS | TO CHASSIS HARNESS | TO CHASSIS HARNESS | TO CHASSIS HARNESS | TO CHASSIS HARNESS | TO CHASSIS HARNESS | TO CHASSIS HARNESS - (WITH<br>BULB CHECK) | TO CHASSIS HARNESS -<br>(WITHOUT BULB CHECK) | TO CHASSIS HARNESS | TO CHASSIS HARNESS | TO CHASSIS HARNESS | TO CHASSIS HARNESS | TO CHASSIS HARNESS | TO CHASSIS HARNESS | TO CHASSIS HARNESS | TO CHASSIS HARNESS | TO CHASSIS HARNESS | TO CHASSIS HARNESS | TO CHASSIS HARNESS | TO CHASSIS HARNESS | TO CHASSIS HARNESS | TO CHASSIS HARNESS | TO CHASSIS HARNESS | TO CHASSIS HARNESS | TO CHASSIS HARNESS | TO CHASSIS HARNESS | TO CHASSIS HARNESS | TO CHASSIS HARNESS - (WITH<br>CUMMINS V8D) | TO CHASSIS HARNESS - (WITH<br>VK56VD) | TO CHASSIS HARNESS - (WITH<br>CUMMINS V8D) | TO CHASSIS HARNESS - (WITH<br>VK56VD) | TO CHASSIS HARNESS - (WITH<br>CUMMINS V8D) | TO CHASSIS HARNESS - (WITH<br>VK56VD) | TO CHASSIS HARNESS -<br>(WITHOUT FFV) | TO CHASSIS HARNESS - (WITH<br>FFV) | TO CHASSIS HARNESS |
| BG                 | 8                  | SHIELD             | G/B                | GΛ                 | M                  | 8                  | ГG                 | G/W                | G/R                                       | R/G                                          | RL                 | 8                  | н                  | LW                 | L                  | R/W                | L                  | ٢                  | BR                 | R                  | Р                  | ^                  | G/B                | Y/B                | ж                  | σ                  | BR                 | В                  | Y/R                | RM                                         | >                                     | 8                                          | ΒΛ                                    | >                                          | в                                     | в                                     | -                                  | ٨/٨                |
| 200                | 21C                | 22C                | 23C                | 24C                | 25C                | 26C                | 27C                | 28C                | 29C                                       | 29C                                          | 30C                | 31C                | 32C                | 33C                | 34C                | 35C                | 36C                | 37C                | 38C                | 39C                | 40C                | 41C                | 42C                | 43C                | 44C                | 45C                | 46C                | 47C                | 48C                | 49C                                        | 49C                                   | 50C                                        | 50C                                   | 51C                                        | 51C                                   | 52C                                   | 52C                                | 52C                |

| Connector       | No.<br>Name     | E41<br>WIRE TO WIRE<br>DK26MCV_DC20_YG     |
|-----------------|-----------------|--------------------------------------------|
| Connector       | lype            | RK26MGY-HS20-X6                            |
| Connector       |                 | GHAY                                       |
| NHAN I          | ÷               | 30 30 40                                   |
| H.S.            | 2 28            | 70 80 90 100 110                           |
|                 | 12C             | 3C 14C 15C 16C 17C 18C 19C 20C 21C         |
|                 | 22C             | 3C 24C 25C 26C 27C 28C 29C 30C 31C         |
|                 | 32C             | 3C 34C 35C 36C 37C 38C 39C 40C 41C         |
|                 | 42C<br>48C      | 43C 44C 45C 46C 47C 49C 50C 51C 52C        |
| Terminal<br>No. | Color o<br>Wire | f<br>Signal Name                           |
| 5               | ٨X              | TO CHASSIS HARNESS                         |
| 2C              | W/L             | TO CHASSIS HARNESS                         |
| ဗ္ဂ             | 8               | TO CHASSIS HARNESS                         |
| 4<br>2          | BRW             | TO CHASSIS HARNESS<br>TO CHASSIS HARNESS   |
| 3               | >               | TO CHASSIS HARNESS                         |
| 70              | G/R             | TO CHASSIS HARNESS - (WITH<br>CUMMINS V8D) |
| 70              | œ               | TO CHASSIS HARNESS - (WITH<br>VK56VD)      |
| ဗ္ဗ             | m               | TO CHASSIS HARNESS - (WITH<br>CUMMINS V8D) |
| 80              | 0/B             | TO CHASSIS HARNESS - (WITH<br>VK56VD)      |
| 96              | MIL             | TO CHASSIS HARNESS - (WITH<br>CUMMINS V8D) |
| မိ              | B               | TO CHASSIS HARNESS - (WITH<br>VK56VD)      |
| 100             | GR/R            | TO CHASSIS HARNESS - (WITH<br>CUMMINS V8D) |
| 100             | GR              | TO CHASSIS HARNESS - (WITH<br>VK56VD)      |
| 11C             | æ               | TO CHASSIS HARNESS - (WITH<br>CUMMINS V8D) |
| 11C             | R/W             | TO CHASSIS HARNESS - (WITH<br>VK56VD)      |
| 12C             | ۶               | TO CHASSIS HARNESS                         |
| 13C             | 8               | TO CHASSIS HARNESS                         |
| 14C             | ß               | TO CHASSIS HARNESS                         |
| 150             | ~ a             | TO CHASSIS HARNESS<br>TO CHASSIS HARNESS   |
| 170             | • >             | TO CHASSIS HARNESS                         |
| 18C             | BG              | TO CHASSIS HARNESS                         |
| 19C             | -               | TO CHASSIS HARNESS                         |

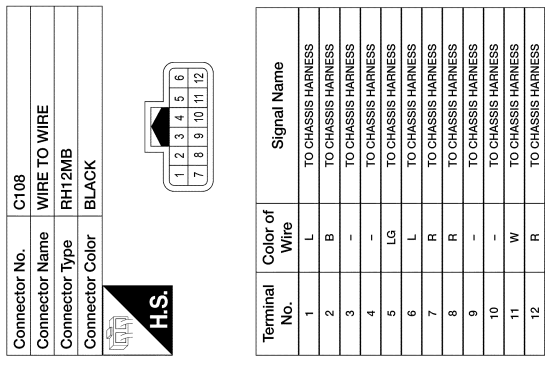

| Signal Name      | TO CHASSIS HARNESS | TO CHASSIS HARNESS | TO CHASSIS HARNESS | TO CHASSIS HARNESS | TO CHASSIS HARNESS | TO CHASSIS HARNESS | TO CHASSIS HARNESS | TO CHASSIS HARNESS | TO CHASSIS HARNESS | TO CHASSIS HARNESS | TO CHASSIS HARNESS | TO CHASSIS HARNESS |  |
|------------------|--------------------|--------------------|--------------------|--------------------|--------------------|--------------------|--------------------|--------------------|--------------------|--------------------|--------------------|--------------------|--|
| Color of<br>Wire | _                  | •                  | ,                  | ,                  | ГG                 | -                  | æ                  | æ                  |                    |                    | M                  | н                  |  |
| Terminal<br>No.  | -                  | 2                  | e                  | 4                  | 5                  | 9                  | 7                  | 8                  | 6                  | 10                 | 1                  | 12                 |  |

|     |     |    |     |   | -  |    |
|-----|-----|----|-----|---|----|----|
|     |     |    |     |   |    | g  |
|     |     |    |     |   | 2  | 2  |
|     | щ   |    |     |   | e  | ~  |
|     | H H | ŝ  |     |   | Π  | 6  |
|     | 2   | 2  |     |   |    | 10 |
|     | Ĕ   | E. | щ   |   | 4  | 11 |
| ŝ   | Ë   | 12 | Ŧ   |   | ŝ  | 12 |
| Ш   | ≥   | ž  | ≥   | I |    |    |
|     |     |    |     |   |    |    |
|     | Ĕ   | ø  | p   |   |    |    |
| ŝ   | Na  | ž  | ပိ  |   |    |    |
| ۶   | P   | 5  | P   |   | _  |    |
| sct | sct | st | sct |   | ń  |    |
| Ĕ   | Ĕ   | Ē  | Ĕ   |   | E. |    |
| õ   | õ   | ß  | Ö   | F |    |    |
| -   | -   | -  | -   |   |    |    |

| Terminal<br>No. | Color of<br>Wire | Signal Name     |
|-----------------|------------------|-----------------|
| -               | >                | TO BODY HARNESS |
| 2               | ۷                | TO BODY HARNESS |
| 3               | -                | TO BODY HARNESS |
| 4               | w                | TO BODY HARNESS |
| 5               | R/G              | TO BODY HARNESS |
| 9               | SB               | TO BODY HARNESS |
| 7               | Ч                | TO BODY HARNESS |
| 8               | L                | TO BODY HARNESS |
| 6               | SHIELD           | TO BODY HARNESS |
| 10              | В                | TO BODY HARNESS |
| 11              | н                | TO BODY HARNESS |
|                 |                  |                 |

TO BODY HARNESS

BB

12

REAR FINAL DRIVE CONNECTORS - WITH VK56VD

|              | AY OUT         |              |              |              |              |              |              |                |              |              | ſſ                              | -                        | 2                               | 1                        |                                 |                                 | au                                |                                 |                                | GND                  | TU4          |              |              | a            |              |                 |                 |                 |                 |                 |                 |                 |                 |                 |                                    |                 |                 |                 |                 |                 |                 |                 |                 |                       |                     |              |                 |         |  |
|--------------|----------------|--------------|--------------|--------------|--------------|--------------|--------------|----------------|--------------|--------------|---------------------------------|--------------------------|---------------------------------|--------------------------|---------------------------------|---------------------------------|-----------------------------------|---------------------------------|--------------------------------|----------------------|--------------|--------------|--------------|--------------|--------------|-----------------|-----------------|-----------------|-----------------|-----------------|-----------------|-----------------|-----------------|-----------------|------------------------------------|-----------------|-----------------|-----------------|-----------------|-----------------|-----------------|-----------------|-----------------|-----------------------|---------------------|--------------|-----------------|---------|--|
| BATTERY      | BLOWER FAN REI |              | 4            |              | ITH TYPE A)  |              |              |                |              |              |                                 | 46 45 44 43 42 4         | 52 51 50 49 48 4                |                          |                                 |                                 | olgnal Nal                        | IGN                             | BAT                            | FUEL SENSOR          | ILL CONT OUT | CAN-L        | G1 G1        | EUEL SENSC   |              | ,               | M CAN-L         | M CAN-H         |                 |                 |                 |                 |                 |                 |                                    |                 |                 |                 |                 |                 |                 |                 |                 |                       |                     |              |                 |         |  |
| Y/LG         | M              |              |              | NIC. 110     |              | TH           |              | COLOR          |              |              |                                 |                          |                                 | -                        |                                 | Color of                        | Wire                              | N                               | ж                              | ٨٨                   | GR           | ₄.           |              | BRV          | -            | 1               | ГG              | SB              |                 |                 |                 |                 |                 |                 |                                    |                 |                 |                 |                 |                 |                 |                 |                 |                       |                     |              |                 |         |  |
| 15P          | 16P            |              | Connector    |              | Connector    | Connector    |              | Connector      | E B          |              | H.S.                            |                          |                                 |                          |                                 | Terminal                        | No.                               | 41                              | 42                             | 43                   | 44           | 45           | 40           | F 84         | 49           | 50              | 51              | 52              |                 |                 |                 |                 |                 |                 |                                    |                 |                 |                 |                 |                 |                 |                 |                 |                       |                     |              |                 |         |  |
| ESS          | ESS            | ESS          | ESS          | ESS          | ESS          | ESS          | ESS          | ESS            | ESS          | ESS          | ESS                             | ESS                      | ESS                             | ESS                      | ESS                             | ESS                             | ESS                               | ESS                             | ESS                            | 001                  | ESS ESS      | ESS          |              |              |              |                 |                 |                 |                 | 4, 10, 40       | 3P 2P 1P        |                 |                 |                 | Je                                 |                 |                 | OUT             |                 |                 | 5               |                 |                 |                       |                     |              |                 |         |  |
| TO MAIN HARN | TO MAIN HARN   | TO MAIN HARN | TO MAIN HARN | TO MAIN HARN | TO MAIN HARN | TO MAIN HARN | TO MAIN HARN | TO MAIN HARN   | TO MAIN HARN | TO MAIN HARN | TO MAIN HARN                    | TO MAIN HARN             | TO MAIN HARN                    | TO MAIN HARN             | TO MAIN HARN                    | TO MAIN HARN                    | TO MAIN HARN                      | TO MAIN HARN                    | TO MAIN HARN                   | TO MAIN HARN         | TO MAIN HARN | TO MAIN HARN |              |              |              |                 |                 | 1               |                 |                 | P 4P            | +111212141      |                 |                 | Signal Nan                         | IGNITION        | IGNITION        | IGNITION RELAY  | RR DEF RLY      | RR DEF RLY      | RR DEF RLY O    | IGNITION        | RATTERY         | -                     | 1                   | 1            | BATTERY         | ВАПТЕРУ |  |
| ŋ            | W              |              | œ            | -            | в            | -            | -            | W/B            | B/B          | W/B          | ٩                               | -                        | σ                               | σ                        | ٨/٧                             | BB                              | σ                                 | σ                               | > -                            | H H                  | a a          | GRW          |              | M ON         | Nomo El      |                 |                 |                 |                 |                 | 7P 6P 5         |                 |                 | -               | Color of                           | a nie           | . >             | σ               | B/W             | B/W             | 0               | s ع             | * -             | , ,                   | 1                   | -            | œ               | >       |  |
| 77G          | 78G            | 79G          | 80G          | 81G          | 82G          | 83G          | 84G          | 85G            | 86G          | 87G          | 88G                             | 89G                      | 900                             | 91G                      | 92G                             | 93G                             | 94G                               | 95G                             | 969                            | 2/6                  | 200          | 100G         |              | Connector    | Connoctor    | Connector       | Connector       |                 | (GAR)           | U H             | <sup>2</sup>    |                 |                 |                 | Terminal                           | -0N             | 2Р              | 3Р              | 4P              | ξP              | 6P              | d/              | P B             | 10P                   | 11P                 | 12P          | 13P             | 14P     |  |
|              |                |              |              |              |              |              |              |                |              |              |                                 |                          |                                 |                          |                                 |                                 |                                   |                                 |                                |                      |              |              |              |              |              |                 |                 |                 |                 |                 |                 |                 |                 |                 |                                    |                 |                 |                 |                 |                 |                 |                 |                 |                       |                     |              |                 |         |  |
| MAIN HARNESS | MAIN HARNESS   | MAIN HARNESS | MAIN HARNESS | MAIN HARNESS | MAIN HARNESS | MAIN HARNESS | MAIN HARNESS | MAIN HARNESS   | MAIN HARNESS | MAIN HARNESS | MAIN HARNESS                    | MAIN HARNESS             | MAIN HARNESS                    | MAIN HARNESS             | MAIN HARNESS                    | MAIN HARNESS                    | MAIN HARNESS                      | MAIN HARNESS                    | MAIN HARNESS                   | MAIN HARNESS         | MAIN HARNESS | MAIN HARNESS | MAIN HARNESS | MAIN HARNESS | MAIN HARNESS | MAIN HARNESS    | MAIN HARNESS    | MAIN HARNESS    | MAIN HARNESS    | MAIN HARNESS    | MAIN HARNESS    | MAIN HARNESS    | MAIN HARNESS    | MAIN HARNESS    | MAIN HARNESS                       | MAIN HARNESS    | MAIN HARNESS    | MAIN HARNESS    | MAIN HAHNESS    | MAIN HARNESS    | MAIN HARNESS    | MAIN HARNESS    | MAIN HARNESS    | MAIN HARNESS          | MAIN HARNESS        | MAIN HARNESS | MAIN HARNESS    |         |  |
| TO           | TO             | 10           | 1            | TO           | TO           | 10           | 10           | 10             | 10           | 10           | 10                              | TO                       | T0                              | 10                       | 10                              | 2                               | 5                                 | 10                              | 2 4                            | 2 2                  |              | 2 2          | 10           | TO           | TO           | 10              | 5               | 2 2             | 2 2             | 10              | TO              | 10              | 2               | 2 2             | 2 2                                | 10              | 2               |                 | 2 4             | 2 2             | 1               | 10              | TO              | 10                    | 2                   | 2 2          | CT              | 2       |  |
| G/B          | R/W            | œ            | P            | G/B          | G/B          | BR/Y         | ۵.           | ۹.             | ٦            | æ            | G/R                             | ß                        | RM                              | BB                       | B                               | '                               | RG                                | 0                               | œ 2                            | Š C                  | 5 <u>e</u>   | 2 @          | >            | 1            | BR           | œ               | -               | > >             | : J             | >               | >               | BG              | 8               | 8               | • ≥                                | æ               | MIL             | R/N             | 2 2             | 2 6             | >               |                 | RW              | 2                     | SHIELD              | * *          | B/G             |         |  |
| 24G          | 25G            | 26G          | 27G          | 28G          | 29G          | 30G          | 31G          | 32G            | 33G          | 34G          | 35G                             | 36G                      | 37G                             | 38G                      | 39G                             | 40G                             | 41G                               | 42G                             | 43G                            | 044                  | 5004<br>1940 | 47G          | 48G          | 49G          | 50G          | 51G             | 52G             | 53G             | 220             | 56G             | 57G             | 58G             | 59G             | 60G             | 626                                | 63G             | 64G             | 65G             | 50Q             | 9/9<br>986      | 969<br>69       | 70G             | 71G             | 72G                   | 73G                 | 75G          | 76G             | 2       |  |
|              |                |              |              |              | ]            |              | -            |                |              |              | 9                               |                          | 9                               |                          | õ                               |                                 | é                                 |                                 |                                |                      |              |              |              |              |              |                 |                 |                 | Τ               | Τ               |                 |                 |                 | Τ               |                                    |                 |                 |                 |                 |                 | Τ               |                 |                 | Ŧ                     | 2                   |              |                 |         |  |
|              |                | E TO WIRE    | 0MW-CS16-TM4 | ΠE           |              |              |              | 20 00 00 00 00 |              |              | 196 186 176 166 156 146 136 126 | 296286276266256246236226 | 396 386 376 366 356 346 336 326 | 49G48G47G48G45G44G43G42G | 59G 58G 57G 56G 55G 54G 53G 52G | 69G[68G 67G 66G 65G 64G 63G 62G | 796 786 776 766 756 746 736 726 7 | 89G 88G 87G 86G 85G 84G 83G 82G | 95G 94G 93G 92G <sup>91G</sup> | 1006 996 986 976 966 | ]            |              |              |              | Signal Name  | TO MAIN HARNESS | TO MAIN HARNESS | TO MAIN HARNESS | TO MAIN HARNESS | TO MAIN HARNESS | TO MAIN HARNESS | TO MAIN HARNESS | TO MAIN HARNESS | TO MAIN HARNESS | TO MAIN HARNESS<br>TO MAIN HARNESS | TO MAIN HARNESS | TO MAIN HARNESS | TO MAIN HARNESS | TO MAIN HARNESS | TO MAIN HARNESS | TO MAIN HARNESS | TO MAIN HARNESS | TO MAIN HARNESS | TO MAIN HARNESS - (WI | TO MAIN LAPINES AND | VK56VD)      | TO MAIN HARNESS |         |  |
| E15          |                | ame WIF      | rpe THE      | olor WH      |              |              |              |                |              |              | 216/206                         | 98                       | 41G40G                          | 500                      | 61G 60G                         | 202                             | 816806                            | 300                             |                                |                      |              |              |              | Color of     | Wire         | ٥               | B/R             | W/B             | BRW             | NO NO D         | ×2              | 5               | æ               | ×               | R/G                                | BR              | Y/B             | G/W             | σ               | G√              | 1/5             | GY              | ΒΛ              | G/R                   | 20                  | 3            | Y/R             |         |  |
| nactor No    |                | nector N     | nector Ty    | nector C     | ſ            | h L          | S H          |                |              |              |                                 |                          |                                 |                          |                                 |                                 |                                   |                                 |                                |                      |              |              |              | rminal       | No.          | 1G              | 2G              | 3G              | 4G              | 50              | 2G              | 8G              | 96              | 10G             | 11G                                | 13G             | 14G             | 15G             | 16G             | 17G             | 190             | 20G             | 21G             | 22G                   | 000                 | 2            | 23G             |         |  |

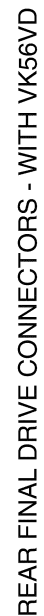

Revision: March 2016

2016 Titan NAM

# < WIRING DIAGRAM >

Ρ

# REAR FINAL DRIVE CONNECTORS - WITH VK56VD

|           |         |                                             | 25G | MA     | TO FNGINE ROOM HARNESS |
|-----------|---------|---------------------------------------------|-----|--------|------------------------|
| Connector | No.     | M31                                         | 26G | æ      | TO ENGINE ROOM HARNESS |
| Connector | Name    | WIRE TO WIRE                                | 27G | ГG     | TO ENGINE ROOM HARNESS |
| Connector | Type    | TH80FW-CS16-TM4                             | 28G | G/B    | TO ENGINE ROOM HARNESS |
| Connector | Color   | WHITE                                       | 29G | G/B    | TO ENGINE ROOM HARNESS |
|           |         |                                             | 30G | BR/Y   | TO ENGINE ROOM HARNESS |
|           |         |                                             | 31G | В      | TO ENGINE ROOM HARNESS |
| SH        |         |                                             | 32G | ж      | TO ENGINE ROOM HARNESS |
|           |         | 16 26 36 46 <sup>56</sup>                   | 33G | Y/L    | TO ENGINE ROOM HARNESS |
|           |         | 6G 7G 8G 9G 10G                             | 34G | GR     | TO ENGINE ROOM HARNESS |
|           |         |                                             | 35G | G/R    | TO ENGINE ROOM HARNESS |
|           |         | 116 126 136 146 156 156 176 186 196 206 216 | 36G | SB     | TO ENGINE ROOM HARNESS |
| Ĺ         |         | 2202302402503502702502702503300             | 37G | R/W    | TO ENGINE ROOM HARNESS |
|           |         | 316 326 336 346 356 366 376 386 396 406 416 | 38G | BR     | TO ENGINE ROOM HARNESS |
|           |         | 42G43G44G45G46G47G48G49G50G                 | 39G | BR     | TO ENGINE ROOM HARNESS |
|           |         | 51G52G53G54G55G56G57G58G59G60G61G           | 40G | -      | TO ENGINE ROOM HARNESS |
|           |         | 626636466566666676886696706                 | 41G | R/G    | TO ENGINE ROOM HARNESS |
|           |         | 71G72G73G74G75G76G76G77G78G73G80G81G        | 42G | 0      | TO ENGINE ROOM HARNESS |
|           |         | 82G83G84G85G86G87G88G83G90G                 | 43G | G      | TO ENGINE ROOM HARNESS |
|           |         |                                             | 44G | RM     | TO ENGINE ROOM HARNESS |
|           |         | 916 926 936 946 956                         | 45G | G      | TO ENGINE ROOM HARNESS |
|           |         | 36G 97G 98G 99G 100G                        | 46G | ٦C     | TO ENGINE ROOM HARNESS |
|           |         | ]                                           | 47G | ж      | TO ENGINE ROOM HARNESS |
|           |         |                                             | 48G | M      | TO ENGINE ROOM HARNESS |
|           |         |                                             | 49G | ı      | TO ENGINE ROOM HARNESS |
| Terminal  | Color o |                                             | 50G | BR     | TO ENGINE ROOM HARNESS |
| No.       | Wire    | Signal Name                                 | 51G | ж      | TO ENGINE ROOM HARNESS |
| 16        | σ       | TO ENGINE ROOM HARNESS                      | 52G | ٦      | TO ENGINE ROOM HARNESS |
| 2G        | B/B     | TO ENGINE ROOM HARNESS                      | 53G | M      | TO ENGINE ROOM HARNESS |
| g         | N       | TO ENGINE ROOM HARNESS                      | 54G | M      | TO ENGINE ROOM HARNESS |
| 4G        | BR/W    | TO ENGINE ROOM HARNESS                      | 55G | σ      | TO ENGINE ROOM HARNESS |
| 56        | BR      | TO ENGINE ROOM HARNESS                      | 56G | W      | TO ENGINE ROOM HARNESS |
| 99        | RW      | TO ENGINE ROOM HARNESS                      | 57G | ٢      | TO ENGINE ROOM HARNESS |
| 7G        | >       | TO ENGINE ROOM HARNESS                      | 58G | BG     | TO ENGINE ROOM HARNESS |
| 98        | σ       | TO ENGINE ROOM HARNESS                      | 59G | BG     | TO ENGINE ROOM HARNESS |
| 96        | œ       | TO ENGINE ROOM HARNESS                      | 60G | BG     | TO ENGINE ROOM HARNESS |
| 10G       | N       | TO ENGINE ROOM HARNESS                      | 61G | 0      | TO ENGINE ROOM HARNESS |
| 11G       | R/G     | TO ENGINE ROOM HARNESS                      | 62G | W      | TO ENGINE ROOM HARNESS |
| 12G       | W/B     | TO ENGINE ROOM HARNESS                      | 63G | 0      | TO ENGINE ROOM HARNESS |
| 13G       | ВВ      | TO ENGINE ROOM HARNESS                      | 64G | WL     | TO ENGINE ROOM HARNESS |
| 14G       | Y/B     | TO ENGINE ROOM HARNESS                      | 65G | W/R    | TO ENGINE ROOM HARNESS |
| 15G       | G/W     | TO ENGINE ROOM HARNESS                      | 66G | BG     | TO ENGINE ROOM HARNESS |
| 16G       | σ       | TO ENGINE ROOM HARNESS                      | 67G | 0      | TO ENGINE ROOM HARNESS |
| 17G       | 0       | TO ENGINE ROOM HARNESS                      | 68G | в      | TO ENGINE ROOM HARNESS |
| 18G       | G√      | TO ENGINE ROOM HARNESS                      | 69G | Y      | TO ENGINE ROOM HARNESS |
| 19G       | ٨X      | TO ENGINE ROOM HARNESS                      | 70G | -      | TO ENGINE ROOM HARNESS |
| 20G       | G∕Y     | TO ENGINE ROOM HARNESS                      | 71G | R/W    | TO ENGINE ROOM HARNESS |
| 21G       | ΒΛ      | TO ENGINE ROOM HARNESS                      | 72G | LW     | TO ENGINE ROOM HARNESS |
| 22G       | G/R     | TO ENGINE ROOM HARNESS -                    | 73G | SHIELD | TO ENGINE ROOM HARNESS |
|           |         | (WITH CUMMINS VBD)                          | 74G | ×      | TO ENGINE ROOM HARNESS |

**REAR FINAL DRIVE** 

| -                      |                        |                        |                        |                        | -                      |                        |                        |                        |                        |                        | _                      |                        | _                      |                        |                        |                        | _                      |                        | _                      |                        |                        |                        |
|------------------------|------------------------|------------------------|------------------------|------------------------|------------------------|------------------------|------------------------|------------------------|------------------------|------------------------|------------------------|------------------------|------------------------|------------------------|------------------------|------------------------|------------------------|------------------------|------------------------|------------------------|------------------------|------------------------|
| TO ENGINE ROOM HARNESS | TO ENGINE ROOM HARNESS | TO ENGINE ROOM HARNESS | TO ENGINE ROOM HARNESS | TO ENGINE ROOM HARNESS | TO ENGINE ROOM HARNESS | TO ENGINE ROOM HARNESS | TO ENGINE ROOM HARNESS | TO ENGINE ROOM HARNESS | TO ENGINE ROOM HARNESS | TO ENGINE ROOM HARNESS | TO ENGINE ROOM HARNESS | TO ENGINE ROOM HARNESS | TO ENGINE ROOM HARNESS | TO ENGINE ROOM HARNESS | TO ENGINE ROOM HARNESS | TO ENGINE ROOM HARNESS | TO ENGINE ROOM HARNESS | TO ENGINE ROOM HARNESS | TO ENGINE ROOM HARNESS | TO ENGINE ROOM HARNESS | TO ENGINE ROOM HARNESS | TO ENGINE ROOM HARNESS |
| ۹.                     | -                      | н                      |                        | œ                      | -                      | -                      | W                      | B/R                    | ×                      | σ                      | Ч                      | U                      | Ч                      | ٨/٧                    | BR                     | •                      | ŋ                      | œ                      | œ                      | W/B                    | н                      | GR/W                   |
| 78G                    | 79G                    | 80G                    | 81G                    | 82G                    | 83G                    | 84G                    | 85G                    | 86G                    | 87G                    | 88G                    | 89G                    | 90G                    | 91G                    | 92G                    | 93G                    | 94G                    | 95G                    | 96G                    | 97G                    | 98G                    | 99G                    | 100G                   |

TO ENGINE ROOM HARNESS TO ENGINE ROOM HARNESS TO ENGINE ROOM HARNESS TO ENGINE ROOM HARNESS

BG R/G R ≪

74G 75G 76G 77G

TO ENGINE ROOM HARNESS -(WITH VK55VD) TO ENGINE ROOM HARNESS TO ENGINE ROOM HARNESS

R/H G/B Ş

23G 22G

AADIA1170GB

| International<br>integrational<br>integra                                                                                                    | 33 38                  | G/0                                                                                                    | TO BODY HARNESS<br>TO BODY HARNESS                                                                                                    | 821                                                                                                    | SHIELD                                                                                                    | TO BODY HARNESS<br>TO BODY HARNESS                                                                                                    | Connector No<br>Connector Na                    | M70<br>me FUSE                                                                                                    | BLOCK (J/B)            |
|----------------------------------------------------------------------------------------------------|------------------------|----------------------------------------------------------------------------------------------------|----------------------------------------------------------------------------------------------------|----------------------------------------------------------------------------------------------------|----------------------------------------------------------------------------------------------------|----------------------------------------------------------------------------------------------------|-------------------------------------------------|----------------------------------------------------------------------------------------------------|------------------------|
| Image: state state                                                                                                    | 301                    | SB                                                                                                    | TO BODY HARNESS<br>TO DODY HARNESS                                                                                                    | 831                                                                                                    | '                                                                                                    | TO BODY HARNESS                                                                                                    | Connector Tvr                                   | De NS16                                                                                                    | FBR-CS                 |
|                                                                                                    |                        | 3                                                                                                    | TO DODY HARNESS                                                                                                    | 040                                                                                                    | - 3                                                                                                    | TO BODT HARNESS                                                                                                    | Connector                                       |                                                                                                    | NN I                   |
|                                                                                                    | 33.1                   | - 98                                                                                                    | TO BODY HARNESS                                                                                                    | 198                                                                                                    | s (                                                                                                    | TO RODY HARNESS                                                                                                    |                                                 |                                                                                                    | NA                     |
| (1) (1)<br>(1) (1)<br>(1) (1)<br>(1) (1) (1)         (1) (1) (1)<br>(1) (1) (1)         (1) (1) (1)<br>(1) (1) (1)         (1) (1) (1)<br>(1) (1) (1)         (1) (1) (1)<br>(1) (1) (1)         (1) (1) (1)<br>(1) (1) (1)         (1) (1) (1)<br>(1) (1) (1)         (1) (1) (1)<br>(1) (1) (1)         (1) (1) (1) (1)         (1) (1) (1) (1)         (1) (1) (1) (1)         (1) (1) (1) (1)         (1) (1) (1)         (1) (1) (1)         (1) (1) (1)         (1) (1) (1)         (1) (1) (1)         (1) (1) (1)         (1) (1) (1)         (1) (1) (1)         (1) (1) (1)         (1) (1) (1)         (1) (1) (1)         (1) (1) (1)         (1) (1) (1)         (1) (1) (1)         (1) (1)         (1) (1)         (1) (1)         (1) (1)         (1) (1)         (1) (1)         (1) (1)         (1) (1)         (1) (1)         (1) (1)         (1) (1)         (1) (1)         (1) (1)         (1) (1)         (1) (1)         (1) (1)         (1) (1)         (1) (1)         (1) (1)         (1) (1)         (1) (1)         (1) (1)         (1) (1)         (1) (1)         (1) (1)         (1) (1)         (1) (1)         (1) (1)         (1) (1)         (1) (1)         (1) (1)         (1) (1)         (1) (1)         (1) (1)         (1) (1)         (1) (1)         (1) (1)         (1) (1)         (1) (1)         (1) (1)         (1) (1)         (1) (1)         (1) (1)         (1) (1)         (1) (1)         (1) (1)                                                                                                            | 34.1                   | >                                                                                                    | TO BODY HARNESS                                                                                                    | 87.1                                                                                                    | >                                                                                                    | TO BODY HARNESS                                                                                                    |                                                 |                                                                                                    |                        |
| Image: Image:                                                                                                    | 35J                    | •                                                                                                    | TO BODY HARNESS                                                                                                    | 88                                                                                                    | SHIELD                                                                                                    | TO BODY HARNESS                                                                                                    |                                                 |                                                                                                    |                        |
|                                                                                                    | 36J                    | G/R                                                                                                    | TO BODY HARNESS                                                                                                    | 68                                                                                                    | œ                                                                                                    | TO BODY HARNESS                                                                                                    |                                                 | 7R 6R 5R                                                                                                    | 4K 3R 2R 1             |
| Bit         Control         Control         Co                                                                                                    | 37J                    | LG                                                                                                    | TO BODY HARNESS                                                                                                    | 106                                                                                                    | -                                                                                                    | TO BODY HARNESS                                                                                                    | 16                                              | 5R 15R 14R                                                                                                    | 13R 12R 11R 10R  9R  8 |
| (1)         (1)         (1)         (1)         (1)         (1)         (1)         (1)         (1)         (1)         (1)         (1)         (1)         (1)         (1)         (1)         (1)         (1)         (1)         (1)         (1)         (1)         (1)         (1)         (1)         (1)         (1)         (1)         (1)         (1)         (1)         (1)         (1)         (1)         (1)         (1)         (1)         (1)         (1)         (1)         (1)         (1)         (1)         (1)         (1)         (1)         (1)         (1)         (1)         (1)         (1)         (1)         (1)         (1)         (1)         (1)         (1)         (1)         (1)         (1)         (1)         (1)         (1)         (1)         (1)         (1)         (1)         (1)         (1)         (1)         (1)         (1)         (1)         (1)         (1)         (1)         (1)         (1)         (1)         (1)         (1)         (1)         (1)         (1)         (1)         (1)         (1)         (1)         (1)         (1)         (1)         (1)         (1)         (1)         (1)         (1)         (1) <td>38J</td> <td>ß</td> <td>TO BODY HARNESS</td> <td>F16</td> <td>L/B</td> <td>TO BODY HARNESS</td> <td>]</td> <td></td> <td>-</td>                                                                                                    | 38J                    | ß                                                                                                    | TO BODY HARNESS                                                                                                    | F16                                                                                                    | L/B                                                                                                    | TO BODY HARNESS                                                                                                    | ]                                               |                                                                                                    | -                      |
| Implementation         Implementation         Impleme                                                                                                    | 391                    | >                                                                                                    | TO BODY HARNESS                                                                                                    | P76                                                                                                    | SB                                                                                                    | TO BODY HARNESS                                                                                                    |                                                 |                                                                                                    |                        |
| Microsoft<br>Microsoft<br>Mic | 40,1                   | - BS                                                                                                    | TO RODY HARNESS                                                                                                    | 83.1                                                                                                    | . a                                                                                                    | TO BODY HARNESS                                                                                                    |                                                 |                                                                                                    |                        |
| Instrumentation<br>(highlingingingingingingingingingingingingingi                                                                                                    | 41J                    |                                                                                                    | TO BODY HARNESS                                                                                                    | 94,1                                                                                                    | P                                                                                                    | TO BODY HARNESS                                                                                                    | Terminal Co                                     | olor of                                                                                                    | Signal Name            |
|                                                                                                    | 101                    | -                                                                                                    | TO BODY HABNESS                                                                                                    | 1 50                                                                                                    | -                                                                                                    | TO BODY HABNESS                                                                                                    | No.                                             | Wire                                                                                                    |                        |
| Multiplication         Image         Construentesso         Construentesso </td <td>43.1</td> <td>. &gt;</td> <td>TO RODY HARNESS</td> <td>- I'yo</td> <td></td> <td>TO BODY HARNESS</td> <td>H<br/>H</td> <td>L</td> <td>TAIL LAMP 2</td>                                                                                                    | 43.1                   | . >                                                                                                    | TO RODY HARNESS                                                                                                    | - I'yo                                                                                                    |                                                                                                    | TO BODY HARNESS                                                                                                    | H<br>H                                          | L                                                                                                    | TAIL LAMP 2            |
| Matrix (Matrix)         Matrix         Matrix         Matrix         Matrix         Matrix         Matrix           Matrix         Matrix         Mat                                                                                                    |                        | : 6                                                                                                    | TO DODY HADRIESS                                                                                                    |                                                                                                    | 2                                                                                                    |                                                                                                    | 2R                                              | G/R                                                                                                    | IGNITION               |
| Implementation         Implementation         Impleme                                                                                                    |                        |                                                                                                    |                                                                                                    | C/e                                                                                                    | - (<br>}                                                                                                    |                                                                                                    | 38                                              | Y/R                                                                                                    | BATTERY                |
| Image: Image:                                                                                                    | <b>P</b> <sup>64</sup> | BG                                                                                                    | I U BUDY HAHNESS                                                                                                    | 196                                                                                                    | 8                                                                                                    | I U BUDT HARNESS                                                                                                    | 4R                                              | -                                                                                                    | -                      |
| Imilial         Imilial         Imilial         Imilial         Imilial         Imilial         Imilial         Imilial         Imiliar         Imiliar <t< td=""><td>46J</td><td></td><td>TO BODY HARNESS</td><td>166</td><td>WL</td><td>TO BODY HARNESS</td><td>85</td><td>&gt;</td><td>BATTERY</td></t<>                                                                                                    | 46J                    |                                                                                                    | TO BODY HARNESS                                                                                                    | 166                                                                                                    | WL                                                                                                    | TO BODY HARNESS                                                                                                    | 85                                              | >                                                                                                    | BATTERY                |
| Initialization         Initialization         Initialion         Initialization         Initializat                                                                                                    | C/4                    | 5                                                                                                    | 10 BUDY HAHNESS                                                                                                    | MUL                                                                                                    | *                                                                                                    | I U BULT HAHNESS                                                                                                    | 68                                              | G/W                                                                                                    | ACCESSORY              |
| Non-transmission         Connector Namesi<br>(0)         Connector Namesi<br>(0)         Connector Nam                                                                                                    | 481                    | >                                                                                                    | TO BODY HARNESS                                                                                                    | -1                                                                                                    |                                                                                                    |                                                                                                    | 78                                              | ,                                                                                                    |                        |
| Bigling limits         Connector Names         Exame         Descrivations           Signal Name         50                                                                                                    | 49)                    | BB                                                                                                    | TO BODY HARNESS                                                                                                    | - Connecto                                                                                                    | or No. N                                                                                                    | 160                                                                                                    | 88                                              |                                                                                                    | 1                      |
| Bytal         Bytal         Bytal <th< td=""><td>207</td><td>Ø</td><td>TO BODY HARNESS</td><td>- Connecto</td><td>or Name F</td><td>USE BLOCK (J/B)</td><td>86</td><td></td><td>-</td></th<>                                                                                                    | 207                    | Ø                                                                                                    | TO BODY HARNESS                                                                                                    | - Connecto                                                                                                    | or Name F                                                                                                    | USE BLOCK (J/B)                                                                                                    | 86                                              |                                                                                                    | -                      |
| Signal Name         Signal Name                                                                                                    | 51J                    | 1                                                                                                    | TO BODY HARNESS                                                                                                    |                                                                                                    | F                                                                                                    |                                                                                                    |                                                 | M                                                                                                    | DATTEDV                |
| DUC         DUC         DUC <td>52J</td> <td>SHIELD</td> <td>TO BODY HARNESS</td> <td>Connecti</td> <td>or type</td> <td>1500FW-C3</td> <td>118</td> <td>× '</td> <td></td>                                                                                                    | 52J                    | SHIELD                                                                                                    | TO BODY HARNESS                                                                                                    | Connecti                                                                                                    | or type                                                                                                    | 1500FW-C3                                                                                                    | 118                                             | × '                                                                                                    |                        |
| Distributions         Distributions         Distribu                                                                                                    | 53J                    | œ                                                                                                    | TO BODY HARNESS                                                                                                    | Connectu                                                                                                    | or Color V                                                                                                    | VHITE                                                                                                    |                                                 |                                                                                                    | RATTEDV                |
| DBOY HAMRESS         DBOY HAMRESS         DBOY HAMRESS<                                                                                                    | 54J                    | L                                                                                                    | TO BODY HARNESS                                                                                                    | E                                                                                                    |                                                                                                    |                                                                                                    | 120                                             | 2 9                                                                                                    | ACCESSODV              |
| DEDYTHAMERS         DED         Matrix         DED         Matrix         DED         DED         Matrix         DED         DED <th< td=""><td>55J</td><td>æ</td><td>TO BODY HARNESS</td><td></td><td></td><td></td><td>401<br/>141</td><td>2</td><td>BATTERV</td></th<>                                                                                                    | 55J                    | æ                                                                                                    | TO BODY HARNESS                                                                                                    |                                                                                                    |                                                                                                    |                                                                                                    | 401<br>141                                      | 2                                                                                                    | BATTERV                |
| DEODY HAMRESS         5/3         R         TO BODY HAMRESS         5/3         R         TO BODY HAMRESS         5/3         R         TO BODY HAMRESS         5/3         T         T <td>261</td> <td>&gt;</td> <td>TO BODY HARNESS</td> <td>- H.S.</td> <td></td> <td>2T 1T</td> <td>158</td> <td>,<br/>,</td> <td>BATTERY</td>                                                                                                    | 261                    | >                                                                                                    | TO BODY HARNESS                                                                                                    | - H.S.                                                                                                    |                                                                                                    | 2T 1T                                                                                                    | 158                                             | ,<br>,                                                                                                    | BATTERY                |
| OD DOT HAMESS<br>DODY HAMESS         D0 DOT HAMESS<br>S0 1         D DODY HAMESS<br>S0 2         D DODY HAMESS<br>S0 2         D DODY HAMESS<br>S0 2         D DODY HAMESS<br>S0 2         D DOTY HAMESS<br>S0 2         D DOTY HAMESS<br>S1 2         D DOTY HAMESS<br>S1 2         D DOTY HAMESS<br>S1 2         D D DOTY HAMESS<br>S1 2         D D DOTY HAMESS<br>S1 2                                                                                                    | 57J                    | œ                                                                                                    | TO BODY HARNESS                                                                                                    |                                                                                                    |                                                                                                    | 2T 2T 3T 3T                                                                                                    | 16R                                             | G/B                                                                                                    | ACCESSORY              |
| ODOT HAMESS         OD COT HAMESS         OD COT HAMESS         OD COT HAMESS           ODOT HAMESS         0007 HAMESS         01007 HAMESS         01007 HAMESS           01007 HAMESS         01         1         1         01007 HAMESS           01007 HAMESS         01         1         1         01007 HAMESS           01007 HAMESS         0207 HAMESS         02         1         0007 HAMESS           01007 HAMESS         0207 HAMESS         0207 HAMESS         0207 HAMESS           01007 HAMESS         0207 HAMESS         0207 HAMESS         0207 HAMESS           01007 HAMESS         0307 HAMESS         0307 HAMESS         0307 HAMESS           01007 HAMESS         0307 HAMESS         0307 HAMESS         0307 HAMESS           01007 HAMESS         0307 HAMESS         0307 HAMESS         0307 HAMESS           01007 HAMESS         0307 HAMESS         0307 HAMESS         0307 HAMESS           01007 HAMESS         0307 HAMESS         04007 HAMESS         04007 HAMESS           01007 HAMESS         0307 HAMESS         04007 HAMESS         04007 HAMESS           01007 HAMESS         70         0307 HAMESS         07         0307 HAMESS           01007 HAMESS         70         0307 HAMESS         07                                                                                                    | 180                    | 2                                                                                                    | 10 BOUY HAHNESS                                                                                                    | -                                                                                                    |                                                                                                    |                                                                                                    |                                                 |                                                                                                    |                        |
| DID/HARKES         DID/HARKES         DID/HARKES           DID/HARKES         DID/HARKES         DID/HARKES           DID/HARKES         E0         TO BO/HARKES           DID/HARKES         E0         TO BO/HARKES           DID/HARKES         E0         TO BO/HARKES           DID/HARKES         E3         TO BO/HARKES           E43         J.W         TO BO/HARKES           DID/HARKES         E3         TO BO/HARKES           E43         J.W         TO BO/HARKES           DID/HARKES         E3         DID/HARKES           E43         J.W         TO BO/HARKES           DID/HARKES         E3         DID/HARKES           DID/HARKES         E3         DID/HARKES           DID/HARKES         E3         NHELD         TO BO/HARKES           DID/HARKES         E4         TO BO/HARKES         T           DID/HARKES         E4         TO BO/HARKES         T           DID/HARKES         T         T         B         T           DID/HARKES         T         T         B         T           DID/HARKES         T         T         B         T           DID/HARKES         T         T                                                                                                    |                        | -                                                                                                    |                                                                                                    |                                                                                                    |                                                                                                    |                                                                                                    |                                                 |                                                                                                    |                        |
| ODO/ HANKESS         CI         TOBO/ HANKESS         Terminal         Color of signal Mane           0607 HANKESS         Eg         T         T         0607 HANKESS         Signal Mane           0607 HANKESS         Eg         LW         T06007 HANKESS         Signal Mane         No.           0607 HANKESS         Eg         LW         T06007 HANKESS         Signal Mane         Signal Mane           0607 HANKESS         Eg         UW         T06007 HANKESS         Signal Mane         T         -         -           0607 HANKESS         Eg         UW         T06007 HANKESS         Signal Mane         Signal Mane           0607 HANKESS         Eg         Signal Mane         T         -         -         -           0607 HANKESS         Eg         W         T06007 HANKESS         T         -         -         -           0607 HANKESS         Eg         W         T06007 HANKESS         T         -         -         -         -           0607 HANKESS         T         UW         T06007 HANKESS         T         -         -         -         -         -         -         -         -         -         -         -         -         -         - <td>609</td> <td>SHIELD</td> <td>TO BODY HARNESS</td> <td></td> <td></td> <td></td> <td></td> <td></td> <td></td>                                                                                                    | 609                    | SHIELD                                                                                                    | TO BODY HARNESS                                                                                                    |                                                                                                    |                                                                                                    |                                                                                                    |                                                 |                                                                                                    |                        |
| BODY HANKESS         E2J         -         TO BODY HANKESS         No         Wine         Stgnal Name           BODY HANKESS         EdJ         LW         TO BODY HANKESS         EdJ         LW         TO BODY HANKESS         Signal Name           BODY HANKESS         EdJ         LW         TO BODY HANKESS         EdJ         LW         TO BODY HANKESS         Signal Name           BODY HANKESS         EdJ         LW         TO BODY HANKESS         Signal Name         T         Signal Name           BODY HANKESS         EdJ         LW         TO BODY HANKESS         T         Signal Name         T         T         Signal Name           BODY HANKESS         EdJ         TO BODY HANKESS         T         DS BODY HANKESS         T         Signal Name         T         T                                                                                                    | 61)                    | σ                                                                                                    | TO BODY HARNESS                                                                                                    | Terminal                                                                                                    | Color of                                                                                                    |                                                                                                    |                                                 |                                                                                                    |                        |
| 0 DODY HARKESS         63.1         R/W         T O BODY HARKESS         T         0           64.1         L/W         T 0 BODY HARKESS         63.         JHIED         T 0 BODY HARKESS         7         B         B ATTERY           0 BODY HARKESS         63.         SHIED         T 0 BODY HARKESS         7         B         B ATTERY           0 BODY HARKESS         63.         SHIED         T 0 BODY HARKESS         7         B         B ATTERY           0 BODY HARKESS         63.         SHIED         T 0 BODY HARKESS         7         C         B           0 BODY HARKESS         63.         SHIED         T 0 BODY HARKESS         7         C         C         BATTERY           0 BODY HARKESS         70.         B-R         T 0 BODY HARKESS         FT         C         C         C           0 BODY HARKES         70.         B-R         T 0 BODY HARKESS         FT         C         C         C         C           1 BODY HARKES         7.0         B-R         T 0 BODY HARKESS         FT         C         C         C         C         C         C         C         C         C         C         C         C         C         C         C                                                                                                    | 62J                    | 1                                                                                                    | TO BODY HARNESS                                                                                                    | No.                                                                                                    | Wire                                                                                                    | Signal Name                                                                                                    |                                                 |                                                                                                    |                        |
| DBODY HARKESS         G4J         LW         T0 BODY HARKESS         ST         SB         BATTERY           BODY HARKESS         643         BHLED         T0 BODY HARKESS         FT         SB         BATTERY           BODY HARKESS         653         BHLED         T0 BODY HARKESS         FT         R         RATERY           BODY HARKESS         651         BHLED         T0 BODY HARKESS         FT         R         RATERY           BODY HARKESS         631         SHELD         T0 BODY HARKESS         FT         C         BATTERY           BODY HARKESS         631         W         T0 BODY HARKESS         FT         C         BATTERY           BODY HARKESS         73         SHELD         T0 BODY HARKESS         FT         C         BATTERY           BODY HARKES         73         U         U         T0 BODY HARKES         FT         C         C                                                                                                    | 63J                    | RW                                                                                                    | TO BODY HARNESS                                                                                                    | ļ                                                                                                    |                                                                                                    |                                                                                                    |                                                 |                                                                                                    |                        |
| DBOY HARLESS         EGJ         SHELD         TO BODY HARLESS         ZT         SB         BATTERY           0 BODY HARLESS         EGJ         B         TO BODY HARLESS         EGJ         B         TO BODY HARLESS           0 BODY HARLESS         EGJ         B         TO BODY HARLESS         FT         R         BATTERY           0 BODY HARLESS         EGJ         SHELD         TO BODY HARLESS         FT         C         BATTERY           0 BODY HARLESS         EGJ         BHELD         TO BODY HARLESS         FT         C         BATTERY           0 BODY HARLESS         TJJ         LW         TO BODY HARLESS         FT         C         BATTERY           0 BODY HARLESS         TJJ         LW         TO BODY HARLESS         FT         C         C         C           0 BODY HARLESS         TJJ         LW         TO BODY HARLESS         FT         C         C         C         C         C         C         C         C         C         C         C         C         C         C         C         C         C         C         C         C         C         C         C         C         C         C         C         C         C                                                                                                    | 64J                    | ΓM                                                                                                    | TO BODY HARNESS                                                                                                    |                                                                                                    |                                                                                                    | -                                                                                                    |                                                 |                                                                                                    |                        |
| OBOY HARLESS         66.         B         TO BODY HARLESS         BT         TO BODY HARLESS           0 BODY HARLESS         65.         SHELD         TO BODY HARLESS         G         ATTERY           0 BODY HARLESS         68.         N         TO BODY HARLESS         G         ATTERY           0 BODY HARLESS         68.         N         TO BODY HARLESS         G         ATTERY           0 BODY HARLESS         70.         BrR         TO BODY HARLESS         G         G         ATTERY           70.         BrR         TO BODY HARLESS         70.         BrR         TO BODY HARLESS         GT         -         -           70.         BrR         TO BODY HARLESS         71.         L/W         TO BODY HARLESS         GT         -         -           70.         BrR         TO BODY HARLESS         71.         L/W         TO BODY HARLESS         -         -         -         -         -         -         -         -         -         -         -         -         -         -         -         -         -         -         -         -         -         -         -         -         -         -         -         -         -                                                                                                    | 65J                    | SHIELD                                                                                                    | TO BODY HARNESS                                                                                                    | 51                                                                                                    | BS                                                                                                    | BAITERY                                                                                                    |                                                 |                                                                                                    |                        |
| 000 HANKES         00         0         0         0         0         0         0         0         0         0         0         0         0         0         0         0         0         0         0         0         0         0         0         0         0         0         0         0         0         0         0         0         0         0         0         0         0         0         0         0         0         0         0         0         0         0         0         0         0         0         0         0         0         0         0         0         0         0         0         0         0         0         0         0         0         0         0         0         0         0         0         0         0         0         0         0         0         0         0         0         0         0         0         0         0         0         0         0         0         0         0         0         0         0         0         0         0         0         0         0         0         0         0         0         0 <th< td=""><td>1 33</td><td></td><td></td><td>31</td><td>æ</td><td>RR DEF RLY</td><td></td><td></td><td></td></th<>                                                                                                    | 1 33                   |                                                                                                    |                                                                                                    | 31                                                                                                    | æ                                                                                                    | RR DEF RLY                                                                                                    |                                                 |                                                                                                    |                        |
| OBOY HARKES         OFT         -         -         -           0 BOY HARKES         63         W         TO BOY HARKES         FT         -         -           0 BOY HARKES         63         W         TO BOY HARKES         FT         -         -         -           0 BOY HARKES         7u         B/R         TO BOY HARKES         FT         -         -         -           0 BOY HARKES         7u         B/R         TO BOY HARKES         FT         -         -         -           0 BOY HARKES         7u         LW         TO BOY HARKES         FT         -         -         -           0 BOY HARKES         7u         LW         TO BOY HARKES         -         TO BOY HARKES         -         -         -           0 BOY HARKES         7u         F         L         TO BOY HARKES         -         -         -         -         -         -         -         -         -         -         -         -         -         -         -         -         -         -         -         -         -         -         -         -         -         -         -         -         -         -         -                                                                                                    | 129                    | o Hel                                                                                                    | TO DODY HADRIESS                                                                                                    | 4T                                                                                                    | 5                                                                                                    | BATTERY                                                                                                    |                                                 |                                                                                                    |                        |
| ODOVI HARNESS         W         N         O BODY HARNESS         6T         1         D BODY HARNESS           0 BODY HARNESS         6B,         BHELD         10 BODY HARNESS         7U         BHE         10 BODY HARNESS           0 BODY HARNESS         7U         Br         10 BODY HARNESS         7U         Br         10 BODY HARNESS           0 BODY HARNESS         7U         LW         10 BODY HARNESS         7U         Br         10 BODY HARNESS           0 BODY HARNESS         7U         LW         10 BODY HARNESS         7U         2D         2         10 BODY HARNESS           1 20 DODY HARNESS         72J         -         10 BODY HARNESS         72J         -         10 BODY HARNESS           1 20 DODY HARNESS         73         -         10 BODY HARNESS         72J         -         10 BODY HARNESS           1 20 DOT HARNESS         75J         R         10 BODY HARNESS         72J         R         10 BODY HARNESS           1 20 DOT HARNESS         72J         R         10 BODY HARNESS         72J         R         10 BODY HARNESS           1 20 DOT HARNESS         72J         B         10 BODY HARNESS         72J         R         10 BODY HARNESS           1 20 DOT HARNESS                                                                                                    |                        |                                                                                                    |                                                                                                    | - 5T                                                                                                    | ı                                                                                                    | I                                                                                                    |                                                 |                                                                                                    |                        |
| OBOV HARNESS         TO BODY HARNESS         TO BODY HARNESS           0 BODY HARNESS         TU         D BODY HARNESS           70 BODY HARNESS         TU         LW         TO BODY HARNESS           71 BL         LW         TO BODY HARNESS         TU           72 BL         L         TU BL         TO BODY HARNESS           72 BL         -         TO BODY HARNESS         TU           72 BL         -         TO BODY HARNESS         TU           72 BL         -         TO BODY HARNESS         TU           73 BL         -         TO BODY HARNESS         TU           73 BL         -         TO BODY HARNESS         TO BODY HARNESS           74 B         R         TO BODY HARNESS         TO BODY HARNESS           75 BODY HARNESS         TA         TO BODY HARNESS         TO BODY HARNESS           75 BODY HARNESS         TA         TO BODY HARNESS         TO BODY HARNESS           75 BODY HARNESS         TO BODY HARNESS         TO BODY HARNESS         TO BODY HARNESS           75 BODY HARNESS         TO BODY HARNESS         TO BODY HARNESS         TO BODY HARNESS           75 BODY HARNESS         TO BODY HARNESS         TO BODY HARNESS         TO BODY HARNESS           73 B                                                                                                    | 199                    | M                                                                                                    | I O BODY HARNESS                                                                                                    | - 6T                                                                                                    | ı                                                                                                    | 1                                                                                                    |                                                 |                                                                                                    |                        |
| OBOUT HAINLESS         7.01         B/H         TO BOOT HAINLESS           7.00         DONT HAINLESS         1.0W         TO BOOT HAINLESS           7.01         L/W         TO BOOT HAINLESS         7.2           7.01         L/W         TO BOOT HAINLESS         7.3           7.01         B/HELD         TO BOOT HAINLESS         7.3           7.31         L         TO BOOT HAINLESS         7.3           7.31         HIELD         TO BOOT HAINLESS         7.3           7.31         B/HELD         TO BOOT HAINLESS         7.3           7.31         B/HELD         TO BOOT HAINLESS         7.3           7.31         B/HELD         TO BOOT HAINLESS         7.3           7.31         B/HELD         TO BOOT HAINLESS         7.3           7.31         B/HELD         TO BOOT HAINLESS         7.3           7.31         B/HELD         TO BOOT HAINLESS         7.3           7.32         DOOT HAINLESS         7.3         M         7.3           7.31         B/HELD         TO BOOT HAINLESS         7.3         7.3           7.32         B/HELD         TO BOOT HAINLESS         7.3         7.3           7.31         W         TO                                                                                                    | 691                    | SHIELU                                                                                                    | 10 BODY HAHNESS                                                                                                    |                                                                                                    |                                                                                                    |                                                                                                    |                                                 |                                                                                                    |                        |
| 0 BODY HARKESS         71.J         LW         TO BODY HARKESS           72.J         -         TO BODY HARKESS         72.J           0 BODY HARKESS         72.J         -         TO BODY HARKESS           73.J         -         TO BODY HARKESS         73.J           0 BODY HARKESS         73.J         -         TO BODY HARKESS           74.J         SHIELD         TO BODY HARKESS         75.J           0 BODY HARKESS         75.J         R         TO BODY HARKESS           75.J         R         TO BODY HARKESS         75.J           0 BODY HARKESS         73.J         SHIELD         TO BODY HARKESS           75.J         B         TO BODY HARKESS         73.J           77.J         SHIELD         TO BODY HARKESS         73.J           73.J         W         TO BODY HARKESS         73.J           73.J         W         TO BODY HARKESS         73.J           73.J         J         J         TO BODY HARKESS           73.J         W         TO BODY HARKES         73.J                                                                                                    | <b>7</b> 02            | B/B                                                                                                    | TO BODY HARNESS                                                                                                    |                                                                                                    |                                                                                                    |                                                                                                    |                                                 |                                                                                                    |                        |
| 0 BODY HARNESS         72J         -         TO BODY HARNESS           0 BODY HARNESS         73J         -         TO BODY HARNESS           7 BODY HARNESS         73J         -         TO BODY HARNESS           0 BODY HARNESS         73J         SHIED         TO BODY HARNESS           7 BODY HARNESS         75J         R         TO BODY HARNESS           7 BODY HARNESS         76J         0         TO BODY HARNESS           7 BODY HARNESS         76J         0         TO BODY HARNESS           7 BODY HARNESS         77J         SHIELD         TO BODY HARNESS           7 BODY HARNESS         73J         B         TO BODY HARNESS           7 BODY HARNESS         73J         B         TO BODY HARNESS                                                                                                    |                        |                                                                                                    | TO BODY HARNESS                                                                                                    |                                                                                                    |                                                                                                    |                                                                                                    |                                                 |                                                                                                    |                        |
| ID BODY HAINESS         7.3J         -         TO BODY HAINESS           710 BODY HAINESS         74J         SHIELD         TO BODY HAINESS           720 BODY HAINESS         75J         R         TO BODY HAINESS           720 BODY HAINESS         75J         R         TO BODY HAINESS           75J         R         TO BODY HAINESS         75J           75J         SHIELD         TO BODY HARNESS         77J           73J         SHIELD         TO BODY HARNESS         77J           77J         SHIELD         TO BODY HARNESS         77J           73J         W         TO BODY HARNESS         73J           73J         B         TO BODY HARNESS         73J                                                                                                    | 72J                    | ı                                                                                                    | TO BODY HARNESS                                                                                                    |                                                                                                    |                                                                                                    |                                                                                                    |                                                 |                                                                                                    |                        |
| 0.8 DDY HARNESS         7.4.         SHIELD         TO BODY HARNESS           0.8 DDY HARNESS         75.         R         10 BODY HARNESS           7.5 BODY HARNESS         75.         R         10 BODY HARNESS           0.8 DOY HARNESS         77.         SHIELD         10 BODY HARNESS           0.8 DOY HARNESS         7.8.         N         10 BODY HARNESS           0.8 DOY HARNESS         7.8.         N         10 BODY HARNESS           0.8 DOY HARNESS         7.8.         N         10 BODY HARNESS           0.8 DOY HARNESS         7.8.         N         10 BODY HARNESS                                                                                                    | 73J                    | ı                                                                                                    | TO BODY HARNESS                                                                                                    |                                                                                                    |                                                                                                    |                                                                                                    |                                                 |                                                                                                    |                        |
| C BODY HARNES         7-J         R         TO BODY HARNESS           C BODY HARNESS         7-J         0         TO BODY HARNESS           7-J         SHIELD         TO BODY HARNESS         7-J           0 BODY HARNESS         7-J         SHIELD         TO BODY HARNESS           0 BODY HARNESS         7-J         SHIELD         TO BODY HARNESS           7-BUDY HARNESS         7-J         SHIELD         TO BODY HARNESS           0 BODY HARNESS         7-J         SHIELD         TO BODY HARNESS           7-BUD         W         TO BODY HARNESS         7-J           0 BODY HARNESS         7-J         B         TO BODY HARNESS                                                                                                    | 74.1                   | SHIELD                                                                                                    | TO BODY HARNESS                                                                                                    |                                                                                                    |                                                                                                    |                                                                                                    |                                                 |                                                                                                    |                        |
| 0 BODY HARNESS         76.1         0         T0 BODY HARNESS           0 BODY HARNESS         77.3         SHIELD         T0 BODY HARNESS           77.3         SHIELD         T0 BODY HARNESS         73.3           73.3         B         T0 BODY HARNESS         73.3                                                                                                    | 75J                    | œ                                                                                                    | TO BODY HARNESS                                                                                                    | 1                                                                                                    |                                                                                                    |                                                                                                    |                                                 |                                                                                                    |                        |
| 0 BODY HARNESS         77.J         SHIELD         TO BODY HARNESS           0 BODY HARNESS         73.J         SHIELD         TO BODY HARNESS           0 BODY HARNESS         73.J         B         TO BODY HARNESS           0 BODY HARNESS         73.J         B         TO BODY HARNESS                                                                                                    | 192                    | c                                                                                                    | TO BODY HARNESS                                                                                                    | 1                                                                                                    |                                                                                                    |                                                                                                    |                                                 |                                                                                                    |                        |
| Number         Number         Numer         Numer         Numer <td>122</td> <td>SHIFLD</td> <td>TO RODY HARNESS</td> <td>T</td> <td></td> <td></td> <td></td> <td></td> <td></td>                                                                                                    | 122                    | SHIFLD                                                                                                    | TO RODY HARNESS                                                                                                    | T                                                                                                    |                                                                                                    |                                                                                                    |                                                 |                                                                                                    |                        |
| DOUT INTERVIS         Total         U BODY HARNESS         Total         B         TOBODY HARNESS         TOBODY HARNESS         TOBODY                                                                                                    |                        |                                                                                                    |                                                                                                    | -1                                                                                                    |                                                                                                    |                                                                                                    |                                                 |                                                                                                    |                        |
|                                                                                                    | 20                     | M                                                                                                    | 10 BODT HANNESS                                                                                                    |                                                                                                    |                                                                                                    |                                                                                                    |                                                 |                                                                                                    |                        |
|                                                                                                    | N62                    |                                                                                                    | TO BODY HARNESS                                                                                                    | -1                                                                                                    |                                                                                                    |                                                                                                    |                                                 |                                                                                                    |                        |
| DODY HARNESS 80J W TO BODY HARNESS                                                                                                    | 801                    | M                                                                                                    | TO BODY HARNESS                                                                                                    |                                                                                                    |                                                                                                    |                                                                                                    |                                                 |                                                                                                    |                        |
| TO BODY HARNESS                                                                                                    |                        | 280           300           301           302           303           304           325           327           328           329           320           321           322           323           324           325           326           327           328           329           321           322           323           324           325           326           327           328           329           320           321           322           323           324           325           329           320           321           322           323           324           325           326           327           328           329           320           321           322           323           324 | 284         G/O           301         SB           303         SB           304         V           305         P           304         V           305         P           304         V           305         P           305         P           305         P           305         P           305         P           305         P           305         P           305         P           305         P           305         P           305         P           305         P           400         SB           41         P           420         L           431         P           440         P           451         P           453         R           550         P           551         R           553         R           550         P           551         R           551         R           551         R           551 | 28.4         G/O         TO BODY HARNESS           30.1         SB         TO BODY HARNESS           31.1         L         TO BODY HARNESS           32.1         L         C         TO BODY HARNESS           32.1         L         C         TO BODY HARNESS           33.1         CAR         TO BODY HARNESS           33.1         CA         TO BODY HARNESS           33.1         CA         TO BODY HARNESS           33.1         CA         TO BODY HARNESS           33.1         CA         TO BODY HARNESS           34.1         L         TO BODY HARNESS           35.1         LG         TO BODY HARNESS           34.1         L         TO BODY HARNESS           34.1         L         TO BODY HARNESS           34.1         L         TO BODY HARNESS           44.1         BR         TO BODY HARNESS           44.1         L         TO BODY HARNESS           54.1         L         TO BODY HARNESS           54.1         L         TO BODY HARNESS           54.1         R         TO BODY HARNESS           54.1         R         TO BODY HARNESS           54.1 <td< td=""><td>201         GOD         TO BODY HARKESS         201           30.1         SB         TO BODY HARKESS         201           30.1         SB         TO BODY HARKESS         201           30.1         SB         TO BODY HARKESS         201           30.1         CG         TO BODY HARKESS         201           30.1         CG         TO BODY HARKESS         201           30.1         LG         TO BODY HARKESS         201           30.1         LG         TO BODY HARKESS         201           30.1         LG         TO BODY HARKESS         201           30.1         L         TO BODY HARKESS         201           30.1         L         TO BODY HARKESS         201           40.1         L         TO BODY HARKESS         201           40.1         L         TO BODY HARKESS         201           40.1         L         TO BODY HARKESS         201           40.1         L         TO BODY HARKESS         201           40.1         L         TO BODY HARKESS         201           40.1         L         TO BODY HARKESS         201           40.1         L         TO BODY HARKESS         20</td><td>28/1         сво         товолу намесса<br/>во         сво         товолу намесса<br/>во         сво         товолу намесса<br/>во         сво         товолу намесса<br/>во         сво         товолу намесса<br/>во         сво         товолу намесса<br/>во         сво         товолу намесса<br/>во         сво         товолу намесса<br/>во         во         сво         товолу намесса<br/>во         товолу намесса<br/>во         товолу намесса<br/>во         во         товолу намесса<br/>во         во         товолу намесса<br/>во         товолу намесса<br/>во         товолу намесса<br/>во         товолу намесса<br/>во         товолу намесса<br/>во         тово</td><td>00         000000000000000000000000000000000000</td><td>80         000         1060000488         0000000488         0000000488           10         10         10         10         000000488         0000000488           10         10         10         10         0000000488         00000000488         000000000488         000000000488         0000000000488         000000000000000000000000000000000000</td><td></td></td<> | 201         GOD         TO BODY HARKESS         201           30.1         SB         TO BODY HARKESS         201           30.1         SB         TO BODY HARKESS         201           30.1         SB         TO BODY HARKESS         201           30.1         CG         TO BODY HARKESS         201           30.1         CG         TO BODY HARKESS         201           30.1         LG         TO BODY HARKESS         201           30.1         LG         TO BODY HARKESS         201           30.1         LG         TO BODY HARKESS         201           30.1         L         TO BODY HARKESS         201           30.1         L         TO BODY HARKESS         201           40.1         L         TO BODY HARKESS         201           40.1         L         TO BODY HARKESS         201           40.1         L         TO BODY HARKESS         201           40.1         L         TO BODY HARKESS         201           40.1         L         TO BODY HARKESS         201           40.1         L         TO BODY HARKESS         201           40.1         L         TO BODY HARKESS         20 | 28/1         сво         товолу намесса<br>во         сво         товолу намесса<br>во         сво         товолу намесса<br>во         сво         товолу намесса<br>во         сво         товолу намесса<br>во         сво         товолу намесса<br>во         сво         товолу намесса<br>во         сво         товолу намесса<br>во         во         сво         товолу намесса<br>во         товолу намесса<br>во         товолу намесса<br>во         во         товолу намесса<br>во         во         товолу намесса<br>во         товолу намесса<br>во         товолу намесса<br>во         товолу намесса<br>во         товолу намесса<br>во         тово | 00         000000000000000000000000000000000000 | 80         000         1060000488         0000000488         0000000488           10         10         10         10         000000488         0000000488           10         10         10         10         0000000488         00000000488         000000000488         000000000488         0000000000488         000000000000000000000000000000000000 |                        |

REAR FINAL DRIVE CONNECTORS - WITH VK56VD

Revision: March 2016

2016 Titan NAM

# **REAR FINAL DRIVE**

# < WIRING DIAGRAM >

В

А

С

DLN

Е

F

G

Н

J

Κ

L

Μ

Ν

Ο

Ρ

| Revision: March 2016 |
|----------------------|
|----------------------|

< WIRING DIAGRAM >

| Connector No    | M70       | 15 |
|-----------------|-----------|----|
| CONTRACTOR NO.  | INI 2     | 16 |
| Connector Name  |           | 2  |
|                 |           | 17 |
|                 |           | 18 |
| Connector Type  | TH08FB-NH | 19 |
| Connector Color | BLACK     | 20 |
|                 |           | 21 |
|                 |           | 22 |
| SH              |           | 23 |
|                 | 4 3 2 1   | 24 |
|                 | 8 7 6 5   |    |

|     | _  |   |    |   | E    |     |    |  |
|-----|----|---|----|---|------|-----|----|--|
|     |    |   |    |   |      | -   | 13 |  |
|     |    |   |    |   |      | 2   | 14 |  |
|     | E  |   |    |   |      | e   | 15 |  |
|     | S  |   |    |   |      | 4   | 16 |  |
|     | 2  |   |    |   | 117  | 2   | 17 |  |
|     | Ĕ  | _ |    |   | IV   | 9   | 18 |  |
|     | Z  | Ŧ |    |   | IN . | 7   | 19 |  |
|     | 8  | ≥ |    |   |      | ••• | 20 |  |
| ĝ   | S  | 4 | Ë  |   | 5    | თ   | 21 |  |
| L12 | þ  | Ŧ | Ŧ  |   |      | 10  | 22 |  |
| ~   | ٩  | - | >  |   |      | 11  | 23 |  |
|     | ø  |   | Ļ  |   |      | 12  | 24 |  |
| ö   | am | ğ | 8  |   | l    |     |    |  |
| Ž   | ž  | E | õ  |   |      |     |    |  |
| ī   | ē  | ā | to |   |      |     |    |  |
| ě   | ĕ  | ĕ | ē  |   | U,   |     |    |  |
| Ē   | Ē  | Ē | Ē  | Æ | •    |     |    |  |
| ő   | ö  | ő | ő  | G |      |     |    |  |
|     |    |   |    |   |      | •   |    |  |

**DLN-238** 

| Signal Name      | GND | ITS CAN-H | IGN | BUZZER OUTPUT | ITS CAN-L | ITS CAN-L | SW LED | 1  | CAN -H | CAN-L | SW 1 | 1   | 1  | 1  |
|------------------|-----|-----------|-----|---------------|-----------|-----------|--------|----|--------|-------|------|-----|----|----|
| Color of<br>Wire | 8   | ٦         | σ   | GR            | щ         | æ         | G/R    | I  | L      | Ч     | ŋ    | ı   | -  | ı  |
| Terminal<br>No.  | -   | 2         | e   | 4             | 5         | 9         | 7      | 80 | 6      | 10    | 11   | 12  | 13 | 14 |
|                  |     |           |     |               |           |           |        |    |        | Ał    | ADI  | A11 | 72 | GB |

| LED 1 | ITS CAN-H | 1  | -  | -  | -  | SW | I  |
|-------|-----------|----|----|----|----|----|----|
| G/B   | -         | 1  |    |    | ī  | ГG | ī  |
| 17    | 18        | 19 | 20 | 21 | 22 | 23 | 24 |

# **BASIC INSPECTION** DIAGNOSIS AND REPAIR WORKFLOW

Work Flow

DETAILED FLOW

**1**.INTERVIEW FROM THE CUSTOMER

Clarify customer complaints before inspection. First of all, perform an interview utilizing DLN-240, "Diagnostic Work Sheet" and reproduce symptoms as well as fully understand it. Ask customer about his/her complaints carefully. Check symptoms by driving vehicle with customer, if necessary. CAUTION:

Customers are not professional. Never guess easily like "maybe the customer means that...," or "maybe the customer mentions this symptom".

>> GO TO 2.

2.CHECK SYMPTOM

Reproduce the symptom that is indicated by the customer, based on the information from the customer obtained by interview. Also check that the symptom is not caused by fail-safe function. Refer to DLN-220, "Fail-Safe".

# **CAUTION:**

When the symptom is caused by normal operation, fully inspect each portion and obtain the understanding of customer that the symptom is not caused by a malfunction.

>> GO TO 3.

3.PERFORM SELF DIAGNOSTIC RESULT

Select "Self Diagnostic Result" mode of "DIFF LOCK".

Is any DTC detected?

YES >> Record or print self-diagnosis results. GO TO 4.

NO >> GO TO 6.

**4.**RECHECK SYMPTOM

# 

Erase "Self Diagnostic Result" mode of "DIFF LOCK". 1.

Perform DTC confirmation procedures for the malfunctioning system.

# NOTE:

If some DTCs are detected at the same time, determine the order for performing the diagnosis based on DLN-M 220, "DTC Inspection Priority Chart".

# Is any DTC detected?

YES >> GO TO 5.

NO >> Check harness and connectors based on the information obtained by interview. Refer to GI-43, "Intermittent Incident".

# **5.** REPAIR OR REPLACE THE MALFUNCTIONING PARTS

· Repair or replace the malfunctioning parts.

Reconnect part or connector after repairing or replacing.

When DTC is detected, erase "Self Diagnostic Result" mode of "DIFF LOCK".

# >> GO TO 7.

# **Ó.**IDENTIFY MALFUNCTIONING SYSTEM BY SYMPTOM DIAGNOSIS

Estimate malfunctioning system based on symptom diagnosis and perform inspection. Can the error-detected system be identified?

# **DLN-239**

DLN Ε

А

INFOID:000000013478006

F

Н

Κ

L

Ν

Ρ

# DIAGNOSIS AND REPAIR WORKFLOW

#### < BASIC INSPECTION >

# [REAR FINAL DRIVE: MA248 (ELD)]

# YES >> GO TO 7.

NO >> Check harness and connectors based on the information obtained by interview. Refer to <u>GI-43</u>, <u>"Intermittent Incident"</u>.

# 7.FINAL CHECK

# 

- 1. Check the reference value for differential lock control unit.
- 2. Recheck the symptom and check that symptom is not reproduced on the same conditions.

#### Is the symptom reproduced?

YES >> GO TO 3.

NO >> Inspection End.

# Diagnostic Work Sheet

INFOID:000000013478007

#### Description

- In general, customers have their own criteria for a problem. Therefore, it is important to understand the symptom and status well enough by asking the customer about his/her concerns carefully. To systemize all the information for the diagnosis, prepare the interview sheet referring to the interview points.
- In some cases, multiple conditions that appear simultaneously may cause a DTC to be detected.

#### Interview sheet sample

|                            |                   | Interview sheet                                                                                                    |     |  |  |  |  |
|----------------------------|-------------------|----------------------------------------------------------------------------------------------------|-----|--|--|--|--|
| Customer                   | MR/MS             | Registration     Initial year       number     registration                                                                                                    |     |  |  |  |  |
| name                       |                   | Vehicle type VIN                                                                                                    |     |  |  |  |  |
| Storage date               |                   | Engine Mileage km ( Mi                                                                                                    | le) |  |  |  |  |
|                            |                   | Differential lock indicator lamp does not turn ON with differential lock mode switch O                                                                                                    | N.  |  |  |  |  |
|                            |                   | Differential lock indicator lamp flashes while driving.                                                                                                    |     |  |  |  |  |
| Symptom                    |                   | □Noise □Vibration                                                                                                    |     |  |  |  |  |
|                            |                   | □Others<br>( )                                                                                                    |     |  |  |  |  |
| First occurrence           |                   | □Recently □Others ( )                                                                                                    |     |  |  |  |  |
| Frequency of occurrence    |                   | □Always □Under a certain conditions of □Sometimes (time(s)/day)                                                                                                    |     |  |  |  |  |
|                            |                   | Dirrelevant                                                                                                    |     |  |  |  |  |
| Climate con-               | Weather           | □Fine □Cloud □Rain □Snow □Others ( )                                                                                                    |     |  |  |  |  |
| ditions                    | Temperature       | □Hot □Warm □Cool □Cold □Temperature [Approx. °C( °F)]                                                                                                    |     |  |  |  |  |
|                            | Relative humidity | □High □Moderate □Low                                                                                                    |     |  |  |  |  |
| Road conditions            |                   | □Urban area □Suburb area □High way<br>□Mounting road (uphill or down hill) □Rough road                                                                                                    |     |  |  |  |  |
| Operation conditions, etc. |                   | □Irrelevant<br>□When engine starts □During idling<br>□During driving □During acceleration □At constant speed driving<br>□During deceleration □During cornering (right curve or left curve) |     |  |  |  |  |

# DIAGNOSIS AND REPAIR WORKFLOW

| < BASIC INSPECTIO | BASIC INSPECTION > |                     | [REAR FINAL DRIV          | /E: MA248 (EL | .D)]   |
|-------------------|--------------------|---------------------|---------------------------|---------------|--------|
|                   |                    | Interview sh        | neet                      |               |        |
| Customer          | MR/MS              | Registration number | Initial year registration |               |        |
| name              |                    | Vehicle type        | VIN                       |               |        |
| Storage date      |                    | Engine              | Mileage                   | km ( 🛛 🛚      | /lile) |
| Other conditions  |                    |                     |                           |               | (      |
| Memo              |                    |                     |                           |               |        |
|                   |                    |                     |                           |               | D      |
|                   |                    |                     |                           |               |        |
|                   |                    |                     |                           |               |        |
|                   |                    |                     |                           |               |        |
|                   |                    |                     |                           |               |        |
|                   |                    |                     |                           |               | ,      |
|                   |                    |                     |                           |               | I      |
|                   |                    |                     |                           |               |        |
|                   |                    |                     |                           |               | ,      |
|                   |                    |                     |                           |               | I      |
|                   |                    |                     |                           |               |        |
|                   |                    |                     |                           |               | ſ      |
|                   |                    |                     |                           |               |        |
|                   |                    |                     |                           |               | I      |
|                   |                    |                     |                           |               | (      |

Ρ

# P1836 DIFFERENTIAL LOCK CONTROL UNIT

# < DTC/CIRCUIT DIAGNOSIS >

# [REAR FINAL DRIVE: MA248 (ELD)]

# DTC/CIRCUIT DIAGNOSIS P1836 DIFFERENTIAL LOCK CONTROL UNIT

# DTC Description

INFOID:000000013478429

# DTC DETECTION LOGIC

Malfunction is detected in the memory (EEPROM) system of differential lock control unit.

| DTC No. | CONSULT screen terms<br>(Trouble diagnosis content) | DTC detection condition |                             |  |
|---------|-----------------------------------------------------|-------------------------|-----------------------------|--|
|         |                                                     | Diagnosis condition     | When ignition switch is ON. |  |
| D1926   | CONTROL UNIT 3                                      | Signal (terminal)       | —                           |  |
| F 1030  | (Control unit 3)                                    | Threshold               | —                           |  |
|         |                                                     | Diagnosis delay time    | _                           |  |

# POSSIBLE CAUSE

Internal malfunction of differential lock control unit.

#### FAIL-SAFE

When differential lock system is malfunctioning, fail-safe status activates and rear differential lock is disengaged.

# DTC CONFIRMATION PROCEDURE

# 1.PRECONDITIONING

If "DTC CONFIRMATION PROCEDURE" has been previously conducted, always turn ignition switch OFF and wait at least 10 seconds before conducting the next test.

# >> GO TO 2.

# 2.DTC REPRODUCTION PROCEDURE

#### 

- 1. Turn the ignition switch ON.
- 2. Select "Self Diagnostic Result" mode of "DIFF LOCK".

#### Is DTC "P1836" detected?

- YES >> Proceed to diagnosis procedure. Refer to <u>DLN-242, "Diagnosis Procedure"</u>.
- NO-1 >> To check malfunction symptom before repair: Refer to <u>GI-43</u>, "Intermittent Incident".
- NO-2 >> Confirmation after repair: Inspection End.

# Diagnosis Procedure

INFOID:000000013478430

# **1.**PERFORM SELF DIAGNOSTIC RESULT

#### 

After erasing the DTC, perform DTC confirmation procedure again. Refer to <u>DLN-242, "DTC Description"</u>. <u>Is DTC "P1836" detected?</u>

- YES >> Replace differential lock control unit. Refer <u>DLN-281, "Removal and Installation"</u>.
- NO >> Check differential lock control unit pin terminals for damage or loose connection with harness connector. If any items are damaged, repair or replace the malfunctioning parts.

# P1838 DIFFERENTIAL LOCK MODE SWITCH

# < DTC/CIRCUIT DIAGNOSIS >

# P1838 DIFFERENTIAL LOCK MODE SWITCH

# **DTC** Description

INFOID:000000013478431

[REAR FINAL DRIVE: MA248 (ELD)]

# DTC DETECTION LOGIC

More than two switch inputs are simultaneously detected due to short circuit of differential lock mode switch.

| DTC No.                                                                                                 | CONSULT screen terms                                                                                                    |                                                                                                | DTC detection condition                                                               | С           |
|----------------------------------------------------------------------------------------------------|----------------------------------------------------------------------------------------------------|------------------------------------------------------------------------------------------------|---------------------------------------------------------------------------------------|-------------|
|                                                                                                    |                                                                                                    |                                                                                                | When ignition switch is ON                                                            |             |
|                                                                                                    |                                                                                                    | Signal (terminal)                                                                              | Differential lock mode switch (terminal 5 and 14)                                     |             |
| P1838                                                                                                   | ON SW<br>(Differential lock ON switch)                                                                                                    | Threshold                                                                                      |                                                                                       | DLN         |
|                                                                                                    | (                                                                                                    | Diagnosis delay time                                                                           |                                                                                       |             |
| POSSIBLE C<br>• Malfunction o<br>• Malfunction o<br>• Internal malf<br>FAIL-SAFE<br>When different      | AUSE<br>of differential lock mode sw<br>of differential lock mode sw<br>unction of differential lock of<br>tial lock system is malfund                                               | vitch<br>vitch circuit<br>control unit<br>ctioning, fail-safe sta                              | atus activates and rear differential lock is disen-                                   | F           |
| gageo.                                                                                                  |                                                                                                    |                                                                                                |                                                                                       |             |
| DTC CONFIF                                                                                              | RMATION PROCEDURE                                                                                                    |                                                                                                |                                                                                       | Н           |
| 1.PRECOND                                                                                               | ITIONING                                                                                                    |                                                                                                |                                                                                       |             |
| If "DTC CONF<br>wait at least 10                                                                        | IRMATION PROCEDURE'<br>) seconds before conducting                                                                                                    | has been previousl<br>ng the next test.                                                        | y conducted, always turn ignition switch OFF and                                      |             |
| >> G(                                                                                                   | O TO 2.                                                                                                    |                                                                                                |                                                                                       |             |
| 2.DTC REPR                                                                                              | ODUCTION PROCEDURI                                                                                                    | Ξ                                                                                              |                                                                                       | J           |
| CONSULT 1. Start the e CAUTION Stop the v 2. Operate d 3. Select "Se Is DTC "P1838 YES >> Pr NO-1 >> To | ngine.<br><b>:</b><br><b>/ehicle.</b><br>ifferential lock mode switch<br>iff Diagnostic Result" mode<br><u>3" detected?</u><br>oceed to diagnosis proced<br>oceck malfunction sympto | n to each position.<br>e of "DIFF LOCK".<br>ure. Refer to <u>DLN-2</u><br>om before repair: Re | 4 <u>3, "Diagnosis Procedure"</u> .<br>fer to <u>GI-43, "Intermittent Incident"</u> . | K<br>L<br>M |
| NO-2 >> Co                                                                                              | onfirmation after repair: Ins                                                                                                    | pection End.                                                                                   |                                                                                       |             |
| Diagnosis F                                                                                             | Procedure                                                                                                    |                                                                                                | INFOID:000000013478432                                                                | N           |
| 1.CHECK DIF                                                                                             | FERENTIAL LOCK MOD                                                                                                    | E SWITCH                                                                                       |                                                                                       | IN          |
| Check differen<br>Is the inspection<br>YES >> Go<br>NO >> Re                                            | tial lock mode switch. Refe<br>on result normal?<br>O TO 2.<br>eplace differential lock mod                                                                                          | er to <u>DLN-245, "Com</u><br>le switch.                                                       | nponent Inspection".                                                                  | 0<br>P      |
| 2.CHECK IG                                                                                              | NITION VOLTAGE FOR D                                                                                                    | FFERENTIAL LOC                                                                                 | K MODE SWITCH                                                                         |             |
| 1. Turn the ig<br>2. Disconnec                                                                          | nition switch OFF.<br>t differential lock mode sw                                                                                                    | itch harness connec                                                                            | ctor.                                                                                 |             |

3. Check the voltage between differential lock mode switch harness connector and ground.

А

В

# P1838 DIFFERENTIAL LOCK MODE SWITCH

# < DTC/CIRCUIT DIAGNOSIS >

[REAR FINAL DRIVE: MA248 (ELD)]

| Differential loc | ck mode switch |        | Voltage   |
|------------------|----------------|--------|-----------|
| Connector        | Terminal       |        | (Approx.) |
| M72              | 4              | Ground | 0 V       |

4. Turn the ignition switch ON.

CAUTION:

# Never start the engine.

5. Check the voltage between differential lock mode switch harness connector and ground.

| Differential loc | ck mode switch |        | Voltage         |
|------------------|----------------|--------|-----------------|
| Connector        | Terminal       |        | (Approx.)       |
| M72              | 4              | Ground | Battery voltage |

Is the inspection result normal?

YES >> GO TO 4.

NO >> GO TO 3.

# 3. CHECK IGNITION SIGNAL CIRCUIT FOR DIFFERENTIAL LOCK MODE SWITCH

1. Turn the ignition switch OFF.

2. Check fuse [No. 31 located in the fuse block (J/B)].

- 3. Disconnect fuse block (J/B) harness connector.
- Check the continuity between differential lock mode switch harness connector and fuse block (J/B) harness connector.

| Differential loc | ck mode switch | Fuse bl   | Continuity |            |
|------------------|----------------|-----------|------------|------------|
| Connector        | Terminal       | Connector | Terminal   | Continuity |
| M72              | 4              | M4        | 7P         | Yes        |

5. Check the continuity between differential lock mode switch harness connector and the ground.

| Differential loc | ck mode switch |        | Continuity |  |
|------------------|----------------|--------|------------|--|
| Connector        | Terminal       |        | Continuity |  |
| M72              | 4              | Ground | No         |  |

Is the inspection result normal?

YES >> Perform the trouble diagnosis for ignition power supply circuit. Refer to <u>PG-13</u>, "Wiring Diagram - <u>BATTERY POWER SUPPLY - WITH Cummins 5.0L -</u>".

NO >> Repair or replace the malfunctioning parts.

# **4.**CHECK DIFFERENTIAL LOCK MODE SWITCH SIGNAL

#### 1. Turn the ignition switch OFF.

- 2. Connect differential lock mode switch harness connector.
- 3. Disconnect differential lock control unit harness connector.
- 4. Turn the ignition switch ON. CAUTION:

#### Never start the engine.

5. Check the voltage between differential lock control unit harness connector and ground.

| Differential lock control unit |          |            | Condition                          |                 |
|--------------------------------|----------|------------|------------------------------------|-----------------|
| Connector                      | Terminal |            |                                    | (Approx.)       |
|                                | 5        | - Ground - | Differential lock mode switch: ON  | Battery voltage |
| B77                            | 0        |            | Differential lock mode switch: OFF | 0 V             |
|                                | 14       |            | Differential lock mode switch: ON  | 0 V             |
|                                |          |            | Differential lock mode switch: OFF | Battery voltage |

Is the inspection result normal?

Revision: March 2016

# P1838 DIFFERENTIAL LOCK MODE SWITCH

< DTC/CIRCUIT DIAGNOSIS >

# [REAR FINAL DRIVE: MA248 (ELD)]

А

В

F

Κ

L

Μ

INFOID-000000013478433

YES >> GO TO 5. NO >> GO TO 6.

**5.**CHECK DIFFERENTIAL LOCK MODE SWITCH SIGNAL CIRCUIT

- 1. Turn the ignition switch OFF.
- 2. Disconnect differential lock mode switch harness connector.

 Check the continuity between differential lock control unit harness connector and differential lock mode switch harness connector.

| Differential lo | ck control unit | Differential loc | k mode switch | Continuity |   |
|-----------------|-----------------|------------------|---------------|------------|---|
| Connector       | Terminal        | Connector        | Terminal      | Continuity |   |
| B77             | 5               | -                | 7             | Yes        |   |
|                 |                 |                  | 8             | No         |   |
|                 | 44              | WI72             | 7             | No         | E |
|                 | 14              |                  | 8             | Yes        |   |

4. Check the continuity between differential lock control unit harness connector and ground.

| Differential lock control unit |        |        | Continuity |    |  |
|--------------------------------|--------|--------|------------|----|--|
| Connector Terminal             |        |        |            |    |  |
| 077                            | 5      |        | Orrent     | No |  |
| B//                            | 14     | Ground | NO         |    |  |
| the increation regult n        | armal2 | 1      | 1          | Н  |  |

Is the inspection result normal?

YES >> GO TO 6.

NO >> Repair or replace the malfunctioning parts.

# 6.CHECK TERMINALS AND HARNESS CONNECTORS

Check differential lock control unit pin terminals for damage or loose connection with harness connector.
Check differential lock mode switch pin terminals for damage or loose connection with harness connector.

# Is the inspection result normal?

YES >> Replace differential lock control unit. Refer to <u>DLN-281, "Removal and Installation"</u>.

NO >> Repair or replace the malfunctioning parts.

# Component Inspection

# 1. CHECK DIFFERENTIAL LOCK MODE SWITCH

1. Turn the ignition switch OFF.

2. Remove differential lock mode switch.

3. Check the continuity between differential lock mode switch connector terminals.

| Differential lock mode switch<br>Terminal |   | Condition                          | Continuity | N  |
|-------------------------------------------|---|------------------------------------|------------|----|
|                                           |   | Condition                          | Continuity | IN |
|                                           | 7 | Differential lock mode switch: ON  | Yes        |    |
| 4 –                                       | I | Differential lock mode switch: OFF | No         | 0  |
|                                           | ٥ | Differential lock mode switch: ON  | No         |    |
|                                           | 0 | Differential lock mode switch: OFF | Yes        |    |

# Is the inspection result normal?

YES >> Inspection End.

NO >> Replace differential lock mode switch.

# P1839 DIFFERENTIAL LOCK POSITION SWITCH

# < DTC/CIRCUIT DIAGNOSIS >

# [REAR FINAL DRIVE: MA248 (ELD)]

# P1839 DIFFERENTIAL LOCK POSITION SWITCH

# DTC Description

INFOID:000000013478434

# DTC DETECTION LOGIC

When differential lock position switch is ON, rotation difference occurs in wheel speed (rear wheel right and left).

| DTC No.                                                 | CONSULT screen terms<br>(Trouble diagnosis content)     | DTC detection condition            |                                                 |  |
|---------------------------------------------------------|---------------------------------------------------------|------------------------------------|-------------------------------------------------|--|
| POSI SW ON<br>(Differential lock position<br>switch ON) | Diagnosis condition                                     | Engine running and vehicle running |                                                 |  |
|                                                         | POSI SW ON<br>(Differential lock position<br>switch ON) | Signal (terminal)                  | Differential lock position switch (terminal 12) |  |
|                                                         |                                                         | Threshold                          | —                                               |  |
|                                                         |                                                         | Diagnosis delay time               | —                                               |  |

# POSSIBLE CAUSE

- Malfunction of differential lock position switch
- Malfunction of differential lock position switch circuit
- Internal malfunction of differential lock control unit

# FAIL-SAFE

When differential lock system is malfunctioning, fail-safe status activates and rear differential lock is disengaged.

# DTC CONFIRMATION PROCEDURE

# 1.PRECONDITIONING

If "DTC CONFIRMATION PROCEDURE" has been previously conducted, always turn ignition switch OFF and wait at least 10 seconds before conducting the next test.

# >> GO TO 2.

# 2.DTC REPRODUCTION PROCEDURE

# 

- 1. Start the engine.
- 2. Turn the differential lock mode switch ON.
- 3. Drive at 20km/h (12 MPH) or less for approx. 1 minute on the curved road.
- 4. Select "Self Diagnostic Result" mode of "DIFF LOCK".

#### Is DTC "P1839" detected?

- YES >> Proceed to diagnosis procedure. Refer to <u>DLN-246, "Diagnosis Procedure"</u>.
- NO-1 >> To check malfunction symptom before repair: Refer to GI-43, "Intermittent Incident".
- NO-2 >> Confirmation after repair: Inspection End.

# **Diagnosis** Procedure

INFOID:000000013478435

# **1.**CHECK DIFFERENTIAL LOCK POSITION SWITCH GROUND CIRCUIT

Check the continuity between differential lock position switch harness connector and ground.

- 1. Turn the ignition switch OFF.
- 2. Disconnect differential lock position switch harness connector.
- 3. Check the continuity between differential lock position switch harness connector and ground.

| Differential lock | position switch |        | Continuity |  |
|-------------------|-----------------|--------|------------|--|
| Connector         | Terminal        |        | Continuity |  |
| C16               | 2               | Ground | Yes        |  |

# Is the inspection result normal?

YES >> GO TO 2.

# P1839 DIFFERENTIAL LOCK POSITION SWITCH

[REAR FINAL DRIVE: MA248 (ELD)] < DTC/CIRCUIT DIAGNOSIS > NO >> Repair or replace the malfunctioning parts. 2.check differential lock position switch signal circuit А 1. Disconnect differential lock control unit harness connector. Check the continuity between differential lock control unit harness connector and differential lock position 2. В switch harness connector. Differential lock control unit Differential lock position switch Continuity Connector Terminal Connector Terminal B77 C16 12 1 Yes DLN Check the continuity between differential lock control unit harness connector and ground. 3. Differential lock control unit Continuity Ε Connector Terminal B77 12 Ground No Is the inspection result normal? F YES >> GO TO 3. NO >> Repair or replace the malfunctioning parts.  $\mathbf{3}$ .check differential lock position switch signal 1. Connect differential lock control unit harness connector. 2. Turn the ignition switch ON. Н CAUTION: Never start the engine. Check the voltage between differential lock position switch harness connector and ground. 3 Differential lock position switch Voltage (Approx.) Connector Terminal C16 1 Ground Battery voltage Is the inspection result normal? YES >> GO TO 4. K NO >> Repair or replace the malfunctioning parts. 4.CHECK DIFFERENTIAL LOCK POSITION SWITCH Check differential lock position switch. Refer to DLN-247, "Component Inspection". Is the inspection result normal? YES >> GO TO 5. M NO >> Replace differential lock position switch. Refer to DLN-283, "Removal and Installation".  ${f 5}.$ CHECK TERMINALS AND HARNESS CONNECTORS · Check differential lock control unit pin terminals for damage or loose connection with harness connector. Ν Check differential lock position switch pin terminals for damage or loose connection with harness connector.

#### Is the inspection result normal?

YES >> Replace differential lock control unit. Refer to DLN-281, "Removal and Installation".

NO >> Repair or replace the malfunctioning parts.

# Component Inspection

1.CHECK DIFFERENTIAL LOCK POSITION SWITCH

1. Turn the ignition switch OFF.

2. Remove differential lock position switch. Refer to DLN-283, "Removal and Installation". INFOID:000000013478436

P

# P1839 DIFFERENTIAL LOCK POSITION SWITCH

Continuity

Yes

No

#### < DTC/CIRCUIT DIAGNOSIS >

**Differential lock** position switch

Terminal

1

3. Check the continuity between differential lock position switch connector terminals.

Condition

While pulling rod (A) of differential lock posi-

While pushing rod (A) of differential lock posi-

(Differential system is locked state.)

(Differential system is unlocked state.)

| [REAR FINAL DRIVE: MA24 | 48 (ELD)]       |
|-------------------------|-----------------|
|                         |                 |
|                         |                 |
|                         |                 |
| ( - this                | 31.013.09.479.7 |

ALDIA0847Z

Is the inspection result normal?

tion switch

tion switch

YES >> Inspection End.

2

>> Replace differential lock position switch. Refer to DLN-283, "Removal and Installation". NO

# < DTC/CIRCUIT DIAGNOSIS >

# P1844 RELAY

# **DTC Description**

DTC DETECTION LOGIC

Differential lock control unit detects as irregular by comparing target value with monitor value.

| DTC No.                                                                                                    | CONSULT screen terms<br>(Trouble diagnosis content)                                                                                                    |                                                                                          | DTC detection condition                                                              |
|----------------------------------------------------------------------------------------------------|----------------------------------------------------------------------------------------------------|------------------------------------------------------------------------------------------|--------------------------------------------------------------------------------------|
|                                                                                                    |                                                                                                    | Diagnosis condition                                                                      | When ignition switch is ON.                                                          |
|                                                                                                    | RFLAY                                                                                                    | Signal (terminal)                                                                        | _                                                                                    |
| P1844                                                                                                    | (Relay)                                                                                                    | Threshold                                                                                |                                                                                      |
|                                                                                                    |                                                                                                    | Diagnosis delay time                                                                     | _                                                                                    |
| POSSIBLE C.<br>Internal malfur                                                                                                    | AUSE<br>action of differential lock co                                                                                                    | ntrol unit                                                                               |                                                                                      |
| FAIL-SAFE<br>When different<br>gaged.                                                                                                    | tial lock system is malfund                                                                                                    | ctioning, fail-safe sta                                                                  | atus activates and rear differential lock is disen-                                  |
| DTC CONFIF                                                                                                    | MATION PROCEDURE                                                                                                    |                                                                                          |                                                                                      |
| 1.PRECOND                                                                                                    | ITIONING                                                                                                    |                                                                                          |                                                                                      |
| If "DTC CONFI<br>wait at least 10                                                                                                    | IRMATION PROCEDURE"                                                                                                    | ' has been previousl<br>ng the next test.                                                | y conducted, always turn ignition switch OFF and                                     |
| >> GO<br>2.DTC REPR                                                                                                    | O TO 2.<br>ODUCTION PROCEDUR                                                                                                    | Ē                                                                                        |                                                                                      |
| CONSULT <ol> <li>Turn the ig</li> <li>Select "Se</li> <li><u>Is DTC "P1844</u></li> <li>YES &gt;&gt; Pr</li> <li>NO-1 &gt;&gt; To</li> <li>NO-2 &gt;&gt; Co</li> </ol> | gnition switch OFF to ON.<br>If Diagnostic Result" mode<br><u>" detected?</u><br>oceed to diagnosis proced<br>o check malfunction sympto<br>onfirmation after repair: Ins | e of "DIFF LOCK".<br>lure. Refer to <u>DLN-2</u><br>om before repair: Re<br>pection End. | <u>49, "Diagnosis Procedure"</u> .<br>fer to <u>GI-43, "Intermittent Incident"</u> . |
| Diagnosis F                                                                                                    | Procedure                                                                                                    |                                                                                          | INFOID:000000013478438                                                               |
| <b>1</b> .CHECK PC                                                                                                    | WER SUPPLY AND GRO                                                                                                    | UND CIRCUIT                                                                              |                                                                                      |
| Perform the tro                                                                                                    | ouble diagnosis of the pov                                                                                                    | wer supply and grou                                                                      | ind circuit. Refer to <u>DLN-273, "Diagnosis Proce-</u>                              |
| Is the inspectic                                                                                                    | on result normal?                                                                                                    |                                                                                          |                                                                                      |
| YES >> GO                                                                                                    | O TO 2.                                                                                                    |                                                                                          |                                                                                      |
| NO >> Re                                                                                                    | epair or replace the malfun                                                                                                    | ctioning parts.                                                                          |                                                                                      |
| ∠.CHECK TE                                                                                                    | RMINALS AND HARNESS                                                                                                    | 6 CONNECTORS                                                                             |                                                                                      |
| Check differen                                                                                                    | tial lock control unit pin ter                                                                                                    | minals for damage of                                                                     | or loose connection with harness connector.                                          |
| Is the inspectic                                                                                                    | on result normal?                                                                                                    |                                                                                          |                                                                                      |
|                                                                                                    |                                                                                                    |                                                                                          |                                                                                      |

А

В

INFOID:000000013478437

# P1848 DIFFERENTIAL LOCK SOLENOID

# DTC Description

INFOID:000000013478439

[REAR FINAL DRIVE: MA248 (ELD)]

# DTC DETECTION LOGIC

An open was detected in the differential lock solenoid or circuit.

| DTC No. | CONSULT screen terms<br>(Trouble diagnosis content) | DTC detection condition |                                                                                                    |  |
|---------|-----------------------------------------------------|-------------------------|----------------------------------------------------------------------------------------------------|--|
| P1848   | SOL DISCONNECT<br>(Solenoid disconnect)             | Diagnosis condition     | <ul><li>When all of the following conditions are satisfied:</li><li>When ignition switch is ON.</li><li>Differential lock mode switch: ON</li></ul> |  |
|         |                                                     | Signal (terminal)       | Differential lock solenoid (terminal 1 and 2)                                                                                                    |  |
|         |                                                     | Threshold               | —                                                                                                    |  |
|         |                                                     | Diagnosis delay time    | —                                                                                                    |  |

# POSSIBLE CAUSE

- Internal malfunction of differential lock solenoid
- Malfunction of differential lock solenoid circuit (open)
- · Malfunction of differential lock solenoid command current
- Differential lock solenoid relay does not switch to ON position.

#### FAIL-SAFE

When differential lock system is malfunctioning, fail-safe status activates and rear differential lock is disengaged.

#### DTC CONFIRMATION PROCEDURE

# 1.PRECONDITIONING

If "DTC CONFIRMATION PROCEDURE" has been previously conducted, always turn ignition switch OFF and wait at least 10 seconds before conducting the next test.

# >> GO TO 2.

2.DTC REPRODUCTION PROCEDURE

#### 

1. Turn the ignition switch OFF to ON.

# CAUTION:

# Never start the engine.

- 2. Turn the differential lock mode switch ON.
- 3. Select "Self Diagnostic Result" mode of "DIFF LOCK".

# Is DTC "P1848" detected?

- YES >> Proceed to diagnosis procedure. Refer to <u>DLN-250, "Diagnosis Procedure"</u>.
- NO-1 >> To check malfunction symptom before repair: Refer to <u>GI-43</u>, "Intermittent Incident".
- NO-2 >> Confirmation after repair: Inspection End.

# Diagnosis Procedure

INFOID:000000013478440

# 1. CHECK DIFFERENTIAL LOCK SOLENOID POWER SUPPLY VOLTAGE

- 1. Turn the ignition switch OFF.
- 2. Check the voltage between differential lock control unit harness connector and ground.

| Differential lo | ck control unit |        | Voltage         |  |
|-----------------|-----------------|--------|-----------------|--|
| Connector       | Terminal        |        | (Approx.)       |  |
| B77             | 9               | Ground | Battery voltage |  |

3. Turn the ignition switch ON. CAUTION:

Revision: March 2016

# P1848 DIFFERENTIAL LOCK SOLENOID

[REAR FINAL DRIVE: MA248 (ELD)]

# < DTC/CIRCUIT DIAGNOSIS >

#### Never start the engine.

4. Check the voltage between differential lock control unit harness connector and ground.

|                                                                                                    | ck control unit                                                                                                    |                                                         |                         | Voltage                                      |  |
|----------------------------------------------------------------------------------------------------|----------------------------------------------------------------------------------------------------|---------------------------------------------------------|-------------------------|----------------------------------------------|--|
| Connector                                                                                                    | Terminal                                                                                                    |                                                         |                         | (Approx.)                                    |  |
| B77                                                                                                    | 9                                                                                                    | Ground                                                  | Battery voltage         |                                              |  |
| s the inspection result ne                                                                                                    | ormal?                                                                                                    |                                                         |                         |                                              |  |
| YES >> GO TO 3.                                                                                                    |                                                                                                    |                                                         |                         |                                              |  |
| NO >> GO TO 2.                                                                                                    |                                                                                                    |                                                         |                         |                                              |  |
| CHECK DIFFERENTI                                                                                                    | AL LOCK SOLENOID PO                                                                                                    | WER SUPPLY CIRC                                         | UIT                     |                                              |  |
| 1. Turn the ignition swit                                                                                                    | ch OFF.                                                                                                    |                                                         |                         |                                              |  |
| 2. Check the 10A fuse                                                                                                    | (#64).<br>ok box I H connector                                                                                                    |                                                         |                         |                                              |  |
| Letter Check the continuity                                                                                                    | between differential lock                                                                                                    | control unit harness                                    | connector and fu        | usible link box LH h                         |  |
| ness connector.                                                                                                    |                                                                                                    |                                                         |                         |                                              |  |
|                                                                                                    |                                                                                                    |                                                         |                         |                                              |  |
| Different                                                                                                    | ial lock control unit                                                                                                    | Fusible                                                 | link box LH             | Continuity                                   |  |
| Connector                                                                                                    | Terminal                                                                                                    | Connecto                                                | r Terminal              |                                              |  |
| B77                                                                                                    | 9                                                                                                    | E27 (Cummins                                            | 5.0L) 1                 | Yes                                          |  |
|                                                                                                    |                                                                                                    | E148 (VK56VD                                            | ) 3                     |                                              |  |
| <ol><li>Check the continuity</li></ol>                                                                                                    | between differential lock of                                                                                                    | control unit harness of                                 | connector and th        | e ground.                                    |  |
|                                                                                                    |                                                                                                    |                                                         |                         |                                              |  |
| Differential Ic                                                                                                    | ck control unit                                                                                                    | Co                                                      |                         | Continuity                                   |  |
| Connector                                                                                                    | Terminal                                                                                                    |                                                         |                         | Continuity                                   |  |
| B77                                                                                                    | 9                                                                                                    | Ground                                                  |                         | No                                           |  |
| s the inspection result no                                                                                                    | ormal?                                                                                                    |                                                         |                         |                                              |  |
| YES >> Perform the                                                                                                    | trouble diagnosis for pow                                                                                                    | er supply circuit. Re                                   | fer to <u>PG-13, "V</u> | Viring Diagram - B/                          |  |
|                                                                                                    | <u>ER SUPPLY - WITH CL</u><br>PRIX WITH VK56VD "                                                                                                    | <u>1111 1111 1111 1111111111111111111111</u>            | <u>PG-34, "Wiring</u>   | Diagram - BATTE                              |  |
| NO >> Repair or rep                                                                                                    | blace the malfunctioning p                                                                                                    | arts.                                                   |                         |                                              |  |
|                                                                                                    |                                                                                                    |                                                         |                         |                                              |  |
|                                                                                                    |                                                                                                    |                                                         |                         |                                              |  |
| 2. Check the continuity                                                                                                    | between differential lock (                                                                                                    | control unit harness o                                  | connector and or        | ound                                         |  |
|                                                                                                    |                                                                                                    |                                                         | g.                      |                                              |  |
|                                                                                                    |                                                                                                    |                                                         |                         |                                              |  |
| Differential ic                                                                                                    | ck control unit                                                                                                    |                                                         |                         | 0 // //                                      |  |
| Connector                                                                                                    | ck control unit<br>Terminal                                                                                                    | —                                                       |                         | Continuity                                   |  |
| Connector                                                                                                    | nck control unit<br>Terminal<br>10                                                                                                    | _                                                       |                         | Continuity                                   |  |
| Connector<br>B77                                                                                                    | ck control unit<br>Terminal<br>10<br>11                                                                                                    | Ground                                                  |                         | Continuity<br>Yes                            |  |
| Connector<br>B77                                                                                                    | nck control unit<br>Terminal<br>10<br>11<br>ormal?                                                                                                    | Ground                                                  |                         | Continuity<br>Yes                            |  |
| Connector<br>B77<br>s the inspection result no<br>YES >> GO TO 4                                                                                          | rck control unit<br>Terminal<br>10<br>11<br>Drmal?                                                                                                    | Ground                                                  |                         | Continuity<br>Yes                            |  |
| Connector<br>B77<br><u>s the inspection result no</u><br>YES >> GO TO 4.<br>NO >> Repair or rep                                                           | Terminal 10 11 2rmal?                                                                                                    | Ground                                                  |                         | Continuity<br>Yes                            |  |
| Connector<br>B77<br><u>s the inspection result no</u><br>YES >> GO TO 4.<br>NO >> Repair or rep<br><b>1.</b> CHECK DIFFERENTI                             | Terminal                                                                                                    | Ground<br>arts.<br>RCUIT                                |                         | Continuity<br>Yes                            |  |
| Connector<br>B77<br><u>s the inspection result no</u><br>YES >> GO TO 4.<br>NO >> Repair or rep<br><b>1</b> .CHECK DIFFERENTI<br>Check the resistance bet | Terminal                                                                                                    | Ground<br>arts.<br>RCUIT                                | nector.                 | Continuity<br>Yes                            |  |
| Connector<br>B77<br>s the inspection result no<br>YES >> GO TO 4.<br>NO >> Repair or rep<br>4.CHECK DIFFERENTI<br>Check the resistance bet                | Terminal<br>10<br>11<br>2007<br>11<br>11<br>2007<br>11<br>2007<br>10<br>10<br>11<br>2007<br>10<br>11<br>2007<br>2007<br>200 | <br>Ground<br>arts.<br>RCUIT<br>trol unit harness coni  | nector.                 | Continuity<br>Yes                            |  |
| Connector<br>B77<br>s the inspection result no<br>YES >> GO TO 4.<br>NO >> Repair or rep<br>4.CHECK DIFFERENTI<br>Check the resistance bet                | Differential lock control unit                                                                                                    | —<br>Ground<br>arts.<br>RCUIT<br>trol unit harness coni | nector.                 | Continuity Yes Resistance                    |  |
| Connector<br>B77<br>s the inspection result no<br>YES >> GO TO 4.<br>NO >> Repair or rep<br>CHECK DIFFERENTI<br>Check the resistance bet                  | Terminal                                                                                                    | Ground<br>arts.<br>RCUIT<br>trol unit harness coni      | nector.                 | Continuity<br>Yes<br>Resistance<br>(Approx.) |  |

2 B77 1 3.8 Ω Is the inspection result normal?

# P1848 DIFFERENTIAL LOCK SOLENOID

< DTC/CIRCUIT DIAGNOSIS >

YES >> GO TO 6. NO >> GO TO 5.

5.CHECK HARNESS FOR DIFFERENTIAL LOCK SOLENOID CIRCUIT

- 1. Remove differential lock solenoid harness connector.
- 2. Check the continuity between differential lock control unit harness connector and differential lock solenoid harness connector.

| Differential lock control unit |          | Differential lock solenoid |                   | Continuity |
|--------------------------------|----------|----------------------------|-------------------|------------|
| Connector                      | Terminal | Connector                  | onnector Terminal |            |
| <b>B</b> 77                    | 1        | C17                        | 1                 | Vec        |
| DII                            | 2        | 017                        | 2                 | 165        |

3. Check the continuity between differential lock control unit harness connector and the ground.

| Differential lo | ck control unit |        | Continuity |  |
|-----------------|-----------------|--------|------------|--|
| Connector       | Terminal        |        |            |  |
| B77             | 1               | Ground | No         |  |
|                 | 2               | Gibuna | INO        |  |

Is the inspection result normal?

YES >> GO TO 6.

NO >> Repair or replace the malfunctioning parts.

# **6.**CHECK DIFFERENTIAL LOCK SOLENOID

Check differential lock solenoid. Refer to <u>DLN-252, "Component Inspection"</u>.

Is the inspection result normal?

YES >> GO TO 7.

NO >> Differential lock solenoid is malfunctioning. Replace differential assembly. Refer to <u>DLN-292, "Disassembly and Assembly"</u>.

# 7. CHECK TERMINALS AND HARNESS CONNECTORS

• Check differential lock control unit pin terminals for damage or loose connection with harness connector.

• Check differential lock solenoid pin terminals for damage or loose connection with harness connector.

Is the inspection result normal?

- YES >> After erasing the DTC, perform DTC confirmation procedure again. If DTC "P1848" is detected, replace differential lock control unit. Refer to <u>DLN-281, "Removal and Installation"</u>.
- NO >> Repair or replace the malfunctioning parts.

# Component Inspection

INFOID:000000013478441

# 1. CHECK DIFFERENTIAL LOCK SOLENOID OPERATION

- 1. Turn the ignition switch OFF.
- 2. Disconnect differential lock solenoid harness connector.
- Apply 12 V to differential lock solenoid connector #1 (-) and #2 (+) terminals.
   CAUTION:
  - Never make the terminals short.
  - Connect the fuse between differential lock solenoid connector terminals.

Does differential lock solenoid operate?

YES >> GO TO 2.

NO >> Differential lock solenoid is malfunctioning. Replace differential assembly. Refer to <u>DLN-292, "Disassembly and Assembly"</u>.

# **2.**CHECK DIFFERENTIAL LOCK SOLENOID RESISTANCE

1. Turn the ignition switch OFF.

2. Check the resistance between differential lock solenoid harness connector terminals.

# DLN-252
#### P1848 DIFFERENTIAL LOCK SOLENOID

#### < DTC/CIRCUIT DIAGNOSIS >

[REAR FINAL DRIVE: MA248 (ELD)]

| Differential                    | Resistance<br>(Approx.) | A |  |
|---------------------------------|-------------------------|---|--|
| Terr                            |                         |   |  |
| 1                               | 3.2 Ω                   | F |  |
| s the inspection result normal? |                         |   |  |

YES >> Inspection End.

NO >> Differential lock solenoid is malfunctioning. Replace differential assembly. Refer to <u>DLN-292, "Dis-</u> <u>assembly and Assembly"</u>.

DLN

Е

F

G

Н

J

Κ

L

Μ

Ν

Ο

# P1849 DIFFERENTIAL LOCK SOLENOID

#### DTC Description

INFOID:000000013478442

[REAR FINAL DRIVE: MA248 (ELD)]

#### DTC DETECTION LOGIC

A short was detected in the differential lock solenoid internal circuit or in the harness.

| DTC No. | CONSULT screen terms<br>(Trouble diagnosis content) | DTC detection condition |                                                                                                    |
|---------|-----------------------------------------------------|-------------------------|----------------------------------------------------------------------------------------------------|
|         | P1849 SOL SHORT<br>(Solenoid short)                 | Diagnosis condition     | <ul><li>When all of the following conditions are satisfied:</li><li>When ignition switch is ON.</li><li>Differential lock mode switch: ON</li></ul> |
| P1849   |                                                     | Signal (terminal)       | Differential lock solenoid (terminal 1 and 2)                                                                                                    |
|         |                                                     | Threshold               | _                                                                                                    |
|         |                                                     | Diagnosis delay time    | —                                                                                                    |

#### POSSIBLE CAUSE

- Internal malfunction of differential lock solenoid
- · Malfunction of differential lock solenoid circuit (short)

#### FAIL-SAFE

When differential lock system is malfunctioning, fail-safe status activates and rear differential lock is disengaged.

#### DTC CONFIRMATION PROCEDURE

#### 1.PRECONDITIONING

If "DTC CONFIRMATION PROCEDURE" has been previously conducted, always turn ignition switch OFF and wait at least 10 seconds before conducting the next test.

#### >> GO TO 2.

# 2.DTC REPRODUCTION PROCEDURE

#### 

1. Turn the ignition switch OFF to ON. CAUTION:

#### Never start the engine.

- 2. Turn the differential lock mode switch ON.
- 3. Select "Self Diagnostic Result" mode of "DIFF LOCK".

#### Is DTC "P1849" detected?

- YES >> Proceed to diagnosis procedure. Refer to <u>DLN-254</u>, "Diagnosis Procedure".
- NO-1 >> To check malfunction symptom before repair: Refer to GI-43, "Intermittent Incident".
- NO-2 >> Confirmation after repair: Inspection End.

#### Diagnosis Procedure

INFOID:000000013478443

# 1. CHECK DIFFERENTIAL LOCK SOLENOID POWER SUPPLY VOLTAGE

- 1. Turn the ignition switch OFF.
- 2. Check the voltage between differential lock control unit harness connector and ground.

| Differential lock control unit |          |        | Voltage         |
|--------------------------------|----------|--------|-----------------|
| Connector                      | Terminal |        | (Approx.)       |
| B77                            | 9        | Ground | Battery voltage |

3. Turn the ignition switch ON. CAUTION:

Never start the engine.

4. Check the voltage between differential lock control unit harness connector and ground.

# P1849 DIFFERENTIAL LOCK SOLENOID

#### < DTC/CIRCUIT DIAGNOSIS >

[REAR FINAL DRIVE: MA248 (ELD)]

| Differential lo                                                                                                    | ck control unit                                                                                                    | Voltage                                                                                                    |                                                                        | /oltage                                                               |
|----------------------------------------------------------------------------------------------------|----------------------------------------------------------------------------------------------------|----------------------------------------------------------------------------------------------------|------------------------------------------------------------------------|-----------------------------------------------------------------------|
| Connector                                                                                                    | Terminal                                                                                                    | —                                                                                                    | ( <i>F</i>                                                             | Approx.)                                                              |
| B77                                                                                                    | 9                                                                                                    | Ground                                                                                                    | Batte                                                                  | ery voltage                                                           |
| s the inspection result no         YES       >> GO TO 3.         NO       >> GO TO 2.         CHECK DIFFERENTIA                                                                                                    | AL LOCK SOLENOID PC                                                                                                    | WER SUPPLY CIRCUIT                                                                                                    |                                                                        |                                                                       |
| <ul> <li>Turn the Ignition switt</li> <li>Check the 10A (#64)</li> <li>Disconnect fusible lin</li> <li>Check the continuity</li> </ul>                                                                                                    | cn OFF.<br>ik box LH harness conne<br>between differential lock                                                                                                    | ctor.<br>control unit harness conne                                                                                                    | ctor and grou                                                          | nd.                                                                   |
| Differential lo                                                                                                    | ock control unit                                                                                                    | Fusible link box L                                                                                                    | Н                                                                      | Continuity                                                            |
| Connector                                                                                                    | Terminal                                                                                                    | Connector                                                                                                    | Terminal                                                               | Continuity                                                            |
| B77                                                                                                    | 9                                                                                                    | E27 (Cummins 5.0L)                                                                                                    | 1                                                                      | Yes                                                                   |
| 511                                                                                                    | Ŭ                                                                                                    | E148 (VK56VD)                                                                                                    | 3                                                                      |                                                                       |
| Check the continuity                                                                                                    | between differential lock                                                                                                    | control unit harness conne                                                                                                    | ector and the g                                                        | ground.                                                               |
| Differential loo                                                                                                    | ck control unit                                                                                                    | _                                                                                                    | C                                                                      | ontinuity                                                             |
|                                                                                                    | Terminal                                                                                                    |                                                                                                    |                                                                        | -                                                                     |
| Connector                                                                                                    |                                                                                                    |                                                                                                    |                                                                        |                                                                       |
| B77         the inspection result no         YES       >> Perform the         TERY POWI       POWER SUP         NO       >> Repair or rep                                                                                                    | 9<br>brmal?<br>trouble diagnosis for pow<br>ER SUPPLY - WITH Cu<br>PPLY - WITH VK56VD -".<br>lace the malfunctioning p                                                                                                    | Ground<br>/er supply circuit. Refer to<br>ummins 5.0L -" or PG-34<br>arts.                                                                                                    | 9 <u>PG-13, "Wiri</u><br>4, "Wiring Dia                                | No<br>ng Diagram -<br>agram - BATT                                    |
| B77<br>S the inspection result no<br>YES >> Perform the<br>TERY POWI<br>POWER SUF<br>NO >> Repair or rep<br>CHECK DIFFERENTIA<br>. Turn the ignition switt<br>. Check the continuity                                                                                                    | 9<br>prmal?<br>trouble diagnosis for pow<br>ER SUPPLY - WITH CH<br>PPLY - WITH VK56VD -".<br>place the malfunctioning p<br>AL LOCK CONTROL UN<br>ch OFF.<br>between differential lock                                                                                                    | Ground<br>ver supply circuit. Refer to<br><u>ummins 5.0L -"</u> or <u>PG-34</u><br>arts.<br>IT GROUND<br>control unit harness conne                                                                          | PG-13, "Wiri<br>4. "Wiring Dia<br>ector and grou                       | No<br>ng Diagram -<br>agram - BATT<br>nd.                             |
| B77<br>Sthe inspection result no<br>YES >> Perform the<br>TERY POWI<br>POWER SUF<br>NO >> Repair or rep<br>CHECK DIFFERENTIA<br>. Turn the ignition swite<br>. Check the continuity<br>Differential lo                                                                                                    | 9<br>prmal?<br>trouble diagnosis for pow<br>ER SUPPLY - WITH Cu<br>PPLY - WITH VK56VD -".<br>place the malfunctioning p<br>AL LOCK CONTROL UN<br>ch OFF.<br>between differential lock<br>ck control unit                                                                                                    | Ground<br>ver supply circuit. Refer to<br>ummins 5.0L -" or PG-34<br>arts.<br>IT GROUND<br>control unit harness conne                                                                                        | PG-13, "Wiri<br>4, "Wiring Dia<br>ector and grou                       | No<br>ng Diagram -<br>agram - BATT<br>nd.                             |
| B77<br>the inspection result no<br>YES >> Perform the<br><u>TERY POWI</u><br><u>POWER SUF</u><br>NO >> Repair or rep<br>CHECK DIFFERENTI,<br>Turn the ignition switt<br>Check the continuity<br>Differential lo                                                                                                    | 9<br><u>prmal?</u><br>trouble diagnosis for pow<br><u>ER SUPPLY - WITH Cr</u><br><u>PPLY - WITH VK56VD -"</u> .<br>place the malfunctioning p<br>AL LOCK CONTROL UN<br>ch OFF.<br>between differential lock<br><u>ck control unit</u><br><u>Terminal</u>                                                                                                    | Ground<br>ver supply circuit. Refer to<br>ummins 5.0L -" or PG-34<br>arts.<br>IT GROUND<br>control unit harness conne                                                                                        | PG-13, "Wiri<br>4, "Wiring Dia<br>ector and grou                       | No<br>ng Diagram -<br>agram - BATT<br>nd.<br>ontinuity                |
| B77<br>S the inspection result no<br>YES >> Perform the<br>TERY POW<br>POWER SUF<br>NO >> Repair or rep<br>CHECK DIFFERENTI,<br>Turn the ignition switt<br>Check the continuity<br>Differential lo<br>Connector<br>B77                                                                                                    | 9<br>prmal?<br>trouble diagnosis for pow<br>ER SUPPLY - WITH Cr<br>PPLY - WITH VK56VD -".<br>blace the malfunctioning p<br>AL LOCK CONTROL UN<br>ch OFF.<br>between differential lock<br>ck control unit<br>Terminal<br>10<br>11                                                                                                    | Ground<br>ver supply circuit. Refer to<br>ummins 5.0L -" or PG-34<br>arts.<br>IT GROUND<br>control unit harness conne<br>—<br>Ground                                                                         | PG-13, "Wiri<br>4, "Wiring Dia<br>ector and grou                       | No<br>ng Diagram -<br>agram - BATT<br>nd.<br>ontinuity<br>Yes         |
| B77<br>S the inspection result no<br>YES >> Perform the<br>TERY POWI<br>POWER SUF<br>NO >> Repair or rep<br>CHECK DIFFERENTIA<br>. Turn the ignition switt<br>. Check the continuity<br>Differential low<br>Connector<br>B77<br>S the inspection result no<br>YES >> GO TO 4.<br>NO >> Repair or rep<br>.CHECK DIFFERENTIA                                                                     | 9<br>prmal?<br>trouble diagnosis for pow<br>ER SUPPLY - WITH Cr<br>PPLY - WITH VK56VD -".<br>blace the malfunctioning p<br>AL LOCK CONTROL UN<br>ch OFF.<br>between differential lock<br>ck control unit<br>Terminal<br>10<br>11<br>prmal?<br>blace the malfunctioning p<br>AL LOCK SOLENOID CIF                                                                          | Ground<br>ver supply circuit. Refer to<br>ummins 5.0L -" or PG-34<br>arts.<br>IT GROUND<br>control unit harness conne<br>Ground<br>arts.<br>RCUIT                                                            | PG-13, "Wiri<br>4, "Wiring Dia<br>ector and grou                       | No<br>ng Diagram -<br>agram - BATT<br>nd.<br>ontinuity<br>Yes         |
| B77<br>S the inspection result no<br>YES >> Perform the<br>TERY POWI<br>POWER SUF<br>NO >> Repair or rep<br>CHECK DIFFERENTIA<br>. Turn the ignition switt<br>. Check the continuity<br>Differential lo<br>Connector<br>B77<br>S the inspection result no<br>YES >> GO TO 4.<br>NO >> Repair or rep<br>.CHECK DIFFERENTIA<br>S the resistance between                                          | 9<br>prmal?<br>trouble diagnosis for pow<br>ER SUPPLY - WITH Cr<br>PPLY - WITH VK56VD -".<br>place the malfunctioning p<br>AL LOCK CONTROL UN<br>ch OFF.<br>between differential lock<br>ck control unit<br>Terminal<br>10<br>11<br>prmal?<br>place the malfunctioning p<br>AL LOCK SOLENOID CIF<br>ween differential lock con                                            | Ground<br>ver supply circuit. Refer to<br>ummins 5.0L -" or PG-34<br>arts.<br>IT GROUND<br>control unit harness connectone<br>Ground<br>arts.<br>RCUIT<br>trol unit harness connecto                         | PG-13, "Wiri<br>4, "Wiring Dia<br>ector and grou                       | No<br>ng Diagram -<br>agram - BATT<br>nd.<br>ontinuity<br>Yes         |
| B77<br>the inspection result no<br>YES >> Perform the<br>TERY POWI<br>POWER SUF<br>NO >> Repair or rep<br>CHECK DIFFERENTIA<br>Turn the ignition swite<br>Check the continuity<br>Differential lo<br>Connector<br>B77<br>the inspection result no<br>YES >> GO TO 4.<br>NO >> Repair or rep<br>CHECK DIFFERENTIA<br>Sthe k the resistance between                                              | 9<br>prmal?<br>trouble diagnosis for pow<br>ER SUPPLY - WITH Cr<br>PPLY - WITH VK56VD -".<br>place the malfunctioning p<br>AL LOCK CONTROL UN<br>ch OFF.<br>between differential lock<br>ck control unit<br>Terminal<br>10<br>11<br>prmal?<br>place the malfunctioning p<br>AL LOCK SOLENOID CIF<br>ween differential lock control unit<br>Differential lock control unit | Ground<br>ver supply circuit. Refer to<br><u>ummins 5.0L -"</u> or PG-34<br>arts.<br>IT GROUND<br>control unit harness connecton<br>Ground<br>arts.<br>RCUIT<br>trol unit harness connector                  | PG-13, "Wiri<br>4, "Wiring Dia<br>ector and grou<br>Co                 | No <u>ng Diagram -</u> agram - BATT nd. ontinuity Yes tance (Approx ) |
| B77<br>S the inspection result no<br>YES >> Perform the<br>TERY POWI<br>POWER SUF<br>NO >> Repair or rep<br>CHECK DIFFERENTIA<br>. Turn the ignition switt<br>. Check the continuity<br>Differential lo<br>Connector<br>B77<br>S the inspection result no<br>YES >> GO TO 4.<br>NO >> Repair or rep<br>.CHECK DIFFERENTIA<br>. CHECK DIFFERENTIA<br>. CHECK DIFFERENTIA<br>. CHECK DIFFERENTIA | 9<br>prmal?<br>trouble diagnosis for pow<br>ER SUPPLY - WITH Ci<br>PPLY - WITH VK56VD -".<br>blace the malfunctioning p<br>AL LOCK CONTROL UN<br>ch OFF.<br>between differential lock<br>ck control unit<br>Terminal<br>10<br>11<br>prmal?<br>blace the malfunctioning p<br>AL LOCK SOLENOID CIF<br>ween differential lock con<br>Differential lock control unit<br>Te    | Ground<br>ver supply circuit. Refer to<br><u>ummins 5.0L -"</u> or <u>PG-34</u><br>arts.<br>IT GROUND<br>control unit harness connecton<br>Ground<br>arts.<br>RCUIT<br>trol unit harness connector<br>rminal | PG-13, "Wiri<br>4, "Wiring Dia<br>ector and grou<br>Co<br>r.<br>Resist | No ng Diagram - agram - BATT nd. ontinuity Yes tance (Approx.)        |

Revision: March 2016

#### **DLN-255**

# P1849 DIFFERENTIAL LOCK SOLENOID

#### < DTC/CIRCUIT DIAGNOSIS >

# [REAR FINAL DRIVE: MA248 (ELD)]

- 1. Remove differential lock solenoid harness connector.
- Check the continuity between differential lock control unit harness connector and differential lock solenoid harness connector.

| Differential lo | ck control unit | Differential lock solenoid |   | Continuity |
|-----------------|-----------------|----------------------------|---|------------|
| Connector       | Terminal        | Connector Terminal         |   | Continuity |
| <b>R</b> 77     | 1               | C17                        | 1 | Ves        |
| DIT             | 2               | 017                        | 2 | 165        |

3. Check the continuity between differential lock control unit harness connector and the ground.

| Differential lock control unit |          |        | Continuity |  |
|--------------------------------|----------|--------|------------|--|
| Connector                      | Terminal |        | Continuity |  |
|                                | 1        | Ground | No         |  |
|                                | 2        | Cibund | 110        |  |

#### Is the inspection result normal?

- YES >> GO TO 6.
- NO >> Repair or replace the malfunctioning parts.

#### **6**.CHECK DIFFERENTIAL LOCK SOLENOID

Check differential lock solenoid. Refer to DLN-256, "Component Inspection".

#### Is the inspection result normal?

- YES >> GO TO 7.
- NO >> Differential lock solenoid is malfunctioning. Replace differential assembly. Refer to <u>DLN-292</u>, "Disassembly and Assembly".

# 7. CHECK TERMINALS AND HARNESS CONNECTORS

- Check differential lock control unit pin terminals for damage or loose connection with harness connector.
- Check differential lock solenoid pin terminals for damage or loose connection with harness connector.

#### Is the inspection result normal?

- YES >> After erasing the DTC, perform DTC confirmation procedure again. If DTC "P1849" is detected, replace differential lock control unit. Refer to <u>DLN-281, "Removal and Installation"</u>.
- NO >> Repair or replace the malfunctioning parts.

#### Component Inspection

INFOID:000000013478444

# 1. CHECK DIFFERENTIAL LOCK SOLENOID OPERATION

- 1. Turn the ignition switch OFF.
- 2. Disconnect differential lock solenoid harness connector.
- Apply 12 V to differential lock solenoid connector #1 (-) and #2 (+) terminals.
   CAUTION:
  - Never make the terminals short.
  - Connect the fuse between differential lock solenoid connector terminals.

#### Does differential lock solenoid operate?

- YES >> GO TO 2.
- NO >> Differential lock solenoid is malfunctioning. Replace differential assembly. Refer to <u>DLN-292, "Disassembly and Assembly"</u>.

# 2. CHECK DIFFERENTIAL LOCK SOLENOID RESISTANCE

- 1. Turn the ignition switch OFF.
- 2. Check the resistance between differential lock solenoid harness connector terminals.

| Differential | Resistance |       |
|--------------|------------|-------|
| Terr         | (Approx.)  |       |
| 1            | 2          | 3.2 Ω |

#### P1849 DIFFERENTIAL LOCK SOLENOID

#### < DTC/CIRCUIT DIAGNOSIS >

#### Is the inspection result normal?

YES >> Inspection End.

NO >> Differential lock solenoid is malfunctioning. Replace differential assembly. Refer to <u>DLN-292, "Dis-assembly and Assembly"</u>.

В

С

А

Е

F

G

Н

J

Κ

L

Μ

Ν

Ο

# P1850 DIFFERENTIAL LOCK CONTROL UNIT

#### < DTC/CIRCUIT DIAGNOSIS >

# [REAR FINAL DRIVE: MA248 (ELD)]

# P1850 DIFFERENTIAL LOCK CONTROL UNIT

#### DTC Description

INFOID:000000013478445

#### DTC DETECTION LOGIC

When differential lock mode switch is ON and difference between request current and actual current more than threshold.

| DTC No. | CONSULT screen terms<br>(Trouble diagnosis content) | DTC detection condition |                                                                                                    |
|---------|-----------------------------------------------------|-------------------------|----------------------------------------------------------------------------------------------------|
|         |                                                     | Diagnosis condition     | <ul><li>When all of the following conditions are satisfied:</li><li>When ignition switch is ON.</li><li>Differential lock mode switch: ON</li></ul> |
| P1850   | P1850 (Solenoid current)                            | Signal (terminal)       | _                                                                                                    |
|         | Threshold                                           | _                       |                                                                                                    |
|         |                                                     | Diagnosis delay time    | —                                                                                                    |

#### POSSIBLE CAUSE

- Internal malfunction of differential lock control unit
- · Malfunction of differential lock solenoid circuit

#### FAIL-SAFE

When differential lock system is malfunctioning, fail-safe status activates and rear differential lock is disengaged.

#### DTC CONFIRMATION PROCEDURE

#### 1.PRECONDITIONING

If "DTC CONFIRMATION PROCEDURE" has been previously conducted, always turn ignition switch OFF and wait at least 10 seconds before conducting the next test.

#### >> GO TO 2.

2. DTC REPRODUCTION PROCEDURE

#### 

1. Turn the ignition switch OFF to ON. CAUTION:

#### Never start the engine.

- 2. Turn the differential lock mode switch ON.
- 3. Select "Self Diagnostic Result" mode of "DIFF LOCK".

#### Is DTC "P1850" detected?

- YES >> Proceed to diagnosis procedure. Refer to <u>DLN-258, "Diagnosis Procedure"</u>.
- NO-1 >> To check malfunction symptom before repair: Refer to GI-43. "Intermittent Incident".
- NO-2 >> Confirmation after repair: Inspection End.

#### **Diagnosis** Procedure

INFOID:000000013478446

#### **1.**CHECK DIFFERENTIAL LOCK SOLENOID CIRCUIT

Check differential lock solenoid circuit. Refer to DLN-250, "Diagnosis Procedure".

#### Is the inspection result normal?

YES >> GO TO 2.

NO >> Repair or replace the malfunctioning parts.

2.PERFORM SELF DIAGNOSTIC RESULT

#### 

After erasing the DTC, perform DTC confirmation procedure again. Refer to <u>DLN-258, "DTC Description"</u>. <u>Is DTC "P1850" detected?</u>

# **DLN-258**

#### P1850 DIFFERENTIAL LOCK CONTROL UNIT GNOSIS > [REAR FINAL DRIVE: MA248 (ELD)]

#### < DTC/CIRCUIT DIAGNOSIS >

- YES >> Replace differential lock control unit. Refer <u>DLN-281, "Removal and Installation"</u>.
- NO >> Check differential lock control unit pin terminals for damage or loose connection with harness connector. If any items are damaged, repair or replace the malfunctioning parts.

В

А

Е

F

Н

J

Κ

Μ

Ν

Ο

# P1856 VDC SYSTEM

#### DTC Description

INFOID:000000013478447

[REAR FINAL DRIVE: MA248 (ELD)]

#### DTC DETECTION LOGIC

Malfunction is detected in VDC system that is output from ABS actuator and electric unit (control unit) through CAN communication.

| DTC No. | CONSULT screen terms<br>(Trouble diagnosis content) | DTC detection condition |                                    |
|---------|-----------------------------------------------------|-------------------------|------------------------------------|
|         |                                                     | Diagnosis condition     | Engine running and vehicle running |
| D1956   | 5 VDC SYSTEM<br>(VDC system)                        | Signal (terminal)       | VDC malfunction signal             |
| P 1000  |                                                     | Threshold               | -                                  |
|         |                                                     |                         | —                                  |

#### POSSIBLE CAUSE

VDC system malfunction

#### FAIL-SAFE

No impact to vehicle behavior. (Differential lock system can operate.)

#### DTC CONFIRMATION PROCEDURE

#### 1.PRECONDITIONING

If "DTC CONFIRMATION PROCEDURE" has been previously conducted, always turn ignition switch OFF and wait at least 10 seconds before conducting the next test.

#### >> GO TO 2.

# 2. DTC REPRODUCTION PROCEDURE

#### 

- 1. Drive at 30 km/h (19 MPH) or more for approximately 1 minute.
- 2. Select "Self Diagnostic Result" mode of "DIFF LOCK".

Is DTC "P1856" detected?

- YES >> Proceed to diagnosis procedure. Refer to <u>DLN-260, "Diagnosis Procedure"</u>.
- NO-1 >> To check malfunction symptom before repair: Refer to <u>GI-43, "Intermittent Incident"</u>.
- NO-2 >> Confirmation after repair: Inspection End.

#### Diagnosis Procedure

INFOID:000000013478448

1.PERFORM ABS ACTUATOR AND ELECTRIC UNIT (CONTROL UNIT) SELF-DIAGNOSIS

#### 

Select "Self Diagnostic Result" mode of "ABS".

#### Is any DTC detected?

YES >> Check the DTC. Refer to <u>BRC-55, "DTC Index"</u>.

NO >> GO TO 2.

2. CHECK TERMINALS AND HARNESS CONNECTORS

Check differential lock control unit pin terminals for damage or loose connection with harness connector. Is inspection result normal?

- YES >> After turning the ignition switch OFF, perform DTC confirmation procedure again. If DTC "P1856" is detected, replace differential lock control unit. Refer to <u>DLN-281, "Removal and Installation"</u>.
- NO >> Repair or replace the malfunctioning parts.

#### P18CB DIFFERENTIAL LOCK SOLENOID POWER SUPPLY IIT DIAGNOSIS > [REAR FINAL DRIVE: MA248 (ELD)]

#### < DTC/CIRCUIT DIAGNOSIS >

# P18CB DIFFERENTIAL LOCK SOLENOID POWER SUPPLY

# DTC Description

INFOID:000000013478449

А

В

Κ

L

M

Ν

Ρ

#### DTC DETECTION LOGIC

When engine is running and differential lock solenoid power supply and ignition signal voltage is higher than 9 V and differential lock mode switch ON, differences between ignition signal voltage and differential lock solenoid power supply voltage higher than 4.6 V.

| DTC No. | CONSULT screen terms<br>(Trouble diagnosis content) | DTC detection condition |                                                                                                    |   |
|---------|-----------------------------------------------------|-------------------------|----------------------------------------------------------------------------------------------------|---|
|         |                                                     | Diagnosis condition     | <ul><li>When all of the following conditions are satisfied:</li><li>When Ignition switch is ON.</li><li>Differential lock mode switch: ON</li></ul> |   |
| P18CB   | PLY<br>(Solenoid power supply)                      | Signal (terminal)       | <ul><li> Ignition signal (terminal 7)</li><li> Solenoid power supply (terminal 9)</li></ul>                                                         | E |
|         |                                                     | Threshold               | -                                                                                                    | _ |
|         |                                                     | Diagnosis delay time    | —                                                                                                    |   |

#### POSSIBLE CAUSE

- Malfunction of differential lock solenoid power supply or ignition signal voltage circuit (short)
- · Internal malfunction of differential lock control unit

#### FAIL-SAFE

When differential lock system is malfunctioning, fail-safe status activates and rear differential lock is disen-

#### DTC CONFIRMATION PROCEDURE

#### 1.PRECONDITIONING

If "DTC CONFIRMATION PROCEDURE" has been previously conducted, always turn ignition switch OFF and wait at least 10 seconds before conducting the next test.

>> GO TO 2.

#### 2.DTC REPRODUCTION PROCEDURE

#### 

1. Turn the ignition switch OFF to ON. CAUTION:

#### Never start the engine.

- 2. Turn the differential lock mode switch ON.
- 3. Select "Self Diagnostic Result" mode of "DIFF LOCK".

#### Is DTC "P18CB" detected?

- YES >> Proceed to diagnosis procedure. Refer to <u>DLN-261, "Diagnosis Procedure"</u>.
- NO-1 >> To check malfunction symptom before repair: Refer to <u>GI-43, "Intermittent Incident"</u>.
- NO-2 >> Confirmation after repair: Inspection End.

# Diagnosis Procedure

# **1.**CHECK IGNITION SIGNAL VOLTAGE

- 1. Turn the ignition switch OFF.
- 2. Disconnect differential lock control unit harness connector.
- 3. Check the voltage between differential lock control unit harness connector and ground.

| Differential lock control unit |          |        | Voltage   |
|--------------------------------|----------|--------|-----------|
| Connector                      | Terminal |        | (Approx.) |
| B77                            | 7        | Ground | 0 V       |

INFOID:000000013478450

# P18CB DIFFERENTIAL LOCK SOLENOID POWER SUPPLY

#### < DTC/CIRCUIT DIAGNOSIS >

[REAR FINAL DRIVE: MA248 (ELD)]

- Turn the ignition switch ON.
   CAUTION: Never start the engine.
- 5. Check the voltage between differential lock control unit harness connector and ground.

| Differential lock control unit |          |        | Voltage         |
|--------------------------------|----------|--------|-----------------|
| Connector                      | Terminal |        | (Approx.)       |
| B77                            | 7        | Ground | Battery voltage |

Is the inspection result normal?

YES >> GO TO 3.

NO >> GO TO 2.

**2.**CHECK IGNITION SIGNAL CIRCUIT

- 1. Turn the ignition switch OFF.
- 2. Check fuse [No. 30 located in the fuse block (J/B)].
- 3. Disconnect fuse block (J/B) harness connector.
- 4. Check the continuity between differential lock control unit harness connector and fuse block (J/B) harness connector.

| Differential lo | Differential lock control unit |                    | Fuse block (J/B) |            |  |
|-----------------|--------------------------------|--------------------|------------------|------------|--|
| Connector       | Terminal                       | Connector Terminal |                  | Continuity |  |
| B77             | 7                              | M4                 | 7P               | Yes        |  |

5. Check the continuity between differential lock control unit harness connector and the ground.

| Differential lock control unit |          |        | Continuity |
|--------------------------------|----------|--------|------------|
| Connector                      | Terminal | _      | Continuity |
| B77                            | 7        | Ground | No         |

Is the inspection result normal?

YES >> Perform the trouble diagnosis for ignition power supply circuit. Refer to <u>PG-13. "Wiring Diagram -</u> <u>BATTERY POWER SUPPLY - WITH Cummins 5.0L -"</u>.

NO >> Repair or replace the malfunctioning parts.

# $\mathbf{3}$ .check differential lock solenoid power supply voltage

1. Turn the ignition switch OFF.

2. Check the voltage between differential lock control unit harness connector and ground.

| Differential lock control unit |          |        | Voltage         |
|--------------------------------|----------|--------|-----------------|
| Connector                      | Terminal |        | (Approx.)       |
| B77                            | 9        | Ground | Battery voltage |

3. Turn the ignition switch ON. CAUTION:

Never start the engine.

4. Check the voltage between differential lock control unit harness connector and ground.

| Differential lock control unit |          |        | Voltage         |
|--------------------------------|----------|--------|-----------------|
| Connector                      | Terminal |        | (Approx.)       |
| B77                            | 9        | Ground | Battery voltage |

Is the inspection result normal?

YES >> GO TO 5.

NO >> GO TO 4.

**4.**CHECK DIFFERENTIAL LOCK SOLENOID POWER SUPPLY CIRCUIT

# DLN-262

# P18CB DIFFERENTIAL LOCK SOLENOID POWER SUPPLY

[REAR FINAL DRIVE: MA248 (ELD)]

#### < DTC/CIRCUIT DIAGNOSIS >

| 1.<br>2.<br>3.<br>4. | Turn the ignition swit<br>Check the 10A fuse (<br>Disconnect fusible lir<br>Check the continuity<br>ness connector. | ch OFF.<br>(#64).<br>hk box LH connector.<br>between differential lock              | control            | unit harness conne                                        | ector and fu                    | sible link box LH har-                            | A |
|----------------------|----------------------------------------------------------------------------------------------------|-------------------------------------------------------------------------------------|--------------------|-----------------------------------------------------------|---------------------------------|---------------------------------------------------|---|
|                      | Different                                                                                                    | ial lock control unit                                                               |                    | Fusible link bo                                           | x LH                            | Ocationity                                        |   |
| -                    | Connector                                                                                                    | Terminal                                                                            |                    | Connector                                                 | Terminal                        | Continuity                                        | С |
| D <b>77</b>          |                                                                                                    |                                                                                     | E27 (Cummins 5.0L) | 1                                                         |                                 |                                                   |   |
|                      | B//                                                                                                    | 9                                                                                   |                    | E148 (VK56VD)                                             | 3                               | Yes                                               |   |
| 5.                   | Differential lo                                                                                                    | ck control unit                                                                     | control            |                                                           |                                 | continuity                                        | E |
| _                    | Connector                                                                                                    | Terminal                                                                            |                    |                                                           |                                 | Continuity                                        |   |
|                      | B77                                                                                                    | 9                                                                                   |                    | Ground                                                    |                                 | No                                                |   |
| <u>Is the</u><br>YE  | e inspection result no<br>S >> Perform the<br><u>TERY POW</u><br><u>POWER SUI</u>                                   | ormal?<br>trouble diagnosis for pov<br>ER SUPPLY - WITH C<br>PPLY - WITH VK56VD -". | wer sup            | ply circuit. Refer to<br><u>s 5.0L -"</u> or <u>PG-34</u> | <u>PG-13, "W</u><br>, "Wiring [ | <u>'iring Diagram - BAT-</u><br>Diagram - BATTERY | F |
| NO                   | >> Repair or rep                                                                                                    | place the malfunctioning p                                                          | oarts.             |                                                           |                                 |                                                   |   |
| J.C                  | HECK DIFFERENTI                                                                                                    | AL LOCK CONTROL UN                                                                  | IIT GRO            | DUND                                                      |                                 |                                                   |   |

- 1. Turn the ignition switch OFF.
- 2. Check the continuity between differential lock control unit harness connector and ground.

| Differential lock control unit |          |            | Continuity | I |
|--------------------------------|----------|------------|------------|---|
| Connector                      | Terminal |            | Continuity |   |
| R77                            | 10       | Ground Yes | Vac        | J |
|                                | 11       | Giodila    | 165        |   |

Is the inspection result normal?

YES >> GO TO 6.

NO >> Repair or replace the malfunctioning parts.

6. CHECK TERMINALS AND HARNESS CONNECTORS

Check differential lock control unit pin terminals for damage or loose connection with harness connector. Is the inspection result normal?

YES >> After turning the ignition switch OFF, perform DTC confirmation procedure again. When DTC Μ "P18CB" is detected, replace differential lock control unit. Refer to DLN-281, "Removal and Installation".

>> Repair or replace the malfunctioning parts. NO

Ο

Ν

Н

Κ

L

# P18CC WHEEL SPEED SIGNAL

#### DTC Description

INFOID:000000013478451

[REAR FINAL DRIVE: MA248 (ELD)]

#### DTC DETECTION LOGIC

Malfunction is detected in wheel speed signal that is output from ABS actuator and electric unit (control unit) through CAN communication.

| DTC No.      | CONSULT screen terms<br>(Trouble diagnosis content) | DTC detection condition |                                    |  |
|--------------|-----------------------------------------------------|-------------------------|------------------------------------|--|
|              | P18CC WHEEL SPEED SIGNAL<br>(Wheel speed signal)    | Diagnosis condition     | Engine running and vehicle running |  |
| <b>B1900</b> |                                                     | Signal (terminal)       | Each wheel speed signal            |  |
| FIOCC        |                                                     | Threshold               | —                                  |  |
|              |                                                     | Diagnosis delay time    | —                                  |  |

#### POSSIBLE CAUSE

ABS malfunction

Wheel speed signal error

#### FAIL-SAFE

When differential lock system is malfunctioning, fail-safe status activates and rear differential lock is disengaged.

#### DTC CONFIRMATION PROCEDURE

#### 1.PRECONDITIONING

If "DTC CONFIRMATION PROCEDURE" has been previously conducted, always turn ignition switch OFF and wait at least 10 seconds before conducting the next test.

#### >> GO TO 2.

#### 2.DTC REPRODUCTION PROCEDURE

#### 

- 1. Drive at 30 km/h (19 MPH) or more for approximately 1 minute.
- 2. Select "Self Diagnostic Result" mode of "DIFF LOCK".

#### Is DTC "P18CC" detected?

- YES >> Proceed to diagnosis procedure. Refer to <u>DLN-264, "Diagnosis Procedure"</u>.
- NO-1 >> To check malfunction symptom before repair: Refer to <u>GI-43</u>, "Intermittent Incident".
- NO-2 >> Confirmation after repair: Inspection End.

#### Diagnosis Procedure

INFOID:000000013478452

**1.** PERFORM ABS ACTUATOR AND ELECTRIC UNIT (CONTROL UNIT) SELF-DIAGNOSIS

#### 

Select "Self Diagnostic Result" mode of "ABS".

#### Is any DTC detected?

YES >> Check the DTC. Refer to <u>BRC-55</u>, "<u>DTC Index</u>".

NO >> GO TO 2.

2.CHECK TERMINALS AND HARNESS CONNECTORS

Check differential lock control unit pin terminals for damage or loose connection with harness connector. Is inspection result normal?

- YES >> After turning the ignition switch OFF, perform DTC confirmation procedure again. If DTC "P18CC" is detected, replace differential lock control unit. Refer to <u>DLN-281</u>, "Removal and Installation".
- NO >> Repair or replace the malfunctioning parts.

# P18CD SELF SHUTDOWN

#### DTC Description

[REAR FINAL DRIVE: MA248 (ELD)]

А

INFOID:000000013478453

DTC DETECTION LOGIC В When ignition switch is ON, self-shut down of differential lock control unit was incomplete. CONSULT screen terms DTC No. DTC detection condition (Trouble diagnosis content) When Ignition switch is ON. Diagnosis condition INCOMPLETE SELF SHUT-Power supply for control unit (back-up) (terminal 15) DLN Signal (terminal) P18CD DOWN Threshold \_\_\_\_ (Incomplete self shutdown) Diagnosis delay time \_\_\_\_ Ε POSSIBLE CAUSE Malfunction of differential lock control unit power supply circuit (open or short) Battery power supply Internal malfunction of differential lock control unit When battery is less than 6.5V at cranking, P18CD may be recorded However, no impact to vehicle behavior will result.(Differential lock system will operate) FAIL-SAFE When differential lock system is malfunctioning, fail-safe status activates and rear differential lock is disengaged. Н DTC CONFIRMATION PROCEDURE 1.PRECONDITIONING If "DTC CONFIRMATION PROCEDURE" has been previously conducted, always turn ignition switch OFF and wait at least 10 seconds before conducting the next test. >> GO TO 2. 2.DTC REPRODUCTION PROCEDURE Turn the ignition switch ON. 1. Select "Self Diagnostic Result" mode of "DIFF LOCK". 2. Is DTC "P18CD" detected? YES >> Proceed to diagnosis procedure. Refer to <u>DLN-265, "Diagnosis Procedure"</u>. NO-1 >> To check malfunction symptom before repair: Refer to GI-43, "Intermittent Incident". NO-2 >> Confirmation after repair: Inspection End. M Diagnosis Procedure INFOID:000000013478454 Ν 1. CHECK DIFFERENTIAL LOCK CONTROL UNIT POWER SUPPLY VOLTAGE 1. Turn the ignition switch OFF. Check the voltage between differential lock control unit harness connector and ground. 2. 3. Turn the ignition switch ON. CAUTION: **NEVER start the engine** Ρ Check the voltage between differential lock control unit harness connector and ground.

| Differential lock control unit |          |        | Voltage         |
|--------------------------------|----------|--------|-----------------|
| Connector                      | Terminal |        | (Approx.)       |
| B77                            | 15       | Ground | Battery voltage |

Is the inspection result normal?

# P18CD SELF SHUTDOWN

< DTC/CIRCUIT DIAGNOSIS >

# YES >> GO TO 3.

NO >> GO TO 2.

2. CHECK DIFFERENTIAL LOCK CONTROL UNIT POWER SUPPLY CIRCUIT

- 1. Turn the ignition switch OFF.
- 2. Check fuse [No. 6 located in the fuse block (J/B)].
- 3. Disconnect fuse block (J/B) harness connector.
- 4. Check the continuity between differential lock control unit harness connector and fuse block (J/B) harness connector.

| Differential lo | Differential lock control unit |                    | Fuse block (J/B) |            |
|-----------------|--------------------------------|--------------------|------------------|------------|
| Connector       | Terminal                       | Connector Terminal |                  | Continuity |
| B77             | 15                             | M70                | 15R              | Yes        |

5. Check the continuity between differential lock control unit harness connector and the ground.

| Differential lock control unit |          |        | Continuity |  |
|--------------------------------|----------|--------|------------|--|
| Connector                      | Terminal |        | Continuity |  |
| B77                            | 15       | Ground | No         |  |

Is the inspection result normal?

- YES >> Perform the trouble diagnosis for power supply circuit. Refer to <u>PG-13</u>, "Wiring Diagram <u>BAT-</u> <u>TERY POWER SUPPLY - WITH Cummins 5.0L -"</u>.
- NO >> Repair or replace the malfunctioning parts.

# **3.**CHECK DIFFERENTIAL LOCK CONTROL UNIT GROUND

- 1. Turn the ignition switch OFF.
- 2. Check the continuity between differential lock control unit harness connector and ground.

| Differential lock control unit |          |        | Continuity |  |
|--------------------------------|----------|--------|------------|--|
| Connector                      | Terminal |        | Continuity |  |
| B77                            | 10       | Ground | Vas        |  |
|                                | 11       | Ground | 163        |  |

Is the inspection result normal?

YES >> GO TO 4.

NO >> Repair or replace the malfunctioning parts.

#### **4.**CHECK TERMINALS AND HARNESS CONNECTORS

Check differential lock control unit pin terminals for damage or loose connection with harness connector. <u>Is the inspection result normal?</u>

- YES >> After turning the ignition switch OFF, perform DTC confirmation procedure again. When DTC "P18CD" is detected, replace differential lock control unit. Refer to <u>DLN-281</u>, "<u>Removal and Instal-</u> <u>lation</u>".
- NO >> Repair or replace the malfunctioning parts.

# P18CE DIFFERENTIAL LOCK POSITION SWITCH

#### < DTC/CIRCUIT DIAGNOSIS >

# P18CE DIFFERENTIAL LOCK POSITION SWITCH

#### **DTC** Description

INFOID:000000013478455

А

В

F

[REAR FINAL DRIVE: MA248 (ELD)]

#### DTC DETECTION LOGIC

When differential lock position switch is OFF, rotation fixing occurs in wheel speed (rear wheel right and left).

| DTC No.                                         | CONSULT screen terms<br>(Trouble diagnosis content) | DTC detection condition |                                                 |     |
|-------------------------------------------------|-----------------------------------------------------|-------------------------|-------------------------------------------------|-----|
|                                                 |                                                     | Diagnosis condition     | Engine running and vehicle running              |     |
| P18CE DIFF LO<br>SWITCH<br>(Differen<br>switch) | SWITCH                                              | Signal (terminal)       | Differential lock position switch (terminal 12) | DLN |
|                                                 | (Differential lock position                         | Threshold               | —                                               |     |
|                                                 | SWITCH)                                             | Diagnosis delay time    | —                                               | _   |
|                                                 |                                                     |                         |                                                 |     |

#### POSSIBLE CAUSE

- Malfunction of differential lock position switchMalfunction of differential lock position switch circuit
- Internal malfunction of differential lock control unit

#### FAIL-SAFE

| When  | differential | lock | system | is | malfunctioning, | fail-safe | status | activates | and | rear | differential | lock is | disen- | G |
|-------|--------------|------|--------|----|-----------------|-----------|--------|-----------|-----|------|--------------|---------|--------|---|
| gaged |              |      |        |    |                 |           |        |           |     |      |              |         |        |   |

| DTC CONFIRMATION PROCEDURE                                                                                                    |      |
|----------------------------------------------------------------------------------------------------|------|
| 1.PRECONDITIONING                                                                                                    | H    |
| If "DTC CONFIRMATION PROCEDURE" has been previously conducted, always turn ignition switch OFF ar wait at least 10 seconds before conducting the next test.                                                                                                    | nd   |
| >> GO TO 2.                                                                                                    |      |
| 2.DTC REPRODUCTION PROCEDURE                                                                                                    | J    |
| <ul> <li>CONSULT</li> <li>Start the engine.</li> <li>Turn the differential lock mode switch OFF.</li> <li>Drive at 20km/h (12 MPH) or less for approx. 1 minute on the curved road.</li> <li>Select "Self Diagnostic Result" mode of "DIFF LOCK".</li> </ul>                                                                                    | K    |
| Is DTC "P18CE" detected?                                                                                                    | L    |
| <ul> <li>YES &gt;&gt; Proceed to diagnosis procedure. Refer to <u>DLN-267, "Diagnosis Procedure"</u>.</li> <li>NO-1 &gt;&gt; To check malfunction symptom before repair: Refer to <u>GI-43, "Intermittent Incident"</u>.</li> <li>NO-2 &gt;&gt; Confirmation after repair: Inspection End.</li> </ul>                                           | M    |
| Diagnosis Procedure                                                                                                    | 3456 |
| 1. CHECK DIFFERENTIAL LOCK POSITION SWITCH GROUND CIRCUIT                                                                                                    | Ν    |
| <ul> <li>Check the continuity between differential lock position switch harness connector and ground.</li> <li>1. Turn the ignition switch OFF.</li> <li>2. Disconnect differential lock position switch harness connector.</li> <li>3. Check the continuity between differential lock position switch harness connector and ground.</li> </ul> | 0    |
| Differential lock position switch                                                                                                    | — P  |

| Differential lock | c position switch |        | Continuity |
|-------------------|-------------------|--------|------------|
| Connector         | Terminal          |        | Continuity |
| C16               | 2                 | Ground | Yes        |

Is the inspection result normal?

YES >> GO TO 2.

NO >> Repair or replace damaged parts.

# P18CE DIFFERENTIAL LOCK POSITION SWITCH

#### < DTC/CIRCUIT DIAGNOSIS >

# $\overline{2.\text{check}}$ differential lock position switch signal circuit

- 1. Disconnect differential lock control unit harness connector.
- 2. Check the continuity between differential lock control unit harness connector and differential lock position switch harness connector.

| Differential lo | ck control unit | Differential lock | Continuity |            |
|-----------------|-----------------|-------------------|------------|------------|
| Connector       | Terminal        | Connector         | Terminal   | Continuity |
| B77             | 12              | C16               | 1          | Yes        |

3. Check the continuity between differential lock control unit harness connector and ground.

| Differential lo | ck control unit |        | Continuity |  |
|-----------------|-----------------|--------|------------|--|
| Connector       | Terminal        |        | Continuity |  |
| B77             | 12              | Ground | No         |  |

Is the inspection result normal?

YES >> GO TO 3.

NO >> Repair or replace the malfunctioning parts.

3.CHECK DIFFERENTIAL LOCK POSITION SWITCH SIGNAL

1. Connect differential lock control unit harness connector.

2. Turn the ignition switch ON. CAUTION:

#### Never start the engine.

3. Check the voltage between differential lock position switch harness connector and ground.

| Differential lock | c position switch |        | Voltage         |  |
|-------------------|-------------------|--------|-----------------|--|
| Connector         | Terminal          |        | (Approx.)       |  |
| C16               | 1                 | Ground | Battery voltage |  |

Is the inspection result normal?

YES >> GO TO 4.

NO >> Repair or replace the malfunctioning parts.

**4.**CHECK DIFFERENTIAL LOCK POSITION SWITCH

Check differential lock position switch. Refer to DLN-247. "Component Inspection".

Is the inspection result normal?

YES >> GO TO 5.

NO >> Replace differential lock position switch. Refer to <u>DLN-283, "Removal and Installation"</u>.

**5.**CHECK TERMINALS AND HARNESS CONNECTORS

Check differential lock control unit pin terminals for damage or loose connection with harness connector.

Check differential lock position switch pin terminals for damage or loose connection with harness connector.

#### Is the inspection result normal?

YES >> Replace differential lock control unit. Refer to DLN-281, "Removal and Installation".

NO >> Repair or replace the malfunctioning parts.

#### **Component Inspection**

INFOID:000000013478457

# 1. CHECK DIFFERENTIAL LOCK POSITION SWITCH

1. Turn the ignition switch OFF.

Remove differential lock position switch. Refer to <u>DLN-283, "Removal and Installation"</u>.

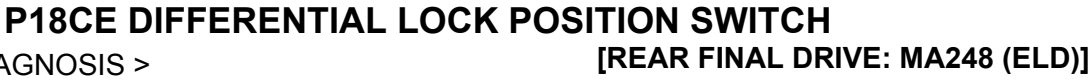

Check the continuity between differential lock position switch [ 3.

| con                  | nector te              | erminals.                                                                                                 | Joshon Switch |                                                                                                    |
|----------------------|------------------------|----------------------------------------------------------------------------------------------------|---------------|----------------------------------------------------------------------------------------------------|
| Differer<br>position | ntial lock<br>n switch | Condition                                                                                                 | Continuity    |                                                                                                    |
| Terr                 | minal                  | While pulling rod (A) of differential lock position switch                                                | Yes           | The second second secon |
| 1                    | 2                      | (Differential system is locked state.)<br>While pushing rod (A) of differential lock posi-<br>tion switch | No            | ALDIA08472Z                                                                                                    |
|                      |                        | (Differential system is unlocked state.)                                                                  |               |                                                                                                    |

Is the inspection result normal?

YES >> Inspection End.

>> Replace differential lock position switch. Refer to DLN-283, "Removal and Installation". NO

Е

F

Н

J

Κ

L

Μ

Ν

Ο

# P18D0 ABS SYSTEM

#### DTC Description

INFOID:000000013478458

[REAR FINAL DRIVE: MA248 (ELD)]

#### DTC DETECTION LOGIC

Malfunction is detected in ABS that is output from ABS actuator and electric unit (control unit) through CAN communication.

| DTC No. | CONSULT screen terms<br>(Trouble diagnosis content) | DTC detection condition |                                    |  |
|---------|-----------------------------------------------------|-------------------------|------------------------------------|--|
|         |                                                     | Diagnosis condition     | Engine running and vehicle running |  |
| D19D0   | ABS SYSTEM                                          | Signal (terminal)       | ABS malfunction signal             |  |
| PTODU   | (ABS system)                                        | Threshold               | _                                  |  |
|         |                                                     | Diagnosis delay time    | —                                  |  |

#### POSSIBLE CAUSE

ABS malfunction

#### FAIL-SAFE

No impact to vehicle behavior. (Differential lock system can operate.)

#### DTC CONFIRMATION PROCEDURE

#### 1.PRECONDITIONING

If "DTC CONFIRMATION PROCEDURE" has been previously conducted, always turn ignition switch OFF and wait at least 10 seconds before conducting the next test.

#### >> GO TO 2.

# 2. DTC REPRODUCTION PROCEDURE

#### 

- 1. Drive at 30 km/h (19 MPH) or more for approximately 1 minute.
- 2. Select "Self Diagnostic Result" mode of "DIFF LOCK".

Is DTC "P18D0" detected?

- YES >> Proceed to diagnosis procedure. Refer to <u>DLN-270, "Diagnosis Procedure"</u>.
- NO-1 >> To check malfunction symptom before repair: Refer to <u>GI-43, "Intermittent Incident"</u>.
- NO-2 >> Confirmation after repair: Inspection End.

#### Diagnosis Procedure

INFOID:000000013478459

# **1.**PERFORM ABS ACTUATOR AND ELECTRIC UNIT (CONTROL UNIT) SELF DIAGNOSTIC RESULT

#### 

Select "Self Diagnostic Result" mode of "ABS".

#### Is any DTC detected?

YES >> Check the DTC. Refer to <u>BRC-55, "DTC Index"</u>.

NO >> GO TO 2.

2. CHECK TERMINALS AND HARNESS CONNECTORS

Check differential lock control unit pin terminals for damage or loose connection with harness connector. Is inspection result normal?

- YES >> After turning the ignition switch OFF, perform DTC confirmation procedure again. If DTC "P18D0" is detected, replace differential lock control unit. Refer to <u>DLN-281, "Removal and Installation"</u>.
- NO >> Repair or replace the malfunctioning parts.

# U1000 CAN COMM CIRCUIT

#### DTC Description

CAN (Controller Area Network) is a serial communication line for real time application. It is an on-vehicle multiplex communication line with high data communication speed and excellent error detection ability. Many electronic control units are equipped onto a vehicle, and each control unit shares information and links with other control units during operation (not independent). In CAN communication, control units are connected with 2 communication lines (CAN-H line, CAN-L line) allowing a high rate of information transmission with less wiring. Each control unit communicate data but selectively reads required data only.

#### DTC DETECTION LOGIC

Differential lock control unit is not transmitting/receiving CAN communication signal for 2 seconds or more.

| DTC No.                                                                     | CONSULT screen terms<br>(Trouble diagnosis content)                                   |                                                                    | DTC detection condition                                                      | E            |
|-----------------------------------------------------------------------------|---------------------------------------------------------------------------------------|--------------------------------------------------------------------|------------------------------------------------------------------------------|--------------|
|                                                                             |                                                                                       | Diagnosis condition                                                | When Ignition switch is ON.                                                  |              |
| 114000                                                                      | CAN COMM CIRCUIT                                                                      | Signal (terminal)                                                  | CAN communication signal                                                     | _            |
| 01000                                                                       | (CAN communication circuit)                                                           | Threshold                                                          | -                                                                            | F            |
|                                                                             |                                                                                       | Diagnosis delay time                                               | 2 seconds or more                                                            |              |
| <ul><li>POSSIBLE CA</li><li>CAN community</li><li>Internal malful</li></ul> | AUSE<br>nication error<br>inction of differential lock o                              | control unit                                                       |                                                                              | G            |
| FAIL-SAFE<br>When differenti<br>gaged.                                      | ial lock system is malfund                                                            | ctioning, fail-safe sta                                            | atus activates and rear differential lock is disen-                          |              |
| DTC CONFIR                                                                  | MATION PROCEDURE                                                                      |                                                                    |                                                                              | 1            |
| 1.PRECONDI                                                                  | TIONING                                                                               |                                                                    |                                                                              |              |
| If "DTC CONFII<br>wait at least 10                                          | RMATION PROCEDURE"<br>seconds before conductir                                        | has been previousling the next test.                               | y conducted, always turn ignition switch OFF and                             | J            |
| >> G(                                                                       | ) TO 2                                                                                |                                                                    |                                                                              | K            |
| 2 DTC REPR                                                                  |                                                                                       | =                                                                  |                                                                              |              |
|                                                                             |                                                                                       | -                                                                  |                                                                              | I            |
| <ol> <li>Turn the ig</li> <li>Perform "S</li> </ol>                         | nition switch OFF to ON.<br>elf Diagnostic Result" mod                                | de of "DIFF LOCK".                                                 |                                                                              |              |
| Is DTC "U1000"                                                              | " detected?                                                                           |                                                                    |                                                                              | $\mathbb{N}$ |
| YES >> Pro<br>NO-1 >> To<br>NO-2 >> Co                                      | bceed to diagnosis proced<br>check malfunction sympto<br>nfirmation after repair: Ins | ure. Refer to <u>DLN-2</u><br>om before repair: Re<br>pection End. | 71, "Diagnosis Procedure".<br>fer to <u>GI-43, "Intermittent Incident"</u> . | N            |
| Diagnosis P                                                                 | rocedure                                                                              |                                                                    | INFOID:000000013478461                                                       |              |
| Proceed to LAN                                                              | N-51, "Trouble Diagnosis F                                                            | -low Chart".                                                       |                                                                              | С            |

А

В

С

DLN

INFOID:000000013478460

# U1010 CONTROL UNIT (CAN)

# DTC Description

INFOID:000000013478462

[REAR FINAL DRIVE: MA248 (ELD)]

CAN (Controller Area Network) is a serial communication line for real time application. It is an on-vehicle multiplex communication line with high data communication speed and excellent error detection ability. Many electronic control units are equipped onto a vehicle, and each control unit shares information and links with other control units during operation (not independent). In CAN communication, control units are connected with 2 communication lines (CAN-H line, CAN-L line) allowing a high rate of information transmission with less wiring. Each control unit communicate data but selectively reads required data only.

#### DTC DETECTION LOGIC

Detecting error during the initial diagnosis of CAN controller of differential lock control unit.

| DTC No. | CONSULT screen terms<br>(Trouble diagnosis content) | DTC detection condition |                             |  |  |
|---------|-----------------------------------------------------|-------------------------|-----------------------------|--|--|
|         |                                                     | Diagnosis condition     | When Ignition switch is ON. |  |  |
| 11010   | CONTROL UNIT (CAN)<br>[Control unit (CAN)]          | Signal (terminal)       | _                           |  |  |
| 01010   |                                                     | Threshold               | —                           |  |  |
|         |                                                     | Diagnosis delay time    | —                           |  |  |

#### POSSIBLE CAUSE

Internal malfunction of differential lock control unit

#### FAIL-SAFE

When differential lock system is malfunctioning, fail-safe status activates and rear differential lock is disengaged.

#### DTC CONFIRMATION PROCEDURE

#### 1.PRECONDITIONING

If "DTC CONFIRMATION PROCEDURE" has been previously conducted, always turn ignition switch OFF and wait at least 10 seconds before conducting the next test.

#### >> GO TO 2.

# 2.DTC REPRODUCTION PROCEDURE

#### 

- 1. Turn the ignition switch OFF to ON.
- 2. Perform "Self Diagnostic Result" mode of "DIFF LOCK".

#### Is DTC "U1010" detected?

- YES >> Proceed to diagnosis procedure. Refer to <u>DLN-272, "Diagnosis Procedure"</u>.
- NO-1 >> To check malfunction symptom before repair: Refer to GI-43, "Intermittent Incident".
- NO-2 >> Confirmation after repair: Inspection End.

#### Diagnosis Procedure

INFOID:000000013478463

#### **1.**PERFORM SELF DIAGNOSTIC RESULT

#### 

After erasing the DTC, perform DTC confirmation procedure again. Refer to <u>DLN-272, "DTC Description"</u>. <u>Is DTC "U1010" detected?</u>

YES >> Replace differential lock control unit. Refer to <u>DLN-281, "Removal and Installation"</u>.

NO >> Check differential lock control unit pin terminals for damage or loose connection with harness connector. If any items are damaged, repair or replace the malfunctioning parts.

#### POWER SUPPLY AND GROUND CIRCUIT [REAR FINAL DRIVE: MA248 (ELD)] < DTC/CIRCUIT DIAGNOSIS > POWER SUPPLY AND GROUND CIRCUIT А Diagnosis Procedure INFOID:000000013478464 1. CHECK IGNITION SIGNAL VOLTAGE В 1. Turn the ignition switch OFF. 2. Disconnect differential lock control unit harness connector. 3. Check the voltage between differential lock control unit harness connector and ground. Differential lock control unit Voltage DLN (Approx.) Connector Terminal 7 B77 0 V Ground Turn the ignition switch ON. Е CAUTION: Never start the engine. Check the voltage between differential lock control unit harness connector and ground. F Differential lock control unit Voltage (Approx.) Connector Terminal 7 B77 Ground Battery voltage Is the inspection result normal? Н YES >> GO TO 3. NO >> GO TO 2. 2.CHECK IGNITION SIGNAL CIRCUIT 1. Turn the ignition switch OFF. Check fuse [No. 30 located in the fuse block (J/B)]. 2. Disconnect fuse block (J/B) harness connector. 3. Check the continuity between differential lock control unit harness connector and fuse block (J/B) harness 4 connector. Κ Differential lock control unit Fuse block (J/B) Continuity Connector Terminal Connector Terminal 7 7P B77 M4 Yes Check the continuity between differential lock control unit harness connector and the ground. 5 Differential lock control unit M Continuity Connector Terminal 7 B77 Ground No Ν Is the inspection result normal? YES >> Perform the trouble diagnosis for ignition power supply circuit. Refer to PG-13, "Wiring Diagram -BATTERY POWER SUPPLY - WITH Cummins 5.0L -". Ο NO >> Repair or replace the malfunctioning parts. 3.CHECK DIFFERENTIAL LOCK CONTROL UNIT POWER SUPPLY VOLTAGE Ρ

1. Turn the ignition switch OFF.

2. Check the voltage between differential lock control unit harness connector and ground.

| Differential lo | ck control unit |        | Voltage         |  |
|-----------------|-----------------|--------|-----------------|--|
| Connector       | Terminal        |        | (Approx.)       |  |
| B77             | 15              | Ground | Battery voltage |  |

3. Turn the ignition switch ON.

#### POWER SUPPLY AND GROUND CIRCUIT

< DTC/CIRCUIT DIAGNOSIS >

#### **CAUTION:** Never start the engine.

4. Check the voltage between differential lock control unit harness connector and ground.

| Differential lo | ck control unit |        | Voltage         |
|-----------------|-----------------|--------|-----------------|
| Connector       | Terminal        |        | (Approx.)       |
| B77             | 15              | Ground | Battery voltage |

Is the inspection result normal?

YES >> GO TO 5.

NO >> GO TO 4.

4. CHECK DIFFERENTIAL LOCK CONTROL UNIT POWER SUPPLY CIRCUIT

- 1. Turn the ignition switch OFF.
- 2. Check fuse [No. 6 located in the fuse block (J/B)].
- 3. Disconnect fuse block (J/B) harness connector.
- 4. Check the continuity between differential lock control unit harness connector and fuse block (J/B) harness connector.

| Differential lock control unit |          | Fuse block (J/B) |          | Continuity |  |
|--------------------------------|----------|------------------|----------|------------|--|
| Connector                      | Terminal | Connector        | Terminal | Continuity |  |
| B77                            | 15       | M70              | 15R      | Yes        |  |

5. Check the continuity between differential lock control unit harness connector and the ground.

| Differential lock control unit |          |        | Continuity |  |
|--------------------------------|----------|--------|------------|--|
| Connector                      | Terminal |        | Continuity |  |
| B77                            | 15       | Ground | No         |  |

#### Is the inspection result normal?

YES >> Perform the trouble diagnosis for power supply circuit. Refer to <u>PG-13. "Wiring Diagram - BAT-</u> <u>TERY POWER SUPPLY - WITH Cummins 5.0L -"</u> or <u>PG-34. "Wiring Diagram - BATTERY</u> <u>POWER SUPPLY - WITH VK56VD -"</u>.

NO >> Repair or replace the malfunctioning parts.

# 5.check differential lock solenoid power supply voltage

- 1. Turn the ignition switch OFF.
- 2. Check the voltage between differential lock control unit harness connector and ground.

| Differential lock control unit |          |        | Voltage         |  |
|--------------------------------|----------|--------|-----------------|--|
| Connector                      | Terminal |        | (Approx.)       |  |
| B77                            | 9        | Ground | Battery voltage |  |

3. Turn the ignition switch ON. CAUTION:

Never start the engine.

4. Check the voltage between differential lock control unit harness connector and ground.

| Differential lock control unit |          |        | Voltage         |  |
|--------------------------------|----------|--------|-----------------|--|
| Connector                      | Terminal |        | (Approx.)       |  |
| B77                            | 9        | Ground | Battery voltage |  |

Is the inspection result normal?

YES >> GO TO 7.

NO >> GO TO 6

6.CHECK DIFFERENTIAL LOCK SOLENOID POWER SUPPLY CIRCUIT

#### **DLN-274**

#### **POWER SUPPLY AND GROUND CIRCUIT** [REAR FINAL DRIVE: MA248 (ELD)]

#### < DTC/CIRCUIT DIAGNOSIS >

| <ol> <li>Turn the ignition swi</li> <li>Check the 10A fuse</li> <li>Disconnect fusible li</li> </ol> | tch OFF.<br>(#64).<br>nk box LH connector.                                                                                                   |                                                                                              |                                             |                                           |  |
|----------------------------------------------------------------------------------------------------|----------------------------------------------------------------------------------------------------|----------------------------------------------------------------------------------------------|---------------------------------------------|-------------------------------------------|--|
| <ol> <li>Check the continuity<br/>ness connector.</li> </ol>                                         | between differential lock                                                                                                    | control unit harness conr                                                                    | nector and fus                              | sible link box LH har-                    |  |
| Differential lock control unit                                                                       |                                                                                                    | Fusible link box LH                                                                          |                                             | Continuity                                |  |
| Connector                                                                                            | Terminal                                                                                                    | Connector                                                                                    | Terminal                                    | Continuity                                |  |
| D77                                                                                                  | 0                                                                                                    | E27 (Cummins 5.0L)                                                                           | ) 1                                         | No.                                       |  |
| B/7                                                                                                  | 9                                                                                                    | 9 E148 (VK56VD)                                                                              |                                             | Yes                                       |  |
| . Check the continuity                                                                               | between differential lock                                                                                                    | control unit harness conn                                                                    | ector and the                               | ground.                                   |  |
| Differential                                                                                         | ock control unit                                                                                                    |                                                                                              |                                             |                                           |  |
| Connector                                                                                            | Terminal                                                                                                    |                                                                                              | - Continuity                                |                                           |  |
| B77                                                                                                  | 9                                                                                                    | Ground                                                                                       | No                                          |                                           |  |
| s the inspection result n                                                                            | ormal?                                                                                                    |                                                                                              |                                             |                                           |  |
| YES >> Perform the<br><u>TERY POW</u><br><u>POWER SU</u><br>NO >> Repair or re<br>.CHECK DIFFERENT   | trouble diagnosis for pov<br><u>(ER SUPPLY - WITH C</u><br><u>PPLY - WITH VK56VD -"</u><br>place the malfunctioning p<br>IAL LOCK CONTROL UN | wer supply circuit. Refer t<br>summins <u>5.0L</u> -" or <u>PG-3</u><br>parts.<br>IIT GROUND | o <u>PG-13, "W</u><br>84, "Wirin <u>g E</u> | iring Diagram - BAT-<br>Diagram - BATTERY |  |
| <ol> <li>Turn the ignition swi</li> <li>Check the continuity</li> <li>Differential let</li> </ol>    | tch OFF.<br>between differential lock                                                                                                    | control unit harness conn                                                                    | ector and gro                               | und.                                      |  |
| Connector                                                                                            | Terminal                                                                                                    | -                                                                                            | Continuity                                  |                                           |  |
|                                                                                                    | 10                                                                                                    |                                                                                              |                                             |                                           |  |
| B77                                                                                                  |                                                                                                    | Ground                                                                                       |                                             | Yes                                       |  |

Is the inspection result normal?

YES >> Inspection End.

>> Repair or replace the malfunctioning parts. NO

11

Κ

L

Μ

Ν

Ο

# DIFFERENTIAL LOCK INDICATOR LAMP

#### **Component Function Check**

#### **1.** DIFFERENTIAL LOCK INDICATOR LAMP OPERATION CHECK

Check that differential lock indicator lamp turns ON after the ignition switch is turned ON (engine stop) and turns OFF after the engine is started.

#### Is the inspection result normal?

YES >> Inspection End.

NO >> Proceed to <u>DLN-276, "Diagnosis Procedure"</u>.

#### Diagnosis Procedure

INFOID:000000013478466

INFOID:000000013478465

#### **1.**PERFORM SELF DIAGNOSTIC RESULT

#### 

Select "Self Diagnostic Result" mode of "DIFF LOCK".

Is any DTC detected?

YES >> Perform trouble diagnosis for detected DTC. Refer to <u>DLN-220, "DTC Index"</u>.

NO >> GO TO 2.

# 2. CHECK DIFFERENTIAL LOCK MODE SWITCH

Perform the trouble diagnosis for differential lock mode switch. Refer to <u>DLN-243, "Diagnosis Procedure"</u>.

Is the inspection results normal?

YES >> GO TO 3.

NO >> Repair or replace the malfunctioning parts.

**3.** CHECK DIFFERENTIAL LOCK INDICATOR LAMP SIGNAL

#### 

1. Start the engine. CAUTION:

#### Stop the vehicle.

- 2. Change 4WD shift switch to 4L.
- 3. Change differential lock mode switch to ON.
- 4. Check "INDICATOR" in "Data Monitor" mode of "DIFF LOCK".

Does the item on "Data Monitor" indicate "On" or "FLASH"?

- YES >> Perform the trouble diagnosis for combination meter. Refer to <u>MWI-25, "On Board Diagnosis</u> <u>Function"</u>.
- NO >> Replace differential lock control unit. Refer to <u>DLN-281, "Removal and Installation"</u>.

#### DIFF LOCK INDICATOR LAMP DOES NOT TURN ON WITH DIFFERENTIAL LOCK SWITCHED ON [REAR FINAL DRIVE: MA248 (ELD)] < SYMPTOM DIAGNOSIS > SYMPTOM DIAGNOSIS А DIFF LOCK INDICATOR LAMP DOES NOT TURN ON WITH DIFFEREN-TIAL LOCK SWITCHED ON В Inspection Procedure INFOID:000000012544490 SYMPTOM: DIFF LOCK indicator lamp does not turn ON when turning differential lock mode switch to "ON" after engine start. DIAGNOSTIC PROCEDURE DLN 1. CHECK DIFF LOCK INDICATOR LAMP Confirm the DIFF LOCK indicator lamp proves out when ignition switch is turned ON. Е Is the inspection result normal? YES >> GO TO 2. NO >> Go to DLN-276, "Component Function Check". F 2.CHECK SELF-DIAGNOSTIC RESULTS Select "Self Diagnostic Result" mode of "DIFF LOCK". Refer to DLN-215, "CONSULT Function". Is any DTC detected by self-diagnosis? YES >> Check the malfunctioning system. Refer to DLN-220, "DTC Index". NO >> GO TO 3. Н 3.CHECK DIFFERENTIAL LOCK MODE SWITCH OPERATION Check differential lock mode switch. Refer to DLN-243, "Diagnosis Procedure". Is the inspection result normal? YES >> GO TO 4. NO >> Repair component, harness or connector. 4.CHECK DIFFERENTIAL LOCK CONTROL UNIT POWER SUPPLY AND GROUND CIRCUIT Check differential lock control unit power supply and ground circuit. Refer to DLN-273, "Diagnosis Procedure". Is the inspection result normal? Κ >> Replace the differential lock control unit. Refer to DLN-281, "Removal and Installation". YES NO >> Repair harness or connector. L Μ Ν

0

# DIFF LOCK INDICATOR LAMP FLASHES WHILE DRIVING < SYMPTOM DIAGNOSIS > [REAR FINAL DRIVE: MA248 (ELD)]

# DIFF LOCK INDICATOR LAMP FLASHES WHILE DRIVING

#### Description

INFOID:000000012544491

The DIFF LOCK indicator lamp will flash once every 2 seconds when the differential lock system is in standby condition. Standby condition is the time between when the differential lock mode switch is turned ON and when the differential lock control unit see's all conditions are met to engage the differential lock. The DIFF LOCK indicator lamp should be OFF if there has been a fault detected. For more information regarding the differential lock system operation, refer to the Owner's Manual.

#### Inspection Procedure

INFOID:000000012544492

#### SYMPTOM: DIFF LOCK indicator lamp sometimes flashes while driving.

DIAGNOSTIC PROCEDURE

**1.**CHECK SELF-DIAGNOSTIC RESULTS

Select "Self Diagnostic Result" mode of "DIFF LOCK". Refer to <u>DLN-215. "CONSULT Function"</u>. <u>Is any malfunction detected by self-diagnosis?</u>

YES >> Check the malfunctioning system. Refer to <u>DLN-220, "DTC Index"</u>.

NO >> GO TO 2.

2. CHECK DIFFERENTIAL LOCK MODE SWITCH

Perform trouble diagnosis for differential lock mode switch. Refer to <u>DLN-243, "Diagnosis Procedure"</u>. Is the inspection result normal?

YES >> Condition is intermittent. Refer to <u>GI-43. "Intermittent Incident"</u>.

NO >> Repair or replace malfunctioning component.

# PERIODIC MAINTENANCE REAR DIFFERENTIAL GEAR OIL

# Inspection

# OIL LEAKAGE

- · Check that oil is not leaking from final drive assembly or around it.
- When oil is leaking, drain all gear oil, and then fill with specified amount of gear oil. Refer to <u>DLN-279</u>, <u>"Draining"</u>, <u>DLN-279</u>, <u>"Refilling"</u>.

#### CAUTION:

# Oil volume cannot checked by oil level height. NOTE:

Oil is refilled up to filler plug hole.

# OIL LEVEL

• Remove filler plug (1) and check oil level (A) from filler plug hole as shown.

# CAUTION:

Do not start engine while checking oil level.

• Install the filler plug and tighten to specification.

Filler plug torque

e : Refer to <u>DLN-292, "Exploded</u> <u>View"</u>.

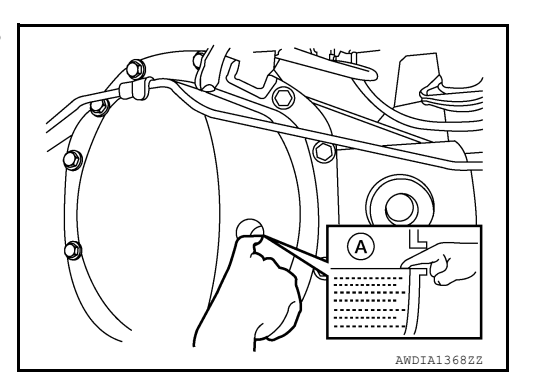

INFOID:000000013312710

INFOID:000000013312711

# Draining

- 1. Stop engine.
- 2. Remove drain plug (1) and drain gear oil.
- 3. Install the drain plug to specification.

**Drain plug torque** 

: Refer to <u>DLN-292</u>, "Exploded\_ View".

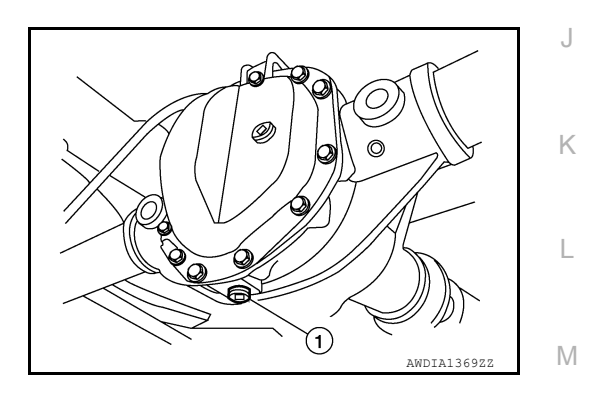

Refilling

- Drain all gear oil. Refer to <u>DLN-279, "Draining"</u>. CAUTION: Drain gear oil until gear oil start to drip.
- 2. Remove filler plug (1).
- 3. Fill with specified amount of gear oil.

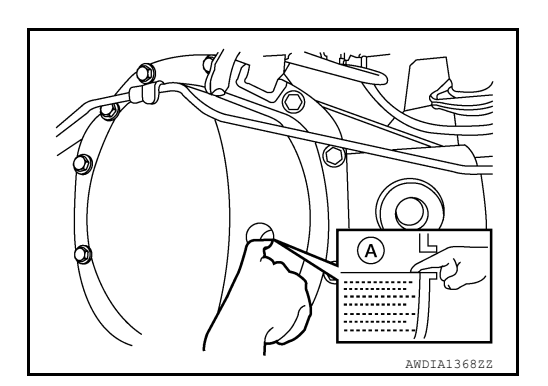

[REAR FINAL DRIVE: MA248 (ELD)]

INFOID:000000013312709

С

А

DLN

Е

F

Н

Ν

| Oil grade and viscosity | : Refer to <u>MA-13, "VK56VD</u><br>Gasoline Engine : Fluids                                                                                                    |  |  |
|-------------------------|----------------------------------------------------------------------------------------------------|--|--|
|                         | and Lubricants" or, MA-59.                                                                                                    |  |  |
|                         | gine : Fluids and Lubri-<br>cants".                                                                                                    |  |  |
| Oil capacity            | : Refer to <u>MA-13, "VK56VD</u><br><u>Gasoline Engine : Fluids</u><br><u>and Lubricants"</u> or, <u>MA-59,</u><br><u>"Cummins (5.0L V8D) En-</u><br><u>gine : Fluids and Lubri-</u><br><u>cants"</u> . |  |  |
|                         |                                                                                                    |  |  |

NOTE:

Oil is refilled up to filler plug hole.

Oil volume cannot checked by oil level height.

4. Install the filler plug and tighten to specification.

Filler plug torque

: Refer to <u>DLN-292, "Exploded</u> <u>View"</u>.

# INFOID:000000012544500 В **RETRACTOR : Removal and Installation".** DLN Ε 6. Remove the nuts (B) disconnect the harness connector (A) from 日ミ the differential lock control unit (1) and remove differential lock (B) control unit (1). F ⟨⊐ : Front

# **INSTALLATION**

Installation is in the reverse order of removal.

Tighten the differential lock control unit nuts to the specified torque.

Differential lock control unit nuts : 3.5 N·m (0.36 kg-m, 31 in-lb)

# Removal and Installation

- 1. Disconnect the battery or batteries. Refer to PG-174, "Battery Disconnect".
- 2. Remove jack and tools.
- 3. Remove upper bracket of center seat belt retractor and belt assembly. Refer to SB-14, "SEAT BELT

DIFFERENTIAL LOCK CONTROL UNIT

- Reposition rear panel out of the way. Refer to <u>INT-30, "Removal and Installation"</u>.
- Reposition the carpet to access differential lock control unit to disconnect harness connector.

(1)

А

Н

Κ

L

Μ

Ν

Ο

[REAR FINAL DRIVE: MA248 (ELD)]

# DIFFERENTIAL LOCK MODE SWITCH

# **Exploded View**

INFOID:000000013516005

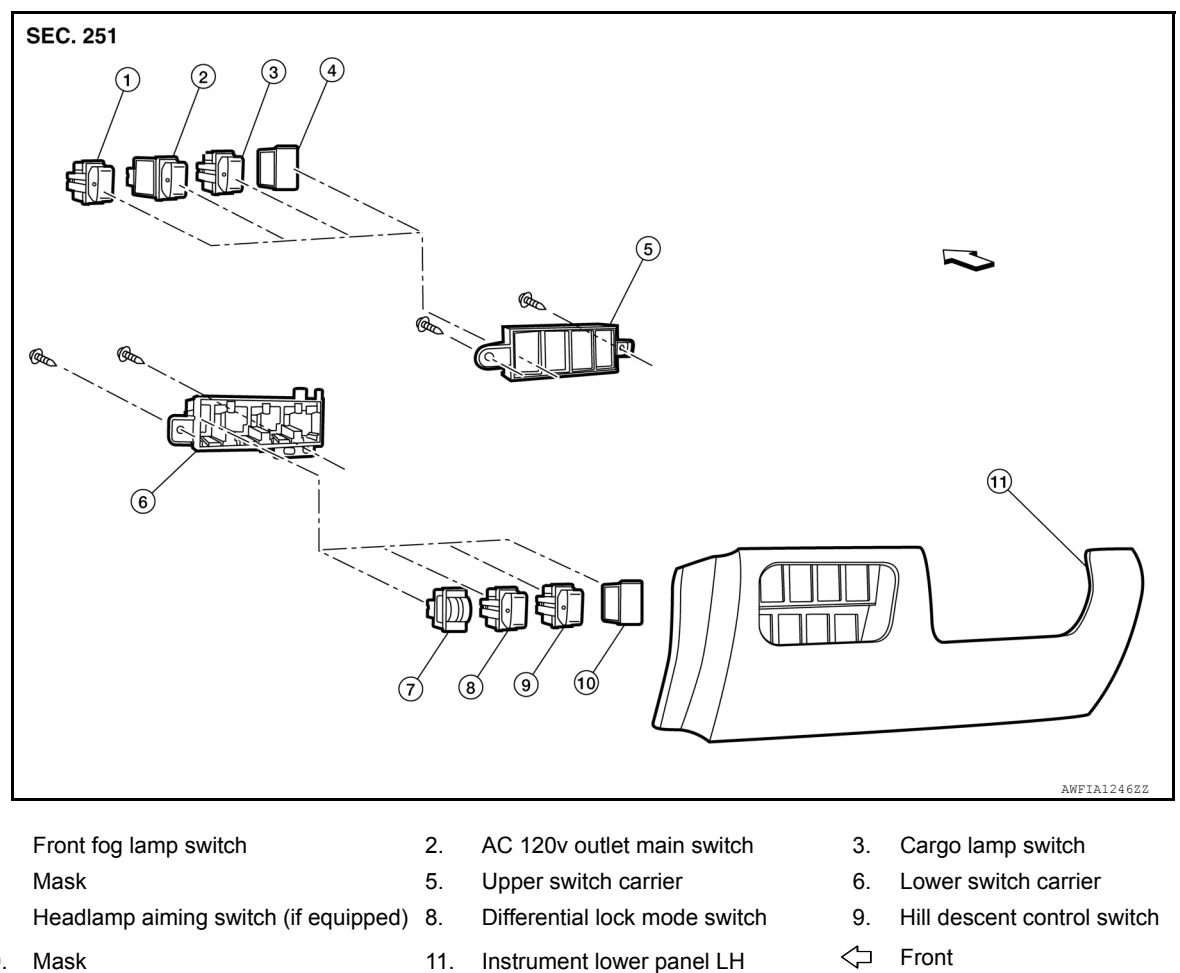

10. Mask

# **Removal and Installation**

#### REMOVAL

1.

4.

7.

- 1. Remove instrument lower panel LH, refer to IP-22. "Removal and Installation".
- 2. Remove screws from upper switch carrier.
- 3. Remove upper switch carrier from instrument lower panel LH.
- Using a suitable tool, release pawls and remove differential lock mode switch. 4.

#### INSTALLATION

Installation is in the reverse order of removal.

INFOID:000000013516006

# DIFFERENTIAL LOCK POSITION SWITCH

#### < REMOVAL AND INSTALLATION >

# [REAR FINAL DRIVE: MA248 (ELD)]

# DIFFERENTIAL LOCK POSITION SWITCH

#### Removal and Installation

# REMOVAL

#### CAUTION:

- Be careful not to damage spline, companion flange and front oil seal when removing propeller shaft.
- Before removing rear final drive assembly or rear axle assembly, disconnect ABS sensor harness connector from the assembly and move it away from rear final drive assembly/rear axle assembly area. Failure to do so may result in sensor wires being damaged and sensor becoming inoperative.
- 1. Drain rear final drive gear oil. Refer to <u>DLN-279, "Draining"</u>.
- 2. Remove rear propeller shaft. Refer to DLN-133, "Removal and Installation".
- 3. Remove rear axle shafts (LH/RH). Refer to RAX-6, "Removal and Installation".
- 4. Remove the carrier cover. Refer to <u>DLN-289</u>, "Removal and Installation".
- 5. Remove differential lock solenoid harness connector (B) bolt and disconnect differential lock position harness connector (A) from the differential lock position switch.

<⊐ : Front

7. Remove side bearing caps using suitable tool.

Do not use power tool to remove side bearing caps.

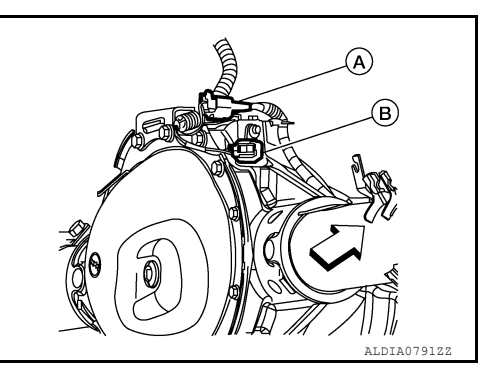

- For installation, apply a paint matching mark (1) on one side of side bearing cap.
   CAUTION:
  - Side bearing caps are line-board for initial assembly. The matching marks are used to install them in their original positions.
  - For matching mark, use paint. Do not damage side bearing cap.

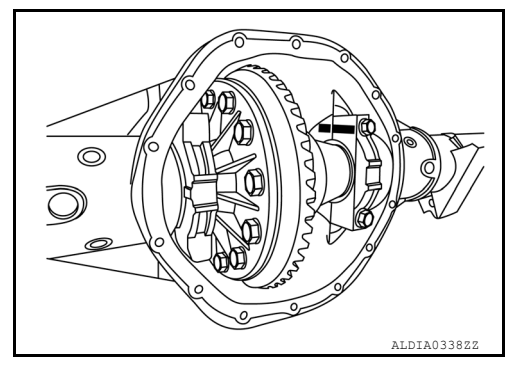

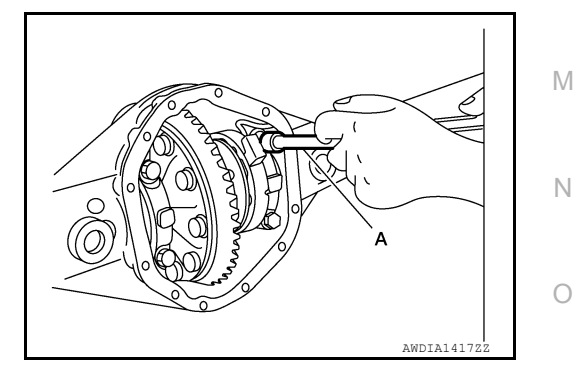

А

В

DLN

Е

Н

Κ

INFOID:000000012544501

**CAUTION:** 

# DIFFERENTIAL LOCK POSITION SWITCH

#### < REMOVAL AND INSTALLATION >

8. Install Tool (A) and Tool (B) to spread the gear carrier.

Tool (A) : — (J-51043) (B) : — (J-24385-C)

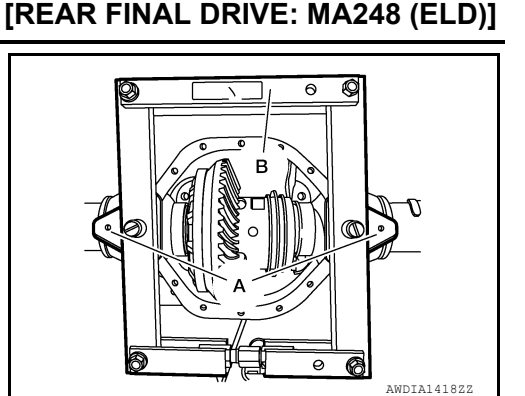

9. Support differential assembly with strap and remove enough to disengage differential lock position switch.

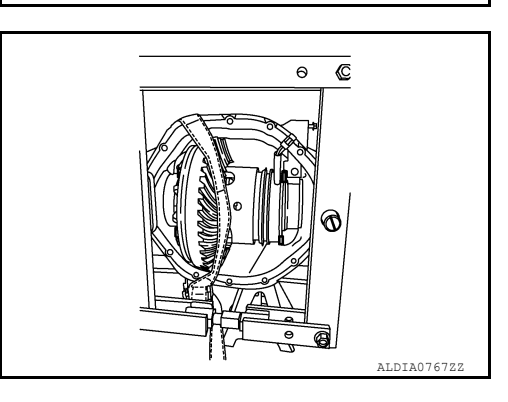

10. Remove differential lock position switch.

#### INSTALLATION

- 1. Apply sealant to threads of differential lock position switch.
  - Use Genuine Silicone RTV or equivalent. Refer to <u>GI-22, "Recommended Chemical Products and Seal-ants"</u>.

#### **CAUTION:**

Remove old sealant adhering to gear carrier and differential lock position switch. Also remove any moisture, oil, or foreign material adhering to application and gear carrier and differential lock position switch.

2. Install differential lock position switch on gear carrier and tighten differential lock position switch bolts with the specified torque. Refer to <u>DLN-292</u>, "Exploded View".

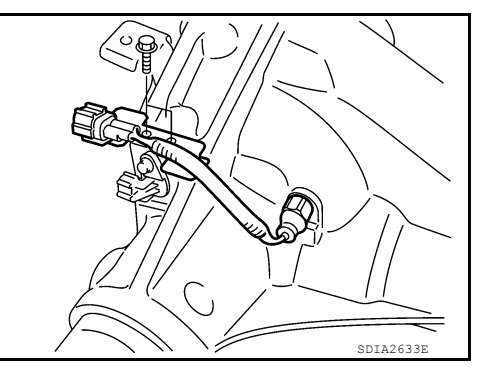

 Slide the differential assembly back into position.
 CAUTION: Make sure the anti-rotation tabs (1) are aligned vertically.

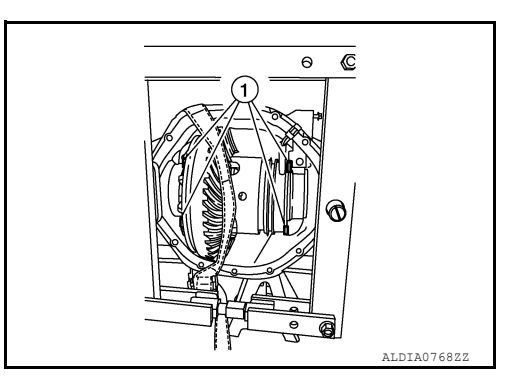

# **DIFFERENTIAL LOCK POSITION SWITCH**

#### < REMOVAL AND INSTALLATION >

4.

Align paint matching mark on side bearing caps with that on gear carrier and install side bearing caps on gear carrier without

tightening to specification. **CAUTION:** 

Do not tighten at this point. This allows further tightening of side bearing adjusters.

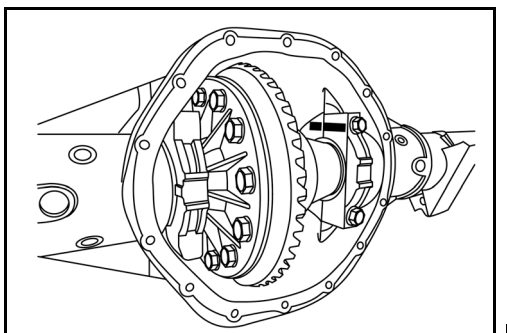

5. Connect differential lock solenoid harness (B) and differential lock position switch harness connector (A). Then install it to gear carrier, tighten to the specified torque. Refer to DLN-292. "Exploded View".

<⊐ : Front

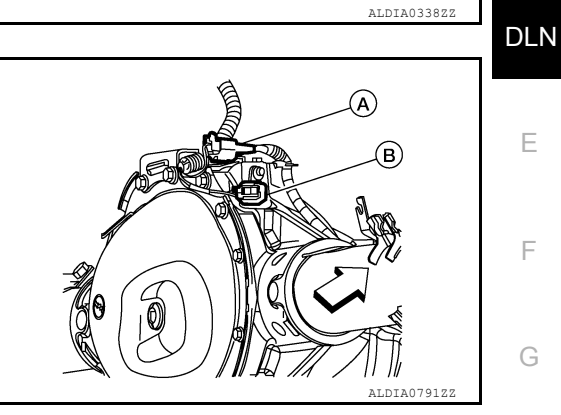

- 6. Adjust backlash of drive gear and drive pinion. Refer to DLN-292, "Disassembly and Assembly".
- 7. Check total preload torque. Refer to DLN-292, "Disassembly and Assembly".
- 8. Check tooth contact. Refer to DLN-292, "Disassembly and Assembly".
- 9. Install the carrier cover to the gear carrier. Tighten the bolts to the specified torque. Refer to DLN-292. "Disassembly and Assembly".
- 10. Installation of the remaining components is in the reverse order of removal. **CAUTION:**

Fill the rear final drive assembly with recommended differential gear oil. Refer to DLN-279, "Refilling".

[REAR FINAL DRIVE: MA248 (ELD)]

А

В

Ε

F

Н

J

Κ

L

Μ

Ν

Ο

# FRONT OIL SEAL

#### Removal and Installation

REMOVAL

- 1. Drain the differential gear oil. Refer to <u>DLN-181, "Draining"</u>.
- 2. Disconnect rear propeller shaft and support the propeller shaft using suitable wire. Refer to <u>DLN-133</u>, <u>"Removal and Installation"</u>.
- 3. Remove the axle shaft assemblies (LH/RH). Refer to RAX-6. "Removal and Installation".
- 4. Measure the total preload torque. Refer to <u>DLN-189</u>, "Disassembly and Assembly".
  - **NOTE:** Record the total preload torgue measurement.
- 5. Remove the drive pinion nut using suitable tool (A). CAUTION:
  - Do not use power tool to remove drive pinion lock nut.
  - Do not reuse drive pinion lock nut or washer.

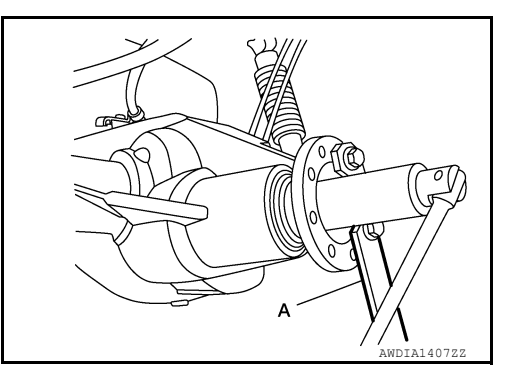

 Put matching marks (A) on the companion flange and drive pinion using paint.
 CAUTION:

Use paint to make the matching marks. Do not damage the companion flange or drive pinion.

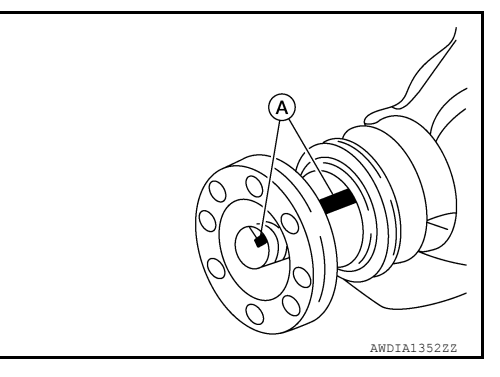

7. Remove the companion flange using suitable tool (A).

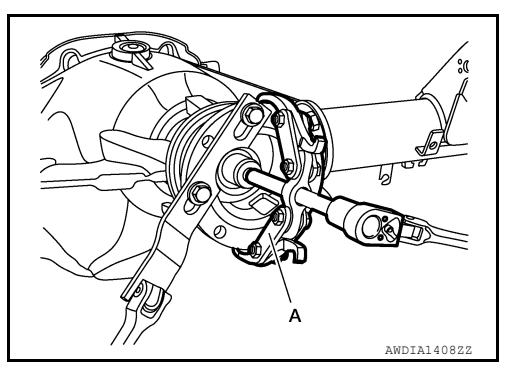

INFOID:000000012544502

Remove the front oil seal using Tool (A).
 CAUTION:
 Do not reuse front oil seal.

```
Tool (A) : — (J-26941)
```

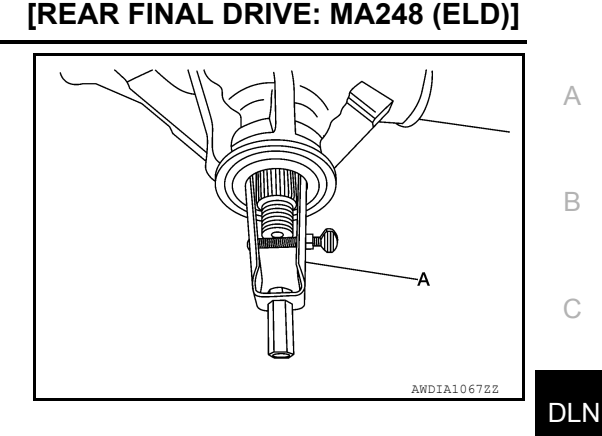

#### INSTALLATION

- 1. Clean the threads and splines of the drive pinion.
- Apply multi-purpose grease to the lips of the new front oil seal then drive the new front oil seal in evenly until it becomes flush with the gear carrier using Tool (A).

Tool number : — (J-50982)

#### CAUTION:

- Do not reuse front oil seal.
- Do not incline the new front oil seal when installing.
- Apply multi-purpose grease to the lips and differential gear oil to the circumference of the new front oil seal.

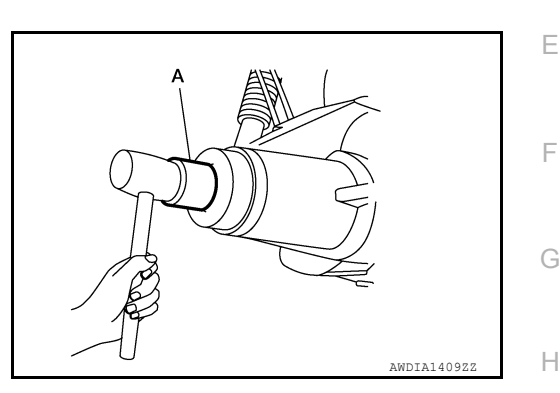

- 3. Apply spline sealant 1.5mm (0.059 in) diameter bead 360 degrees around splines inside of the companion flange and install it on the drive pinion, aligning the matching marks.
  - Use spline sealant (Loctite 565) or equivalent. Refer to <u>GI-22</u>, "Recommended Chemical Products and <u>Sealants"</u>.
- 4. Install the new drive pinion lock nut and washer and temporarily tighten using Tool (A).

(J-45012)

Tool number (A): —

"A" = Total preload torque "T"

Additional preload torque

Total preload torque "T"

#### CAUTION:

"A"

#### Do not use power tool to install drive pinion lock nut.

- Do not reuse drive pinion lock nut or washer.
- 5. •Measure the total preload torque as necessary using Tool (B).
- a. Use the Pre-measured total preload torque recorded during removal and add an additional preload torque "A" to the recorded pre-measured value. Use this calculated value when adjusting the total preload torque "T", when not replacing the collapsible spacer.

Pre-measured total preload torque + Additional torque

<image>

Κ

L

Μ

Ν

Ρ

 Tighten drive pinion lock nut in increments and measure total preload torque several times to prevent overtightening.
 CAUTION:

Do not loosen drive pinion lock nut to adjust the total preload torque. If the total preload torque exceeds the specifications, replace the collapsible spacer and tighten it again to adjust. Refer to <u>DLN-189, "Disassembly and Assembly"</u>.

: Refer to DLN-306, "Pre-

: Refer to DLN-306, "Pre-

load Torque".

load Torque".

c. Rotate the drive pinion several times, each time the drive pinion lock nut is tightened to seat the pinion bearings. CAUTION:

After adjustment, rotate drive pinion back and forth 2 to 3 times to check for unusual noise, rotation malfunction, and other malfunctions.

6. Installation of the remaining components is in the reverse order of removal. **CAUTION:** 

Check the differential gear oil level after installation. Refer to **DLN-181**, "Inspection".
## CARRIER COVER

## Removal and Installation

### REMOVAL

- 1. Drain the differential gear oil. Refer to <u>DLN-279, "Draining"</u>.
- 2. Remove the rear stabilizer bar clamps and bushings and position rear stabilizer bar out of the way. Refer to <u>RSU-6. "Exploded View"</u>.
- 3. Disconnect the parking brake cable (A) and brake tube (B) from the carrier cover.

- Remove the carrier cover bolts and separate the carrier cover from the gear carrier.
   CAUTION:
   Do not demons the meting ourface.
  - Do not damage the mating surface.
  - Do not insert flat-bladed screwdriver, this will damage the mating surface.

### INSTALLATION

- Apply medium strength thread locking sealant into the threaded holes for the carrier cover. install dry carrier cover gasket and carrier cover and bracket and tighten carrier cover bolts to the specification. Refer to <u>DLN-292</u>, "<u>Exploded View</u>".
  - CAUTION:
  - If carrier cover gasket is damaged replace it.
  - Remove any moisture, oil, or foreign material adhering to the application and mating surfaces. NOTE:

Use Genuine Medium Strength Locking Sealant or equivalent. Refer to <u>GI-22, "Recommended Chemical</u> <u>Products and Sealants"</u>.

- 2. Connect the parking brake cable and brake tube to the carrier cover.
- 3. Fill the rear final drive assembly with recommended differential gear oil. Refer to DLN-279, "Refilling".

INFOID:000000012544503

DLN

Ε

В

А

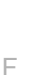

Н

Κ

L

Μ

Ν

Ο

Ρ

**(B**)

AWDTA1370

## UNIT REMOVAL AND INSTALLATION REAR FINAL DRIVE ASSEMBLY

Exploded View

INFOID:000000013407897

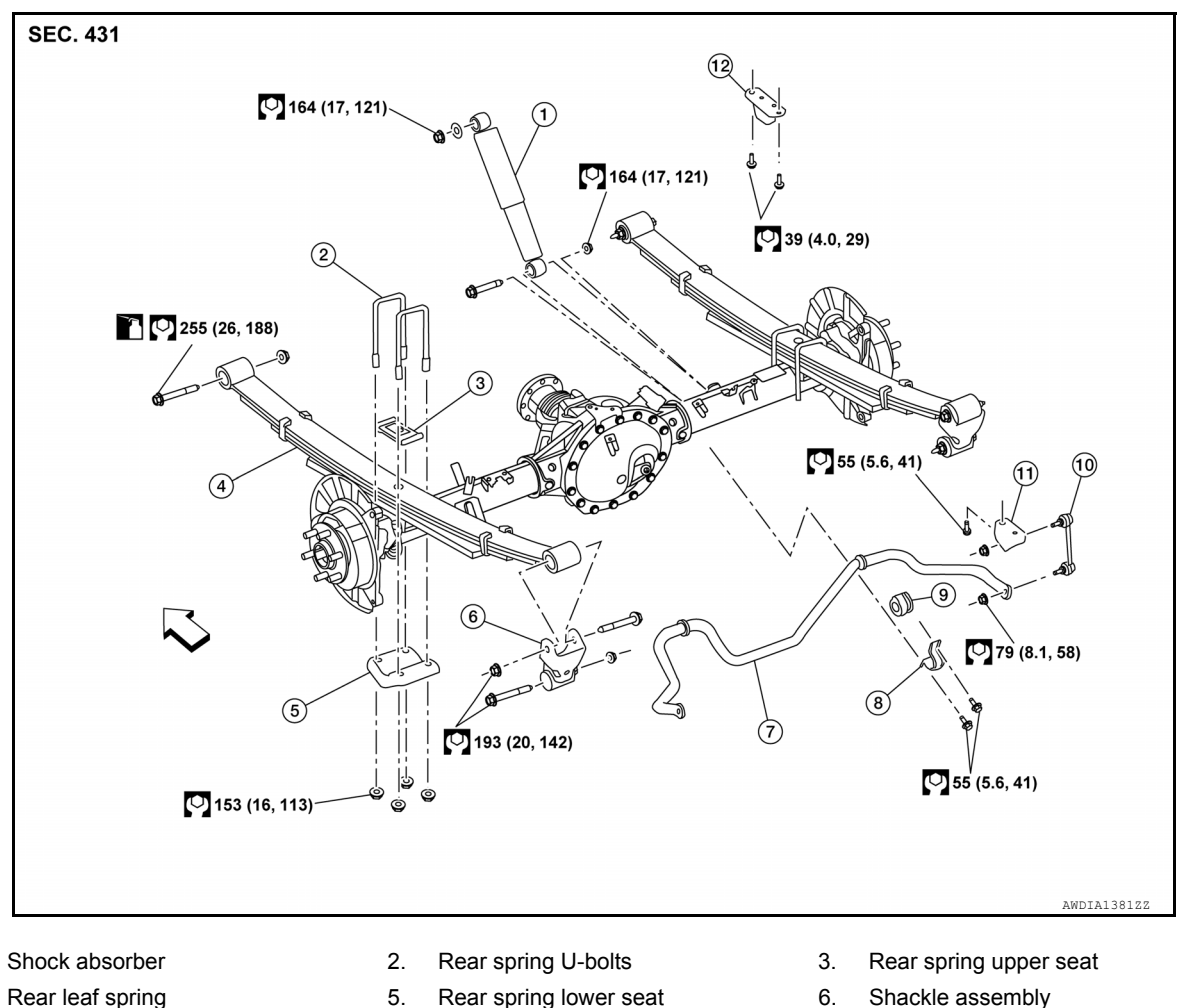

- 4. Rear leaf spring
- 7. Stabilizer bar
- 10. Connecting rod
- ∠⊐ Front

1.

## Removal and Installation

### REMOVAL

- **CAUTION:**
- Do not damage spline, companion flange and front oil seal when removing propeller shaft.
- Before removing final drive assembly or rear axle assembly, disconnect ABS sensor harness connector from the assembly and move it away from final drive/rear axle assembly area. Failure to do so may result in sensor wires being damaged and sensor becoming inoperative.

9.

Stabilizer bar bushing

12. Bumper assembly

- Disconnect the propeller shaft from the rear final drive assembly and support the propeller shaft using 1. suitable wire. Refer to DLN-132, "Exploded View".
- 2. Disconnect the rear final drive air breather hose from the rear final drive assembly.
- Disconnect the following components from the rear final drive assembly. 3.
  - Brake tube block connectors. Refer to <u>BR-25, "REAR : Exploded View"</u>.
  - ABS sensor wire harness. Refer to <u>BRC-163</u>, "Removal and Installation".

## **DLN-290**

- 5. Rear spring lower seat
  - 8. Stabilizer bar clamp
  - 11. Connecting rod bracket

INFOID:000000012544504

## **REAR FINAL DRIVE ASSEMBLY**

### < UNIT REMOVAL AND INSTALLATION >

- Parking brake cable (A).
- Brake tube (B).

bly.

ing".

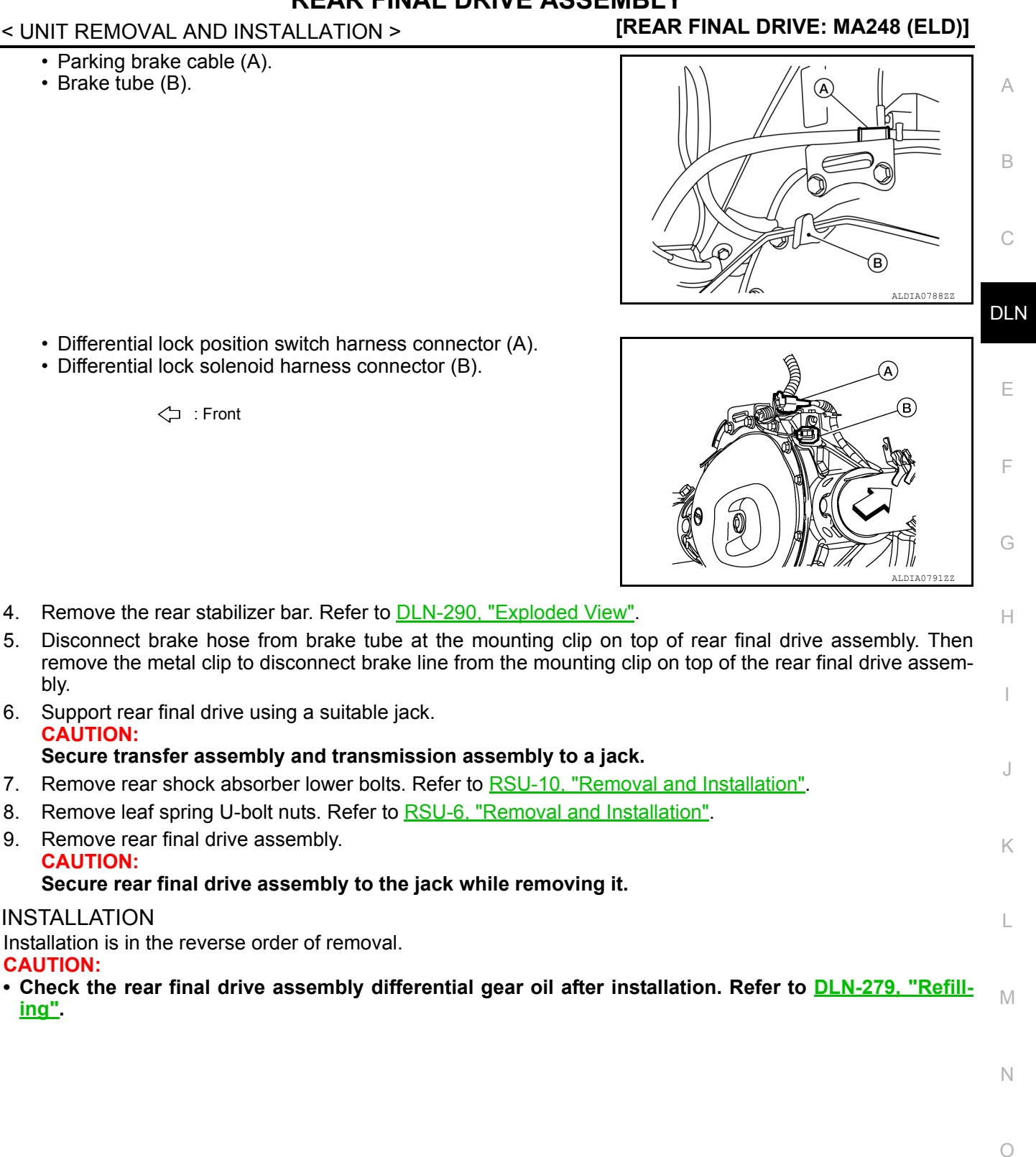

Revision: March 2016

[REAR FINAL DRIVE: MA248 (ELD)]

## UNIT DISASSEMBLY AND ASSEMBLY **REAR FINAL DRIVE**

Exploded View

INFOID:000000013296324

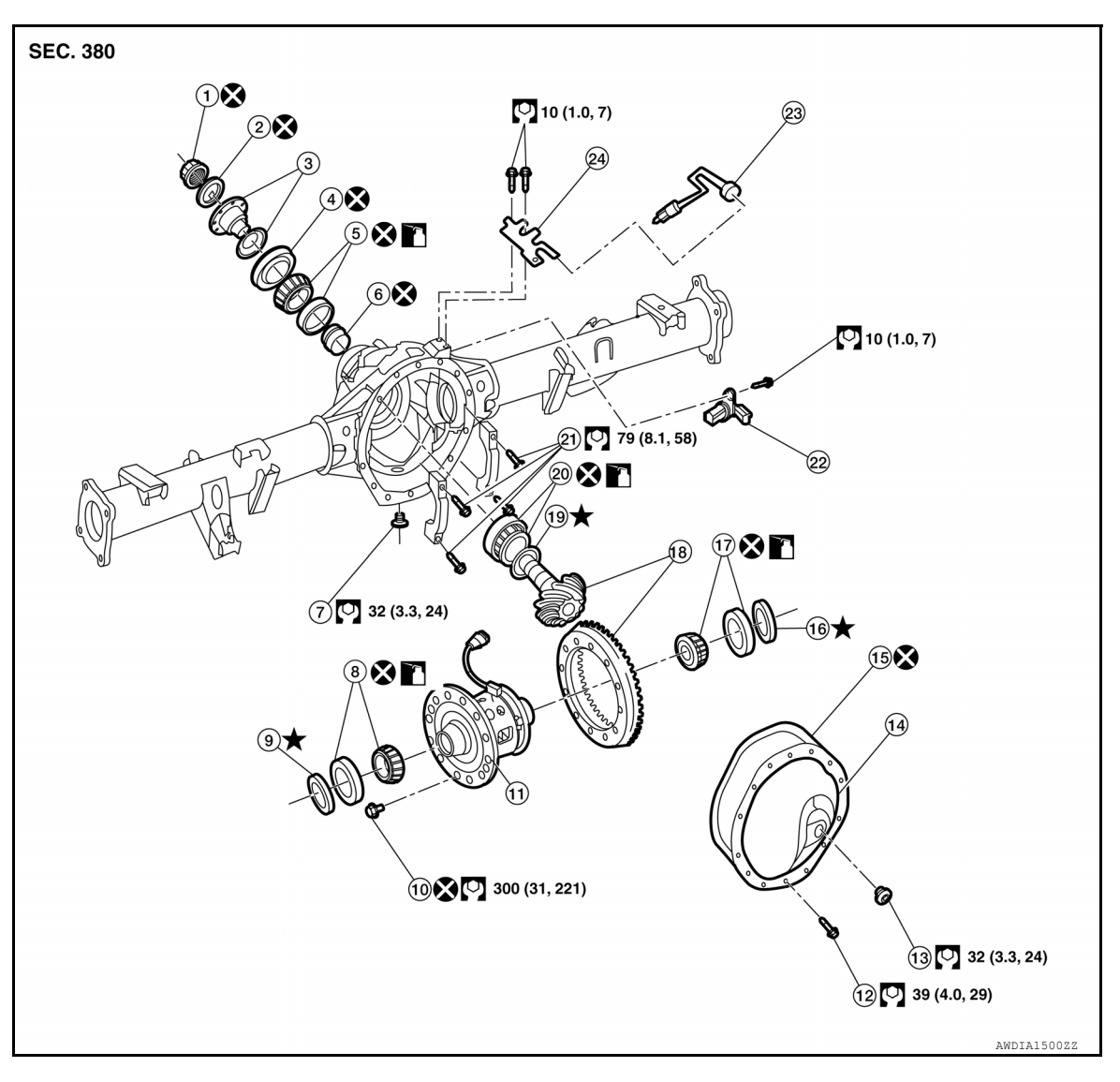

- Drive pinion lock nut 1.
- Front oil seal 4.
- 7. Drain plug
- Ring gear bolts 10.
- 13. Filler plug
- 16. Side bearing adjusting shim RH
- 19. Drive pinion washer
- 22.

#### 17. Side bearing assembly RH 20. Drive pinion rear bearing

2.

5.

8.

11.

14.

Differential lock sensor connector 23.

## Disassembly and Assembly

### DISASSEMBLY

### NOTE: If disassembly is being done on-vehicle, perform the following prior to disassembly:

- Companion flange assembly 3.
- 6. Collapsible spacer
- 9. Side bearing adjusting shim LH
- Carrier cover bolts 12.
- 15. Carrier cover gasket
- 18. Drive pinion and drive gear assembly
- 21. Bearing cap bolts
- 24. Bracket

INFOID:000000012544505

Revision: March 2016

## **DLN-292**

Drive pinion lock nut washer

Drive pinion front bearing

Side bearing assembly LH

Differential lock position switch

Differential assembly

Carrier cover

### < UNIT DISASSEMBLY AND ASSEMBLY >

- Disconnect the propeller shaft from the rear final drive and support the propeller shaft using suitable wire. Refer to <u>DLN-133, "Removal and Installation"</u>.
- Remove the spare tire.

**Differential Assembly** 

 Remove the carrier cover bolts, carrier cover and gasket. NOTE: The carrier cover gasket is reusable. Only replace the carrier co

The carrier cover gasket is reusable. Only replace the carrier cover gasket if it is damaged.

### Do not damage the mating surface.

2. Remove sensor connector bolt and disconnect differential lock solenoid connector.

- For proper reinstallation, paint matching marks on one side of side bearing cap.
   CAUTION:
  - Side bearing caps are line-board for initial assembly. The matching marks are used to reinstall them in their original positions.
  - For matching mark, use paint. Do not damage side bearing cap.

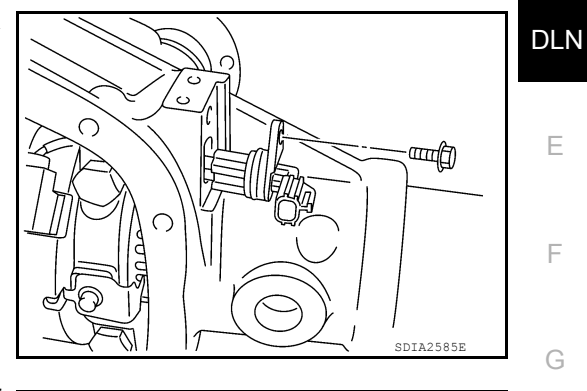

[REAR FINAL DRIVE: MA248 (ELD)]

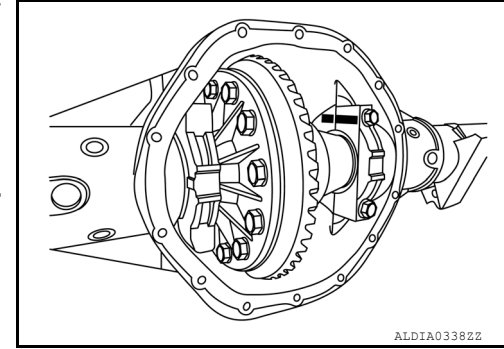

Remove side bearing caps using suitable tool (A).
 CAUTION:
 Do not use power tool to remove side bearing caps.

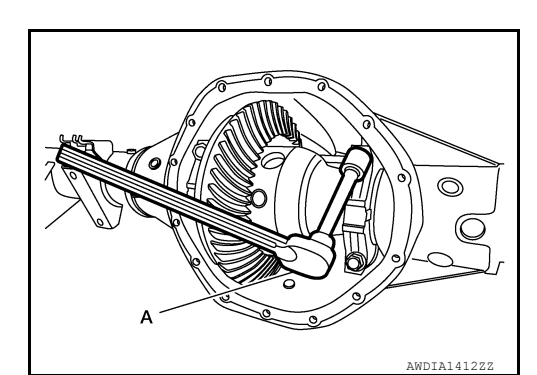

- 5. Remove differential case assembly.
- a. Attach Tool (A) to gear carrier.

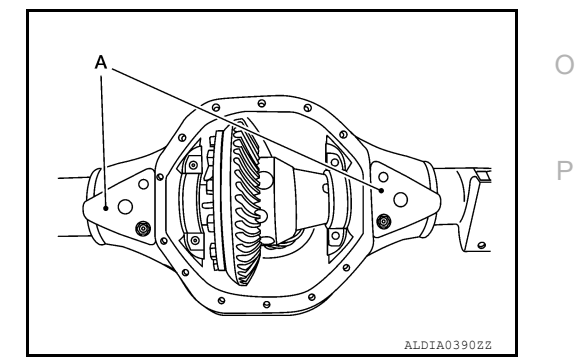

А

В

 $\sim$ 

Н

Κ

L

Μ

Ν

## < UNIT DISASSEMBLY AND ASSEMBLY >

b. Attach Tool (B) to Tool (A) and position Tool (C) in the proper orientation to measure the axle housing spread.

> Tool number (A): — (J-51043) (B): — (J-24385-C) (C): — (J-45101)

### WARNING:

Be cautious when using Tool (A,B), the differential case assembly is heavy and could cause serious injury. CAUTION:

- Using a dial indicator (C) do not exceed a spread of 0.381mm (0.015 in) when using axle housing spreader.
- Remove Tool from gear carrier immediately after differential case removal, to avoid damage to gear carrier.
- Remove side bearing outer races and side bearing adjusting shims. Keep side bearing and outer races together. Do not mix them up. Also, keep side bearing adjusting shims together with bearings. CAUTION:
  - If reusing side bearing outer races and side bearing adjusting shims:
  - Do not mix them up.
  - Tag the side bearing outer races and the side bearing adjusting shims so they are installed in the same position they were removed from.
- 7. Remove side bearing using Tool (A) and suitable tool.

Tool (A): — (J-51047)

## CAUTION:

- Engage puller jaws in groove (🖛) to prevent damage.
- To prevent damage to the side bearing and drive gear, place copper plates between these parts and vise.
- Do not reuse side bearing if removed. Replace side bearing and bearing outer race as a set.

### NOTE:

It is not necessary to remove side bearing except if it needs to be replaced.

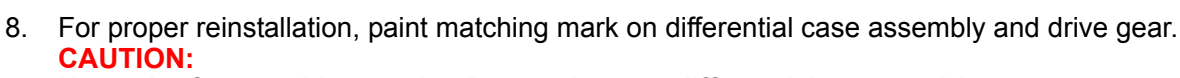

Use paint for matching marks. Do not damage differential case or drive gear

# 

[REAR FINAL DRIVE: MA248 (ELD)]

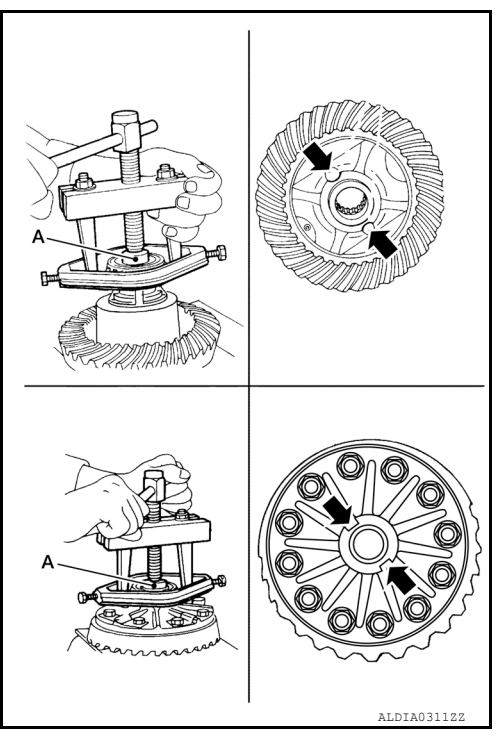

## < UNIT DISASSEMBLY AND ASSEMBLY >

9. Remove drive gear bolts.

### Tool (A)

: — (J-51044)

### **CAUTION:**

• Secure the differential assembly in a vise using Tool (A).

- Drive gear bolts are left hand threaded.
- Do not damage drive gear by removing bolts improperly.
- 10. Tap the drive gear off the differential assembly uniformly using suitable tool.

CAUTION:

- Tap evenly all around to keep drive gear from binding.
- Do not pry.
- Do strike top of drive gear bolts to remove the drive gear.

### NOTE:

Do not disassemble the differential assembly, it is not serviceable. Replace it as an assembly if necessary.

### Drive Pinion Assembly

### NOTE:

- If assembly is being done on-vehicle, perform the following prior to after assembly:
- Install the propeller shaft to the rear final drive. Refer to <u>DLN-133</u>, "<u>Removal and Installation</u>".
- Install the spare tire.
- 1. Remove differential case assembly. Refer to <u>DLN-292</u>, "Disassembly and Assembly".
- 2. Remove drive pinion lock nut and washer using suitable tool (A).

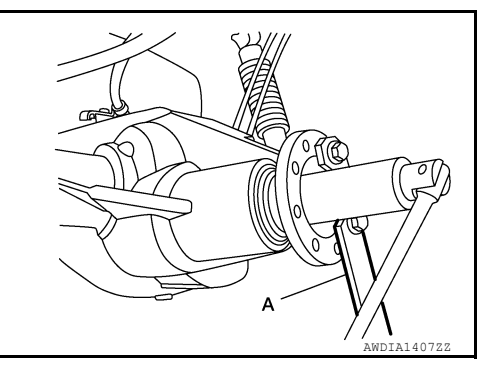

 Put matching marks on the companion flange at location (A) and drive pinion using paint as shown.
 CAUTION:

Use paint to make the matching marks. Do not damage the companion flange or drive pinion.

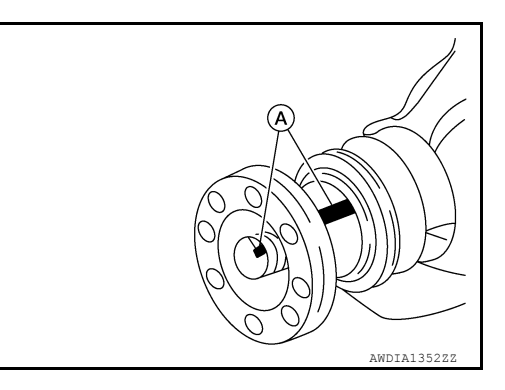

- 4. Remove companion flange using a suitable tool (A). CAUTION:
  - Do not reuse the deflector.

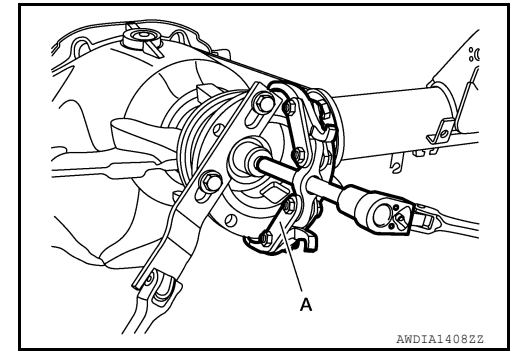

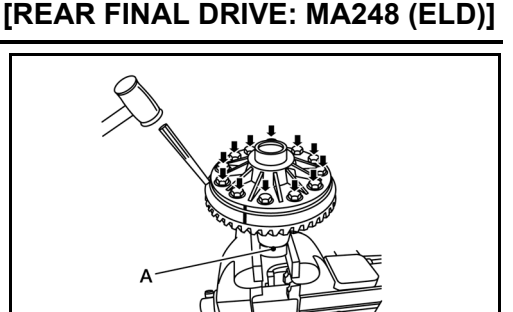

DLN

Ε

ALDIA0391Z2

А

В

F

Κ

L

Μ

Ν

### < UNIT DISASSEMBLY AND ASSEMBLY >

5. Remove front oil seal using Tool (A).

Tool number : — (J-26941)

### **CAUTION:** Do not damage gear carrier.

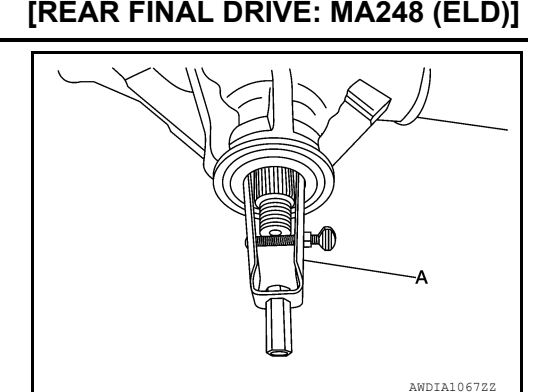

Remove drive pinion assembly using Tool (A).
 CAUTION:
 Do not drop drive pinion assembly.

Tool number : — (J-44421)

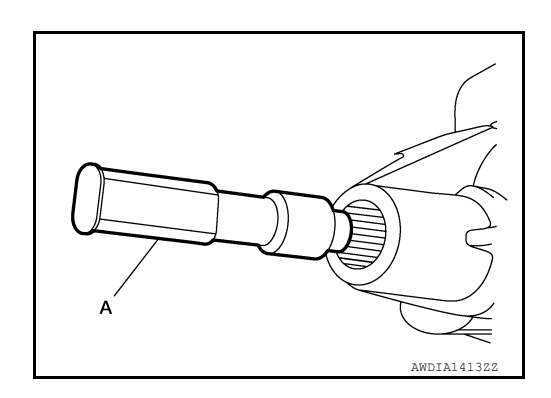

- 7. Remove drive pinion front bearing thrust washer.
- Remove drive pinion front bearing.
   CAUTION:
   Do not reuse drive pinion front bearing.
- 9. Remove collapsible spacer from drive pinion assembly and discard collapsible spacer. CAUTION:

### Do not reuse the collapsible spacer.

- Remove drive pinion rear bearing and drive pinion washer using suitable tool (A).
   NOTE:
  - The drive pinion washer is matched to the carrier for proper drive pinion height. No drive pinion height adjustment is necessary if reusing original drive pinion washer.

### **CAUTION:**

- Do not reuse drive pinion rear bearing.
- Do not discard drive pinion washer, reuse if not damaged.
- 11. Clean threads and splines of the drive pinion, if reusing drive pinion.
- 12. Tap drive pinion front and rear bearing outer races uniformly using suitable tool (A) to remove.
  - CAUTION:
  - Do not reuse bearing outer races. Replace bearing and outer races as a set.
  - Do not damage gear carrier.

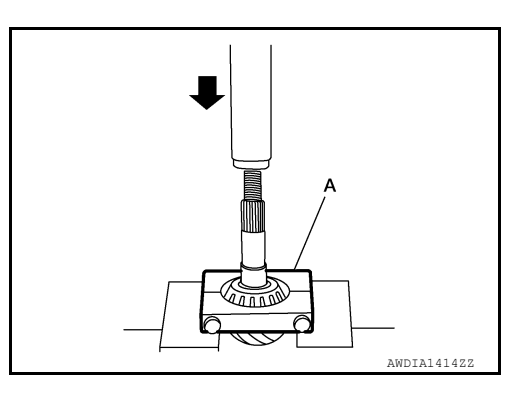

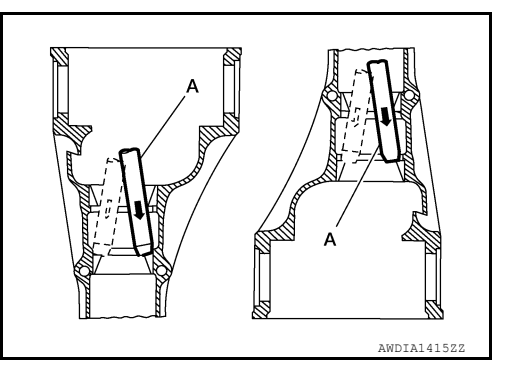

### INSPECTION AFTER DISASSEMBLY

Clean and inspect the disassembled parts. If part are worn or damaged, follow the measures below.

Drive Pinion and Drive Gear

Revision: March 2016

## **DLN-296**

## < UNIT DISASSEMBLY AND ASSEMBLY >

## [REAR FINAL DRIVE: MA248 (ELD)]

| • If the drive pinion and drive gear teeth do not mesh or line-up correctly, determine the cause and adjust, repair or replace as necessary                                                                                                    | Δ      |
|----------------------------------------------------------------------------------------------------|--------|
| • If the drive pinion or drive gear are worn, cracked, damaged, pitted or chipped (by friction) noticeably,                                                                                                    | $\cap$ |
| <ul> <li>Drive pinion and drive gear are supplied in matched sets only. Matching numbers on both drive pinion and<br/>drive gear are etched for verification. If a new drive pinion and drive gear set are being used, verify the num-<br/>bers of each drive pinion and drive gear before proceeding with assembly.</li> </ul> | В      |
| <ul> <li>Bearing</li> <li>If bearings are chipped (by friction), pitted, worn, rusted, scratched, or unusual noise is coming from bearing, replace with new bearing assembly (as a new set).</li> <li>Bearing must be replaced with a new one whenever disassembled.</li> </ul>                                                 | С      |
| Side Gear and Pinion Mate Gear                                                                                                    | DLN    |
| <ul> <li>If any cracks or damage are found on the surface of the teeth, replace case assembly.</li> <li>If any worn or chipped marks are found on the side of the side gear and pinion mate gear which contact the thrust washer, replace case assembly.</li> </ul>                                                             | Е      |
| <ul> <li>Drive Pinion Washer</li> <li>If any chips (by friction), damage, or unusual wear are found, replace with new one. Refer to ASSEMBLY INSPECTION AND ADJUSTMENT.</li> </ul>                                                                                                    | F      |
| <ul> <li>Side Bearing Adjusting Shim</li> <li>If any chips (by friction), damage, or unusual wear are found, replace with new one. Refer to ASSEMBLY INSPECTION AND ADJUSTMENT.</li> </ul>                                                                                                    | G      |
| <ul><li>Gear Carrier</li><li>If any wear or cracks are found on the contact sides of gear carrier, replace with new one.</li></ul>                                                                                                    | Н      |
| <ul><li>Companion Flange</li><li>If any chips or other damage on the companion flange surface which contacts the front oil seal lips are found, replace with new one.</li></ul>                                                                                                    | I      |
| <ul><li>Differential Case Assembly</li><li>If any wear or cracks are found on the case assembly, replace with new one.</li></ul>                                                                                                    |        |
| ASSEMBLY                                                                                                    | J      |
| Drive Pinion Assembly <b>NOTE:</b>                                                                                                    | K      |
| <ul> <li>Connect the propeller shaft to the rear final drive. Refer to <u>DLN-133, "Removal and Installation"</u>.</li> </ul>                                                                                                    |        |
| Install the spare tire.                                                                                                    | L      |
|                                                                                                    |        |
|                                                                                                    | Μ      |
|                                                                                                    | Ν      |
|                                                                                                    |        |
|                                                                                                    | 0      |
|                                                                                                    |        |

## < UNIT DISASSEMBLY AND ASSEMBLY >

 Install the new drive pinion front bearing outer race (2) and the new drive pinion rear bearing outer race (1), using Tools (A, B, C).

> Tool (A): — (J-8092) (B): — (J-51040) (C): — (J-51041)

### **CAUTION:**

Do not reuse drive pinion front and rear bearing outer race. Replace with bearing as a set.

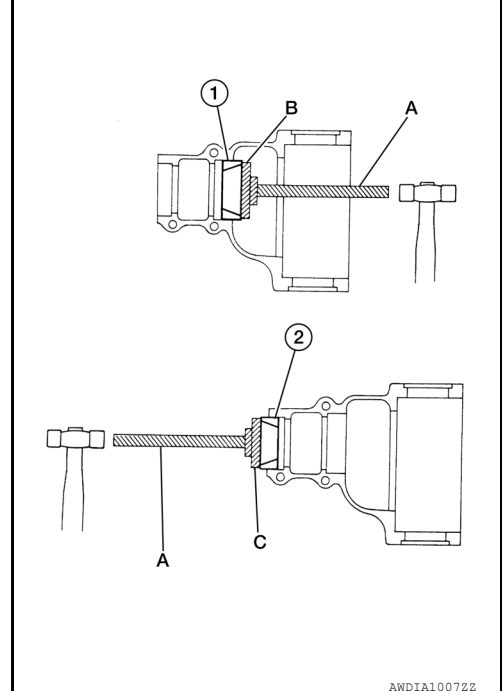

2. Install the drive pinion washer (2) to the drive pinion (1). Press on the new drive pinion rear bearing (3) using Tool (A) and suitable tool.

Tool (A): — (J-44412)

### **CAUTION:**

- Install the drive pinion washer in the proper direction as shown.
- Do not reuse drive pinion rear bearing.
- Be sure that drive pinion rear bearing is properly seated to the drive pinion.
- 3. Assemble the new collapsible spacer to the drive pinion. CAUTION:

### Do not reuse collapsible spacer.

- 4. Apply differential gear oil to the drive pinion rear bearing, and install the drive pinion assembly into the gear carrier.
- 5. Apply differential gear oil to the new drive pinion front bearing and install it onto the pinion assembly. **CAUTION:**

### Do not reuse drive pinion front bearing.

- 6. Install the companion flange and washer onto the drive pinion.
- 7. Seat the drive pinion bearing using Tool.

Tool — (J-51048)

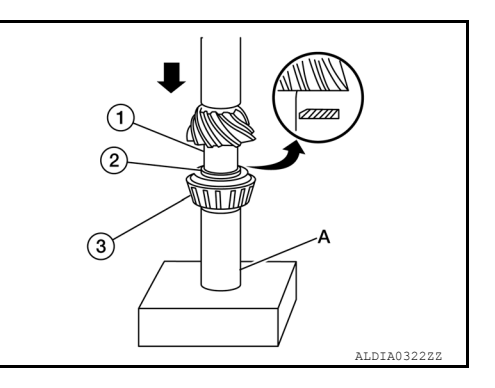

## [REAR FINAL DRIVE: MA248 (ELD)]

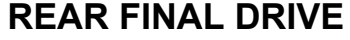

If no Tool is available to seat the drive pinion bearing, perform the following.

a. Using the old washer and drive pinion lock nut, tighten the drive pinion lock nut using suitable tool (A) until the hand-felt lash has been removed.

### CAUTION:

Do not use power tool to seat the drive pinion bearing.

b. Remove the drive pinion lock nut, washer and companion flange using suitable tools.

8. Install the new front oil seal in evenly until it becomes flush with the gear carrier using Tool (A).

#### Tool : — (J-50982)

### **CAUTION:**

- Do not reuse front oil seal.
- Do not incline the new front oil seal when installing.
- Apply multi-purpose grease to the lips of the new front oil seal.
- Apply spline sealant 1.5 mm (0.059 in) diameter bead 360 degrees around splines inside of the pinion flange and install the companion flange to the drive pinion, aligning the matching marks.

### CAUTION:

## Do not damage companion flange, deflector or front oil seal.

- Use Spline Sealant (Loctite 565) or equivalent. Refer to <u>GI-22</u>, <u>"Recommended Chemical Products and Sealants"</u>.
- 10. Install the new drive pinion lock nut and washer and temporarily tighten using Tool (A).

Tool

: — (J-45012)

#### CAUTION:

- Do not use power tool to install drive pinion lock nut.
- Do not reuse drive pinion lock nut or washer.
- 11. Adjust the drive pinion preload torque using suitable tool (B).

Drive pinion bearing preload torque

: Refer to <u>DLN-306, "Pre-</u> load Torque"

### Tool : — (J-25765-B)

- a. Tighten drive pinion lock nut in small increments and measure drive pinion bearing preload torque several times to prevent overtightening.
- B. Rotate the drive pinion several times, each time the drive pinion lock nut is tightened to seat the drive pinion bearings.
   CAUTION:
  - Do not loosen drive pinion lock nut to adjust the drive pinion bearing preload torque. If the drive pinion bearing preload torque exceeds specification, disassemble and

## [REAR FINAL DRIVE: MA248 (ELD)]

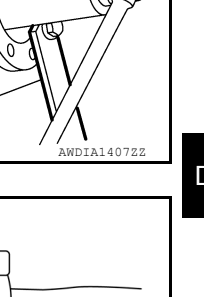

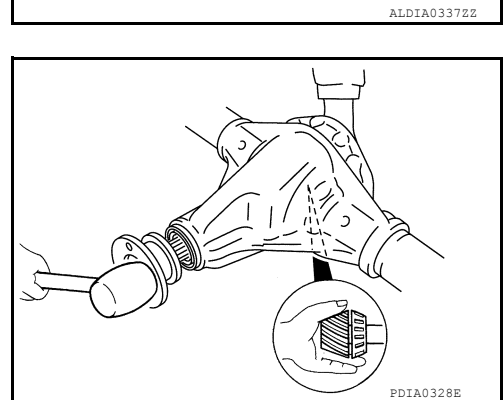

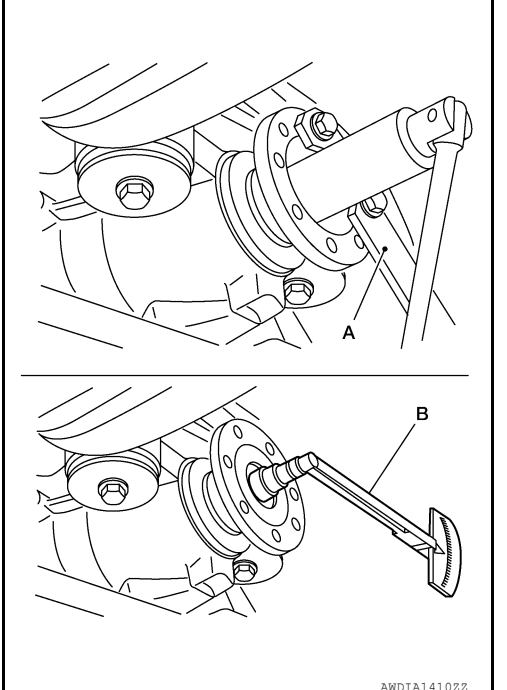

2016 Titan NAM

DLN E

А

В

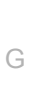

Н

Κ

M

Ν

- replace the collapsible spacer and the drive pinion front bearing. Then tighten it again to adjust. Refer to <u>DLN-292, "Exploded View"</u>.
- After adjustment, rotate drive pinion back and forth two to three times to check for unusual noise, rotation malfunction, and other malfunctions.
- 12. Check companion flange runout. Refer to DLN-292, "Disassembly and Assembly".
- 13. Install differential case assembly. DLN-292, "Disassembly and Assembly".

### Differential Assembly

### NOTE:

- Do not disassemble differential assembly, it is not serviceable. Replace it as an assembly.
- 1. Secure the differential assembly in a vice using Tool (A)

### Tool : — (J-51044)

2. Apply thread locking sealant the point (A) into the thread hole for the drive gear (1).

Use Genuine High Strength thread locking Sealant or equivalent. Refer to <u>GI-22</u>, "Recommended Chemical Products and <u>Sealants</u>".

### CAUTION:

- Completely clean and degrease the drive gear back face, thread holes.
- Apply thread locking sealant onto the first and second threads under the thread hole chamfering of the drive gear on three or more different points.
- Use genuine high strength thread locking sealant or equivalent. Refer to <u>GI-22</u>, <u>"Recommended Chemical Products and Sealants"</u>.
- Align the matching mark of the differential case with the mark of the drive gear (if reusing drive gear), then hand thread all the drive gear bolts to the drive gear.
   CAUTION:
  - Drive gear bolts are left hand threaded.
  - Do not reuse drive gear bolts.

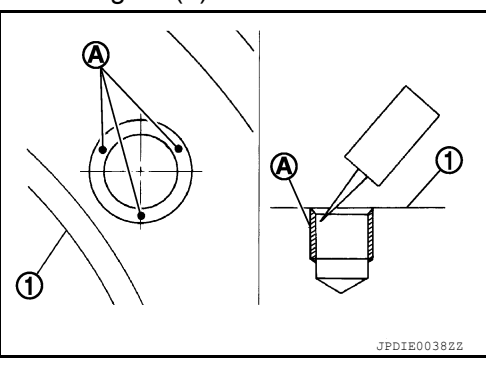

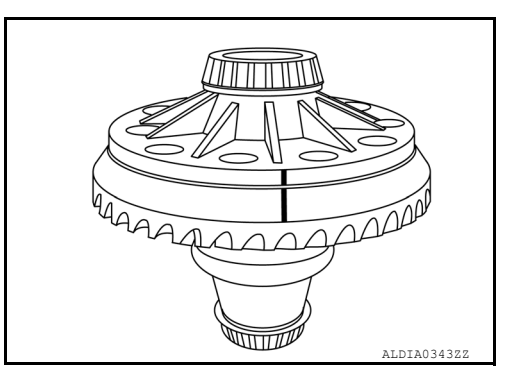

- 4. Draw the gear onto the differential case by tightening drive gear in a crisscross pattern. **CAUTION:** 
  - Do not use power tool to tighten drive gear bolts
  - Drive gear bolts are left hand threaded.
- 5. Tighten the drive gear bolts to specification:

Drive gear torque specification : Refer to <u>DLN-189</u>, "Exploded <u>View"</u>.

### **CAUTION:**

- Do not reuse drive gear bolts.
- Tighten drive gear bolts in a crisscross pattern.
- Drive gear bolts are left hand threaded.
- 6. Apply sealant to threads of differential lock position switch.
  - Use Genuine Silicone RTV or equivalent. Refer to <u>GI-22, "Recommended Chemical Products and Seal-ants"</u>.

### **CAUTION:**

Remove old sealant adhering to gear carrier and differential lock position switch. Also remove any moisture, oil, or foreign material adhering to application and gear carrier and differential lock position switch.

## **DLN-300**

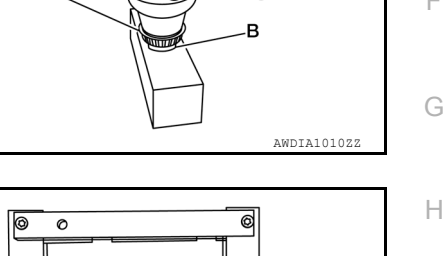

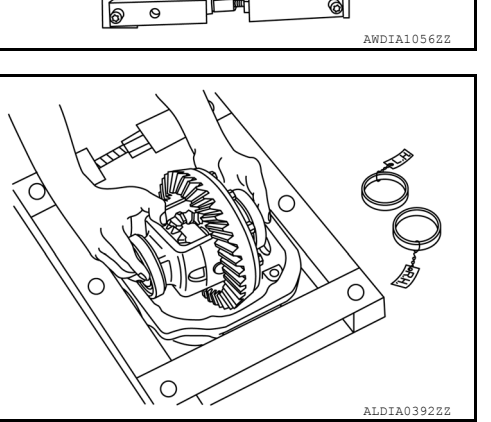

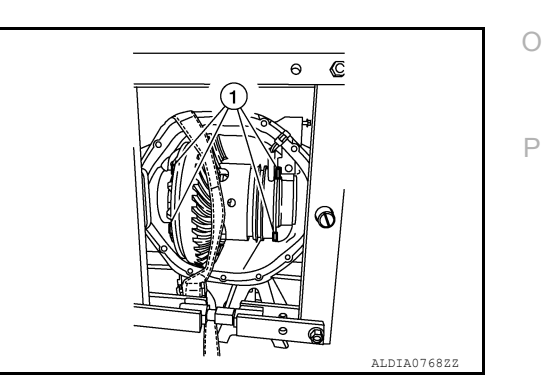

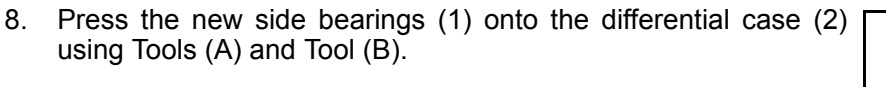

(A): — (J-51045 or J-51046) Tool (B): — (J-51047)

## **CAUTION:**

- Do not reuse side bearing inner race if removed.
- Be sure that the side bearings are properly seated onto the differential case.
- 9. If Tool was removed after disassembly reinstall Tools (A, B, C).

**Tool number** (A): — (J-51043) (B): — (J-24385-C) (C): — (J-45101)

10. Apply gear oil to side bearings. Install differential case assembly with side bearing outer races into gear carrier.

**DLN-301** 

11. Be sure to align anti rotation tabs vertically.

## **REAR FINAL DRIVE**

## < UNIT DISASSEMBLY AND ASSEMBLY >

7. Install differential lock position switch on gear carrier and tighten differential lock position switch bolts to the specified torque.

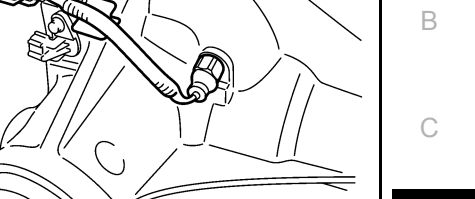

А

DLN

Ε

F

Κ

L

Μ

Ν

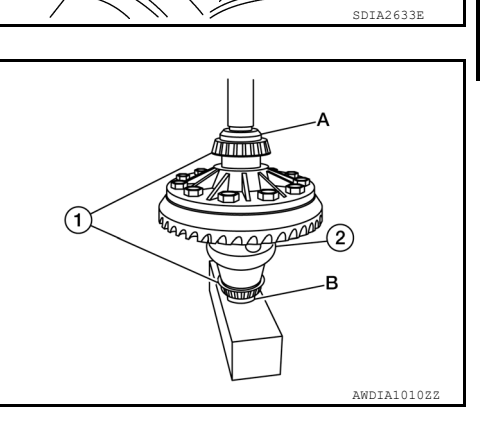

[REAR FINAL DRIVE: MA248 (ELD)]

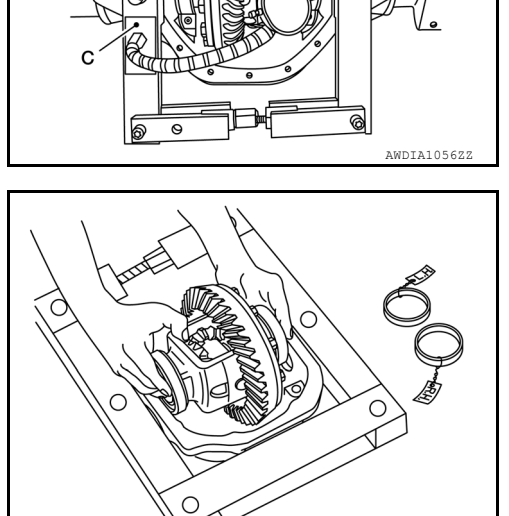

- 12. Apply multi-purpose grease to new sensor connector.
  - Do not reuse sensor connector.
- 13. Connect differential lock solenoid harness to new sensor connector. Then install new sensor connector to gear carrier and tighten to the specified torque.

14. Insert the left and right side bearing adjusting shims (2) in place between the side bearing outer race (3) and gear carrier (1) using Tool (A).

### Tool (A): — (J-51042)

### CAUTION:

- Install the side bearing adjusting shims in the proper direction as shown.
- Do not strike the side bearing adjusting shims with a hammer.

### NOTE:

Use axle housing spreader tool if necessary.

15. Align paint matching marks on side bearing caps with those on gear carrier and install side bearing caps on gear carrier.

Side bearing cap bolt: Refer to DLN-189, "Explodedtorque specificationView".

### CAUTION:

Tighten side bearing cap bolts in a criss cross pattern.

- Check and adjust backlash, tooth contact and total preload torque. Refer to <u>DLN-292</u>, "<u>Disassembly and</u> <u>Assembly</u>".
- 17. Install the carrier cover and gasket to the gear carrier. Refer to DLN-289, "Removal and Installation".

## INSPECTION AND ADJUSTMENT

- Drain the differential gear oil before inspection and adjustment. Refer to <u>DLN-279, "Draining"</u>.
- Remove the axle shaft assemblies (RH/LH) before inspection and adjustment.
- Disconnect the propeller shaft from the rear final drive assembly and support the propeller shaft. Refer to <u>DLN-132. "Exploded View"</u>.
- Remove and install the carrier cover as necessary for inspection and adjustment. Refer to <u>DLN-289</u>, <u>"Removal and Installation"</u>.

## Total Preload Torque

- 1. Rotate the drive pinion back and forth 2 to 3 times to check for unusual noise and rotation malfunction.
- 2. Rotate the drive pinion at least 20 times to check for smooth operation of the bearings.

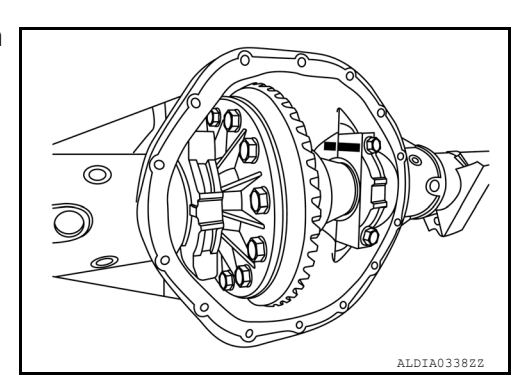

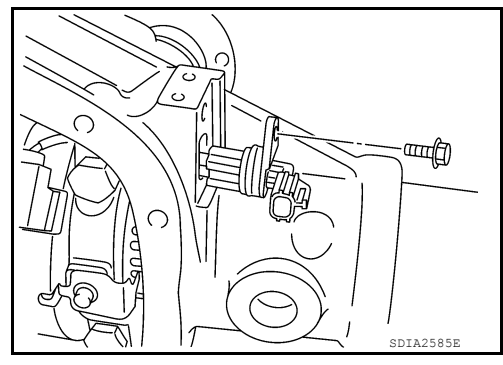

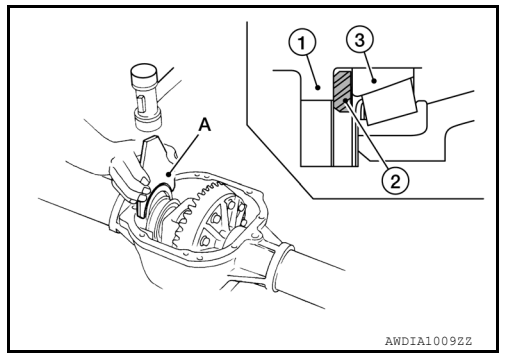

## < UNIT DISASSEMBLY AND ASSEMBLY >

3. Measure total preload torque using Tool (A).

## Total preload torque

### : Refer to <u>DLN-306, "Pre-</u> load Torque".

### Tool : ST3127S000 (J-25765-A)

### NOTE:

Total preload torque = Drive pinion bearing preload torque + Side bearing preload torque

- If the measured value is greater than specification, adjust as necessary.
- Adjust the drive pinion bearing preload torque first, then adjust the total preload torque by selecting side bearing adjusting shims.
- The differential gear case assembly must be removed to adjust the drive pinion bearing preload.

| If the total preload torque is | greater than specification                                                                                                    | L |
|--------------------------------|----------------------------------------------------------------------------------------------------|---|
| On drive pinion bearings       | : Replace collapsible spacer.                                                                                                    | _ |
| On side bearings               | : Use thinner side bearing adjusting washers by the same amount on each                                                          | F |
|                                | side. Refer to <u>DLN-202, "Preload</u><br><u>Torque"</u> .                                                                      | G |
| If the total preload torque is | less than specification                                                                                                    | Н |
| On drive pinion bearings       | : Tighten drive pinion lock nut.                                                                                                 |   |
| On side bearings               | : Use thicker side bearing adjusting<br>washers by the same amount on each<br>side. Refer to <u>DLN-202, "Preload</u><br>Torque" | I |

### Tooth Contact

Checking gear tooth contact pattern is necessary to verify correct relationship between drive gear and drive pinion. Gears which are not positioned in proper arrangement may be noisy and/or have a short life. Check gear tooth contact pattern to obtain the best contact for low noise and long life.

- 1. Thoroughly clean drive gear and drive pinion teeth.
- 2. Apply red lead to the drive gear.
  - Apply red lead to both faces all gears then check all gears.

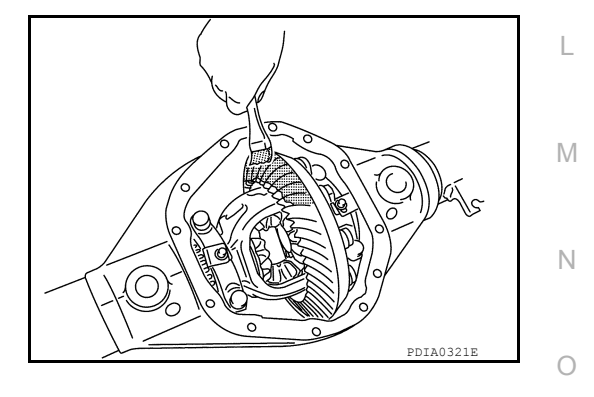

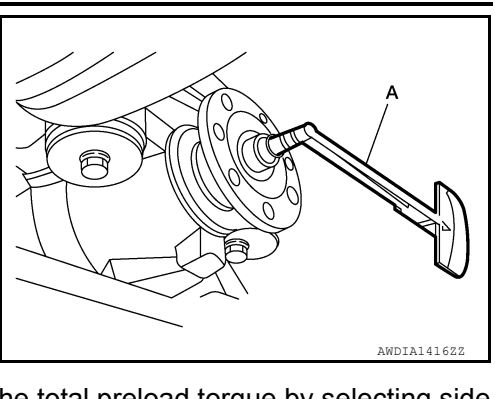

[REAR FINAL DRIVE: MA248 (ELD)]

DLN

J

Κ

Ρ

А

В

С

**DLN-303** 

## < UNIT DISASSEMBLY AND ASSEMBLY >

 Rotate the drive gear back and forth several times. Then check for correct drive pinion to drive gear tooth contact as shown. CAUTION:

Check tooth contact on drive side and reverse side.

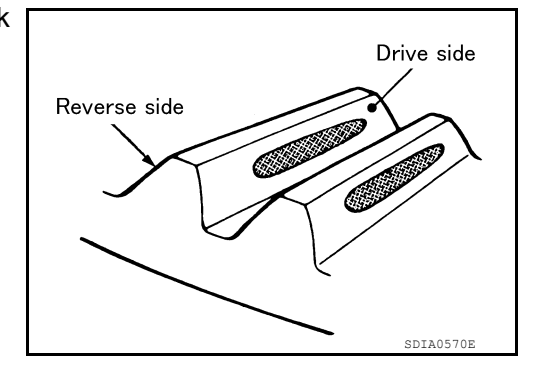

X mm (in)

Drive

(Heel contact)

surface

(Face contact)

Drive

surface

SDIA0517E

PDIA0440E

4. If the tooth contact is improperly adjusted, follow the procedure below to adjust the pinion height (dimension X).

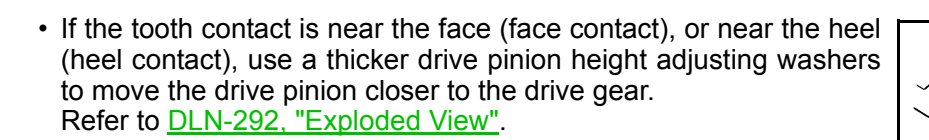

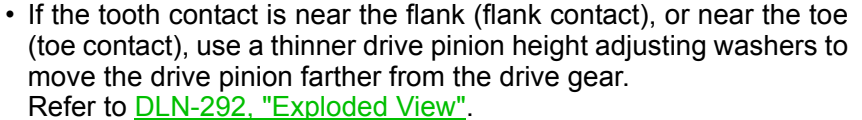

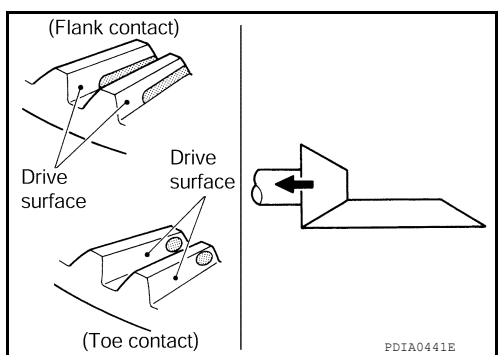

Backlash

Revision: March 2016

1. Fit a dial indicator to the drive gear face to measure the backlash.

### Backlash : Refer to DLN-306, "Backlash".

• If the backlash is outside of the specification, change the thickness of each side bearing adjusting shim.

If the total preload torque is greater than specification

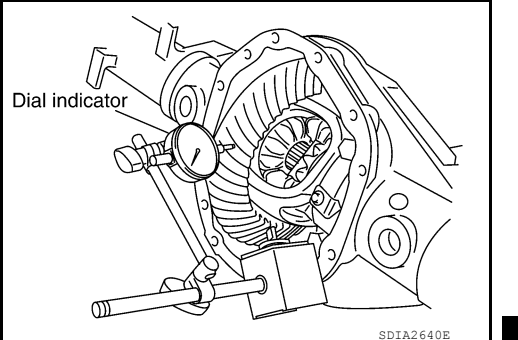

[REAR FINAL DRIVE: MA248 (ELD)]

DLN

А

В

С

| On drive pinion bearings       | : Replace collapsible spacer.                                                                                                    | E |
|--------------------------------|----------------------------------------------------------------------------------------------------|---|
| On side bearings               | : Use thinner side bearing adjusting<br>washers by the same amount on each<br>side. Refer to <u>DLN-306, "Preload</u><br><u>Torque"</u> . | F |
| If the total preload torque is | less than specification                                                                                                    | G |
| On drive pinion bearings       | : Tighten drive pinion lock nut.                                                                                                    |   |
| On side bearings               | : Use thicker side bearing adjusting<br>washers by the same amount on each                                                                | Н |
|                                | side. Refer to <u>DLN-306, "Preload</u>                                                                                                   |   |

### **CAUTION:**

Do not change the total thickness of side bearing adjusting shims as it will change the total preload torque.

Companion Flange Runout

- Rotate companion flange and check for runout on the companion flange face (inner side of the bolt holes) and companion flange inner side (socket diameter) using suitable tool. Refer to <u>DLN-307, "Companion Flange Runout"</u>.
- 2. If the runout is outside the runout limit, follow the procedure below to adjust.
- a. Rotate the companion flange on the drive pinion by 90°, 180° and 270° while checking for the position where the runout is minimum.
- b. If the runout is still outside of the runout limit after the companion flange has been rotated on the drive pinion, possible cause could be an assembly malfunction of drive pinion and drive pinion bearing or a malfunctioning drive pinion bearing.
- c. If the runout is still outside of the runout limit after replacing the companion flange. Replace the rear final drive assembly. Refer to <u>DLN-290</u>, "<u>Removal and Installation</u>".

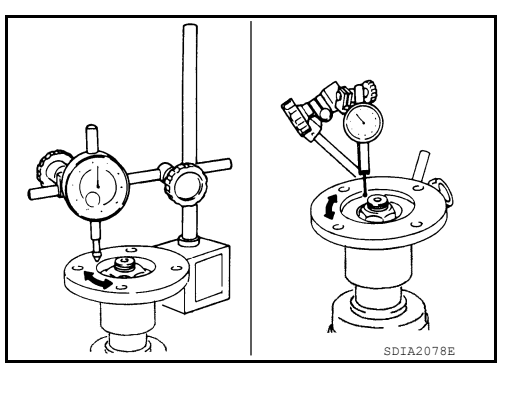

Р

Ο

Κ

L

Μ

Ν

[REAR FINAL DRIVE: MA248 (ELD)]

# SERVICE DATA AND SPECIFICATIONS (SDS)

SERVICE DATA AND SPECIFICATIONS (SDS)

## **General Specification**

INFOID:000000012544506

|                                             | 4W                                 | /D           |  |
|---------------------------------------------|------------------------------------|--------------|--|
| Applied model                               | VK56VD                             | Cummins 5.0L |  |
|                                             | (PRO-4X)                           |              |  |
| Final drive model                           | MA248                              | (ELD)        |  |
| Gear ratio                                  | 3.357                              | 3.916        |  |
| Number of pinion gears                      | 4                                  |              |  |
| Number of teeth (Drive gear / drive pinion) | 47/14                              | 47/12        |  |
| Oil capacity (Approx.)                      | 2.60 ℓ (5-1/2 US pt, 4-5/8 Imp pt) |              |  |
| Drive pinion adjustment spacer type         | Collap                             | osible       |  |

## Preload Torque

INFOID:000000013407950

# PRELOAD TORQUE - REMOVAL AND INSTALLATION [WITHOUT REPLACING COLLAPSIBLE SPACER]

Unit: N·m (kg-m, in-lb)

| Item                                                                                                    | Standard                           |
|----------------------------------------------------------------------------------------------------|------------------------------------|
| Pre-measured total preload torque [measured before<br>removal of drive pinion lock nut]<br>Maximum                                               | 6.47 (0.66, 57)                    |
| Additional preload torque "A" [add to pre-measured total preload torque during installation of new drive pinion lock nut]                        | 0.35 - 0.58 (0.03 - 0.06, 3 - 5)   |
| Total preload torque "T" [after installation of new drive<br>pinion lock nut] = pre-measured total preload torque +<br>additional preload torque | 4.05 - 6.82 (0.40 - 0.68, 35 - 59) |

## PRELOAD TORQUE - DISASSEMBLY AND ASSEMBLY [REPLACING COLLAPSIBLE SPACER]

Unit: N·m (kg-m, in-lb)

| Item                                                                                                    | Standard                           |
|----------------------------------------------------------------------------------------------------|------------------------------------|
| Drive pinion bearing preload torque                                                                                     | 3.12 - 4.42 (0.32 - 0.45, 28 - 39) |
| Side bearing preload torque (reference value = total preload torque - drive pinion bearing preload torque)              | 0.50 - 1.70 (0.05 - 0.17, 4 - 15)  |
| Total preload torque (total preload torque = drive pin-<br>ion bearing preload torque + side bearing preload<br>torque) | 3.62 - 6.12 (0.37 - 0.62, 32 - 54) |

## Backlash

Unit: mm (in)

INFOID:000000013407951

| Item                            | Standard                        |
|---------------------------------|---------------------------------|
| Drive gear to drive pinion gear | 0.152 - 0.245 (0.0060 - 0.0096) |

### SERVICE DATA AND SPECIFICATIONS (SDS) D SPECIFICATIONS (SDS) [REAR FINAL DRIVE: MA248 (ELD)]

## < SERVICE DATA AND SPECIFICATIONS (SDS)

Item

## **Companion Flange Runout**

INFOID:000000013407952

11-14

А

С

Ε

## Unit: mm (in) Limit

## 0.13 (0.0051) or less

Companion flange inner side

Companion flange face

**Drive Pinion Washer** 

|             | Unit: mm (in) |     |
|-------------|---------------|-----|
| Thickness   | Part number*  | DLI |
| 1.09 - 1.52 | 38154 EZ40A   |     |

\*: Always check with the Parts Department for the latest parts information.

### Side Bearing Adjusting Washer

|             | Unit: mm (in) | _ |
|-------------|---------------|---|
| Thickness   | Part number*  | Г |
| 5.59 - 6.52 | 38453 EZ40A   |   |

\*: Always check with the Parts Department for the latest parts information.

J

Κ

L

Μ

Ν

0